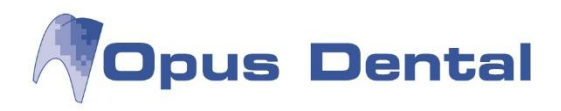

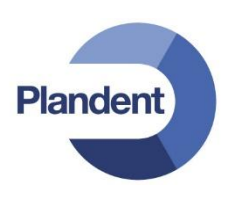

# Opus Dental 7.1 -käyttöohje

© Plandent Oy 2015

www.opusdental.com

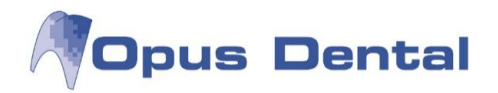

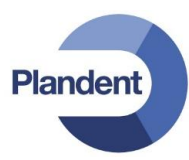

# Sisällysluettelo

| 1 | Tie        | etoja Opus Dental -ohjelmistosta ja Opus Systemer AS:stä                     | 6           |
|---|------------|------------------------------------------------------------------------------|-------------|
| 2 | Ор         | ous Dental -järjestelmän käytön aloittaminen                                 | 7           |
|   | 2.1        | Tietoturva                                                                   | 7           |
|   | 2.2        | Päätettäviä asioita                                                          | 7           |
|   | 2.3        | Käyttöönoton tehtävät                                                        | 8           |
|   | 2.4        | Lisenssi ja lisenssitiedostot                                                | 9           |
|   | 2.5        | Uusi tietokanta                                                              | 11          |
|   | 2.0        | Tietokaniapaiveimen salasanan muutlammen                                     | 14          |
|   | 2.7<br>2.8 | Varmuuskoniointi                                                             | 10          |
|   | 2.9        | Opus Dental -järjestelmän kävnnistäminen                                     |             |
|   | 2.9.       | 1.1 Opus Dentalin käynnistäminen asennuksen jälkeen                          |             |
|   | 2.10       | Käyttäjien aktivointi                                                        | 18          |
|   | 2.11       | Käyttäjätunnukset ja käyttöoikeuksien hallinta                               | 20          |
|   | 2.11       | 1.1 Käyttäjätunnuksen luominen                                               |             |
|   | 2.11       | I.2 Kayttooikeuksien hallinta                                                | 22<br>າວ    |
|   | 2.12       | Asetukset ennen käyttöönottoa                                                | 23          |
|   | 2.13       | 3.1 Yritysinformaatio                                                        |             |
|   | 2.13       | 3.2 Rekisterikortti                                                          |             |
|   | 2.14       | Opus Dental -järjestelmän käyttövinkkejä                                     | 27          |
|   | 2.14       | 4.1 Opus Dental -järjestelmän tavallisimmat painikkeet ja valikot            |             |
|   | 2.14       | 4.2 Kirjattujen tietojen muuttaminen ja poistaminen                          |             |
| 3 | Re         | kisterikortti                                                                | 30          |
|   | 3.1        | Uuden potilaan rekisteröinti                                                 | 35          |
|   | 3.2        | Erikoislääkärin tai vakuutusyhtiön rekisteröinti                             |             |
|   | 3.3        | Potilaskortin poistaminen                                                    |             |
|   | 3.4        | Potilasluokat                                                                |             |
|   | 3.5        | Sukunimen muuttaminen                                                        |             |
|   | 3.0<br>27  | Kaksinkertaisen rekisteroinnin arkistotarkistus                              | 41          |
|   | 3.7        | Rekisteröinti ilman notilasnumeroa                                           |             |
|   | 3.9        | Lopettaneen, kuolleen tai numeroimattoman potilaan rekisterikortin hakeminen |             |
|   |            |                                                                              |             |
| 4 | ESI        | Itietolomake                                                                 |             |
|   | 4.1        | Esitietolomakkeen sisältö                                                    |             |
|   | 4.2        | Uuden esitietolomakkeen rekisterointi.                                       |             |
|   | 4.3        | Esitietolomakkeen tulostaminon                                               |             |
|   | 4.4        | Esitietolomakkeen sairausvalikoiman muokkaaminen                             |             |
| _ | 4.0        |                                                                              |             |
| 5 | Po         | tilasarkisto                                                                 | 50          |
| 6 | Po         | tilaskertomus                                                                | 53          |
|   | 6.1        | Potilaskertomuksen asetukset                                                 | 55          |
|   | 6.2        | Uusi sairaskertomusmerkintä                                                  | 56          |
|   | 6.3        | I oimenpiteiden kirjaus                                                      |             |
|   | 6.3.       | 5.1 IOIMENDITEIDEN KIIJAUS, JUURINOITO                                       | 5858<br>1 د |
|   | 6.4        | Tietoien kirjaus laskutuksen jälkeen                                         |             |
|   | 6.4        | I.1 "Nollarivin luonti"                                                      |             |
|   | 6.4        | 1.2 Toimenpiteen kohdistaminen tiettyyn hampaaseen/toimenpiteeseen           | 62          |

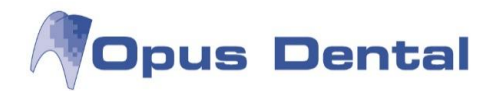

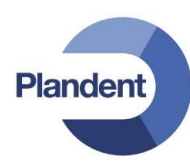

| 6.5          | Erikoishammaslääkärin-toimenpiteet                                                                                                    |               |
|--------------|----------------------------------------------------------------------------------------------------|---------------|
| 6.6          | Kliinisten löydösten kirjaaminen                                                                                                    | 64            |
| 6.6          | 5.1 Karieksen kirjaaminen                                                                                                    | 65            |
| 6.6          | 5.2 Vaurion kirjaaminen                                                                                                    | 65            |
| 6.6          | 6.3 Murtumien/ylijäämän/huomautusten kirjaaminen                                                                                        | 65            |
| 6.6          | 6.4 Ienrajapaikkojen merkitseminen statukseen                                                                                           | 66            |
| 6.6          | 6.5 Osittain puhjenneen hampaan merkitseminen                                                                                           |               |
| 6.6          | 5.6 Vaarin merkityn status merkinnan poistaminen                                                                                        |               |
| 6.6          | 5.7 Purennan ja muiden laaketieteeliisten loydosten merkitseminen                                                                       |               |
| 6./          | Miksi tietyt asiat kannattaa kirjata tiettyjen painikkeiden alle?                                                                       |               |
| 6./<br>4 7   | 7.1 Hammaskontainen suodatus                                                                                                    |               |
| 0./<br>4 0   | Lammastan ove sairaskortamukeessa                                                                                                    |               |
| 0.0          | Daliilia Steli veys Salia Skel tuliuksessa                                                                                              | ו /<br>כד     |
| 0.9          | Sall askel tomustuloste                                                                                                    |               |
| 0.9<br>4 10  | Vietannuslaskolma hoitosuunnitolma                                                                                                    |               |
| 0.10         | NUSIAIIIIUSIASKEIIIIA, IIUIIUSUUIIIIILEIIIIA                                                                                            | נז<br>רר      |
| 0.11         | Paron kirjaus                                                                                                    |               |
| 0.1<br>6.1   | 11.1 Paron kirjauksen asetukset                                                                                                    |               |
| 6.1          | 11.2 Falori kirjauksen muistiinnanot                                                                                                    |               |
| 6.1          | 11.4 Paron kirjauksen kaaviot ja näkymät                                                                                                |               |
| 6.1          | 11.5 Taskusvvvden nävttäminen sairaskertomuksessa                                                                                       |               |
| 6.12         | Tiedostonhallinta sairaskertomuksessa                                                                                                   |               |
| 6.1          | 12.1 Uuden tiedoston lisääminen                                                                                                    |               |
| 6.1          | 12.2 Aiemmin luodun tiedoston muuttaminen ja poistaminen                                                                                |               |
| 6.1          | 2.3 Tiedostojen vienti                                                                                                    |               |
| 6.13         | Muistutukset                                                                                                    |               |
| 6.1          | 13.1 Potilastiedoissa                                                                                                    |               |
| 6.1          | 13.2 Ajanvarauskirjassa                                                                                                    | 93            |
| 6.1          | 13.3 Vapaamuotoinen sairauskertomus                                                                                                    | 94            |
| 7 Ai         | anvarauskiria                                                                                                    | 96            |
| 71           | Aianvarauskirian järiostolmäasotuksot                                                                                                   | 06            |
| 7.1          | Työnion in tarkastusainn asotukset                                                                                                    |               |
| 7.Z          | Väyttäjäkahtaiset asetukset                                                                                                    |               |
| 7.3          | Ajanvarauckirian takatian luonti                                                                                                    |               |
| 7.4<br>7 F   | Ajanvarauskiijan tekstien luonti.                                                                                                    |               |
| 1.5          |                                                                                                    | 101           |
| 1.0          | Ajanvarauskirjan ulkoasun muokkaus                                                                                                    |               |
| 1.1          | Ajanvarauskirjan perusnakyma                                                                                                    | 104           |
| 7.8          | Ajanvarauskirjan selaaminen                                                                                                    |               |
| 7.9          | Kellonaika                                                                                                    |               |
| 7.10         | Muistutukset                                                                                                    |               |
| 7.11         | Ajan varaaminen                                                                                                    |               |
| 7.1          | 1.1 Ajan varaaminen uudelle potilaalle                                                                                                  |               |
| 7.1          | 1.2 Ajanvarausikkuna                                                                                                    |               |
| 7.12         | Ajanvarauskirjan toiminnot                                                                                                    |               |
| 7.13         | Varauksen muuttaminen, siirtaminen, poistaminen ja uudelleenvaraaminen seka saapu                                                       | matta jaaneet |
| potila       | aat                                                                                                    |               |
| 7.1          | 3.1 Kirjaa saapuneeksi                                                                                                    |               |
| /.14         | Ennakkosuojaus                                                                                                    |               |
| 7.1          | 4.1 Lavallinen ennakkosuojaus                                                                                                    |               |
| /.]4         | 4.2 ENRAKKOSUOJAUKSEN IUONTI                                                                                                    |               |
| /.]/<br>קור  | 4.3 EIIIIAKKOSUOJAUKSEN KAYTTO                                                                                                    |               |
| /.15<br>יי ד | RESULSSIL                                                                                                    | 123           |
| /. :<br>7 1  | <ol> <li>1.0111151011d1/dye11</li></ol>                                                                                                 | I24<br>134    |
| 7.13         | <ul> <li>5.2 Ouden resultssin huominen tai useaan käyttälään</li> <li>5.3 Resurssin liittäminen yhteen tai useaan käyttälään</li> </ul> | 120<br>107    |
| 7 16         | Näkvmävaihtophdot                                                                                                    | 127<br>127    |
| 1.10         | างสหรากสงสถานบิธาณิยน                                                                                                    | 132           |

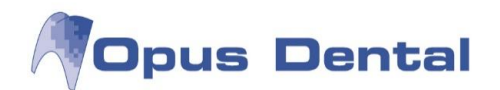

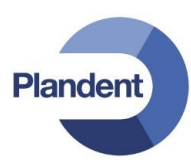

| 7.16       | 5.1 Vakio                                                                             |            |
|------------|---------------------------------------------------------------------------------------|------------|
| 7.16       | 5.2 Hoitohenkilö                                                                      | 133        |
| 7.16       | 5.3 Tunnus                                                                            | 133        |
| 7.16       | 5.4 Potilas                                                                           | 134        |
| 7.16       | 5.5 Näytä tunnussarake                                                                | 134        |
| 7.17       | Henkilökohtainen ajanvarauskirja                                                      |            |
| 7.17       | 7.1 Kokousten, vapaa-aian ja henkilökohtaisten varausten kirjaaminen                  |            |
| 7 18       | Seuraavan vapaan ajan bakeminen                                                       | 136        |
| 7.10       | Ajanvarauskirjan näivittäminon                                                        |            |
| 7.17       |                                                                                       |            |
| 7.20       |                                                                                       |            |
| 7.21       | Potilaan ajanvaraukset                                                                | 138        |
| 7.22       | Ajanvarauskirjan mallit                                                               | 139        |
| 7.22       | 2.1 Varausmallien käyttö ajanvarauskirjassa                                           |            |
| 7.22       | 2.2 Varausmallien käyttö uusintakutsuissa                                             | 142        |
| 7.22       | 2.3 Summia sisältävän varausmallin käyttö ja toimenpiteiden lisääminen ajanvaraukseen | 142        |
| 7.23       | Pride-asetukset                                                                       | 144        |
| 7.23       | 3.1 Pride-ajanvaraus                                                                  | 145        |
| 7.24       | Hoidetun potilaan merkintä ajanvarauskirjassa                                         |            |
|            |                                                                                       |            |
| 8 Kä       | teismaksu                                                                             | 148        |
| 81         | Kela-selvitys                                                                         | 150        |
| 0.1<br>0.1 |                                                                                       | 150<br>151 |
| 0.2        |                                                                                       |            |
| 8.3        | Virheellisen kateismaksun korjaaminen                                                 | 152        |
| 0 10       | rttimaksut                                                                            | 15.2       |
| 9 KU       |                                                                                       |            |
| 9.1        | Virheellisen korttimaksun korjaaminen                                                 |            |
| 10 1 0     |                                                                                       | 100        |
| IU Las     | sku                                                                                   |            |
| 10.1       | Maksusuunnitelma                                                                      |            |
| 10.1       | 1.1 Maksusuunnitelma jo annetulle laskulle                                            | 158        |
| 10.2       | Laskun maksaminen                                                                     | 160        |
| 10.3       | viitemaksutiedoston lukeminen opukseen                                                |            |
| 10 /       | Väärin kirjatun laskun korjaaminan                                                    | 16/        |
| 10.4       | Waith Rijatan takaminan                                                               | 104        |
| 10.5       |                                                                                       | 103        |
| 10.6       | Laskujen kirjaaminen tappioksi                                                        |            |
| 10.7       | Lasku muulle maksajalle (esim. yrityslasku)                                           | 171        |
| 10.7       | 7.1 Yrityslaskun hyvittäminen                                                         | 175        |
| 10.8       | Etumaksulasku                                                                         |            |
| 10.9       | Muistutuslasku                                                                        |            |
| 10 10      | Maksut-painike                                                                        | 182        |
| 10.10      |                                                                                       |            |
| 11 Kir     | janpito                                                                               |            |
| 11 1       | Liikevaihto                                                                           | 18/        |
| 11.1       | Makenulaiekateane                                                                     | 104        |
| 11.Z       | IVIAKSUYIEISKA ISAUS                                                                  | 180        |
| 11.3       |                                                                                       |            |
| 11.4       | Lasku / maksuluettelo                                                                 |            |
| 11.5       | KELA                                                                                  | 190        |
| 11.5       | .1 Kelan koontilasku                                                                  |            |
| 11.5       | 6.2 Kelan sähköinen tilitys                                                           | 192        |
| 11.5       | 6.3 Kelan koontilaskun maksaminen                                                     | 195        |
| 12 Tu      | losta                                                                                 | 196        |
| 10.1       | Decenti                                                                               | 10/        |
| 12.1       | kesepti                                                                               |            |
| 12.2       | eKesepti                                                                              |            |
| 12.3       | Lääkärintodistus                                                                      | 198        |
| 12.4       | Henkilötietolaki-tuloste                                                              |            |
| 12.5       | Kutsukortti                                                                           | 199        |
|            |                                                                                       |            |

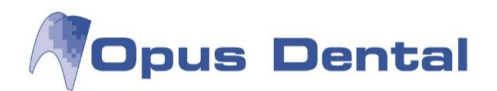

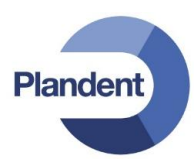

| 12.6<br>12.7 | Esitiedot<br>Laskut                                                        |            |
|--------------|----------------------------------------------------------------------------|------------|
| 13 Mu        | ut tulosteet                                                               |            |
| 13.1         | Tutkimus- ja hoitomäärävs suuhvajenistille (Kelan hyväksymä lomake SV3SHM) |            |
| 13.2         | Traumalomake                                                               |            |
| 13.3         | Ilmoitus implanttirekisteriin                                              | 203        |
| 13.4         | Lähete (esim. erikoishammaslääkärille)                                     |            |
| 13.5         | Työselitys (hammaslaboratorioon)                                           | 206        |
| 14 Lu        | ettelot                                                                    |            |
| 14 1         | Recall-Inettelo                                                            | 207        |
| 14.1         | 1 Automaattinen kutsu                                                      |            |
| 14.1         | .2 Recall-aikojen jakaminen manuaalisesti                                  |            |
| 14.2         | Potilasluokkaluettelot                                                     | 212        |
| 14.3         | Tarkkailulista                                                             |            |
| 14.3         | 3.1 Tarkkailulistan käyttö                                                 |            |
| 14.3         | 3.2 Poisjäänti                                                             | 216        |
| 14.3         | 3.3 Poisjääntikirjeen kirjoittaminen                                       |            |
| 14.3         | 3.4 Perutut varaukset                                                      | 218        |
| 14.3         | 3.5 Odotuslista                                                            |            |
| 14.3         | 3.6 Pikakutsupalvelu                                                       |            |
| 14.4         | Sairaskertomustilasto                                                      |            |
| 14.4         | 4.1 Sairaskertomustilaston luonti                                          |            |
| 14.5         |                                                                            |            |
| 14.3         | D.I Potilastilaston luonti                                                 |            |
| 14.0         | Poliiasuskoilisuus                                                         |            |
| 14.7         | PIVOL-FAPOLIII                                                             |            |
| 14.          | 7.1 Uuden Pivot-raportin suodettaminen                                     |            |
| 14.          | 7.2 Pivol-iapoi illi suoualtaninen                                         | 231<br>222 |
| ас <u>т</u>  |                                                                            |            |
| 15 I y       | okalut                                                                     |            |
| 15.1         | Esimääritellyt sairaskertomustekstit                                       | 235        |
| 15.1         | .1 Teksti-välilehti                                                        |            |
| 15.1         | .2 Materiaalit-välilehti                                                   |            |
| 15.1         | .3 Hinnat/taksat-välilehti                                                 |            |
| 15.1         | 1.4 Tapantumat/Kayttajayhteydet/Aika-valilehti                             |            |
| 15.1         | Uippost at                                                                 |            |
| 10.Z         | TIIIIIdSUUL                                                                |            |
| 15.2         | Z.i UUSHIIIIIdsiU                                                          |            |
| 15.5         | Tomenphoenstat<br>Asiakiriamallit                                          | 200<br>າຊາ |
| 10.4<br>15 / | Asiani jamaina                                                             | / CO       |
| יט.4<br>15 ה | Käyttöoikeusiäriestelmä                                                    | 209<br>つんつ |
| 15.5<br>15 F | 1 Uuden käyttäjän luominen                                                 | 203<br>260 |
| 15.0<br>15 P | 5.2 Käyttäjärvhmät                                                         |            |
| 15.5         | 5.3 Uuden käyttäjärvhmän luonti                                            |            |
| 15.5         | 5.4 Käyttöoikeudet                                                         |            |
| 15.5         | 5.5 Tapahtumalogi                                                          |            |
| 15.5         | 5.6 Käyttöoikeuksien myöntäminen                                           |            |
| 15.6         | Esitallennettu makro                                                       |            |
| 15.6         | 5.1 Makron luonti                                                          |            |
| 15.6         | 5.2 Makron liittäminen toimenpidelistaan                                   |            |
| 15.7         | Materiaalirekisteri                                                        | 292        |
| 15.7         | 7.1 Uuden materiaalin rekisteröinti materiaaliluetteloon                   |            |

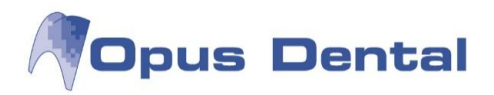

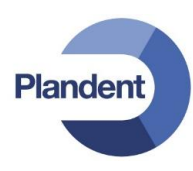

# 1 Tietoja Opus Dental -ohjelmistosta ja Opus Systemer AS:stä

Opus Systemer AS kehittää ja myy Opus Dental -potilastietojärjestelmää. Opus Dental on Pohjoismaiden käytetyin hammasalan potilasohjelmisto, jolla on on yli 15 000 käyttäjää yli 2 700 vastaanotolla.

Opus Systemer AS on osa suomalaista Planmeca Group -konsernia. Planmeca-konserniin kuuluvat myös mm. Plandent Oy, Planmed Oy, LM-instruments Oy sekä yhdysvaltalainen E4D Technologies. Planmeca-konsernin liikevaihto vuonna 2013 oli yli 650 miljoonaa euroa.

#### Historia

Opus Systemer AS perustettiin Oslossa, Norjassa vuonna 1993, ja se on kehittynyt vakaasti perustamisestaan lähtien. Opus Dentalin markkinaosuus Norjassa on noin 90 prosenttia. Kaikki Norjan julkiset laitokset ovat valinneet potilastietojärjestelmäkseen Opus Dentalin.

Opus Dental astui Ruotsin markkinoille vuonna 1998 ja avasi toimiston Lundiin vuonna 2000. Kaikki suurimmat hammashoitoketjut Ruotsissa käyttävät Opus Dental -järjestelmää toiminnassaan. Osuutemme yksityisen sektorin markkinoista on nykyään noin 50 prosenttia, joten olemme Ruotsin suurin potilastietojärjestelmien toimittaja. Noin 2 900 hammaslääkäriä ja -hoitajaa käyttää Opus Dentalia.

Opus Systemer AS:llä on noin 40 työntekijää, ja jälleenmyyjät ja yhteistyökumppanit mukaan lukien sen palveluksessa on yli 50 henkilöä. Toimistomme sijaitsevat Oslossa ja Lundissa.

#### Pitkä kokemus ja suuret tulevaisuudensuunnitelmat

Opus Systemerin henkilöstöllä on pitkä kokemus sekä hammashoidosta että -järjestelmistä. Työntekijöissämme on koulutettuja hammaslääkäreitä ja -hoitajia, ekonomeja, projektipäälliköitä, järjestelmäarkkitehteja ja ohjelmistokehittäjiä.

Opus Dentalin ruotsalaisversio kehitettiin pääosin Lundissa läheisessä yhteistyössä ruotsalaisten asiakkaittemme kanssa. Tässä versiossa pystyimme mukauttamaan ohjelmiston toimimaan esimerkiksi pankkien ja Kelan järjestelmien kanssa. Tuki- ja kehitysosasto pyrkivät yhdessä tekemään Opus Dental järjestelmästä markkinoiden käyttäjäystävällisimmän ja tehokkaimman ohjelman.

#### Opus Systemer tekniikan etulinjassa

Opus Dental -järjestelmän kehityksessä käytetään Microsoftin uusinta teknologiaa. Olemme aina olleet teknologian etulinjassa ja kehittäneet uusia tapoja tehostaa vastaanoton hallintatoimia. Tavoitteellisuutemme ja uuden tekniikan tuntemuksemme ansiosta meille on myönnetty myös Microsoft Certified Partner -tunnustus.

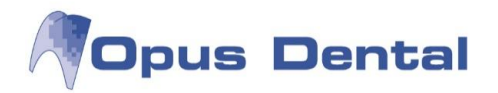

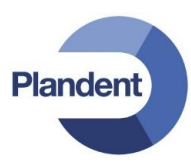

# 2 Opus Dental -järjestelmän käytön aloittaminen

Mitä Opus Dental -järjestelmän käytön aloittaminen edellyttää?

- Lisenssi ja lisenssitiedostot
- Uusi tietokanta
- Tietokoneiden rekisteröinti (osasto/huone)
- Varmuuskopiointi
- Opus Dental -järjestelmän käynnistäminen
- Käyttäjien aktivointi
- Liittäminen yritykseen tai talouteen
- Opus Dental -järjestelmän käyttöopastus

Koska potilastiedot ovat luottamuksellisia ja niiden arkistoinnille on asetettu vaatimuksia, on erityisen tärkeää, että käytössä on asianmukainen varmuuskopiointijärjestelmä.

### 2.1 Tietoturva

Ennen kuin organisaatiossa aletaan käsitellä potilastietoja, on syytä varmistua, että kaikki potilastietojen kanssa työskentelevät tuntevat hyvät tietoturva- ja tietosuojakäytännöt. Käyttäjien on syytä tutustua Sosiaali- ja terveysministeriön laatimaan oppaaseen, jossa on kuvattu potilasasiakirjojen laatimista ja käsittelyä koskevia periaatteita.

Verkkojulkaisu: http://www.stm.fi/julkaisut/nayta/-/\_julkaisu/1816832

## 2.2 Päätettäviä asioita

- Lisenssiasetukset
  - o Onko jokainen käyttäjä Opus Dentalissa oma yrityksensä, jolloin kirjanpitotiedot voidaan pitää helposti erillään, vai laskuttaako joku hoitohenkilöistä muulle kuin omalle yritykselleen?
- Kuka on vastaanoton Opus Dental -pääkäyttäjä?
  - o Ensisijainen yhteyshenkilö kysymyksien ja ongelmatilanteiden osalta
  - o Vastaanoton paras Opus Dental -osaaminen (tuntee myös esim. virhekirjausten korjaamiskäytännöt)
  - o Voi antaa tarvittaessa myös peruskäyttökoulutuksen
- Kuka perehdyttää vastaanoton uudet työntekijät?
- Kenellä on oikeus...
  - o Muokata hinnastoa, sairauskertomustekstejä ja toimenpidelistoja?
  - Nähdä kirjanpidon raportteja?
  - o Luoda ja muokata potilasluokkia?
- Ajanvarauskirjan asetukset
  - o Käytetäänkö henkilökohtaista vai huonekohtaista ajanvarausta?
  - o Montako samanaikaista varausta hoitohenkilölle voidaan tehdä?
  - o Millaista aikaporrastusta (5/10/15/30 min) ajanvarauskirjassa käytetään?

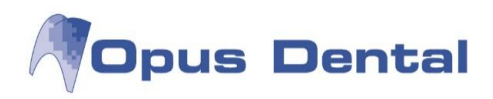

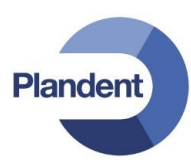

# 2.3 Käyttöönoton tehtävät

| Tohtävä                                                       | Vastuu       | henkilö  | Valmia |
|---------------------------------------------------------------|--------------|----------|--------|
| Tentava                                                       | Käyttöönotto | Ylläpito | Vaimis |
| Lisenssit                                                     |              |          |        |
| Opus Dental -käyttäjälisenssien tilaaminen                    |              |          |        |
| Koulutus                                                      |              |          |        |
| Koulutusajankohdan sopiminen yhdessä Plandentin kanssa        |              |          |        |
| Koulutusryhmien muodostaminen yhdessä Plandentin kanssa       |              |          |        |
| Koulutustilojen varaaminen                                    |              |          |        |
| Potilastietojen siirtäminen Opus Dentaliin                    |              |          |        |
| Tiedonsiirron organisointi yhdessä Plandentin kanssa          |              |          |        |
| Järjestelmäasetukset                                          |              |          |        |
| Terminaaliyhteyden asennus ja määrittely vastaanotolle        |              |          |        |
| Terminaaliyhteyden käyttöoikeuksien luominen ja ylläpito      |              |          |        |
| Työasemakohtaisten tulostinasetusten määrittäminen            |              |          |        |
| Työasemien käyttöoikeuksien luominen ja ylläpito              |              |          |        |
| Opus Dental -asetukset                                        | •            |          |        |
| Käyttäjälisenssien aktivointi                                 |              |          |        |
| Käyttäjätunnusten luominen ja ylläpito                        |              |          |        |
| Käyttöoikeuksien määrittäminen ja ylläpito                    |              |          |        |
| Hoitohenkilö-yritys -linkitysten oikeellisuuden varmistaminen |              |          |        |
| Hinnaston luominen ja ylläpito                                |              |          |        |
| Toimenpidelistojen luominen ja ylläpito                       |              |          |        |
| Lääke- ja materiaalilistojen luominen ja ylläpito             |              |          |        |
| Potilasluokkien luominen ja ylläpito                          |              |          |        |
| Kelan suorakorvausasetusten asettaminen                       |              |          |        |
| Yritystietojen (nimi, osoite, puhelinnumero yms.) asettaminen |              |          |        |
| Tilinumeroiden asettaminen                                    |              |          |        |
| Laskun viitenumerotietojen asettaminen                        |              |          |        |
| Potilasnumerotietojen asettaminen                             |              |          |        |
| SV-numeroiden asettaminen (laitosnro ja työntekijänro)        |              |          |        |
| Resurssiasetusten asettaminen ja ylläpito                     |              |          |        |
| Ajanvarausnäkymien luominen ja ylläpito                       |              |          |        |
| Työaikojen avaaminen hoitohenkilöille                         |              |          |        |
| Tulostinasetusten tarkistaminen työasemakohtaisesti           |              |          |        |
| Vastaanottokohtaisten asiakirjapohjien (esim. recall-kirje)   |              |          |        |
| luominen ja yllapito                                          |              |          |        |
|                                                               |              |          | -      |
| Internetajanvarauspalvelun aktivulitti                        |              |          |        |
|                                                               |              |          |        |
|                                                               |              |          |        |
| reksuviesupaiveiun naiinnoinu ja yliapito                     |              |          |        |

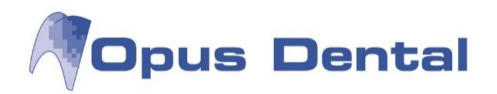

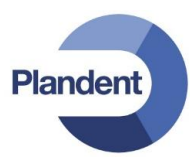

# 2.4 Lisenssi ja lisenssitiedostot

Kun aloitat Opus Dental -järjestelmän käytön, järjestelmään tehdään lisenssikohtaisia asetuksia. Järjestelmään rekisteröitävät hoitohenkilöiden ja yritysten nimet saadaan lisenssitiedostosta. Nimet on lukittu lisenssitiedostoon, eikä niitä voi muuttaa ohjelmassa.

Jos haluat muuttaa käyttäjän tai yrityksen nimeä, ota yhteys Plandentiin ja pyydä lisenssitiedoston muuttamista. Sinulle lähetetään uusi lisenssitiedosto, joka päivittää ohjelman.

#### Lisenssitiedoston vaihtaminen

Tee tietokannasta varmuuskopio, ennen kuin aloitat lisenssitiedoston päivityksen. Sulje Opus Dental kaikissa koneissa.

Käynnistä Opus Dental pääkoneella (palvelinkoneella, jolla tietokanta on).

Napsauta sisäänkirjautumisruudun Vaihtoehdot >> -kohtaa.

| A MARK CONTRACTOR OF CONTRACTOR |      |
|---------------------------------|------|
| Kayttaja:                       | opus |
| Salasana:                       |      |
|                                 |      |
|                                 |      |

Valitse Päivitä lisenssi -vaihtoehto ja napsauta OK-painiketta.

| Käyttäjä:           | opus           |     |
|---------------------|----------------|-----|
| Salasana:           |                |     |
| Tietokantapalvelini | asetukset      |     |
| Palvelin:           | w7sydanti\OPUS | -   |
| Tietokanta:         | Opustesti      | • 📟 |
|                     |                |     |

Valitse, haluatko kirjautua tietokantaan SQL Serverin vai Windowsin käyttäjätunnuksilla. Kirjoita käyttäjätunnus sekä salasana ja napsauta *OK*-painiketta.

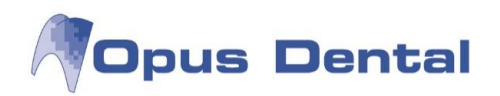

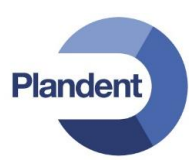

| 🧳 SQL Direct kirjau         | tuminen                |
|-----------------------------|------------------------|
| Kirjautumistyyppi           | jautuminen<br>utuminen |
| Käyttäjätiedot<br>Käyttäjä: | 88                     |
| Salasana:                   | 1                      |
|                             | OK Keskeytä            |

Näkyviin tulee Tuo lisenssi -ikkuna. Etsi uusi lisenssitiedosto ja napsauta Avaa-painiketta.

| Organize 🔻 New folde                                                                                                    | r                         |                 |          | • • • •      |
|----------------------------------------------------------------------------------------------------|---------------------------|-----------------|----------|--------------|
| Documents  Music                                                                                                    | Documents library<br>Demo |                 | Arrange  | by: Folder 🔻 |
| Videos                                                                                                    | Name                      | Date modified   | Туре     | Size         |
|                                                                                                    | TorikkaDemoFinland.lic    | 22.2.2008 13:12 | LIC File | 91           |
| System (C:)<br>Software (\\SrvFi<br>Planmeca2 (\\Srv                                                                                                    |                           |                 |          |              |
| <ul> <li>System (C:)</li> <li>Software (\\SrvFi</li> <li>Planmeca2 (\\Srv</li> <li>plandent (\\SrvFi</li> <li>My Web Sites on</li> <li>Tiinan E71</li> <li>XRay units on de</li> <li>Network</li> </ul> | 4                         | m               |          |              |

Näkyviin tulee ilmoitus lisenssin tuonnista:

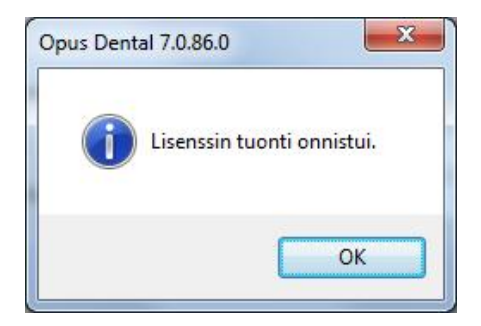

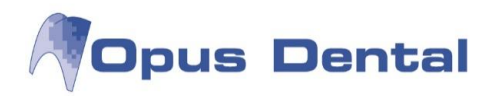

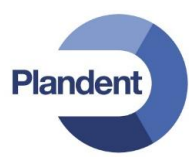

## 2.5 Uusi tietokanta

Seuraavat ohjeet koskevat vain uusia Opus-asiakkaita, joiden vanhoja potilastietoja ei olla siirtämässä Opus Dentaliin. Vastaanotot, joilla on vanhoja potilastietoja siirrettävänä, tulee näiden toimien sijaan konvertoida tietokanta (Plandent organisoi).

Napsauta kirjautumisikkunan vasemmassa yläkulmassa olevaa hammaskuvaketta ja valitse Luo tietokanta.

| P | Restore                                                 |        |
|---|---------------------------------------------------------|--------|
|   | Move                                                    |        |
|   | Size                                                    |        |
| - | Minimize                                                |        |
| 1 | Maximize                                                |        |
| ŝ | Close                                                   | Alt+F4 |
|   | Vaihda kieli väliaikaisesti (Change language temporary) |        |
|   | Hallitse käyttäjiä                                      |        |
|   | Valitse tietokannat                                     |        |
|   | Aseta Opus tietokanta käyttäjä uudelleen                |        |
|   | Tietokantatapahtumien katselu                           |        |
|   | Luo tietokanta                                          |        |
|   | Vaihtoehdot                                             |        |
|   | Etätuki                                                 |        |
|   | Järjestelmä Opus Dental                                 |        |

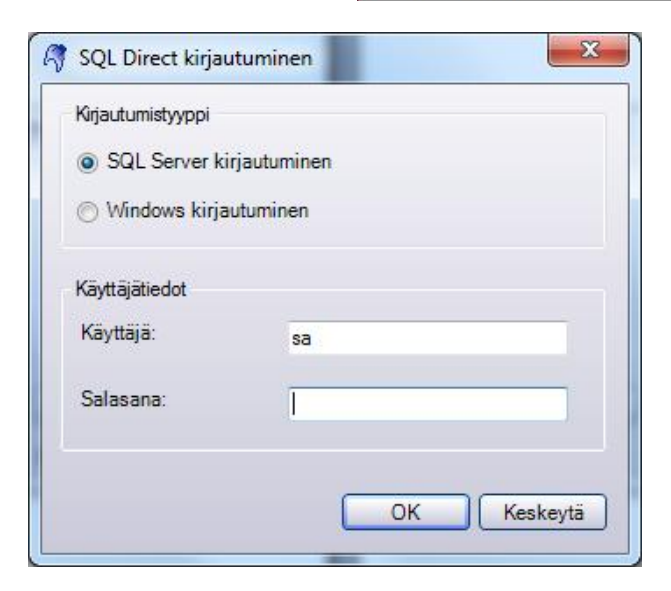

Palvelimen oletuskirjautumistunnukset (voidaan vaihtaa myöhemmin, ks. kappale Tietokantapalvelimen salasanan muuttaminen):

Käyttäjä: sa Salasana: Opus2008

Napsauta OK-painiketta.

| Valitse tietokannan kieli |    |
|---------------------------|----|
| 7450                      |    |
|                           | ОК |

Valitse tietokannan kieli ja napsauta OK

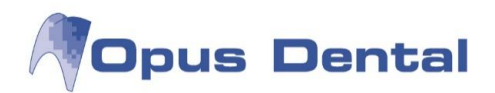

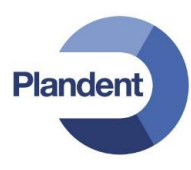

| Tietokantapalveli | w7sydanti\OPUS   |   |
|-------------------|------------------|---|
| Tietokanta:       | Opus             |   |
| Kansio:           | C:\OpusData\Data |   |
| Maa:              | Suomi (Finland)  | • |

Kirjoita haluamasi tietokannan nimi *Tietokanta*-kenttään.

Napsauta OK-painiketta.

Tietokanta on nyt luotu. Napsauta OKpainiketta.

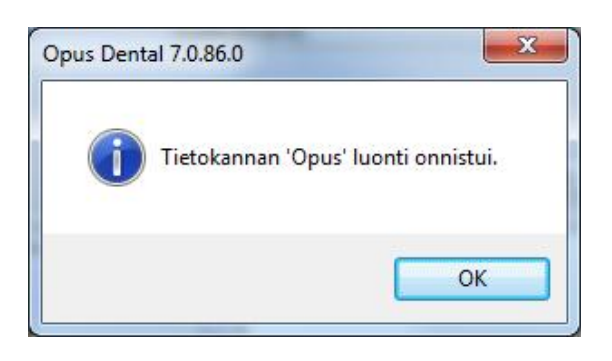

| Valitse tieto | okannat |   |         |
|---------------|---------|---|---------|
|               |         |   |         |
| Opus62        |         |   |         |
| V Opustesti   |         |   |         |
|               |         |   |         |
|               |         |   |         |
|               |         |   |         |
|               |         |   |         |
|               |         |   |         |
| -             |         |   |         |
|               | OK      | K | eskeytä |

Avautuu Valitse tietokannat -ikkuna. Valitse listalta ainakin äsken lisäämäsi tietokanta. Rastitetut tietokannat ovat jatkossa valittavissa helposti kirjautumisikkunassa.

Napsauta OK-painiketta.

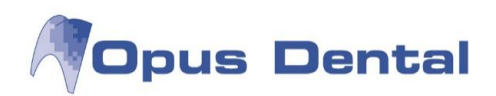

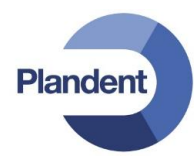

|                                                                                                    |                                                 | 1.11            | 1        |              |   |
|----------------------------------------------------------------------------------------------------|-------------------------------------------------|-----------------|----------|--------------|---|
| Irganize 🔻 New folde                                                                                                    | 1                                               |                 | 8        | •••          | 0 |
| Favorites                                                                                                    | Documents library                               |                 | Arrange  | by: Folder 🔻 |   |
| Downloads                                                                                                    | Name                                            | Date modified   | Туре     | Size         |   |
| M Recent Places                                                                                                    | TorikkaDemoFinland.lic                          | 22.2.2008 13:12 | LIC File |              | 9 |
| Libraries     Documents     Music                                                                                                    | Size: 9,00 KB<br>Date modified: 22.2.2008 13:12 |                 |          |              |   |
| Documents Music Music Videos Videos                                                                                                    | Size 9,00 KB<br>Date modified: 222,2008 13:32   |                 |          |              |   |
| Documents Music Music Fictures Videos Computer System (C:) System (C:) System (C:) System (C:) Planmeca2 (\\Sn<br>Planmeca2 (\\Sn<br>Planmeca2 (\ | Size 9,00 KB<br>Date modified: 222.2008 13:12   | 7               |          |              |   |

Seuraavassa ikkunassa noudetaan lisenssitiedosto, johon on tallennettu hoitohenkilöiden ja yrityksen nimet.

Paikanna kansio, johon lisenssitiedosto on tallennettu. Avaa tiedosto XXX.lic kaksoisnapsauttamalla sitä. Opus Dental avautuu.

| äyttäjä: | Käyttäjä             |                                                             |  |
|----------|----------------------|-------------------------------------------------------------|--|
|          | Kavttara:            |                                                             |  |
|          | Lyhyt nimi:          |                                                             |  |
|          | Nimi:                |                                                             |  |
|          | Oletus hoitohenkilö: | (Tyhjā) +                                                   |  |
|          | Salasana:            | •••••                                                       |  |
|          | Vahvista salasana:   | ******                                                      |  |
|          | Käyttäjäryhmät:      | Järjestelmänvalvoja Käytäjä ReseptinMäärääjä Taloushallinto |  |
|          | Aktiivinen           |                                                             |  |
|          | Pakota käyttäjä vai  | htamaan salasana seuraavan kirjautumisen yhteydessä         |  |
|          | Expires:             | 4. 5.2010                                                   |  |
|          |                      |                                                             |  |

× Käyttäjäasetukset Käyttäjä Käyttäjä: Opus Opus Lyhyt nimi: Opus Nimi: Oletus hoitohenkilö (Tyhjä) Salasana .... Vahvista salasana .... Käyttäjäryhmät: ✓ Järjes
 ✓ Käyttä Taloushal Aktiiviner 🦳 Pakota käyttäjä vaihtamaan salasana seu Expires • Palauta oletuskäyttäjäryhmä

Näkyviin tulee käyttäjäasetusikkuna. Luo vähintään yksi käyttäjä kirjautumista varten napsauttamalla alareunan *Uusi*-vaihtoehtoa.

Kirjoita käyttäjän nimi, käyttäjätunnus ja salasana. Valitse käyttäjäryhmät ja tallenna tiedot.

Napsauta sitten Sulje -painiketta.

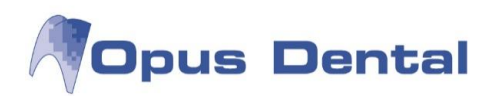

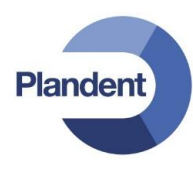

| Käyttäjätiedot |      |
|----------------|------|
| Käyttäjä:      | opus |
| Salasana:      | •••• |
|                |      |
|                |      |

Sisäänkirjautumisikkuna tulee näkyviin. Kirjoita käyttäjätunnus ja salasana.

Napsauta OK-painiketta.

# 2.6 Tietokantapalvelimen salasanan muuttaminen

Tietokantapalvelimen oletussalasanan voi muuttaa, mutta tällöin tulee ehdottomasti huomioida seuraavat asiat:

- Muutettu kirjautumistunnus ei ole Plandentin tiedossa. Vastaanoton vastuulla on varmistaa, että kirjautumistunnukset ovat tukipyyntöjen tapauksessa aina muistissa/saatavilla, jotta Plandentin Digituki voi auttaa ongelmien ratkaisemisessa.
- Tietokantapalvelimen uusi salasana tulee käydä päivittämässä myös Opus Service varmuuskopiointiohjelmaan, jotta varmuuskopiointi toimisi.
- Tietokantapalvelimen uusi salasana tulee käydä päivittämässä myös Opus Online internetajanvarausohjelmaan, jotta ajanvarauspalvelu toimisi.

Käynnistä SQL Server Management Studio Käynnistä-valikosta, Microsoft SQL Server 2008 R2 -kansion alta (tai vaihtoehtoisesti Ssms.exetiedostosta, joka löytyy oletusarvoisesti kansiosta C:\Program Files (x86)\Microsoft SQL Server\100\Tools\Binn\VSShell\Common7\IDE).

Varmista, että palvelimen nimenä (server name) on Opus Dental -tietokantapalvelin (esimerkkikuvassa sumennettu). Valitse oikea palvelin tarvittaessa alasvetovalikosta.

Valitse autentikointitavaksi (authentication) SQL Server Authentication. Jos kirjautumistunnuksia ei ole aiemmin muutettu, kirjaa käyttäjätunnukseksi (login) "sa" ja salasanaksi (password) "Opus2008". Jos kirjautumistunnuksia on jo aiemmin muutettu, käytä muutettuja tunnuksia.

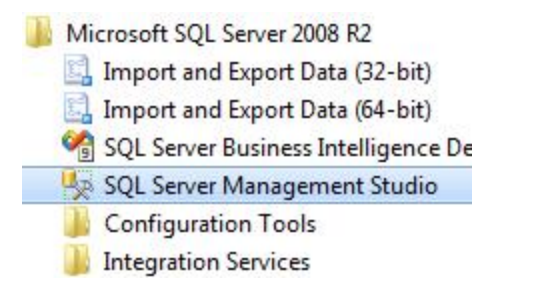

| Connect to Server | <b>X</b>                  |
|-------------------|---------------------------|
| Microsoft*<br>SQL | Server 2008 R2            |
| Server type:      | Database Engine 🔹         |
| Server name:      | #1,0/1/wei.01/0           |
| Authentication:   | SQL Server Authentication |
| Login:            | sa 🗸 🗸                    |
| Password:         | •••••                     |
|                   | Remember password         |
|                   | t Cancel Help Options >>  |

Valitse Connect.

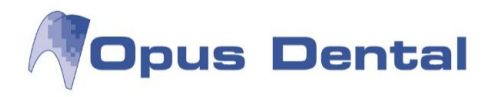

Ohjelma avautuu ja näyttää vasemmassa reunassa kirjautumisen yhteydessä valitun tietokantapalvelimen tiedot. Avaa vasemman reunan puuvalikosta Security-kansio ja sen alta Logins-kansio, jotta näet listan tietokantapalvelimen käyttäjätunnuksista.

Napsauta sa-tunnuksen päällä hiiren oikealla painikkeella ja valitse Properties.

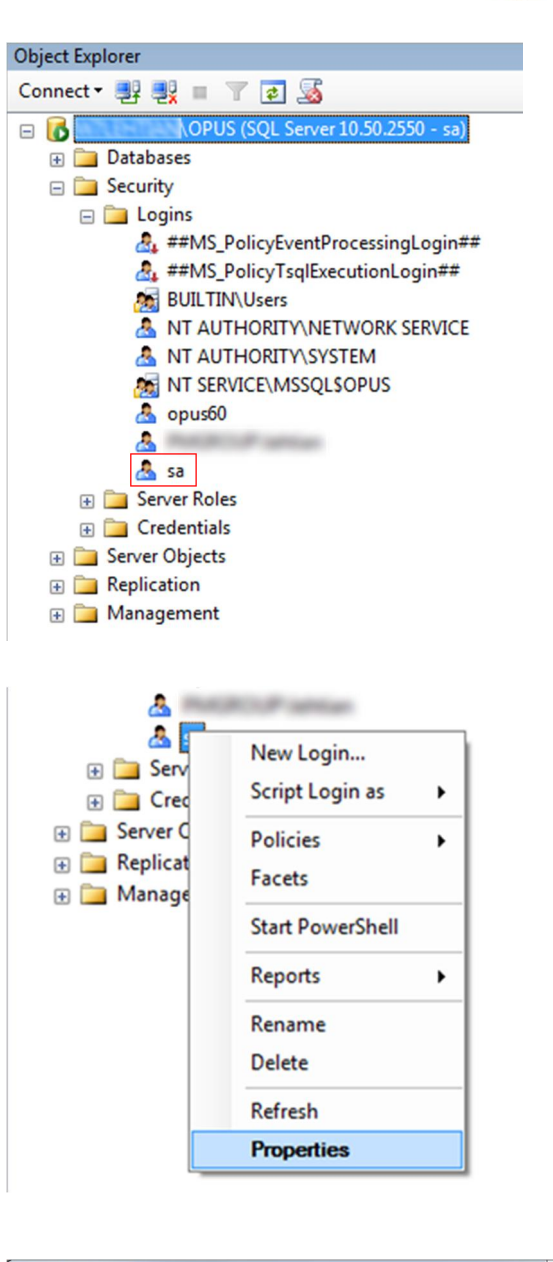

Plandent

Näet nyt sa-käyttäjän asetukset. Voit muuttaa salasanaa kirjoittamalla haluamasi salasanan Password-kenttään. Vahvista salasana kirjoittamalla se myös Confirm password kenttään.

#### Valitse Ok.

Tietokantapalvelimen salasana on nyt muutettu. Käy muuttamassa uusi salasana myös Opus Service varmuuskopiointiohjelmaan sekä Opus Online internetajanvarausohjelmaan (mikäli käytössä). Plandentin Digituki auttaa tarvittaessa.

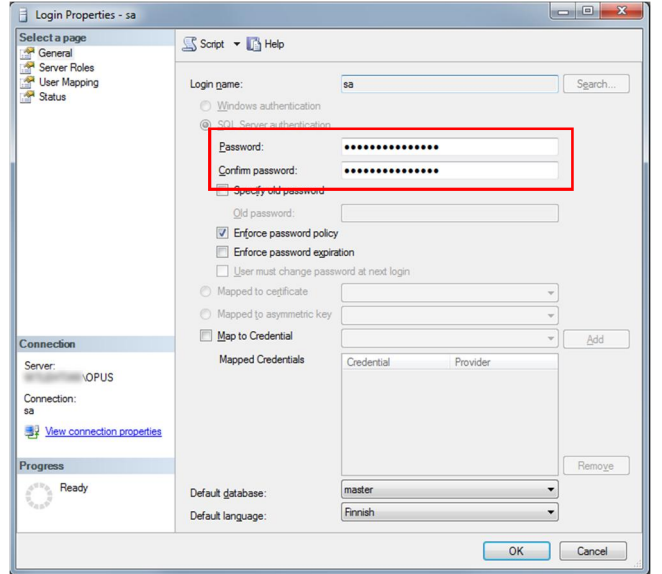

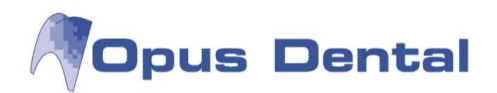

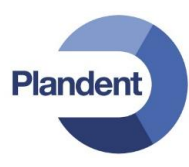

# 2.7 Tietokoneiden rekisteröinti (osasto/huone)

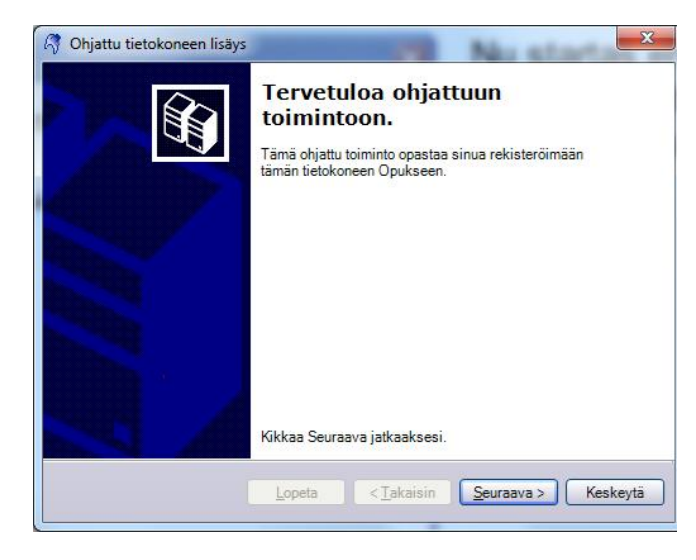

Ensimmäisen käynnistyksen yhteydessä avautuu opastettu toiminto, jossa voit rekisteröidä tietokoneita, osastoja ja huoneita. Napsauta *Seuraava*-painiketta.

| Valitse toimistoja huu<br>Valitse toimistoja h<br>luotu, tee se tässä. | ne.<br>uone johon tämä tietokone kuuluu. Jos huonetta ei ole | Ê |
|------------------------------------------------------------------------|--------------------------------------------------------------|---|
| Toimisto:                                                              | OPUS                                                         | • |
| Huone:                                                                 | Huone 1                                                      | • |
|                                                                        | Klikkaa Seuraava jatkaaksesi.                                |   |

Kirjaa halutut tiedot ja napsauta Seuraavapainiketta.

Napsauta Lopeta-painiketta

| 1 | Tietokone   |                         |  |
|---|-------------|-------------------------|--|
|   | Tietokoneen | W7SYDANTI.pmgroup.local |  |
|   | Tietokoneen | W7SYDANTI               |  |
|   | Huone:      | Huone 1 *               |  |
|   | Kuvaus:     |                         |  |
|   |             | -                       |  |
|   |             |                         |  |

Näkyviin tulee Opus Dentalin oletusikkuna. Jatkotoimenpiteet on kuvattu luvussa Käyttäjien aktivointi.

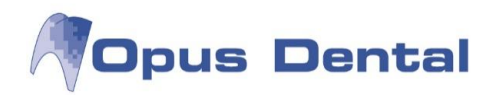

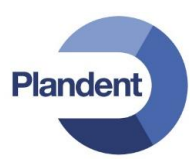

# 2.8 Varmuuskopiointi

Ennen kuin potilastietojen tallennus aloitetaan, on ehdottomasti määritettävä riittävät varmuuskopiointikäytännöt. Hoidon antaja on vastuussa tietojensa turvaamisesta varmuuskopiointitoimien avulla.

Tietojen varmuuskopiointi on välttämätöntä, jotta Opus Dental -järjestelmän kautta tallennettavat tiedot voidaan turvata. Murrot, tulipalot ja tekniset ongelmat ovat yleensä odottamattomia, ja ilman ajanmukaista varmuuskopiota ne aiheuttavat pahimmassa tapauksessa kaikkien tietojen menetyksen. Varmuuskopion avulla menetetyt tiedot voidaan palauttaa.

#### Varmuuskopiointikäytäntö

Täydellinen varmuuskopiointi tulee tehdä vähintään kerran viikossa, ja varmuuskopiointien välillä tulee tehdä niin sanottuja lokikopioita. Varmuuskopiot (.bak-tiedostot) tulee säilyttää nauhalla tai muussa ulkoisessa tietovälineessä. Opus Dental -järjestelmän varmuuskopiointi ei riitä, vaan on myös varmistettava, että tiedostot siirretään palvelimesta (ja vastaanotolta) ulkoiselle kovalevylle tai muuhun vastaavaan tietovälineeseen.

Varkauden tai tulipalon tapauksessa on tärkeää, että varmuuskopio on turvallisessa paikassa, jotta ei menetetä sekä alkuperäiskappaletta että varmuuskopiota.

Tee ulkoinen varmuuskopio päivittäin ja tallenna se toiseen tietovälineeseen.

Vähintään kerran kuukaudessa tulee tarkistaa, että varmuuskopioiden tekeminen on onnistunut. Tarkistuksessa tulee palauttaa tietokanta ulkoisesta varmuuskopiosta. Jos varmuuskopioita ei tarkisteta, voi käydä niin, että kun varmuuskopiota tarvitaan, huomataankin tietovälineen olevan tyhjä. Useimmat varmuuskopiointiohjelmat kirjaavat tapahtumat johonkin. Tarkista nämä lokitiedostot säännöllisesti, jotta saat ajoissa tietää, jos kaikki ei toimi odotetulla tavalla.

Edellä mainittujen suositusten lisäksi saattaa olla hyvä kopioida tietokannan varmuuskopio toiselle levylle tai verkkotietokoneeseen. Tämä on helppo tehdä Windowsin ajoitettuna toimintona ajettavan komentotiedoston avulla.

Opus Dental ei käsittele ulkoista varmuuskopiointia. Saat lisätietoja ulkoisesta varmuuskopioinnista varmuuskopiointijärjestelmän toimittajalta.

Tietojen menettäminen voi käydä kalliimmaksi kuin IT-investoinnit yhteensä, joten älä tingi varmuuskopiointikäytännöistä. Käytä tarvittaessa apuna asiantuntijoita.

# 2.9 Opus Dental -järjestelmän käynnistäminen

Käynnistä Opus Dental kaksoisnapsauttamalla työpöydän Opus Dental -kuvaketta tai valitsemalla Ohjelmat-valikon Opus Dental -vaihtoehto.

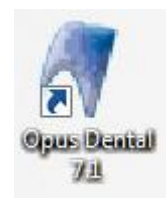

Avautuu sisäänkirjautumisikkuna. Kirjoita käyttäjätunnus ja salasana ja napsauta OK-painiketta.

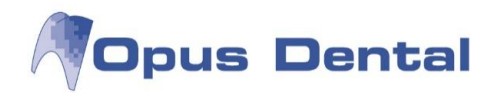

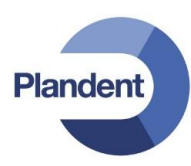

| Käyttäjätiedot |      |
|----------------|------|
| Käyttäjä:      | opus |
| Salasana:      | •••• |
|                |      |
|                |      |

#### 2.9.1 Opus Dentalin käynnistäminen asennuksen jälkeen

Käynnistä Opus Dental kaksoisnapsauttamalla työpöydän Opus-kuvaketta tai valitsemalla Ohjelmatvalikon Opus Dental -vaihtoehto.

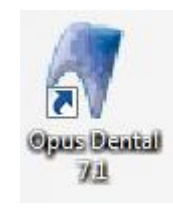

| Kayttaja:                      | opus           |             |
|--------------------------------|----------------|-------------|
| Salasana:                      | ••••           |             |
| Tietokantapalvelin<br>Palvalin | asetukset      | -           |
| raiveiiii.                     | w/sydanti\OPUS | <b>▼</b> [. |
| Tietokanta:                    | Opus           | + [         |
| Päivitä lisens:                | 51             |             |
|                                |                |             |

Kirjoita käyttäjätunnus ja salasana.

Kirjoita Tietokantapalvelinasetukset-osan Palvelin-kenttään tietokoneen ja palvelimen nimi \-merkillä erotettuna.

Paina *Tietokanta*-kentän oikealla puolella olevaa '...' –painiketta. Yhteys palvelimeen muodostuu ja kenttään ilmestyy oletustietokannan nimi.

Paina OK kirjautuaksesi Opus Dentaliin.

## 2.10 Käyttäjien aktivointi

Ohjelma on nyt valmis käyttäjien rekisteröintiä varten. Kaikki lisenssitiedostoon määritetyt käyttäjät on rekisteröitävä.

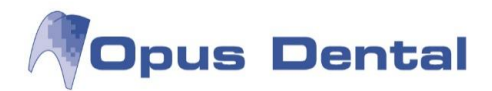

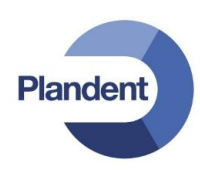

| R | Opus D   | ental 7.0.86     | .0 - <ehl n<="" th=""><th>1atti Torikka</th><th>&gt; 8.9.201</th><th>1</th><th></th><th></th><th></th><th></th><th></th><th></th><th></th><th></th><th></th><th></th><th></th><th></th></ehl> | 1atti Torikka   | > 8.9.201 | 1       |          |                   |                  |        |       |        |        |         |   |                |         |  |
|---|----------|------------------|----------------------------------------------------------------------------------------------------|-----------------|-----------|---------|----------|-------------------|------------------|--------|-------|--------|--------|---------|---|----------------|---------|--|
|   | Arkisto  | <u>Rekisteri</u> | <u>K</u> irjanpito                                                                                                    | <u>P</u> otilas | Tulosta   | Luettel | ot Työka | lut <u>I</u> kkur | nat <u>N</u> euv | o 🕅    |       |        |        |         |   |                |         |  |
| P | otilasta | ei valittu.      |                                                                                                    |                 |           |         |          |                   |                  |        |       |        |        |         |   |                |         |  |
|   | Rekist   | Esitied          | Hoito                                                                                                    | Aj.var          | Hae       | Tānāān  | Uusintak | Ajat              | Kāteis           | Kortti | Lasku | Maksut | Tekst. | Päivitä | ) | 0001 EHL Matti | Forikka |  |
| 1 |          |                  |                                                                                                    |                 |           |         |          |                   |                  |        |       |        |        |         |   |                |         |  |
|   |          |                  |                                                                                                    |                 |           |         |          |                   |                  |        |       |        |        |         |   |                |         |  |
|   |          |                  |                                                                                                    |                 |           |         |          |                   |                  |        |       |        |        |         |   |                |         |  |
|   |          |                  |                                                                                                    |                 |           |         |          |                   |                  |        |       |        |        |         |   |                |         |  |
|   |          |                  |                                                                                                    |                 |           |         |          |                   |                  |        |       |        |        |         |   |                |         |  |
|   |          |                  |                                                                                                    |                 |           |         |          |                   |                  |        |       |        |        |         |   |                |         |  |
|   |          |                  |                                                                                                    |                 |           |         |          |                   |                  |        |       |        |        |         |   |                |         |  |
|   |          |                  |                                                                                                    |                 |           |         |          |                   |                  |        |       |        |        |         |   |                |         |  |
|   |          |                  |                                                                                                    |                 |           |         |          |                   |                  |        |       |        |        |         |   |                |         |  |
|   |          |                  |                                                                                                    |                 |           |         |          |                   |                  |        |       |        |        |         |   |                |         |  |
|   |          |                  |                                                                                                    |                 |           |         |          |                   |                  |        |       |        |        |         |   |                |         |  |
|   |          |                  |                                                                                                    |                 |           |         |          |                   |                  |        |       |        |        |         |   |                |         |  |
|   |          |                  |                                                                                                    |                 |           |         |          |                   |                  |        |       |        |        |         |   |                |         |  |
|   |          |                  |                                                                                                    |                 |           |         |          |                   |                  |        |       |        |        |         |   |                |         |  |
|   |          |                  |                                                                                                    |                 |           |         |          |                   |                  |        |       |        |        |         |   |                |         |  |

| astadholl  | D:      |                               |                                  |                      |
|------------|---------|-------------------------------|----------------------------------|----------------------|
| EHL Matti  | Torikka |                               | Muuta s                          | tatus Rekisterikortt |
|            | Val     | itse hakukriteerit (etu-tai s | ukunimi tai sen osa, henkilötunr | ius, arvo)           |
| Status     | Numero  | Arvo                          | Sukunimi                         | Etunimi              |
| Aktiivi    |         |                               | l.                               |                      |
| Aktiivinen | Nume ∠  | Arvo                          | Sukunimi                         | Etunimi              |
| <b>V</b>   | 0001    | EHL                           | Torikka                          | Matti                |
|            |         |                               |                                  |                      |
|            |         |                               |                                  |                      |
| 4          |         |                               |                                  |                      |

# Valitse Arkisto → Valitse hoitohenkilö. Valitse Vastaanotto-luettelosta kohta Kaikki. Poista Aktiivinen-ruudun valinta.

| /astaanotte | <b>)</b> ;                   |                             |                                           |                                 |
|-------------|------------------------------|-----------------------------|-------------------------------------------|---------------------------------|
| (Kaikki)    |                              |                             | - Muuta                                   | status Rekisterikortt           |
|             | Val                          | itse hakukriteerit (etu-tai | sukunimi tai sen osa, henkilötun          | nus, arvo)                      |
| Status      | Numero                       | Arvo                        | Sukunimi                                  | Etunimi                         |
| Aktiivi     |                              |                             |                                           |                                 |
| Aktiivinen  | Nume 2                       | Arvo                        | Sukunimi                                  | Etunimi                         |
|             | 0001<br>0002<br>0003<br>0004 | EHL<br>HML<br>HLT<br>shg    | Torikka<br>Paajanen<br>Jokinen<br>Mattila | Matti<br>Liisa<br>Timo<br>Pirjo |
| •           |                              |                             | m                                         |                                 |

Näkyviin tulee ei-aktiivisten käyttäjien luettelo.

Valitse ensimmäinen käyttäjä ja napsauta *Muuta* status -painiketta.

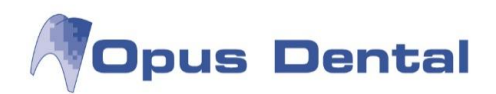

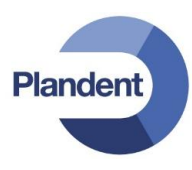

| Henkilötunnus |                                 |
|---------------|---------------------------------|
| 9517          |                                 |
| Sukunimi      | Etunimi                         |
| Torikka       | Matti                           |
| Arvo          | Nimikirjaimet                   |
| EHL           |                                 |
| Aktiivinen Al | ctiiviset / Hoitohenkilöi 0 / ~ |

Ruksita Aktiivinen-valintaruutu ja napsauta 🔳. painiketta.

Jatka aktivoimalla kaikki käyttäjät yksitellen. Kun olet aktivoinut kaikki käyttäjät, kaksoisnapsauta ensimmäistä käyttäjää.

# 2.11 Käyttäjätunnukset ja käyttöoikeuksien hallinta

#### 2.11.1 Käyttäjätunnuksen luominen

| 🖧 Käyttäjäasetukset                |                                                                                                    |                                                                                                    |
|------------------------------------|----------------------------------------------------------------------------------------------------|----------------------------------------------------------------------------------------------------|
| Käyttäjä:                          | Käyttäjä                                                                                                    |                                                                                                    |
| Opus                               | Käyttäjä:<br>Lyhyt nimi:<br>Nimi:<br>Oletus hoitohenkilö:<br>Salasana:<br>Vahvista salasana:<br>Käyttäjäryhmät: | 2<br>3<br>(New)<br>4<br>(Tyhjä)<br>5<br>6<br>Järjestelmänvalvoja<br>Käyttäjä<br>ReseptinMäärääjä<br>Taloushallinto<br>7 |
|                                    | V Aktiivinen                                                                                                    |                                                                                                    |
| Pulota ei-aktuviset<br>kÅ≖vttŤiÅ≖t | Pakota käyttäjä vail<br>Expires:                                                                                | ntamaan salasana seuraavan kirjautumisen yhteydessä<br>,,,,,,,,,,,,,,,,,,,,,,,,,,,,,,,,,,,                              |
| Palauta oletuskäyttäjäryl          | ımä                                                                                                    |                                                                                                    |

Valitse Työkalut → Järjestelmänhallinta → Käyttäjäasetukset

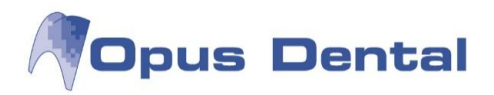

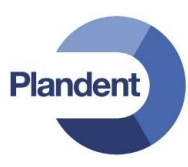

- Napsauta D-painiketta, jolloin pääset luomaan uuden tunnuksen.
   Kirjoita käyttäjänimi (sisäänkirjautumisnimi).
- 3. Kirjoita lyhyt nimi (nimen lyhyt versio, esimerkiksi nimikirjaimet).
- 4. Kirjoita koko nimi.
- 5. Valitse oletushoitohenkilö, joka aktivoidaan kun tällä tunnuksella kirjaudutaan sisään.
- 6. Kirjoita salasana ja vahvista se.
- 7. Valitse käyttäjäryhmät, johon haluat käyttäjän liittää.
- 8. Napsauta tallennuspainiketta 🔳

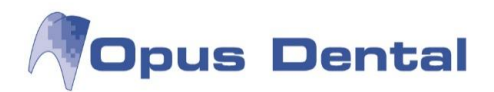

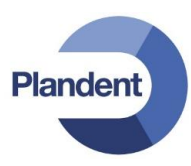

#### 2.11.2 Käyttöoikeuksien hallinta

| ay dajar y minat.                   |                                                     |                                                          |   |  |  |  |
|-------------------------------------|-----------------------------------------------------|----------------------------------------------------------|---|--|--|--|
| Käyttäjä<br>Resentin Määrääjä       | Kayttajarynman nimi:                                | Järjestelmänvalvoja                                      |   |  |  |  |
| Reseptin Maaraaja<br>Taloushallinto | Kuvaus:                                             | Voi luoda uusia käyttäjiä, omistaa täydet käyttöoikeudet |   |  |  |  |
|                                     |                                                     | Vanhenee:                                                | - |  |  |  |
|                                     | Käyttäjät:                                          |                                                          |   |  |  |  |
|                                     | Ei valittu<br>Anneli Anka<br>Pelle Jonsson<br>Testi | Valittu                                                  |   |  |  |  |
|                                     |                                                     | → Opus                                                   |   |  |  |  |
|                                     |                                                     | <b>«</b>                                                 |   |  |  |  |
|                                     |                                                     | <b></b>                                                  |   |  |  |  |

Valitse Työkalut → Järjestelmänhallinta → Käyttäjäryhmäasetukset

Napsauta painiketta Käyttöoikeudet.

Tässä näkymässä voit hallinnoida eri käyttäjäryhmien käyttöoikeuksia.

| CategoryName | Permissionname                       | Permission  | Järjestelmänvalvoja | Käyttäjä | ReseptinMäärääjä | Taloushallinto |
|--------------|--------------------------------------|-------------|---------------------|----------|------------------|----------------|
| Potilas      | Kirjaus                              | Read        | 1                   | 1        |                  | 1              |
|              |                                      | FullControl |                     | V        |                  | V              |
|              | Muiden kuin potilaiden rekisteröinti | Yes         |                     | V        |                  | V              |
|              | Esitiedot                            | Read        |                     |          |                  | V              |
|              |                                      | FullControl |                     |          |                  |                |
|              | Esitietojen tulostus                 | Yes         |                     |          |                  | V              |
|              | Recall                               | Read        |                     | V        |                  | V              |
|              |                                      | FullControl |                     |          |                  | V              |
|              | Rekisterikortin tulostus             | Yes         |                     |          |                  | V              |
|              | Muistiinpanojen kirjaus              | Read        |                     |          |                  | <b>V</b>       |
|              |                                      | FullControl |                     |          |                  | <b>V</b>       |
|              | Tuonti                               | Yes         |                     |          |                  | V              |
|              | Vienti                               | Yes         |                     |          |                  | V              |
|              | Kytkentä alennusryhmään              | Yes         |                     |          |                  | V              |
|              | Valitse suojatut                     | Yes         |                     |          |                  |                |
|              | Valitse muiden potilaita             | Own         |                     |          |                  | V              |
|              |                                      | District    |                     | 1        |                  | V              |

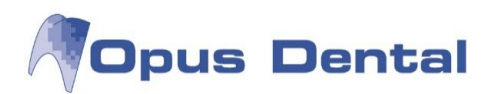

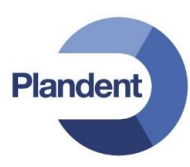

# 2.12 Liittäminen yritykseen tai kirjanpitoon

Valitse vaihtoehdot Työkalut → Asetukset – Valittu hoitohenkilö → Rekisterikortti.

| Employee no   |                              |                                                   | Rek.pāivā<br>8.9.2011                        | Vimeisin muutos |
|---------------|------------------------------|---------------------------------------------------|----------------------------------------------|-----------------|
| 0001          |                              |                                                   | 0.012011                                     | 0.0.2011        |
| Henkilötiedot |                              | Tila                                              |                                              |                 |
| Arvo:         | EHL et:                      | Aktiivinen Hammaslääkäri                          |                                              |                 |
| Etunimi:      | Matti                        | EHL Matti Torikka <ehl matti="" torikka=""></ehl> |                                              |                 |
| Sukunimi:     | Torikka                      | Hinnasto                                          | <ul> <li>Hae hinnasto vastaanotto</li> </ul> |                 |
| SOTU:         | 19                           |                                                   |                                              |                 |
|               | Palvelujen touttaja          | l oimenpidelista:                                 | Hae toimenpidelista vastaanotto              |                 |
| SV-numero:    |                              |                                                   |                                              |                 |
|               |                              | Työskentelee yritykse EHL Matti Torikka           |                                              |                 |
| Osoite 1:     |                              | 🔗 Valitse yrit                                    | tys                                          |                 |
| Osoite 2      |                              |                                                   |                                              | 0               |
| Postinumero:  | Kaupunki                     | Eri Kaikki                                        |                                              |                 |
| Kuntakoodi:   | Kunta:                       | EHL Matt                                          | i Torikka<br>men Hammaslääkäriasema Ov       |                 |
|               | Kunta ei vastaa postinumeroa | HLT Time                                          | o Jokinen                                    |                 |
| Atevetiedot   |                              | HML Liis                                          | a Paajanen                                   |                 |
| Tvö           | Matkanub                     |                                                   |                                              |                 |
| Koti:         | Fakei                        |                                                   |                                              |                 |
| Vienti        | - Charles                    | -                                                 |                                              |                 |
| Til in la     |                              |                                                   |                                              |                 |
| Elikoisala    |                              |                                                   |                                              |                 |
| Muistiinpanot |                              |                                                   |                                              |                 |
|               |                              |                                                   | OK Keskeytä                                  |                 |
|               |                              |                                                   |                                              |                 |
|               |                              |                                                   |                                              |                 |

Napsauta Työskentelee yrityksessä -kentän oikealla puolella olevaa pientä "..."-painiketta. Valitse yritykset, johon haluat liittää käyttäjän. Napsauta sitten OK-painiketta.

Käyttäjä on nyt kirjanpidollisesti sidottu valittuihin yrityksiin. Tee samat toimet kaikille lisenssitiedostoon määritetyille käyttäjille.

Päätä toiminto napsauttamalla seuraavan ikkunan tallennuspainiketta 🔳

HUOM! Voit liittää käyttäjän useisiin talouksiin ja yrityksiin.

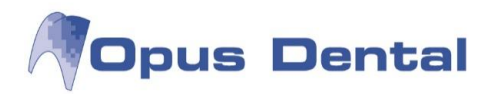

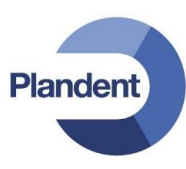

# 2.13 Asetukset ennen käyttöönottoa

#### 2.13.1 Yritysinformaatio

HUOM! Yritysinformaatio tulee täyttää jokaiselle yritykselle (kirjanpidolle) erikseen.

Valitse Työkalut → Asetukset – Valittu hoitohenkilö → Yritysinformaatio

| Herkilöliedd         Yrityksen nimi:         Ytennai:         123456-7         Arvo:         Elunimi:         Sukumini:         Osoite         Osoite 2:         Osoite 2:         Osoite 3:         Sukumini:         Watestandon/kata         Puhelin:         010 202 303         Matkapuh::         040 404 0404         Puhelin:         010 202 303         Matkapuh::         040 404 0404         Puhelin:         010 202 303         Matkapuh::         040 404 0404         Puhelin::         010 202 303         Matkapuh::         040 404 0404         Puhelin::         010 202 303         Matkapuh::         040 404 0404         Puhelin::         010 202 303         Matkapuh::         040 404 0404         Puhelin::         010 202 303         Matkapuh::         040 404 0404         Puhelin::         050 505 505 Faksi:         Puhelin::         05 505 505 Faksi: | Organisaatio                                                                                                    | •]                                                                                                    | Vastuullinen hoitohenkilö                                                                                                    | Rek.pāivā           ▼         9.10.2014                                                                                                    | Viimeisin muutos<br>26.2.2015 |
|----------------------------------------------------------------------------------------------------|----------------------------------------------------------------------------------------------------|----------------------------------------------------------------------------------------------------|----------------------------------------------------------------------------------------------------|----------------------------------------------------------------------------------------------------|-------------------------------|
| Osoite 2: PL347   Postinumero: 33101   Kunta ei vastaa postinumeroa.     Yhteystiedot   Puhelin: 010 202 303   Matkapuh:: 040 404 0404   Puhelin 2: 050 505 0505   Faksi: SMS   Paivelun voi tilata General Wirelessin kotsivuta     Vistiinpanot     Muistiinpanot     Käytä yrityskohtaisia raporttitekstejä                                                                                                    | Henkilötiedot<br>Yrityksen nimi:<br>Y-tunnus<br>Yhteyshenkilö<br>Arvo:<br>Etunimi:<br>Sukunimi:<br>Osoite<br>Osoite 1: | Helsingin hammaslääkärikeskus<br>123456-7<br>Lyhenne:                                                                                                    | Kirjanpito       Muu       Käytä organisaati         Tila       Aktiivinen         Aktiivinen       Aktiivinen         Ajanvaraus-<br>malliluettelo       Muu         Veb ajanvaraus-<br>luettelo       Muu         Iuettelo       Muu | <ul> <li>Käytä organisaation<br/>asetusta</li> <li>Käytä organisaation<br/>asetusta</li> <li>Käytä organisaation<br/>asetusta</li> <li>Käytä organisaation<br/>asetusta</li> </ul> | -+                            |
| Käytä yrityskohtaisia raporttitekstejä                                                                                                    | Osoite 2:<br>Postinumero:<br>Yhteystiedot<br>Puhelin:<br>Puhelin 2:<br>Sähköposti:<br>Erikoisala:<br>Muistiinpanot     | PL347           33101         Kaupunki: TAMPERE           Kunta ei vastaa postinumeroa.           010 202 303         Matkapuh.:           040 404 0404           050 505 0505         Faksi:           vastaanoton@spostl.fl | Hinnasto:<br>Toimenpidelista:<br>SMS<br>Palvelun voi tilata General Wirelessin kotsivulta<br>I SMS Lähettäjän ID:                                                                                                    | <ul> <li>Käytä organisaation asetusta</li> <li>Käytä organisaation asetusta</li> </ul>                                                                                             |                               |
|                                                                                                    |                                                                                                    |                                                                                                    | Käytä yrityskohtaisia raporttitekstejä                                                                                                    |                                                                                                    |                               |

Lisää yrityksen yhteystiedot ja Y-tunnus. Oikean yläkulman pluspainikkeesta voit lisätä yrityksen logon.

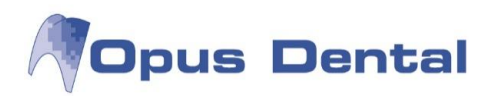

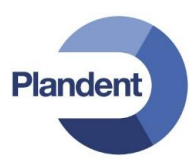

#### Napsauta Kirjanpito-välilehteä muuttaaksesi laskutusasetuksia.

Voit muokata mm...

- laskun erä- ja muistutuspäiväasetuksia
- laskutuslisiä sekä muistutusmaksuja
- poisjääntiveloituksen suuruutta, mikä voidaan merkitä asiakkaalle ajanvarauskirjan kautta, jos asiakas jättää saapumatta hoitoon
- laskutusmaksun suuruutta, mikä voidaan lisätä automaattisesti potilaan laskulle
- palvelumaksun suuruutta, mikä voidaan lisätä automaattisesti potilaan maksutapahtuman yhteydessä

| Organisaatio                                                                                                    |                                                                                                    | •                                                                                                    |                                                                                                    | Vastuullinen ho                  | itohenkilō               |                                         | •                                                                                                    | Rek.pāivā<br>9.10.2014                   | Viimeisin muutos<br>26.2.2015 |
|----------------------------------------------------------------------------------------------------|----------------------------------------------------------------------------------------------------|----------------------------------------------------------------------------------------------------|----------------------------------------------------------------------------------------------------|----------------------------------|--------------------------|-----------------------------------------|----------------------------------------------------------------------------------------------------|------------------------------------------|-------------------------------|
| lenkilötiedot                                                                                                    |                                                                                                    | a li ila idaa daaa                                                                                   | 1                                                                                                    | Kirjanpito Muu                   | 🗌 Kā                     | iytä organisaa                          | ition kirjan                                                                                                    | pitoasetuksia                            |                               |
| Yrityksen nimi: Hk<br>Y-tunnus 12<br>Yhteyshenkilö<br>Arvo:<br>Etunimi:<br>Sukunimi:<br>Osoite<br>Osoite 1: Te<br>Osoite 2: Pl<br>Postinumero: 33 | Helsingin hammaslääkänkeskus<br>123456-7<br>Lyhenne:<br>Testivastaanotonkatu 1<br>PL347<br>33101 Kaupunki: TAMPERE<br>Kunta ei vastaa postinumeroa. |                                                                                                    | Päivien lukumäärä eräpäivään     10       Päivien lkm muistutuslaskun eräpäivään     10       Päivien lkm eräpäivästä muistutuspäivään     7       Päivien lkm muist. eräpv:stä perintävaroitukseen     0       Päivien määrä perintävaroituksesta perintään.     0       Korkokarenssipäivät     20 |                                  |                          | 10 (<br>10 (<br>7 (<br>0 (<br>20 (<br>) | 0       Vakio laskutusmaksu         0       Vakio muistutusmaksu         0       Vakio muistutusmaksu 2         Perintämaksu       Perintämaksu         Korkolaskun minimimäärä       Poisjääntiveloitus         Vakio palvelumaksu       Vakio palvelumaksu | 25.00 0.00 0.00 0.00 0.00 0.00 0.00 0.00 |                               |
| hteystiedot Puhelin: 010 202 303 Matkapuh.: 040 4 Puhelin 2: 050 505 0505 Faksi: Sähköposti: <u>vastaanoton@sposti.fi</u> Erikoisala:             | 040 404 0404                                                                                                    | Maksukertapalkkio, Ko<br>sähköinen tilitys<br>Tarkista muiden yr<br>Lisää laskutus<br>V Hml suorakon | elan<br>itysten maksa<br>smaksu<br>vaussopimus                                                                                                    | 0,59<br>mattomat rivit<br>D Lisä | a palvelum<br>rakorvause | assa<br>Jaksu<br>Jopimus Varoitukset    | ihköisen tilityksen                                                                                                    |                                          |                               |
|                                                                                                    |                                                                                                    |                                                                                                    |                                                                                                    | OCR ID<br>Maksunsaaja laskussa   | ŀ                        |                                         | O Pan                                                                                                    |                                          |                               |
|                                                                                                    |                                                                                                    |                                                                                                    | *                                                                                                    | IBAN-tilinumero 12               | 3456789                  |                                         | BIC-pa                                                                                                    | ankkitunniste                            |                               |

- Rastita Hml suorakorvaussopimus sekä Shg suorakorvaussopimus jos olet tehnyt Kelan kanssa suoraveloitussopimuksen
- Rastita Lisää laskutusmaksu ja Lisää palvelumaksu, jos haluat käyttää automaattisia lisämaksuja
- Rastita Ota käyttöön sähköisen tilityksen varoitukset, jos käytät Kelan ATK-suorakorvausmenettelyä tai haluat, että ohjelma tarkistaa Kela-korvaustietojen oikeellisuuden potilaan maksutapahtuman yhteydessä
- Lisää IBAN-tilinumero (ilman välilyöntejä) sekä BIC-pankkitunniste
- Rastita OCR, jotta saat laskulle viitenumeron ja viivakoodin

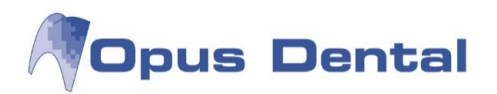

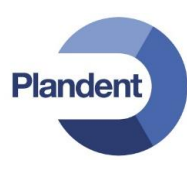

#### 2.13.2 Rekisterikortti

HUOM! Rekisterikortti tulee täyttää jokaiselle hoitohenkilölle erikseen.

Valitse Työkalut → Asetukset – Valittu hoitohenkilö → Rekisterikortti

| Employee no<br>0001                                                                                                    |                                                                                                    |                                                                              |                                                                                                    | Rek.päivä<br>2.9.2011                     | Viimeisin muutos<br>12.5.2014 |
|----------------------------------------------------------------------------------------------------|----------------------------------------------------------------------------------------------------|------------------------------------------------------------------------------|----------------------------------------------------------------------------------------------------|-------------------------------------------|-------------------------------|
| Henkilötiedot<br>Arvo:<br>Etunimi:<br>Sukunimi:<br>SOTU:                                                                                   | HLL Nimikirjaimet:<br>Mika<br>Järvinen<br>19<br>Palveluien tuottaia                                                                                                    | Tila<br>☑ Aktiivinen<br>HLL Mika Jārvinen <<br>Hinnasto:<br>Toimenpidelista: | Hammaslääkäri<br>Helsingin hammaslääkärikeskus><br>v V Hae hinnas<br>v V Hae toimen                                                                                                    | o vastaanotto<br>pidelista vastaanotto    |                               |
| SV-numero:<br>Deoite<br>Osoite 1:<br>Osoite 2:<br>Postinumero:<br>Kuntakoodi:<br>Yhteystiedot<br>Työ:<br>Koti:<br>Sähköposti:<br>Eikoisala | Järvikatu 1         00100       Kaupunki:         HELSINKI         91       Kunta:         Kunta ei vastaa postinumeroa.         Matkapuh.:         Faksi:         mika jarvinen@hammaslaakari.fi | Työskentelee<br>yrityksessä:                                                 | Helsingin hammaslääkärikeskus<br>Erikoisala<br>Suu- ja leukakirurgia<br>Oikomishoito<br>Protetiikka ja purentafysiologia<br>Kariologia ja endodontia<br>Lasten hammashoito<br>Parodontologia |                                           |                               |
| Muistiinpanot                                                                                                    |                                                                                                    | Bookingmodellist<br>Web Bookingmodellist<br>Preblockmodellist                | v v Get value fr<br>v v Get value fr<br>v v Get value fr                                                                                                    | om business<br>om business<br>om business |                               |

- Lisää hoitohenkilön yhteystiedot ja SV-numero (ilman SV-etuliitettä).
- Jos vastaanotolla on käytössä eri hinnastoja, voidaan tässä ikkunassa määrittää mitä hinnastoa hoitohenkilöllä käytetään oletusarvoisesti. Jos käytetään yhtä yhteistä hinnastoa, ruksita kohta Hae hinnasto vastanotto.
- Jos vastaanotolla on käytössä eri toimenpidelistoja, voidaan tästä ikkunassa määrittää hoitohenkilön oletustoimenpidelista. Jos käytetään yhtä yhteistä toimenpidelistaa, ruksita kohta Hae toimenpidelista vastanotto.
- Mikäli kyseessä on erikoishammaslääkäri, valitse erikoisala(t). Tämä mahdollistaa korotetun Kelakorvauksen käyttämisen toimenpiteiden kirjaamisen yhteydessä.
- Mikäli hoitohenkilö työskentelee useammalla vastaanotolla, voi hänet lisätä uusille vastaanotoille 
   merkistä.

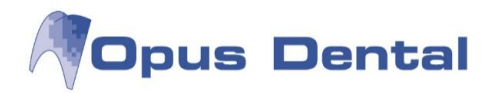

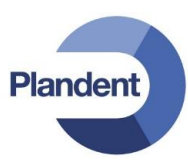

# 2.14 Opus Dental -järjestelmän käyttövinkkejä

Seuraavassa on lyhyt yhteenveto Opus Dentalin vakiosymboleista sekä joitakin vinkkejä työn helpottamiseen.

#### 2.14.1 Opus Dental -järjestelmän tavallisimmat painikkeet ja valikot

#### Valintanapit

Valintanappien avulla voit valita yhden annetuista vaihtoehdoista

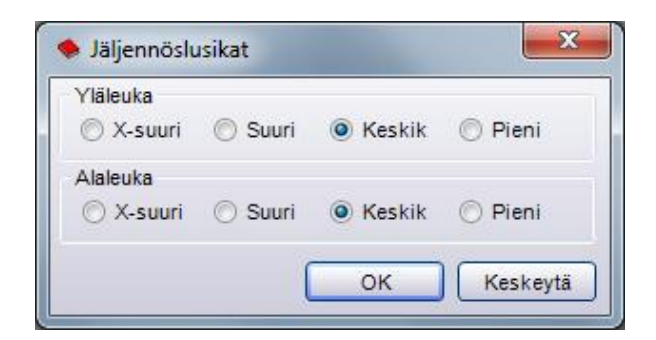

#### Valintaruudut

Valintaruutujen avulla voit valita erilaisia vaihtoehtoja. On mahdollista valita useampi vaihtoehto samanaikaisesti

| All | ergiat/Yliherkkyydet |
|-----|----------------------|
|     | Penisilliini         |
|     | Paikallispuudutus    |
|     | Siitepöly            |
|     | Ruokatavarat         |
|     | Nikkeli              |
|     | Lateksi              |
|     | Muu                  |
|     |                      |

#### Avattava luettelo

Avattava luettelo (alasvetovalikko) sisältää valintavaihtoehtoja, jotka tulevat näkyviin, kun luettelon oikeassa reunassa olevaa nuolipainiketta napsautetaan. Valittuna on aina luettelon ylin rivi. Voit valita luettelosta toisen vaihtoehdon napsauttamalla sitä. Valittu vaihtoehto siirtyy tällöin automaattisesti luettelon ylimmäksi vaihtoehdoksi.

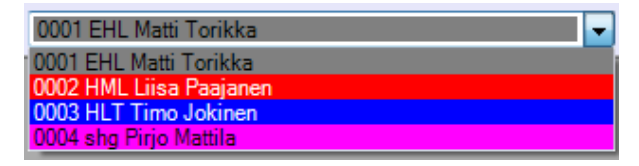

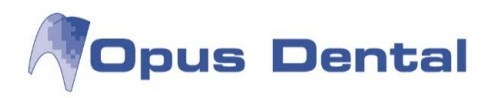

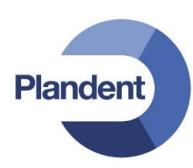

#### Päivämäärä ja kalenteri

Opus Dental käyttää tietokoneeseen määritettyjä päivämäärä- ja kalenterifunktioita. Ne vaihtelevat sen mukaan, missä ohjelman kohdassa olet.

| Päivä: | 8. 9 | 0.201 | 1 [  | ]-)  |        | asti: |    |
|--------|------|-------|------|------|--------|-------|----|
|        |      |       | syys | kuu  | 2011   |       | ÷  |
|        | ma   | ti    | ke   | to   | pe     | la    | su |
|        | N 29 | 30    | 31   | 1    | 2      | 3     | 4  |
|        | 5    | 6     | 7    | 8    | 9      | 10    | 11 |
|        | 12   | 13    | 14   | 15   | 16     | 17    | 18 |
|        | 19   | 20    | 21   | 22   | 23     | 24    | 25 |
|        | 26   | 27    | 28   | 29   | 30     | 1     | 2  |
|        | 3    | 4     | 5    | 6    | 7      | 8     | 9  |
|        |      |       | T    | oday | : 8.9. | 2011  |    |

#### Komentopainikkeet

Jotkin komentopainikkeet ovat yhteisiä kaikille ohjelman toiminnoille.

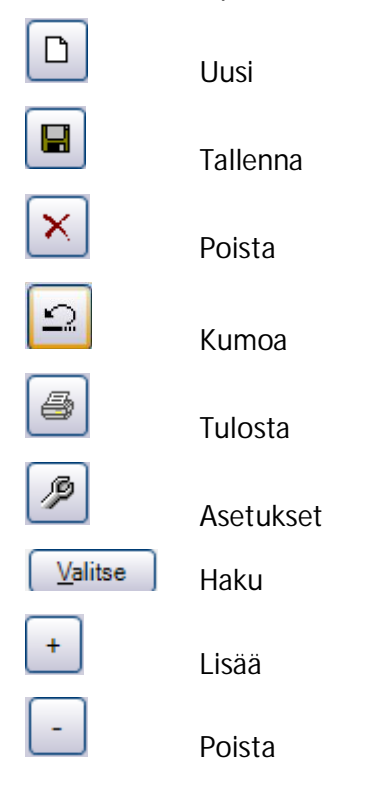

#### Komentopalkki

Komentopalkiksi kutsutaan ohjelman yläreunaa, jossa näkyvät potilaan perustiedot, yleisesti käytetyt toimintopainikkeet, potilaan recall-, tutkimus- ja rtg-tiedot sekä aktiivisen hoitohenkilön nimi.

| 1002 Testi Tiina 030303A0303 Matkapuh: 045123123                                                                    | R0010/12.14 | tutk:9.10.2014 |
|----------------------------------------------------------------------------------------------------|-------------|----------------|
| Rekist Asitied Hoito Aj.var Hae Tānāān Uusina Ajat Kāteis Kortti Lasku Maksut Tekst. Pāivitā 0001 HLL Mika Jārvinen |             |                |

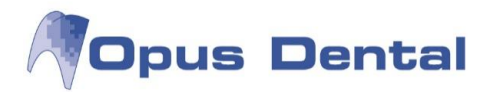

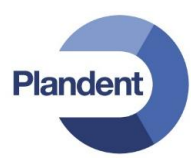

#### Hiiri vai näppäimistö?

Monia ohjelmiston toimintoja voi ohjata sekä hiirellä että näppäimistön näppäimillä. Yleensä kannattaa kuitenkin käyttää hiirtä, ja potilaskertomuksen ylläpidossa hiiri on ainoa mahdollisuus.

#### Kopiointi, leikkaaminen ja liittäminen

Opus Dental -järjestelmässä voidaan käyttää Windowsin kopioi-, leikkaa- ja liitä-toimintoja. Näitä toimintoja voi käyttää sekä sisäisesti Opus Dental -järjestelmässä että Opus Dentalin ja muiden Windows-ohjelmien välillä.

Toimintoja käytetään seuraavasti: Valitse muokattava teksti. Pidä Ctrl-näppäintä painettuna ja paina haluamasi toiminnon pikanäppäintä:

- Ctrl + C = Kopioi
- Ctrl + V = Liitä
- Ctrl + X = Leikkaa

Leikkaa-toiminnon käyttöä on varmuuden vuoksi rajoitettu useissa ohjelman kohdissa.

#### 2.14.2 Kirjattujen tietojen muuttaminen ja poistaminen

Joitakin ohjelman kenttiä ei voi muuttaa eikä poistaa sen jälkeen, kun ne on täytetty. Tämä esto liittyy potilastietoja ja kirjanpitoa koskeviin lakeihin ja määräyksiin.

Kirjausvirheitä voi kuitenkin aina tapahtua. Jotta ne eivät aiheuttaisi suuria käytännön ongelmia, kenttien lukitus astuu voimaan vasta vuorokauden vaihtuessa. Potilaskertomuksen riviä voidaan siis muuttaa samana päivänä, mutta ei enää seuraavana päivänä.

HUOM! Rekisteröityä potilasta ei voi poistaa. Rekisterikorttiin voi kuitenkin merkitä potilaan esimerkiksi lopettaneeksi tai kuolleeksi. Tällöin potilas ei tule näkyviin haussa, mutta jää arkistoon. Lisätietoja on kohdassa *Rekisterikortti*.

HUOM! Vapaamuotoiseen sairauskertomukseen (Potilas -> Vapaamuotoinen sairauskertomus) lisättyjä tietoja ei voi muuttaa edes samana päivänä, joten tietojen kirjaamisessa tulee noudattaa erityistä tarkkuutta.

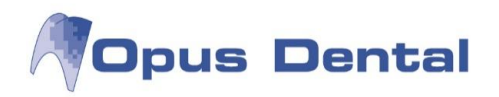

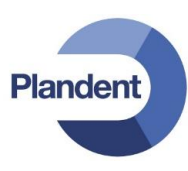

# 3 Rekisterikortti

Voit avata rekisterikortin valitsemalla valikkovaihtoehdot Arkisto → Rekisterikortti tai napsauttamalla komentopainikerivin Rekist -painiketta. Alla on kuvattu rekisterikortin kentät. Pakolliset kentät on kuvattu oranssilla värillä.

| VIP-potilas Pot. nro. Klinikka<br>Rajoitettu pääsy Helsingin hamma |                                                      | Klinikka<br>Helsingin hammaslääkä | slääkärikeskus 👻 O001 HLL Mika Järvinen 👻             |           |                                                | • Vi                                        | Viimeisin muutos Rek.päivä                                        |           |  |
|--------------------------------------------------------------------|------------------------------------------------------|-----------------------------------|-------------------------------------------------------|-----------|------------------------------------------------|---------------------------------------------|-------------------------------------------------------------------|-----------|--|
| Henkilötiedot<br>Sukunimi:<br>Etunimi:<br>SOTU:<br>Sukupuoli:      | 19<br>Tuntematon 🔻                                   | lkā:                              | Tila Aktiivinen Lopett. Kuollut Siirretty             | Ē         | ] Toivoo puudutusta<br>] Huom!<br>] Toivoo SMS | Oikomi<br>Oiko<br>Rete<br>Aktii<br>Lisätied | ishoito<br>omishoitokertomus<br>entio<br>vinen (Dikomish.)<br>lot |           |  |
| Ammatti:<br>Dsoite<br>Osoite 1:<br>Osoite 2:                       |                                                      |                                   | Huoltaja/Mu<br>Yhteystieto<br>1:<br>Yhteystieto<br>2: | u maksaja |                                                |                                             | Lasku<br>Puhelin<br>Lasku<br>Puhelin                              | - +       |  |
| Postinumero:<br>Kuntakoodi:                                        | Kaupunki:<br>Kunta:<br>Kunta ei vastaa postinumeroa. |                                   | 2                                                     |           |                                                |                                             |                                                                   |           |  |
| Yhteystiedot                                                       | Matkapub -                                           |                                   | Sekalaista                                            |           | Potilasohmä                                    |                                             |                                                                   |           |  |
| Koti:<br>Sähköposti:<br>Työ/Koulu:<br>Tilinro:                     | Faksi:                                               |                                   | Erityissa                                             | iraus     | Sairausvakuutus                                |                                             |                                                                   | korvausta |  |
| Muistiinpanot                                                      | Kytke luo                                            | kkaan<br>+<br>-                   | Alennusryhma                                          | it        |                                                | ¥                                           |                                                                   |           |  |

| Pot. nro.        | Ohjelma määrittää potilasnumeron automaattisesti, kun uusi potilas rekisteröidään.<br>Käyttäjästä, joka on kirjautuneena sisään potilaan rekisteröinnin aikana, tulee<br>automaattisesti potilaan "omistaja". Numerointi tapahtuu juoksevana numerointina käytössä<br>olevan potilasnumerosarjan mukaisesti. Vaikka käyttäjä vaihtuisi, potilasnumero pysyy<br>samana. |
|------------------|----------------------------------------------------------------------------------------------------|
| Klinikka         | Tähän kenttään määritetään se talous tai yritys, johon potilas on liitetty.                                                                                                    |
| Hoitohenkilö     | Käyttäjä, jolle potilas on rekisteröity. Aktiivisena oleva hoitohenkilö asetetaan tähän<br>oletuksena, kun uusi potilas rekisteröidään. Jos haluat rekisteröidä potilaan toiselle<br>hoitohenkilölle, valitse haluamasi käyttäjä alasvetovalikosta. Kentän arvoa voi tarvittaessa<br>muuttaa.                                                                          |
| Viimeisin muutos | Viimeisimmän muutoksen päivämäärä päivittyy automaattisesti, kun potilaan rekisterikortille<br>on tehty muutoksia ja ne on tallennettu. Kentän arvoa ei voi muuttaa.                                                                                                    |
| Rek.päivä        | Ohjelma asettaa potilaan ensimmäisen rekisteröinnin päivämäärän automaattisesti. Jos<br>tietokanta on konvertoitu, tässä kentässä näkyy konvertointipäivämäärä. Kentän arvoa ei voi                                                                                                    |

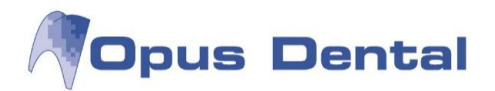

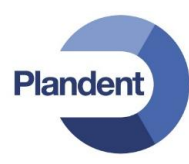

muuttaa.

**VIP-potilas** 

Jos potilas on määritetty VIP-potilaaksi, pääsyä potilastietoihin on rajoitettu. Vain potilaan rekisterikorttiin määritetty käyttäjä pääsee käsiksi potilastietoihin, ja potilaskertomuksen tai rekisterikortin avaaminen edellyttää käyttäjätunnusta ja salasanaa.

| Käyttäjä: | Opus |
|-----------|------|
| Salasana: |      |

VIP-potilaat merkitään potilasarkistoon punaisella, ja punainen potilasrivi tarkoittaa VIPpotilasta.

| 0001 | 1001 | Potilas | VIP |
|------|------|---------|-----|
| 0001 | 1001 | Founds  | VIE |

| Sukunimi            | Tähän kirjataan potilaan sukunimi. Kentän enimmäispituus on 50 merkkiä, ja siinä voi<br>käyttää vain kirjaimia. Kentän arvoa voi muuttaa vain näytön vasemmassa reunassa olevalla<br>Muuta sukunimi -painikkeella.                                                                                                    |  |  |
|---------------------|----------------------------------------------------------------------------------------------------|--|--|
| Etunimi             | Tähän kirjataan potilaan etunimi tai -nimet. Kentän enimmäispituus on 50 merkkiä, ja siinä<br>voi käyttää vain kirjaimia. Kentän arvoa voi tarvittaessa muuttaa.                                                                                                    |  |  |
| SOTU                | Tämä kenttä on jaoteltu päivän, kuukauden, vuoden ja henkilötunnuksen loppuosan<br>mukaan. Ohjelma tarkistaa henkilötunnuksen loppuosan teknisen oikeellisuuden. Jos<br>tunnus ei ole kelvollinen, ohjelma ei suostu tallentamaan potilasta tietokantaan.<br>Voit halutessasi tallentaa potilaan ilman henkilötunnuksen loppuosaa. Loppuosan voi<br>kirjata potilaalle myöhemmin. Jos tallennat potilaan ilman henkilötunnuksen loppuosaa<br>siten, että henkilö on merkitty kuuluvaksi sairausvakuutuksen piiriin, ohjelma huomauttaa<br>asiasta. Kela-korvauksia ei voida maksaa ilman täydellistä henkilötunnuksellä löytyy jo potilas<br>tietokannasta. |  |  |
| lkä                 | Kenttään tulee arvo automaattisesti henkilötunnuksen perusteella. Kentän harmaa väri<br>ilmaisee, ettei sitä voi muokata.                                                                                                    |  |  |
| Sukupuoli           | Valitse sukupuoli alasvetovalikosta. Jos potilaan henkilötunnus on kirjattu, ohjelma<br>päättelee sukupuolen automaattisesti. Tästä kentästä on hyötyä esimerkiksi potilastilastoja<br>kerättäessä sekä silloin, kun sukupuoli ei käy heti ilmi nimestä.                                                                                                    |  |  |
| Ammatti             | Potilaan ammatti.                                                                                                    |  |  |
| Aikaisempi sukunimi | Kenttä näkyy vain, jos sukunimi on muuttunut. Kenttää ei voi muokata, mutta se näyttää<br>entisen sukunimen automaattisesti, kun nimi on vaihdettu. Jos muutos on tehty<br>kirjausvirheen vuoksi, aikaisempi sukunimi ei näy näytössä. Tarkempia tietoja sukunimen<br>muutamisesta on kohdassa Sukunimen muuttaminen.                                                                                                    |  |  |
| Osoite 1/2          | Osoitekenttiä on kaksi. Ensimmäistä kenttää käytetään yleensä katuosoitteelle ja toista<br>kenttää mahdolliselle postilokero-osoitteelle. Kumpaankin kenttään voi kirjoittaa<br>50 merkkiä, jotka voivat olla numeroita tai kirjaimia. Kentän arvoa voi myöhemmin<br>muuttaa.                                                                                                    |  |  |

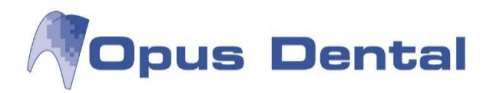

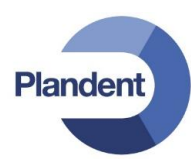

| Postinumero                     | Kirjoita potilaan osoitteen postinumero. Kenttään mahtuu vain viisi numeroa.                                                                                                    |  |  |  |
|---------------------------------|----------------------------------------------------------------------------------------------------|--|--|--|
| Kaupunki/Kuntakoodi<br>/Kunta   | Ohjelma täyttää kunnan ja kuntakoodin automaattisesti postinumeron perusteella.                                                                                                    |  |  |  |
| Kunta ei vastaa<br>postinumeroa | Kun tämä valintaruutu ruksitetaan, <i>Kaupunki-</i> ruutu aktivoituu manuaalisia muutoksia<br>varten.                                                                                                    |  |  |  |
| Työ/Koti/Matkapuheli<br>n/Faksi | Kirjoita puhelin- ja faksinumerot. Kuhunkin kenttään mahtuu enintään 30 merkkiä. Kentän<br>arvoa voi muuttaa. Työ-, koti- ja matkapuhelinnumeroja pääsee käyttämään helposti<br>riippumatta siitä, mikä ohjelman ikkuna on avoimena, sillä ne näkyvät ohjelman yläreunan<br>potilasrivillä.<br>Matkapuhelinnumero on erittäin oleellinen tieto, mikäli vastaanotolla on käytössä SMS-<br>palvelu. |  |  |  |
| Sähköposti                      | Kirjoita potilaan sähköpostiosoite. Sähköpostin avulla on helppo lähettää potilaalle kutsuja,<br>ilmoituksia tai muistutuksia.                                                                                                    |  |  |  |
| Työ/koulu                       | Kirjoita potilaan koulun tai työpaikan nimi. Kentän enimmäispituus on 50 merkkiä.                                                                                                    |  |  |  |
| Tilinumero                      | Kirjoita tähän potilaan pankkitilinumero. Kentän enimmäispituus on 20 merkkiä, ja siinä voi<br>käyttää vain numeroita.                                                                                                    |  |  |  |
| Muistiinpanot                   | Tähän kenttään voi kirjoittaa enintään 8 000 merkin pituisen vapaan tekstin. Voit kirjoittaa<br>tähän huomautuksia ja potilasmerkintöjä.                                                                                                    |  |  |  |
| Kytke luokkaan                  | Voit luoda haluamiasi luokkia/kriteereitä, joiden perusteella potilaita on helppo etsiä<br>tietokannasta esim. markkinointitarkoituksissa, tilastoinnissa tai aikataulujen<br>suunnittelussa. Lisätietoja on luvussa <i>Potilasluokat</i> .                                                                                                    |  |  |  |
| Tila                            | Tilat perustuvat potilaskertomusten arkistointia ja säilytystä koskevien lakien ja määräysten<br>vaatimuksiin.                                                                                                    |  |  |  |
|                                 | Uusi potilas merkitään rekisteröinnin yhteydessä automaattisesti Ak <i>tiivinen</i> -tilaan (ellei<br>toisin ole manuaalisesti merkitty). Potilaalla voi olla kerralla vain yksi tila.                                                                                                    |  |  |  |
| Aktiivinen                      | Kun potilaan tilaksi on merkitty <i>Lopettanut</i> tai <i>Kuollut</i> , potilasrivillä näkyy merkintä                                                                                                    |  |  |  |
| Lopettanut                      | Potilas, jonka tilana on Lopettanut, Kuollut tai Siirretty, ei oletusarvoisesti näy<br>potilashaussa tai -luetteloissa.                                                                                                    |  |  |  |
| Kuollut<br>Siirretty            | Potilaan, jonka tilana on <i>Lopettanut, Kuollut tai Siirretty</i> , kirjatut tiedot ovat edelleen<br>käytettävissä. Tilan muuttamisesta on se hyöty, ettei potilas näy turhaan oletuarvoisesti<br>potilasarkistohaussa. Lisätietoja tästä on luvussa <i>Potilasarkisto</i> . Myös potilaalle, jonka tila<br>on muu kuin Aktiivinen, voidaan tehdä kirjauksia.                                    |  |  |  |
| Toivoo puudutusta               | Kun tämä vaihtoehto on valittuna, symboli <sup>Toiv.puud.</sup> näkyy potilasrivillä. Symboli näkyy ohjelmassa riippumatta siitä, mikä ikkuna on avoimena.                                                                                                    |  |  |  |
| Huom                            | Kun tämä valintaruutu on valittuna, rekisterikortin komentopainike muuttuu punaiseksi:                                                                                                    |  |  |  |

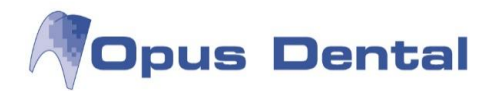

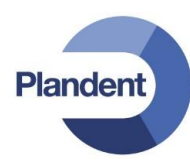

| Toivoo SMS         | Valitse tämä valintaruutu, jos potilas haluaa recall-kutsun tai muistutuksen tekstiviestitse.<br>Jos potilaan matkapuhelinnumeroa ei ole kirjattu, näyttöön tulee varoitus.<br>Tekstiviestikutsua käytetään muun muassa kutsuttaessa potilas tarkastukseen ja<br>muistutettaessa varatusta ajasta. Lisätietoja on luvussa <i>Ajanvarauskirja</i> .                                                                                                    |  |  |
|--------------------|----------------------------------------------------------------------------------------------------|--|--|
| Oikomishoito       | Oikomishoitokertomus ja Aktiivinen (Oikomish.) -valintaruudut voi valita vain, jos käyttäjä<br>on rekisteröity oikojaksi Opus Dental -järjestelmän lisenssitiedostossa. Järjestelmässä voi<br>siirtyä tavallisen potilaskertomuksen ja oikomishoitokertomuksen välillä (toiminto ei<br>toistaiseksi käytössä Suomessa).                                                                                                    |  |  |
|                    | Retention voi valita aina lisenssitiedostosta riippumatta. Valitse tämä valintaruutu, jos potilas on retentiohoidossa. Potilasrivillä näkyy tällöin 🔳 merkki.                                                                                                    |  |  |
| Lisätiedot         | Kirjaa tähän kenttään potilaan laatikon numero. Vastaava kenttä on myös<br>potilaskertomuksessa, ja toiseen kenttään kirjattu arvo päivittyy automaattisesti myös<br>toiseen.                                                                                                    |  |  |
| Yhteystieto 1/2    | Kirjoita tähän potilaan omaisen tai vaihtoehtoisesti muun maksajan tiedot. Kirjaa tiedot napsauttamalla kentän oikealla olevaa • painiketta. <b>Huoltaja</b> Yhteystieto • Puhelin • Puhelin • Puhelin: Valitse valintaruudut, jos lasku tulee lähettää omaisen nimellä ja tämän osoitteeseen tai jos omaisen puhelinnumeroa tulee käyttää yhteyshenkilöinä. Vain rekisteröidyt omaiset voivat vastaanottaa laskuja tai toimia yhteyshenkilöinä.                                      |  |  |
| Odotuslista        | Tämän painikkeen kautta potilaan tiedot voidaan lisätä aktiivisen hoitohenkilön odotuslistalle. Lisätietoja on luvussa Odotuslista.                                                                                                    |  |  |
| Erityissairaus     | Tähän ruutuun merkitään rasti, mikäli potilaalla on oikomishoidosta saatavaan<br>erityiskorvaukseen oikeuttava sairaus.                                                                                                    |  |  |
| Potilasryhmä       | Tähän valitaan korvausryhmä, johon potilas kuuluu.<br>Sairausvakuutus: Potilas kuuluu normaalin Kela-korvauksen piiriin (toimenpiteille lasketaan<br>korvaus automaattisesti ja se vähennetään potilasmaksusta, mikäli suorakorvaus on<br>käytössä)<br>Ei sairausvakuutus: Potilas ei kuulu Kela-korvauksen piiriin (toimenpiteille ei lasketa<br>korvausta)<br>Rintamamiesveteraani: Potilas saa protetiikan töistä rintamaveteraaneille ja<br>miinanraivaajille kuuluvan korvauksen |  |  |
| Ei suoraveloitusta | Tähän ruutuun merkitään rasti, mikäli potilas ei kuulu Kelan suorakorvauksen piiriin (esim.<br>työpaikkakassan asiakkaat). Toimenpiteille lasketaan Kela-korvaus automaattisesti, mutta<br>sitä ei vähennetä potilasmaksusta. Ohjelma tulostaa automaattisesti<br>korvaushakemuskaavakkeen.                                                                                                    |  |  |
| Kuva               | Paikka potilaan valokuvalle.<br>Lisää potilaalle kuva napsauttamalla + -painiketta. Näkyviin tulee selausikkuna, jonka<br>avulla voit etsiä tietokoneelle tallentamasi kuvan. Kaksoisnapsauta kuvaa tai valitse kuva ja                                                                                                    |  |  |

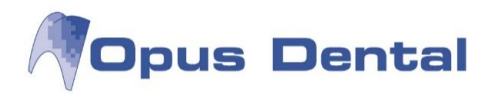

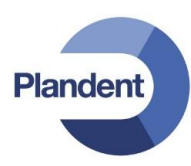

| - +      | napsauta avauspainiketta.<br>Poista kuva napsauttamalla 🕒 -painiketta.                                                                                                    |  |  |
|----------|----------------------------------------------------------------------------------------------------|--|--|
| Uusi     | Tätä napsauttamalla voit luoda uuden rekisterikortin, jolle voit rekisteröidä uuden potilaan.                                                                                                    |  |  |
| Tallenna | Tätä napsauttamalla voit tallentaa potilaan rekisterikorttiin tekemäsi merkinnät. Viimeisin<br>muutos -kenttä päivittyy automaattisesti (lisätietoja edellä).                                                                                                    |  |  |
| Sulje    | Voit sulkea rekisterikortin napsauttamalla tätä painiketta. Jos muutoksia ei ole tallennettu,<br>näkyviin tulee varoitus "Haluatko tallentaa muutokset?". Jos valitset vaihtoehdon <i>Keskeytä</i><br>(Cancel), rekisterikortti jää avoimeksi ja voit jatkaa kirjausten tekemistä. |  |  |
|          | Haluatko tallentaa muutokset?                                                                                                    |  |  |

Vinkki: Voit siirtyä rekisterikortin kenttien välillä sarkainnäppäimellä.

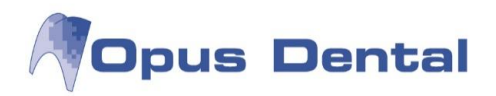

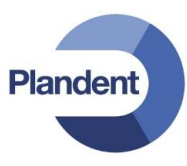

# 3.1 Uuden potilaan rekisteröinti

Kaikki potilaat rekisteröidään rekisterikortin avulla. Tallentamisen yhteydessä ohjelma antaa potilaalle potilasnumeron.

Voit avata tyhjän rekisterikortin jollakin seuraavista tavoista:

- Kun potilasta ei ole aktivoitu, napsauta painikerivin Rekist-painiketta
- Valitse Rekisteri → Uusi rekisteröinti
- Paina näppäinyhdistelmää CTRL + N
- Tee ajanvarauskirjaan varaus ja napsauta avautuvassa ikkunassa Uusi potilas -painiketta.

Jos painat *Rekist*-painiketta jonkin toisen potilaan ollessa aktiivinen, mutta haluat rekisteröidä uuden potilaan, napsauta oikeassa alakulmassa olevaa *Uusi*-painiketta, jolloin luodaan uusi rekisterikortti.

Täytä kaikki tiedot ja napsauta sitten tallennuspainiketta. Järjestelmä rekisteröi potilaan ja antaa hänelle potilasnumeron (lisätietoja on seuraavassa osassa). Lisätietoja tekstikenttien sisällöstä on luvussa Rekisterikortti.

| 🕈 Rekisterikortti - Potilas                                                                        |                                                                            |                                                                       |                                          |                                                                                                    |           |
|----------------------------------------------------------------------------------------------------|----------------------------------------------------------------------------|-----------------------------------------------------------------------|------------------------------------------|----------------------------------------------------------------------------------------------------|-----------|
| VIP-potilas                                                                                        | Pot. nro.                                                                  | Klinikka<br>Helsingin hammaslääkärikeskus →                           | Hoitohenkilö<br>0001 HLL Mika Järvinen   | Viimeisin muutos                                                                                                    | Rek.pāivā |
| Henkilötiedot<br>Sukunimi: I<br>Etunimi: SOTU: Sukupuoli: Tunte<br>Ammatti: Osoite 1:<br>Osoite 2: | 19 lk<br>maton v                                                           | i: Aktivinen<br>Aktivinen<br>Sirretty<br>Huotaja<br>Yhteystieto<br>2: | Toivoo puudutusta<br>Huom!<br>Toivoo SMS | Oikomishoito<br>Oikomishoitokertomus<br>Retentio<br>Aktiivinen (Oikomish.)<br>Lisätiedot<br>Lasku<br>Lasku<br>Jasku<br>Duhelin<br>Puhelin | - +       |
| Postinumero:<br>Kuntakoodi:<br>Yhteystiedot<br>Työ:<br>Koti:<br>Sähköposti:<br>Työ/Koulu:          | Kaupunki:<br>Kunta:<br>Ita ei vastaa postinumeroa.<br>Matkapuh.:<br>Faksi: | Sekalaista                                                            | Potilastyhmä<br>sairaus Sairausvakuutus  | ✓ Ei suoral                                                                                                    | korvausta |
| Tilinro:<br>Muistiinpanot                                                                          | Kytke luokka                                                               | an<br>+<br>- Alennusryhm                                              | at                                       | •                                                                                                    |           |
| Muuta sukunimi                                                                                     | Historiikki                                                                | ø                                                                     | Odotuslista 🗋                            |                                                                                                    | Sulje     |

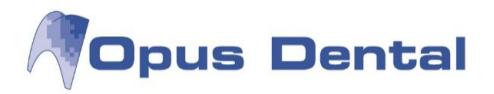

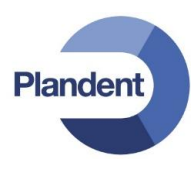

#### Potilasnumero

Kaikki potilaat rekisteröidään potilasarkistoon rekisterikortin avulla. Rekisteröinnin yhteydessä ohjelma antaa potilaalle automaattisesti aktiivisen hoitohenkilön numerosarjasta. Varmista, että potilaan "omistajana" toimiva hammaslääkäri on aktivoitu (hammaslääkärin nimi näkyy komentopalkin oikeassa reunassa).

Potilasnumerosarjan tulee määräysten mukaan olla katkeamaton numerosarja. Automaattisesti määritettyä potilasnumeroa ei siksi voi muuttaa.

Saman potilaan rekisteröinti kahteen kertaan estetään kahdella turvallisuuskäytännöllä:

ArkistotarkistusArkiston tarkistushaku uuden potilaan rekisteröinnin yhteydessä.RekisteröintivirhePotilas on mahdollista poistaa, jos potilaskertomuksessa ja<br/>ajanvarauskirjassa ei ole minkäänlaisia merkintöjä.

## 3.2 Erikoislääkärin tai vakuutusyhtiön rekisteröinti

Erikoislääkäri, hammaslääkäri, sosiaalitoimisto tai muu vastaava rekisteröidään napsauttamalla Haepainiketta <u>tai</u> valitsemalla Rekisteri → Hae potilas <u>tai</u> käyttämällä näppäinyhdistelmää CTRL + A.

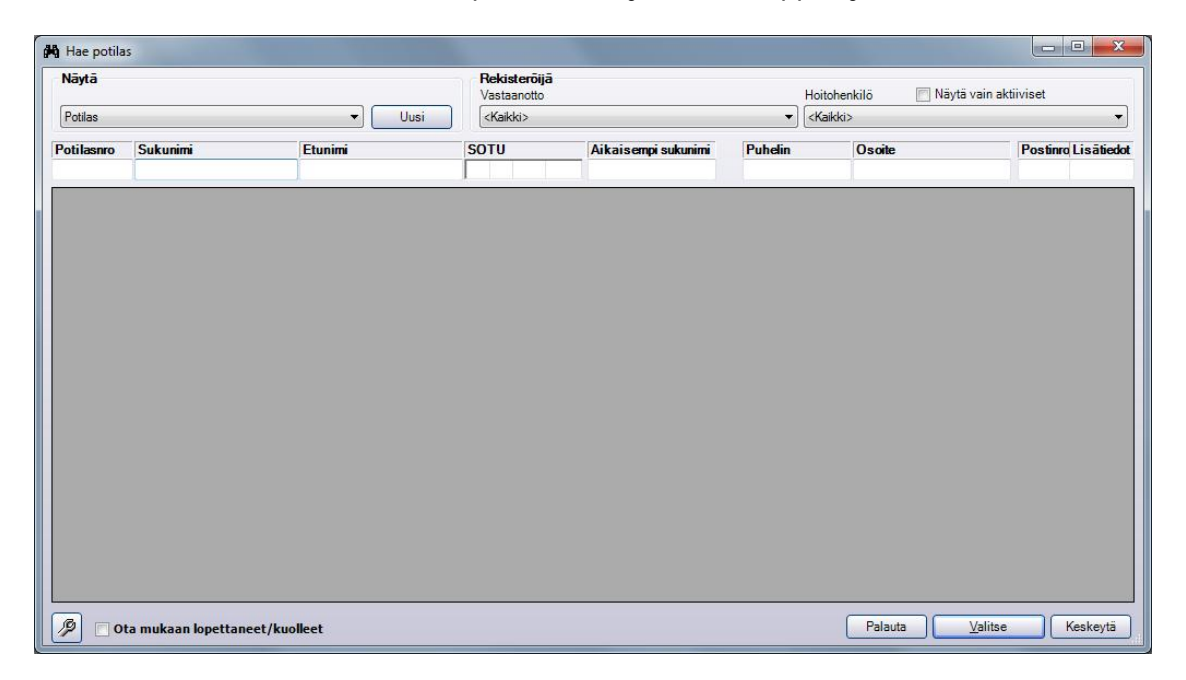

Napsauta sitten Potilas-kentän oikealla puolella olevaa nuolta. Valitse haluamasi rekisteriluokka alasvetovalikosta.

| Potilas                                                            | - |
|--------------------------------------------------------------------|---|
| Potilas                                                            |   |
| Yritys<br>Erikoishammaslääkäri<br>Hammaslääkäri<br>Sosiaalipalvelu |   |
| Hammasteknikko<br>Vakuutusyhtiö<br>Lääni                           |   |

Kun napsautat Uusi-painiketta, näkyviin tulee valitsemasi luokan rekisterikortti.
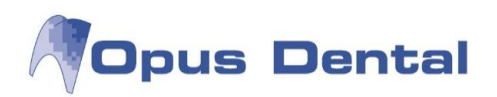

| N                                                                       | łro                                  | Hoitohenkilō                                                        | Vimeisin muutos | Rek.pāivā |
|-------------------------------------------------------------------------|--------------------------------------|---------------------------------------------------------------------|-----------------|-----------|
| Henkilötiedot<br>Yrityksen nimi:<br>Y-tunnus:<br>Yhteyshenkilö<br>Arvo: |                                      | Tila<br>Aktiivinen                                                  |                 |           |
| Sukunimi:                                                               | Matkapuh.:<br>Faksi:                 | SV-numero:<br>Erikoisala                                            |                 |           |
| Disoite<br>Osoite 1:                                                    | O Pankkitili O Postisiirto           | Suun kirurgia<br>Oikomishoito<br>Suun protetiikka<br>Parodontologia |                 |           |
| Osoite 2:<br>Postinumero:                                               | Kaupunki:<br>ei vastaa postinumeroa. | Kariesoppi<br>Suun radiologia<br>Endodontics                        |                 |           |
| Muistiinpanot                                                           | Kytke luokkaan +                     |                                                                     |                 |           |

Plandent

Yrityksen nimi Yrityksen nimi Y-tunnus Yrityksen Y-tunnus Arvo Yhteyshenkilön arvonimi Etunimi Yhteyshenkilön etunimi Sukunimi Yhteyshenkilön sukunimi Työpuhelinnumero Työ Matkapuh. Matkapuhelinnumero Koti Kotipuhelinnumero Faksi Faksinumero Sähköposti Sähköpostiosoite Tilinro Kirjoita yrityksen tilinumero Valitse, onko tilinumero pankki- vai postisiirtotilin numero Pankki/posti Osoite 1 Osoite 1 Osoite 2 Osoite 2 Postinumero Postinumero Paikkakunta Kaupunki Kunta ei vastaa Valitse tämä, jos kunta ei ole postinumeron mukainen kunta postinumeroa Vapaatekstikenttä huomautuksille. Muistiinpanot Käytössä vain potilaiden rekisterikortilla Kytke luokkaan Tila: aktiivinen Määritä, onko yritys aktiivinen. Valitse erikoishammaslääkärin erikoisala

Erikoisala

Oikomishoito Suun protetiikka Parodontologia Kariesoppi Suun radiologia

Erikoisala

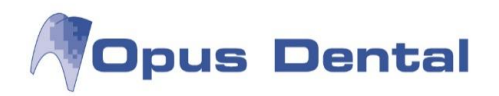

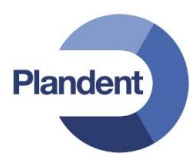

## 3.3 Potilaskortin poistaminen

Potilas, joka on rekisteröity arkistoon kaksi kertaa tai joka halutaan muusta syystä poistaa järjestelmästä, voidaan poistaa vain, jos potilaskertomuksessa ei ole merkintöjä. Myöskään ajanvarauskirjassa ei saa olla kirjattuja aikoja. Järjestelmä tarkistaa tämän poiston yhteydessä.

Poistetun potilaan potilasnumero vapautuu ja ohjelma antaa sen seuraavalle rekisteröitävälle uudelle potilaalle.

Potilaan poistaminen:

- Tarkista, että poistettava potilas on aktivoitu (nimi lukee komentopalkissa)
- Valitse Työkalut → Virhekirjaus → Potilas

| Opus Dent | al 7.0.86.0                                                                                                    |
|-----------|----------------------------------------------------------------------------------------------------|
| 2         | Poistatko tämän potilaan?<br>Testi Teemu<br>Järjestelmä tarkistaa onko potilaasta rekisteröintiä. Ellei löydy<br>rekisteröintiä potilas poistetaan. |
|           | Yes <u>N</u> o Cancel                                                                                                    |

Jos haluat poistaa potilaan, valitse Yes, jolloin potilas poistetaan. Seuraava uusi potilas saa tältä potilaalta vapautuneen potilasnumeron.

## 3.4 Potilasluokat

Potilasluokkakentän avulla potilas voidaan liittää eri ryhmiin ja luokkiin. Käyttäjä voi itse määrittää käytettävät luokat (esimerkiksi kariesriski, parodontiitti, hammaslääkäripelko, implanttipotilas tai kokoproteesi). Toiminnosta on hyötyä silloin, kun halutaan valvoa tai seurata eri potilasluokkia (esim. markkinointitarkoituksissa), sillä potilaita voidaan hakea helposti näiden ryhmien avulla.

Ohjelma sijoittaa ryhmät automaattisesti aakkosjärjestykseen.

#### Potilasluokkien hallinta

Voit lisätä potilaan yhteen tai useampaan potilasluokkaan avaamalla rekisterikortin ja napsauttamalla Kytke luokkaan -kentän oikealla puolella olevaa plusmerkkiä.

| Kytke luokkaan |
|----------------|
| +              |

Jos haluamasi luokka/luokat on jo luotu, valitse valintaruudut ja napsauta sitten OK-painiketta.

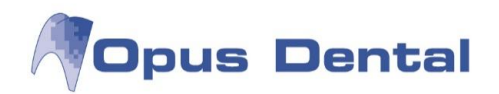

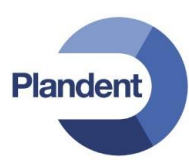

| Potilaskategori<br>Search:                   | at | X        |
|----------------------------------------------|----|----------|
| Kariesriski<br>Kokoproteesi<br>Parodontiitti |    |          |
| Þ                                            | ОК | Keskeytä |

Valitsemasi luokat tulevat näkyviin rekisterikorttiin. Voit poistaa potilaan kyseisestä luokasta valitsemalla luokan rivin Kytke luokkaan -ikkunassa ja napsauttamalla sitten miinuspainiketta.

#### Uuden potilasluokan luonti

Avaa rekisterikortti luodaksesi uuden potilasluokan. Napsauta Kytke luokkaan -kohdan oikealla puolella olevaa plusmerkkiä.

Kun Potilaskategoriat-ikkuna avautuu, napsauta vasemmalla olevaa jakoavainpainiketta. Avautuu uusi ikkuna, jossa voit muokata ja luoda luokkia.

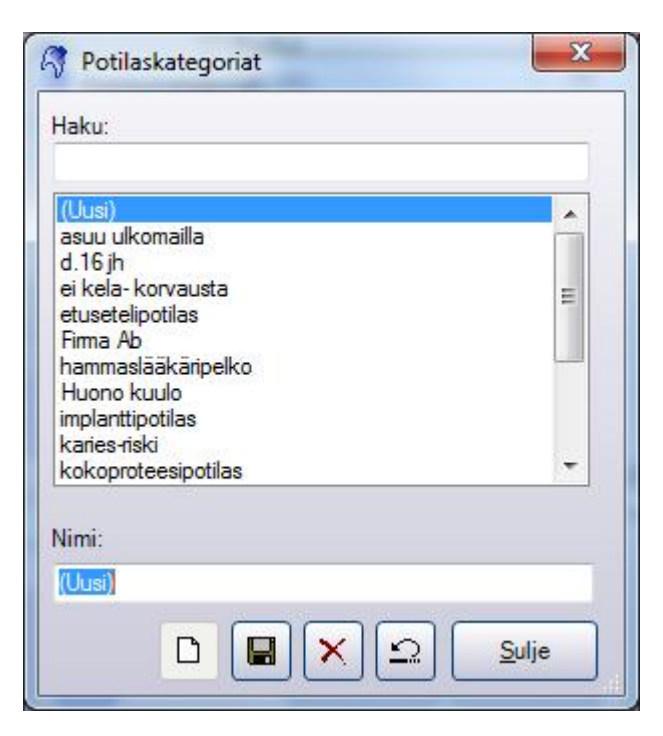

Voit luoda uuden potilasluokan napsauttamalla *Uusi*-painiketta. *Nimi*-kenttä aktivoituu ja voit kirjoittaa siihen haluamasi luokan nimen. Napsauta tallennuspainiketta ja sitten *Sulje* -painiketta. Uusi luokka näkyy nyt luettelossa.

Haku-kentän avulla voit hakea potilasluokkia. Hakutoiminnosta on hyötyä, jos luokkia on paljon.

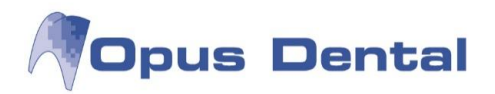

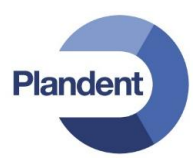

#### Potilasluokan poistaminen

Avaa rekisterikortti. Napsauta Kytke luokkaan -kohdan oikealla puolella olevaa plusmerkkiä. Napsauta sitten vasemmalla olevaa jakoavainpainiketta. Valitse poistettava luokka hiirellä ja napsauta poistopainiketta 🔀

Näkyviin tulee varoitusikkuna:

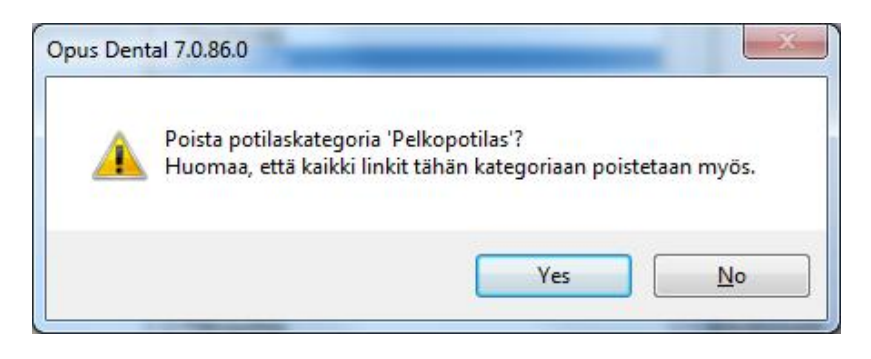

Huom! Kun poistat potilasluokan, kaikkien siihen liitettyjen potilaiden luokkaliitos häviää.

#### 3.5 Sukunimen muuttaminen

Voit muuttaa potilaan sukunimeä napsauttamalla rekisterikortin Muuta sukunimi -painiketta.

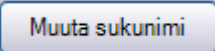

Avautuu uusi ikkuna. Kirjoita uusi sukunimi ja valitse muutoksen syy.

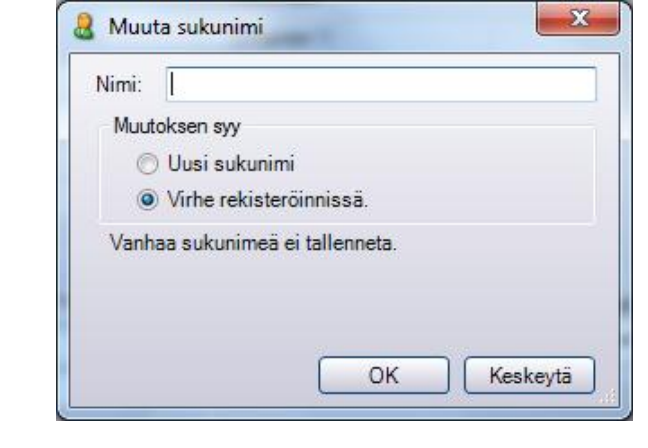

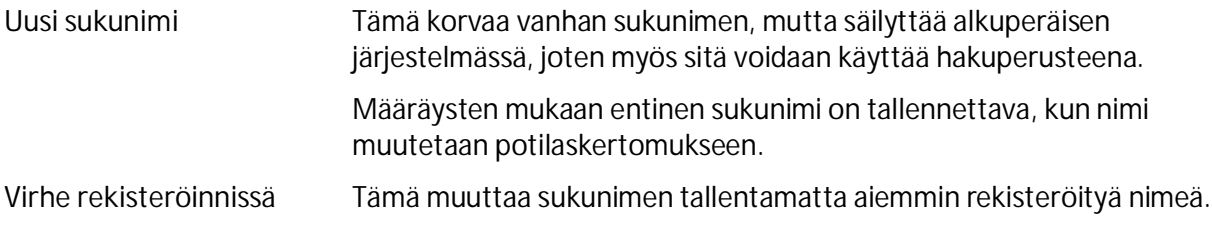

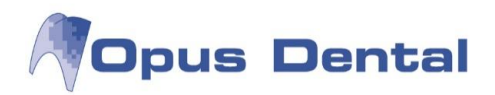

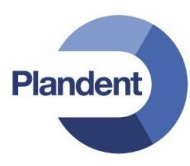

## 3.6 Kaksinkertaisen rekisteröinnin arkistotarkistus

Jotta vältetään saman potilaan rekisteröinti kahteen kertaan, järjestelmä tekee arkistotarkistuksen automaattisesti aina, kun uusi potilas rekisteröidään. Tämä tapahtuu ennen potilasnumeron antamista.

Mikäli kyseisellä henkilötunnuksella on jo tallennettu potilas, ohjelma antaa virheviestin:

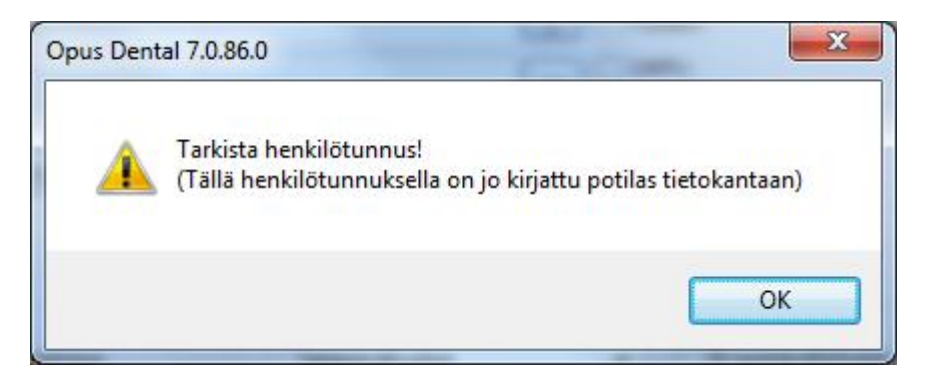

## 3.7 Kaksinkertainen kirjaus

Jos potilas on kirjattu tietokantaan kahteen kertaan (sama henkilö, mutta korkeintaan yhdellä rekisterikortilla on täydellinen henkilötunnus), eikä kumpaakaan voi poistaa (esim. jos ajanvarauskirjassa on varattuja aikoja), voi toisen näistä potilaskorteista merkitä lopetetuksi.

- Valitse kumpi potilaskorteista lopetetaan
- Aktivoi lopetettava potilaskortti
- Avaa rekisterikortti
- Poista henkilötunnuksen loppuosa, ja merkitse Tila Lopett.
- Tallenna

| VIP-potilas                        | Pot. nro.  | Klinikka          |                    | Hoitohenkilö          |
|------------------------------------|------------|-------------------|--------------------|-----------------------|
| Rajoitettu p                       | ääsy 1040  | EHL Matti Torikka | ~                  | 001 EHL Matti Torikka |
| H <b>enkilötiedot</b><br>Sukunimi: | Esimerkki  |                   | Tila<br>Aktiivinen | Toivoo puudutust      |
| Etunimi:                           | Elli       |                   | Lopett.            | Huom!                 |
| SOTU:                              | 02 02 1902 | lkä: 107          | Kuollut            | 📉 Toivoo SMS          |
| Sukupuoli:                         | Nainen 🗸   | Entinen sukunimi: |                    |                       |

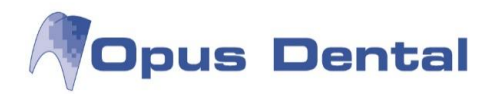

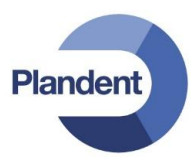

## 3.8 Rekisteröinti ilman potilasnumeroa

Joskus potilas rekisteröidään Opus Dentaliin ilman potilasnumeroa. Näin käy, kun rekisterikortti luodaan ajanvarauskirjan kautta <sup>Uusi potilas....</sup>painikkeella. Jos potilas ei koskaan saavukaan hoitoon, kyseiselle potilaalle ei ole turhaan varattu potilasnumeroa.

Kaksinkertaisten potilaskorttien välttämiseksi on erittäin tärkeää aktivoida uudet potilaat ajanvarauskirjan kautta, kun he saapuvat vastaanotolle (ohje kappaleessa *Ajanvarauskirjan toiminnot*). Tällöin ohjelma antaa potilaalle uniikin potilasnumeron.

Kun potilas aktivoidaan, ohjelma kysyy seuraavaa:

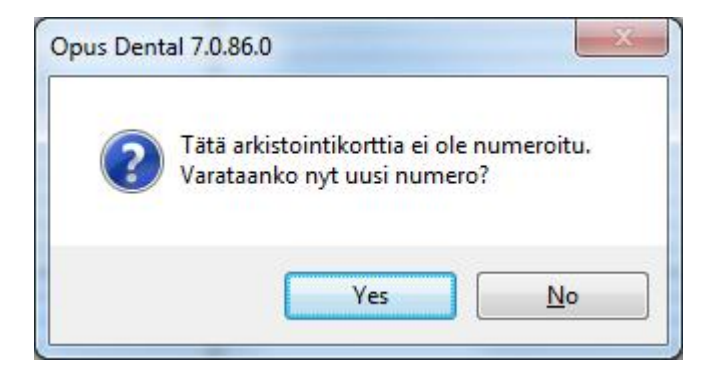

Kun valitset Yes, järjestelmä antaa potilaalle ensimmäisen vapaan numeron hoitohenkilön potilasnumerosarjasta.

# 3.9 Lopettaneen, kuolleen tai numeroimattoman potilaan rekisterikortin hakeminen

#### Rekisterikorttihaku

- Valitse komentopalkista Hae-painike
- Rastita kohta Ota mukaan lopettaneet/kuolleet
- Kirjoita SOTU-kenttään potilaan syntymäaika, mutta ei loppuosaa (Huom! Kirjoita myös vuosisata, jos se ei tule näkyviin automaattisesti!)
- Paina lopuksi Valitse

| / Ha  | e potilas          |                 |      |                             |                     |         |                    |                     |
|-------|--------------------|-----------------|------|-----------------------------|---------------------|---------|--------------------|---------------------|
| Näy   | ıtä                |                 |      | Rekisteröijä<br>Vastaanotto |                     |         | Hoitohenkilö 📃 Näy | tä vain aktiiviset  |
| Pot   | llas               |                 | Uusi | <kaikki></kaikki>           |                     | ×       | <kaikki></kaikki>  | ×                   |
| Potil | asnro Sukunimi     | Etunii          | ni   | SOTU                        | Aikaisempi sukunimi | Puhelin | Osoite             | Postinra Lisätiedot |
|       |                    |                 |      | 02 02 1902                  |                     |         |                    |                     |
|       |                    |                 |      |                             |                     |         |                    |                     |
|       |                    |                 |      |                             |                     |         |                    |                     |
|       |                    |                 |      |                             |                     |         |                    |                     |
|       |                    |                 |      |                             |                     |         |                    |                     |
|       |                    |                 |      |                             |                     |         |                    |                     |
|       |                    |                 |      |                             |                     |         |                    |                     |
|       |                    |                 |      |                             |                     |         |                    |                     |
|       |                    |                 |      |                             |                     |         |                    |                     |
|       |                    |                 |      |                             |                     |         |                    |                     |
|       |                    |                 |      |                             |                     |         |                    |                     |
|       |                    |                 |      |                             |                     |         |                    |                     |
|       |                    |                 |      |                             |                     |         |                    |                     |
|       |                    |                 |      |                             |                     |         |                    |                     |
|       |                    |                 |      |                             |                     |         |                    |                     |
|       |                    |                 |      |                             |                     |         |                    |                     |
|       |                    |                 |      |                             |                     |         |                    |                     |
|       | -                  |                 |      |                             |                     |         |                    |                     |
| 12    | 🗹 Ota mukaan lopet | taneet/kuolleet |      |                             |                     |         | Palauta            | Valitse Keskeytä    |

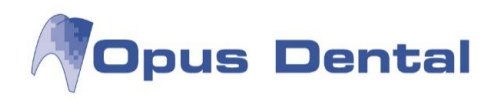

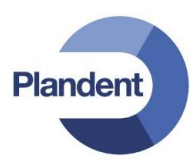

• Ohjelma muodostaa listan kaikista potilaista, joilla on sama syntymäpäivä. Tarkista löytyykö potilas listasta.

| <b>i</b> Hae p | ootilas    |           |        |         |           |      |                             |             |               |            |                                                               |          |          |               |                    |
|----------------|------------|-----------|--------|---------|-----------|------|-----------------------------|-------------|---------------|------------|---------------------------------------------------------------|----------|----------|---------------|--------------------|
| Näytä          |            |           |        |         |           |      | Rekisteröija<br>Vastaanotto | i           |               |            | Hoitoh                                                        | enkilö   | 📃 Näyt   | ä vain aktiiv | viset              |
| Potilas        |            |           |        | ~       | Uusi      |      | <kaikki></kaikki>           |             |               | ~          | <kaik< th=""><th>ki≽</th><th></th><th></th><th>*</th></kaik<> | ki≽      |          |               | *                  |
| Potilasr       | nro Sul    | kunimi    |        | Etunimi |           | :    |                             | Aikais      | empi sukunimi | Puhelin    |                                                               | Osoite   |          |               | Postinıa Lisätiedo |
| Hoitob         | Potilaenro | Sukunimi  | Etunin | ;   97  | ודר       | Aik  | aisemni                     | Rubelin (T) | Pubalia (K)   | Matkapub   | Deoite                                                        | 1        | Poetinro | Kaupunki      | Lisitiedat         |
| 001            | 1005       | Esimerkki | Elli   | 02      | 0202-0202 | CIIV | alsompi                     |             |               | 050123345  | Testika                                                       | tu 3     | 33100    | TAMPERE       | Lisatieuot         |
| 01             | 1004       | Esimerkki | Erkki  | 02      | 0202-     |      |                             |             |               | 0401234532 | Esimer                                                        | kikatu 3 | 07300    | Helsinki      |                    |
|                |            |           |        |         |           |      |                             |             |               |            |                                                               |          |          |               |                    |
|                |            |           |        |         |           |      |                             |             |               |            |                                                               |          |          |               |                    |

Jos potilasta ei löydy tästä listasta, potilas on todennäköisesti kirjattu Opukseen ajanvarauskirjan kautta, eikä hänellä vielä ole potilasnumeroa  $\rightarrow$  Siirry kappaleeseen Potilaan haku potilasluettelosta.

#### Potilaan haku potilasluettelosta

Voit listata ilman potilasnumeroa rekisteröidyt potilaat luettelotoiminnan avulla. Valitse Luettelot → Luettelot.

Valitse *Rek. ilman nroa*, ota ruksi pois kohdasta *Rek. nrolla* ja paina *Valitse*-painiketta. Saat näkyviin listan kaikista ilman potilasnumeroa rekisteröidyistä potilaista.

| A Luettelot                                                                                                    |                                                                                                    |                                                                                                   |                                                                                                    |
|----------------------------------------------------------------------------------------------------|----------------------------------------------------------------------------------------------------|---------------------------------------------------------------------------------------------------|----------------------------------------------------------------------------------------------------|
| Näytä<br>Potilas Onai                                                                                                  | J 📄 Puhelin 📄 Osoi<br>nen 📄 Työ/Koulu/Ammatti                                                                                                    | te 📄 Recall 📄 Recall-mp.<br>📄 Viimeisin tutk./BW                                                  | 🗌 Seur. kirjaus alk. 🛛 8.                                                                                                    |
| Otanta<br>Valitse päiväm.<br>Recall-kausi valittu hoitohlö<br>Rekisteröintipvm<br>Syntymäpäivä<br>Hammasterveystilasto | 8.1.2010       •       8.1.2010         8.1.2010       •       8.1.2010         1.1.1994       •       31.12.2010         1.1.2010       •       8.1.2010 | Soittaa itse<br>Lopettanut/ Siirretty<br>Lopettanut/ Siirretty<br>Rek. nrolla<br>V Rek. ilman nro | <ul> <li>☐ Rekist. valittu hoitohlö</li> <li>☐ Vain ilman recall</li> <li>☐ Kuollut</li> <li>☑ Ei Kuollut</li> <li>☑ Aktiivinen</li> <li>☐ Ei aktiivinen</li> </ul> |
| Potilasluokka<br>+<br>-                                                                                                | Kunta<br>+                                                                                                    | Koulu<br>+                                                                                        | Luokka<br>Ikäryhmä (Kaikki) 💌<br>Potilasryhmä (Kaikki) 💌                                                                                                    |

Jos potilas löytyy listasta, aktivoi potilas kaksoisnapauttamalla riviä. Ohjelma kysyy:

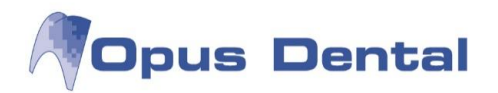

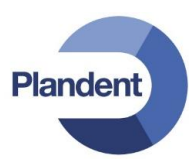

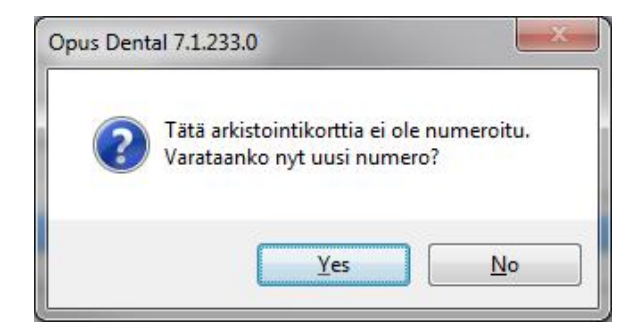

Vastaa kysymykseen Yes, jolloin potilas saa potilasnumeron ja hänen korttinsa aktivoituu. Voit nyt muokata potilaan tietoja rekisterikortilla tai poistaa potilaan tarvittaessa tietokannasta (ks. kpl Potilaskortin poistaminen).

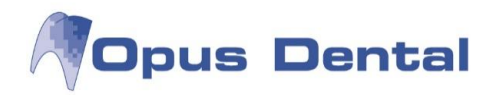

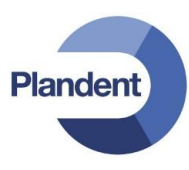

## 4 Esitietolomake

Potilaan esitietolomake avataan komentopalkin Esitied-painikkeesta.

Jos avataan potilaan hoitonäkymää, eikä kuluvalta vuodelta löydy rekisteröityä esitietolomaketta, ohjelma antaa oletusasetuksen mukaisesti varoituksen:

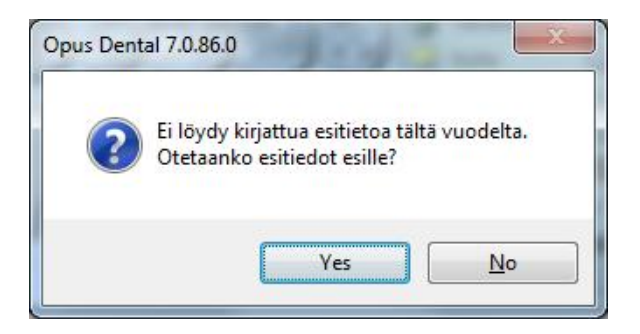

Jos haluat ottaa varoituksen pois käytöstä, ks kappale Potilaskertomuksen asetukset.

## 4.1 Esitietolomakkeen sisältö

| sitedot Yleinen              | Muuta                    | Potilaan arvio terveydentilastaan | Lääkkeet                              |
|------------------------------|--------------------------|-----------------------------------|---------------------------------------|
| Sydan-/Verisuonisair.        | Heikentynyt nako         | 🔲 Hyvä 📄 Keskink 📄 Huono          | Nimi Huom 🔦                           |
| Korkea verenpaine            | Heikentynyt kuulo        | Paskaana - laskottu aika          |                                       |
| ] Drabetes                   | Heikentynyt puhekyky     |                                   |                                       |
| Epilepsia                    | Heikentynyt liikuntakyky |                                   | -                                     |
| Immuniteettisairaus          | Allergiat/Yliherkkyydet  | Hammashoito viimeksi              |                                       |
| Hepatiitti                   | Penisilliini             |                                   | Lääkkeet - Vapaa teksti               |
| Kihti                        | Paikallispuudutus        | Rekisterőintinäivä                |                                       |
| Korvat/Nenä/Kurkku           | Siitepõly                | Tickiscionapara                   |                                       |
| Mielenterv. ongelmia         | Ruokatavarat             | ·                                 |                                       |
| Saanut sädehoitoa            | Nikkeli                  |                                   | 1 COLORADA                            |
| Ravinto/Dieetti              | Lateksi                  |                                   |                                       |
| Komplikaat. hammash. jälkeen | Muu                      |                                   | Lääkärinhoito viim. kahden vuoden aik |
| Polttaa/Nuuskaa              |                          |                                   |                                       |
| Astma                        |                          |                                   |                                       |
| Verenvuotosairaus            | Suu/hampaat              | Fritvismerkinnät                  |                                       |
| Ruoansulatushäiriöitä        | Vuotavat ikenet          | Lingitalitation                   |                                       |
| HIV/AIDS                     | Pahanh. hengitys         | -                                 | Käynnin syy                           |
| Keuhkosairaus                | Suuhaava                 | *                                 |                                       |
| Aivoverenvuoto               | 📃 Kuiva suu              |                                   |                                       |
| Parkinsonin tauti            | Hampaiden narskuttelu    |                                   |                                       |
| Syöpä                        | Arist. puremalihakset    |                                   |                                       |
| Reuma                        | Peukalon imijä           | Muu                               | Pāivittāpyt                           |
| Muu                          | Suubengittäjä            |                                   |                                       |
|                              | Muu                      |                                   |                                       |
|                              |                          |                                   |                                       |
|                              |                          | ·                                 |                                       |
| " Ei huomioitavaa            |                          | Näytä poistetut esitiedot         |                                       |

| Esitiedot yleinen       | Valitse potilaan sairaudet. Voit itse määritellä viisi sairautta, jotka haluat mukaan terveysselvitykseen. Lisätietoja on esitietolomakkeen sairauksien muokkausta käsittelevässä kappaleessa. |
|-------------------------|----------------------------------------------------------------------------------------------------|
| Muuta                   | Valitse sopivat vaihtoehdot.                                                                                                    |
| Allergiat/Yliherkkyydet | Valitse sopivat vaihtoehdot. Voit lisätä myös kaksi omaa vaihtoehtoa.                                                                                                    |
| Suu/hampaat             | Valitse sopivat vaihtoehdot. Voit lisätä myös oman vaihtoehdon.                                                                                                    |

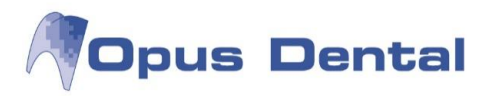

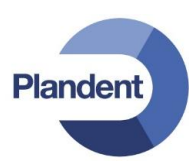

| Potilaan arvio<br>terveydentilastaan | Valitse sopiva vaihtoehto.                                                                                                    |
|--------------------------------------|----------------------------------------------------------------------------------------------------|
| Raskaana – laskettu aika             | Kirjoita synnytyksen laskettu aika.                                                                                                    |
| Rekisteröintipäivä                   | Ohjelma asettaa tämän automaattisesti, kun uusi terveysselvitys luodaan.                                                                                                    |
| Erityismerkinnät                     | Kenttä on liitetty suoraan Yleinen-kohdan sairauksiin. Voit valita sairauden ensin<br>hiirellä, esim. syövän, ja kirjoittaa sairauteen liittyvän huomautuksen tähän kenttään.<br>Ohjelma liittää kirjoittamasi tekstin vain valitsemaasi sairauteen, jonka lihavointi ja<br>alleviivaus ilmaisevat, että siihen liittyy huomautuksia. |
| Muu                                  | Vapaata tekstiä.                                                                                                    |
| Lääkkeet                             | Tähän voit itse lisätä tavallisimmat lääkkeet.                                                                                                    |
| Lääkkeet – Vapaa teksti              | Vapaata tekstiä.                                                                                                    |
| Lääkärinhoito                        | Vapaata tekstiä.                                                                                                    |
| Käynnin syy                          | Vapaata tekstiä.                                                                                                    |
| Päivittänyt                          | Ohjelma lisää sisäänkirjautuneen käyttäjän tähän automaattisesti, kun uusi<br>terveysselvitys luodaan.                                                                                                    |
| Huomautus<br>esitietolomakkeessa     | Ruksittamalla tämän valinnan Esitied-painike muuttuu punaiseksi Esitied<br>Valitsemasi sairaudet voivat lisätä tämän valinnan automaattisesti. Tarkempia tietoja<br>kappaleessa Esitietolomakkeen automaattihuomautusten muokkaaminen.                                                                                                |
| P                                    | Esitietolomakkeen asetukset. Huomautuksen aiheuttavat sairaudet ja omat sairaudet lisätään sen avulla.                                                                                                    |

## 4.2 Uuden esitietolomakkeen rekisteröinti

Aloita esitietojen rekisteröinti painamalla D-painiketta. Kuluva päivä sekä rekisteröinnin tehneen käyttäjän nimi tallentuvat automaattisesti lomakkeelle.

Valitse potilaan terveydentilaa vastaavat valintaruudut. Jos potilaalle ei tarvitse tehdä merkintöjä, hänellä ei ole lääkitystä ja hän on täysin terve, valitse vasemmasta alareunasta *Ei huomioitavaa* - valintaruutu. Kun kaikki merkinnät on kirjattu, napsauta *Tallenna*-painiketta **.** 

Jos potilaalla on aiemmin tallennettuja esitietokaavakkeita, ne eivät muutu uuden rekisteröinnin yhteydessä. Esitietolomakeelle tehtyjä merkintöjä voidaan muuttaa rekisteröintipäivänä ilman uuden lomakkeen luomista.

## 4.3 Esitietolomakkeen poistaminen

Jos esitiedot on kirjattu väärin ja haluat poistaa ne, napsauta 🗵 painiketta. Avautuu ikkuna, johon voit kirjata poiston syyn.

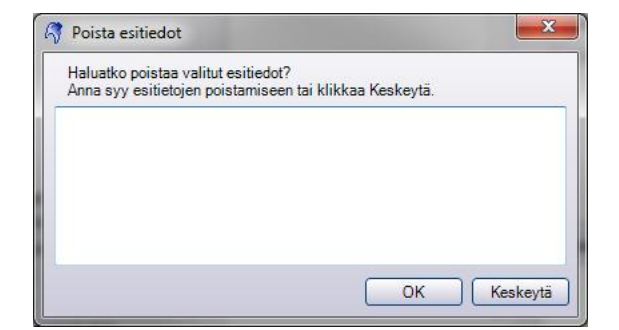

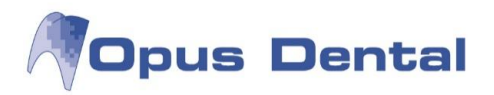

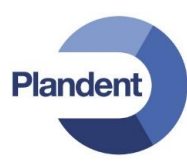

Kirjoita mahdollinen huomautus ja napsauta *OK*-painiketta. Virheellinen kirjausmerkintä arkistoidaan poistettujen terveysselvitysten joukkoon. Allekirjoitettuja terveysselvityksiä ei voi poistaa.

Kun Näytä poistetut esitiedot -valintaruutu valitaan, näkyviin tulevat myös poistetut esitiedot sekä niiden poistopäivät. Päivämäärää napsauttamalla saat näkyviin poiston syyn.

Näytä poistetut esitiedot

## 4.4 Esitietolomakkeen tulostaminen

Voit tulostaa esitietolomakkeen sekä ennen sen täyttöä että täytön jälkeen. Tulosta lomak painamalla tulostinpainiketta

Tyhjiä esitietolomakkeita voit tulostaa kohdasta Tulosta → Esitiedot.

## 4.5 Esitietolomakkeen sairausvalikoiman muokkaaminen

Napsauta esitietolomakkeen vasemmassa alakulmassa olevaa jakoavainpainiketta 🙆. Muokkaa sairauksia esitietolomakkeessa -ikkuna avautuu.

| Kirjaa                | huomautus standardis | airauksille |
|-----------------------|----------------------|-------------|
| ûrjaa itsemääritellyi | sairaudet            |             |
| /apaa lukumäärä       | 5                    |             |
|                       |                      |             |
|                       |                      |             |
|                       |                      |             |
|                       |                      |             |
|                       | <b>(</b>             |             |
|                       |                      |             |
|                       |                      |             |
|                       |                      |             |
| ⊙ Yleistä             | 🔿 Allergia           | O Suu       |
| Sairaus               |                      |             |
|                       |                      |             |
| Antaa huoma           | utuksen              |             |

Kirjaa huomautusNapsauttamalla tätä painiketta voit määrittää, mitkä sairaudet aiheuttavat<br/>automaattisesti huomautuksen esitietolomakkeeseen.

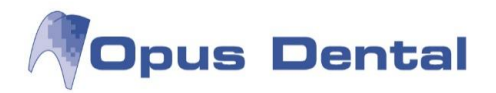

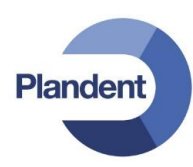

| Kirjaa itsemääritellyt     | Tässä voit luoda ja muokata sairaus-, allergia- ja suulöydösvalikoimaa. Valikoima vaihtuu<br>sen mukaan, mikä alempana olevista valintanapeista (Yleistä, Allergia ja Suu) on<br>valittuna. |
|----------------------------|----------------------------------------------------------------------------------------------------|
| sairaudet                  | Vasen kenttä: Valitut sairaudet/allergiat/löydökset (näkyvät esitietolomakkeessa).                                                                                                    |
| Yleistä<br>Allergia<br>Suu | Oikea kenttä: Luodut sairaudet/allergiat/löydökset, jotka eivät näy esitietolomakkeessa.                                                                                                    |
| Yleistä                    | Esitietolomakkeen Yl <i>einen</i> -listalla on tilaa viidelle itse määritetylle sairaudelle. Vapaiden paikkojen määrä näkyy vasemmanpuoleisen kentän yläpuolella.                           |
| Allergia                   | Allergiat/yliherkkyydet-listalla on tilaa kahdelle itse määritetylle allergialle. Vapaiden<br>paikkojen määrä näkyy vasemmanpuoleisen kentän yläpuolella.                                   |
| Suu                        | Suu/hampaat-listalla on tilaa yhdelle itse määritetylle löydökselle.                                                                                                    |
| Sairaus                    | Kirjoita tähän teksti (sairauden nimi), jonka haluat näkyvän esitietolomakkeessa.                                                                                                    |
| Antaa huomautuksen         | Valitse tämä valintaruutu, jos haluat sairauden aiheuttavan huomautuksen esitietolomakkeeseen.                                                                                              |
|                            |                                                                                                    |

#### Uuden sairauden lisääminen esitietolomakkeeseen

Valitse, mille listalle sairaus/allergia/löydös sijoitetaan (Yleistä, Allergia tai Suu). Napsauta sitten painiketta. Voit nyt muokata Sairaus-kenttää. Kirjoita sen sairauden/allergian/löydöksen nimi, jonka haluat lisätä esitietolomakkeeseen. Valitse, aiheuttaako sairaus huomautuksen. Napsauta sitten tallennuspainiketta.

Lisäämäsi sairaus tulee näkyviin vasemmanpuoleiseen kenttään vihreällä merkittynä, mikä tarkoittaa, että se on valittavissa esitietolomakkeessa.

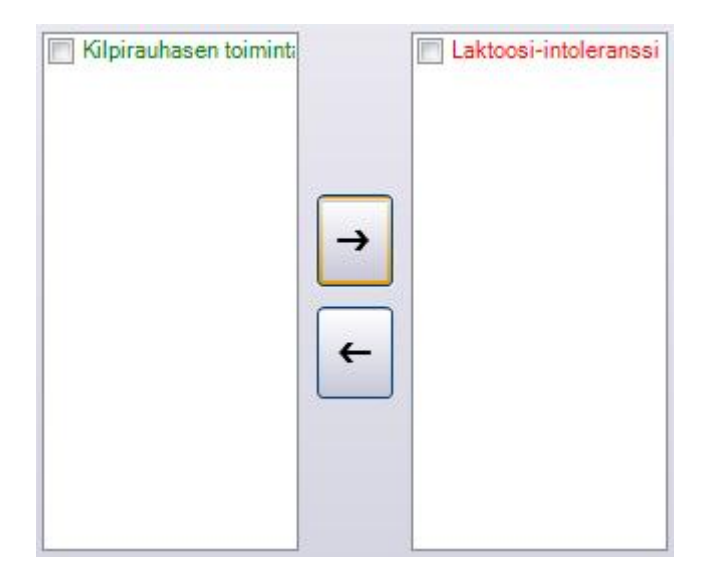

Lisättyä sairautta ei voi poistaa, mutta sen voi inaktivoida, jolloin se ei näy esitietolomakkeella. Inaktivoidut sairaudet näkyvät oikeanpuleisessa kentässä punaisella. Sairauden inaktivointi ei vaikuta sellaisten potilaiden esitietoihin, joille kyseinen sairaus on ehditty kirjata.

Voit aktivoida sairauden helposti uudelleen ruksittamalla kyseisen sairauden valintaruudun ja klikkaamalla sitten vasemmalle osoittavaa nuolta.

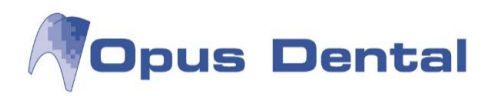

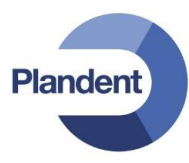

#### Esitietolomakkeen automaattihuomautusten muokkaaminen

Napsauta *Kirjaa huomautus standardisairauksille* -painiketta. Avautuu uusi ikkuna, jossa on luettelo kaikista järjestelmään tallennetuista sairauksista/allergioista/löydöksistä. Ruksita ne sairaudet, joiden haluat aiheuttavan huomautuksen esitietolomakkeelle. Kun olet valmis, napsauta OK-painiketta.

|       | Valitse sairaudet jotka ant | avat huomautuksen  |
|-------|-----------------------------|--------------------|
| Saira | ausryhmä                    |                    |
|       | Yleista                     |                    |
|       | Sairaus                     | Antaa huomautuksen |
|       | Sydan-/Verisuonisair.       |                    |
|       | Korkea verenpaine           |                    |
|       | Diabetes                    | V                  |
|       | Epilepsia                   |                    |
|       | Immuniteettisairaus         |                    |
|       | Hepatiitti                  |                    |
|       | Kihti                       |                    |
|       | Korvat/Nenä/Kurkku          |                    |
|       | Mielenterv. ongelmia        |                    |
|       | Saanut sädehoitoa           |                    |
|       | Ravinto/Dieetti             |                    |
|       | Komplikaat. hammash. jälk   |                    |
|       | Polttaa/Nuuskaa             |                    |
|       | Astma                       |                    |
|       | Verenvuotosairaus           |                    |
|       | Ruoansulatushäiriöitä       |                    |
|       | HIV/AIDS                    | V                  |
|       | Kauhkoeairane               | 127                |

49

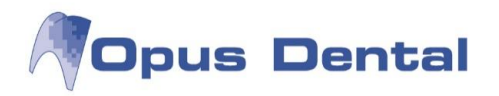

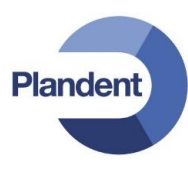

## 5 Potilasarkisto

Potilasarkistoa pääset käyttämään seuraavilla tavoilla:

- Napsauttamalla komentopalkin Hae-painiketta
- Valitsemalla Rekisteri → Hae potilas
- Näppäinyhdistelmällä Ctrl + A.

Voit hakea potilaita seuraavilla kriteereillä: potilasnumerolla, sukunimellä, etunimellä, henkilötunnuksella, entisellä nimellä, puhelinnumerolla, osoitteella tai postinumerolla.

Voit hakea myös kirjoittamalla sukunimen ja etunimen tai niiden osan.

| Hae po   | tilas                |             |                   | · Ann               |                     | A COMPANY         |                     |
|----------|----------------------|-------------|-------------------|---------------------|---------------------|-------------------|---------------------|
| Nāytā    |                      |             | Rekisterõijā      |                     | Hoit                | robenkilö 🥅 Nävtä | vain aktiiviset     |
| Potilas  |                      | ▼ Uusi      | <kaikki></kaikki> |                     | ▼] <ka< p=""></ka<> | aikki>            | •                   |
| Potilasn | o Sukunimi           | Etunimi     | SOTU              | Aikaisempi sukunimi | Puhelin             | Osoite            | Postinro Lisâtiedot |
|          |                      |             |                   |                     |                     |                   |                     |
|          |                      |             |                   |                     |                     |                   |                     |
|          |                      |             |                   |                     |                     |                   |                     |
|          |                      |             |                   |                     |                     |                   |                     |
|          |                      |             |                   |                     |                     |                   |                     |
|          |                      |             |                   |                     |                     |                   |                     |
|          |                      |             |                   |                     |                     |                   |                     |
|          |                      |             |                   |                     |                     |                   |                     |
|          |                      |             |                   |                     |                     |                   |                     |
|          |                      |             |                   |                     |                     |                   |                     |
|          |                      |             |                   |                     |                     |                   |                     |
|          |                      |             |                   |                     |                     |                   |                     |
|          |                      |             |                   |                     |                     |                   |                     |
|          |                      |             |                   |                     |                     |                   |                     |
|          |                      |             |                   |                     |                     |                   |                     |
| 🦻 c      | Ota mukaan lopettane | et/kuolleet |                   |                     |                     | Palauta           | Valitse Keskeytä    |

Haku tehdään Valitse-painiketta painamalla.

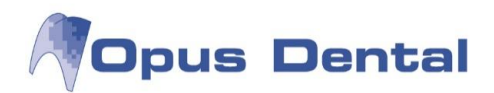

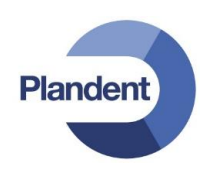

| Nāytā   |            |              |         |         |            |        | <b>Rekisterõi</b><br>Yritys | jā          |                |            | Hoitohen          | kilö   | Näyt       | ä vain aktiiv | iset            |     |
|---------|------------|--------------|---------|---------|------------|--------|-----------------------------|-------------|----------------|------------|-------------------|--------|------------|---------------|-----------------|-----|
| Potilas | i.         |              |         | •       | Uusi       |        | <kaikki></kaikki>           |             |                | •          | <kaikki></kaikki> |        |            |               |                 | •   |
| otilas  | nro Su     | kunimi       |         | Etunimi |            | SC     | оти                         | Aikais      | sempi sukunimi | Puhelin    |                   | Osoite | /Sähköpost | i             | Postinro Lisāti | dob |
|         | t          |              |         |         |            |        |                             |             |                |            |                   |        |            |               |                 |     |
| loitoh  | Potilasnro | Sukunimi     | Etunimi | i :     | SOTU       | Aikais | empi                        | Puhelin (T) | Puhelin (K)    | Matkapuh.  | Osoite 1          |        | Postinro   | Kaupunki      | Lisätiedot      | S   |
| 010     | 100012     | таюпроіка    | Laiii   |         | 30331      | 22     |                             |             |                |            |                   |        |            | 0             |                 |     |
| 010     | 100031     | Tarkkanen    | Timo    | 1       | 50569      |        |                             |             |                |            |                   |        |            |               |                 |     |
| 010     | 100007     | Tekijä       | Pelin   | 1       | 50388      |        |                             |             |                |            |                   |        |            |               |                 |     |
| 001     | 1002       | Testi        | Tiina   | 0       | 30303A0303 |        |                             |             |                | 045123123  | Testikatu         | 1      | 00100      | HELSINKI      |                 |     |
| 010     | 100042     | Testihenkilö | Tero    | 1       | 21266      |        |                             |             |                | 0404044040 | Harjoitusk        | atu 2  | 00880      | HELSINKI      |                 |     |
| 010     | 100019     | Thompson     | Takatuk | kka 0   | 40567      |        |                             |             |                |            |                   |        |            |               |                 |     |
| 010     | 100018     | Turbiini     | Taavi   | 1       | 51289      |        |                             |             |                |            |                   |        |            |               |                 |     |
|         |            |              |         |         |            |        |                             |             |                |            |                   |        |            |               |                 |     |
|         |            |              |         |         |            |        |                             |             |                |            |                   |        |            |               | -               |     |

Voit lajitella potilaita napsauttamalla sarakkeen otsikkoa. Voit valita nousevan tai laskevan lajittelun (paina toistamiseen).

Palauta -painike tyhjentää kaikki hakukentät ja tulokset, jolloin voidaan tehdä uusi haku.

VIP-potilaaksi merkittyjen henkilöinen Hoitohenkilö-sarake näkyy punaisella. Se kertoo, että pääsy kyseisen potilaan tietoihin on rajattu. Lisätietoja luvussa *Rekisterikortti*.

| Hoitoh | Potilasnro | Sukunimi | Etunimi | SOTU        |
|--------|------------|----------|---------|-------------|
| 0001   | 1004       | Svensson | Stina   | 060606-0606 |

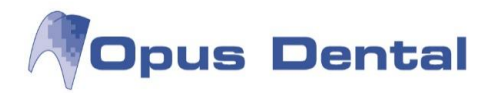

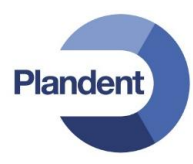

#### Hakuasetukset

Avaa hakuasetukset painamalla Hae potilas -ikkunan vasemman alareunan jakoavainpainiketta.

| <ul> <li>Potilasnumero</li> <li>Sukunimi</li> <li>SOTU</li> <li>Automaattinen syntymävuosi</li> <li>Merkitse 19</li> </ul> |  |
|----------------------------------------------------------------------------------------------------|--|
| <ul> <li>Sukunimi</li> <li>SOTU</li> <li>Automaattinen syntymävuosi</li> <li>Merkitse 19</li> </ul>                        |  |
| SOTU Automaattinen syntymävuosi ○ Merkitse 19                                                                              |  |
| Automaattinen syntymävuosi<br>⊙ Merkitse 19                                                                                |  |
| O Merkitse 19                                                                                                    |  |
|                                                                                                    |  |
| 🔘 Merkitse 20                                                                                                    |  |
| 🔿 Ei merkintää                                                                                                    |  |
| Automaattinen                                                                                                    |  |

*Kursorin sijainti:* Haku tehdään oletusarvoisesti potilasnumeron, sukunimen tai henkilötunnuksen perusteella. Kursori siirtyy siis automaattisesti haluamaasi kenttään ikkunan avautuessa, jolloin haku saadaan tehtyä nopeasti. Valitse Potilasnumero, Sukunimi tai SOTU.

Automaattinen syntymävuosi: Merkitse 19, Merkitse 20, Ei merkintää (käyttäjä antaa) tai Automaattinen.

Ota aina mukaan lopettaneet/kuolleet: Jos valittuna, kaikki hoitosuhteensa päättäneet, kuolleet ja muuttaneet potilaat näkyvät aina potilashaussa. Jos tämä valintaruutu ei ole valittuna, voit tarvittaessa valita sen tiettyä hakua varten Hae potilas -ikkunan alareunasta:

✓ Ota mukaan lopettaneet/kuolleet

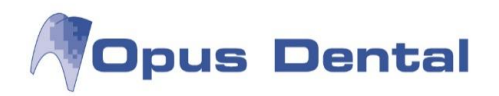

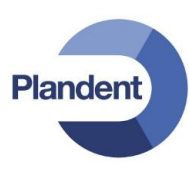

## 6 Potilaskertomus

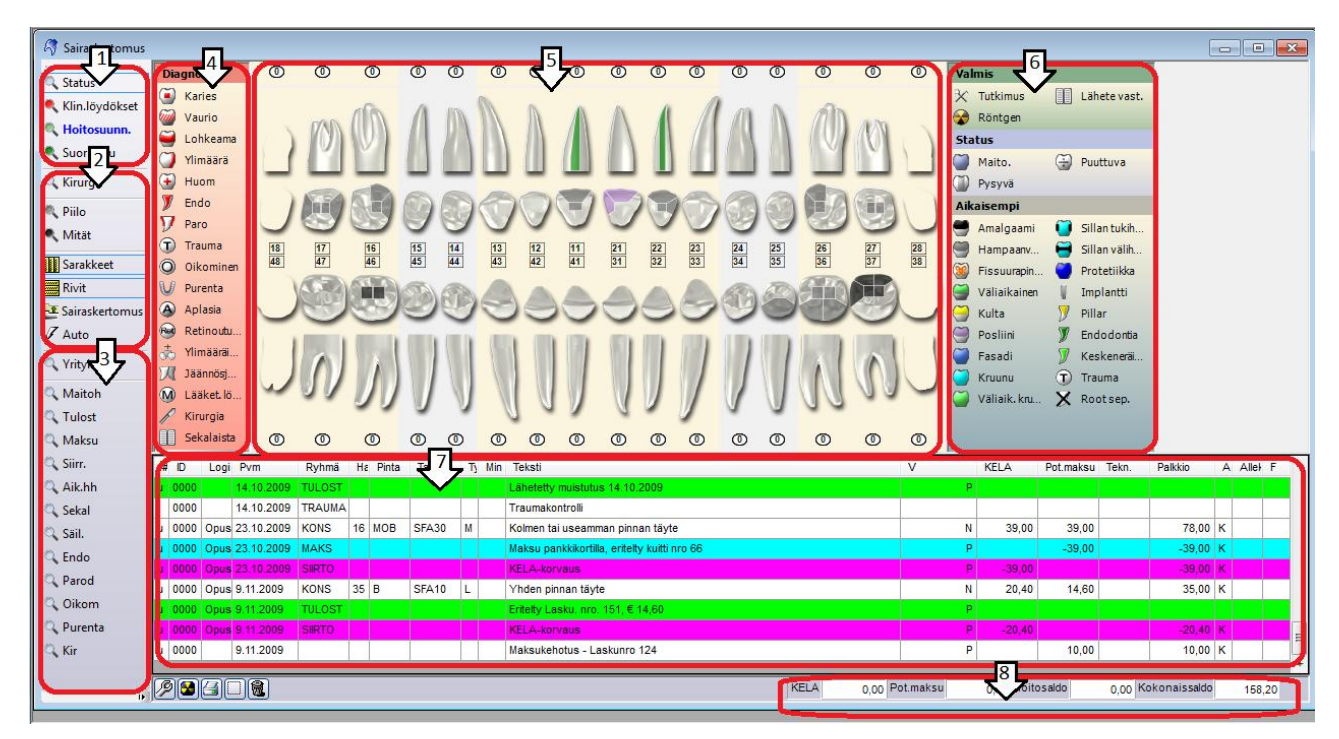

1. Voit siirtyä potilaan hampaiden tilaa kuvaavien graafisten näkymien välillä käyttämällä painikkeita Status, Kliin. löydökset, Hoitosuunn. ja Suoritettu. Kentässä 6 näkyvät kuvakkeet vaihtelevat käytetyn painikkeen mukaan.

Kun tyhjä potilaskertomus avataan, Opus valitsee automaattisesti Status-tilan, jotta voidaan kirjata esimerkiksi hampaat ja aikaisempi hammashoito. Jos avaat aiemmin luodun potilaskertomuksen, sinun on valittava, mitä haluat tehdä.

2. Suodatuspainikkeet

Suodatuspainikkeiden Piilo ja Mität. avulla voit tuoda näkyviin potilaskertomuksen piilotetut tai poistetut rivit. Piilotettu rivi voi olla esimerkiksi maitohampaan rekisteröinti. Rivit menevät piiloon, kun klikkaat painiketta uudelleen.

Kirurgia: Avaa kirurgiakertomuksen. Tässä näkyvät vain kliiniset löydökset sekä kirurgiset hoidot.

Sarakkeet: Ottaa käyttöön tai poistaa käytöstä kaikkien potilaskertomuksen sarakkeiden näytön. Opus suosittelee, että kaikki sarakkeet ovat aina aktiivisina, jotta potilaskertomuksesta saadaan hyvä yleiskatsaus.

Rivit: Aktivoi potilaskertomuksen rivikorkeuden tai poistaa sen aktivoinnin. Jos tämä vaihtoehto on valittuna, kullakin rivillä näkyy täydellinen potilaskertomusmerkintä. Muussa tapauksessa näkyy vain teksti, joka mahtuu riville, sekä kolme pistettä.

Sairaskertomus: Tällä painikkeella voit piilottaa kuvat ja tarkastella vain potilaskertomuksen rivejä. Voit ottaa kuvat uudelleen käyttöön napsauttamalla painiketta uudelleen.

Auto: Jos Auto-painike on valittuna, voit napsauttaa ja valita useita pintoja ja hampaita ennen toimenpiteen, kuten komposiitin, valintaa. Kun salama on sininen, toiminto on käytössä.

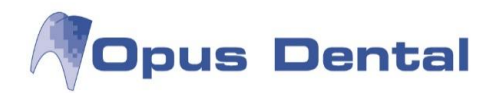

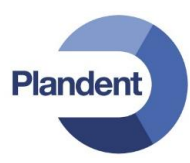

Automaattitoiminto valitsee automaattisesti tekstin, joka on ylimpänä kunkin ryhmän esitallennetuissa sairaskertomusteksteissä. Tällä tavalla voit ohittaa ikkunan Uusi sairaskertomuskirjaus, mikä nopeuttaa kirjausta. Automaattitoiminnon asianmukainen toiminta edellyttää, että esitallennetut sairaskertomustekstit ovat järjestyksessä.

3. Suodatuspainikkeet

Näitä painikkeita voidaan käyttää potilaskertomuksen suodattamiseen. Voit suodattaa sekä rivejä että kuvia.

- 4. Painikkeet punaisella pohjalla (Diagnoosi): Kliininen status → näillä painikkeilla merkitään pinnat, joille tullaan tekemään jotain toimenpiteitä. Jotkin painikkeet avaava alivalikon.
- 5. Kuvassa näkyy potilaan hammasstatus. Kuva muuttuu sen mukaan, mikä tilapainike on aktiivisena (katso kohta 1).
- 6. Hoitoryhmät

Kirjaa potilaan hoito painikkeiden avulla. Kuva muuttuu sen mukaan, mikä tila on käytössä (katso kohta 1).

Voit itse lisätä ryhmiin potilaskertomuksen tekstejä sekä hoitoja ja määrittää niiden prioriteetit. Lisätietoja on esitallennettuja potilaskertomustekstejä sekä hinnastoja käsittelevissä osissa.

Painikkeet sinisellä pohjalla (Status): Käytetään pysyvien/puuttuvien/maitohampaiden kirjaukseen. Tulevat näkyviin kun 'Status' suodatin ikkunan oikeasta reunasta on valittu.

Painikkeet harmaalla pohjalla (Aikaisempi): Kirjataan statukseen aiemmassa hammashoidossa suoritetut toimenpiteet (esim. vanha amalgaamitäyte). Tulevat näkyviin kun 'Status' suodatin ikkunan vasemmasta reunasta on valittu.

Painikkeet vihreällä pohjalla (Valmis): Tarkastuksen yhteydessä tehtävät laskutettavat toimenpiteet. Tulevat näkyviin kun 'Suoritettu' suodatin tai ei suodattimia ikkunan vasemmasta reunasta on valittu.

- 7. Sairaskertomusrivit. Tähän merkitään kaikki kirjatut potilastiedot, kaikki tehty hammashoito, laskutus, muuttuneet varaukset ja niin edelleen. Rivejä voidaan laajentaa ja suodattaa (katso kohdat 2 ja 3).
- 8. Potilastalous. Tässä näkyy, hoidon kokonaissaldo, Kelakorvauksen osuus ja potilaan maksettava omavastuuosuus.

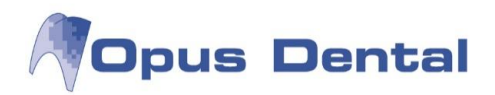

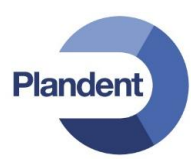

## 6.1 Potilaskertomuksen asetukset

Potilaskertomuksen asetuksia pääsee muuttamaan 2000 -painikkeella. Seuraavassa kuvataan asetusten sisällöt.

| 🔑 Sairaskertomustietojen asetukset                                                                                                    |        | x              |
|----------------------------------------------------------------------------------------------------|--------|----------------|
| 🔲 Näytä löydösten ja hoidon painikkeet                                                                                                    |        |                |
| 🔽 Käytä asteikkoa karieksen kirjauksessa                                                                                                    |        |                |
| 🔲 Varoitus siitä, ettei diagnoosia ole kirjattu                                                                                                    |        |                |
| 📃 Varoitus siitä, ettei esitietoja ole kirjattu                                                                                                    |        |                |
| Varoitus jos recall-tietoa ei ole päivitetty                                                                                                    |        |                |
| Käytä traumasairaskertomusta                                                                                                    |        |                |
| 🔽 ICD10-diagnoosit                                                                                                    |        |                |
| 🕅 Varoitus, jos potilas ei kuulu valitulle hoitohenkilölle                                                                                                    |        |                |
| <ul> <li>Uusi sairaskertomus         <ul> <li>Näytä 5 pintaa molaareille</li> <li>Näytä syvin ientasku</li> </ul> </li> <li>Aseta hampaat automaattisesti</li> <li>Auto-rekisteröinti aktiivinen statuskirjauksessa</li> <li>Huomautusikkuna joka potilaalle</li> <li>Varoitus jos rtg-kuvauspäivämäärää ei ole päivitet</li> </ul> | 0 viil | kkoon<br>seytä |

| Näytä löydösten ja<br>hoidon painikkeet                     | Näyttää potilaskertomuksen vasemmassa yläkulmassa<br>tilapainikkeet Löydös ja Hoito.             |
|-------------------------------------------------------------|--------------------------------------------------------------------------------------------------|
| Käytä asteikkoa karieksen<br>kirjauksessa                   | Lisätietoja on kohdassa Karieksen kirjaaminen.                                                   |
| Varoitus siitä, ettei<br>esitietoja ole kirjattu            | Ohjelma näyttää varoituksen, jos potilaalle ei ole kirjattu esitietoja.                          |
| Varoitus jos recall-tietoa ei<br>ole päivitetty             | Ohjelma näyttää varoituksen, jos recall-aikaa ei ole päivitetty potilaskäynnin yhteydessä.       |
| Käytä<br>traumasairaskertomusta                             | Valitse tämä ruutu, jos haluat Trauma-kaavakkeen avautuvan<br>Hoito-näkymän Trauma-painikkeesta. |
| ICD10-diagnoosit                                            | Valitse tämä ruutu, jos haluat ICD10-diagnoositekstien olevan käytettävissä.                     |
| Varoitus, jos potilas ei kuulu<br>valitulle hoitohenkilölle | Ohjelma näyttää varoituksen, jos potilas kuuluu muulle kuin aktiivisena olevalle käyttäjälle.    |
| Uusi sairaskertomus                                         | Graafisen hammasstatuksen asetukset.                                                             |
| <ul> <li>Näytä 5 pintaa<br/>molaareille</li> </ul>          | Näyttää molaareille kahdeksan pinnan sijasta viisi pintaa.                                       |
| - Näytä syvin ientasku                                      | Näyttää graafisessa statuksessa kunkin hampaan kohalla<br>syvimmän ientaskun millimäärän.        |

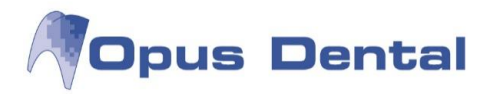

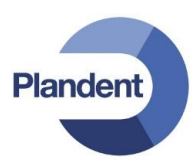

| Auto-rekisteröinti aktiivinen      | Jos halutaan että Auto-toiminto on automaattisesti päällä                                                                                                    |
|------------------------------------|----------------------------------------------------------------------------------------------------|
| statuskirjauksesssa                | statuskirjauksessa.                                                                                                    |
| Huomautusikkuna joka<br>potilaalle | Mikäli potilaan muistilapputoiminnon halutaan toimivan niin että<br>muistiinpano avataan automaattisesti kun potilas aktivoidaan.<br>(Potilas → Muistiinpanot) |

## 6.2 Uusi sairaskertomusmerkintä

Potilaskertomusmerkintöjen perusperiaatteet

- 1. Napsauta hampaan pintaa kuvassa. Ohjelma merkitsee pinnan vaaleanpunaiseksi. Jos koko hammas hoidetaan, voit napsauttaa mitä hammaskruunun osaa tahansa. Voit poistaa hampaan valinnan napsauttamalla sitä uudelleen.
- 2. Valitse sitten jokin hammaskuvien oikealla tai vasemmalla puolella olevista löydös- tai suorituspainikkeista.
- 3. Uusi sairaskertomuskirjaus -ikkuna avautuu.

| Tabati                                                                                                    | elista 👻                                                                               | Hinnasto Uusi 201 | 4 • Sairasva                                               | kuutushinnasto KELA 2014                                | Taksa           | SFA40 Hammas 24 MC |
|----------------------------------------------------------------------------------------------------|----------------------------------------------------------------------------------------|-------------------|------------------------------------------------------------|---------------------------------------------------------|-----------------|--------------------|
| Hammaster                                                                                                    | á tai -kruuni                                                                          |                   | 1                                                          | Ets Etsaus Erist Eristys                                | Sidostus Materi | iaali Sementti Vär |
| Tulostustek                                                                                                    | st                                                                                     |                   |                                                            |                                                         |                 |                    |
| Hammastera                                                                                                    | i tai -kruutu                                                                          |                   |                                                            | Potlasholta                                             | <u></u>         |                    |
| SFA20 K                                                                                                    | ahden pinnan täyte                                                                     | [                 | A 81.00                                                    | <ul> <li>El mááritelty</li> </ul>                       |                 |                    |
| SFB20 S                                                                                                    | 3FA40 Hammasterä tai-kruunu<br>SFB20 Suun ulkopuolella valmistettu kahden pinnan täyte | 122,00            | Sairausvakuutus     Rintamamiesveteraan     Erityissairaus | E                                                       | Summa alnoa:    |                    |
|                                                                                                    |                                                                                        |                   |                                                            | Velotustapa<br>Normaal<br>Norm vast.ottojan uikopuoleil | (E)             |                    |
| Palkko<br>O Alkavel<br>O Korkea                                                                                                    | B<br>164,00                                                                            |                   |                                                            | Koodi SF/                                               |                 |                    |
| and the second second se | 122,00                                                                                 |                   |                                                            | Taksa SF                                                | 440             | <u> 1</u>          |
| <ul> <li>Keski</li> <li>Matala</li> </ul>                                                                                                    | 98.00                                                                                  |                   |                                                            | Carrier Carrier                                         |                 |                    |

- A Valitse sairaskertomusteksti esitallennettujen sairaskertomustekstien luettelosta.
- B Opus valitsee automaattisesti toimenpiteen keskihinnan. Tässä voidaan valita korkea, matala tai oma veloitus tai aikaveloitus.

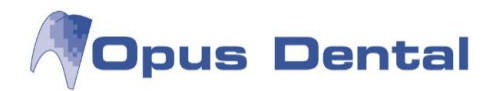

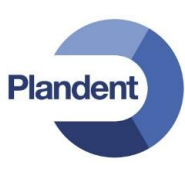

C Kun sairaskertomusteksti on valittu kohdan A mukaisesti, tämä teksti tulee näkyviin Teksti -kenttään. Kenttä on vapaatekstikenttä, jota voi täydentää tai johon voi kirjoittaa oman tekstin.

Tulostusteksti: Teksti, joka näkyy tulosteessa.

D Toimenpidelista: Tästä voit vaihtaa käytettävää toimenpidelistaa.

Hinnasto: Tästä voit vaihtaa käytettävän hinnaston.

Sairasvakuutushinnasto: Tarkista, että käytössä on oikea Kela hinnasto (korvausluettelo).

- E Potilasluokka: Ohjelma asettaa tämän automaattisesti potilaan rekisterikortin perusteella. Voit myös muuttaa potilasluokkaa toimenpidekohtaisesti.
- F Veloitustapa: Tämä valikko avautuu, jos hoitohenkilön rekisterikortilla on määritelty erikoisala. Kun valitaan veloitustapa → erikoishammaslääkäri, ohjelma laskee toimenpiteelle korotetun Kela korvauksen.
- G Norm. vast.ottoajan ulkopuolella: Tästä saat aktivoitua korotetun Kela-korvauksen jos hoito tapahtuu normaalin vastaanottoajan ulkopuolella.
- H Materiaalivalikko: Tästä voit valita toimenpiteissä käytetyt materiaalit materiaaliluettelosta.
- Taksa: Toimenpiteen Kela-koodi, jonka perusteella lasketaan Kelan korvaus.
- J Koodi: Tässä näkyy toimenpidekoodi, joka on määritetty sairaskertomustekstit ikkunassa.

Hintakoodi: Tässä näkyy toimenpiteeseen liitetty hintakoodi. Ohjelma noutaa tiedot hinnastosta.

Taksa: Kelan toimenpidekoodi.

Alv: Koskee vain myyntiä. Ohjelma täyttää tämän kentän automaattisesti.

Kela: Kela korvauksen osuus toimenpiteen hinnasta. Ohjelma täyttää tämän automaattisesti, jos toimenpiteelle on määritetty Kela koodi.

Palkkio: Potilaan maksettavaksi jäävä summa.

- K Summa ainoastaan yhdelle hampaalle: Valitse tämä, jos olet valinnut useamman hampaan, mutta haluat veloittaa toimenpiteen hinnan vain kerran (esim. sillat, proteesit)
- L Toimenpidepvm: Tähän voit muuttaa toimenpidepäivämäärän ja kellonajan, mikäli se on ollut eri kuin lasktuspäivämäärä. Toimenpidepäivämäärä tulee näkyviin sairaskertomuksen riville niin, että päivämäärä on muuttunut siniseksi ja kun viet hiiren sen päälle, näyttää ohjelma toimenpidepäivämäärän.
- 4. Kun olet kirjannut potilaskertomuksen, napsauta OK-painiketta. Näyttö päivittyy ja kirjausmerkintä tulee näkyviin uudelle riville näytön alalaitaan.

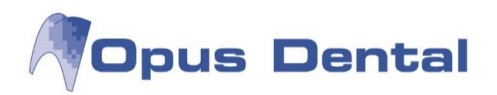

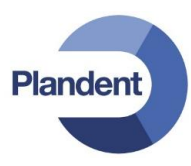

## 6.3 Toimenpiteiden kirjaus

١

Valitse ensin hammas/pinnat ja sitten materiaali → aukeaa ikkuna "Uusi sairaskertomuskirjaus"

1. Valitse toimenpide. 2. Kirjoita vapaata tekstiä tai valitse esimääritellyt materiaalit. 3. Paina ok.

1

| Jusi sairaskertomuskirjaus                             |            |                                                               |                              |                                       |
|--------------------------------------------------------|------------|---------------------------------------------------------------|------------------------------|---------------------------------------|
| Toimenpidelista   Hinnasto Opus2014 Teksti             | ▼ Sairasva | kuutushinnasto KELA 2014                                      | ✓ Taksa                      | SFA20 Hammas 24 OD -                  |
| Kahden pinnan täyte                                    | , ÷        | Ets Etsaus Erist Eristys                                      | SE Bond Clearfil I           | ali Sementti Vari<br>M                |
| Tulostusteksti<br>Kahden pinnan täyte                  |            |                                                               |                              |                                       |
| Olemassaolevat sairaskertomusteksit                    |            | Potilasluokka                                                 |                              | ••                                    |
| SFA20 Kahden pinnan täyte                              | 81,00      | <ul> <li>Ei määritelty</li> <li>Ei sairausvakuutus</li> </ul> |                              |                                       |
| SFB20 Suun ulkopuolella valmistettu ahden pinnan täyte | 122,00     | Sairausvakuutus                                               |                              |                                       |
|                                                        |            | C Rintamamiesveteraani                                        |                              |                                       |
|                                                        |            |                                                               |                              | Summa ainoastaan<br>yhdelle hampaalle |
|                                                        |            | Norm vast.ottojan ulkopuolel                                  | la<br>•                      |                                       |
| Palkkio                                                |            |                                                               |                              |                                       |
| O Aikavel                                              |            | Koodi SF.                                                     | A20                          |                                       |
| Korkea 106,00     Keski 81.00                          |            | Hintakoodi SF                                                 | A20                          |                                       |
| O Matala 63,00                                         |            | Taksa SF.                                                     | A20                          |                                       |
| O Oma                                                  | Alv        | Kela Palkkio                                                  | 0                            | Toimepidepvm                          |
|                                                        | 0          | 34,00 81                                                      | 1,00 📄 Kirjaa potilas valmii | ksi. 24.03.2014 ▼ 14:30 ▼             |
|                                                        |            |                                                               | Liitä                        | tiedosto()OK Keskeytä                 |

#### 6.3.1 Toimenpiteiden kirjaus, juurihoito

Kun kirjaat juurihoidon toimenpiteitä, klikkaa ensin hammasta ja sen jälkeen valmis-puolen painikkeista Endodontia.

1. Valitse toimenpide. 2. Kirjoita vapaata tekstiä tai valitse esimääritellyt materiaalit. 3. Merkitse neulamitat, neulan pituudet sekä referenssipiste, voit myös tässä vaiheessa ottaa kantaa onko hampaan ennuste hyvä vai epävarma. 4. Paina OK.

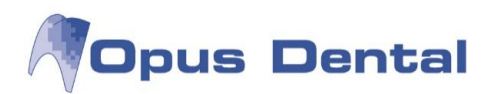

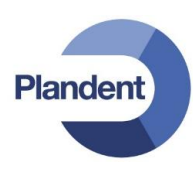

| Toimennidelista                                                                                          | •    | Sairasvak | uutushinnasto KELA                 | 2014                         |           | -                | Taksa                                                  |            | SG40     | _<br>3 Hamm | 36.0          |          |
|----------------------------------------------------------------------------------------------------|------|-----------|------------------------------------|------------------------------|-----------|------------------|--------------------------------------------------------|------------|----------|-------------|---------------|----------|
| Taketi                                                                                                   |      | cunustu   |                                    |                              |           |                  | Transa                                                 | 12         | 00/10    |             |               |          |
| Hampaan juurikanavien vaativa avaus ja laajennus                                                         | _    |           | Ets Etsaus                         | Eris                         | t Eristys |                  | Sidostus                                               |            | Materia  | ali         | Sementti      |          |
|                                                                                                    |      |           |                                    |                              |           | -                |                                                        | -          | Hypoki   | oriitti 👻   | 1             |          |
|                                                                                                    |      |           |                                    |                              |           | -                |                                                        | -          | Multical |             |               |          |
| -                                                                                                    |      |           | -                                  |                              |           | -                |                                                        |            | Cavit    | -           |               |          |
| lulostustekst                                                                                            |      |           |                                    |                              |           |                  |                                                        |            |          |             | 4             |          |
| Hampaan juurikanavien vaativa avaus ja laajennus<br>Olemessa salaust seiseslustemustelustä               |      |           | Detile a luce lube                 |                              |           |                  |                                                        |            |          |             | C             |          |
| Olemassaoleval sali askei tomustekstit                                                                   |      |           | C Ei määriteltu                    |                              |           | Ellu             | odonna                                                 | _          |          | ٦           |               | <u>-</u> |
| SGA01 Hampaan ensiapuluonteinen avaus                                                                    | 10.0 | <u>^</u>  | <ul> <li>Ei sairausvaku</li> </ul> | utus                         | _         | 1.00             | Neula                                                  | Pituus     | Ref.p    |             |               |          |
| SGAUZ Hampaan juurikanavien avaus ja laajennus<br>SGA03 Hampaan juurikanavien vaativa avaus ja laajennus | 49,0 | 00        | Sairausvakuutus                    |                              |           | MB               | 30                                                     | 19         | BK       |             |               |          |
| SGA04 Hampaan juurikanavien erittäin vaativa avaus ja laajennus                                          | 93.0 | 00        | Rintamamiesveteraani               |                              |           | ML               |                                                        |            |          |             |               |          |
| SGA05 Hampaan juurikanavien avaus ja laajennus, erittäin vaativa ja pitkäkestoi                          | 122  | ,00       |                                    |                              |           | D                | 30                                                     | 18,5       | BK       |             |               |          |
| SGA06 Vierasesineen poisto hampaan juurikanavasta                                                        |      | =         |                                    |                              |           | DB               |                                                        |            |          | Summ        | na ainoastaar | n        |
| SGA07 Vierasesineen poisto hampaan juurikanavasta, vaativa                                               |      |           |                                    |                              |           | DL               |                                                        |            |          | - yhdel     | le hampaalle  |          |
| SGB00 Osittainen hammasytimen poisto, amputaatio                                                         | 49,0 | 00        |                                    |                              |           | M                |                                                        |            |          |             |               |          |
| SGB10 Hampaan juurentäyttö, yksijuurikanavainen hammas                                                   | 35,0 | 00        |                                    |                              |           | Yksi             |                                                        |            |          |             |               |          |
| SGB30 Hampaan juurentäyttö kolme- tai useamnijuurikanavainen hammas                                      | 93 ( | 0         |                                    |                              |           |                  | 0                                                      |            |          |             |               |          |
| SGC00 Juurikanavien lääkehoito                                                                           | 26,0 | 00        | Norm vast.ottojan u                | rm vast.ottojan ulkopuolella |           |                  | <ul> <li>Ennuste hyvä</li> <li>Ennuste hyvä</li> </ul> |            |          |             |               |          |
| SGC10 Hammasytimen, pulpan kattaminen                                                                    | 35,0 | - 00      |                                    |                              |           | Ennuste epävarma |                                                        |            |          |             |               |          |
| Palkkio                                                                                                  |      |           |                                    |                              |           | 2                |                                                        |            |          | _           |               |          |
| Aikavel                                                                                                  |      |           | Koodi                              |                              | SGA0      | M                | erkitse juu                                            | uritäytety | ksi      |             |               |          |
| Korkea 83,00                                                                                             |      |           | Hintako                            | odi                          | SGA0      |                  |                                                        |            |          |             |               |          |
| Keski 62,00     Keski 50,00                                                                              |      |           | Takea                              |                              | SGAD      |                  |                                                        |            |          |             |               |          |
|                                                                                                    |      | 30        | Kala                               | -                            | UNI-      |                  |                                                        |            | -        |             |               |          |
|                                                                                                    | AI   | v         | Neia                               | Pai                          | 62.00     | 100              |                                                        |            | 1        | 1 07 2014   | ■ 10:50       |          |
|                                                                                                    | 0    |           | 27,00                              | _                            | 62,00     | Ki               | rjaa potila                                            | as valmiil | ksi. U   | 1.07.2014   | + 10.00       | <u>ب</u> |
|                                                                                                    |      |           |                                    |                              |           |                  |                                                        |            |          |             |               |          |

#### Ohjelma kysyy:

| Opus Dent | tal 7.1.233.0                              | X       |
|-----------|--------------------------------------------|---------|
| ?         | Aiotko merkitä hampaan valmiiksi juuritäyt | etyksi? |
|           | Yes                                        | No      |

Klikkaa No, jos juurihoito on vielä keskeneräinen. (Graafisesssa statuksessa keskeneräinen juurihoito näkyy vaaleanvihreällä.)

Klikkaa Yes, jos juuri on täytetty. (Graafisesssa statuksessa valmis juurihoito näkyy tummanvihreällä.)

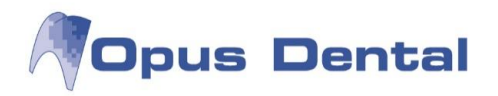

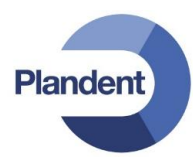

1

Vinkki! Seuraavalla käyntikerralla voit kopioida neulamitat uuteen toimenpidekirjauseen. Klikkaa hiiren oikealla edellisen käyntikerran riviä jolla neulamitat ovat ja valitse "Korjaa".

| 001 | 0 | 1 7 2014 | ENDO | 36 | COCOLOT - | SGA03 | M | Hampaan juurikanavian vastiva avave ja laajannue -2 kanavaa MB/F 30 |                                                                   |
|-----|---|----------|------|----|-----------|-------|---|---------------------------------------------------------------------|-------------------------------------------------------------------|
| 001 | 0 | 1.7.2014 | ENDO | 36 | -         | JOAUJ | M | Ennuste epävarmaHypokloriitti Multical Cavit                        | Näytä sairaskertomustersti                                        |
| 001 | 0 | 1.7.2014 |      | 36 | OD        |       | М | Väliaikainen täyte                                                  | Mitätöi valittu rivi                                              |
|     |   |          |      |    |           |       |   |                                                                     | Muuta teksti                                                      |
|     |   |          |      |    |           |       |   |                                                                     |                                                                   |
|     |   |          |      |    |           |       |   |                                                                     | Muuta hammas                                                      |
|     |   |          |      |    |           |       |   |                                                                     | Muuta hammas<br>Vaihda materiaali                                 |
|     |   |          |      |    |           |       |   |                                                                     | Muuta hammas<br>Vaihda materiaali<br>Korjaa                       |
|     |   |          |      |    |           |       |   |                                                                     | Muuta hammas<br>Vaihda materiaali<br>Korjaa<br>Muuta hoitohenkilö |

Neulamitat kopioituvat valmiiksi. Jos mittoja tarvitsee muuttaa sen voi tehdä.

Valitse nyt oikea toimenpide, kirjoita vapaata tekstiä tai valitse esimääritellyt materiaalit ja tarvittaessa merkitse juuri täytetyksi jolloin graafisessa statuksessa juurihoito muuttuu tumman vihreäksi.

| oimenpidelista                                                                                                    | ▼ Saira | svaku                        | utushinnasto KELA                        | 2014          | •            | Taksa       |            |                   | Hamma     | s 36 B       | _   |
|----------------------------------------------------------------------------------------------------|---------|------------------------------|------------------------------------------|---------------|--------------|-------------|------------|-------------------|-----------|--------------|-----|
| eksti                                                                                                    |         |                              | EtslEtsaus                               | EristlEristvs |              | Sidostus    |            | Materia           | ali       | Sementti     |     |
|                                                                                                    |         |                              |                                          |               | -            |             |            |                   | -         |              |     |
|                                                                                                    | _       |                              | -                                        | E             |              |             |            | E                 |           | Li.          |     |
| luostusteksti                                                                                                    |         |                              |                                          |               |              |             |            |                   |           |              |     |
| Diemassaolevat sairaskertomustekstit                                                                                                    |         |                              | Potilasluokka                            |               | End          | odontia     |            |                   |           | ſ            | - 1 |
| SGA01 Hampaan ensiapuluonteinen avaus                                                                                                    |         | *                            | O Ei määritelty                          |               |              | Neula       | Pituus     | Ref.p             |           |              | _   |
| SGA02 Hampaan juurikanavien avaus ja laajennus                                                                                                    | 49,00   | 9,00 O Ei sairausvakuutus MB |                                          |               |              | 30          | 19         | BK                |           |              |     |
| SGA03 Hampaan juurikanavien vaativa avaus ja laajennus                                                                                            | 62,00   |                              | Sairausvakuutus     Rintamamiesveteraani |               |              |             |            |                   |           |              |     |
| GAU4 Hampaan juurikanavien erittain vaativa avaus ja laajennus<br>GAU5 Hampaan juurikanavien avaus ja laajennus, erittäin vaativa ja nitkäkeetni. | 93,00   |                              | Fritvissairaus                           | eterment      | D            | 30          | 18,5       | BK                |           |              |     |
| GA06 Vierasesineen poisto hampaan juurikanavasta                                                                                                  | 122,00  | =                            | Entyissairads                            |               | DB           | -           |            |                   | Summ      | a ainoastaa  |     |
| GA07 Vierasesineen poisto hampaan juurikanavasta, vaativa                                                                                         |         |                              |                                          |               | DL           |             |            |                   | yhdell    | le hampaalle | ÷   |
| GB00 Osittainen hammasytimen poisto, amputaatio                                                                                                   | 49,00   |                              |                                          |               | M            |             |            |                   |           |              |     |
| GB10 Hampaan juurentäyttö, yksijuurikanavainen hammas                                                                                             | 35,00   |                              |                                          |               | Vkei         |             | -          |                   |           |              |     |
| GB20 Hampaan juurentäyttö, kaksijuurikanavainen hammas                                                                                            | 62,00   |                              |                                          |               | 11/21        |             |            |                   |           |              |     |
| GB30 Hampaan juurentäyttö, kolme- tai useampijuurikanavainen hammas                                                                               | 93,00   |                              |                                          |               | () E         | Ennuste h   | nyvä       |                   |           |              |     |
| SGC00 Juurikanavien laakenoito<br>SGC10 Hammaevitimen puloan kattaminen                                                                           | 26,00   | -                            |                                          |               | () E         | Ennuste e   | pävarma    | l.                |           |              |     |
| Palkkio                                                                                                    | 55,00   |                              |                                          |               |              |             |            |                   |           |              |     |
| ) Aikavel                                                                                                    |         |                              | Koodi                                    |               | M            | erkitse juu | uritäytety | ksi               |           |              |     |
| Korkea 0                                                                                                    |         |                              | Hintak                                   | inordi        | - Louis - Co |             |            |                   |           |              |     |
| e Keski 0                                                                                                    |         |                              | Talvas                                   |               |              |             |            |                   |           |              |     |
| ) Matala   0                                                                                                    | 1910    |                              | Taksa                                    | -             |              |             |            | -                 |           |              |     |
| O Oma 0                                                                                                    | Alv     |                              | Kela                                     | Palkkio       |              |             |            | T                 | ormepidep | /m           | -   |
|                                                                                                    |         |                              |                                          |               | Ki           | rjaa potila | as valmiil | csi. <sup>0</sup> | 1.07.2014 | ▼ 11:00      | -   |

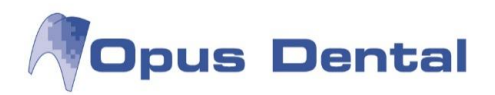

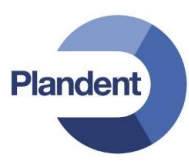

#### 6.3.2 Toimenpiteiden kirjaus, puudutus

Puudutus kannattaa kohdistaa oikeaan hampaaseen. Kun jatkossa halutaan suodattaa kyseiseen hampaaseen tehdyt toimenpiteet, saadaan myös puudutus näkyviin.

Klikkaa ensin hammasta ja sen jälkeen valitse Valmis-puolen painikkeesta "puudutus"  $\rightarrow$  valitse oikea koodi, kirjaa tarvittaessa materiaalit ja paina OK.

Mikäli samalla käynnillä puudutetaan useampi hammas, mutta halutaan laskuttaa vain yhdestä, voidaan valita statuksesta kaikki puudutetut hampaat ja kun klikataan Valmis-puolen painikkeesta "puudutus" valitse avautuvasta sairauskertomuskirjaus-ikkunasta oikea koodi ja laita täppä kohtaan "summa ainoastaan yhdelle hampaalle"

Summa ainoastaan yhdelle hampaalle

## 6.4 Tietojen kirjaus laskutuksen jälkeen

Laskuttaminen lukitsee rivit joilla on ollut jokin rahasumma, eli jotka on oikeasti laskutettu. Tämä on hyvä ominaisuus eArkistoa silmällä pitäen, jossa tiedot tallennetaan kansalliseen tietokantaan.

Jos tiedetään, että laskuttamisen jälkeen halutaan vielä kirjata sairauskertomustekstiä, voidaan ennen laskutusta luoda ns. <u>nollarivi (eli rivi, jolla euromäärä on nolla), joka kohdistetaan oikeaan</u> <u>hampaaseen/toimenpiteeseen.</u> Laskuttamisen jälkeen tuolle nollariville voidaan kirjata tekstiä.

#### 6.4.1 "Nollarivin luonti"

- 1. Klikkaa graafisesta statuksesta oikean hampaan numeroa esim. d.46.
- 2. Valitse valmis-puolen painikkeesta esim. yhdistelmämuovi
- 3. Aukeaa uusi sairauskertomuskirjaus ikkuna. Älä valitse mitään koodia vaan kirjoita ylimpään laatikkoon jokin lyhyt teksti esim. "teksti"
- 4. Klikkaa OK
- 5. Potilas laskutetaan esim. toimistossa.
- Laskutuksen jälkeen saman päivän aikana voidaan kirjata "nollariville" lisätekstiä. Klikkaa "nollarivin" päällä hiiren oikealla ja valitse "muuta teksti". Kirjoita haluttu teksti ja paina OK.

| u     | 0001 | 0 | 16.6.2014 | KONS  | 46 | OD  | SFA20 | M | Kahden pinnan täyte                           | N | 34,00  | 47,00  | 81,00  | к |
|-------|------|---|-----------|-------|----|-----|-------|---|-----------------------------------------------|---|--------|--------|--------|---|
|       | 0001 | 0 | 16.6.2014 | SEKAL | 46 | 122 | WX110 | M | Infiltraationuudutus                          | N | 6.00   | 2.00   | 8.00   | к |
| u     | 0001 | 0 | 16.6.2014 | KONS  | 46 | 0   |       | M | Teksti                                        | Р |        |        | 0,00   | к |
| u     | 0001 | 0 | 16.6.2014 | MAKS  |    |     |       |   | Maksu pankkikortilla, eritelty kuitti nro 198 | P |        | -49,00 | -49,00 | К |
| u     | 0001 | 0 | 16.6.2014 | SIRTO |    |     |       |   | KELA-korvaus                                  | P | -40,00 |        | -40,00 | ĸ |
| 10.00 |      |   |           |       |    |     |       |   |                                               |   |        |        |        |   |

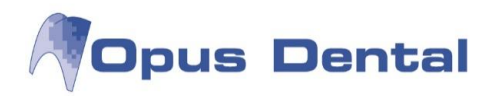

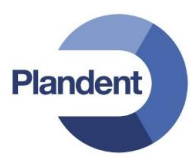

## 6.4.2 Toimenpiteen kohdistaminen tiettyyn hampaaseen/toimenpiteeseen

Toinen vaihtoehto tekstin kirjaamiseksi laskutuksen jälkeen on kirjata uusi rivi, joka kohdistetaan oikeaan hampaaseen/toimenpiteeseen, jolloin jatkossa hammasta/toimenpidettä suodattaessa pystytään tieto helposti löytämään.

Esimerkissä on paikattu d. 25 yhdistelmämuovilla, jonka jälkeen toimenpide on laskutettu. Laskuttaminen lukitsee toimenpide rivit.

Jos halutaan kirjata vielä d.25 paikkauksen liittyviä tietoja, kohdista lisätieto kyseiseen hampaaseen ja toimenpiteeseen.

|   |        | - |           | and the second second se | 1  |    |       | the second second second second second second second second second second second second second second second se |                                                |        |        |        |        |   |
|---|--------|---|-----------|----------------------------------------------------------------------------------------------------|----|----|-------|----------------------------------------------------------------------------------------------------|------------------------------------------------|--------|--------|--------|--------|---|
|   | u 0001 | 0 | 12.6.2014 | SEKAL                                                                                                    | 25 |    | WX110 | M                                                                                                    | Infiltraatiopuudutus                           | N      | 6,00   | 2,00   | 8,00   | K |
|   | u 0001 | 0 | 12.6.2014 | KONS                                                                                                    | 25 | OD | SFA20 | M                                                                                                    | Kahden pinnan täyte, SE-Bond, Clearfil Majesty | N      | 34,00  | 47,00  | 81,00  | K |
|   | u 0001 | 0 | 12.6.2014 | MAKS                                                                                                    |    |    |       |                                                                                                    | Maksu pankkikortilla, eritelty kuitti nro 196  | P      |        | -49,00 | -49,00 | К |
| I | u 0001 | 0 | 12.6.2014 | SIRTO                                                                                                    |    |    |       |                                                                                                    | KELA-korvaus                                   | P      | -40,00 |        | -40.00 | K |
|   |        |   |           |                                                                                                    |    |    |       |                                                                                                    |                                                | -1611- |        |        |        |   |

- 1. Klikkaa graafisesta statuksesta d.25
- 2. Valitse valmis-puolen painikkeesta esim. yhdistelmämuovi.
- 3. Aukeaa uusi sairauskertomuskirjaus ikkuna. ÄLÄ valitse mitään koodia, vaan kirjoita suoraan ylimpään laatikkoon toimenpiteen lisäteksti.
- 4. Klikkaa OK

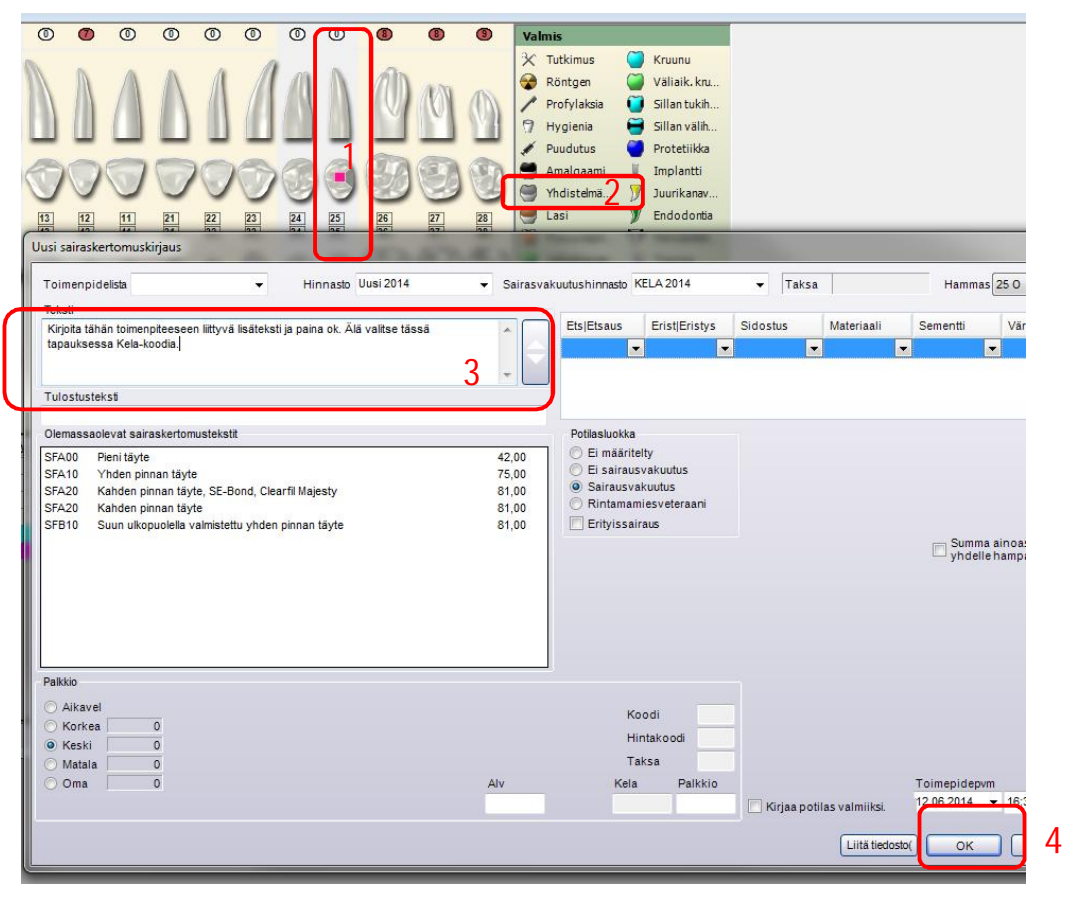

Kun suodatetaan d.25 tehdyt toimenpiteet nähdään kaikki tähän hampaaseen liittyvä.

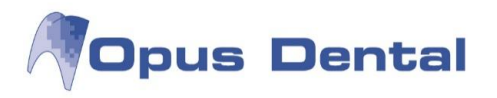

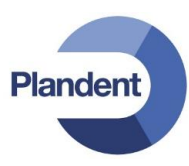

## 6.5 Erikoishammaslääkärin-toimenpiteet

Mikäli EHL haluaa käyttää korkeampaa hintaa se voidaan valita esim. manuaalisesti täppäämällä sairaskertomuskirjaus-ikkunasta kohdasta, <u>korkea, keski, matala, oma,</u> sopiva hinta. Kun kirjataan toimenpiteitä, Opus ottaa hinnan automaattisesti keskihinnan mukaan. Vaihtoehtoisesti voidaan jokaiselle erkoishammaslääkärille määritellään oma, vain heidän käytössään oleva hinnasto josta toimenpiteen hinta tulee automaattisesti oikein, ilman ylimääräistä hinnan täppäämistä.

(Ota hinnasto asioissa yhteyttä vastaanoton Opus-pääkäyttäjään.)

| Toimenpidelista 👻 Hinnasto Uus                                                                                                    | i 2014 - Sairasvakuutushinnasto K                                                                                                    | ELA 2014 🔻 Taksa                                                                   | EBA12 Hammas 38 O                                |
|----------------------------------------------------------------------------------------------------|----------------------------------------------------------------------------------------------------|------------------------------------------------------------------------------------|--------------------------------------------------|
| Teksti                                                                                                    |                                                                                                    |                                                                                    |                                                  |
| Vaativa hampaan poistoleikkaus                                                                                                    |                                                                                                    |                                                                                    |                                                  |
| Tulostusteksti                                                                                                    |                                                                                                    |                                                                                    |                                                  |
| Vaativa hampaan poistoleikkaus                                                                                                    |                                                                                                    |                                                                                    |                                                  |
| Olemassaolevat sairaskertomustekstit                                                                                                    | Potilasluokka                                                                                                    |                                                                                    |                                                  |
| EAA00 Huulen aukaisu, insisio<br>EAA10 Huulimuutoksen poisto, eksisio<br>EAA20 Ylähuulen poisto osittain<br>EAA30 Alahuulen poisto osittain<br>EAA99 Muu huulien poistoleikkaus<br>EAB00 Huulen ompelu<br>EAB10 Huuljänteen poisto tai muovaus<br>EAB20 Huulen korjaaminen tai muovaus<br>EAB10 Hampaan poisto leikkaamalla<br>EBA12 Vaativa hampaan poistoleikkaus<br>EBA40 Hampaan juurenpään poisto<br>EBA45 Monijuurisen hampaan juurenpään poisto | 35,00<br>81,00<br>430,00<br>430,00<br>81,00<br>430,00<br>81,00<br>430,00<br>81,00<br>430,00<br>171,00<br>171,00<br>171,00<br>171,00<br>171,00<br>171,00<br>171,00 | ry vakuutus<br>kuutus<br>iesveteraani<br>aus<br>slääkäri ▼<br>slääkäri             | Summa ainoastaan<br>yhdelle hampaalle            |
| Aikavel                Korkea         227,00                Keski         171,00           Matala         137,00           Oma         250,00                                                                                                    | Ko<br>Hir<br>Alv<br>0<br>Kela<br>169,0                                                                                                    | odi EBA12<br>Itakoodi EBA12<br>ksa EBA12<br>Palikkio<br>227,00 🕞 Kirjaa potilas vi | Toimepidepvm<br>almiiksi. 17.06.2014 ▼ 14:10 ▼ ( |
|                                                                                                    |                                                                                                    | C                                                                                  | Liitä tiedosto() OK Keskey                       |

Kun EHL tekee toimenpiteitä, hänen tulee valita toimenpidekohtaisesti käyttääkö hän korotettua Kelataksaa.

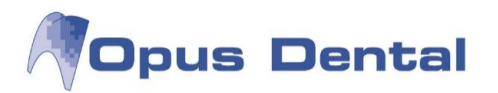

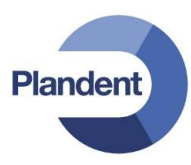

## 6.6 Kliinisten löydösten kirjaaminen

Avaa Hoito näkymä.

Klikkaa vasemman puolen suodatin painikkeista status jolloin saat näkyviin aikaisemman hammashoidon painikkeet.

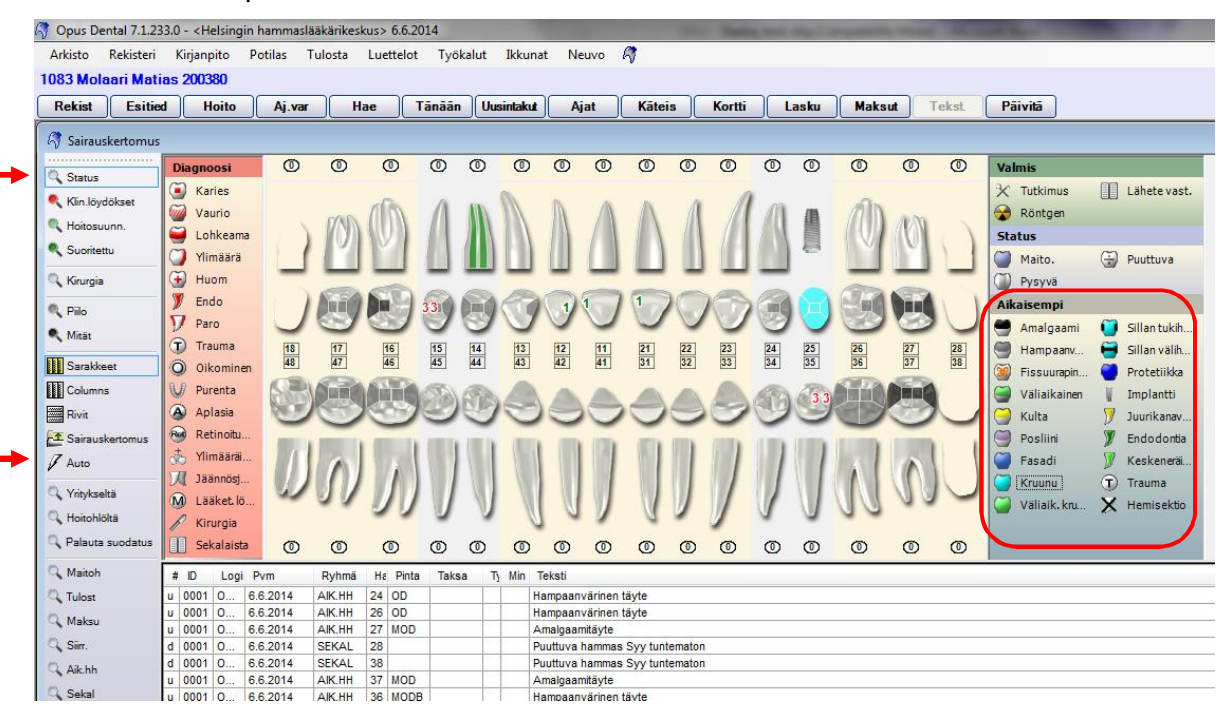

Valitse ensin hammas/pinta ja valitse sitten aikaisemman hammashoidon materiaali, diagnoosi tai onko hammas esim. puuttuva.

Auto-toiminnolla voit säädellä haluatko sairauskertomus-ikkunan näkyviin. Auto Osasta toimintoja ikkuna aukeaa aina vaikka auto-toiminto olisikin päällä (esim. puuttuva-painike).

Jos halutaan että Auto-toiminto on aina automaattisesti päällä statusta kirjatessa, valitse hoito-näkymän

asetuksista 2 kohta "Auto-rekisteröinti aktiivinen satuskirjauksessa"

Kaikki kliiniset löydökset merkitään Opus-järjestelmässä punaisella. Merkinnät näkyvät myös Hoitosuunnitelma- ja Suoritettu –näkymässä niin kauan kuin diagnoosia ei ole hoidettu.

Sekalaista -, Oikominen-, Paro - ja Lääket.löydökset -ryhmät eivät tuota merkintöjä kuvaan.

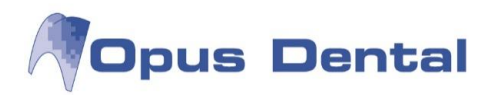

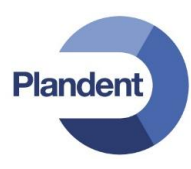

#### 6.6.1 Karieksen kirjaaminen

Opus määrittää karieksen kirjauksessa käytettävät sairaskertomustekstit automaattisesti. Voit valita kariesasteeksi 1–5 tai sekundaarinen. 1 ja 2 määritellään alkavaksi kariekseksi, 3–5 kariekseksi.

Eri kariesasteet voidaan näyttää kuvassa eri väreillä. Vihreällä merkittyä kariesta ei tule hoitaa paikalla tai kruunulla. Eriväriset merkinnät edellyttävät asetusta sairaskertomuksen asetusikkunassa (jakoavainkuvake potilaskertomuksen oikeassa alakulmassa).

Valitse Käytä asteikkoa karieksen kirjauksessa -valintaruutu.

Valitse haluamasi hammaspinta. Varmista, että automaattipainike on aktivoituna, jotta voit merkitä useita pintoja samanaikaisesti. Napsauta oikeaa kariesastetta. Jos kyseessä on juuripinnan karies, ohjelma lisää graafisen merkin hammasjuureen.

| ( | Karies 1         |
|---|------------------|
| m | Karies 2         |
| ~ |                  |
| - | Karies 3         |
| ۲ | Karies 4         |
| ۲ | Karies 5         |
| ۲ | Karies 3         |
| ۲ | Karies 4         |
| ۲ | Karies 5         |
| ۲ | Sekundäärikaries |

Kirjaus tuottaa merkinnät hampaisiin sekä uuden sairaskertomusrivin.

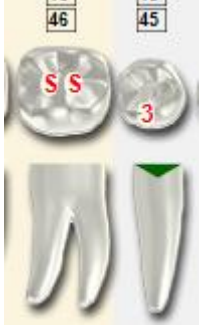

| d | 0001 | Opus | 13.2.2012 | KARIES | 46 | 0   |  | Sekundäärikaries          |
|---|------|------|-----------|--------|----|-----|--|---------------------------|
| d | 0001 | Opus | 13.2.2012 | KARIES | 45 | r:I |  | Initiaalikaries D2        |
| d | 0001 | Opus | 13.2.2012 | KARIES | 45 | В   |  | Manifestoitunut karies D3 |

#### 6.6.2 Vaurion kirjaaminen

Vaurio kirjataan samalla tavalla kuin karies. Vaurio –painikkeen alle voidaan lisätä esitallennettuja sairaskertomustekstejä.

#### 6.6.3 Murtumien/ylijäämän/huomautusten kirjaaminen

Murtumat, ylijäämät ja huomautukset kirjataan valitsemalla kyseinen hammaspinta ja napsauttamalla sitten haluttua diagnoosipainiketta. Merkintä näkyy kuvassa. Lohkeama -, Ylimäärä - ja Huom - diagnoosipainikkeiden alla ei ole alivalikkoja.

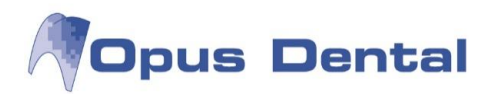

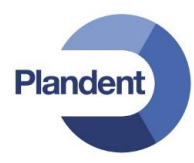

#### 6.6.4 Ienrajapaikkojen merkitseminen statukseen

Ienrajat on jaettu neljään eri pintaan. Pinkillä värillä kuvassa näkyy hampaan eri pinnat joihin ei vielä ole valittu materiaalia / kariesta.

Samoin kuin muillekkin pinnoille, valitse ensin pinta ja sen jälkeen materiaali.

Huom! Kruunun ja juuren pintaa ei voi valita yhtäikaa.

- M = Mesiaali B = Bukkaali D = Distaali
- L = Linguaali
- P = Palatinaali

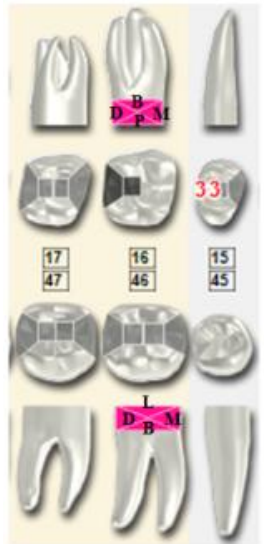

#### 6.6.5 Osittain puhjenneen hampaan merkitseminen

#### Vaihtoehto 1.

Valitse statuksesta kyseinen hammas. Paina: 🚱 [Puuttuva]

Aukeaa uusi ikkuna, täppää kohta puhkeamaton ja paina ok.

| Uusi sairaskertomuskirjaus           |                                                                                                    |                                                                                                    |                                       |
|--------------------------------------|----------------------------------------------------------------------------------------------------|----------------------------------------------------------------------------------------------------|---------------------------------------|
| Toimenpidelista 🗸                    |                                                                                                    | ICD10                                                                                                    | Hammas 28 0 🔻                         |
| Teksti                               |                                                                                                    |                                                                                                    |                                       |
| Puuttuva hammas                      |                                                                                                    |                                                                                                    |                                       |
| Tulostusteksti                       |                                                                                                    |                                                                                                    |                                       |
| Olemassaolevat sairaskertomustekstit | Potilasluokka<br>Ei määritelty<br>Ei sairausvakuutus<br>Sairausvakuutus<br>Rintamamiesveteraani<br>Erityissairaus | Syy<br>Syy karioituminen<br>Parodontiitin takia<br>Oikomisen takia<br>Trauma<br>Hampaan irtoaminen<br>Puhkeamaton<br>Poistettu<br>Syy tuntematon | Summa ainoastaan<br>yhdelle hampaalle |

Valitse uudestaan kyseinen hammas ja merkitse pinta. Valitse diagnoosi painikkeista: 🛈 Huom

Aukeaa uusi ikkuna. Valitse valmiiksi määritellyistä fraaseista, osittain puhjennut tai kirjoita teksti ja paina ok.

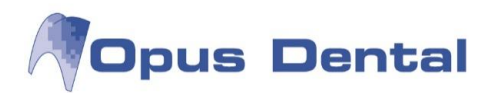

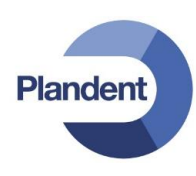

| Toimenpidelista 🗸                    |                                          | ICD10 | Hammas 28 O |
|--------------------------------------|------------------------------------------|-------|-------------|
| Teksti                               |                                          |       |             |
| Ниот                                 |                                          |       |             |
| Tulostusteksti                       |                                          |       |             |
| Olemassaolevat sairaskertomustekstit | Potilasluokka                            |       |             |
| Mikro fraktuura                      | Ei määritelty                            |       |             |
| Värjäytymä                           |                                          |       |             |
| Osittain puhjennut hammas            | Sairausvakuutus     Dietememiseusteeseei |       |             |
|                                      |                                          |       |             |
|                                      | Erityissairaus                           |       |             |

| Vai | htoel | hto 1. | näyttää s | tatukses                                | isa ja    | a saira | uskerto | mus | steks | stissä tältä:               |  |
|-----|-------|--------|-----------|-----------------------------------------|-----------|---------|---------|-----|-------|-----------------------------|--|
| 27  |       |        |           |                                         |           |         |         |     |       |                             |  |
| #   | ID    | Logi   | Pvm       | Ryhmä                                   | Нε        | Pinta   | Taksa   | TJ  | Min   | Teksti                      |  |
| d   | 0001  | 0      | 12.6.2014 | SEKAL                                   | 38        |         |         |     |       | Puuttuva hammas Puhkeamaton |  |
|     |       |        |           | 1 2 2 2 2 2 2 2 2 2 2 2 2 2 2 2 2 2 2 2 | 1 2 2 2 2 | -       | 12      | 1.  |       |                             |  |

#### Vaihtoehto 2.

Vähemmillä klikkauksilla voidaan käydä 🕒 Huom painikkeesta valitsemassa valmiiksi määritellyistä fraaseista, osittain puhjennut tai kirjoita teksti ja paina ok.

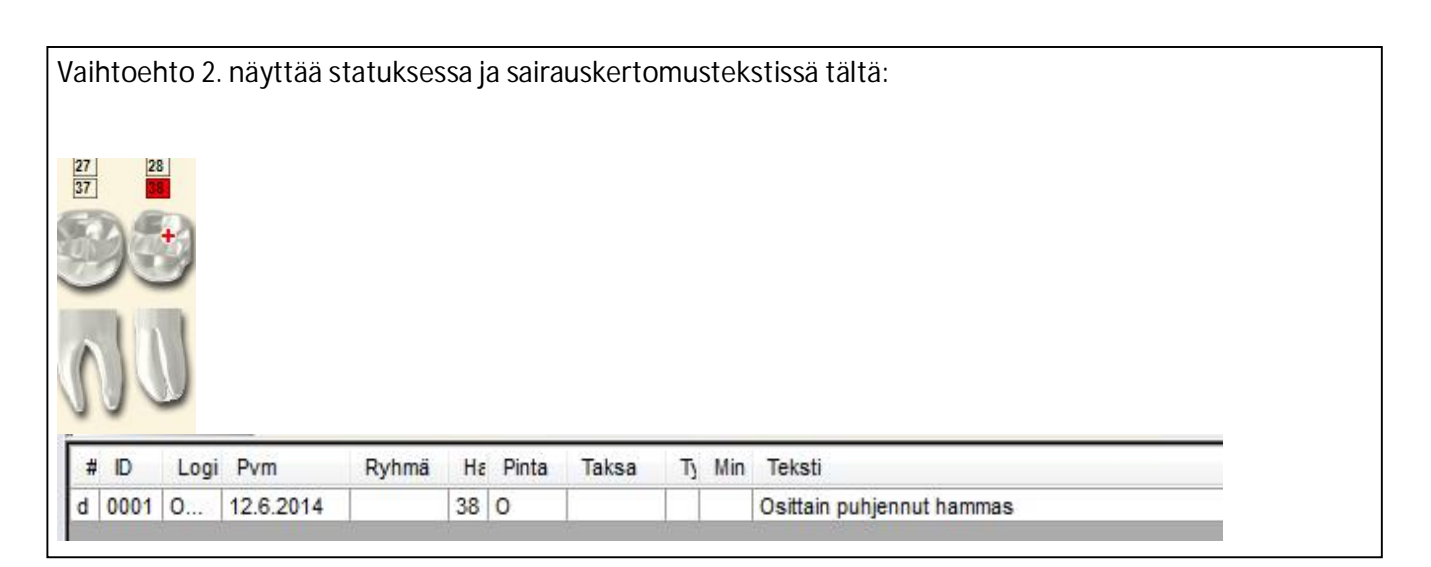

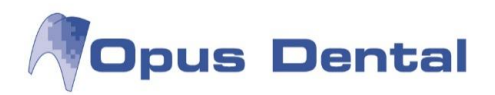

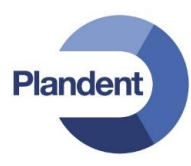

#### 6.6.6 Väärin merkityn status merkinnän poistaminen

Jos jälkeenpäin huomataan että statukseen on tehty väärä kirjaus, voidaan se joko poistaa tai mitätöidä.

Merkinnän voi poistaa jos väärin kirjaus huomataan saman päivän aikana. Klikkaa poistettavaa riviä. Paina hiiren oikealla ja valitse "poista".

Jos virhe huomataan päivien päästä, klikkaa riviä, paina hiiren oikealla ja valitse "mitätöi valittu rivi". Sairauskertomukseen tulee tieto että merkintä on mitätöity ja samalla merkintä poistuu myös graafisesta statuksesta.

| # | ID   | Logi | Pvm       | Ryhmä | Hε | Pinta | Taksa | Tj | Min | Teksti                                                |
|---|------|------|-----------|-------|----|-------|-------|----|-----|-------------------------------------------------------|
| i | 0004 | 0    | 22.4.2014 | SEKAL | 18 |       |       |    |     | Mitätöity 16.6.2014: Puuttuva hammas Puhkeamaton      |
| t | 0004 | 0    | 16.6.2014 | SEKAL | 18 |       |       |    |     | Mitätöinti: 22.4.2014 Puuttuva hammas Puhkeamaton , € |

#### 6.6.7 Purennan ja muiden lääketieteellisten löydösten merkitseminen

Purentaan liittyvät löydökset kannattaa kirjata diagnoosi puolen kohtaan 💜 Purenta

Tänne voidaan kirjoittaa vapaata tekstiä tai voidaan myös luoda esimääriteltyjä fraaseja kirjausta nopeuttamaan.

| Jusi sairaskertomuskirjaus             | E E 18           |
|----------------------------------------|------------------|
| Toimenpidelista (Tyhjä) 🗸              |                  |
| Teksti                                 |                  |
| HYP:                                   | *                |
| VYP:                                   |                  |
| Angle:                                 | -                |
| Tulostusteksti                         |                  |
| Olemassaolevat sairaskertomustekstit   | Potilasluokka    |
| HYP:VYP:Angle:                         | 🔿 Ei määritelty  |
| Muuta huomioitavaa:                    | Ei sairausvakuut |
| 25 Constant Constant Constant Constant | Sairausvakuutus  |
|                                        | Rintamamiesvet   |
|                                        | Eritvingairaus   |

Muita lääketieteelliset löydökset esim. limakalvomuutokset kannattaa kirjata 🚺 Lääket lö

kohtaan. Tänne voidaan kirjoittaa vapaata tekstiä tai voidaan myös luoda esimääriteltyjä fraaseja kirjausta nopeuttamaan.

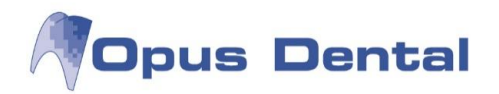

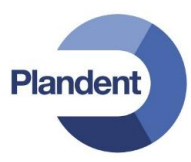

## 6.7 Miksi tietyt asiat kannattaa kirjata tiettyjen painikkeiden alle?

Opus kokoaa sairauskertomukseen kaikki potilaaseen liittyvät tiedot. Mikäli halutaan tarkastella vain tietyntyyppisiä tietoja (esim. tiettyyn hampaaseen tai vaikka purentaan liittyviä), voidaan käyttää erilaisia suodattimia, jotka karsivat sairausketomuksesta ylimääräiset tiedot pois.

#### 6.7.1 Hammaskohtainen suodatus

Hammaskohtainen suodatus tapahtuu painamalla hampaan numeroa graafisessa statusnäkymässä.

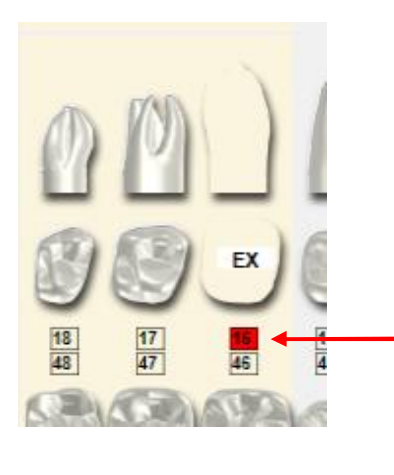

| #  | ID   | Logi | Pvm       | Ryhmä  | Hε | Pinta | Taksa | T) | Min | Teksti                                                         |
|----|------|------|-----------|--------|----|-------|-------|----|-----|----------------------------------------------------------------|
| 1  | 0004 | 0    | 22.4.2014 | KARIES | 16 | 0     |       |    |     | Manifestoitunut karies D3                                      |
| 1  | 0001 | 0    | 6.5.2014  | ENDO   | 16 |       | SGA03 | M  |     | Hampaan juurikanavien vaativa avaus ja laajennus               |
| 1  | 0001 | 0    | 6.5.2014  | ENDO   | 16 |       |       | M  |     | Ennuste epävarma                                               |
| 1  | 0001 | 0    | 6.5.2014  |        | 16 | 10    |       | М  |     | Väliaikainen täyte                                             |
| 1  | 0001 | 0    | 30.5.2014 | ENDO   | 16 |       | SGB30 | M  |     | Hampaan juurentäyttö, kolme- tai useampijuurikanavainen hammas |
| 1  | 0001 | 0    | 30.5.2014 | ENDO   | 16 |       |       | Μ  |     | Ennuste epävarma                                               |
| I. | 0001 | 0    | 30.5.2014 | KONS   | 16 | 10    | SFA20 | M  |     | Kahden pinnan täyte, SE-Bond, Clearfil Majesty                 |
| 1  | 0001 | 0    | 12.6.2014 | KIR    | 16 |       | EBA05 | М  |     | Vaativa hampaan poisto ilman leikkausta Muu syy                |

#### Vinkki!

Jos halutaan tulostaa esim. vakuutusyhtiötä varten vain tiettyyn hampaaseen tehdyt toimenpiteet.

Paina kyseisen hampaan numeroa graafisessa statusnäkymässä. Aktivoi kaikki rivit maalamalla hiirellä. (Paina hiiren vas. ja vedä alaspäin, rivit muuttuvat siniseksi).

Klikkaa alareunan prinnterikuvaketta ja valitse "Sairauskertomus", aukeaa uusi ikkuna, paina OK.

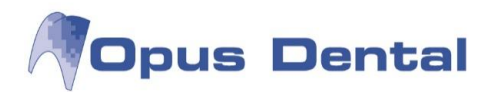

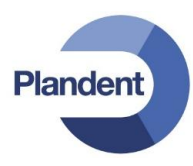

#### 6.7.2 Esim. purentaan liittyvien toimenpiteiden suodatus

Valitse vasemmalla puolella olevasta suodatin-listasta "Purenta". Saat näkyviin ainoastaan purentaan liittyvät sairauskertomuskirjaukset.

| C Endo         |   |
|----------------|---|
| Q Parod        |   |
| Q Oikom        |   |
| C Litteet      |   |
| 🔍 Purenta 🔸    | - |
| C, Kir         |   |
| 🔍 Trauma       |   |
| 🔍 Impl         |   |
| C Prot         |   |
| 🔍 Lääket.löyd. |   |
|                | - |

| # | # ID | Logi | Pvm       | Ryhmä | Hε | Pinta | Taksa | Tj | Min | Teksti                                  |
|---|------|------|-----------|-------|----|-------|-------|----|-----|-----------------------------------------|
| d | 0001 | 0    | 12.6.2014 | PUREN |    |       |       |    |     | HYP:VYP:Angle: Muuta huomioitavaa:      |
| u | 0001 | 0    | 12.6.2014 | PUREN |    |       | SHA03 | M  |     | Purentafysiologinen vaativa hoitokäynti |

Klikkaamalla uudestaan samaa suodatinta tai vaihtoehtoisesti klikkaamalla painiketta **Palauta suodatus** saat taas kaikki sairauskertomustiedot palautettua näkymään.

#### Vinkki!

Mikäli käytössä oleva tietokoneen näyttö on pieni, ei kaikki suodattimet ole välttämättä heti näkyvissä.

Klikkaa vasemmassa reunassa olevien suodattimien alapuolella olevaa pientä kolmiota, saat kaikki suodattimet näkyviin.

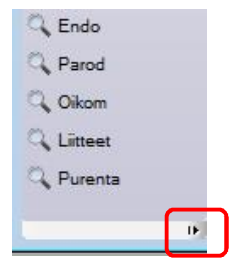

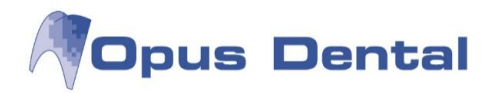

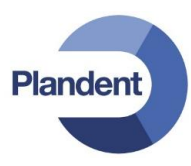

## 6.8 Hammasterveys sairaskertomuksessa

Opuksessa voidaan kirjata potilaan hammasterveystiedot, joista voidaan koota väestön hammasterveyteen liittyviä tilastotietoja.

| I Hammasterveys                                                           | 1                                              |                                                              | -                          | ×                                                                                                    |
|---------------------------------------------------------------------------|------------------------------------------------|--------------------------------------------------------------|----------------------------|----------------------------------------------------------------------------------------------------|
| Ikäryhmä: 108 ST<br>DT<br>Ryhmä: MT<br>DFT<br>DFT<br>DMFT<br>DMFST        | 0<br>0<br>2<br>1<br>2<br>1<br>2<br>2<br>2<br>2 | DS:<br>MS:<br>FS:<br>DFS:<br>DMFS:<br>BSI:                   | 0<br>5<br>0<br>0<br>5<br>0 | DS-a: 0<br>FS-a: 0<br>Appr.pintoja D/F: 0<br>Appr.pinnat D1/D2: 0<br>Luku kar. pintoja kohti: 0<br>Luku kar. hampaita kohti: 0 |
| Lähete:<br>Oma hoito<br>Fluori:<br>Ravinto:<br>Hygienia I:<br>Tupakointi  | Sekal<br>Cl<br>Okkluus<br>Suu                  | Riski:<br>PITN max:<br>sioindeksi:<br>patologia:<br>BI<br>SI |                            | C-P-T-G risk<br>Karies<br>Parodontiitti<br>Hammasteknikk<br>Yleistä                                                            |
| Ei suostu ehdotettuun hoito<br>Poisjäänyt<br>Valmis<br>Alkaen pv 1.2014 • | on                                             |                                                              | CPI                        |                                                                                                    |

#### Oma hoito

| Fluorin käyttö (fluorihammastahnan lisäksi). Perustuu potilaan omaan ilmoitukseen             |
|-----------------------------------------------------------------------------------------------|
| 0 – Kokonaan                                                                                  |
| 1 – Osittain                                                                                  |
| 2 – Ei lainkaan                                                                               |
| Ravintokoostumus. Sokerin käyttö ja välipalojen syönti. Perustuu potilaan omaan ilmoitukseen. |
| 0 – Harvoin                                                                                   |
| 1 – Joskus                                                                                    |
| 2 – Usein                                                                                     |
| Potilaan oma arviointi hammaslangan ja/tai hammastikkujen käytöstä.                           |
| 0 – Täysin tehty                                                                              |
| 1 – Osittain tehty                                                                            |
| 2 – Ei tehty                                                                                  |
| 0 – Ei tupakoi eikä käytä nuuskaa                                                             |
| 1 – Tupakoi päivittäin                                                                        |
| 2 – Käyttää muita nikotiinituotteita                                                          |
|                                                                                               |
|                                                                                               |

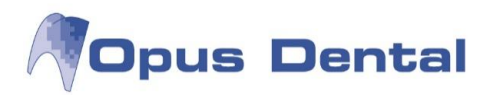

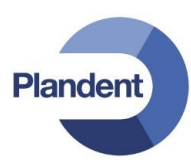

| <u>Sekal</u>     |                                                                          |  |  |  |  |  |  |  |
|------------------|--------------------------------------------------------------------------|--|--|--|--|--|--|--|
| Riski            | Potilaan riskiarviointi                                                  |  |  |  |  |  |  |  |
|                  | 0 – Ei riskiä                                                            |  |  |  |  |  |  |  |
|                  | 1 – Kariesriski                                                          |  |  |  |  |  |  |  |
|                  | 2 – lentulehdusriski                                                     |  |  |  |  |  |  |  |
|                  | 3 – Karies- ja ientulehdusriski                                          |  |  |  |  |  |  |  |
|                  | 4 – Ei tutkittu                                                          |  |  |  |  |  |  |  |
| CPITN Max        | 0 – Terve ien ilman verenvuotoa                                          |  |  |  |  |  |  |  |
|                  | 1 – lentulehdus ja verenvuotoa                                           |  |  |  |  |  |  |  |
|                  | 2 – Hammaskiveä, alle 4–5 mm:n taskut                                    |  |  |  |  |  |  |  |
|                  | 3 – Taskunsyvyys 4–5 mm                                                  |  |  |  |  |  |  |  |
|                  | 4 – Taskunsyvyys vähintään 6 mm                                          |  |  |  |  |  |  |  |
| Okkluusioindeksi | Oikomishoidon tarpeen arviointi                                          |  |  |  |  |  |  |  |
|                  | 0 – Ei purentavikoja / pieni vika, jota ei tarvitse korjata              |  |  |  |  |  |  |  |
|                  | 1 – Seuranta                                                             |  |  |  |  |  |  |  |
|                  | 2 – Purentavikoja, aluehammaslääkäri hoitaa                              |  |  |  |  |  |  |  |
|                  | 3 – Purentavikoja, erikoislääkäri hoitaa, kirjoitetaan lähete            |  |  |  |  |  |  |  |
| Suupatologia     | 0 – Ei löydöksiä                                                         |  |  |  |  |  |  |  |
|                  | 1 – Löydöksiä, kuvataan potilaskertomustekstissä.                        |  |  |  |  |  |  |  |
| BI               | Plakki-indeksi arvot 0-4                                                 |  |  |  |  |  |  |  |
| SI               | Limakalvo- indeksi arvot 0-4                                             |  |  |  |  |  |  |  |
| C-P-T-G riski    | Voidaan käyttää tilastointitarkoituksiin.                                |  |  |  |  |  |  |  |
|                  | Karies, Parodontiitti, Hammasteknikko, Yleistä                           |  |  |  |  |  |  |  |
| CPI indeksi      | 0 – Ei sairauden merkkejä.                                               |  |  |  |  |  |  |  |
|                  | 1 – lenverenvuoto taskujen tutkimisen jälkeen.                           |  |  |  |  |  |  |  |
|                  | 2 – Supra- tai subgingivaalinen hammaskivi tai muita plakkirententioita. |  |  |  |  |  |  |  |
|                  | 3 – 4-5 mm syvä ientasku.                                                |  |  |  |  |  |  |  |
|                  | 4 – 6mm tai syvempi ientasku                                             |  |  |  |  |  |  |  |
|                  | 5 – = X Puuttuva sekstantti.                                             |  |  |  |  |  |  |  |
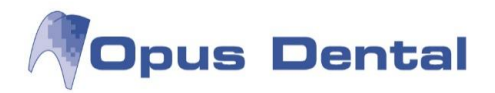

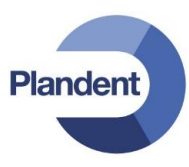

Jos potilas on kieltäytynyt tarjotusta hoidosta, kyseinen valintaruutu merkintään hammasterveyskorttiin. Potilaan sairaskertomukseen tulee merkintä "Kieltäytyy hammashoidosta". Jos merkintä poistetaan, sairaskertomukseen päivittyy rivi, jolla on teksti "Hyväksyy hammashoitotarjouksen".

Ei suostu ehdotettuun hoitoon

| u | 0001 | Opus | 13.2.2012 |  |  |  |  |  |  | Kieltäytyy hammashoidosta |
|---|------|------|-----------|--|--|--|--|--|--|---------------------------|
|---|------|------|-----------|--|--|--|--|--|--|---------------------------|

Valmis -valinta päivittää tiedot sairaskertomukseen, ja rivi näkyy pinkkinä. Valmiiksi hoidettu koskee kyseistä vuotta.

Jos valitaan Poisjäänyt, potilaskertomus päivittyy tällä tiedolla. Ohjelma poistaa tiedon automaattisesti vuoden vaihtuessa.

Voit noutaa potilaan hammasterveystiedot eri ajanjaksoilta muuttamalla pv saakka -kentän arvoa. Huomaa, että Alkaen pv -kentän arvoa ei tule muuttaa, sillä DMFT-tiedot kumuloituvat ensimmäisestä kirjauspäivästä alkaen.

Tilasto laskee kuuteen ikävuoteen asti vain kokonaiset maitohampaat. Sen jälkeen lasketaan vain kokonaiset pysyvät hampaat.

#### 6.9 Sairaskertomustuloste

Kaikki sairaskertomukseen merkityt tiedot voidaan tulostaa sairaskertomustulosteena. Voit valita tulosteeseen sisällytettävät tiedot. Voit tulostaa sairaskertomuksen avaamalla haluamasi potilaan ja valitsemalla vaihtoehdot Tulosta | Sairaskertomustulostus.

| Tulosta | Luettelot      | Työkalut | Ikkunat | N  |
|---------|----------------|----------|---------|----|
| Rese    | epti           |          |         |    |
| eRe     | septi          |          |         |    |
| Lääl    | arintodistus   | А        |         |    |
| Kust    | tannuslaskeli  | ma       |         |    |
| Saira   | auskertomus    | tulostus |         |    |
| Hen     | kilötietolaki- | tulostus |         |    |
| Kuts    | sukortti       |          |         | ۲İ |
| Esiti   | edot           |          |         |    |
| Lask    | ut             |          |         |    |
| Näy     | ttöruutu       |          | Ctrl+S  |    |

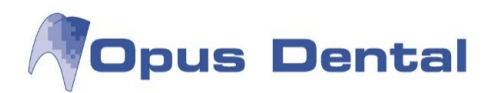

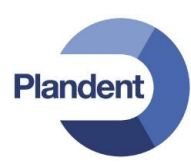

Näyttöön tulee seuraava ikkuna:

| Hoitohenkilö             |                      |                  |                    |
|--------------------------|----------------------|------------------|--------------------|
| 🔘 <u>H</u> oitohenkilö   |                      |                  |                    |
| Aktiivi yritys           |                      |                  |                    |
| 🔘 <u>K</u> aikki hoitohe | nkilöt               |                  |                    |
| Valinta                  |                      |                  |                    |
| Kaikki rivit             |                      |                  |                    |
| 🔘 <u>V</u> alitut rivit  |                      |                  |                    |
| ⊘ <u>P</u> äivävalinta   | 21. 3.2012           | 2 🔻 - 21. 3.2012 | *                  |
| Näytä                    | Rivit, jotka otetaan | mukaan           | _                  |
| Summa                    | Suoritettu           | Hoito            | Löydökse Mitätöity |
|                          | 📃 Diagnoosi          | Suunniteltu      | Piilotettu         |
|                          |                      | C                |                    |

Tässä valitaan tulosteen sisältö. Kuka on hoitohenkilö, onko kyseessä tietty ajanjakso ja mitkä rivit otetaan mukaan. Rivit, jotka otetaan mukaan vastaa potilaskertomuksen vasemmassa reunassa olevia suodattimia:

|                      |             |                    |   | 🔍 Status<br>🔍 Klin.löydökset |
|----------------------|-------------|--------------------|---|------------------------------|
|                      |             |                    |   | Suoritettu                   |
| Rivit, jotka otetaan | mukaan      | _                  |   | 🔍 Kirurgi                    |
| Suoritettu           | 🗂 Hoito 📃   | Löydökse Mitätöity | V | 🔍 Piilo                      |
| 🔲 Diagnoosi          | Suunniteltu | Piilotettu         |   | 🔍 Mität                      |

Kun olet valinnut tulosteen sisällön, napsauta OK-painiketta.

#### 6.9.1 Graafisen statuksen tulostus

Voit tulostaa graafisen statuksen kohdata Tulosta | Näyttöruutu.

| Tulosta | Luettelot      | Työkalut | Ikkunat | Ν |
|---------|----------------|----------|---------|---|
| Rese    | epti           |          |         |   |
| eRes    | septi          |          |         |   |
| Lääl    | arintodistus   | A        |         | 1 |
| Kust    | tannuslaskelr  | ma       |         |   |
| Sairi   | auskertomus    | tulostus |         |   |
| Hen     | kilötietolaki- | tulostus |         |   |
| Kuts    | sukortti       |          |         | • |
| Esiti   | edot           |          |         |   |
| Lask    | cut            |          |         |   |
| Näy     | ttõruutu       |          | Ctrl+S  |   |

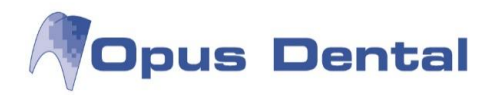

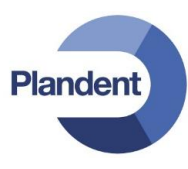

## 6.10 Kustannuslaskelma, hoitosuunnitelma

Kustannuslaskelma perustuu hoitosuunnitelmaan. Ohjelma laskee suunnitellut toimenpiteet yhteen, ja syntynyt kustannuslaskelma voidaan tulostaa annettavaksi potilaalle tai lähetettäväksi toiselle maksajalle, kuten sosiaalitoimistolle tai vakuutusyhtiölle.

Kaikki hoitosuunnitelman rivit voidaan käyttää uudelleen riippumatta siitä, sisältyvätkö ne aikaisempaan kustannuslaskentaan. Potilas saattaa haluta useita vaihtoehtoja tehtävälle hoidolle. Tällöin on hyvä voida tarjota potilaalle erilaisia kustannuslaskelmia.

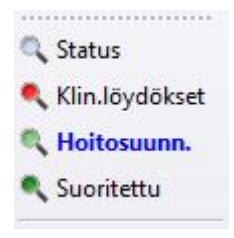

Napsauta potilaskertomusnäytön vasemmalla puolella olevaa

•painiketta. Hoitosuunnitelman mukainen hoitokertomus avautuu.

Jos hoitosuunnitelma on luotu jo aiemmin, teksti näkyy sinisenä. Katso vasemmalla oleva kuva.

Kirjaa suunniteltu hoito käyttämällä hintoja, joiden haluat sisältyvän kustannuslaskelmaan.

Maalaa sitten ne potilaskertomuksen rivit, jotka haluat sisällyttää kustannuslaskelmaan.

Jos haluat ottaa mukaan vain tietyt rivit, pidä Ctrl-näppäintä painettuna ja napsauta hiirellä niitä rivejä, jotka haluat ottaa mukaan.

Napsauta hoitosuunnitelman 🥮 -painiketta. Näkyviin tulee seuraava valikko. Valitse vaihtoehto Kustannuslaskelma.

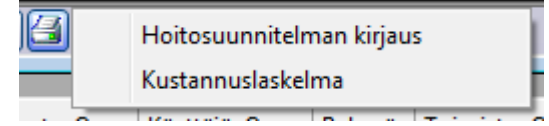

Tulosta kustannuslaskelma napsauttamalla OK-painiketta.

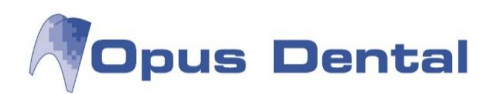

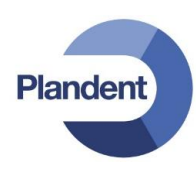

| )soiteta     | an         |       |        |             |                            |              | 2111        |         |       |
|--------------|------------|-------|--------|-------------|----------------------------|--------------|-------------|---------|-------|
| P            | otilas     |       |        |             |                            | Nimi         | Malli Maija |         |       |
| O Vak vhtič  |            |       |        | -           | Osoite 1                   | Mallikatu 1  |             |         |       |
|              |            |       |        |             |                            | Osoite 2     |             |         |       |
| © Toimipiste |            |       | -      | Paikkakunta | 00100  HELSI               | NKI          |             |         |       |
| © s          | osiaalivir | asto  |        |             | *                          |              |             |         |       |
|              |            | 14010 | 1.224  |             | 100000                     |              |             | 18.550  |       |
| amm.         | Pinta      | Taksa | Тууррі | Min         | Teksti                     |              |             | Palkkio | 70.0  |
| 5            | OB         | SFA30 | M      |             | Kabden pinnan täyte        |              |             |         | /0,0  |
| •            | 00         | SIALU | . 171  |             | - and a set printer to you |              |             |         |       |
|              |            |       |        | <u>.</u>    | Yhteensä:                  |              |             |         | 145,0 |
|              |            |       |        |             | Kela:                      |              |             |         | 73,2  |
|              |            |       |        |             | Potilasmaksu:              |              |             |         | 71,8  |
|              |            |       |        |             |                            |              |             |         |       |
|              | _          |       |        |             |                            |              |             |         |       |
|              | -          |       |        | -           |                            |              |             |         |       |
|              | -          |       |        |             |                            |              |             |         |       |
|              | -          |       |        | -           |                            |              |             |         |       |
|              | -          |       |        | ÷           |                            |              |             |         |       |
|              | -          | ÷     |        |             |                            |              |             |         |       |
|              |            | 2     |        |             |                            |              |             |         |       |
|              |            |       |        |             |                            |              |             |         |       |
|              |            |       |        |             |                            |              |             |         |       |
|              | E.         |       |        |             |                            |              |             |         |       |
|              |            |       |        |             |                            |              |             |         |       |
| lostuso      | otsikko    |       |        |             |                            | Muistiinpano | t           |         |       |
|              |            |       |        |             |                            |              |             |         |       |
| lostust      | eksti      |       |        |             |                            |              |             |         |       |
|              |            |       |        |             |                            |              |             |         |       |
|              |            |       |        |             |                            |              |             |         |       |
|              |            |       |        |             |                            |              |             |         |       |
|              |            |       |        |             |                            |              |             |         |       |
|              |            |       |        |             |                            |              |             |         |       |
|              |            |       |        |             |                            |              |             |         |       |
|              |            |       |        |             |                            |              |             |         |       |

Jos haluat lähettää kustannuslaskelman vakuutusyhtiölle tai sosiaalivirastoon, aktivoi haluamasi vaihtoehdon valintanappi ja valitse halutut yhteystiedot alasvetovalikosta. Käynnistä sitten tulostus napsauttamalla OK-painiketta.

Mikäli haluttuja yhteystietoja ei löydy valikosta, täytyy vakuutusyhtiö / sosiaalivirasto ensin rekisteröidä järjestelmään. Katso luku 3.2 Erikoislääkärin tai vakuutusyhtiön rekisteröinti.

Mikäli haluat kirjata kustannuslaskelmaan vapaata tekstiä, esim. vakuutusyhtiön vakuutusnumeron, kirjaa se kohtaan: Tulostusotsikko ja tulostusteksti.

Omia muistiinpanoja jotka eivät tulostu kustannuslaskelmaan voit kirjata kohtaan: Muistiinpanot.

Potilaskertomukseen päivittyy automaattisesti vihreä rivi tulostetusta kustannusarviosta

u 0001 Opus 21.3.2012 TULOST Eritelty kustannusarvio Potilas, € 145,00

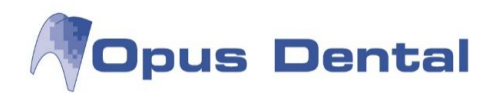

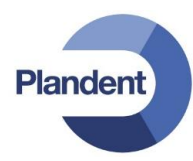

| Näytä sairaskertomusteksti          |
|-------------------------------------|
| Poista                              |
| Muuta teksti                        |
| Muuta hoitohenkilö                  |
| Hae kustannusarvio                  |
| Allekirjoita sairaskertomusrivi(F9) |

Jos napsautat vihreää riviä hiiren oikealla painikkeella, voit noutaa kustannuslaskelman ja tulostaa sen uudelleen. Napsauta Hae kustannusarvio.

Kustannuslaskelmaikkuna avautuu. Voit myös valita, osoitetaanko uusi tuloste potilaalle, vakuutusyhtiölle vai sosiaalitoimistolle. Jos kustannuslaskelma noudetaan uudelleentulostusta varten napsauttamalla vihreää riviä hiiren kakkospainikkeella, järjestelmä ei luo uutta vihreää riviä, jossa olisi esimerkiksi tieto tulosteen lähetyksestä sosiaalitoimistoon.

Jos et halua tietojen näkyvän potilaskertomuksessa, valitse valintaruutu

🗸 Älä näytä sairaskertomuksessa kust.arv.rivejä

Jos valitset tämän valintaruudun, ohjelma lisää sairaskertomukseen piilotetun rivin, jonka saat näkyviin

🔍 Piilo napsauttamalla -painiketta.

Jos napsautat Piilo -painikkeen alla olevaa vihreää riviä hiiren kakkospainikkeella, voit noutaa kustannuslaskelman ja tulostaa sen uudelleen. Myös tämän uudelleentulostuksen yhteydessä voit valita, lähetetäänkö laskelma potilaalle, vakuutusyhtiölle vai sosiaalitoimistolle.

## 6.11 Paron kirjaus

Jos haluat kirjata potilaan parodontologisen statuksen, napsauta Parodontol...-painiketta potilaan sairaskertomuksessa. Näyttöön avautuu Uusi sairaskertomuskirjaus -ikkuna, josta voit valita hoitoon Kirjaus painiketta.

sopivan tekstin. Napsauta sitten

Näyttöön avautuu parodontologian kirjausikkuna, ja kirjauksen voi aloittaa.

Huom! Eri potilaille voi olla eri asetukset (kahden, neljän tai kuuden pinnan kirjaaminen).

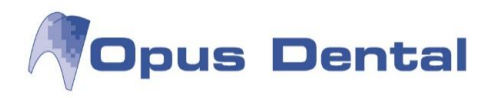

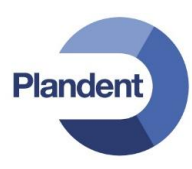

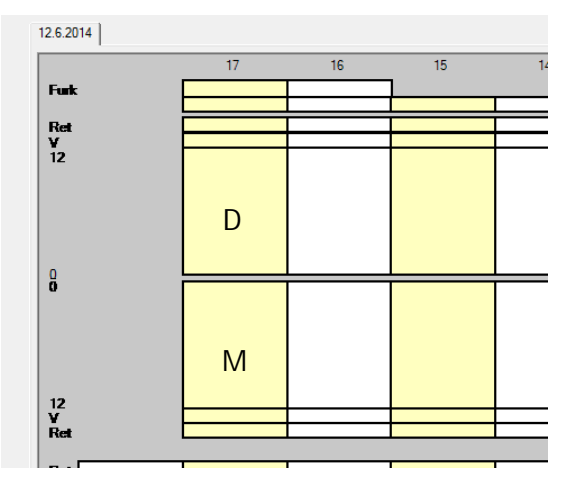

#### <u>2-kulmainen</u>, näyttää hampaalle pinnat: D, M

4-kulmainen, näyttää hampaalle pinnat: D, M, B, P/L

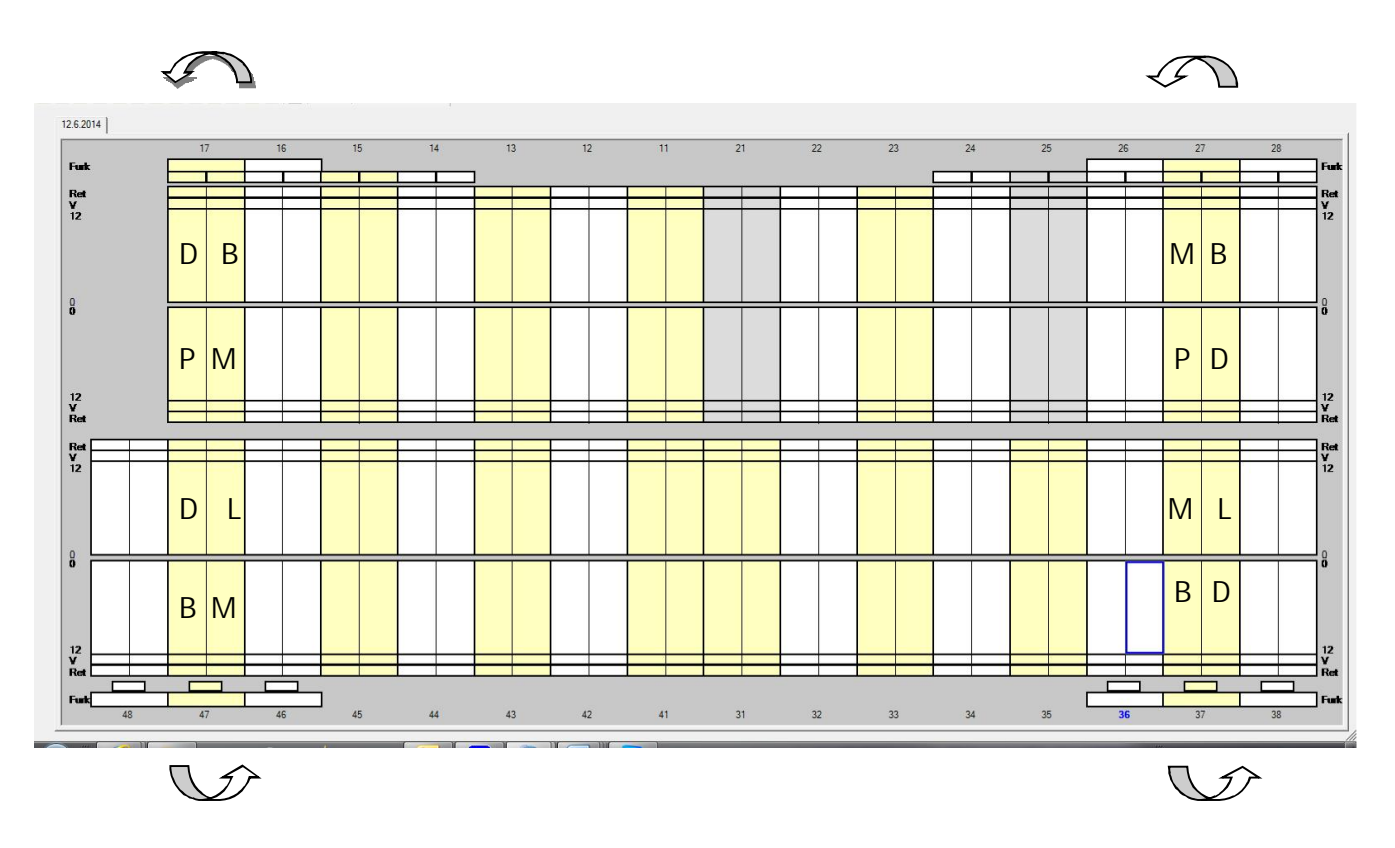

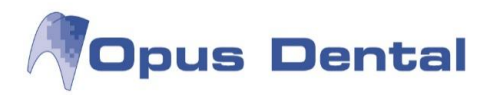

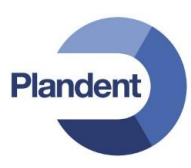

## <u>6-kulmainen</u>, näyttää hampaalle pinnat: D, B, B, MB, MP/ML, P/L, DP/DL Tämä on paron pinta asetuksista selkein ja suosittelemme tämän käyttöä.

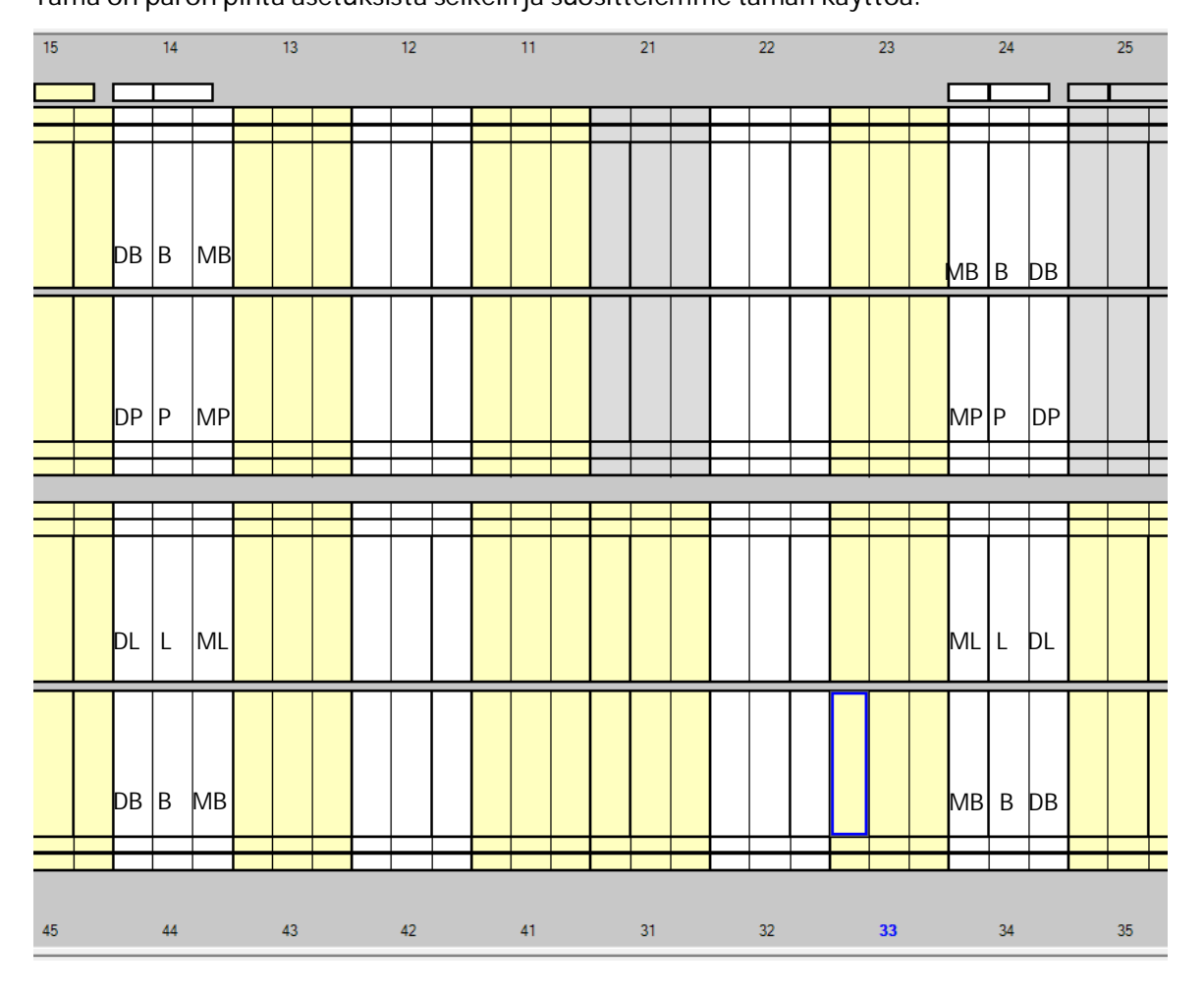

Paron kirjaus

Furk = Furkaatio ilmaistaan numerolla I, II tai III

Mob = Liikkuvuus ilmaistaan numerolla 0–3

Sub = Subgingivaalinen hammaskivi kirjataan välilyöntinäppäimellä ja saa sinisen värimerkinnän

Sup = Supragingivaalinen hammaskivi kirjataan välilyöntinäppäimellä ja saa harmaan värimerkinnän

P = Plakki ilmaistaan numerolla 0–3

Ret = Ikenien vetäytyminen ilmaistaan numerolla 0–12

Mär = Märkiminen kirjataan välilyöntinäppäimellä ja saa keltaisen värimerkinnän

V = Verenvuoto kirjataan välilyöntinäppäimellä ja saa merkiksi punaisen pisaran

0 - 12 = Taskunsyvyys ilmaistaan numeroarvolla 0–12.

Taskunsyvyyden voi kirjata numerorivillä 0–12 tai näppäimistön numeronäppäinten avulla.

Jos käytetään näppäimistöä, taskunsyvyys ja ikenen vetäytyminen 10–12 kirjataan pienillä kirjaimilla: a vastaa arvoa 10, b arvoa 11 ja c arvoa 12.

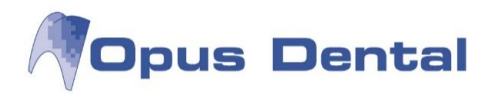

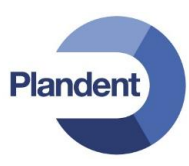

Parodontologisessa statuksessa voit liikkua myös näppäimistön nuolinäppäimillä.

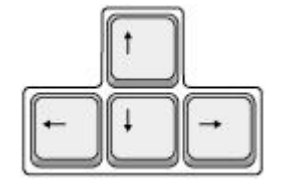

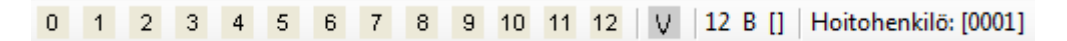

Jos et käytä näppäimistöä taskun syvyyksien kirjaamiseen, voit käyttää numeroita 0–12 myös muiden numeroita sisältävien kenttien rekisteröintiin. V-painike tarkoittaa verenvuotoa, ja sillä voi kirjata vuotokenttään veripisaran kuvan. 12 B osoittaa, että mittaus on meneillään hampaassa 12 bukkaalipinnalla. Takana olevat sulut laajenevat ja näyttävät arvon Kyllä tai Ei, jos kirjataan sub- tai supragingivaalinen hammaskivi tai märkiminen.

Hoitohenkilö näyttää hoitohenkilön numeron.

| Ø | Taltioi ja sulje |   |   | 9 | Mitätöity | 11 | 12 | <b>=</b> 🔀 | Hampaan his | toria | Ŵ  | Ø  |    | Alkaen: 0 | - 🌉 📶 123 |
|---|------------------|---|---|---|-----------|----|----|------------|-------------|-------|----|----|----|-----------|-----------|
| 1 | 2                | 3 | 4 | 5 | 6         | 7  | 8  | 9 10       | 11          | 12    | 13 | 14 | 15 | 16        | 17 18 19  |

Kun viet hiiren kohdistimen yllä olevien painikkeiden päälle, näkyviin tulee testikenttä (tooltip), jossa selitetään painikkeiden merkitykset.

- 1. Sulje.
- 2. Tallenna ja sulje.
- 3. Tallenna.
- 4. Kopioi viimeisin paron kirjaus.
- 5. Tulosta.
- 6. Näytä mitätöity paron kirjaus.
- 7. Kirjaa tiedot ja näytä ne graafisesti pylväskaaviona.
- 8. Näytä taskunsyvyys viivakaaviona.
- 9. Näytä taskunsyvyys numerokaaviona.
- 10. Näytä hampaat visuaalisesti. Tämä näyttö näyttää vain jo tehdyt merkinnät, eikä siihen voi tehdä merkintöjä.
- 11. Näytä valitun hampaan historia.
- 12. Näytä taskunsyvyys hammaskaaviossa.
- 13. Näytä huomautukset.
- 14. Keltainen kuvake ilmaisee, että on tehty ekstra- tai intraoraalikirjaus.
- 15. Näytä yksi leuka.
- 16. Näytä taskunsyvyyksien väliset erot.
- 17. Näytä taskunsyvyyden erot eri päivien välillä.
- 18. Näytä punaisena taskunsyvyys, joka on yli 3.
- 19. Näytä taskunsyvyyden arvo.

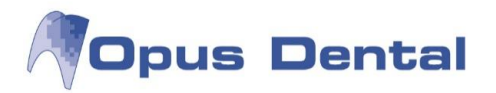

Päivässä voi tehdä vain yhden paron kirjauksen. Voit kuitenkin muuttaa kirjausta samana päivänä, jona se tehtiin. Voit avata paron statuksen napsauttamalla riviä hiiren kakkospainikkeella ja valitsemalla Hae parodontologian rekisteri tai klikkaamalla painiketta

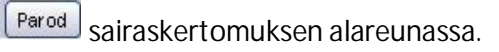

Vinkki, Kun potilas tulee seuraavan kerran paron hoitoon, klikkaa paron statuksessa painiketta

"Kopioi viimeisin rekisteröinti". Saat edellisellä kerralla tehdyt kirjaukset uuden kirjauksen pohjalle ja voit vertailla hoidon onnistumista.

| Â | Haluatko kopioida v<br>kirjauksen? | viimeisimmän parokaavan ja korvata nykyisen |
|---|------------------------------------|---------------------------------------------|
|   |                                    |                                             |
|   |                                    |                                             |

Paina Yes.

Plandent

₿**₽** 

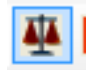

" Vertaile eri päivämäärillä tehtyjä ientaskumittauksia"

Kirjauksen värit:

Musta, edellisen käynnin kirjaukset.

Vihreä, taskun syvyys madaltunut.

Punainen, tasku syventynyt tai uusi ientasku.

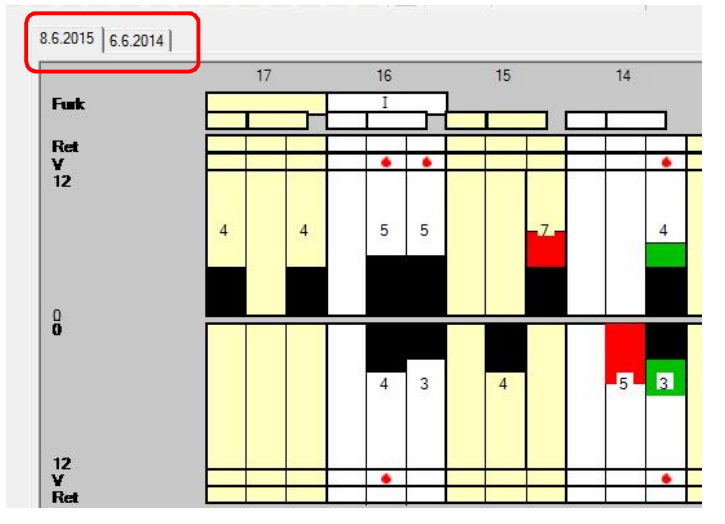

Eri käyntikerroilla tehdyt kirjaukset näkyy päivämäärittäin eri välilehdillä.

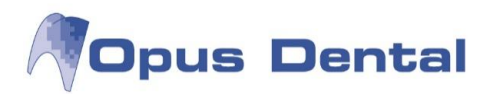

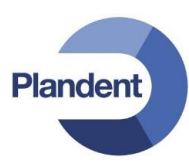

#### 6.11.1 Paron kirjauksen asetukset

Työkalut -valikko:

| Työkalut                 | Näytä                                                              |
|--------------------------|--------------------------------------------------------------------|
| Aset                     | ukset                                                              |
| <ul> <li>Näyt</li> </ul> | ä automaattisesti vain toinen leuka, kun syötettään muistiinpanoja |
| Näyt                     | ä painike kirjattaessa                                             |

Työkalut -valikko sisältää seuraavat vaihtoehdot: Asetukset, Näytä automaattisesti vain toinen leuka, kun syötetään muistiinpanoja ja Näytä painike kirjattaessa. Viimeksi mainitun vaihtoehdon valinta tarkoittaa, että jos kirjaaminen tehdään näppäimistön avulla, näkyy numerorivin painikkeissa mitä numeroa on painettu.

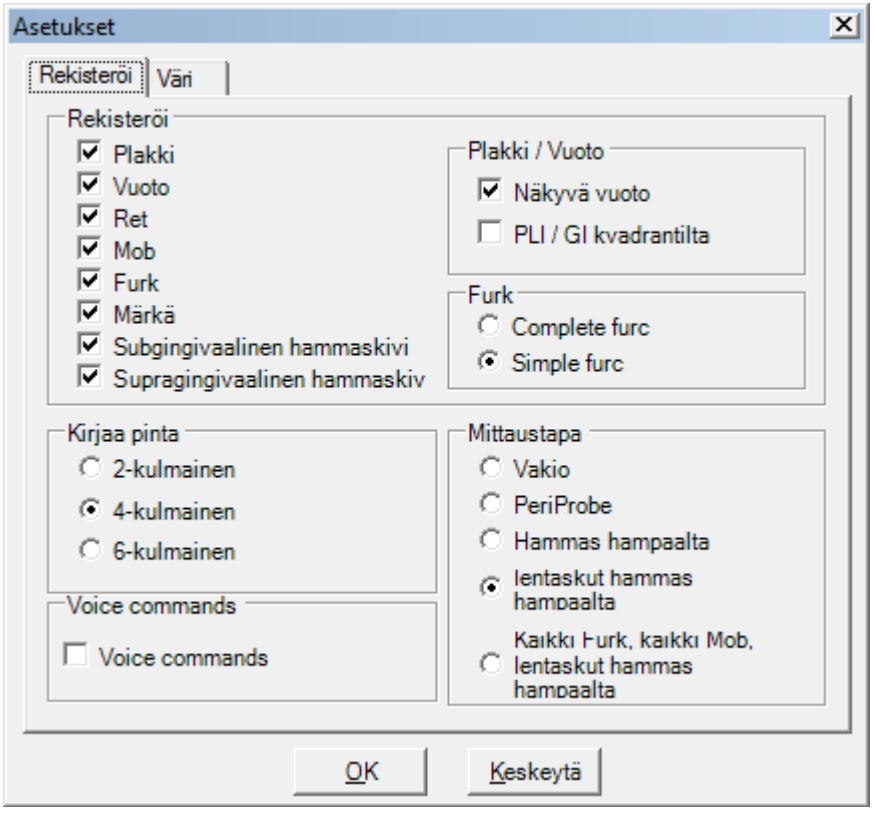

Paronkirjauksen asetukset

Rekisteröi -välilehti:

Rekisteröi -välilehdellä valitaan paron kaavioon kirjattavat asiat valitsemalla halutut valintaruudut (esimerkiksi Plakki tai Vuoto). Kirjaa pinta -kohdassa voit valita kirjataanko taskunsyvyys kahdelta, neljältä tai kuudelta pinnalta.

Voice Commands: (Ei vielä käytössä Suomessa)

Näkyvä vuoto: Näyttää punaisen pisaran ruudussa, kun verenvuoto kirjataan.

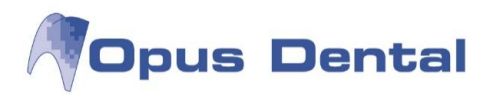

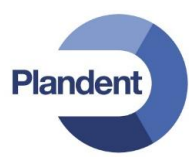

Mittaustapa:

Vakio:

Alkaa arvosta 18 b Furk, jatkaa kaikkiin furkaatiopintoihin ja edelleen kaikkiin Mob-, Sub- ja Sup-pintoihin.

Tämän jälkeen kirjataan Plakki-, Ret-, Märkä-, Vuoto- ja Taskunsyvyys-kenttien arvot hammas kerrallaan. Kirjaaminen päättyy hampaan 48 taskunsyvyysmittaukseen.

PeriProbe: (Tämä toiminto ei enää sisälly uusiin järjestelmäversioihin.)

Hammas hampaalta: Kun päästään plakin ja verenvuodon kirjaamiseen ja käytetään sarkainnäppäintä, kohdistin siirtyy hampaasta toiseen, mutta aloittaa hampaasta 18 db ja päättyy hampaaseen 18 dp.

lentaskut hammas hampaalta: Valitse ensimmäinen mitattava pinta. Neljän pinnan rekisteröinnissä kohdistin siirtyy distaalipinnalta bukkaalipinnalle ja edelleen mesiaali- ja palatinaalipinnalle.

Kaikki Furk, kaikki Mob, lentaskut hammas hampaalta: Alkaa hampaan 18 b furkaatiosta ja päättyy hampaan 38 b furkaatioon, jatkuu hampaan 18 liikkuvuudesta hampaan 48 liikkuvuuteen ja edelleen hampaan 18 d taskunsyvyydestä hampaan 48 l taskunsyvyyteen.

Väri -välilehti:

| Asetukset             |            |              |            |
|-----------------------|------------|--------------|------------|
| Rekisteröi Väri       |            |              |            |
| Hampaan historia      |            |              |            |
| Taustan väri          |            |              |            |
| Pintojen taustan väri |            |              | Uletusarvo |
| Tekstin väri          |            |              |            |
| Numerical chart       |            |              |            |
| Taustan väri          |            |              |            |
| Pintojen taustan väri |            |              | Uletusarvo |
| Tekstin väri          |            |              |            |
| Pylväsdiagrammi       |            |              |            |
| Taustan väri          |            |              |            |
| Pintojen taustan väri |            |              | Uletusarvo |
| Tekstin väri          |            |              |            |
|                       |            |              |            |
|                       |            |              |            |
|                       | <u>О</u> К | <u>K</u> esk | eytä       |
|                       |            |              |            |

Paron asetusten värivälilehti

Tässä valitaan eri kaavioiden taustaväri ja tekstin väri.

Voit avata väripaletin napsauttamalla painiketta. Valitse haluamasi väri ja napsauta OK-painiketta.

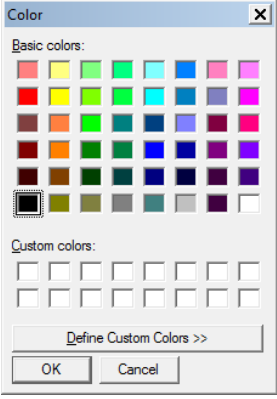

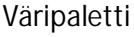

Napsauta vasemmalla olevan näytön Oletusarvot -painiketta, jos haluat käyttää alkuperäisiä värejä tehtyjen muutosten asemesta.

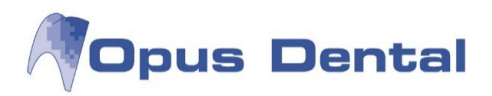

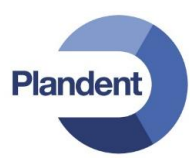

#### 6.11.2 Paron kirjauksen valikot

Arkisto -valikko:

Voit avata Arkisto -valikon näppäinyhdistelmällä Alt + A.

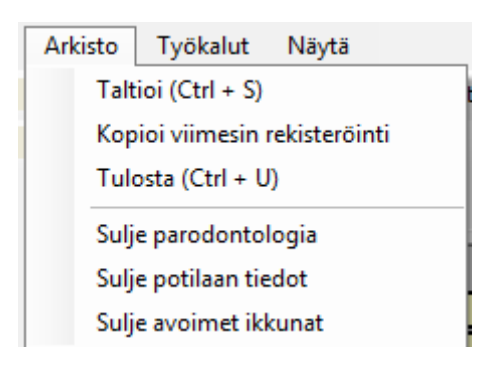

Arkisto -valikko sisältää vaihtoehdot

Taltioi (Ctrl + S)

Kopioi viimeisin rekisteröinti

Tulosta (Ctrl + U)

Nämä vaihtoehdot näkyvät myös kuvakkeina Arkisto-valikon alla.

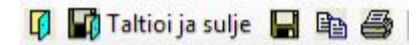

Sulje parodontologia sulkee ienhoitoikkunan.

Sulje avoimet ikkunat sulkee kaikki avoimet ikkunat.

#### Työkalut -valikko:

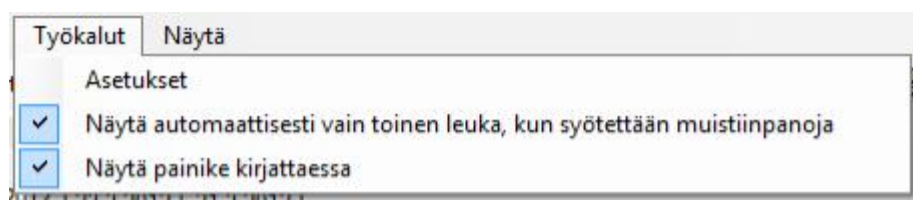

Asetukset: Katso luku 6.7.1 Paron kirjauksen asetukset.

Näytä automaattisesti vain toinen leuka, kun syötetään muistiinpanoja: Jos tämä vaihtoehto ei ole valittuna, ohjelma näyttää automaattisesti sekä ylä- että alaleuan yhdessä muistiinpanojen kanssa.

Näytä painike kirjattaessa tarkoittaa, että numeropanikkeissa 0–12 näkyy "painallus", kun valitun hampaan taskunsyvyys kirjataan näppäimistöllä. Jos valinta poistetaan ja käytetään sarkainnäppäintä, kohdistin siirtyy pintojen välillä nopeammin eikä numerorivi näy punaisena.

Näytä -valikko:

| Näytä |                       |
|-------|-----------------------|
| M     | uistiinpanot          |
| Nä    | ytä vain toinen leuka |

Muistiinpanot: Jos valitset Muistiinpanot, kirjausikkunan alalaitaan ilmestyy kenttä, jossa on muun muassa Röntgen- ja Diagnoosi välilehdet.

Näytä vain toinen leuka: Näyttää yhden leuan kerrallaan.

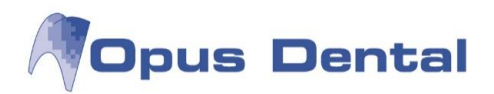

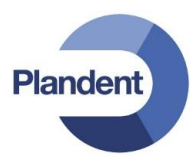

#### 6.11.3 Paron kirjauksen muistiinpanot

Napsauta Näytä muistiinpanot -painiketta 🧖 . Kirjausikkunan alalaitaan avautuu seuraavanlainen kenttä:

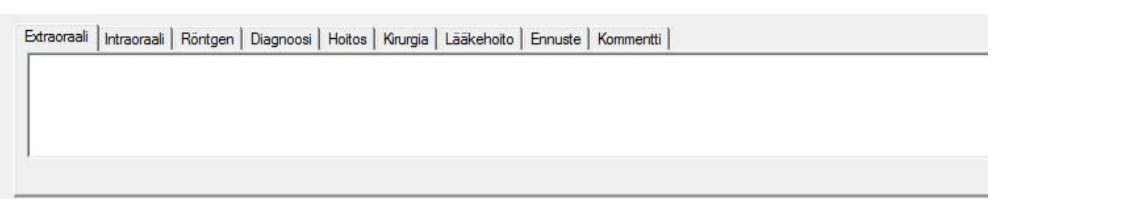

Välilehtien ruuduissa on tilaa vapaalle tekstille. Voit myös luoda omia valmiiksi määritettyjä tekstejä (lisätietoja on jäljempänä).

Hae esimääritellyt tekstit: Voit kirjoittaa tähän esimerkiksi omia diagnooseja tai hoitosuunnitelmia. Tämä toiminto on kaikissa välilehdissä Ekstraoraali - ja Intraoraali -välilehtiä lukuun ottamatta.

| 🗓 Esimääritettyt | tekstit                                                             | _ 🗆 × |
|------------------|---------------------------------------------------------------------|-------|
| Näytä            | [lenvetāytymā]                                                      | A     |
|                  | Uusi Ialtioi<br>Akuutti ientulehdus<br>Subgingivaalista hammaskiveä |       |
|                  | <u>Prioriteetti</u> Pyy <u>h</u> i                                  |       |

#### Näytä:

Yhteiset = Vastaanoton yhteiset tekstit.

Kaikki = Vastaanoton yhteiset tekstit sekä omat tekstit.

Omat = Omat tekstit, joihin vain yksittäinen käyttäjä pääsee käsiksi.

Valitse merkinnöissä näytettävä teksti. Napsauta sitten Valitse tämä teksti -painiketta, jolloin ohjelma noutaa rivin automaattisesti potilaan paron kirjaukseen muistiinpanot -kenttään.

Parodontologian epikriisien kirjaamisen helpottamiseksi järjestelmä lukitsee paron kirjauksen muistiinpanot (ekstraoraali, intraoraali, röntgen, diagnoosi) seitsemän päivän jälkeen. Itse parodontologinen status lukittuu yhden päivän jälkeen.

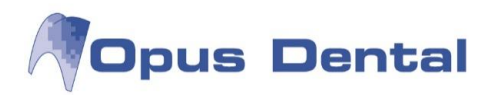

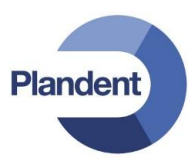

#### 6.11.4 Paron kirjauksen kaaviot ja näkymät

Potilaalle tehdyt taskunsyvyysmittaukset näkyvät paron statuksessa erilaisina kaavioina.

Kuvakkeen 🛍 avulla voit näyttää ja kirjata tietoja graafisesti pylväskaaviona (katso Paron kirjaus). Viivakaavio:

# Napsauta 🖾-kuvaketta.

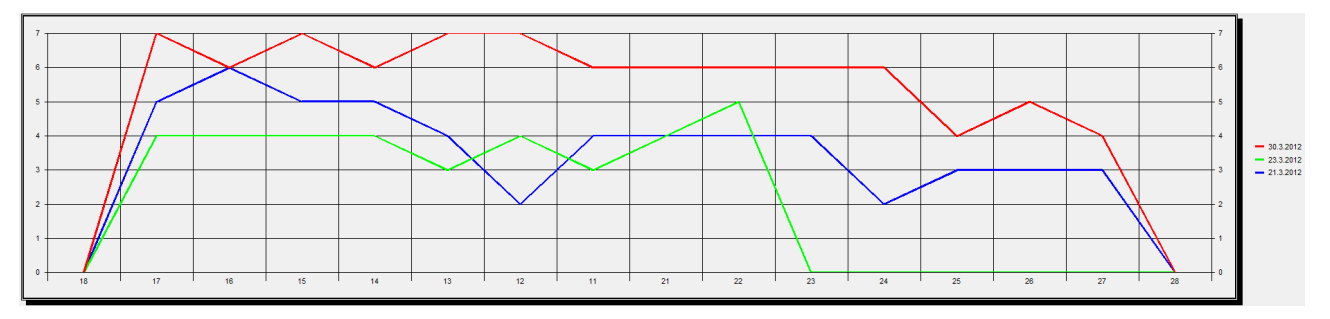

Tässä kaaviossa taskunsyvyys näytetään viivakaaviona. Klikkaamalla päivämäärän edessä olevaa värillistä viivaa saat näkyviin kirjatun numeroarvon kyseiselle viivalle.

Numerokaavio:

| Napsau | ıta 🗏 | -kuv | akett | а. |    |    |    |    |    |    |    |    |    |    |    |    |   |
|--------|-------|------|-------|----|----|----|----|----|----|----|----|----|----|----|----|----|---|
|        | 18    | 17   | 16    | 15 | 14 | 13 | 12 | 11 | 21 | 22 | 23 | 24 | 25 | 26 | 27 | 28 |   |
| D      |       | 5    | 3     | 2  | 3  | 2  | 4  | 4  | 2  | 5  | x  | 3  | 3  | 3  | x  | x  | D |
| В      |       | 3    | 2     | 3  | 2  | 4  | 3  | 4  | 3  | 2  | x  | 4  | 2  | 4  | x  | x  | В |
| Ρ      |       | 4    | 3     | 4  | 3  | 3  | 3  | 2  | 4  | 3  | x  | 2  | 5  | 4  | x  | x  | Ρ |
| м      |       | 2    | 4     | 2  | 4  | 2  | 5  | 3  | 4  | 3  | x  | 2  | 4  | 4  | x  | x  | М |

Tässä kaaviossa taskunsyvyys näytetään numerotaulukkona

Näytä hampaat visuaalisesti:

Napsauta B-painiketta.

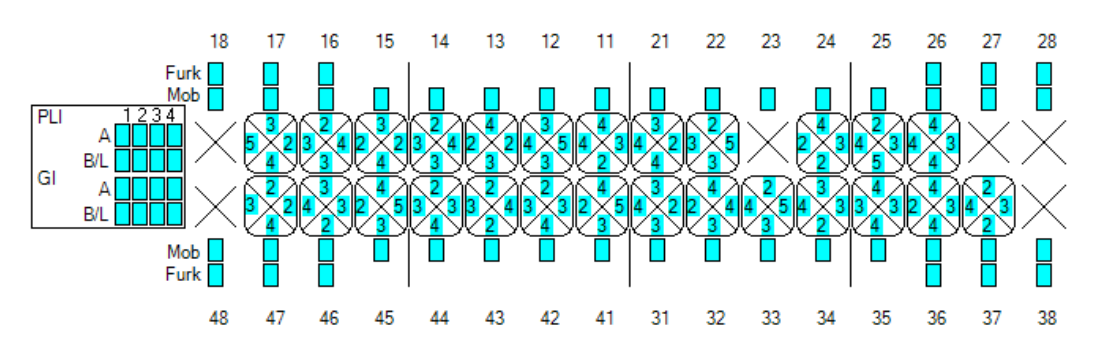

Tämä näyttö näyttää vain jo tehdyt kirjausmerkinnät. Tässä näytössä ei voi kirjata mittauksia.

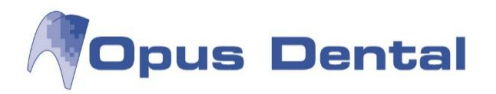

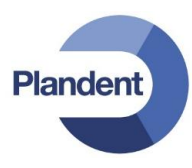

Näytä valitun hampaan historiatiedot:

Napsauta Hampaan historia -painiketta. Saat nyt hampaat näkyviin yksitellen napsauttamalla oikealla olevia suuria nuolipainikkeita. Tässä kaaviossa voit seurata kuuden eri mittauksen (erilaisten taskunsyvyysmittausten sekä plakin, verenvuodon ja ikenien vetäytymisen mittausten) eroja hammas ja pinta kerrallaan.

Kuvassa oleva hammas näkyy sinisellä merkittynä vasemmalla olevassa hampaan tilakuvassa.

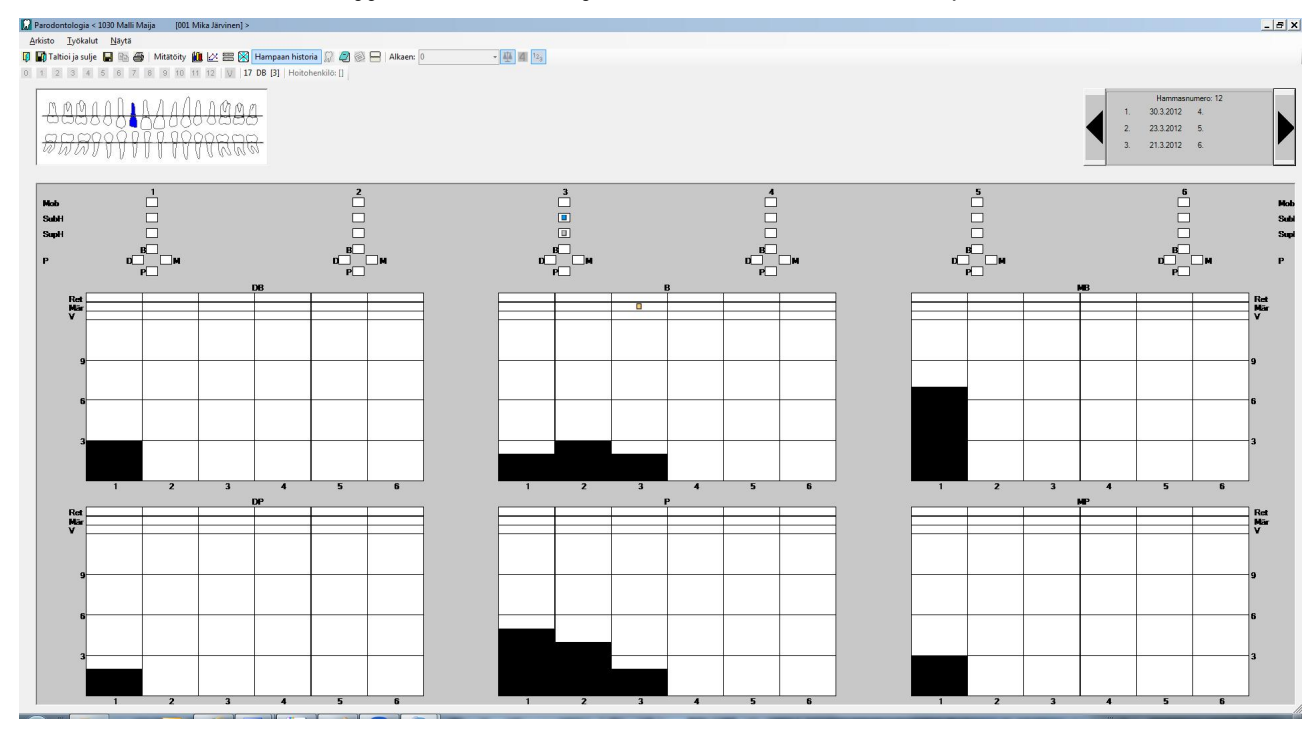

Taskunsyvyyden näyttäminen hampaan tilanäkymässä:

Napsauta 2 -painiketta.

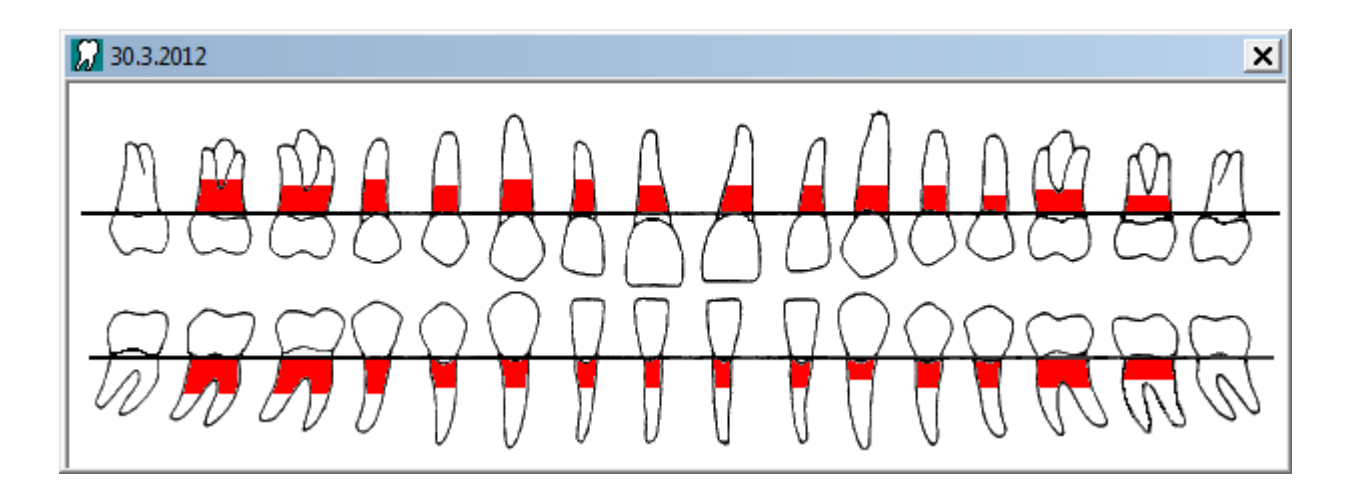

Näkyviin tulee suurennettu kuva hampaiden taskunsyvyydestä. Kuva on käytettävissä vain pylväs- ja numerokaaviossa.

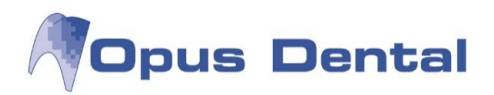

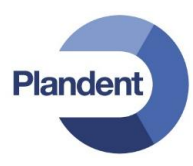

4

15

6

14

(5)

16

#### 6.11.5 Taskusyvyyden näyttäminen sairaskertomuksessa

Kun olet rekisteröinyt taskusyvyyden paron statukseen, voit valita haluatko sen näkyvän hoito-näkymän graafisesssa statuksessa.

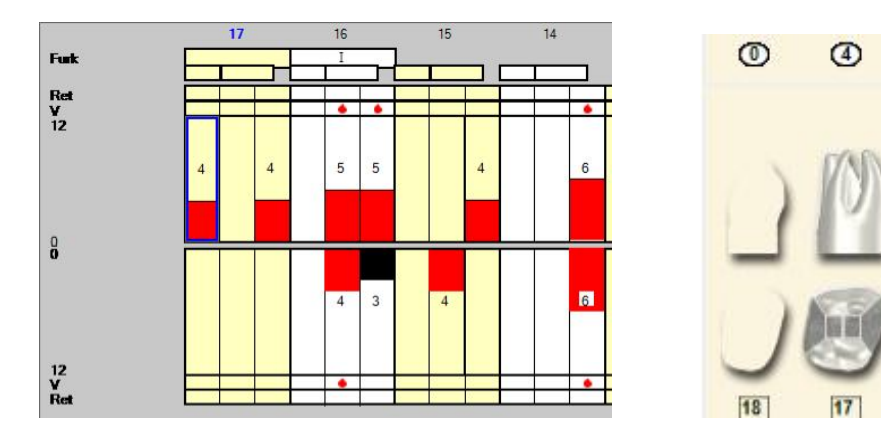

Potilaan graafiseen hammasstatukseen ilmestyy jokaisen hampaan juuren kohdalle soikio, joka osoittaa syvimmän paron statukseen kirjatun taskun syvyyden kullekkin hampaalle. Jos hampaassa on 5mm tai sen yli oleva tasku, soikio muuttuu punaiseksi.

Valitse hoito-näkymän asetuksista 🙆 kohta "Näytä syvin ientasku"

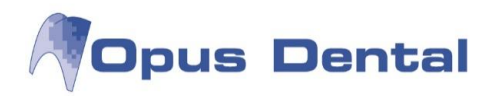

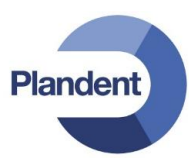

## 6.12 Tiedostonhallinta sairaskertomuksessa

Opus-järjestelmän tiedostonhallinnan avulla voit helposti liittää asiakirjoja ja kuvia potilaskertomuksiin. Huomaa, että Opus ei takaa tiedostomuodon lukukelpoisuutta. Ohjelma tukee yleisimpiä tiedostomuotoja.

Voit lisätä potilaskertomukseen tiedoston kullekin kliiniselle löydökselle tai luoda potilaskertomusrivin napsauttamalla Liitä tiedosto -painiketta uuden potilaskertomusmerkinnän yhteydessä.

| Jusi sairaskertomuskirjaus                                                                                                    |                                            |                                                                                          |                                                        |                                           |                |                               |                              |                         |
|----------------------------------------------------------------------------------------------------|--------------------------------------------|------------------------------------------------------------------------------------------|--------------------------------------------------------|-------------------------------------------|----------------|-------------------------------|------------------------------|-------------------------|
| Toimenpidelista - Hinnasto Uusi 2014                                                                                                    | ✓ Sairasva                                 | kuutushinnasto K                                                                         | ELA 2014                                               |                                           | ▼ Taksa        | Ş                             | SFA20 Hammas                 | 35 OB 👻                 |
| Teksti                                                                                                    |                                            |                                                                                          |                                                        |                                           |                |                               |                              |                         |
| Kahden pinnan täyte, SE-Bond, Clearfil Majesty                                                                                                    | *                                          | Ets Etsaus                                                                               | Erist Eri                                              | istys<br>💌                                | Sidostus<br>💌  | Materiaali                    | Sementti                     | Väri<br>T               |
| Tulostustekst                                                                                                    |                                            |                                                                                          |                                                        |                                           |                |                               |                              |                         |
| Kahden pinnan täyte                                                                                                    |                                            |                                                                                          |                                                        |                                           |                |                               |                              |                         |
| Olemassaolevat sairaskertomustekstit                                                                                                    |                                            | Potilasluokka                                                                            |                                                        |                                           |                |                               |                              | - +                     |
| SFA10 Yhden pinnan täyte<br>SFA20 Kahden pinnan täyte<br>SFA20 Kahden pinnan täyte<br>SFA20 Kahden pinnan täyte<br>SFB20 Suun ulkopuolella valmistettu kahden pinnan täyte | 75,00<br>81,00<br>77,00<br>81,00<br>122,00 | El intalite     El sairaus     Sairausva     Rintamam     Erityissair     Norm vast.otte | vakuutus<br>kuutus<br>iesveteraa<br>aus<br>ojan ulkopu | ani<br>uolella<br>v)                      |                |                               | D Summa t                    | sinoastaan<br>nampaalle |
| Palkkio<br>Alkavel<br>Korkea 106,00<br>(e) Keski 81,00<br>Matala 63,00<br>Oma                                                                                              | Alv<br>0                                   | Ko<br>Hii<br>Ta<br>Kela<br>34,00                                                         | odi<br>htakoodi<br>ksa<br>Pa                           | SFA2(<br>SFA2(<br>SFA2(<br>Ikkio<br>81,00 | 🗖 Kirjaa potil | as valmiiksi.<br>Liitä tiedo: | Toimepidepvm<br>11.07.2014 ✔ | 12:40 ▼)<br>Keskeytä    |

Tiedostonhallinnassa on oma sarake potilaskertomukselle (oikealla oleva sarake F). Jos merkintään on liitetty tiedosto, sarakkeessa näkyy pieni paperiliitinkuvake.

|       | 0,00  | к |   |   |
|-------|-------|---|---|---|
| 37,80 | 72,00 | Е | Ø | Ì |

Voit liittää tiedoston jälkikäteen tai tarkastella liitettyjä tiedostoja napsauttamalla potilaskertomusrivin F-saraketta hiiren kakkospainikkeella ja valitsemalla Liitä tiedosto(t). Tiedostonhallinnassa voit tarkastella kaikkia kyseiselle potilaskertomusriville tallennettuja tiedostoja, lisätä uusia tietokoneesta tai skannerista ja kirjoittaa tiedostoihin kommentteja.

| N      | 34,20                    | 37,80 |      | 72.00        | к      | Ŵ   |
|--------|--------------------------|-------|------|--------------|--------|-----|
| N: :TO | 5,66                     | 15,34 | Liit | ä tiedosto(  | t)     |     |
| N      |                          | 13,00 | Näy  | /tä kaikki C | Dpukse | ssa |
| Näytä  | Opu <mark>kse</mark> ssa |       | Har  | mmas.png     | 0      |     |
| Avaa V | /indowsissa              | • •   |      | 2,86         | к      |     |
| Kopioi |                          |       |      |              |        |     |
| Poista |                          |       |      | 0.00         | к      |     |

Avaa tiedostonhallintavalikko napsauttamalla F-saraketta hiiren kakkospainikkeella.

Muista, että tiedostojen lisääminen Opus-järjestelmään kasvattaa varmuuskopion kokoa.

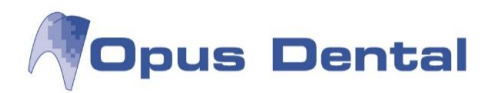

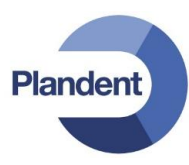

#### 6.12.1 Uuden tiedoston lisääminen

Voit lisätä tiedoston uuden potilaskertomusmerkinnän yhteydessä napsauttamalla Liitä tiedosto -painiketta. Napsautus avaa tiedostonhallinnan. Voit myös napsauttaa potilaskertomusrivin Fsaraketta hiiren kakkospainikkeella ja valita kohovalikon vaihtoehdon Liitä tiedosto(t).

| Tiedostonkäsittely           Asiakirjat           Nimi                | Тууррі | Esikatselu                                | Esikatselu.<br>Opus tukee yleisimpiä tiedostomuotoja. Jos<br>esikatselu ei onnistu, klikkaa Avaa toisessa<br>ohjelmassa |                 |
|-----------------------------------------------------------------------|--------|-------------------------------------------|----------------------------------------------------------------------------------------------------|-----------------|
|                                                                       |        | Asiakirjat.<br>Tässä lista<br>sairaskerto | ssa näkyvät kaikki<br>omusriviin liitetyt tiedostot                                                                     |                 |
| Asiakirjan tiedot<br>Tiedostonimi:<br>Tekijä:<br>Luotu:<br>Kommentit: | -<br>  | Asiaki<br>Tähän<br>dokur                  | rjan tiedot.<br>täytetään tiedot liitetystä<br>nentista.                                                                |                 |
|                                                                       | *      |                                           | Hae uusi tiedosto<br>Poista<br>Avsa toisessa ohjelmassa                                                                 | lenna<br>Vie OK |

Napsauta tiedostonhallinnassa Uusi -painiketta. Valittavissa on nyt kaksi vaihtoehtoa: Hae tiedosto ja Hae tiedosto skannerilta

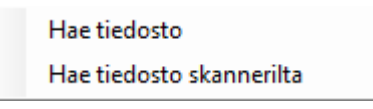

#### Hae tiedosto

Kun valitset Hae tiedosto, avautuu Windowsin selausikkuna, jossa voit etsiä lisättävän tiedoston. Huomaa, että tiedoston on oltava tallennettu, jotta se voidaan noutaa Opus-järjestelmään. Napsauta Avaa -painiketta. Jos Opus tukee tiedostomuotoa, näyttöön tulee esikatselukuva. Opus tukee tavallisimpia tiedosto- ja kuvamuotoja.

Tiedostonhallintaikkunan vasemmalla puolella näkyy tietoja tiedostosta. Kaikkia kenttiä voi muokata.

| Tiedostonimi                  | Ohjelma täyttää tämän automaattisesti, mutta kentän arvoa voi muuttaa.                                 |
|-------------------------------|----------------------------------------------------------------------------------------------------|
| Tekijä                        | Ohjelma täyttää tähän sisäänkirjautuneen käyttäjän nimen automaattisesti.<br>Kentän arvoa voi muuttaa. |
| Luotu                         | Valitse päivämäärä kalenterista napsauttamalla ikkunan oikeassa reunassa<br>olevaa pientä nuolta.      |
| Kommentit                     | Tätä arvoa voi muuttaa.                                                                                |
| Kun olet täyttänyt kaikki tie | dot, napsauta tallennuspainiketta.                                                                     |

90

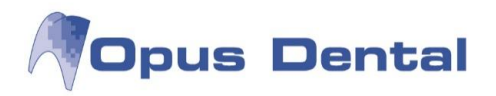

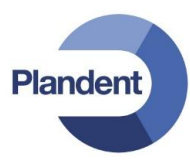

Voit lisätä tiedostoja toistamalla vaiheet.

Hae tiedosto skannerilta

Ennen kuin valitset Hae tiedosto skannerilta -vaihtoehdon, asiakirja on asetettava valmiiksi skanneriin. Kun valitset tämän vaihtoehdon, Opus aloittaa skannauksen automaattisesti. Valitse lähde eli skanneri, josta asiakirja noudetaan. Napsauta OK-painiketta ja valitse Skannaa -vaihtoehto. Järjestelmä tallentaa skannatun asiakirjan PDF-muodossa ja näyttää sen tiedostonhallinnan esikatselunäytössä.

Täytä vasemmalla oleva tietokenttä ja napsauta sitten tallennuspainiketta.

#### 6.12.2 Aiemmin luodun tiedoston muuttaminen ja poistaminen

Huom: Tiedostoja koskee sama periaate kuin muutakin potilaskertomusta. Voit muokata niillä potilaskertomuksen riveillä olevia tiedostoja, jotka on luotu samana päivänä.

Tiedoston muuttaminen

Voit muuttaa aiemmin luotua tiedostoa napsauttamalla potilaskertomusrivin F-sarakkeen paperiliitintä hiiren kakkospainikkeella. Riville tallennetut tiedostot näkyvät kohovalikossa. Vie hiiren osoitin muutettavan tiedoston päälle ja avaa tiedostonhallinta valitsemalla vaihtoehto Näytä Opuksessa tai Näytä kaikki Opuksessa.

Järjestelmään luodut tiedostot näkyvät tiedostonhallintaikkunan vasemmassa reunassa. Voit tarkastella tiedostoa esikatselunäytössä napsauttamalla sitä. Voit myös siirtyä tiedostojen välillä napsauttamalla esikatselunäytön vasenta tai oikeaa nuolipainiketta. Kun olet tehnyt tarvittavat muutokset, napsauta tallennuspainiketta.

Tiedoston poistaminen

Voit poistaa tiedoston valitsemalla sen ylhäällä vasemmalla olevasta luettelosta ja napsauttamalla sitten Poista -painiketta. Voit myös poistaa sen suoraan potilaskertomuksen riviltä. Napsauta F-sarakkeen paperiliitintä hiiren kakkospainikkeella, vie hiiren kohdistin poistettavan tiedoston kohdalle ja valitse Poista -vaihtoehto.

| Asiakirjat                                    |                                     |                     | Esikatselu                                            |
|-----------------------------------------------|-------------------------------------|---------------------|-------------------------------------------------------|
| Nimi                                          |                                     | Тууррі              | 2 1/1 3 million 1 1 1 1 1 1 1 1 1 1 1 1 1 1 1 1 1 1 1 |
| Elli Esimerkki (                              | d18.jpg l                           | Kuva                | N/113 - Carton                                        |
| optg3.11F                                     |                                     | luntematon tiedosto |                                                       |
| Asiakirjan tiedot<br>Tiedostonimi:<br>Tekija: | Elli Esimerkki d18<br>Mika Järvinen | jpg jpg             |                                                       |
| Luotu:                                        | 30. maaliskuuta 2                   | 012                 |                                                       |
| Kommentit:                                    | kenen ylikasvua                     |                     |                                                       |
|                                               |                                     |                     | ← 1/2 →                                               |
|                                               |                                     |                     | Avaa toisessa ohielmassa 🗙 🔉 📮 🛛 Vie                  |

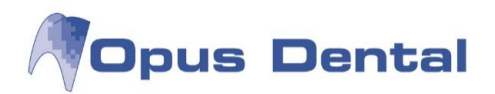

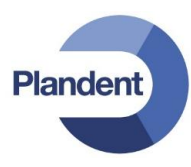

#### 6.12.3 Tiedostojen vienti

Voit helposti viedä Opus-järjestelmään tallennettuja tiedostoja. Voit valita jommankumman seuraavista vaihtoehdoista:

Yhden tiedoston vienti

- 1. Napsauta potilaskertomusrivin F-sarakkeessa olevaa paperiliitintä hiiren kakkospainikkeella. Avaa tiedostonhallinta valitsemalla Näytä kaikki Opuksessa -vaihtoehto.
- 2. Korosta vietävä tiedosto napsauttamalla sitä vasemmalla olevassa luettelossa.
- 3. Napsauta Vie -painiketta. Näkyviin tulee Windowsin Resurssienhallinta. Valitse tiedoston vientikohde ja napsauta sitten OK-painiketta.

Kaikkien tiedostojen kopiointi tai vienti

Jos haluat kopioida kaikki potilaskertomusrivin tiedostot, voit toistaa vientitoimet kunkin tiedoston kohdalla tai napsauttaa riviä hiiren kakkospainikkeella ja valita kohovalikon vaihtoehdon Kopioi kaikki. Voit liittää kopioidut tiedostot esimerkiksi sähköpostin liitteeksi napsauttamalla hiiren kakkospainikkeella ja valitsemalla vaihtoehdon Liitä tai käyttämällä näppäinyhdistelmää CTRL + V.

#### 6.13 Muistutukset

Opukseen voidaan kirjata potilaskohtaisia muistilappuja tai ajanvarauskirjaan viestejä hoitohenkilölle.

#### 6.13.1 Potilastiedoissa

Potilaskohtaisia muistilappuja voidan kirjata kohdasta, Potilas → Muistiinpanot. Nämä muistiinpanot voidaan myös tarvittaessa poistaa.

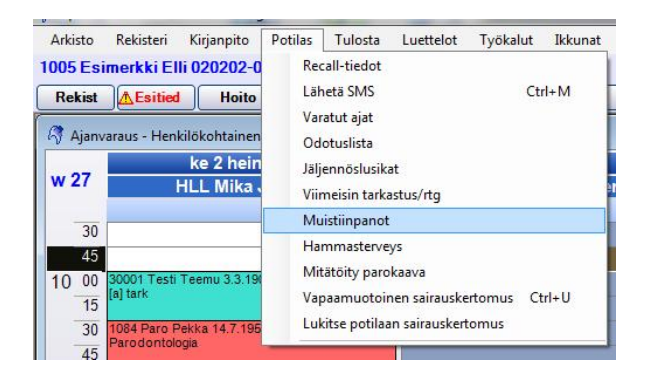

Aukeaa ikkuna, johon voidaan kirjata muistiinpano.

Muistiinpanossa näkyy sen hoitohenkilön nimi kirjaimet joka on valittuna Opuksen oikeaan yläreunaan, sekä päivämäärä koska muistiinpano on kirjattu.

92

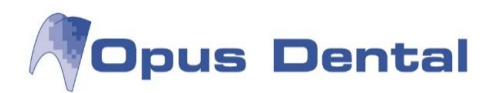

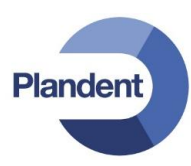

| Muistiinpano                   |             | X |
|--------------------------------|-------------|---|
| MJ 2.7.2014:                   |             | * |
| kts. ensi kerralla ıtg-lähete. |             |   |
|                                |             |   |
|                                |             |   |
|                                |             |   |
|                                |             | - |
| Avaa muistiinpano kun potilas  | CK Keskeytä |   |

Tallenna. Opuksen oikeaan yläkulmaan tulee valitun potilaan tietoihin pinkki laatikko jota klikkaamalla saadaan muistiinpano auki.

|                       | R0002/03.14-R0001/07.15 | tutk: 12.2.2014 | Muis | tiinp |
|-----------------------|-------------------------|-----------------|------|-------|
| 0001 HLL Mika Järvine | n                       |                 | -    | ····  |

Jos halutaan että muistutus huomioidaan heti kun potilaan tiedot haetaan järjestelmästä, laita rasti kohtaan "Avaa muistiinpano kun potilas akvitoisaan". Kun potilas haetaan seuraavan kerran, ohjelma kysyy:

| Opus Dent | al 7.1.233.0                                                                               |
|-----------|--------------------------------------------------------------------------------------------|
| Â         | Tälle potilaalle on rekisteröity tärkeä muistiinpano. Haluatko lukea<br>muistiinpanon nyt? |
|           | <u>Y</u> es <u>N</u> o                                                                     |

#### 6.13.2 Ajanvarauskirjassa

Hoitohenkilölle tarkoitettu viesti voidaan kirjoittaa ajanvarauskirjaan tietyn päivän kohdalle. Tuplaklikkaa hiiren vasemmalla vaaleansinistä aluetta.

| pe 4 heinä 2014                                                               |  |
|-------------------------------------------------------------------------------|--|
| HLL Mika Järvinen                                                             |  |
| K                                                                             |  |
| 1060 Testi Pertti 12.12.1959<br>Juurihoito                                    |  |
| 1084 Paro Pekka 14.7.1956<br>Paikkaushoito<br>d.36 lohj.<br>toivoo puudutusta |  |
| 40000 Jokunen Jaska 5.5.1985<br>Tutk./Röntgen                                 |  |

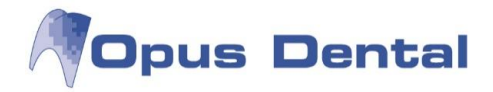

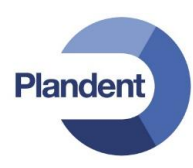

Aukeaa uusi ikkuna, kirjoita viesti ja paina "Tallenna". Luettuasi viestin sen voi tarvittaessa poistaa painikkeella "Poista" Mikäli et halua poistaa viestiä, voit sulkea ikkunan painikkeella "Sulje"

| Päivä:        | 4.7.2014           |  |
|---------------|--------------------|--|
| Resurssi:     | HLL Mika Järvinen  |  |
| Valentlemente | essa pullaa klo 14 |  |
| Nanvinuone    |                    |  |

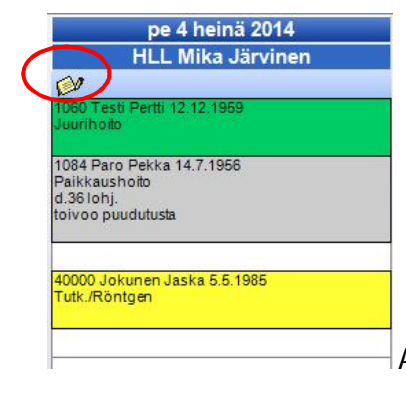

Ajanvarauskirjassa näkyy päivän kohdalla viesti kuvake.

#### 6.13.3 Vapaamuotoinen sairauskertomus

#### Potilas $\rightarrow$ Vapaamuotoinen sairauskertomus

| Arkisto Rek<br>40000 Jokunen                                                                                  | isteri Kirjanpito<br>Jaska 050585 M<br>ied Hoito                      | Potilas Tulosta Luettelot Työk<br>Recall-tiedot<br>Lähetä SMS                                                                       | alut Ikkunat<br>Ctrl+M | N<br>Aiat |
|----------------------------------------------------------------------------------------------------|-----------------------------------------------------------------------|----------------------------------------------------------------------------------------------------|------------------------|-----------|
| <ul> <li>Status</li> <li>Klin.löydökset</li> <li>Hoitosuunn.</li> <li>Suoritettu</li> <li>Kirurgia</li> </ul> | Diagnoosi<br>Karies<br>Vaurio<br>Lohkeama<br>Yimäärä<br>Huom<br>Vendo | Varatut ajat<br>Odotuslista<br>Jaljennöslusikat<br>Viimeisin tarkastus/rtg<br>Muistiinpanot<br>Hammasterveys<br>Mitätötiy parokaava |                        |           |
| <ul> <li>Pilo</li> <li>Mitāt</li> </ul>                                                                       | Paro<br>Trauma                                                        | Vapaamuotoinen sairauskertomus<br>Lukitse potilaan sairauskertomus                                                                  | s Ctrl+U               |           |

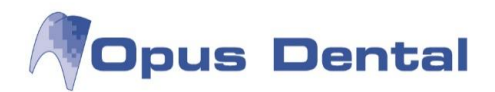

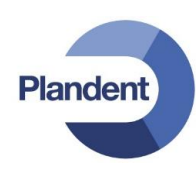

| 🌣 Vapaamuotoinen sairauskertomus                                                                                                    |         |    | <b>X</b> |
|----------------------------------------------------------------------------------------------------|---------|----|----------|
| Olemassa oleva teksti                                                                                                    |         |    |          |
|                                                                                                    |         |    | ~        |
|                                                                                                    |         |    |          |
|                                                                                                    |         |    |          |
|                                                                                                    |         |    |          |
|                                                                                                    |         |    |          |
|                                                                                                    |         |    |          |
|                                                                                                    |         |    |          |
|                                                                                                    |         |    |          |
| Uusi teksti/lisäys                                                                                                    |         |    | *        |
| Tähän voidaan kirjoittaa mm. leikkauskertomusta.<br>Kun painat OK, teksti tallentuu yläpuolelle olevaan laatikkoon.<br>Tänne kirjoitettuja tekstejä ei voi jälkeenpäin korjata, muokata tai poistaa. |         |    | *        |
|                                                                                                    |         |    |          |
|                                                                                                    |         |    |          |
|                                                                                                    |         |    | *        |
| Lisää                                                                                                    | Tulosta | ОК | Keskeytä |
|                                                                                                    |         |    |          |

Opuksen oikeaan yläkulmaan tulee valitun potilaan tietoihin keltainen laatikko jota klikkaamalla saadaan teksti näkyviin.

Samalla sinne voidaan kirjoittaa tarvittaessa uutta tekstiä.

Vapaamuotoiseen sairauskertomukseen kirjattuja tietoja ei voida jälkeenpäin korjata, muokta tai poistaa.

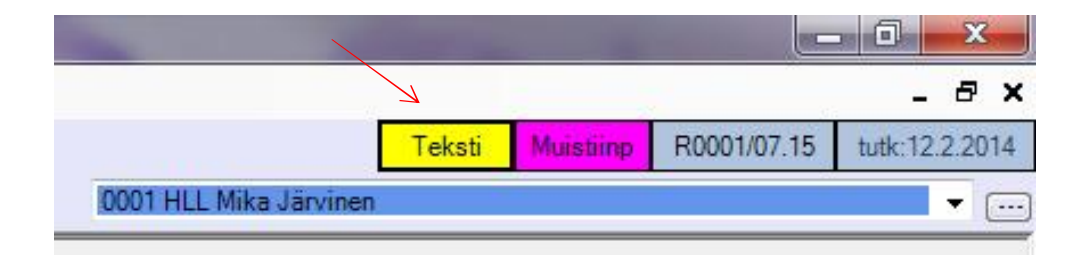

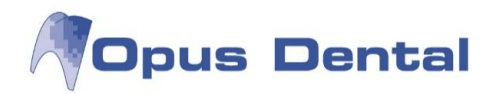

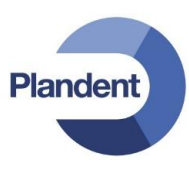

# 7 Ajanvarauskirja

Opus Dental -järjestelmän ajanvarauskirja on suunniteltu siten, että sen voi mukauttaa jokaisen yksittäisen hammaslääkärivastaanoton, käyttäjän ja työpaikan mukaan.

Ajanvarauskirjan asetuksissa voit määrittää kullekin käyttäjälle muun muassa seuraavat asetukset: o Aikaväli: jako 5, 10, 15 tai 30 minuutin jaksoihin.

|   | Huom: Kaikilla samaa ajanvarauskirjaa käyttävillä käyttäjillä on oltava sama aikaväli. |
|---|----------------------------------------------------------------------------------------|
| 0 | Ajanvarauskirjojen ja resurssien määrä käyttäjää kohti.                                |

- o Useilla käyttäjillä voi olla yhteinen ajanvarauskirja tai resurssi.
- o Työaika: työpäivän alku- ja loppuaika voivat olla erilaisia eri viikonpäivinä.
- o Tauko: päivälle voidaan määrittää useita taukoja, ja ne voivat olla eri aikoina eri viikonpäivinä.
- o Kutsuttavien potilaiden automaattiselle ajanvaraukselle varatut ajat. Nämä voivat vaihdella viikonpäivän mukaan.

Opus Dental -järjestelmän ajanvarauskirjassa on erityinen muokkausjärjestelmä hammaslääkäreille, jotka työskentelevät usealla tuolilla samanaikaisesti (Resurssien varaus / Pride). Järjestelmässä käyttäjä ja hoitotyyppi kirjataan värikoodeilla, kun aika varataan. Järjestelmä pohjautuu tiimityötä tekevien hammaslääkärien ja -hoitajien hyvään työnjakoon.

Opus-tuki järjestää pyynnöstä koulutusta edistyneen ajanvarausjärjestelmän käytössä.

## 7.1 Ajanvarauskirjan järjestelmäasetukset

Aikaväli eli 5, 10, 15 tai 30 minuutin jaksotus valitaan ennen ajanvarauskirjan käytön aloittamista. Jos aikaväliä halutaan muuttaa myöhemmin, tämä on tehtävä yhdessä Opus-tuen kanssa. Kaikkia muita ajanvarauskirjan muuttujia voi muuttaa itse. Ajanvarauskirjassa ei ole muita rajoituksia kuin aikaa koskeva rajoitus. Pyhäpäivät on merkitty ajanvarauskirjaan.

Kiinteäksi työajaksi voi määrittää koko vuorokauden. Viikonpäiville voi määrittää eri työajat, ja myös 2, 4, 8 tai 12 viikon suunnitelmia voi määrittää. Päivien sekä ajanvarauskirjan resurssien näyttötapaa voi muuttaa tarpeen mukaan.

Tauot sekä työajan ulkopuoliset ajat näkyvät harmaina, mutta tarvittaessa myös niiden ajalle voidaan kirjata vastaanottoaikoja.

Automaattinen kutsutoiminto käyttää kuitenkin vain työ- ja kutsuaikoja varatessaan kutsupotilaille aikoja ajanvarauskirjaan.

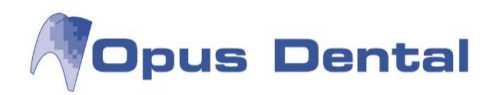

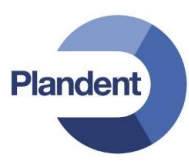

## 7.2 Työajan ja tarkastusajan asetukset

#### Valitse vaihtoehdot Työkalut | Asetukset – Valittu hoitohenkilö | Ajanvaraus | Työaika

| Opus Dental 7.0.135.0 - <helsingin hammaslaaka<="" th=""><th>rikeskus&gt; 30.3.2012</th><th></th><th></th><th></th><th></th><th></th><th></th></helsingin> | rikeskus> 30.3.2012                                      |                                                      |                    |                  |                    |                   |                                                                                                    |
|----------------------------------------------------------------------------------------------------|----------------------------------------------------------|------------------------------------------------------|--------------------|------------------|--------------------|-------------------|----------------------------------------------------------------------------------------------------|
| Arkisto <u>R</u> ekisteri <u>K</u> irjanpito <u>P</u> otilas <u>T</u> ulos                                                                                 | sta <u>L</u> uettelot T <u>y</u> ökalut Ikkunat <u>N</u> | euvo 🧖                                               |                    |                  |                    |                   |                                                                                                    |
| 1005 Esimerkki Elli 020202-0202 Matkapuh                                                                                                    | 1: 050123345                                             |                                                      |                    |                  |                    | Teks              | TL: OL opg:10.11.2011 R0000/01.10-R0000/01.09 tutk:7.2.201                                                       |
| Rekist 🔥 Esitied Hoito                                                                                                    | Aj.var Hae Tānāān                                        | Uusintakutsu Ajal                                    | Kāteis Kortti La   | ku Maksut Tekst. | Päivitä            | 0001 HLL Mika Ja  | rvinen 💌                                                                                                    |
| Tustunnit - Henkilökohtainen                                                                                                    |                                                          |                                                      |                    |                  |                    |                   |                                                                                                    |
| ma 26 maalis 2012                                                                                                    | ti 27 m:                                                 | alis 2012                                            | ke 28 maalis 2012  | to 29 m          | aalis 2012         | pe 30 maalis 2012 |                                                                                                    |
| w 13 Espoo hh2 Hk                                                                                                    | i hh1 Espoo hh2                                          | Hki hh1                                              | Espoo hh2 Hki hh   | 1 Espoo hh2      | Hki hh1            | Espoo hh2 Hki     | hh1 Väytä hoitohenkilön kaikkien yritysten työtunnit                                                             |
|                                                                                                    |                                                          |                                                      |                    |                  |                    |                   | Näytä näihin resursseihin kytkettyjen valittujen                                                                 |
| 07 00                                                                                                    |                                                          |                                                      |                    |                  | 8                  |                   | hoitonenkiloiden työntunnit.                                                                                     |
| 20                                                                                                    |                                                          |                                                      |                    |                  |                    |                   | 002 SHG Jaana Mäkinen                                                                                            |
| 40                                                                                                    | 12.00 0001 09:00 12:20                                   | 00002.02.00 12:00                                    | 0001 02 00 12 00   |                  | 0001 08:00 12:00   | 0001.02-00_1      | 200                                                                                                    |
| 20 Business: Espoon                                                                                                    | Business: Espoon                                         | 0002 00.00 + 12.00                                   | 000100.00*12.00    |                  | 0001 00.00 * 12.00 | 000100.0011       |                                                                                                    |
| 40 Employee: 0001 HLL Mika                                                                                                    | Employee: 0001 HLL Mika                                  |                                                      |                    |                  |                    |                   |                                                                                                    |
| 09 00 Järvinen                                                                                                    | Järvinen                                                 |                                                      |                    |                  |                    |                   |                                                                                                    |
| 20                                                                                                    |                                                          |                                                      |                    |                  |                    |                   |                                                                                                    |
| 40                                                                                                    |                                                          |                                                      | 101                |                  | 10,                |                   |                                                                                                    |
| 10 00                                                                                                    |                                                          |                                                      |                    |                  | 1017               | ,                 | Suunnittele ajanvarauksia ja ennakkosuojauksia                                                                   |
| 20                                                                                                    |                                                          |                                                      |                    |                  |                    |                   | Valitun hoitobenkilön työiäriestyksen                                                                            |
| 11 00                                                                                                    |                                                          |                                                      |                    |                  | -                  |                   | päättymispym:                                                                                                    |
| 20                                                                                                    |                                                          |                                                      |                    |                  |                    |                   | 28.9.2012                                                                                                    |
| 40                                                                                                    |                                                          |                                                      |                    |                  |                    |                   | Hoitohenkilön asetukset                                                                                          |
| 12 00                                                                                                    |                                                          |                                                      |                    |                  |                    |                   | The second second second second second second second second second second second second second second second se  |
| 20 0001 12:30 - 16:00                                                                                                    |                                                          |                                                      | 0001 12:30 - 16:00 |                  | 0001 12:30 - 16:00 |                   | <ul> <li>Hyvaksy recall uusina tyotunteina.</li> </ul>                                                           |
| 40 Business Espoon                                                                                                    | 17.00                                                    | 0000 40 00 17 00                                     |                    |                  |                    |                   | Toista viikko Poista viikko                                                                                      |
| 20 Járvinen                                                                                                    | Business: Espoon                                         |                                                      |                    |                  |                    |                   | Tebelet mutokeet                                                                                                 |
| 40                                                                                                    | Employee: 0001 HLL Mika                                  |                                                      |                    |                  |                    |                   |                                                                                                    |
| 14 00                                                                                                    | Järkinen                                                 |                                                      | 10.                |                  | 10.                |                   | 30.3.2012 14:11, vko14-vko39 (2012), Käyttäjä: Opus<br>30.3.2012 14:08, vko13-vko50 (2012), Käyttäjä: Opus       |
| 20                                                                                                    |                                                          |                                                      |                    |                  | "7                 |                   | 15.11.2011 10:31, vko21-vko50 (2012), Kayttaja: Opus<br>16.11.2011 10:31, vko21-vko50 (2012), Kayttaja: Opus     |
| 40                                                                                                    |                                                          |                                                      |                    |                  |                    |                   | 9.11.2011 14.11, vko48-vko38 (2011-2012), Kayttaja. O                                                            |
| 15 00                                                                                                    |                                                          |                                                      |                    |                  |                    |                   | 25.10.2011 10:38, VK044-VK017 (2011-2012), Kayttaja: 1<br>25.10.2011 15:32, vko46-vko19 (2011-2012), Kayttaja: 1 |
| 20                                                                                                    |                                                          |                                                      |                    |                  |                    |                   | 26.9.2011 9:16. vko40-vko52 (2011). Käyttäjä: Opus                                                               |
| 16 00                                                                                                    |                                                          |                                                      |                    |                  |                    |                   |                                                                                                    |
| 20                                                                                                    |                                                          |                                                      |                    |                  |                    |                   | Poista                                                                                                    |
| 40                                                                                                    |                                                          | <u>beneren en en en en en en en en en en en en e</u> |                    |                  | -                  |                   |                                                                                                    |
| 17 00                                                                                                    |                                                          |                                                      |                    |                  |                    |                   |                                                                                                    |
| 20                                                                                                    |                                                          |                                                      |                    |                  |                    |                   |                                                                                                    |
| 40                                                                                                    | 1                                                        |                                                      |                    |                  |                    |                   |                                                                                                    |
|                                                                                                    |                                                          |                                                      |                    |                  |                    |                   |                                                                                                    |
|                                                                                                    |                                                          |                                                      |                    |                  |                    |                   |                                                                                                    |
|                                                                                                    |                                                          |                                                      |                    |                  |                    |                   |                                                                                                    |
|                                                                                                    |                                                          |                                                      |                    |                  |                    |                   |                                                                                                    |
|                                                                                                    |                                                          |                                                      |                    |                  |                    |                   |                                                                                                    |
| 🔑 🔢 🍇 Henkilökohtainen 💌 7 🍽 7                                                                                                    |                                                          |                                                      |                    |                  |                    |                   |                                                                                                    |
|                                                                                                    |                                                          |                                                      |                    |                  |                    |                   |                                                                                                    |

Työajat voidaan jakaa useisiin jaksoihin päivää kohti. Voit valita aikoja samalla tavalla kuin ajanvarauskirjassa eli napsauttamalla alkuaikaa ja vetämällä hiiren kohdistinta työajaksi merkittävän ajan yli. Tästä ajasta tulee tällöin vakioasetus.

Hyväksy Recall uusina työtunteina: Tässä voit määrittää, että tarkastuspotilaita voidaan sijoittaa merkitylle työajalle. Ruudun on oltava valittuna, ennen kuin työaikoja merkitään.

Poista viikko – Tällä painikkeella voit poistaa jo luodun viikkosuunnitelman.

Toista viikko – Jos haluat toistaa luodun viikkosuunnitelman, valitse Toista viikko -painike.

| Toistuminen     |            |                 |           |          |
|-----------------|------------|-----------------|-----------|----------|
| Toistuu joka    | 1 viikko   |                 |           |          |
| Ajanjakson tois | tuminen    |                 |           |          |
| Aloituspvm      | 26. 3.2012 | Toistojen määrä | 26        | kertaa   |
|                 |            | C Lopetuspym    | 2. 4.2012 |          |
|                 |            | C               |           | <u> </u> |

Voit valita rajatun tai rajoittamattoman ajan. Voit halutessasi myös määrittää erityisen suunnitelman tietylle jaksolle, kuten joulun tai kesän ajalle.

Työaikojen toistaminen

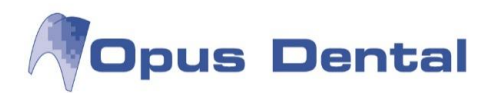

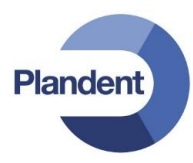

#### Näkymän mukauttaminen

Klikkaa hiiren oikealla ikkunan vasemmassa reunassa olevan kellonaikapalkin päällä. Seuraava valikko avautuu:

|    | Rivikorkeus                           | •  |       |
|----|---------------------------------------|----|-------|
|    | 5 minuuttia/rivi<br>10 minuuttia/rivi |    |       |
| ~  | 15 minuuttia/rivi                     |    |       |
|    | 30 minuuttia/rivi                     |    |       |
|    | Aloitusaika                           | •  |       |
|    | Lopetusaika                           | ۱. | 13:00 |
| 00 |                                       | =  | 14:00 |
| 15 |                                       |    | 15:00 |
| 30 |                                       |    | 16:00 |
| 45 |                                       | _  | 17:00 |
| 15 |                                       |    | 18:00 |
| 30 |                                       |    | 19:00 |
| 45 |                                       |    | 20:00 |
| 00 |                                       |    | 21:00 |
| 15 |                                       |    | 22:00 |
| 30 |                                       |    | 23.00 |
| 45 |                                       | _  | 23.00 |
| 00 |                                       |    | 24:00 |

Rivikorkeus – Valitse tässä näytön kokoon parhaiten sopiva korkeus.

5, 10, 15 tai 30 minuuttia / rivi – Valitse tässä itsellesi sopivin aikaväli.

Aloitusaika ja Lopetusaika – Määritä tässä, miten suuri osa päivästä näkyy samassa näyttökuvassa.

Tässä tehtävät asetukset näkyvät ajanvarauskirjan vakioasetuksina.

Rivinkorkeuden, minuuttien määrän sekä alku- ja loppuajan asetukset

#### Poista

- Hyväksy recall uusina työtunteina.
  - Toista loppuviikko (paitsi lauantai ja sunnuntai)
  - Toista loppuviikko
  - Siirrä työtunti
  - Siirrä koko päivä

Työsuunnitelman muuttaminen

Voit muuttaa työsuunnitelmaa napsauttamalla

valittuja työaikoja hiiren kakkospainikkeella. Voit valita seuraavat toiminnot:

#### Poista

Hyväksy recall uusina työtunteina – Salli tai estä tarkastuspotilaat. Jos määrität, että tarkastuspotilaat eivät ole sallittuja, automaattinen kutsu ei anna tarkastusaikoja näille ajoille.

Toista loppuviikko – Valitse tämä, jos haluat määrittää ensimmäisen päivän työajat ja työskennellä samalla tavalla koko viikon.

Toista loppuviikko (paitsi lauantai ja sunnuntai) – Lauantaita ja sunnuntaita lukuun ottamatta.

Siirrä työtunti – Kukin yksittäinen työjakso.

Siirrä koko päi

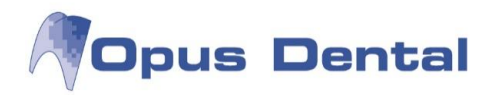

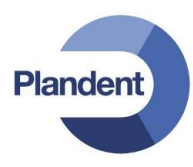

## 7.3 Käyttäjäkohtaiset asetukset

Valitse vaihtoehdot Työkalut | Asetukset – Valittu hoitohenkilö | Ajanvaraus | Työntekijäasetukset.

Pääset käyttämään käyttäjän asetuksia myös napsauttamalla ajanvarauskirjan alaosan luettelossa olevaa

aktiivisen hoitohenkilön työsuunnitelman kuvaketta 🖳 Napsauta sitten Hoitohenkilön asetukset - painiketta.

| yönte<br>Työs     | skijän tunnusväri: 📕 HotPink 🔹 💀                                                                                        |
|-------------------|----------------------------------------------------------------------------------------------------|
| Hu                | one2                                                                                                    |
| Rec<br>Väh<br>Rec | all<br>. luku minuutteja uusintakutsujen välillä.: 0<br>.all-kutsuien max. määrä per päivä: 3                           |
| Tunr<br>/         | us<br>0003 HLL Anneli Anka                                                                                              |
| +<br>•<br>?       | 0001 EHL Pelle Jonsson                                                                                                  |
| Reca              | all kutsukortit<br>Hoitohenkilö tulostuu kutsuihin<br>Varattu aika' tulostuu kutsuihin<br>Päivämäärä tulostuu kutsuihin |
| Web               | ajanvaraus<br>Peruutus 48 tuntia aikaisemmin<br>Ajanvarauksen pituus 30 minuuttia                                       |
| Työs              | skentelyjäkso<br>Työskentelyjäkso liitetty hoitohenkilöön                                                               |
|                   |                                                                                                    |

Työskentelyresurssit: Tässä voit valita hoitohuoneet / resurssit, joihin käyttäjälle voidaan määritellä työtunteja.

Recall: Tässä määritetään kahden tarkastuksen välinen aika minuutteina sekä tarkastuspotilaiden enimmäismäärä päivää kohti. Asetus koskee potilaita, jotka <u>automaattinen kutsutoiminto</u> lisää ajanvarauskirjaan. Jos haluat uuden potilaan saapuvan heti edellisen jälkeen, valitse arvo 0. Jos haluat tarkastuspotilaiden ajanvarausten väliin 30 minuutin tauon, kirjoita arvo 30. Automaattinen kutsutoiminto jakaa ajanvarauskirjan ajat tässä tehtyjen asetusten perusteella.

Tunnus: Tämä koskee ns. Pride työskentelytapaa. Katso Pride-varauksia koskeva luku.

99

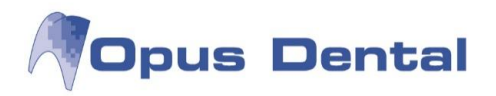

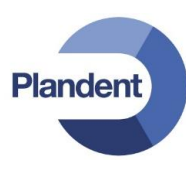

Recall kutsukortit: Valitse "Hoitohenkilö tulostuu kutsuihin" -valintaruutu, jos haluat käyttäjän nimen näkyvän kutsukortissa. Jos haluat potilaalle varatun ajan näkyvän, valitse "Varattu aika tulostuu kutsuihin" -valintaruutu. Jos haluat tulostuspäivän näkyvän kutsussa, valitse "Päivämäärä tulostuu kutsuihin"

## 7.4 Ajanvarauskirjan tekstien luonti

Valitse vaihtoehdot Työkalut | Asetukset – Kaikki hoitohenkilöt | Ajanvaraus | Ajanvaraustekstit.

Ajanvarauskirjan tekstit voi liittää kaikkiin yrityksiin, kaikkiin vastaanottoihin tai kaikkiin käyttäjiin. Siksi on tärkeää, että jokaiseen yksittäiseen tekstiin merkitään sen käyttäjä.

Ajanvarauskirjan tekstit -näytössä näkyvät Opus-järjestelmän vakiotekstit. Voit lisätä tekstejä napsauttamalla Uusi -painiketta tai poistaa niitä napsauttamalla Poista -painiketta. Voit luoda uuden ajanvarauskirjan tekstin napsauttamalla Uusi-painiketta, kirjoittamalla haluamasi tekstin ja napsauttamalla sitten Tallenna-painiketta.

| Ajanvarauskirjan tekstit  |          |                            |               |
|---------------------------|----------|----------------------------|---------------|
| Ajanvarauskirjan tekstit: |          | Ajanvarauskirjan teksti    |               |
| Teksti                    | Omistaja | Käyttöoikeus               |               |
| Akuutti                   | Kaikki   | <ul> <li>Kaikki</li> </ul> |               |
| Omp.poisto                | Kaikki   | Organisaatio               |               |
| Särky                     | Kaikki   | ⊘ Yritys                   |               |
| Uusi potilas              | Kaikki   | 🔘 Hoitohenkilö             |               |
| PTG                       | Kaikki   |                            |               |
|                           | 100 A    | Teksti:                    |               |
|                           |          | Akuutti                    |               |
|                           |          |                            |               |
|                           |          |                            |               |
|                           |          |                            |               |
|                           |          |                            |               |
|                           |          | ↓                          |               |
|                           |          |                            |               |
|                           |          |                            |               |
|                           |          |                            |               |
|                           |          |                            |               |
|                           |          |                            |               |
|                           |          |                            |               |
|                           |          |                            |               |
|                           |          |                            |               |
|                           |          |                            |               |
|                           |          |                            |               |
|                           |          |                            |               |
|                           |          |                            |               |
|                           |          |                            |               |
|                           |          |                            |               |
| <b>#</b>                  |          |                            | 🗋 🖬 🗙 🕰 Sulje |
|                           |          |                            |               |

Napsauta vasemmassa alakulmassa olevaa painiketta. Näyttöön tulee laajennettu näkymä, jossa voit suodattaa lisättyjä ajanvarauskirjan tekstejä. Voit tehdä valinnan yrityksen, vastaanoton, käyttäjän tai ajanvaraustekstien omistajan mukaan tai sen mukaan, ketkä saavat käyttää tekstiä. Tuo vaihtoehdot näkyviin napsauttamalla Valitse -painiketta.

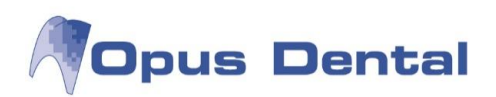

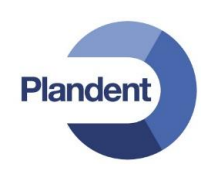

| 😽 Ajanvarauskirjan tekstit                                                            |                                                  |                                         |               |
|---------------------------------------------------------------------------------------|--------------------------------------------------|-----------------------------------------|---------------|
| Valinta                                                                               | Valitse                                          | Ajanvarauskirjan teksti<br>Käyttöoikeus |               |
| Ajanvarauskirjan tekstit:<br>Teksti<br>Akuutti<br>Omp.poisto<br>Särky<br>Uusi potilas | Omistaja<br>Kaikki<br>Kaikki<br>Kaikki<br>Kaikki |                                         |               |
| PTG                                                                                   | Kaikki                                           |                                         |               |
| <i>9</i> 43                                                                           |                                                  | [                                       | D 🖬 🗙 🖸 Sulje |

## 7.5 Ajanvarauskirjan jakoavainkuvake

Voit muokata ajanvarauskirjan asetuksia napsauttamalla vasemmassa alakulmassa olevaa

jakoavainpainiketta 2. Asetuksiin tehdyt muutokset koskevat vain sisäänkirjautunutta käyttäjää. Jos verkossa on useita tietokoneita, sinun täytyy kirjautua niistä jokaiseen ja määrittää niissä samat asetukset.

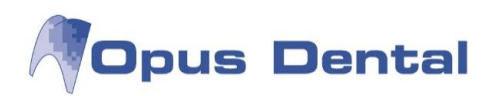

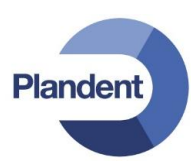

| 🥬 Ajanvarauskirjan asetuks                      | et          |                                              |  |
|-------------------------------------------------|-------------|----------------------------------------------|--|
| Näyttöjärjestys                                 |             | Näytä viikko ajanvarauskirjassa              |  |
| Vimi Nimi                                       | 2           | 🥅 Näytä viikko painike                       |  |
| Potilasnumero                                   | 1           | 9 5 päivää (Maanantai - Perjantai)           |  |
| V Syntymäpäivä                                  | 3           | 🗇 6 päivää (Maanantai - Lauantai)            |  |
| Hoitohenkilön numero                            | 4           | ⑦ 7 päivää (Maanantai - Sunnuntai)           |  |
| 📝 Kirjaa varatun ajan siirto                    | sairaske    | rtomukseen                                   |  |
| 🦳 Merkitse palkkio ajanvara                     | austa siir  | rrettäessä                                   |  |
| Näytä siirretty/peruttu vai                     | raus        |                                              |  |
| 🔲 Varoitus jos varaus on ny                     | kyisen n    | iäkymän ulkopuolella                         |  |
| Valitse potilasta hoitava ł                     | nenkilö     |                                              |  |
| V Automaattisesti                               |             |                                              |  |
| Näytä henkilökohtaiset va                       | araukset    | hoitohenkilön resursseissa                   |  |
| Varjosta aktiiviselle hoito                     | henkilöll   | e varattu aika kaikissa hoitohenkilön resurs |  |
| Näytä ikonit aianvarauski                       | iriassa     |                                              |  |
| <ul> <li>I isää peruttu aika tarkkai</li> </ul> | ilulistalle |                                              |  |
| <ul> <li>Päivitä ajanvarauskiria a</li> </ul>   | utomaatti   | isesti                                       |  |
| Vain omia teksteiä kohda                        | ssa 'Uud    | let aiat'                                    |  |
| Callcenter-toiminto                             |             |                                              |  |
| Samanaik. varausten maks.                       | määrä hu    | uoneessa: 1                                  |  |
| Samanaik. varausten maks.                       | määrä ho    | pitohlöllä: 1                                |  |
| 📄 Päivitä ajanvarauskirja jo                    | oka         | 5 minuutti                                   |  |
|                                                 |             | OK Keskeytä                                  |  |

| Näyttöjärjestys                                            | Tässä voit valita ajanvarauskirjassa näkyvien potilasnumeroiden,<br>nimien ja syntymäpäivien näyttöjärjestyksen. Valitse ensin<br>näytettävät tiedot ja määritä sitten niiden näyttöjärjestys. Kun<br>napsautat OK-painiketta, ajanvarauskirja tulee näkyviin<br>määrittämässäsi näyttöjärjestyksessä.                                      |
|------------------------------------------------------------|----------------------------------------------------------------------------------------------------|
| Näytä viikko<br>ajanvarauskirjassa                         | Valitse ajanvarauskirjan viiden, kuuden tai seitsemän päivän<br>näyttö.                                                                                                    |
|                                                            | Näytä viikko painike -vaihtoehdon valinta tuo ajanvarauskirjaan<br>näkyviin <sup>Viikko</sup> -painikkeen, joka noutaa aina koko viikon siten,<br>että maanantain kalenteri on näytön vasemmassa reunassa.                                                                                                    |
| Kirjaa varatun ajan siirto<br>sairaskertomukseen           | Ohjelma luo potilaskertomukseen automaattisesti rivin, kun<br>varausta muutetaan.                                                                                                    |
| Merkitse palkkio ajanvarausta<br>siirrettäessä             | Kun ajanvaraus siirretään, ohjelma luo automaattisesti<br>potilaskertomukseen rivin, jolla näkyy siirrosta veloitettava<br>summa.                                                                                                    |
| Näytä siirretty/peruttu varaus                             | Perutun tai siirretyn ajanvarauksen "luuranko" jää näkyviin<br>alkuperäisen varauksen kohdalle.                                                                                                    |
| Varoitus jos varaus on<br>nykyisen näkymän<br>ulkopuolella | Ohjelma antaa varoituksen, jos varataan aika sellaiselle päivälle,<br>jona käyttäjällä ei ole työtunteja. Näyttöön tulee siis varoitus, jos<br>viikonpäivä on poistettu suunnitelmasta ja tälle päivälle kirjataan<br>aika. Varoitus tulee näkyviin joka kerran, kun ajanvarauskirja<br>avataan, ja siitä käy ilmi, mistä päivistä on kyse. |

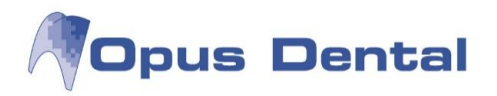

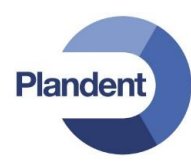

| Valitse potilasta hoitava<br>henkilö                                                            | Jos potilas on rekisteröity muulle kuin valitsemallesi käyttäjälle,<br>voit määrittää ohjelman ilmoittamaan tästä tai noutamaan<br>kyseisen käyttäjän ajanvarauskirjan automaattisesti. Tämä<br>toiminto edellyttää, että potilas noudetaan potilasarkistosta.<br>Ohjelma kysyy tällöin, haluatko siirtyä sen käyttäjän<br>ajanvarauskirjaan, jolle potilas on rekisteröity. Jos valitset<br>Automaattisesti -vaihtoehdon, ohjelma ei anna ilmoitusta vaan<br>noutaa ajanvarauskirjan automaattisesti. |
|-------------------------------------------------------------------------------------------------|----------------------------------------------------------------------------------------------------|
| Näytä henkilökohtaiset<br>varaukset hoitohenkilön<br>resursseissa                               | Katso henkilökohtaista ajanvarauskirjaa sekä vapaa-aikojen,<br>kokousten ja henkilökohtaisten varausten kirjaamista koskeva<br>luku.                                                                                                    |
| Varjosta aktiiviselle<br>hoitohenkilölle varattu aika<br>kaikissa hoitohenkilön<br>resursseissa | Merkitsee yhdessä resurssissa varatun ajan varatuksi (varjostus)<br>myös muissa hoitohenkilön työskentelyresursseissa                                                                                                    |
| Näytä ikonit<br>ajanvarauskirjassa                                                              | Näyttää lähetettyä kutsua tai tekstiviestiä osoittavan ikonin<br>potilaan ajanvarauksessa                                                                                                    |
| Lisää peruttu aika<br>tarkkailulistalle                                                         | Lisää perutut ajat automaattisesti tarkkailulistalle.                                                                                                    |
| Päivitä ajanvarauskirja<br>automaattisesti                                                      | Päivittää ajanvarauskirjan automaattisesti minuutin välein.<br>Päivitys voidaan tehdä myös manuaalisesti napsauttamalla<br>Päivitä -painiketta                                                                                                    |
| Vain omia tekstejä kohdassa<br>" Uudet ajat"                                                    | Näyttää vain henkilökohtaiset esimääritellyt tekstit uuden ajan<br>varausikkunassa.                                                                                                    |
| Callcenter -toiminto                                                                            | Mahdollistaa ajanvarauksen kaikille hoitohenkilöille, joille on<br>määritelty työtunteja aktiivisessa näkymässä. Valitsee<br>automaattisesti hoitohenkilön ja yrityksen ajanvarausikkunaan.                                                                                                    |
| Samanaik. varausten maks.<br>määrä huoneessa                                                    | Tämän kentän arvon suositellaan olevan vähintään kaksi. Asetus<br>mahdollistaa kaksoisvarausten tekemisen ajanvarauskirjaan. Kun<br>potilas on merkitty tietyn ajan kohdalle, voit siirtyä tälle<br>aikavälille ja kirjata toisen potilaan samalle ajalle. Potilaan nimi ja<br>ajanvarauskirjan teksti näkyvät tällöin aikaisemmin merkityn<br>potilaan tietojen vieressä.                                                                                                    |
| Samanaik. varausten maks.<br>määrä hoitohlöllä                                                  | Tämän arvon on oltava vähintään kaksi, jos haluat voida varata<br>samaan aikaan useamman potilaan. Asetus mahdollistaa<br>kaksoisvarausten tekemisen ajanvarauskirjaan. Kun potilas on<br>merkitty tietyn ajan kohdalle, voit siirtyä tälle aikavälille ja kirjata<br>toisen potilaan samalle ajalle. Potilaan nimi ja ajanvarauskirjan<br>teksti näkyvät tällöin aikaisemmin merkityn potilaan tietojen<br>vieressä.                                                                                  |

# 7.6 Ajanvarauskirjan ulkoasun muokkaus

Napsauta kellonaikasaraketta ajanvarauskirjassa hiiren oikealla painikkeella.

103

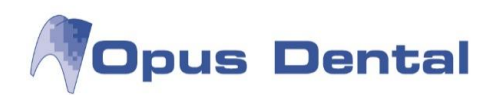

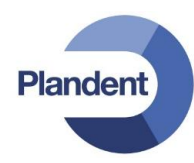

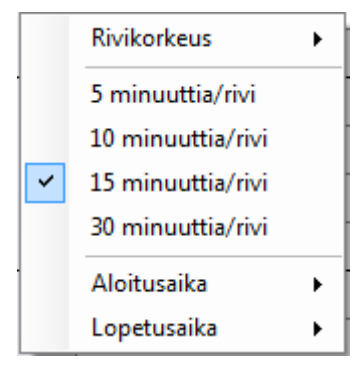

Rivikorkeus – Valitse tässä näytön kokoon parhaiten sopiva korkeus

5, 10, 15 tai 30 minuuttia / rivi – Valitse tässä itsellesi sopivin aikaväli.

Aloitusaika ja Lopetusaika – Määritä tässä, miten suuri osa päivästä näkyy samassa näyttökuvassa.

Rivin korkeuden, minuuttien määrän sekä alku- ja loppuajan asetukset

Tässä tehtävät asetukset näkyvät oman ajanvarauskirjasi vakioasetuksina.

## 7.7 Ajanvarauskirjan perusnäkymä

| Opus Dental 7.1.45.0 - <espoon hammasasema=""> 18.7.2012 Arkisto Rekisteri Kirianpito Potilas Tulosta Lueti</espoon> | elot Työkalut Ikkunat Neuvo 🕅 |                            |                   | X           |
|----------------------------------------------------------------------------------------------------|-------------------------------|----------------------------|-------------------|-------------|
| Potilasta ei valittu                                                                                                 |                               |                            |                   |             |
| Rekist Esitied Hoito Aj.var Hae Tānāā                                                                                | n Uusintak Ajat Käteis Kortti | Lasku Maksut Tekst Päivitä | 0001 HLL Mika J   | arvinen 🗸 🖂 |
| 🦨 Ajanvaraus - Ajanvaraus                                                                                            | 4.47 1.51 - 20040             | ha 40 hainë 0040           | 4- 40 h-in # 0040 |             |
| w 29 Huone 1                                                                                                    | Huone 1                       | Huone 1                    | Huone 1           | Huone 1     |
| 08.00                                                                                                    |                               |                            |                   |             |
| 15                                                                                                    |                               |                            |                   |             |
| 45                                                                                                    |                               |                            |                   |             |
| 09 00                                                                                                    |                               |                            |                   |             |
| 30                                                                                                    |                               |                            |                   |             |
| 10 00                                                                                                    |                               |                            |                   |             |
| 30                                                                                                    |                               |                            |                   |             |
| 45                                                                                                    |                               |                            | 5.<br>            |             |
| 15                                                                                                    |                               |                            |                   |             |
| 45                                                                                                    |                               |                            |                   |             |
| 12_00                                                                                                    |                               |                            |                   |             |
| 30                                                                                                    |                               |                            |                   |             |
| 13 00                                                                                                    | - 50<br>                      |                            |                   |             |
| 30                                                                                                    |                               |                            |                   |             |
| 45                                                                                                    |                               |                            |                   | ·           |
| 15                                                                                                    |                               |                            |                   |             |
| 45                                                                                                    |                               |                            |                   |             |
| 15 00                                                                                                    |                               |                            |                   |             |
| 30 45                                                                                                    |                               |                            |                   |             |
| 16 00                                                                                                    |                               |                            |                   |             |
| 30                                                                                                    |                               |                            |                   |             |
| 45                                                                                                    |                               |                            |                   |             |
| P 🔡 🖉 🔤 Viikko 1 2 3 4 5 6 7 8                                                                                       | 9 10 20 30 🖏 Ajanvaraus 🔹 30  | 7 1 ≪ ≫●≪ ≫ 1 7 30 ₩ 🕱     | a 🛛 🐼 😔 - 🗔 🚔     |             |
|                                                                                                    |                               |                            |                   |             |
| Palvelin: (local)\OPUS Tietokanta: Opustesti Kāyttājā: Opus F                                                        | yhmä: Toimisto: OPUS          |                            |                   |             |

Ikkunan oikeassa yläkulmassa oleva aktiivinen hoitohenkilö, jonka ajanvarauskirja on avoimena. Voit siirtyä toisen käyttäjän ajanvarauskirjaan valitsemalla toisen käyttäjän valikosta.

Vasemmassa reunassa ennen ensimmäistä päivämäärää oleva harmaa nelikulmainen kenttä ilmaisee ajanvarauskirjan vasemmanpuoleisen työpäivän viikkonumeron.

Täydet tunnit on merkitty selvästi viivalla, jotta siirtyminen ajanvarauskirjassa on mahdollisimman helppoa.

Voit nähdä ajanvarauskirjan kentän kellonajan siirtämällä kursorin kentän kohdalle.

104

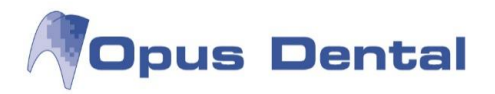

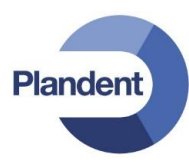

Kursorin viereen ilmestyy tekstikenttä ("tooltip"), joka näyttää päivämäärän ja kellonajan sekä valitun resurssin.

## 7.8 Ajanvarauskirjan selaaminen

Voit selata ajanvarauskirjaa useilla tavoilla. Ikkunan alareunassa olevilla painikkeilla voi siirtyä eteen- ja taaksepäin ajanvarauskirjassa.

30 7 1 ≪ ≫●≪ ≫ 1 7 30

Kun olet siirtynyt ajanvarauskirjassa, voit palata kuluvan päivän päivämäärään napsauttamalla Palaa

kuluvaan päivään -painiketta 💴

Nuolipainike isiirtää näytön yhtä päivää eteenpäin ja painike yhtä päivää taaksepäin. Painike siirtää näytön niin monta päivää eteenpäin kuin ajanvarauskirjassa on avoimena. Viikko- ja kuukausipainikkeet siirtävät näytön samalla tavalla viikkoa tai kuukautta eteen- tai taaksepäin.

Jos haluat siirtyä tiettyyn päivämäärään, napsauta ajanvarauskirjan vasemmassa alakulmassa olevaa 🔛 painiketta. Tällöin näkyviin tulee kuluvan vuoden kalenteri.

heinäkuu 2012 elokuu 2012 syyskuu 2012 lokakuu 2012 Þ ma ti ke to pe la su ti ke to la su ti ke to la su ti ke to pe la pe ma pe ma SU ma 11 12 11 12 10 11 12 13 14 13 14 17 18 11 12 17 18 19 18 19 20 23 24 39 24 25 23 24 25 26 35 27 25 26 31 30 marraskuu 2012 joulukuu 2012 tammikuu 2013 helmikuu 2013 ma ti ke to la su ke to pe la su ti ke to ma ti ke to pe la pe ma ti la su ma pe su 9 10 11 9 10 11 12 13 13 14 14 15 16 17 18 10 11 12 15 16 14 15 14 15 16 24 25 48 26 27 28 29 30 24 25 26 27 5 28 53 31 maaliskuu 2013 huhtikuu 2013 toukokuu 2013 kesäkuu 2013 ma ti ke to pe la su ti ke to pe la su ma ti ke to la su ma ti ke to pe la ma pe su 13 14 15 11 12 11 12 13 14 11 12 13 14 13 25 26 27 28 Todav: 18.7.2012 🦉 🔄 Viikko 1 2 3 4 5 6 7 8 9 10 20 30 🕰 Ajanvaraus - 30 7 1 ≪ ≫●≪ ≫ 1 7 30

Jos haluat siirtyä vielä kauemmas eteenpäin ajassa, napsauta oikealle osoittavaa nuolta. Kalenteri siirtyy tällöin eteenpäin kuukausi kerrallaan. Vasen nuoli siirtää kalenteria taaksepäin kuukausi kerrallaan. Kun olet löytänyt haluamasi päivän, napsauta päivämäärää, jolloin kyseisen päivän ajanvarauskirja avautuu.

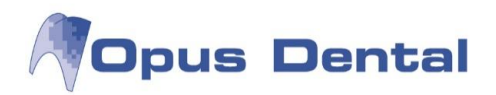

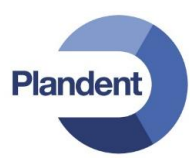

## 7.9 Kellonaika

r

Kellonajan saa näkyviin ajanvarauskirjaan, jotta voi seurata, miten potilaan hoito ajan suhteen etenee.

Saat kellonajan näkyviin napsauttamalla ajanvarauskirjan oikeassa alakulmassa olevaa 🔯 -painiketta.

|    | ma 16 heinä 2012 | ti 17 heinä 2012 | ke 18 heinä 2012 | to 19 heinä 2012 | pe 20 heinä 2012 |
|----|------------------|------------------|------------------|------------------|------------------|
| 9  | Huone 1          | Huone 1          | Huone 1          | Huone 1          | Huone 1          |
| _  |                  |                  |                  |                  |                  |
| 0  |                  |                  |                  |                  | 0                |
| 5  |                  |                  |                  |                  |                  |
| 5  |                  |                  |                  |                  | 5                |
| 0  |                  |                  |                  |                  |                  |
| 5  |                  |                  |                  |                  |                  |
| 0  |                  |                  |                  | Q                |                  |
| 5  |                  |                  |                  |                  |                  |
| 0  |                  |                  |                  |                  |                  |
| 5  |                  |                  |                  |                  |                  |
|    |                  |                  |                  |                  |                  |
|    |                  |                  |                  |                  |                  |
| 5  |                  |                  |                  |                  |                  |
| 0  |                  |                  |                  | 2                |                  |
| 5  |                  |                  |                  |                  |                  |
| 0  |                  |                  |                  |                  |                  |
| 5  |                  |                  |                  |                  |                  |
| 30 |                  |                  |                  |                  |                  |
| 15 |                  |                  |                  |                  |                  |
| 5  |                  |                  |                  |                  |                  |
| 0  | 2                |                  |                  | 2                |                  |
| 5  |                  |                  |                  |                  |                  |
| 0  |                  |                  |                  |                  |                  |
| 5  |                  |                  |                  |                  |                  |
| 0  |                  |                  |                  |                  |                  |
| 5  |                  |                  |                  |                  |                  |
| 5  |                  |                  |                  |                  |                  |
| 0  |                  |                  |                  |                  |                  |
| 5  |                  |                  |                  |                  |                  |
| 5  |                  |                  |                  |                  |                  |
| 5  |                  |                  |                  |                  |                  |
| 0  |                  |                  |                  |                  | 1                |
| 5  |                  |                  |                  |                  |                  |

## 7.10 Muistutukset

Kaksoisnapsauttamalla resurssin nimen alla olevaa vaaleansinistä kenttää saat näkyviin Muistutukset - ikkunan.

| Päivä:    | 16.7.2012 |  |
|-----------|-----------|--|
| Resurssi: | Huone 1   |  |
| 1         |           |  |
|           |           |  |
|           |           |  |
|           |           |  |
|           |           |  |
|           |           |  |
|           |           |  |

Voit merkitä tähän työpäivää koskevia tietoja tai yksityisiä tietoja. Muistutustoiminnon ansiosta käsinkirjoitettuja lappuja ei tarvita. Kun olet tehnyt merkinnän, napsauta tallennuspainiketta. Huomautus tulee näkyviin ajanvarauskirjaan valitun päivän kohdalle.

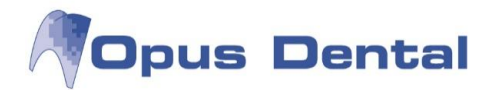

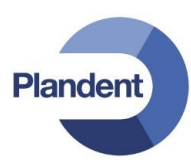

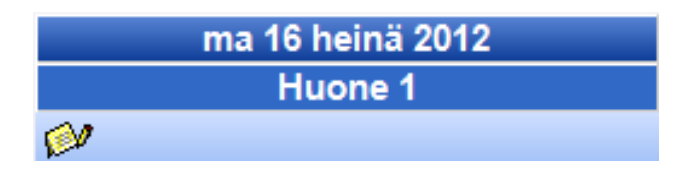

Voit lukea muistutuksen myöhemmin kaksoisnapsauttamalla muistilappukenttää. Jos haluat poistaa muistutuksen, poista tekstiruudussa oleva teksti. Kun tekstiruutu on tyhjä, myös muistilappukuvake häviää ajanvarauskirjan näkymästä.

Voit siirtyä mihin tahansa päivään ajanvarauskirjassa ja lisätä siihen muistutuksen. Kun päivän ajanvaraukset tulostetaan, muistutukset näkyvät niiden vieressä.

## 7.11 Ajan varaaminen

Valitse ensin potilas.

Jos haluat kirjata ajan, joka kestää vain yhden aikavälin verran, kaksoisnapsauta aikaväliä. Näyttöön tulee Varaa aika-näkymä.

Jos haluat kirjata useita aikavälejä kattavan ajan napsauta sitä aikaväliä, josta haluat varauksen alkavan. Pidä sitten hiiren painiketta painettuna, vedä kohdistin varauksen kattamien aikavälien yli ja vapauta sitten hiirn painike. Näyttöön tulee nyt Varaa aika-näkymä.

| Varaa aika                                                                                                    |                                                                                     | -                                                                                                    |                                                                                                    |
|----------------------------------------------------------------------------------------------------|-------------------------------------------------------------------------------------|----------------------------------------------------------------------------------------------------|----------------------------------------------------------------------------------------------------|
| Varaus<br>Päivä: 9. 7.2014<br>Viikonpäivä keskiviikko<br>Aika: 11:15<br>Aika: 15<br>Etsi seuraav<br>Potilas<br>Pot.nro: 40000 H<br>Nimi: Jokunen Jaska | Resurssi:<br>Hoitohenkilö:<br>12:00 Yritys:<br>a vapaa aika<br>Henkilötunn.: 050585 | HLL Mika Järvinen       *         0001 HLL Mika Järvinen       *         Helsingin hammaslääkärikeskus       *         P       PJ       O         PKP       Uusi potilas       Odotuslista | Rekisteröinttiledot<br>Rekisteröijä:<br>Opus<br>Rek.päivä<br>Kutsukortti                                       |
| Ajanvarauksen syy                                                                                                    | Ajanvarauskirjan tekstit<br>Akuutti<br>Omp.poisto<br>Särky<br>Uusi potilas<br>PTG   | Toimenpide<br>Akuuti<br>Profylaksia<br>Valkaisu<br>Juurihoito<br>Implanti<br>Hampaan poisto<br>Muu                                                                                         | Tutk./Röntgen<br>Paikkaushoito<br>Protetiikka<br>Parodontologia<br>Kirurgia                                    |
| << Lisää                                                                                                    | Näytä toimenp.tek                                                                   | Post-it     Post-it     # Sairauspoissaolo     # Henkilökuntapalaveri     # Vapaa     # Tauko     # Tuote-esittely     # Ulkoinen työ, lapset     Minds                                    | Vapaa<br># Hallinto<br># Kurssi<br># Projektityö<br># Päivystys<br># Ulkoinen työ, aikuis<br># Ostopalveluaika |

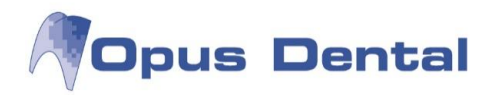

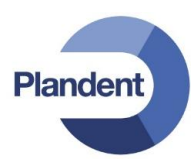

Tässä näkyvät potilaan tiedot, ajankohta sekä varatun ajan pituus. Vielä on rekisteröitävä ajanvarauksen syy. Tämä tehdään napsauttamalla jotakin Ajanvarauskirjan tekstit - tai Toimenpide -kentän valmiista teksteistä.

- Ajanvarauksen syy: Tässä kentässä näkyy valittu ajanvarausteksti. Voit kirjoittaa tekstin itse tai valita esimääritellyistä teksteistä. Nämä tekstit näkyvät ajanvarauskirjan varauksessa.
- Ajanvarauskirjan tekstit: Valitse jokin esitallennetuista ajanvarausteksteistä napsauttamalla haluamaasi tekstiä. Teksti tulee näkyviin Ajanvarauksen syy -kenttään. Voit kirjoittaa tähän kenttään myös vapaata tekstiä. Vie kohdistin kenttään ja kirjoita haluamasi teksti ennen valittua valmista tekstiä tai sen jälkeen. Voit siis valita tekstin luettelosta ja täydentää sitä omalla tekstillä.
- Toimenpide: Voit myös kirjata hoitoteksteille eri värejä hoidon tyypin mukaan. Varauksen teksti näkyy tällöin ajanvarauskirjassa määritetyn värisenä. Tekstit ovat kiinteitä, eikä niitä voi muuttaa manuaalisesti. Voit kuitenkin lisätä omaa tekstiä edellisessä kohdassa kuvatulla tavalla.
- o Tulosta: Jos haluat tulosteen määritetystä varauksesta, valitse näytön vasemmassa alakulmassa oleva Tulosta -ruutu, ennen kuin napsautat OK-painiketta.

#### 7.11.1 Ajan varaaminen uudelle potilaalle

Tämä toiminto on nopea tapa kirjata uusi potilas, jolle halutaan tehdä ajanvaraus.

Aloita kirjaaminen edellisessä luvussa kuvatulla tavalla. Napsauta Varaa aika -näytön Uusi potilas. painiketta.

Näkyviin tulee rekisterikortti, ja voit aloittaa potilastietojen kirjauksen. Napsauta kirjauksen jälkeen

tallennuspainiketta

Varaa aika - näyttö palaa näkyviin. Valitse sovittuun aikaan liittyvä ajanvarausteksti ja päätä varaus napsauttamalla \_\_\_\_\_\_\_painiketta.

Tämä on nopea tapa kirjata uusia potilaita. Lisäksi vältetään uuden potilasnumeron antaminen potilaalle, joka ei ehkä käytäkään ajanvaraustaan. Uutta potilasta, joka ei saavu sovittuun aikaan, ei siksi kirjata arkistoon potilasnumeron alle. Tällä tavalla kirjattavien ajanvarausten vieressä ajanvarauskirjassa näkyvä teksti UUSI# ilmaisee, että kyseessä on uusi potilas. Uusien potilaiden ajanvaraukset näkee siis helposti ajanvarauskirjasta yhdellä silmäyksellä.
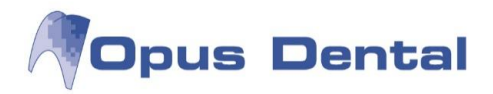

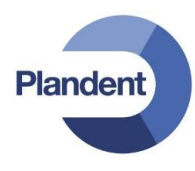

Kun potilas saapuu vastaanotolle, aktivoi potilas klikkaamalla varatun ajan päällä hiiren oikealla ja valitse " Aktivoi tämä potilas"

| Aktivoi tämä potilas     |  |
|--------------------------|--|
| Näytä koko teksti        |  |
| Avaa                     |  |
| Poista                   |  |
| Tulosta ajanvarauskortti |  |
| Luo SMS-muistutus        |  |

Opus kysyy:

| )pus Dental 7.1.      | 233.0                                          |            |
|-----------------------|------------------------------------------------|------------|
| <b>?</b> Tätä<br>Vara | arkistointikorttia ei o<br>taanko nyt uusi num | ero?       |
|                       | Yes                                            | <u>N</u> o |

Kun klikkaat Yes, saa potilaskortti potilasnumeron.

## 7.11.2 Ajanvarausikkuna

|                          | -               |                                                       |                                                                                               | Rekisteröintitiedot                                                         |
|--------------------------|-----------------|-------------------------------------------------------|-----------------------------------------------------------------------------------------------|-----------------------------------------------------------------------------|
| Paiva:                   | 9. 7.2014       | Resurssi:                                             | HLL Mika Jārvinen 💌                                                                           | Rekisteroija:                                                               |
| Viikonpäivä              | keskiviikko     | Hoitohenkilö                                          | 0001 HLL Mika Järvinen 💌                                                                      | Rek.päivä                                                                   |
| Aika:                    | 11:15 🚖 12      | :00 🚖 Yritys:                                         | Helsingin hammaslääkärikeskus 👻                                                               | 8.7.2014 8.7.2014                                                           |
| Aika:                    | 45              |                                                       |                                                                                               | Kutsukortti                                                                 |
|                          | Etsi seuraava v | apaa aika                                             |                                                                                               | Ei O Kyllä Muuta seuraava recall                                            |
| Potilas<br>Pot.nro: 1086 | Hen             | kilötunn.: 111171                                     | P PJ O PKP                                                                                    | SMS                                                                         |
| Nimi: Opus               | Oili            |                                                       | Uusi potilas Odotuslista                                                                      | Pikakutsujärjestelmä                                                        |
| Ajanvarauksen syy        |                 | Ajanvarauskirjan tekst                                | t                                                                                             |                                                                             |
|                          |                 | Akuutti<br>Omp.poisto<br>Särky<br>Uusi potilas<br>PTG | Toimenpide<br>Akuutti<br>Profylaksia<br>Valkaisu<br>Juurihoito<br>Implantti<br>Hampaan poisto | Uttk./Röntgen<br>Paikkaushoito<br>Protetiikka<br>Parodontologia<br>Kirurgia |
|                          |                 | -                                                     |                                                                                               |                                                                             |

109

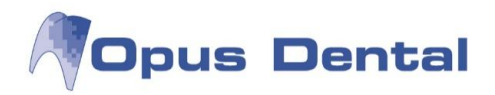

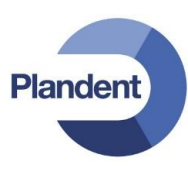

Päivä – valittu päivämäärä Aika – ajanvarauksen alku- ja loppuaika Aika – ajanvarauksen pituus Resurssi – ajanvarauskirja tai resurssi, johon ajanvaraus on kirjattu Hoitohenkilö – hoitohenkilö, jolle aika on kirjattu

Rekisteröintitiedot – ajanvarauksen rekisteröinyt käyttäjä sekä rekisteröinnin ajankohta Rek.päivä – ohjelma määrittää tämän arvon automaattisesti, kun OK-painiketta napsautetaan. Vasemmanpuoleiseen kenttään kirjataan alkuperäisen rekisteröinnin pvm ja oikeanpuoleiseen kenttään viimeisin muutospvm.

Kutsukortti -alueen Ei –vaihtoehto on oletusarvoisesti valittuna, kun uusi aika kirjataan. Jos kyseessä on tarkastusaika ja haluat lähettää potilaalle kutsukortin, valitse Kyllä -vaihtoehto. Tätä toimintoa käytetään manuaalisessa kutsussa ja muissa varauksissa, joissa potilaalle halutaan lähettää kutsukortti. Kutsukortti tulostetaan valitsemalla Tulosta -valikon Kutsukortti –vaihtoehto

Muuta seuraava recall -valintaruudun valinta päivittää seuraavan tarkastuksen automaattisesti määritetyn tarkastusvälin päähän. (Katso luku Kutsuminen.)

Potilas -alue sisältää tietoja potilaasta, jolle varaus kirjataan.

Lisäksi ikkunassa on painikkeita, joiden avulla voit noutaa potilaita suoraan valvontaluetteloista. Jos tulee peruutus tai ajanvarauskirjassa on vapaa aika, joka tulee täyttää, voit valita ajan tavalliseen tapaan. Napsauta jotakin näytön painikkeista.

= Varauksen peruuttaneet – näyttää luettelon potilaista, jotka ovat peruuttaneet heille varatun ajan.

EJ = Saapumatta jääneet – näyttää luettelon potilaista, jotka ovat jättäneet varatun ajan käyttämättä.

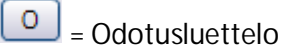

**PKP** = Pikakutsupalvelu – näyttää potilaat, joille on varattu aika mutta jotka toivovat saavansa sopivamman (aikaisemman) ajan.

#### Odotuslista

uetteloita, noutaa potilaita ja varata aikoja suoraan ajanvarauskirjaan.

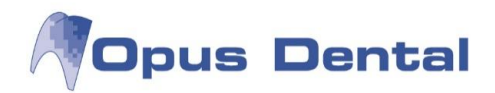

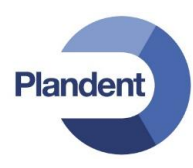

SMS SMS-muistutus SMS

SMS-muistutus on aktiivinen, jos hoitohenkilöllä on tekstiviestipalvelu käytössä ja tekstiviestiasetuksissa on valittu asetus "Lähetä tekstiviesti kaikille potilaille, joilla on kelvollinen matkapuhelinnumero". Valintaruutu on valittuna myös niiden potilaiden tiedoissa, joiden rekisterikortissa on valittuna "Toivoo SMS", ja hoitohenkilön asetuksissa valitaan "Luo tekstiviestimuistutus vain niille, jotka toivovat tekstiviestiä rekisterikortissa" SMS-painikkeen avulla voit ohittaa lähetysajan sekä muistutusten määrän oletusasetukset valittuna olevan ajanjakson aikana.

Pikakutsujärjestelmä: Potilas voidaan asettaa niiden potilaiden luetteloon, jotka haluaisivat saada sopivamman ajan kuin heille on nyt kirjattu.

Ajanvarauksen syy: Ohjelma sijoittaa valitut ajanvarauskirjan tekstit tai hoitotekstit tähän kenttään. Tämä teksti näkyy ajanvarauskirjassa.

Ajanvarauskirjan tekstit: Ohjelma sijoittaa tässä kentässä valitun Ajanvarauksen syy -kenttään. Voit myös kirjoittaa Ajanvarauksen syy -kenttään omaa vapaata tekstiä. Voit kirjoittaa tekstikenttään enintään 50 merkkiä. Koko ajanvarausteksti näkyy tekstikentässä, kun hiiren kohdistinta pidetään ajanvarauskirjan tekstin päällä

Näytä toimenp.teksti - Kun tätä painiketta napsautetaan, näyttöön tulee näkymä, jossa voit kirjata ajan sekä siihen liittyvät hoitotekstit ja hinnat. Nämä tiedot rekisteröityvät automaattisesti hoitosuunnitelman riveille. (Katso luku Ajanvarausmallit.)

Tulosta: Jos haluat antaa potilaalle tulosteen määritetystä varauksesta, valitse näytön vasemmassa alakulmassa oleva Tulosta -ruutu, ennen kuin napsautat OK-painiketta. Potilas saa ajanvarauslapun, jossa on tämän sovitun ajan tiedot.

# 7.12 Ajanvarauskirjan toiminnot

Ajanvarauskirjaan varattuun aikaan on liitetty useita toimintoja. Saat nämä toiminnot näkyviin napsauttamalla varattua aikaa hiiren kakkospainikkeella.

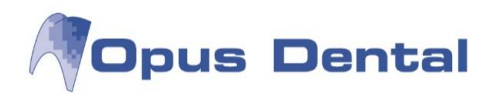

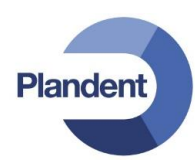

| Aktivoi tämä potilas           |
|--------------------------------|
| Näytä koko teksti              |
| Avaa                           |
| Poista                         |
| Tulosta ajanvarauskortti       |
| Luo SMS-muistutus              |
| Lähetä SMS heti                |
| Lähetä sähköposti välittömästi |
| Siirrä - Potilaan toivomus     |
| Siirrä - Klinikan toivomus     |
| Siirrä - Virheellinen kirjaus  |
| Siirrä valittu päivä           |
| Poisjäänti                     |
| Kirjaa saapuneeksi             |
| Asiakirjamallit                |

Aktivoi tämä potilas – aktivoi kyseisen potilaan.

Näytä koko teksti – näyttää koko ajanvaraustekstin erillisessä ikkunassa.

Avaa – kuvataan seuraavassa osassa.

Poista – kuvataan seuraavassa osassa.

Tulosta ajanvarauskortti - tulostaa tiedot varatusta ajasta paperille

Luo SMS-muistutus – tämän vaihtoehdon avulla voit ohittaa lähetysajan sekä muistutusten määrän oletusasetukset valittuna olevan ajanjakson aikana. Tarkempi kuvaus on luvussa Varausruudun yleiskuvaus.

#### Lähetä SMS heti

Lähetä sähköposti välittömästi

Siirrä – Potilaan toivomus – kuvataan seuraavassa osassa.

Siirrä – Klinikan toivomus – kuvataan seuraavassa osassa.

Siirrä – Virheellinen kirjaus – kuvataan seuraavassa osassa.

Siirrä valittu päivä – kuvataan seuraavassa osassa.

Poisjäänti – kuvataan seuraavassa osassa.

Kirjaa saapuneeksi – voit määrittää, että potilas on saapunut vastaanotolle, napsauttamalla varattua aikaa ajanvarauskirjassa hiiren kakkospainikkeella. Tämä kuvataan erillisessä luvussa Potilas on saapunut.

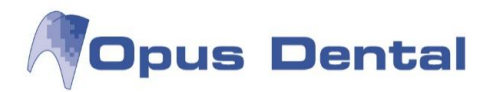

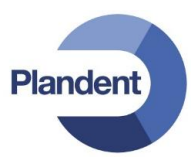

Asiakirjamallit- voit tulostaa potilaalle tulosteita tekemiäsi asiakirjamallipohjia käyttäen.

# 7.13 Varauksen muuttaminen, siirtäminen, poistaminen ja uudelleenvaraaminen sekä saapumatta jääneet potilaat

Aktivoi tämä potilas Näytä koko teksti Avaa Poista Tulosta ajanvarauskortti Luo SMS-muistutus Lähetä SMS heti Lähetä sähköposti välittömästi Siirrä - Potilaan toivomus Siirrä - Klinikan toivomus Siirrä - Virheellinen kirjaus Siirrä valittu päivä Poisjäänti

Edellä mainitut toiminnot voidaan toteuttaa kaikissa ajanvarauskirjan varauksissa potilasta noutamatta. Napsauta siirrettävää, poistettavaa, muutettavaa tai käyttämättä jääneeksi rekisteröitävää varausta hiiren kakkospainiketta.

Avaa: Napsauta muutettavaa varausta hiiren kakkospainikkeella. Tällä toiminnolla voit muuttaa varauksen pituutta, ajankohtaa tai tekstiä. Varaa aika -ikkuna avautuu. Voit valita varaukselle lyhyemmän tai pidemmän ajan minuuttiruudussa. Näin voit esimerkiksi vähentää minuuttien määrää ja tehdä tilaa uudelle potilaalle sen sijaan, että tekisit kaksinkertaisen varauksen.

| Viikonpäivä | keskiviikko |         | Hoitohenkilö: | 0001 HLL Mika Järvinen |  |
|-------------|-------------|---------|---------------|------------------------|--|
| Aika:       | 13:00 🚖     | 14:00 🚖 | Vastaanotto:  | Espoon hammasasema     |  |
| Aika:       | 60          |         |               | Ļ.                     |  |

<u>Esimerkki:</u> Potilaan ajanvaraus alkaa kello 11:00 ja päättyy juuri ennen lounasta kello 11:50. Nyt soittaa akuuttipotilas, jonka on saatava aika ennen lounasta. Valitse varatun ajan kohdalla Avaa ja lyhennä aika 40 minuuttiin. Kirjaa sitten akuuttipotilaalle aika kello 11:40.

Voit muuttaa myös aloitus- ja lopetusaikoja. Tällöin aikaa siirretään näiden muutosten mukaisesti. Lisäksi voit muuttaa ajanvarauskirjan tekstejä kirjoittamalla tekstin tai lisäämällä tekstejä ajanvarauskirjan teksteistä. Voit poistaa aiemmin luodun tekstin maalaamalla Ajanvarauksen syy -tekstin ja painamalla Delete-näppäintä tai paluunäppäintä ja korvata sen sitten uudella tekstillä. Tallenna ja sulje napsauttamalla **Low**-painiketta.

Poista – Napsauta varausta hiiren kakkospainikkeella ja valitse Poista. Tässä näytössä on useita valintavaihtoehtoja.

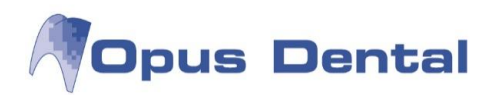

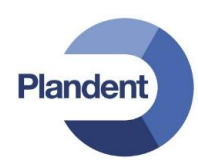

| Feksti:                                                                                                    | Määrä: |
|----------------------------------------------------------------------------------------------------|--------|
| Ajanvaraus peruttu 29.7.2013 10:00                                                                                                    |        |
|                                                                                                    |        |
|                                                                                                    |        |
| / Merkitse perulutus potilaan sairaskertomikseen                                                                                                    |        |
| Merkitse peruutus potilaan sairaskertomukseen                                                                                                    |        |
| <ul> <li>Merkitse peruutus potilaan sairaskertomukseen</li> <li>Kirjaa peruutus tilastoon</li> <li>Merkitse peruutus tarkkailulistalle</li> </ul>                                                         |        |
| <ul> <li>Merkitse peruutus potilaan sairaskertomukseen</li> <li>Kirjaa peruutus tilastoon</li> <li>Merkitse peruutus tarkkailulistalle</li> <li>Lisää merkintä peruutuksesta tarkkailulistalle</li> </ul> |        |

Merkitse peruutus potilaan sairaskertomukseen – Jos haluat nähdä potilaskertomuksessa, että potilas on peruuttanut ajanvarauksen, valitse tämä valintaruutu. Näkyviin tulee tiedot sisältävä potilaskertomusrivi.

Voit lisätä tähän ruutuun omaa tekstiä, joka näkyy myös potilaskertomusrivillä. Lisää mahdollinen summa Arvode (Palkkio) -kenttään, jos potilaan tulee maksaa mahdollinen peruutusmaksu.

Kirjaa peruutus tilastoon – Jos Merkitse peruutus tarkkailulistalle -valintaruutu on valittuna, peruutus kirjataan potilaan ajanvaraushistoriaan. Se näkyy myös tarkkailulistalla peruuttaneiden potilaiden luettelossa. Jos poistat valinnan, varauksen peruutus näkyy vain ajanvaraustilastossa. Jos Lisää merkintä peruutuksesta tarkkailulistalle on valittuna, lisätään tieto perutusta ajasta tarkkailulistan Merkinnät – kenttään.

Poista ajanvaraus pysyvästi (virhekirjaus) – Varatun ajan pysyvä peruuttaminen ei jätä jälkiä peruutuksesta. Huomaa, että tätä toimintoa tulee käyttää vain rekisteröintivirheiden tapauksessa. Sillä voidaan poistaa potilas ajanvarauskirjasta, jos hänelle on virheellisesti tehty kaksinkertainen merkintä.

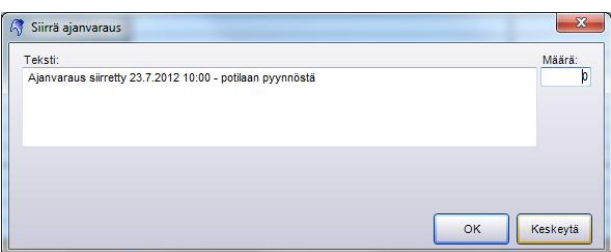

Varauksen maksullinen siirto

Siirrä – Potilaan toivomus – Napsauta varausta hiiren kakkospainikkeella ja valitse Siirrä – potilaan toivomus. Aika siirtyy nyt siirtotilaan, ja näkyviin tulee "muuttoauto", joka siirtää varausta ajanvarauskirjassa. Voit nyt selata ajanvarauskirjaa eteen- ja taaksepäin ja sijoittaa muuttoauton sopivaan ajankohtaan. Napsauta aikaväliä, josta haluat ajan alkavan. Näyttöön avautuu uusi ikkuna, jossa voit kirjata palkkion. Siirrettävät ajat saavat oman rivin, jos tämä on valittu ajanvarauskirjan jakoavainkuvakkeen avaamassa ikkunassa. Tässä voidaan määrittää ajanvarauksen muuttamisesta perittävä lisämaksu kirjoittamalla summa Määrä-ruutuun. Napsauta

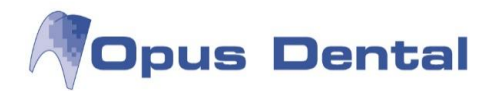

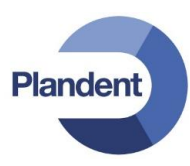

| Malli Maija 10<br>Deikkensbeit | 30 1.1.1901 [0001] |
|--------------------------------|--------------------|
| #Muuttanut                     | ,                  |
|                                |                    |

Siirretty varaus

Jos Näytä siirretty/Peruttu varaus -valintaruutu on valittu jakoavainkuvakkeen avaamassa ikkunassa, perutun ajan "luuranko" jää näkyviin alkuperäisen ajanvarauksen kohdalle. Ajanvaraustekstin jälkeen on teksti #Muuttanut.

| Paikkaushoito     |  |
|-------------------|--|
| Siirretty potilas |  |

Uusi aika

Sovitun uuden ajan varaustekstin jälkeen näkyy teksti "Siirretty potilas"

| eksti:                                           |              |
|--------------------------------------------------|--------------|
| Ajanvaraus siirretty 24.7.2012 14:00 - vastaanot | on pyynnosta |
|                                                  |              |
|                                                  |              |
|                                                  |              |
|                                                  |              |
|                                                  |              |
|                                                  |              |
|                                                  |              |

Varauksen muutto – vastaanoton toivomus

Siirrä – Klinikan toivomus – Napsauta varausta hiiren kakkospainikkeella ja valitse Siirrä – Klinikan toivomus. Aika siirtyy nyt siirtotilaan, ja näkyviin tulee "muuttoauto", joka siirtää varausta ajanvarauskirjassa. Voit nyt selata ajanvarauskirjaa eteen- ja taaksepäin ja sijoittaa muuttoauton sopivaan ajankohtaan. Napsauta aikaväliä, josta haluat ajan alkavan. Samalla tavalla kuin silloin, kun aikaa siirretään potilaan toivomuksesta, näkyviin tulee näyttö, jossa voit kirjata oman siirretyn ajan rivin potilaskertomukseen. Napsauta

Jos Näytä siirretty/peruttu varaus -valintaruutu on valittu jakoavainkuvakkeen avaamassa ikkunassa, perutun ajan "luuranko" jää näkyviin alkuperäisen ajanvarauksen kohdalle. Ajanvaraustekstin jälkeen näkyy teksti #Muuttanut

| Malli Maija 1030            | 1.1.1901 [0001] |
|-----------------------------|-----------------|
| Akuutti<br>Siirretty hoitoh |                 |
|                             |                 |

Muutettu varaus

Sovitun uuden ajan varaustekstin jälkeen näkyy teksti "Siirretty hoitoh."

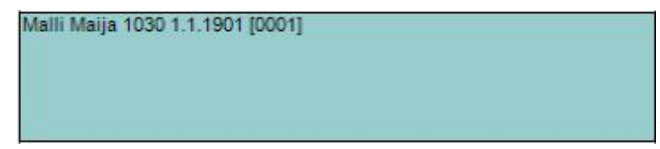

Varauksen muuttaminen – väärin kirjattu aika

Siirrä – Virheellinen kirjaus – Napsauta varausta hiiren kakkospainikkeella ja Siirrä – Virheellinen kirjaus vaihtoehto. Aika siirtyy nyt siirtotilaan, ja näkyviin tulee "muuttoauto", joka siirtää varausta ajanvarauskirjassa. Voit nyt selata ajanvarauskirjaa eteen- ja taaksepäin ja sijoittaa muuttoauton sopivaan ajankohtaan. Napsauta aikaväliä, josta haluat ajan alkavan. Ohjelma sijoittaa ajan suoraan lisäämättä tekstiä, joka ilmaisisi siirron tapahtuneen.

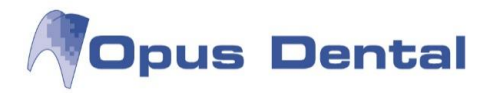

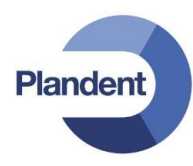

Siirrä valittu päivä – Napsauta jotakin siirrettävän päivän varausta hiiren kakkospainikkeella ja valitse Siirrä valittu päivä -vaihtoehto. Näkyviin tulee tarkistusnäyttö, jossa kysytään, haluatko varmasti siirtää koko päivän. Napsauta Kyllä-painiketta, jos haluat siirtää koko päivän. Aika siirtyy nyt siirtotilaan, ja näkyviin tulee "muuttoauto", joka siirtää koko päivän ajanvaraukset mukanaan. Voit nyt selata ajanvarauskirjaa eteen- ja taaksepäin ja sijoittaa muuttoauton sopivan päivän kohdalle. Valitse päivä napsauttamalla mitä tahansa sen päivän kohtaa, johon haluat siirtää kaikki potilaat. Ajat ovat täsmälleen samoissa kohdissa kuin alkuperäisenä päivänä. Jos yrität siirtää koko päivän varaukset sellaiseen päivään, jossa on jo potilasvarauksia, näyttöön tulee ilmoitus siitä, että siirto saattaa aiheuttaa kaksinkertaisia varauksia.

| Opus Dental 7.0.153.0                                                                                                    |                                               |
|----------------------------------------------------------------------------------------------------|-----------------------------------------------|
| Haluatko todella siirtää koko päivän?                                                                                                  |                                               |
| Yes No                                                                                                    | o päivän varausten muutto                     |
| Opus Dental 7.0.153.0                                                                                                    | ×                                             |
| Lõytyy jo muita varauksia päivälle, jolle yrität tehdä varauksen.<br>Jos jatkat on tuloksena päällekkäisvarauksia.<br>Haluatko jatkaa? |                                               |
| Yes No                                                                                                    | Varoitus siitä että päivälle on ajanvarauksia |

| i saapunut varattuun aikaan 19.7.2012 10:45 |  |
|---------------------------------------------|--|
|                                             |  |
|                                             |  |
| Merkitse "Poissaollut" potilaan tiedostoon. |  |
| Kirjoita poissaolomuistutus                 |  |

Saapumatta jääneiden kirjaaminen

Poisjäänti – Tämän asetuksen voi kirjata <u>vain</u> kuluvan päivän potilaille. Napsauta hiiren kakkospainikkeella aikaa, jonka potilas on jättänyt käyttämättä, ja valitse sitten Poisjäänti.

Merkitse "Poissaollut" potilaan tiedostoon -valintaruutu on valittuna, sillä se lisätään yleensä potilaskertomuksen riville yhdessä "Ei saapunut varattuun aikaan"-tekstin sekä saapumatta jäännin päivämäärän kanssa. Valinnan voi poistaa, jos tämän ei haluta näkyvän potilaskertomuksessa. Ohjelma täyttää Määrä -kenttään vakiomaksun, joka on määritetty käyttäjän yrityksen talousasetuksissa. Voit myös vaihtaa tai lisätä tekstiä samalla tavalla kuin ajanvarausta muutettaessa. Päätä napsauttamalla painiketta.

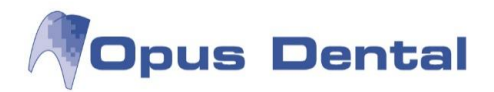

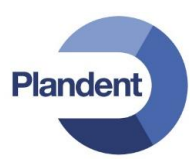

| TO DO LONNONIA EN L.E. TO DE |  |
|------------------------------|--|
| Paikkaushoito                |  |
| Poissaolija                  |  |

Saapumatta jääneen punaiset kehykset

Potilaiden ajanvarausten ympärillä olevien kehysten väri muuttuu mustasta punaiseksi, mikä ilmaisee, että potilas on jäänyt saapumatta. Ohjelma sijoittaa saapumatta jääneet potilaat saapumatta jääneiden luetteloon automaattisesti. Poisjääntikirje voidaan tulostaa suoraan tästä tai koottuna valvontaluettelosta. Lisätietoja on luvussa Valvontaluettelot.

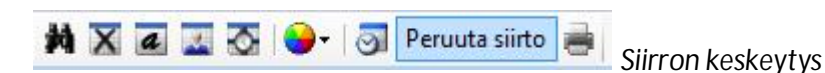

Peruuta siirto – Jos haluat keskeyttää siirron, napsauta ajanvarauskirjan oikeassa alakulmassa olevaa Peruuta siirto -painiketta. Tämä painike on näkyvissä vain, kun siirtonäyttö on aktiivisena.

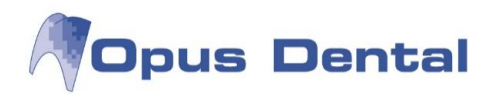

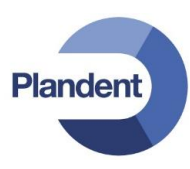

## 7.13.1 Kirjaa saapuneeksi

Tieto siitä, onko potilas saapunut, on erittäin hyödyllinen.

| 1086 Opus Oili 11.11<br>Paikkaushoito | 1.1971                         |     |
|---------------------------------------|--------------------------------|-----|
| Pairkaustiono                         | Aktivoi tämä potilas           | L   |
|                                       | Näytä koko teksti              |     |
|                                       | Avaa                           | - H |
|                                       | Poista                         |     |
|                                       | Tulosta ajanvarauskortti       |     |
|                                       | Luo SMS-muistutus              | -   |
|                                       | Lähetä SMS heti                | ŀ   |
|                                       | Lähetä sähköposti välittömästi | - F |
|                                       | Siirrä - Potilaan toivomus     | - H |
|                                       | Siirrä - Klinikan toivomus     | -   |
|                                       | Siirrä - Virheellinen kirjaus  | - F |
|                                       | Siirrä valittu päivä           | -   |
|                                       | Poisjäänti                     |     |
|                                       | Kirjaa saapuneeksi             |     |
|                                       | Asiakirjamallit                | • [ |

Voit ilmaista, että potilas on saapunut, napsauttamalla varattua aikaa ajanvarauskirjassa hiiren kakkospainikkeella.

Potilaan varatun ajan ympärille tulee keltainen kehys, joka ilmaisee, että potilas on saapunut.

| 1 | 00 |                                           |
|---|----|-------------------------------------------|
| Y | 15 | 1027 Testi Teemu 3.3.1903                 |
|   | 30 | Paikkaushoito<br>Kiriaa saanuneeksi 11:14 |
|   | 45 |                                           |

Tämä keltainen kehys yhdessä ajanvarauskirjan aikarivin kanssa tehostaa ajankäytön hallintaa.

# 7.14 Ennakkosuojaus

Hammaslääkärien on usein varattava ajanvarauskirjaan kiinteitä aikoja erikoishoitoja tai akuuttipotilaita varten. Tämä koskee sekä erikoislääkäreitä että yleishammaslääkäreitä.

Ennakkosuojausten avulla voit suunnitella ajanvarauskirjan ja löytää nopeasti ajan esimerkiksi laajoille töille tai akuuttipotilaille. Toinen tämän toiminnon hyöty on se, että voit sijoittaa suuret työt haluamaasi ajanvarauskirjan kohtaan. Lisäksi akuuttipotilaat eivät saa aikoja muiden potilaiden kustannuksella. Toimintoa voi käyttää potilasriville määritetystä potilaasta riippumatta.

Voit luoda yleisen ennakkosuojauksen tai oman ennakkosuojauksen.

Jos myöhemmin haluat sijoittaa potilaan suojattuun ajankohtaan, poista ensin ennakkosuojaus ja kirjaa sitten potilas vapaan ajan kohdalle.

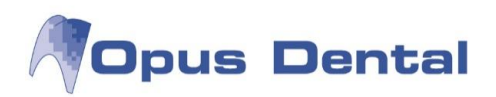

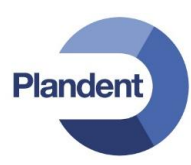

## 7.14.1 Tavallinen ennakkosuojaus

| Varaus            |                 |                                            |                                                                                                    | Rekisteröintitiedot                                                                                            |
|-------------------|-----------------|--------------------------------------------|----------------------------------------------------------------------------------------------------|----------------------------------------------------------------------------------------------------|
| Päivä:            | 8. 7.2014       | Resurssi:                                  | HLL Mika Jārvinen                                                                                                    | Rekisteröijä:                                                                                                  |
| Viikonpäivä       | tiistai         | Hoitohenkilö:                              | 0001 HLL Mika Järvinen                                                                                                    | Rek päivä                                                                                                    |
| Aika:             | 11:15 🚖 11      | :45 🚖 Yritys:                              | Helsingin hammaslääkärikeskus                                                                                                    |                                                                                                    |
| Aika:             | 30              |                                            | 0                                                                                                    | Kutsukortti                                                                                                    |
|                   | Etsi seuraava v | apaa aika                                  |                                                                                                    | ● Ei                                                                                                    |
| Potilas           |                 |                                            |                                                                                                    | SMS                                                                                                    |
| Pot.nro:          | Hen             | kilötunn.:                                 | P PJ O PKP                                                                                                    | SMS-muistutus SMS                                                                                              |
| Nimi:             |                 |                                            | Uusi potilas) Odotuslista                                                                                                    | Pikakutsujärjestelmä                                                                                           |
| Ajanvarauksen syy |                 | Ajanvarauskirjan tekstit                   |                                                                                                    |                                                                                                    |
| Henkilokuntapala  | ven             | Omp.poisto<br>Särky<br>Uusi potilas<br>PTG | Toimenpide<br>Akuutti<br>Profylaksia<br>Valkaisu<br>Juurihoito<br>Implantti<br>Hampaan poisto<br>Muu                                | Tutk./Röntgen<br>Paikkaushoito<br>Protetiikka<br>Parodontologia<br>Kirurgia                                    |
|                   |                 | Näytä toimenp.                             | Post-it<br># Sairauspoissaolo<br># Henkilökuntapalaven<br># Vapaa<br># Tauko<br># Tuote-esittely<br># Ulkoinen työ, lapset<br>Munta | Vapaa<br># Hallinto<br># Kurssi<br># Projektityö<br># Päivystys<br># Ulkoinen työ, aikuis<br># Ostopalveluaika |

Aloita varaus tavalliseen tapaan. Valitse Muu -ruudussa jokin siinä ole vasta 15 tekstistä. Voit myös kirjoittaa tekstiä suoraan Ajanvarauksen syy-kenttään. Jos valitset jonkin kiinteistä ennakkoestoajoista, varaus näkyy valkoisena tekstinä sinisellä taustalla tai (jos Vapaa -vaihtoehto on valittuna) valkoisena tekstinä punaisella taustalla.

Voit määrittää nämä koodit itse kirjoittamalla lisätietoja vapaatekstinä tai valitsemalla ajanvarauskirjan tekstejä.

Varaus rekisteröityy henkilökohtaiseen ajanvarauskirjaan. Jos haluat, että se näkyy myös potilasajanvarauskirjan resurssikohdassa, siirry ajanvarauskirjaan työkalupainikkeella ja valitse seuraava asetus:

✓ Näytä henkilökohtaiset varaukset hoitohenkilön resursseissa

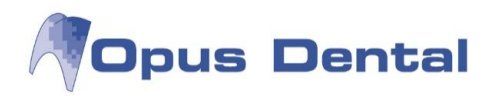

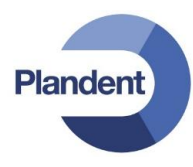

| pe 20 heinä 2012                                                |                                                   |  |  |  |
|-----------------------------------------------------------------|---------------------------------------------------|--|--|--|
| Mika                                                            | Hki hh1                                           |  |  |  |
| 1                                                               |                                                   |  |  |  |
|                                                                 |                                                   |  |  |  |
|                                                                 |                                                   |  |  |  |
| Vapaa, omia asioita                                             |                                                   |  |  |  |
|                                                                 |                                                   |  |  |  |
| Henkilökuntapalaveri                                            |                                                   |  |  |  |
|                                                                 |                                                   |  |  |  |
|                                                                 |                                                   |  |  |  |
| [Hki hh 1]<br>Malli Maija 1030 1.1.1901 [0001]<br>Paikkaushoito | Malli Maija 1030 1.1.1901 [0001]<br>Paikkausholto |  |  |  |

| pe 20 heinä 2012                                              |                                                   |  |  |  |
|---------------------------------------------------------------|---------------------------------------------------|--|--|--|
| Mika                                                          | Hki hh1                                           |  |  |  |
|                                                               |                                                   |  |  |  |
|                                                               |                                                   |  |  |  |
|                                                               |                                                   |  |  |  |
|                                                               |                                                   |  |  |  |
| vapaa, omia asioita                                           | Vapaa, omia asioita                               |  |  |  |
| Henkilökuntapalaveri                                          | Henkilökuntapalaveri                              |  |  |  |
|                                                               |                                                   |  |  |  |
| [Hkihh1]<br>Malli Maija 1030 1.1.1901 [0001]<br>Paikkaushoito | Malli Maija 1030 1.1.1901 [0001]<br>Paikkaushoito |  |  |  |

Näytä henkilökohtaiset varaukset hoitohenkilön resursseissa

Henkilökohtainen ajanvarauskirja

## 7.14.2 Ennakkosuojauksen luonti

Tämän toiminnon avulla voit määrittää ajanvarauskirjoihin ennakkosuojauksia tiettyjä hoitotoimenpiteitä varten. Näin voit hallita ja mukauttaa ajanvarauskirjaa vastaanoton tarpeiden mukaan.

Ajan voi varata esimerkiksi protetiikkaa, tarkastuksia tai implanttileikkauksia varten. Ennakkosuojaukselle määritetty tarkoitus ei vaikuta ajanvarauskirjan tilastotietoihin.

Jotta ennakkosuojausmalleja voidaan käyttää, ne on ensin luotava. Tämä tehdään seuraavasti:

Valitse Työkalut – Asetukset – Kaikki hoitohenkilöt – Ajanvaraus – Ennakkosuojaus.

| Nimi                   | Valkaisu                                                                                                    |                                                                                                    |                                                                                                    |                                                                                                    |                                                                                                    |
|------------------------|----------------------------------------------------------------------------------------------------|----------------------------------------------------------------------------------------------------|----------------------------------------------------------------------------------------------------|----------------------------------------------------------------------------------------------------|----------------------------------------------------------------------------------------------------|
| Teksti                 | Valkaisu                                                                                                    |                                                                                                    |                                                                                                    |                                                                                                    |                                                                                                    |
| Koodi                  |                                                                                                    |                                                                                                    |                                                                                                    |                                                                                                    |                                                                                                    |
| Väri                   | Aqua                                                                                                    | 1                                                                                                    |                                                                                                    | Suoiza                                                                                                    |                                                                                                    |
| <ul> <li>Re</li> </ul> | surssit                                                                                                    | ) Henkilökoh                                                                                                    | tainen                                                                                                    | <ul> <li>Kyllä</li> </ul>                                                                                                    | © Ei                                                                                                    |
| Тууррі                 |                                                                                                    |                                                                                                    |                                                                                                    |                                                                                                    | 1                                                                                                    |
| St<br>○ Re             | andardi<br>scall                                                                                                    |                                                                                                    |                                                                                                    |                                                                                                    |                                                                                                    |
| ⊙ Ha                   | allinto ja tapa                                                                                                    | aaminen                                                                                                    |                                                                                                    |                                                                                                    |                                                                                                    |
| ⊙ Ma                   | aara<br>oito                                                                                                    |                                                                                                    |                                                                                                    |                                                                                                    |                                                                                                    |
| O Po                   | tilas                                                                                                    |                                                                                                    |                                                                                                    |                                                                                                    |                                                                                                    |
| O Int                  | ernet                                                                                                    |                                                                                                    |                                                                                                    |                                                                                                    |                                                                                                    |
| Alust                  | ava ajanvara                                                                                                    | aus vanhentuu                                                                                                    | päivät enr                                                                                                    | nen tapahtumaa                                                                                                    |                                                                                                    |
| E                      |                                                                                                    |                                                                                                    |                                                                                                    |                                                                                                    | Sulje                                                                                                    |
|                        | Nimi<br>Teksti<br>Koodi<br>Väri<br>Voimass<br>® Re<br>Tyyppi<br>® St<br>© Re<br>© Ha<br>© St<br>© Re<br>© Ha<br>© Mi<br>Ha<br>© Pec<br>© Int | Nimi Valkaisu<br>Teksti Valkaisu<br>Koodi<br>Väri Auu<br>Voimassa<br>@ Resurssit<br>Tyyppi<br>@ Standardi<br>@ Recall<br>@ Hallinto ja tapa<br>@ Määrä<br>@ Hoito<br>@ Potilas<br>@ Internet | Nimi Valkaisu<br>Teksti Valkaisu<br>Koodi<br>Väri Aqua<br>Voimassa<br>© Resurssit © Henkilökoh<br>Tyyppi<br>© Standardi<br>© Recall<br>© Hallinto ja tapaaminen<br>© Määrä<br>© Hoito<br>© Potilas<br>© Internet | Nimi       Valkaisu         Teksti       Valkaisu         Koodi       Voimassa         Voimassa       •         Resurssit       •         Henkilökohtainen       •         Typpi       •         Standardi       •         Recall       •         Hallinto ja tapaaminen       •         Määrä       •         Hoito       •         Potilas       •         Internet       • | Nimi Valkaisu   Teksti Valkaisu   Koodi Vari   Voimassa Suojaa   Voimassa Suojaa   Voimassa Suojaa   Voimassa Suojaa   Resurssit Henkilökohtainen   Tyyppi Standardi   Recall Hallinto ja tapaaminen   Määrä Hoito   Potilas Internet   Internet Jaustava ajanvaraus vanhentu   päivät ennen tapahtumaa |

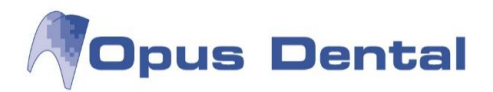

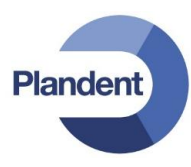

Olemme laatineet useita ennakkosuojausmalleja, esim. "Tarkastus" ja "Akuuttiajat". Nyt lisäämme mallin nimeltä "Valkaisu".

Napsauta Painiketta ja täytä Nimi - ja Teksti -kentät.

Koodi – ei vielä käytössä.

Väri – tässä voit valita haluamasi värin.

Voimassa – tässä valitaan, voidaanko suojaus asettaa resurssille vai käyttää vain henkilökohtaisessa ajanvarauskirjassa.

Salli suojauksen ohitus – arvo "Kyllä" tarkoittaa, että suojauksen ajalle on mahdollista kirjata muita kuin suojauksessa määriteltyjä varauksia; arvo "Ei" tarkoittaa, että suojausta ei voi ohittaa.

Тууррі

| Тууррі                   |             |            |             |                               |
|--------------------------|-------------|------------|-------------|-------------------------------|
| 🔘 Standardi              | Määrä       |            |             |                               |
| C Recall                 | Vehister    | 100        | Preshaut    |                               |
| 🗇 Hallinto ja tapaaminen | vanintaan   | IUU        | e per tunti |                               |
| Määrä                    | 🦳 Käytä kun | nuloitua r | näärää      | Ennakkosuojaus summan kanssa. |

Standardi – vain tiedoksi, ei estä aikoja.

Recall – hyväksyy vain tarkastuskäynnit.

Hallinto ja tapaaminen – esimerkiksi hallintotoimia, kokouksia tai huoltoa varten. Voit valita, estääkö tämä malli muunlaiset varaukset tämän eston aikana.

Määrä – tämän vaihtoehdon valinta muuttaa näkymää. Määrittele kenttään hoidosta saatava vähimmäissumma.

Varausten, jotka kirjataan ajanvarauskirjaan tämän ennakkosuojauksen kohdalle, on täytettävä mallissa määritetyn summan vaatimukset. Jos valitaan kumuloituva summa, ohjelma laskee toimenpiteiden yhteissumman. Tätä käytetään, kun hoitotoimenpiteet kirjataan ajanvarausikkunaan.

| Тууррі                   | Toimeonide                      |        |
|--------------------------|---------------------------------|--------|
| 🕐 Standardi              | <ul> <li>Salli O Ală</li> </ul> | salli  |
| ⊘ Recall                 | Akutti                          | Han    |
| O Hallinto ja tapaaminen | Tutk./Röntgen                   | Pos    |
| n Maara                  | Profylaksia<br>Paideauahaita    | Vap    |
| @ Haita                  | Valkaisu                        | # # H  |
| Hold                     | Protetiikka                     | = #H   |
| O Potilas                | Juunhoito<br>Paradarteloria     | # Ki   |
| 🔘 Internet               |                                 | # Pi   |
|                          | Kirurgia                        | 🗐 # T; |
|                          | <                               | F.     |

Hoidon ennakkosuojaus.

Hoito – Tässä voit liittää hoitotyypin suojaukseen. Voit määrittää suojauksen siten, että tietyn tyyppinen hoito on joka sallittu tai ei sallittu ennakkosuojauksen aikana.

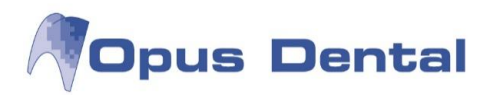

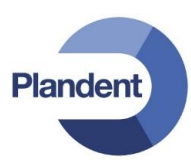

| Тууррі                                                                                                    |                                                                                              |         |
|----------------------------------------------------------------------------------------------------|----------------------------------------------------------------------------------------------|---------|
| <ul> <li>Standardi</li> <li>Recall</li> <li>Hallinto ja tapaaminen</li> <li>Määrä</li> <li>Hoito</li> <li>Potilas</li> <li>Internet</li> </ul>                                                                                                    | Potilas<br>Salli Älä salli<br>0 - 2 vuotta<br>3 - 19 vuotta<br>20 - 64 vuotta<br>65 - vuotta |         |
| Contraction of the second second seco |                                                                                              | Potilaa |

Potilas – Voit sallia tai estää määritettyjen ikäryhmien kirjaamisen ennakkosuojauksen ajalle.

ennakkosuojaus

✓ Alustava ajanvaraus vanhentuu 5 päivät ennen tapahtumaa Ennakkosuojauksen päättyminen

Alustava ajanvaraus vanhentuu – Jos ennakkosuojauksen ajalle ei ole tehty varauksia viimeistään määritettyyn päivään mennessä, suojaus päättyy automaattisesti.

Kun olet tehnyt kaikki tarvittavat valinnat ja täyttänyt kentät, napsauta 🕒-painiketta.

## 7.14.3 Ennakkosuojauksen käyttö

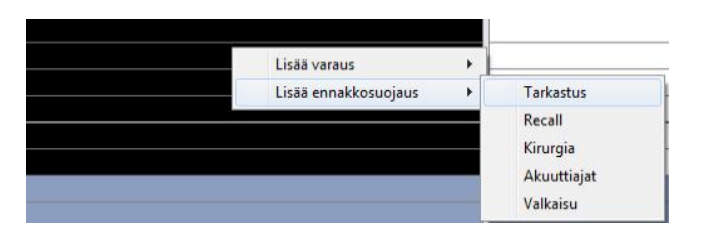

Voit kirjata ennakkosuojauksen ajanvarauskirjaan mallin avulla kahdella tavalla:

Pidä hiiren kakkospainiketta painettuna ja valitse haluttu aikaväli. Vaihtoehtoisesti voit pitää hiiren painiketta painettuna, valita halutun aikavälin ja painaa Ctrl-näppäintä hiiren painiketta vapauttamatta. Napsauta sitten valittua aikaa hiiren kakkospainikkeella.

Valitse Lisää ennakkosuojaus ja sitten haluttu suojausmalli.

| Tarkactive      | 7                                 |
|-----------------|-----------------------------------|
| Hammastarkastus |                                   |
|                 |                                   |
|                 |                                   |
|                 |                                   |
|                 |                                   |
|                 |                                   |
| Akuuttiajat     |                                   |
| Akuutti         |                                   |
|                 |                                   |
|                 | -                                 |
|                 | Ennakkosuojaus ajanvarauskirjassa |

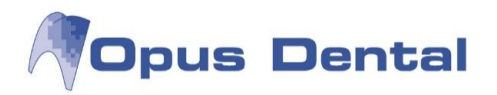

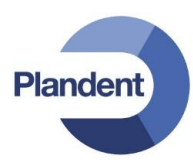

Voit poistaa ennakkosuojauksen napsauttamalla sitä hiiren kakkospainikkeella pitäen samalla näppäimistön Ctrl-näppäintä pohjassa ja valitsemalla Poista.

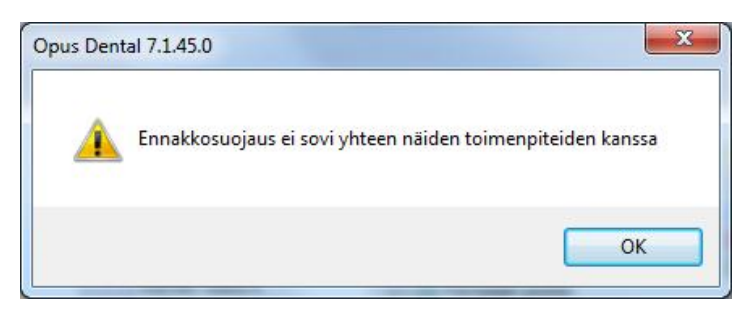

Jos ajanvarauskirjaan yritetään kirjata potilas, joka ei täytä suojatun ajan vaatimuksia, järjestelmä antaa tästä ilmoituksen. Varoitus voi olla esimerkiksi vasemmalla olevassa kuvassa esitetyn kaltainen.

On tärkeää huomata, että ohjelma laskee ennakkosuojauksen ajanvaraukseksi hakiessaan seuraavaa vapaata aikaa ja määrittäessään automaattisen kutsutoiminnon aikoja.

## 7.15 Resurssit

Hoitohuoneet, hoitoyksiköt, röntgenlaitteet ja laserlaitteet ovat esimerkkejä resursseista, joille voidaan luoda omat ajanvarauskirjat. Usein kyseessä on useiden käyttäjien käyttämä resurssi. Siksi on hyvä luoda resursseille omat ajanvarauskirjat, joista ajanvarausta hoitava henkilö näkee, ovatko sekä käyttäjä että resurssi vapaina, kun varaus halutaan tehdä.

Voit muokata resursseja valitsemalla vaihtoehdot Työkalut – Asetukset – Kaikki hoitohenkilöt – Ajanvaraus – Resurssiasetukset.

| ti 17 heinä 2012                                                                      |      | ke                                         |
|---------------------------------------------------------------------------------------|------|--------------------------------------------|
| Huone 2                                                                               | OPTG | Huone 2                                    |
| 🧳 Resurssien hallinta                                                                 |      |                                            |
| O Resurssit     O Huone 1     O Huone 2     O Huone 3     O Huone 4                   |      | Resurssi<br>Resurssin nimi: H<br>Huone: (E |
| ↔ Huone 5     ↔ Huone 6     ↔ Kirurgi     ↔ Mikko     ↔ Minna     ↔ OPTG     ↔ Borm 8 |      | Kuvaus:                                    |
| O Room 9<br>O Shg Ulla Heikkil<br>O Ville                                             | ā    | Hoitohenkilö: Sł<br>Sł                     |

Resurssin nimi näkyy käyttäjän ajanvarauskirjassa, kun ajanvarauskirja avataan. Tässä esimerkissä resurssin nimi on Huone 2.

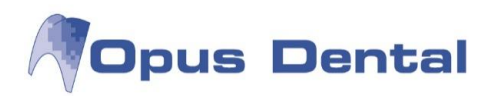

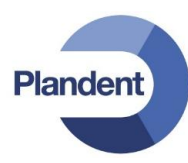

| ⊡… O Resurssit |         |  |  |
|----------------|---------|--|--|
| O              | Huone 1 |  |  |
| •              | Huone 2 |  |  |
| 0              | Huone 3 |  |  |
| 0              | Huone 4 |  |  |
| 0              | Huone 5 |  |  |
| 0              | Huone 6 |  |  |
| 0              | Kirurgi |  |  |
| 0              | Mikko   |  |  |
| 0              | Minna   |  |  |
| 0              | OPTG    |  |  |
|                |         |  |  |

Opus luo automaattisesti yhtä monta resurssia kuin vastaanotolla on käyttäjiä. Opus toisin sanoen luo resurssin tai tuolin jokaiselle käyttäjälisenssitiedostossa olevalle käyttäjälle, myös työsuhteensa lopettaneille.

Resurssienhallinnassa voidaan muuttaa resurssien nimiä tai lisätä uusia resursseja. Lisätietoja tästä on luvussa Uuden resurssin luominen tai resurssin muuttaminen. Jos halutaan käyttää käyttäjäkohtaista ajanvarauskirjaa, resurssien määrää ei tarvitse muuttaa.

#### 7.15.1 Toimistomanageri

Jos haluat luoda vastaanotolle uuden huoneen, voit käyttää toimistomanageria.

Valitse Työkalut – Asetukset – Valittu toimisto – Toimistomanageri.

Opus luo automaattisesti osaston nimeltä Opus. Osastolla on huoneita ja huoneessa on tietokoneita. Seuraavassa luvussa on lisätietoja siitä, miten resursseja luodaan ja miten ne liitetään huoneeseen. Ensin kuitenkin selitetään, miten osastojen hierarkia rakentuu, jotta hahmotat eri käsitteet. Luomme esimerkin vuoksi OPTG huoneen Opus-osastoomme.

| R Toimistomanageri |                                                                     |
|--------------------|---------------------------------------------------------------------|
| ⊕- ● Toimatot      | Toimistomanagen                                                     |
|                    | Toimistomanageri hallitsee toimistoja,<br>huonetta ja Sietokonetta. |
|                    | Uusi toimisto Sulje                                                 |

Kun napsautat Toimistot -kohdan vasemmalla puolella olevaa 🗷-painiketta, rekisteröidyt osastot tulevat näkyviin.

OPUS-osastolla on joukko huoneita. Voit tuoda ne näyttöön napsauttamalla OPUS-kohdan vasemmalla puolella olevaa 🗈 painiketta. Osaston rekisteröidyt huoneet tulevat näkyviin.

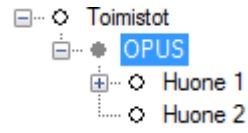

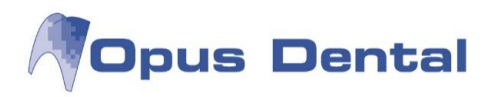

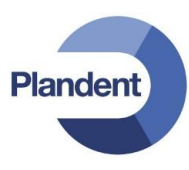

Jokaisessa huoneessa on joukko tietokoneita. Voit tuoda nämä näkyviin napsauttamalla ⊪painiketta, joka on Huone 1:n vasemmalla puolella. Huoneessa olevat rekisteröidyt tietokoneet tulevat nyt näkyviin.

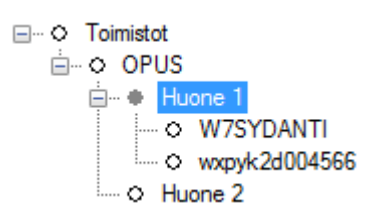

Nyt lisäämme huoneen nimeltä OPTG. Sulje ensin huone- ja osastonäyttö napsauttamalla Huoneet ja osastot -kohtien edessä olevia =-painikkeita. Näyttöön tulee seuraava kuva:

| ⊡… ♦ <mark>OPUS</mark> | Toimisto<br>Toimiston nimi: OPUS |    |
|------------------------|----------------------------------|----|
|                        | Uusi huone Su                    | ie |

Valitse OPUS-teksti.

Napsauta Uusi huone -painiketta.

| e o Huone 1<br>→ o Huone 2 | Huoneen nimi: | OPIG                    |       |
|----------------------------|---------------|-------------------------|-------|
|                            | Toimisto:     | OPUS                    | -     |
|                            | Kuvaus:       | OPTG + Ceph kuvaushuone | *     |
|                            |               |                         | -     |
|                            |               |                         | 2     |
|                            |               |                         | Sulje |

Kirjoita Huoneen nimi -kenttään OPTG. Yhdistä Toimisto -kenttään se osasto, jossa tämä huone sijaitsee, tässä esimerkissä OPUS.

Kirjoita Kuvaus -kenttään tiedot, jotka ovat tarpeen huoneen sijainnin kuvaamiseksi,

Napsauta sitten tallennuspainiketta . Uusi huone näkyy nyt OPUS osaston alla.

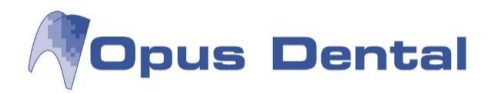

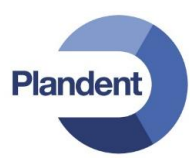

## 7.15.2 Uuden resurssin luominen tai resurssin muuttaminen

Valitse Työkalut – Asetukset – Kaikki hoitohenkilöt – Ajanvaraus – Resurssiasetukset.

Napsauta Uusi resurssi painiketta.

| - O Huone 1                                                     | Resurssi             |             |
|-----------------------------------------------------------------|----------------------|-------------|
| - O Huone 2                                                     | Resurssin nimi: OPTG |             |
| - O Huone 4                                                     | Huone: OPTG          | •           |
|                                                                 | Kuvaus: OPTG + Cept  | kuvaushuone |
| — ○ Room 8     — ○ Room 9     — ○ Sing Ula Hekkolä     — ○ Vile | Hoitohenkik):        |             |
|                                                                 |                      | 🔳 🗙 🖸       |

Resurssin nimi: Kirjoita tähän kenttään uuden resurssin nimi, tässä esimerkissä OPTG.

Huone: Valitse avattavan luettelon kohta OPTG

Kuvaus: Kirjoita tähän huoneen kuvaus

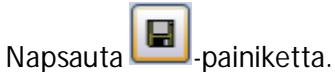

OPTG-resurssi on nyt lisätty resurssienhallintaan ja näkyy resurssikohdassa.

Jos haluat muuttaa resurssia, valitse se vasemmalta olevasta luettelosta.

Näkyviin tulee vasemmalla oleva näyttö, jossa voit muuttaa resurssien nimiä sekä huoneiden liitoksia ja kuvauksia.

Napsauta sitten -painiketta.

Jotta uusi resurssi olisi käyttäjien käytettävissä, se on liitettävä vähintään yhteen käyttäjään. Lisätietoja on seuraavassa luvussa Resurssin liittäminen yhteen tai useaan käyttäjään.

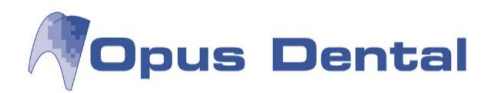

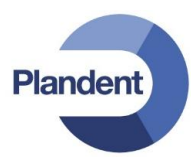

## 7.15.3 Resurssin liittäminen yhteen tai useaan käyttäjään

Resurssin liittäminen käyttäjään:

Voit liittää resurssin käyttäjään valitsemalla Työkalut – Asetukset – Valittu hoitohenkilö – Ajanvaraus – Työntekijäasetukset

| Työskentelyresurssit                                               | normk                 |
|--------------------------------------------------------------------|-----------------------|
| Huone2                                                             | 1                     |
|                                                                    |                       |
|                                                                    |                       |
|                                                                    |                       |
| Recall<br>Väh. luku minuutteja uusinti                             | akutsujen välillä.: 0 |
| Recall-kutsuien max, määri                                         | a per paiva: 3        |
| Turpous                                                            |                       |
| / 0003 HLL Anneli Anka                                             |                       |
| . [                                                                |                       |
| +                                                                  |                       |
| 0001 EHL Pelle Jonsson                                             | n 🚽 🗖                 |
| 2 0001 EHL Pelle Jonsson                                           | n 🚽 🗖                 |
| Recall kutsukortit                                                 |                       |
| V Hoitohenkilö tulostuu ku                                         | utsuihin              |
| Varattu aika' tulostuu ku                                          | utsuihin              |
| Paivamaara tulostuu ku                                             | tsuinin               |
| Veb ajanvaraus                                                     | 48 tuntia aikaisemmir |
|                                                                    | 30 minuuttia          |
| Ajanvarauksen pituus                                               |                       |
| Ajanvarauksen pituus                                               |                       |
| <ul> <li>Ajanvarauksen pituus</li> <li>Työskentelyjakso</li> </ul> |                       |

Liitettyjen resurssien luettelossa on aiemmin lisätty Huone 2. Voit liittää lisäresursseja

napsauttamalla 🛄-painiketta.

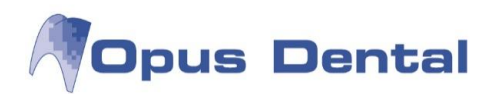

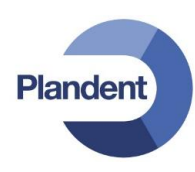

| 🔲 Kaikki          |   |
|-------------------|---|
| Muone 1           |   |
| Huone 2           |   |
| Huone 3           |   |
| Huone 4           |   |
| Huone 5           |   |
| Huone 6           | - |
| Kirurgi           | = |
| Mikko             |   |
| Minna             |   |
| OPTG              |   |
| Room 8            |   |
| Room 9            |   |
| Shg Ulla Heikkilä | - |

Valitse OPTG ja napsauta

OPTG näkyy nyt liitettyjen resurssien luettelossa.

Työskentelyresurssit

| Huone 2 |   |
|---------|---|
| OPTG    |   |
|         | ↓ |

|       | ma 16 heinä 2012 |      |  |  |
|-------|------------------|------|--|--|
| w 29  | Huone 2          | OPTG |  |  |
| 00 80 |                  |      |  |  |
| 15    |                  |      |  |  |
| 30    |                  |      |  |  |
| 45    |                  |      |  |  |
| 00 00 |                  |      |  |  |
| 15    |                  |      |  |  |
| 30    |                  |      |  |  |

OPTG:n ajanvarauskirja näkyy ajanvarausnäkymässä tällä tavalla. Ajat voidaan kirjata tavalliseen tapaan.

Resurssin liittäminen useisiin käyttäjiin:

Jos haluat liittää saman resurssi useisiin käyttäjiin, käyttäjiä ei tarvitse noutaa yksitellen edellä kuvatulla tavalla. Sen sijaan luodaan ajanvarauskirjanäkymä. Tämä tehdään seuraavasti:

Valitse Työkalut – Asetukset – Kaikki hoitohenkilöt – Ajanvaraus – Muokkaa ajanvarauskirjaa.

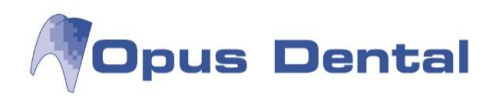

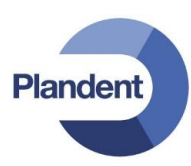

| anvarauskirjaa: | Ajanvarauskirjan näkymä                                                                                                    |                                                                                                    |
|-----------------|----------------------------------------------------------------------------------------------------|----------------------------------------------------------------------------------------------------|
| anvarsus Kaliki | Nimi: Ajanvaraus<br>Käytöökeus<br>⊛ Kaikki<br>○ Vestaanott<br>○ Käytäjä<br>Väri: Oletusarvi ♥ Näyt<br>Taustaväri: ■ Blue ♥ Näytä<br>Aikaväli: 15 ♥ Ø Ma<br>Rivin korkeus: Autom. ♥ Näyt<br>Näyt | Aloitusaika<br>Lopetusaika<br>Lopetusaika<br>a tunnussarake Merkki<br>konpäivät<br>V Ti V Ke V To V Pe La Su<br>ä henkilökohtainen ajanvarauskirja<br>ä vain päivät joissa aktiivinen hoitohenkilö<br>entelee vältiluita resurssella |
|                 | Valitu                                                                                                    | Vi Nāytā aktiivisen hoitohenkilön resurssit Nāytā aktiiviset resurssit                                                                                                    |

Tässä voit rajoittaa resurssit kolmelle tasolle sallittujen käyttäjien mukaan:

Kaikki tarkoittaa, että kaikki vastaanoton käyttäjät näkevät tämän näkymän avatessaan ajanvarauskirjan.

Vastaanotto tarkoittaa, että kaikki aktiivisen käyttäjän yritykseen liitetyt käyttäjät näkevät tämän näkymän avatessaan ajanvarauskirjan.

Käyttäjä tarkoittaa, että rekisteröidyt käyttäjät näkevät tämän näkymän avatessaan ajanvarauskirjan.

Väri – Kannattaa valita väri, joka eroaa käyttäjän tavallisen resurssin väristä, jotta voidaan pienentää väärään resurssin kirjauksen riskiä.

Aikaväli – Tässä voit valita, haluatko käyttää 5, 10, 15 vai 20 minuutin näkymää. Huom: Tämän tulee vastata käyttäjän aikavälinäkymää. Jos vastaanotolla on käyttäjiä, jotka käyttävät 15 minuutin näkymää, ja toisia, jotka käyttävät 10 minuutin näkymää, kullekin vastaanotolla käytettävälle aikavälille on tehtävä oma näkymä ja liitettävä eri käyttäjään. Asetuksen voi ohittaa ajanvarauskirjassa joka kerran, kun kirja avataan, mutta tämä on hiukan hankala toimintatapa.

Näytä viikonpäivät – Tässä valitaan aktiiviset työpäivät.

Rivin korkeus – Määrittää aikavälien korkeuden aikataulukirjan näkymässä. Sopiva rivikorkeus vaihtelee käytössä olevan näytön mukaan.

Näytä henkilökohtainen ajanvarauskirja.

Näytä vain päivät joissa aktiivinen hoitohenkilö työskentelee valituilla resursseilla – On tärkeää, että tämä ruutu on valittuna. Tällöin näytössä näkyvät ne päivät, jotka on kirjattu käyttäjän työajaksi. Jos siirryt toisen käyttäjän aikatauluun, vain kyseisen käyttäjän työpäivikseen asettamat päivät näkyvät näytössä.

Näytä aktiivisen hoitohenkilön resurssit – käyttäjän oma resurssi näkyy yhteisen resurssin vieressä.

Näytä aktiiviset resurssit – Valitse tämä vaihtoehto, jos haluat nähdä niiden käyttäjien kaikki resurssit, jotka on liitetty samaan talouteen kuin aktiivinen käyttäjä.

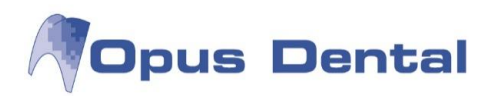

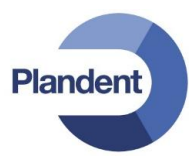

Esimerkki 1: Luomme kaikille vastaanoton käyttäjille yhteisen ajanvarausnäkymän nimeltä OPTG

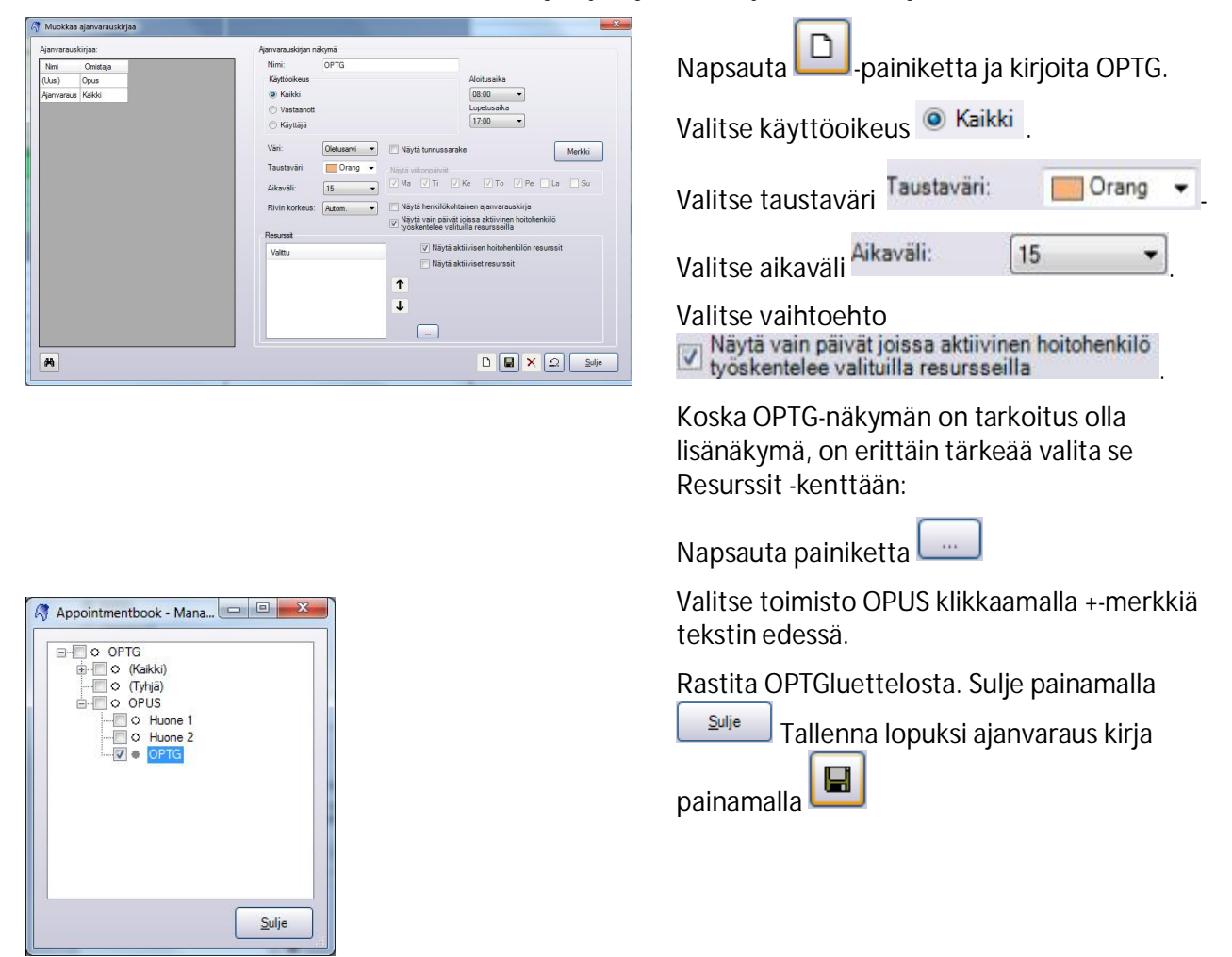

Esimerkki 2: Luomme näytön vastaanotossa työskentelevälle toimistovirkailijalle. Hän näkee kaikkien käyttäjien ajanvarauskirjat näytössä, jolle annamme nimen Vastaanotto.

| janvarausk  | irjaa:   | Ajanvarauskirjan nä | ikyma        |                     |                                                                                                    |
|-------------|----------|---------------------|--------------|---------------------|----------------------------------------------------------------------------------------------------|
| Nimi        | Omistaja | Nimi:               | Vastaanotto  |                     |                                                                                                    |
| anvaraus    | Kalkis   | Käyttöoikeus        |              |                     | Aloitusaika                                                                                                    |
| PTG         | Kalkki   | 🗇 Kaikki            |              |                     | 08:00 •                                                                                                    |
| esti        | Opus     | 🔘 Vastaanott        |              |                     | Lopetusaika                                                                                                    |
| lestaanotto | Kalkit   | Kayttaja            | Toimisto     | •                   | 18:00 -                                                                                                    |
|             |          | Vári:               | Oletusarvi 💌 | Näytä tunnussarak   | e Merkki                                                                                                    |
|             |          | Taustavári:         | Green 👻      | Näytä viikonpäivät  |                                                                                                    |
|             |          | Aikaváli            | [15 •]       | 🕅 Ma 🕅 Ti 🕅         | Ke 📝 To 📝 Pe 🛄 La 🔲 Su                                                                                          |
|             |          | Rivin korkeus:      | Autom. •     | Näytä henkilökohta  | iinen ajanvarauskirja                                                                                           |
|             |          |                     |              | Näytä vain päivät j | oissa aktiivinen hoitohenkilö<br>illa resursseilla                                                              |
|             |          | Resurset            |              |                     | teres and the second second second second second second second second second second second second second second |
|             |          | Valittu             |              | Näytä akt           | iivisen hoitohenkilön resurssit                                                                                 |
|             |          |                     |              | Näytä akt           | fiviset resursait                                                                                               |
|             |          |                     |              | 1                   |                                                                                                    |
|             |          |                     |              |                     |                                                                                                    |
|             |          |                     |              | +                   |                                                                                                    |
|             |          |                     |              |                     |                                                                                                    |
|             |          |                     |              |                     |                                                                                                    |
| -           |          |                     |              |                     |                                                                                                    |

| Napsauta -painiketta ja kirjoita<br>Vastaanotto. |                            |                     |  |  |
|--------------------------------------------------|----------------------------|---------------------|--|--|
| Valitse käyttöoikeus käyttäjälle "Toimisto"      |                            |                     |  |  |
| Käyttäjä                                         | Toimisto                   | ₹]                  |  |  |
| Valitse taustav                                  | äri <sup>Taustaväri:</sup> | Green 👻             |  |  |
| Valitse aikaväli                                 | Aikaväli:                  | <b>1</b> 5 <b>•</b> |  |  |

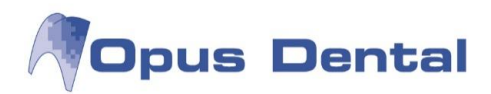

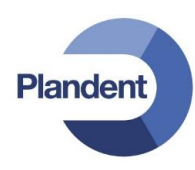

| Appointmentbook - Mana                |       |
|---------------------------------------|-------|
|                                       |       |
| ····································· |       |
|                                       |       |
|                                       |       |
|                                       | Sulje |

Valitse kaikki hoitohuoneet Resurssit -kenttään:

Napsauta painiketta

Valitse toimisto OPUS klikkaamalla +-merkkiä tekstin edessä.

Laita rasti toimiston OPUS edessä olevaan ruutuun. Ruutu valitsee kaikki toimiston resurssit.

Sulje painamalla

Tallenna lopuksi ajanvaraus kirja painamalla eainiketta. Kaikki resurssit näkyvät nyt Utvald (Valitut) -luettelossa. Napsauta

Ajanvarauskirjaa vaihdetaan alareunassa olevasta valikosta klikkaamalla kentän reunassa olevaa nuolipainiketta ja valitsemalla haluttu ajanvarausnäkymä:

| 2      | Vastaanotto                       | - | 30 | 7 | 1 | « »•« : | » 1 | 7  | 30 🚧 | Xa | <u>N</u> | 9- 🗿 🖷 |
|--------|-----------------------------------|---|----|---|---|---------|-----|----|------|----|----------|--------|
| i:   T | Vastaanotto<br>Ajanvaraus<br>OPTG |   |    |   |   | v       |     | W. |      |    |          |        |

Kirjaaminen vastaanoton ajanvarauskirjaan:

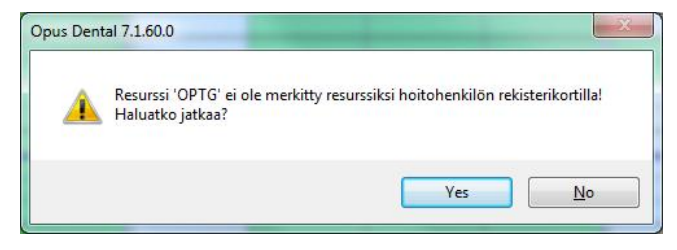

Voit kirjata aikoja resurssiin, vaikka sitä ei olisi liitetty aktiiviseen käyttäjään. Ohjelma antaa tästä ilmoituksen, ja voit valita, haluatko jatkaa.

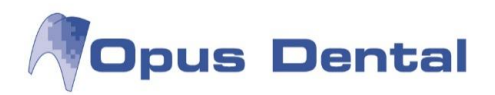

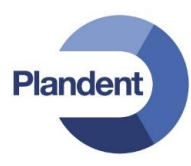

# 7.16 Näkymävaihtoehdot

#### Ajanvarauskirjan näkymävaihtoehdot

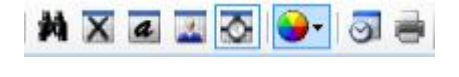

| ~ | Vakio              | [ |
|---|--------------------|---|
|   | Hoitohenkilö       |   |
|   | Tunnus             |   |
|   | Potilas            |   |
|   | Näytä tunnussarake | } |

Kun napsautat värikiekkoa, näyttöön avautuu näkymävaihtoehdot sisältävä valikko.

Tässä voit valita ajanvarauskirjan näyttötavan. Vaihtoehdot kuvataan seuraavissaosioissa.

#### 7.16.1 Vakio

Sovitulla ajalla on vakionäkymässä väri, joka on määritetty toimenpideteksteissä tai ajanvarauksen rekisteröinnissä käytettävässä ajanvarauskirjamallissa.

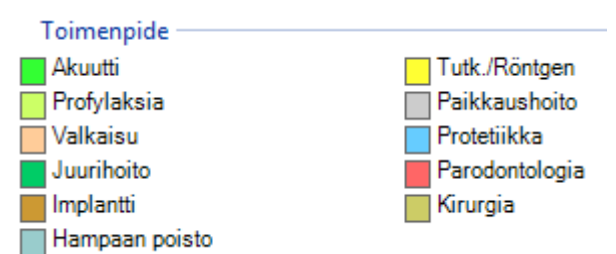

#### Toimenpidetekstien värit

|       | ma 30 heinä 2012                 | ti 31 heinä 2012              |
|-------|----------------------------------|-------------------------------|
| w 31  | Huone 1                          | Huone 1                       |
|       |                                  |                               |
| 00 00 |                                  |                               |
| 15    |                                  |                               |
| 30    |                                  |                               |
| 45    | CONTRACTOR CONTRACTOR            |                               |
| 09 00 | 1030 Malli Maija 1.1.1901        |                               |
| 15    | Tutk./Röntgen                    |                               |
| 30    |                                  |                               |
| 45    |                                  |                               |
| 10 00 | 1000 Testi Tiina 23.4.1973       | 1004 Esimerkki Erkki 2.2.1902 |
|       | Paikkausholto                    | Parodontologia                |
| 30    | 1                                |                               |
| 40    | 1040 Koo Kaarina 6.6 2006        |                               |
| 11_00 | Hampaan poisto                   |                               |
| 30    |                                  | 1000 Testi Tiina 23 4 1973    |
| 45    | 1005 Esimerkki Elli 2.2.1902     | Hampaan poisto                |
| 12 00 | Parodontologia                   |                               |
| 15    | n mension i avene.<br>N          |                               |
| 30    |                                  |                               |
| 45    |                                  |                               |
| 13_00 | 1027 Testi Teemu 3.3.1903        | 1030 Malli Maija 1.1.1901     |
| 15    | Tutk/Rontgen                     | Paikkaushoito                 |
| 30    | 4004 Estimatelyi Esteli 0.0.4000 |                               |
| 43    | Protetiikka                      |                               |
| 14 00 | TOTOTIKKA                        |                               |
| 30    |                                  | 1003 Koe Kalle 12 12 1912     |
| 45    |                                  | Kirurgia                      |
| 15 00 |                                  |                               |
| 15    |                                  |                               |
| 30    |                                  |                               |
| 45    |                                  |                               |
| 16 00 | 1011 Vallaton Ville 12.12.1982   |                               |
| 15    | Paikkaushoito                    |                               |

#### Ajanvarauskirjan vakionäkymä

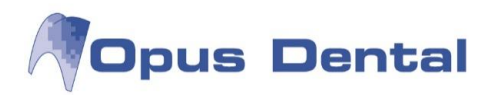

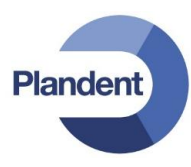

## 7.16.2 Hoitohenkilö

Käyttäjänäkymässä potilaiden ajoilla on ne värit, jotka on määritetty kohdassa Työkalut – Asetukset – Valittu hoitohenkilö – Ajanvaraus - Työntekijäasetukset.

|                                     | ma 30 he                              | einä 2012                          |                                    | ti 31 hei                            | inä 2012                           |                                     |
|-------------------------------------|---------------------------------------|------------------------------------|------------------------------------|--------------------------------------|------------------------------------|-------------------------------------|
| Huone 1                             | Huone 2                               | OPTG                               | Huone 3                            | Huone 1                              | Huone 2                            | OPTG                                |
|                                     |                                       |                                    |                                    |                                      |                                    |                                     |
| 1030 Malli Maija<br>Tutk./Röntgen   |                                       | 1005 Esimerkki E<br>OPG            | 1030 Maili Maija<br>Valkaisu       |                                      | 1005 Esimerkki E<br>Dep+Puhd/kiill |                                     |
|                                     | 1003 Koe Kalle 1<br>Konsultointi Dep+ |                                    |                                    |                                      |                                    | 1004 Esimerkki E<br>Tutk./Röntgen O |
| 1000 Testi Tiina 2<br>Paikkaushoito |                                       |                                    | 1007 Testi Teem<br>Akuutti         | 1004 Esimerkki E<br>Parodontologia   |                                    | 1000 Testi Tiina 2<br>OPG           |
|                                     | 1030 Malli Maija<br>Ekstraktio Dep+   | 1006 Harjoitus H                   |                                    |                                      | 1007 Testi Teem                    |                                     |
| 1040 Koe Kaarin<br>Hampaan poisto   |                                       | Tutk /Röntgen O                    | 1006 Harjoitus H<br>Hampaan poisto |                                      |                                    |                                     |
| 1005 Esimerkki E                    | 1004 Esimerkki E<br>Dep+Puhd/kiill    |                                    |                                    | 1000 Testi Tiina 2<br>Hampaan poisto |                                    |                                     |
| Parodontologia                      |                                       |                                    |                                    |                                      |                                    |                                     |
|                                     |                                       |                                    |                                    |                                      |                                    |                                     |
|                                     |                                       | 1007 Testi Teem<br>Tutk /Röntgen O |                                    |                                      |                                    |                                     |

Ajanvarauskirjan käyttäjänäkymä

| 🧳 Ajanvarauskirjan työnt | ekijäasetukset | x |
|--------------------------|----------------|---|
| Työntekijän tunnusväri:  | RoyalBlue      | • |

Käyttäjän väri ajanvarauskirjassa

## 7.16.3 Tunnus

Tunnus-näkymässä hammaslääkäriajat on merkitty turkoosilla värillä ja muiden potilasta hoitavien henkilöiden osuus ajasta toisella värillä. Tämä liittyy ns. Pride-käytäntöä soveltavien vastaanottojen ajanvaraukseen.

Lisätietoja värikoodeista on Pride-asetuksia koskevassa luvussa.

| 1030 Malli Maija 1.1.1901<br>Tutk/Röntgen   |                               |
|---------------------------------------------|-------------------------------|
| 1000 Testi Tiina 23.4.1973                  | 1004 Esimerkki Erkki 2.2.1902 |
| Palkkaushoito                               | Parodontologia                |
| 1040 Koe Kaarina 6.6.2006<br>Hampaan poisto |                               |
| 1005 Esimerkki Elli 2.2.1902                | 1000 Testi Tiina 23.4.1973    |
| Parodontologia                              | Hampaan poisto                |

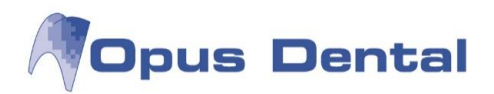

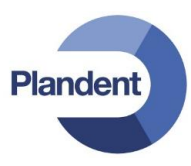

## 7.16.4 Potilas

Potilasnäkymässä varausten väri määräytyy potilaan iän mukaan (lapsi tai aikuinen).

| 1030 Malli Maija 1.1.1901<br>Tutk/Röntgen   |                               |
|---------------------------------------------|-------------------------------|
| 1000 Testi Tiina 23.4.1973                  | 1004 Esimerkki Erkki 2.2.1902 |
| Paikkaushoito                               | Parodontologia                |
| 1040 Koe Kaarina 6.6.2006<br>Hampaan poisto |                               |
| 1005 Esimerkki Elli 2.2.1902                | 1000 Testi Tiina 23.4.1973    |
| Parodontologia                              | Hampaan poisto                |

## 7.16.5 Näytä tunnussarake

Käyttää muuten valittua värinäkymää (esim. vakio), mutta lisäksi varauksen oikeassa reunassa olevassa sarakkeessa näkyy Pride-asetusten mukainen hoitohenkilön väri.

| 1030 Malli Maija 1.1.1901<br>Tutk/Röntgen      |                                                 |
|------------------------------------------------|-------------------------------------------------|
| 1000 Testi Tiina 23.4.1973<br>Paikkaushoito    | 1004 Esimerkki Erkki 2.2.1902<br>Parodontologia |
| 1040 Koe Kaarina 6.6.2006<br>Hampaan poisto    | 4000 Teel Tiles 22 4 4072                       |
| 1005 Esimerkki Elli 2.2.1902<br>Parodontologia | Hampaan poisto                                  |

# 7.17 Henkilökohtainen ajanvarauskirja

| pe 20 heinä 2012                                                                                                    |                                             |  |  |
|----------------------------------------------------------------------------------------------------|---------------------------------------------|--|--|
| Mika                                                                                                    | Huone 1                                     |  |  |
| and the second second sec |                                             |  |  |
| [Huone 1]<br>1030 Malli Maija 1.1.1901                                                                                                    | 1030 Malli Maija 1.1.1901<br>Akuutti        |  |  |
| [Huone 1]<br>1000 Testi Tiina 23.4.1973                                                                                                    | 1000 Testi Tiina 23.4.1973<br>Paikkaushoito |  |  |
| Tuote-esittely Oral-B                                                                                                    |                                             |  |  |
|                                                                                                    |                                             |  |  |
|                                                                                                    |                                             |  |  |
| Vie lapsi lääkäriin, aika klo 11.15                                                                                                    |                                             |  |  |
|                                                                                                    |                                             |  |  |
| Nuoso 1                                                                                                    | 1006 Hariaitus Haikki 20.2.1072             |  |  |
| 1006 Harjoitus Heikki 30.3.1973<br>Hampaan poisto                                                                                                    | Hampaan poisto                              |  |  |
| [Huone 1]<br>1030 Malli Maija 1.1.1901                                                                                                    | 1030 Malli Maija 1.1.1901                   |  |  |

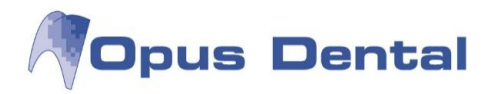

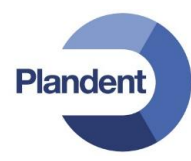

Kaikilla käyttäjilla on henkilökohtainen ajanvarauskirja. Tähän kirjaan kirjataan henkilökohtaiset merkinnät, kuten että käyttäjä on vapaalla, kokouksessa tai hakemassa autoa korjaamolta. Tämä tarkoittaa, että tuoli eli vastaanoton resurssi on vapaa, ja muut voivat käyttää sitä. Henkilökohtaisen ajanvarauskirjan nimi on yksittäisen käyttäjän nimi, tässä esimerkissä Mika.

Kun napsautat ajanvarauskirjan <sup>1</sup> -painiketta, käyttäjän oma ajanvarauskirja tulee näkyviin ajanvarausnäkymän vasemmalla puolella olevaan sarakkeeseen.

Esimerkistä näkyy, että Mika on vapaa kello 10-12, ja hän on sopinut tuote-esittelyn klo 10-11 sekä vielä lapsen lääkäriin klo 11-12. Huone 1 on siis vapaa klo 10-12 ja muut vastaanoton käyttäjät voivat käyttää sitä.

## 7.17.1 Kokousten, vapaa-ajan ja henkilökohtaisten varausten kirjaaminen

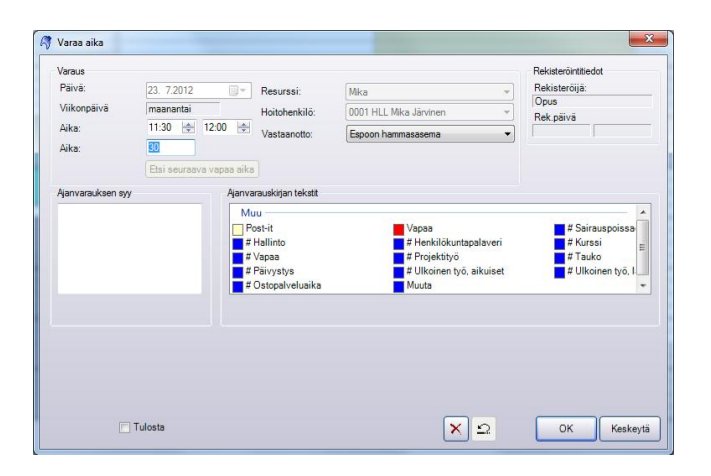

Voit kirjata esimerkiksi henkilökohtaisia varauksia, lomia ja kokouksia henkilökohtaisen ajanvarauskirjan avulla.

Kirjaa varaus napsauttamalla ja vetämällä samalla tavalla kuin potilasvarausta tehtäessä.

Huomaa, ettei tähän kirjaan liitetä potilasrekisteriä.

Voit valita tähän vakiotekstin, kuten "vapaa", "sairas", "tauko" tai "henkilöstötapaaminen", tai kirjoittaa itse sopivan varaustekstin.

Varaus rekisteröityy henkilökohtaiseen ajanvarauskirjaan. Jos haluat, että se näkyy myös potilasajanvarauskirjassa, valitse ajanvarauskirjan asetuksista seuraava asetus:

Väytä henkilökohtaiset varaukset hoitohenkilön resursseissa

Hammaslääkäri Mika Järvisen henkilökohtaisen ajanvarauskirjan näkymä

| IVITKA                                 | nuone i                         |
|----------------------------------------|---------------------------------|
|                                        |                                 |
| [Huone 1]                              | 1030 Malli Maija 1.1.1901       |
| 1030 Malli Maija 1.1.1901              | Akuutti                         |
| [Huone 1]                              | 1000 Testi Tiina 23.4.1973      |
| 1000 Testi Tiina 23.4.1973             | Paikkaushoito                   |
| Tuote-esittely Oral-B                  |                                 |
|                                        |                                 |
|                                        |                                 |
|                                        |                                 |
| Vie lapsi lääkäriin, aika klo 11.15    |                                 |
|                                        |                                 |
|                                        |                                 |
|                                        |                                 |
| [Huone 1]                              | 1006 Harjoitus Heikki 30.3.1973 |
| Hampaan poisto                         | Hampaan poisto                  |
| nampaan poisto                         |                                 |
| (Huono 1)                              | 1020 Molli Molio 1 1 1001       |
| [Huone I]<br>1020 Malli Maija 1.1.1001 | 1030 Maiil Maija 1.1.1901       |
| 1030 Malii Malja 1.1.1901              |                                 |
|                                        |                                 |

Hammaslääkäri Mika Järvisen henkilökohtaisen ajanvarauskirjan sekä potilaan ajanvarauskirjan näkymä

| iviika                                                         | Thuône T                                          |  |  |
|----------------------------------------------------------------|---------------------------------------------------|--|--|
|                                                                |                                                   |  |  |
| (Huone 1)<br>1030 Malii Maija 1.1.1901                         | 1030 Malli Maija 1.1.1901<br>Akuutti              |  |  |
| [Huone 1]<br>1000 Testi Tiina 23.4.1973                        | 1000 Testi Tiina 23.4.1973<br>Paikkaushoito       |  |  |
| Tuote-esittely Oral-B                                          | Tuote-esittely Oral-B                             |  |  |
| Vie lapsi lääkäriin, aika klo 11.15                            |                                                   |  |  |
| [Huone 1]<br>1006 Harjoitus Heikki 30.3.1973<br>Hampaan poisto | 1006 Harjoitus Heikki 30.3.1973<br>Hampaan poisto |  |  |
| [Huone 1]<br>1030 Malli Maija 1.1.1901                         | 1030 Malli Maija 1.1.1901                         |  |  |
|                                                                |                                                   |  |  |

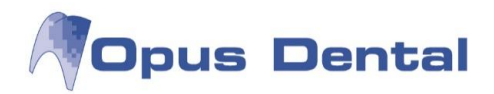

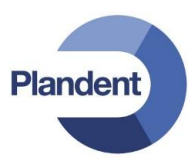

# 7.18 Seuraavan vapaan ajan hakeminen

Tällä toiminnolla voit nopeasti löytää ensimmäisen sopivan vapaan ajan ajanvarauskirjasta. Sinun täytyy vain määrittää, miten pitkää varausaikaa haetaan ja mistä haun tulee alkaa.

Jos ajanvarauskirja on täyteen varattu seuraavien viikkojen ajan, voit siirtyä suoraan ensimmäiseen vapaaseen aikaan määrittämällä hakuehdoksi esimerkiksi 60 minuuttia. Ajanvarauskirjaa ei siis tarvitse selata päivä kerrallaan.

Toimi seuraavasti:

• Napsauta kiikaripainiketta M, näkyviin tulee seuraava ikkuna.

| Tritys                                                                                             | Hoitohenkilö                                                                                                    | Päivämäärä ja ajankohta                                                                                                    | Ajanvaraus                                                          |                                                                                                    |
|----------------------------------------------------------------------------------------------------|----------------------------------------------------------------------------------------------------|----------------------------------------------------------------------------------------------------|---------------------------------------------------------------------|----------------------------------------------------------------------------------------------------|
| Kaikki<br>Aktiivinen<br>Finska demo kliniken, 00100 HEL<br>SHG Leena Nicklas.<br>SHG Sune Larsson, | Kaikki<br>Aktiivinen<br>All dentists<br>All gentists<br>O001 EHL Pelle Jonsson<br>0002 EHL Jussi Kalle<br>0003 HLL Anneli Anka<br>0004 SHG Leena Nicklas | ✓ Ma       Alkaen:       25.7.2013         ✓ Ti       ✓ Ke       Saakka:       1.8.2013         ✓ To       ✓ Jälkeen:       12:00         ✓ Pe       ✓ Ennen:       12:00         ✓ La       ✓ Su | Ajanvarausmalli:<br>Kategoria:<br>Tunnus:<br>Kesto:<br>Vain ennakko | Image: state state sta |
| Yritys                                                                                             | Hoitohenkilö                                                                                                    | Resurssi Pvm                                                                                                    | Aika Kesto                                                          |                                                                                                    |
|                                                                                                    |                                                                                                    |                                                                                                    |                                                                     |                                                                                                    |

- Valitse yritys ja hoitohenkilö, kenelle haluat aikaa varata. Tässä valittuna on aktiivinen yritys ja aktiivinen hoitohenkilö. Voit myös valita kaikki yritykset ja esim. kaikki suuhygienistit.
- Valitse haun aikaväli. Voit myös rajata haun koskemaan tiettyjä viikonpäiviä sekä tiettyyn vuorokaudenaikaan (Jälkeen ja Ennen valinnoilla)
- Määritä haettavan ajan kesto ja mahdollinen tunnus (ks. lisätietoja luvusta Pride-asetukset). Voit myös käyttää esimääriteltyä ajanvarausmallia, jolloin nämä kentät täyttyvät automaattisesti ajanvarausmallin mukaan.
- Napsauta sitten painiketta Etsi . Ohjelma listaa kaikki määrityksiin sopivat aikavälit, joihin sisältyy vähintään 'Kesto' –kentässä määritelty aika.

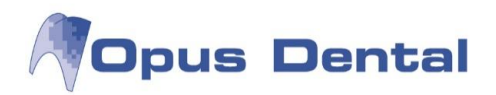

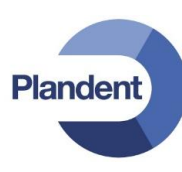

| Yritys                              | Hoitohenkilö         | Resurssi | Pvm       | Aika  | Kesto |
|-------------------------------------|----------------------|----------|-----------|-------|-------|
| Finska demo kliniken                | 0003 HLL Anneli Anka | Anneli   | 25.7.2013 | 8:00  | 60    |
| Finska demo k <mark>l</mark> iniken | 0003 HLL Anneli Anka | Anneli   | 25.7.2013 | 10:00 | 120   |
| Finska demo kliniken                | 0003 HLL Anneli Anka | Anneli   | 25.7.2013 | 12:30 | 30    |
| Finska demo kliniken                | 0003 HLL Anneli Anka | Anneli   | 26.7.2013 | 8:00  | 240   |
| Finska demo kliniken                | 0003 HLL Anneli Anka | Anneli   | 26.7.2013 | 13:00 | 240   |
| Finska demo kliniken                | 0003 HLL Anneli Anka | Anneli   | 29.7.2013 | 9:00  | 60    |
| Finska demo kliniken                | 0003 HLL Anneli Anka | Anneli   | 29.7.2013 | 12:30 | 90    |

- Napsauta luettelosta sopivaa aikaa hiiren oikealla painikkeella. Valitse haluatko varata ajan vapaan jakson alkuun vai loppuun.
- Varaa aika -ikkuna avautuu. Jatka ajanvarausta tavalliseen tapaan.

# 7.19 Ajanvarauskirjan päivittäminen

Vain verkossa toimivat käyttäjät tarvitsevat tätä toimintoa.

Jos esimerkiksi käyttäjä on ollut poissa näytön äärestä ajanvarauskirjan ollessa avoimena, muut työasemat ovat saattaneet kirjata aikoja omaan ajanvarauskirjaan. Nämä tiedot on kirjattu tietokantaan, mutta eivät näy käyttäjän näytössä.

Siksi tulee AINA napsauttaa päivityspainiketta, jotta näkyviin tulee päivitetty näyttö.

Käytä valikkorivin päivityspainiketta tai näppäimistön F5-näppäintä.

# 7.20 Ajanvarauskirjan tulostaminen

Voit tulostaa ajanvarauskirjan napsauttamalla sen oikeassa alakulmassa olevaa 📖 -painiketta. Valittavissa on kolme vaihtoehtoa.

| Tulosta valittu päivä |  |
|-----------------------|--|
| Tulosta näkymä        |  |
| Tulosta aikaväli      |  |

Valitse haluamasi tuloste valikosta.

| Alkaen 1. 7.2013 👻 | HLL Anneli Anka |
|--------------------|-----------------|
| Saakk 31. 7.2013 👻 |                 |
| Talous             |                 |

Jos valitset vaihtoehdon Tulosta aikaväli, voit valita tulosteeseen sisällytettävät käyttäjät, jos samaan resurssiin on liitetty useita käyttäjiiä.

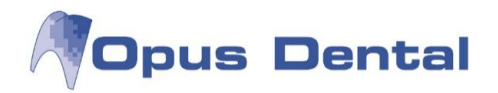

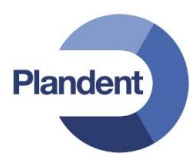

# 7.21 Potilaan ajanvaraukset

Jos potilas soittaa vastaanotolle kysyäkseen ajanvarauksensa ajankohtaa, löydät sen nopeasti

noutamalla potilaan arkistosta ja napsauttamalla sitten potilaskertomuksen Ajat -painiketta. Painikkeen teksti on sininen, jos potilaalle on tehty varaus tulevaisuuteen.

|               |                                                                                             |                                                                                                    |                                                                                                    |                                                                                                    |                                                                                                    | Sarakkeen valinta                                                                                                    |                                                                                                    |
|---------------|---------------------------------------------------------------------------------------------|----------------------------------------------------------------------------------------------------|----------------------------------------------------------------------------------------------------|----------------------------------------------------------------------------------------------------|----------------------------------------------------------------------------------------------------|----------------------------------------------------------------------------------------------------|----------------------------------------------------------------------------------------------------|
| M 🗐           | enneet 📃                                                                                    | Ei sisällä tän                                                                                                    | nän päivä                                                                                                    | n aikoja                                                                                                    |                                                                                                    | V Ajanvarausteksti                                                                                                    |                                                                                                    |
| Käyttäjä Viik | onpäivä Pvn                                                                                 | VAika M                                                                                                    | lin Pika                                                                                                    | Kirjallinen                                                                                                    | Act. Notification:                                                                                                    | Varausteksti                                                                                                    | E                                                                                                    |
| Opus Maa      | anantai 23.7.201<br>kiviikko 25.7.201                                                       | 2 13:00 45<br>2 13:00 60                                                                                                    |                                                                                                    | E                                                                                                    |                                                                                                    | Paikkausholto - Poissaolija'<br>Akuutti                                                                                                    |                                                                                                    |
| 0,000 1100    | Toimenoidebis                                                                               |                                                                                                    | idehistori                                                                                                    |                                                                                                    |                                                                                                    |                                                                                                    | -                                                                                                    |
| ed date       | 23 7 2012 13 1                                                                              | 23 7 201                                                                                                    | 2 13:20                                                                                                    |                                                                                                    |                                                                                                    |                                                                                                    |                                                                                                    |
| npide         | Siirretty potilas                                                                           | Siirretty                                                                                                    | hoitoh.                                                                                                    |                                                                                                    |                                                                                                    |                                                                                                    |                                                                                                    |
|               | 24.7.2012 9:00                                                                              | 24.7.201                                                                                                    | 2 12:00                                                                                                    |                                                                                                    |                                                                                                    |                                                                                                    |                                                                                                    |
| aolomuistutus | Opus                                                                                        | Opus                                                                                                    |                                                                                                    | -                                                                                                    |                                                                                                    |                                                                                                    |                                                                                                    |
|               |                                                                                             |                                                                                                    |                                                                                                    | E.                                                                                                    |                                                                                                    |                                                                                                    |                                                                                                    |
| Käyttäjä Viik | onpäivä Pvn                                                                                 | VAika M                                                                                                    | lin Pika                                                                                                    | Kirjallinen                                                                                                    | Act. Notification:                                                                                                    | Varausteksti                                                                                                    |                                                                                                    |
| Opus Perj     | jantai 27.7.201                                                                             | 2 9:00 60                                                                                                    | )                                                                                                    | Ei                                                                                                    |                                                                                                    | Dep+Puhd/kiill                                                                                                    |                                                                                                    |
|               |                                                                                             |                                                                                                    |                                                                                                    |                                                                                                    |                                                                                                    |                                                                                                    |                                                                                                    |
|               |                                                                                             |                                                                                                    |                                                                                                    |                                                                                                    |                                                                                                    |                                                                                                    |                                                                                                    |
|               | M<br>Käyttäjä Viik<br>Opus Kes<br>npide<br>jä<br>solomuistutus<br>Käyttäjä Viik<br>Opus Per | Menneet     Image: Status of the status of the status of th | Menneet       Ei sisällä tän         Käyttäjä Viikonpäivä       Pvm/Aika       M         Opus       Keskiviikko       23       2012 13:00       48         Opus       Keskiviikko       25.7.2012 13:00       60         opus       Keskiviikko       25.7.2012 13:00       60         npide       23.7.2012 13:19       23.7.201         jä       0pus       Opus       0pus         solomuistutus       Opus       Pvm/Aika       M         Käyttäjä       Viikonpäivä       Pvm/Aika       M         Opus       Perjantai       27.7.2012 9:00       60 | Menneet       Ei sisällä tämän päivä         Käyttäjä Viikonpäivä       Pvm/Aika       Min       Pika         Opus       Keskiviikko       25.7.2012 13.00       60       1         opus       Keskiviikko       25.7.2012 13.00       60       1         ed date       23.7.2012 13.19       23.7.2012 13.20       5iirretty potilas       23.7.2012 13.20         jä       0pus       Pum/Aika       Min       Pika         solomuistutus       Opus       Pum/Aika       Min       Pika         Käyttäjä       Viikonpäivä       Pvm/Aika       Min       Pika         Qpus       Perjantai       27.7.2012 9.00       60       0 | Menneet       Ei sisällä tämän päivän aikoja         Käyttäjä Viikonpäivä Pvm/Aika Min Pika Kirjallinen<br>Opus Keskiviikko 25.7.2012 13.00 60 Ei         opus Keskiviikko 25.7.2012 13.00 60 Ei         ed date<br>npide       23.7.2012 13.19<br>Siirretty polilas<br>24.7.2012 9.00 Opus         jä<br>solomuistutus       Opus Perjantai         Käyttäjä Viikonpäivä Pvm/Aika Min Pika Kirjallinen<br>Opus Perjantai       Opus Kirjallinen | Menneet       Ei sisällä tämän päivän aikoja         Käyttäjä Viikonpäivä       Pvm/Aika       Min       Pika       Kirjallinen       Act. Notification:         Opus       Keskiviikko       25.7.2012       13:00       60       Ei       Image: Comparison of the start of the start of | Menneet       Ei sisällä tämän päivän aikoja         Käyttäjä Viikonpäivä       Pvm/Aika       Min       Pika       Kirjallinen       Act. Notification:       Varausteksti         Opus       Keskiviikko       25.7.2012       13.00       45       Ei       Paikkaustoito       Poissaolije         Opus       Keskiviikko       25.7.2012       13.00       60       Ei       Akuuti         ed date       23.7.2012       13.19       23.7.2012       13.20         Siirretty polilas       23.7.2012       13.00       60       Ei       Akuuti         ed date       23.7.2012       13.00       60       Ei       Akuuti         solonnuistutus       0pus       Opus       Opus       Opus       Opus         solonnuistutus       0pus       0pus       Opus       Opus       Varausteksti         Opus       Perjantai       27.7.2012       9.00       60       Ei       Dep+Puhd/kiilli |

Varatut ajat -näkymässä saat nopean yleiskuvauksen potilaan ajanvarauksista. Siitä käy ilmi, kenelle lääkärille tai hoitajalle potilaalle on varattu aika, varauspäivä ja kellonaika, ajanvarausteksti, varattu hoitoaika sekä se, onko potilas saanut tulosteen ajasta.

Tässä ikkunassa näkyy myös, jos aikaa on siirretty. Ikkunasta käy ilmi, onko potilas vai

vastaanotto muuttanut ajanvarausta, mille päivälle ja kellonajalle aika on siirretty, sekä se, kuinka monta kertaa varausta on muutettu.

Jos aikaan liittyy historiatietoja, ne näkyvät kuvassa piilotettuina. Voit tuoda historiatiedot näkyviin napsauttamalla ⊞-painiketta ja piilottaa ne napsauttamalla ⊟-painiketta.

Jos potilas haluaa tulosteen, napsauta Tulosta potilaalle painiketta. Tulosteessa näkyvät hoitajan tai hammaslääkärin nimi, viikonpäivä sekä päivämäärä ja kellonaika. Tästä voi olla hyötyä, jos potilaalla on useita ajanvarauksia.

Jos vastaanotto haluaa oman tulosteen potilaan ajanvarauksista, napsauta <sup>Tulosta</sup>-painiketta. Tuloste sisältää tällöin ne tiedot, jotka näkyvät potilaan ajanvarausnäytössä.

Jos haluat nähdä, onko potilas tullut paikalle aikaisemman varauksen ajankohtana, napsauta Menneet valintaruutua. Näkyviin tulevat kaikki varaukset, jotka potilaalla on ollut vastaanotolla kuluva päivä mukaan lukien.

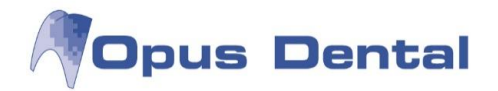

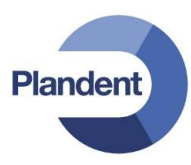

## 7.22 Ajanvarauskirjan mallit

Ajanvarauskirjassa voidaan käyttää ajanvarausmalleja yleisimmille hoitotoimenpiteille. Ajanvarausmalli on nopea ja tehokas tapa kirjata varauksia.

Jotta malleja voidaan käyttää ajanvarauskirjassa, ne täytyy ensin luoda. Tämä tehdään seuraavasti:

Valitse vaihtoehdot Työkalut – Asetukset - Kaikki hoitohenkilöt – Ajanvaraus – Varausmallit

| -k-putsi | Nimi:                                                                                                    | Tarkastus                                                                                                    | Rekisteröintitiedot                                           |
|----------|----------------------------------------------------------------------------------------------------|----------------------------------------------------------------------------------------------------|---------------------------------------------------------------|
| arkastus |                                                                                                    |                                                                                                    | Rekisteröijä:                                                 |
|          | Aika:                                                                                                    | 45                                                                                                    | Opus                                                          |
|          | Aianvarauskategoria:                                                                                                    | Tutk./Röntgen 👻                                                                                                    | Rek.päivä                                                     |
|          | Tunnue:                                                                                                    | //                                                                                                    | 15.9.2009 23.7.2012                                           |
|          | Tunnus.                                                                                                    | Käytä ajanvarauskirj 🔽 Käytä rec                                                                                                    | all-kutsuss 📄 Käytä web                                       |
|          | Varausteksti                                                                                                    |                                                                                                    | Kutsukortti                                                   |
|          | Tark. + BW                                                                                                    |                                                                                                    | <ul> <li>Ei O Kyllä</li> <li>Muuta seuraava recall</li> </ul> |
|          | Ajanvarauskirjan tekst                                                                                                    | iit                                                                                                    |                                                               |
|          | Akuutti<br>Apikaalintg<br>Vaiva<br>Sillan sem.<br>Dep+Puhd/killil<br>Ekstraktio<br>Keraam kiinn.<br>VAPAA TEKSTI<br>H-Rtg<br>Haavan hoito<br>Am-täyte<br>Ym-täyte<br>Lasi-täyte<br>OPG<br>Prep+siltajäj. | Prep+krjālj.<br>Avaus -<br>Avaus-şitāyte<br>Jtāyte<br>Huuhtelu<br>Omp poisto<br>Vāliaik.tāyte<br>Tark.uusi pot.<br>Tark.rec.pot<br>Sārky<br>Uusi teksti |                                                               |
|          | Näytä toimenp.tek                                                                                                    |                                                                                                    |                                                               |
|          |                                                                                                    |                                                                                                    |                                                               |

Napsauta 🛄 -painiketta.

Kirjoita nimi, esim. Tarkastus.

Kirjoita minuuttien määrä. esim. 45 (tämä on ajanvarauksen aikaväli).

Valitse luokka, esim. Tutk./Röntgen.

Kirjoita mahdolliset tunnukset (katso Pride-asetuksia koskeva luku).

Valitse Käytä ajanvarauskirjassa -valintaruutu.

Kirjoita täydentävä ajanvarauskirjan teksti, esimerkiksi "Tark. + BW".

Kutsukortti: Ei.

Napsauta 国

🖳 painiketta.

Ajanvarausmalliin voidaan valmiiksi liittää myös toimenpiteitä (ns. Toimenpidemakro). Tämä edellyttää, että sairaskertomusteksti on määrielty etukäteen käytettäväksi ajanvarauskirjassa. Tämä tehdään

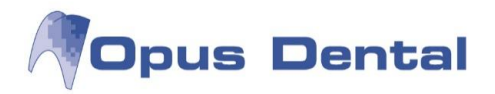

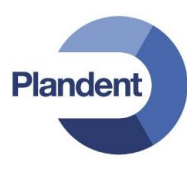

valitsemalla Sairaskertomustekstit –ikkunassa Hoitosuunnitelma/Suoritettu –kategoriassa välilehdeltä Tapahtumat / Käyttäjäyhteydet / Aika kohta "Käytä ajanvarauskirjassa". Katso kohta Esitallennetut sairaskertomustekstit – Hoitosuunnitelma/Suoritettu.

Vain tekstejä, joita ei ole sidottu hampaisiin tai pintoihin, voidaan käyttää.

#### Toimenpidemakron luonti

| t-putsi | Nimi:                | Tarkastus                                                                | Rekisteröintitiedot                                |
|---------|----------------------|--------------------------------------------------------------------------|----------------------------------------------------|
| rkastus |                      | 46                                                                       | Rekisteröijä:                                      |
|         | Aika:                | 45                                                                       | Opus                                               |
|         | Ajanvarauskategoria: | Tutk./Röntgen 👻                                                          | Rek.päivä                                          |
|         | Tunnus:              | 1/.                                                                      | 15.9.2009 23.7.2012                                |
|         |                      | 👿 Käytä ajanvarauskirj 🛛 🔽 Käytä reca                                    | II-kutsuss 📃 Käytä web                             |
|         | Varausteksti         |                                                                          | Kutsukortti                                        |
|         | Tark. + BW           |                                                                          | Ei O Kyllä Muuta seuraava recall                   |
|         | Ryhmä Toimenpide     | Hinna<br>e Hinta<br>tutkimus 43.00<br>uvaus ham 38,00<br>Uvaus ham 38,00 | sto: Opus2012  eet aksia aksia iikka een aista nus |
|         | Summa:               | 81,00 Matala<br>Normaali<br>Korkea<br>Oma                                |                                                    |

Napsauta Näytä toimenp.tek painiketta

Napsauta Toimenpide -kohdan edessä olevaa ⊞-painiketta ja sitten Tutkimus -ryhmän edessä olevaa ⊞painiketta. Valitse sitten haluamasi tutkimusrivi. Tutkimusriviin kuuluva summa on kohdassa Normaali.

Napsauta \_\_\_\_isää \_\_\_\_ -painiketta.

Valitut hoitorivit näkyvät nyt vasemmanpuoleisessa sarakkeessa ja yhteenlaskettu hinta Summa kentässä.

Jos haluat liittää tutkimukseen esim. röntgenkuvan, jatka seuraavasti:

Napsauta Hoito -kohdan edessä olevaa 🗈 painiketta ja sitten Röntgen-ryhmän edessä olevaa 🗈 painiketta. Valitse sitten haluamasi röntgentutkimus. Tutkimusriviin kuuluva summa on kohdassa

Normaali. Napsauta Lisää -painiketta.

Valitut hoitorivit näkyvät nyt vasemmanpuoleisessa sarakkeessa ja yhteenlaskettu hinta Summa - kentässä.

Nyt käytettävissä on hoitomakro, jonka summa on 81 € ja johon liittyy kaksi toimenpideriviä.

Napsauta 🛄-pa

-painiketta.

Järjestelmä sijoittaa tähän malliin kuuluvat toimenpiderivit nyt automaattisesti hoitosuunnitelmaan, kun ajanvaraus tehdään. Järjestelmä lisää rivit siinä järjestyksessä, jossa ne on kirjattu.

140

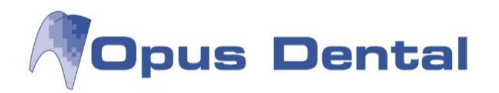

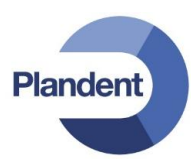

## 7.22.1 Varausmallien käyttö ajanvarauskirjassa

Napsauta varattavaa aikaa hiiren kakkospainikkeella.

Näkyviin tulevat nyt ajanvarausmallit, jotka luotiin aikaisemmin kohdassa Työkalut – Asetukset – Kaikki hoitohenkilöt – Ajanvaraus – Varausmallit.

| pe 3 elo 2012        |   |                      | r |
|----------------------|---|----------------------|---|
| Huone 1              |   |                      |   |
| Lisää varaus         | • | Tarkastus            |   |
| Lisää ennakkosuojaus | • | Hk-putsi<br>Valkaisu |   |
|                      | - | Paikkaushoito        |   |

Napsauta varattavaa aikaa hiiren kakkospainikkeella.

Valitse Lisää varaus - Paikkaushoito

Ohjelma lisää nyt ajanvarausmallin mukaisen 30 minuutin varauksen valitulle riville automaattisesti.

| pe 3 elo 2012<br>Huone 1                          |   |                                       |        |
|---------------------------------------------------|---|---------------------------------------|--------|
| 1004 Esimerkki Erkki 2.2.1902<br>Paikkaushoito ym |   |                                       |        |
| Lisää varaus                                      | • | Tarkastus                             |        |
| Lisää ennakkosuojaus                              | • | Hk-putsi<br>Valkaisu<br>Paikkaushoito |        |
|                                                   |   | Paikkaushoito                         | Ajanva |

Valitse Lisää varaus - Tarkastus

Ohjelma lisää nyt ajanvarausmallin mukaisen 45 minuutin varauksen ja siihen liittyvät Pridemerkinnät valitulle riville automaattisesti.

Ohjelma lisää tähän malliin kuuluvat hoitorivit automaattisesti hoitosuunnitelmaan siinä järjestyksessä, jossa ne rekisteröitiin.

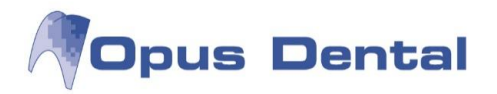

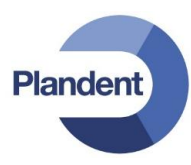

## 7.22.2 Varausmallien käyttö uusintakutsuissa

Ajanvarausmalli Tarkastus on nyt käytettävissä myös Uusintakutsu -painikkeen alla.

| otilaan uusintakutsut |                        |               |
|-----------------------|------------------------|---------------|
| Yritys                | Hoitohenkilö           | Ajanvarausmal |
| 🖉 Espoon hammasasema  | 0001 HLL Mika Järvinen | Tarkastus     |

Ajanvarausmalli uusintakutsussa

Ohjelma kirjaa ajanvarausmallin mukaisen 45 minuutin varauksen ja siihen liittyvät Pride-merkinnät, kun tämä tarkastus lisätään ajanvarauskirjaan.

Ohjelma lisää tähän malliin kuuluvat hoitorivit automaattisesti hoitosuunnitelmaan siinä järjestyksessä, jossa ne rekisteröitiin.

## 7.22.3 Summia sisältävän varausmallin käyttö ja toimenpiteiden lisääminen ajanvaraukseen

Klikkaa potilaan aikaa hiiren kakkospainikkeella ja valitse Avaa. Näkyviin tulee Varaa aika -ruutu.

| 🐬 Varaa aika        |                                                                         |                                                  |                                         |                         |                                                                 |                                             | Parasatisk.                                                                                   |                                                                                                    |
|---------------------|-------------------------------------------------------------------------|--------------------------------------------------|-----------------------------------------|-------------------------|-----------------------------------------------------------------|---------------------------------------------|-----------------------------------------------------------------------------------------------|----------------------------------------------------------------------------------------------------|
| 10 00               | Huone 1<br>1004 Esimerk<br>Tark: + BW<br>* Suun perust<br>* Bite-Wing-k | Varaus<br>Päivä<br>Viikonpäivä<br>Aika:<br>Aika: | 2.8.2012<br>torstai<br>10:00 🔄 10<br>45 | 45                      | Resurssi:<br>Hoitohenkilö:<br>Vastaanotto:                      | Huone 1<br>0001 HLL Mika J<br>Espoon hammas | v<br>äntnen v<br>asema v                                                                      | Rekisteröintbiedot<br>Rekisteröinä:<br>Opus<br>Rek päivä<br>[23.7.2012 [23.7.2012<br>Kutuukontti                          |
| 15                  |                                                                         | Potias<br>Pot.nro: 1004<br>Nimi: Esime           | Etsi seuraava v<br>Hen<br>arkki Erkki   | apaa aika<br>kilotunn : | 020202-                                                         | P PJ Uusi potifas                           | D PKP<br>Odotuslista                                                                          | Muuta seuraava recall<br>Muuta seuraava recall<br>SMS<br>SMS-muistutus<br>SMS<br>Pikakutajäjestelmä<br>Pikakutajäjestelmä |
| 30<br>Tunnus<br>//. | Mika Järvinen                                                           | Ajanvarauksen syy<br>Tark. + BW                  |                                         | Toimer<br>Ryhm          | ipide<br>sij Toimenpide<br>Suun perustutkir<br>Bite-Vring-kuvau | Hinte<br>mus 43.00<br>us hamp 38.00         | Hinnasto (<br>• Tomenpteet<br>· O Protyleksis<br>· O Rortgen<br>· O Sekslasta<br>· O Tutkimus | Opun2012 •                                                                                                    |
|                     |                                                                         | Prenenná >>) [[]] 1                              | fulosta                                 | ×                       | Summe 81,(<br>Näytä aj.var. teks<br>Ajanvaraustieto,            | 00<br>sti                                   | Lissa e                                                                                       | Matala<br>Normaali<br>Korkes<br>Oma<br>Summa<br>OK Keskeyta                                                               |

Napsauta Näytä toimenp.teksti -painiketta.

Napsauta Hoito -kohdan edessä olevaa ⊕painiketta ja Röntgen -ryhmän edessä olevaa ⊕painiketta. Valitse sitten haluamasi toimenpiderivi. Toimenpideriviin kuuluva summa on kohdassa Normaali.

Valitut hoitorivit näkyvät nyt vasemmanpuoleisessa sarakkeessa ja yhteenlaskettu hinta Summa kentässä.

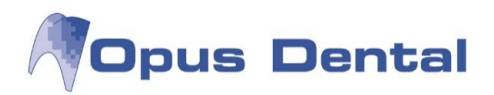

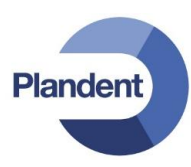

| Ryhmä Toimenpide                                                       | Hinta                   | ⊡… O Toimenpiteet                                                                                                    | A           |        |
|------------------------------------------------------------------------|-------------------------|----------------------------------------------------------------------------------------------------|-------------|--------|
| Suun perustutkimus<br>Bite-Wing-kuvaus hamp<br>Hampaiston ja leuan kak | 43,00<br>38,00<br>58,00 | Profylaksia     Protetiikka     Röntgen     O Bite-Wing-kuvaus hampaiston sivu     O Bite-Wing-kuvaus hampaiston sivu     O Bite-W | alue<br>na) |        |
| X Summa 139,00                                                         |                         | Lisää O Matala 47,00                                                                                                    |             |        |
|                                                                        |                         | Korkea 77,00                                                                                                    |             |        |
|                                                                        |                         | Oma 0                                                                                                    |             |        |
| Näytä aj.var. teksti                                                   |                         | Summa 58,00                                                                                                    | Hoidor      | n summ |

kokonaissumma.

Näytön alalaidassa näkyvä summa on valittuun hoitoon (tässä Hampaiston ja leuan kaksoispanoraamakuvaus) liittyvä summa.

Kun tämä varaus kirjataan ajanvarauskirjaan, ohjelma kirjaa potilaskertomuksen Hoitosuunnitelma -kohtaan automaattisesti rivit, jotka vastaavat ajanvaraukseen liitettyjä rivejä. Järjestelmä kirjaa rivit siinä järjestyksessä, jossa ne on liitetty malliin.

Toimenpiteiden summa

| # | ID   | Logi Pvm       | Ryhmä | Ha Pinta | Taksa | Ty Min | Teksti                                                                           | v | KELA | Pot.maksu | Tekn. | Palkkio | A Allel | F |
|---|------|----------------|-------|----------|-------|--------|----------------------------------------------------------------------------------|---|------|-----------|-------|---------|---------|---|
| p | 0001 | Opus 23.7.2012 | SEKAL |          |       | M      | [a] Suun perustutkimus                                                           | P |      | 43,00     |       | 43,00   |         |   |
| p | 0001 | Opus 23.7.2012 | RTG   |          |       | M      | [a] Bite-Wing-kuvaus hampaiston sivualueelta                                     | P |      | 38,00     |       | 38,00   |         |   |
| p | 0001 | Opus 23.7.2012 | RTG   |          |       | М      | [a] Hampaiston ja leuan kaksoispanoraamatomografia tai muu<br>vaativa rakokuvaus | P |      | 58,00     |       | 58,00   |         |   |

Potilaskertomuksen hoitosuunnitelma

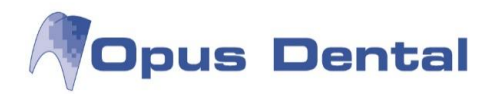

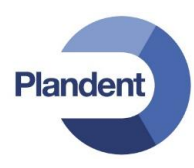

# 7.23 Pride-asetukset

Niin sanotussa Pride-järjestelmässä hammaslääkäri delegoi tehtäviä hammashoitajille, toisille hammaslääkäreille tai asiantuntijoille. Tiimi työskentelee useilla tuoleilla samanaikaisesti. Kun rekisteröit ajan, valitset myös, kuka hoitaa potilasta eri ajanjaksojen aikana. Hammaslääkärin ajat on merkitty turkoosilla värillä sekä kauttaviivalla (/). Anestesian värinä on keltainen ja symbolina piste (.), hoitajan värinä puolestaan oranssi ja symbolina plusmerkki (+)

| Tu | nnus<br>/*?            |   |
|----|------------------------|---|
| 1  | 0001 HLL Mika Järvinen |   |
| +  |                        |   |
| •  | 0002 SHG Jaana Mäkinen | • |
| ?  | 0007 EHL Jukka Laine   | • |

#### Pride-varaus

Kun työskentelet tiimissä muiden kanssa, voit liittää heidät eri väreihin. Näin saat helposti kuvan siitä, ketkä työskentelevät potilaan parissa ja milloin he ovat missäkin huoneessa.

Voit määrittää potilaan hoitajat kirjoittamalla Pride-tekstikenttään jonkin seuraavista merkeistä:

/ Turkoosi väri = Hammaslääkärin aika

. Keltainen väri = Anestesia

+ Oranssi väri = Hoitajan aika

Symboleja ja värejä voi tarvittaessa muuttaa.

\* Vaaleanpunainen väri = Tähän voit liittää toisen käyttäjän, esimerkiksi suuhygienistin

? Violetti väri = Tähän voit liittää toisen käyttäjän, kuten toisen hammaslääkärin tai erikoislääkärin.

Symbolit \* ja ? sekä niihin liittyvät värit on liitetty lisenssitiedostossa rekisteröityyn käyttäjään.

Näissä kahdessa ruudussa voit itse valita käyttäjän, johon haluat liittää symbolin.

Pride-kirjauksen voi asettaa ajanvarauksen vakiorekisteröinniksi.

Tämä tehdään kohdassa Työkalut | Asetukset – Kaikki hoitohenkilöt | Ajanvaraus | Muokkaa ajanvarauskirjaa.
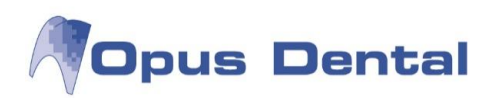

| janvarauskirjaa: |          | Ajanvarauskirjan näkymä                                                         |                                                                                                    |
|------------------|----------|---------------------------------------------------------------------------------|----------------------------------------------------------------------------------------------------|
| Nimi             | Omistaja | Nimi: Helsinki                                                                  |                                                                                                    |
| Espoo            | Kaikki   | Käyttöoikeus                                                                    | Aloitusaika                                                                                                    |
| Helsinki         | Kaikki   | Kaikki                                                                          | 08:00                                                                                                    |
| Henkilökohtainen | Kaikki   | Yritys                                                                          | Lopetusaika                                                                                                    |
| Sipoo            | Kaikki   | 🔿 Käyttäjä                                                                      | 20:00                                                                                                    |
| Vantaa           | Kaikki   | Väri: Vakio 🗸 [                                                                 | Näytä tunnussarake Merkki                                                                                                    |
|                  |          | Aikavāli: 15 V                                                                  | Nayta viikon paivat<br>IV Ma IV Ti IV Ke IV To IV Pe La ISu                                                                                                   |
|                  |          | Rivin korkeus: Autom.                                                           | <ul> <li>Näytä henkilökohtainen ajanvarauskirja</li> <li>Näytä vain päivät joissa aktiivinen hoitohenkilö<br/>työskentelee valituilla resursseilla</li> </ul> |
|                  |          | Valittu                                                                         | Näytä aktiivisen hoitohenkilön resurssit                                                                                                    |
|                  |          | HLL Mika Järvinen<br>HLL Minna Lahtinen<br>EHL Jukka Laine<br>SHG Jaana Mäkinen | Näytä aktiiviset resurssit Näytä aktiivisen yrityksen resurssit                                                                                               |
| #                |          |                                                                                 | D R X 2 Sulje                                                                                                    |

Valitse seuraava valintaruutu: 📝 Näytä tunnussarake

#### 7.23.1 Pride-ajanvaraus

Aika kirjataan tavalliseen tapaan, mutta Varaa aika -näkymässä valitaan lisäksi se, kuka hoitaa potilasta eri ajanjaksojen aikana.

Tämän voi tehdä kahdella tavalla:

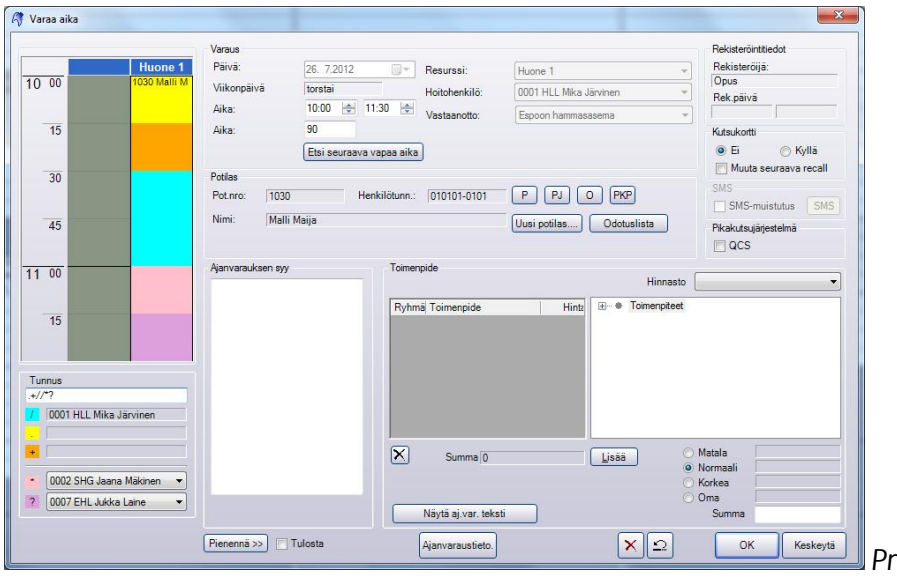

Pride-varausvaihtoehto1

Plandent

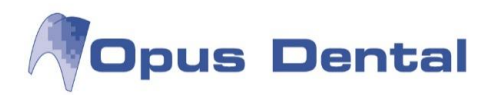

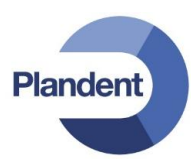

Pride-ajanvaraus: vaihtoehto1

Voit määrittää, kuka hoitaa potilaasta kirjoittamalla Pride-tekstikenttään jonkin seuraavista merkeistä:

/ Turkoosi väri = Hammaslääkärin aika

. Keltainen väri = Anestesia

/ Oranssi väri = Hoitajan aika

Symboleja ja värejä voi tarvittaessa muuttaa.

\* Vaaleanpunainen väri = Tähän voit liittää toisen käyttäjän, esimerkiksi suuhygienistin.

? Vihreä väri = Tähän voit liittää toisen käyttäjän, kuten toisen hammaslääkärin tai erikoislääkärin.

| Q | ric |
|---|-----|

Pride ajanvarauskirjassa

Symbolit \* ja ? sekä niihin liittyvät värit on liitetty lisenssitiedostossa rekisteröityyn käyttäjään. Näissä kahdessa ruudussa voit itse valita käyttäjän, johon haluat liittää symbolin.

Valitse ajanvarauskirjan tekstit tai hoidot tavalliseen tapaan ja tallenna napsauttamalla 🛽

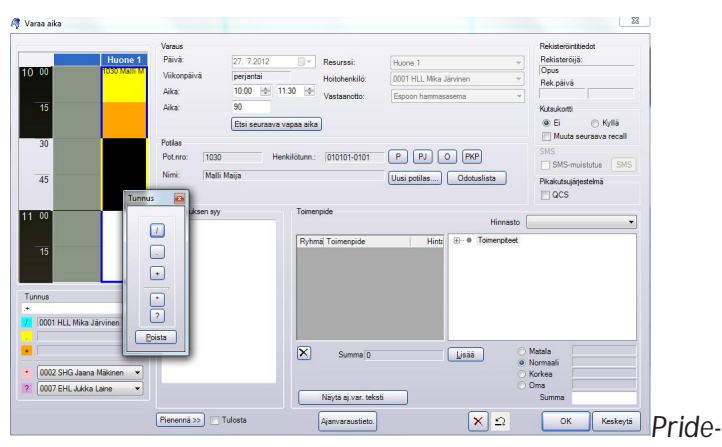

varausvaihtoehto 2

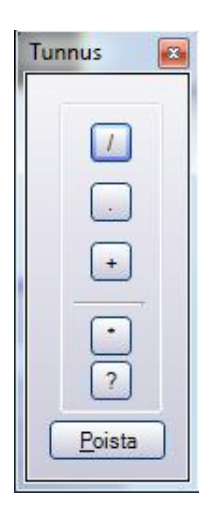

ОК

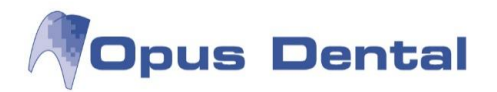

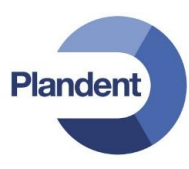

#### Pride-ajanvaraus: vaihtoehto 2

Voit määrittää potilaan hoitajan valitsemalla ensimmäisen ajankohdan ja vetämällä hiiren kohdistimen niiden aikavälien yli, joihin haluat asettaa ensimmäisen värin tai symbolin. Näkyviin tulee Tunnus – valikko.

Valitse esimerkiksi 🧾, jolloin järjestelmä asettaa aikavälin väriksi keltaisen.

Korosta varauksen seuraava ajankohta tai aikaväli uudelleen.

Valitse esimerkiksi 🖃, jolloin järjestelmä asettaa aikavälin väriksi oranssin.

Korosta sitten seuraava ajankohta tai aikaväli varauksessa.

Valitse esimerkiksi 🔟, jolloin järjestelmä asettaa aikavälin väriksi turkoosin.

Korosta sitten seuraava ajankohta tai aikaväli varauksessa.

Valitse esimerkiksi 🛄, jolloin järjestelmä asettaa aikavälin väriksi vaaleanpunaisen.

Korosta nyt seuraava ajankohta tai aikaväli varauksessa.

Valitse esimerkiksi 辺, jolloin järjestelmä asettaa aikavälin väriksi vihreän.

Valitse ajanvarauskirjan tekstit tai hoidot tavalliseen tapaan ja napsauta lopuksi Leven-painiketta.

| 1030 Malli Maija 1.1.1901 |  |
|---------------------------|--|
|                           |  |
|                           |  |
|                           |  |
|                           |  |
|                           |  |

Pride ajanvarauskirjassa

Varattu aika näkyy ajanvarauskirjassa yläpuolella olevassa kuvassa esitetyllä tavalla.

## 7.24 Hoidetun potilaan merkintä ajanvarauskirjassa

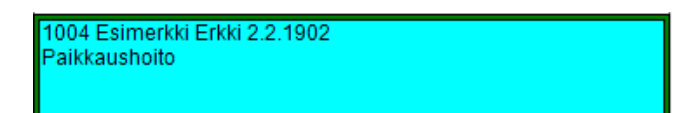

Kun potilaalle on tehty kirjaus sairaskertomukseen, potilaan varattu aika näkyy ajanvarauskirjassa vihreissä kehyksissä.

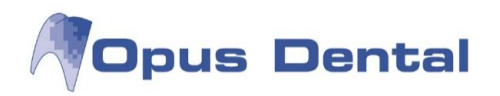

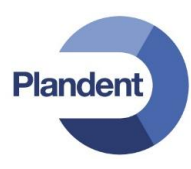

# 8 Käteismaksu

Käteismaksun voi tehdä valitsemalla valikkoriviltä Kirjanpito – Maksu Käteis/Maksukortti tai

napsauttamalla potilaskertomuksen Käteis -painiketta.

Toimintoa käytetään, kun potilas haluaa maksaa käteisellä hoidot eli ne potilaskertomuksen rivit, joiden A-sarakkeessa on arvo E.

Maksettujen rivien arvoksi A-sarakkeessa tulee K.

| 1 | # ID | Logi Pvm       | Ryhmä | На | Pinta | Taksa | Ty Min | Teksti                                   | V      | KELA  | Pot.maksu | Tekn. | Palkkio | A | Allel |
|---|------|----------------|-------|----|-------|-------|--------|------------------------------------------|--------|-------|-----------|-------|---------|---|-------|
| u | 0001 | Opus 24.7.2012 | SEKAL |    |       | SAA02 | M      | Suun perustutkimus                       | N      | 20,40 | 22,60     |       | 43,00   | к |       |
| u | 0001 | Opus 24.7.2012 | RTG   |    |       | EB1SA | M      | Bite-Wing-kuvaus hampaiston sivualueelta | N: :TO | 7,16  | 30,84     |       | 38,00   | к |       |
| u | 0001 | Opus 24.7.2012 | SEKAL |    |       | WX105 | M      | Pintapuudutus                            | N      | 6,00  | 9,00      |       | 15,00   | Е |       |
| u | 0001 | Opus 24.7.2012 | KONS  | 37 | ODB   | SFA30 | M      | Kolmen tai useamman pinnan täyte         | N      | 39,00 | 44,00     |       | 83,00   | E |       |

Potilaskertomusrivit, joissa maksettu hoito = K ja maksamaton hoito = E

Maksu –ikkuna avautuu valitsemalla valikkoriviltä Kirjanpito – Maksu Käteis/Maksukortti tai

| Osoite 1     Esimerkkikatu 3       Osoite 2                                                                                                    | Nimi                    | Esimer  | (ki Erkki                  |             |                      |                    |              |
|----------------------------------------------------------------------------------------------------|-------------------------|---------|----------------------------|-------------|----------------------|--------------------|--------------|
| Osoite 2<br>Paikkakunta<br>07300         Helsinki           Päivä         Kuvaus         KELA         Palkkio         D           +         24.7.2012         Pintapuudutus         6,00         15,00         000           +         24.7.2012         Kolmen tai useamman pinnan täyte         39,00         83,00         000 | Osoite 1                | Esimer  | kikatu 3                   |             |                      |                    |              |
| Páivá         Kuvaus         KELA         Palkkio         D           +         24.7.2012         Pintapuudutus         6,00         15,00         000           +         24.7.2012         Kolmen tai useamman pinnan täyte         39,00         83,00         000                                                             | Osoite 2<br>Paikkakunti | a 07300 | Helsinki                   |             |                      |                    |              |
| 24.7.2012 Pintapuudutus 6,00 15,00 000     24.7.2012 Kolmen tai useamman pinnan täyte 39,00 83,00 000                                                                                                    | Päivä                   |         | Kuvaus                     |             | KELA                 | Palkkio            | ID           |
| + 24.7.2012   Kolmen tai useamman pinnan täyte 39,00   83,00   000                                                                                                    | + 24                    | .7.2012 | Pintapuudutus              |             | 6,00                 | 15,00              | 000          |
|                                                                                                    | + 24                    | .7.2012 | Koimen tai useamman pinna  | n täyte     | 39,00                | 83,00              | 000          |
|                                                                                                    | + 24                    |         | Koimen tai Useanman pinna  | täyte       | 39,00<br>KELA: 45,00 | Palkkio            | 98,1         |
| Z Erityistulostus     Summa: 53,6                                                                                                    | + 24                    |         | Koimen tai Useannman pinna | yistulostus | 39,00<br>KELA: 45,00 | Paikkio:<br>Summa: | 98,0<br>53,0 |

napsauttamalla potilaskertomuksen Käteis –painiketta.

Ohjelma näyttää maksujen yhteissumman Palkkio -kentässä. Lisäksi näytössä näkyy Kela-korvaus.

Summa on potilaan maksettavaksi jäävä summa.

Jos samaan kirjanpitoon on liitetty useita käyttäjiä, näytössä näkyvät kaikkien käyttäjien toimenpiteet. Kaikki toimenpiteet voidaan maksaa kerralla. <u>Erilaisista Kela-korvauskäytännöistä johtuen suuhygienistin</u> ja hammaslääkärin toimenpiteitä ei kuitenkaan voida maksaa samalla kertaa.

0001 H

L Mika Järvinen

-

Huomioi että Maksu-ikkunan ID on sama kuin oikeassa yläreunassa oleva hoitohenkilön numero.

|   | Paiva     | Kuvaus                           | KELA  | Palkkio | D    |
|---|-----------|----------------------------------|-------|---------|------|
| + | 24.7.2012 | Pintapuudutus                    | 6,00  | 15,00   | 0001 |
| + | 24.7.2012 | Kolmen tai useamman pinnan täyte | 39,00 | 83,00   | 0001 |

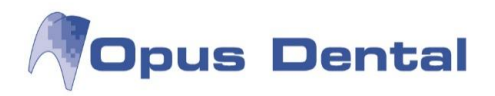

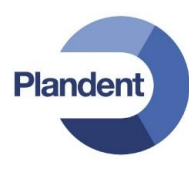

Erityistulostus -valintaruutu on valittuna. Voit poistaa sen valinnan, jos haluat laatia erittelemättömän tulosteen. Tällöin kuitissa lukee ainoastaan "Hammashoito".

Jos potilas maksaa kaikki toimenpiteet kerralla, napsauta <u>Maks. merk. rivit</u>-painiketta.

Osamaksu:

| 🖋 Osamaksu  | ×        |
|-------------|----------|
| Anna summa: |          |
| ок          | Keskeytä |

Napsauta Osamaksu -painiketta. Täytä haluamasi summa.

Kuitissa näkyy teksti Osamaksu käteisellä, kuitti nro XX sekä potilaan maksama summa. Potilaskertomuksen hoitorivien tilaksi jää E, sillä maksu ei viittaa mihinkään tiettyyn hoitoon. Kun koko maksu on kirjattu, hoitorivien tilana on K.

Ennakkomaksu:

| 🖋 Ennakko   | ×        |
|-------------|----------|
| Anna summa: |          |
| ОК          | Keskeytä |

Tätä toimintoa voidaan käyttää esimerkiksi silloin, jos potilaalle tehdään pitkäaikainen hoito, ja hän maksaa suuren summan hoidon alkaessa.

Aloita napsauttamalla

Toimintatapa on muuten sama kuin osamaksussa.

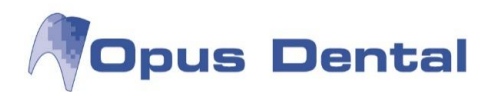

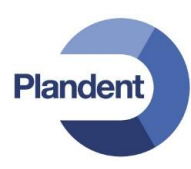

#### Valitut maksurivit:

| Ma  | iksaja     |                  |                                                   |      |               |          |      |
|-----|------------|------------------|---------------------------------------------------|------|---------------|----------|------|
| Nii | mi         | Esimer           | kki Erkki                                         |      |               |          |      |
| 05  | soite 1    | Esimer           | kkikatu 3                                         |      |               |          |      |
| 05  | soite 2    |                  |                                                   |      |               |          |      |
| Pa  | likkakunta | 07300            | Helsinki                                          |      |               |          |      |
|     | Päivä      |                  | Kuvaus                                            | KI   | ELA           | Palkkio  | ID   |
|     | 24.        | 7.2012           | Suun perustutkimus                                |      | 20,40         | 43,00    | 000  |
| •   | 24.        | 7.2012           | Bite-Wing-kuvaus hampaiston sivualueelta          |      | 7,16          | 38,00    | 000  |
|     |            |                  |                                                   |      | 0.00          | 16.00    | 0.00 |
| _   | 24.        | 7.2012           | Pintapuudutus                                     |      | 6,00          | 13,00    | 000  |
|     | 24.<br>24. | 7.2012<br>7.2012 | Pintapuudutus<br>Kolmen tai useamman pinnan täyte |      | 39,00         | 83,00    | 000  |
|     | 24.3       | 7.2012           | Pintapuudutus<br>Kolmen tai useamman pinnan täyte |      | 6,00<br>39,00 | 83,00    | 000  |
|     | 24.3       | 7.2012           | Pintapuudutus<br>Kolmen tai useamman pinnan täyte | KELA | 27,56         | Palkkio: | 81,0 |

Jos potilas haluaa maksaa vain osan toimenpiteistä, valitse rivit, joita ei makseta, napsauttamalla niitä. Rivit muuttuvat keltaisiksi ja ensimmäisessä sarakkeessa oleva + -merkki poistuu.

Ohjelma laskee jäljelle jääneiden valitsemattomien rivien summan. Napsauta sitten Maks.merk.rivit.

Rivi, jonka merkintä on poistettu = keltainen

#### 8.1 Kela-selvitys

Jos potilas kuuluu sairausvakuutuksen piiriin (potilaan rekisterikortilla valittu Potilasryhmä: Sairausvakuutus tai Rintamaveteraani), järjestelmä avaa seuraavaksi Kela selvitys –ikkunan. Tässä voit vielä ennen Kela lomakkeen tulostusta vaihtaa hoitohenkilöä tai valita ruotsinkielisen tulostuksen. Huom! Rastita kohta "Kysymyksessä on tutkimus sairauden toteamiseksi" tarvittaessa.

Jos kohdassa Tulostus on rasti, ohjelma tulostaa Kela SV 126 lomakkeen automaattisesti. Lomakkeet voi vaihtoehtoisesti tulostaa kaikki yhdellä kertaa Kelan koontilaskun tekemisen yhteydessä. Ks. lisätiedot luvusta "Kelan koontilasku"

| Potilaan nimi                                                       |                       |              |                          |                                              |                    |            |                    | Syntymäaika | /Henkilötunnus                     |                   |                                               |
|---------------------------------------------------------------------|-----------------------|--------------|--------------------------|----------------------------------------------|--------------------|------------|--------------------|-------------|------------------------------------|-------------------|-----------------------------------------------|
| Testi Uuno                                                          |                       |              |                          |                                              |                    |            | ]                  | 020202-0202 |                                    |                   |                                               |
| Rintama-                                                            | 📄 Oikomishoit         | to (liitteen | a lääkärir               | lausunnotja                                  | peitepiin          | roksen kop | io)                |             |                                    |                   |                                               |
| veteraani/                                                          | Hammashoit            | tomateria    | alin vaihte              | o(liitteenä lää                              | kärinlau           | sunnot)    |                    |             |                                    |                   |                                               |
| raivaaja                                                            | Koodi SCA0            | 2 muiden     | toimenpit                | eiden yhteyd                                 | lessä; p           | erustelu   |                    |             |                                    |                   |                                               |
| TOIMEN-                                                             |                       |              |                          |                                              |                    |            |                    |             | Kustannus €                        | Kor               | vaus €                                        |
| PITEET                                                              | Kaikki selvityks      | een kuulu    | wattoime                 | n piteet yhteen                              | sä                 |            |                    |             | 143,0                              | 0                 | 73,80                                         |
| Poikkeava<br>Käyntiaika                                             | Arkipäivänä           | klo 21-7     | Lau<br>pyh<br>klo        | antaina tai<br>äpäivän aatto<br>18:n jälkeen | ina                | Sunr Dyhi  | untaina<br>päivänä | tai muuna   |                                    | ][                |                                               |
| RADIOLOGISE                                                         | T                     | sä on tutk   | (im <mark>us sair</mark> | auden toteam                                 | niseksi            |            |                    |             |                                    |                   |                                               |
| JA<br>LABORATORIO<br>TUTKIMUKSET                                    | )-<br>Tutkivan yksikö | in nimi, ku  | un näyte o               | n lähetetty mu                               | uualle             |            |                    |             |                                    |                   |                                               |
| JA<br>LABORATORIC<br>TUTKIMUKSET<br>LISÄTIETOJA /<br>MUUT           | D-<br>Tutkivan yksikö | in nimi, ku  | un näyte o               | n lähetetty mu                               | uualle             |            |                    |             | Kustannukset<br>vhteensä €         | Kor               | vaukset<br>eensä €                            |
| JA<br>ABORATORIK<br>TUTKIMUKSET<br>LISÄTIETOJA /<br>MUUT<br>MAKSUT  | D-<br>Tutkivan yksikö | on nimi, ku  | un näyte o               | n lähetetty mu                               | uualle             |            |                    |             | Kustannukset<br>vhteensä€<br>143,0 | Kor<br>vhte       | vaukset<br>eensä€<br>73,{                     |
| JA<br>LABORATORIK<br>TUTKIMUKSET<br>LISÄTIETOJA /<br>MUUT<br>MAKSUT | D-<br>Tutkivan yksikö | in nimi, ku  | un näyte o               | n lähetetty m                                | uualle             |            |                    |             | Kustannukset<br>vhteensä∉<br>143,0 | Kor<br>vhte<br>0  | vaukset<br>eensä€<br>73,i<br>avastuu-         |
| JA<br>LABORATORIK<br>LUTKIMUKSET<br>LISÄTIETOJA /<br>MUUT<br>MAKSUT | )-<br>Tutkivan yksikö | on nimi, ku  | un näyte o               | n lähetetty mu                               | uualle             |            |                    |             | Kustannukset<br>vhteensä€<br>143,0 | Kor<br>vhtr<br>0  | vaukset<br>een sä €<br>73,<br>avastuu-<br>69, |
| JA<br>LABORATORIG<br>TUTKIMUKSET<br>LISÄTIETOJA /<br>MUUT<br>MAKSUT | )-<br>Tutkivan yksikö | n nimi, ku   | un näyte o               | n lähetetty mu                               | uualle<br>käri tai | Palveluie  | n tuottaia         |             | Kustannukset<br>vhteensä∉<br>143,0 | Kor<br>vhte<br>Om | vaukset<br>eensä≢<br>73,i<br>avastuu-<br>69,i |

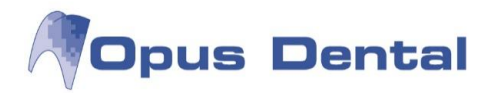

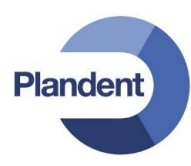

## 8.2 Kuitti

Järjestelmä tulostaa kuitin ja antaa sille numeron katkeamattomasta juoksevasta numerosarjasta.

Sairaskertomukseen merkitään automaattisesti maksurivi, kun kuitti tulostetaan. Sairaskertomuksen Ryhmä -sarakkeen arvona on MAKS. Kuitin numero, päivämäärä ja summa merkitään riville ja rivi muuttuu siniseksi. Voit tulostaa kuittikopion napsauttamalla sairaskertomuksen maksuriviä hiiren kakkospainikkeella ja valitsemalla "Tuostus" tai "Eritelty tulostus".

u 0001 Opus 24.7.2012 MAKS A Käteismaksu, eritetty kuitti nro 6 P -53,45 -53,45 K Käteismaksun sairaskertomusrivi

Jos potilas ei halua kuittia, sitä ei tarvitse tulostaa. Ohjelma päivittää kuitenkin saraskertomuksen.

Voit tulostaa luettelon kaikista käteismaksuista kuukausittain tai halutun ajanjakson ajalta. Valitse valikkoriviltä Luettelot – Käteinen/Lasku. Luettelo sisältää kuittinumeron, maksutavan, päivämäärän, potilasnumeron, potilaan nimen sekä summan.

| Kät./maks.kort.         Laskut         nro       Muistutus       Päivä       Pot.nro Nimi       Osoite       Sum         1       -Mitätöityl       23.2.2012 11:06:19       1005 Esimerkki Elli       Testikatu 3, 33100 TAM       00         2       Käteinen       24.7.2012 13:28:32       1005 Esimerkki Elli       Testikatu 3, 33100 TAM       36,         3       Maksukortti       24.7.2012 13:28:46       1005 Esimerkki Elli       Testikatu 3, 33100 TAM       49,         4       Käteinen       24.7.2012 13:29:27       1039 Malli Matti       Mallitite 1, 00100 HELSI       110         5       Maksukortti       24.7.2012 13:30:17       1007 Testi Teemu       Testikatu 4, 00120 HEL       53,                            | Alkaen: | 1. 1.2012      | <ul> <li>Saakka:</li> </ul> | 24. 7.2012 | •              |                         |      |
|----------------------------------------------------------------------------------------------------|---------|----------------|-----------------------------|------------|----------------|-------------------------|------|
| nro         Muistutus         Päivä         Pot.nro Nimi         Osoite         Sum           1         -Mitätöity!         23.2.2012 11:06:19         1005 Esimerkki Elli         Testikatu 3, 33100 TAM         0           2         Käteinen         24.7.2012 13:28:32         1005 Esimerkki Elli         Testikatu 3, 33100 TAM         36           3         Maksukortti         24.7.2012 13:28:46         1005 Esimerkki Elli         Testikatu 3, 33100 TAM         49           4         Käteinen         24.7.2012 13:29:27         1039 Malli Matti         Mallitie 1, 00100 HELSI         110           5         Maksukortti         24.7.2012 13:30:17         1007 Testi Teemu         Testikatu 4, 00120 HEL         53, | Kät./m  | aks.kort.<br>t |                             |            |                |                         |      |
| 1         -Mitätöity!         23.2.2012 11:06:19         1005 Esimerkki Elli         Testikatu 3, 33100 TAM         0           2         Käteinen         24.7.2012 13:28:32         1005 Esimerkki Elli         Testikatu 3, 33100 TAM         36           3         Maksukortti         24.7.2012 13:28:46         1005 Esimerkki Elli         Testikatu 3, 33100 TAM         49           4         Käteinen         24.7.2012 13:28:27         1039 Malli Matti         Mallitie 1, 00100 HELSI         110           5         Maksukortti         24.7.2012 13:30:17         1007 Testi Teemu         Testikatu 4, 00120 HEL         53,                                                                                               | nro     | Muistutus      | Päivä                       | Pot.nro    | Nimi           | Osoite                  | Sumr |
| 2         Käteinen         24.7.2012 13:28:32         1005         Esimerkki Elli         Testikatu 3, 33100 TAM         36,           3         Maksukortti         24.7.2012 13:28:46         1005         Esimerkki Elli         Testikatu 3, 33100 TAM         49           4         Käteinen         24.7.2012 13:29:27         1039         Malli Matti         Mallitie 1, 00100 HELSI         110           5         Maksukortti         24.7.2012 13:30:17         1007         Testi Teemu         Testikatu 4, 00120 HEL         53                                                                                                    | 1       | -Mitätöity!    | 23.2.2012 11:06:19          | 1005       | Esimerkki Elli | Testikatu 3, 33100 TAM  | 0,   |
| 3         Maksukortti         24.7.2012 13:28:46         1005         Esimerkki Elli         Testikatu 3, 33100 TAM         49           4         Käteinen         24.7.2012 13:29:27         1039         Malli Matti         Mallitie 1, 00100 HELSI         110           5         Maksukortti         24.7.2012 13:30:17         1007         Testi Teemu         Testikatu 4, 00120 HEL         53                                                                                                    | 2       | Käteinen       | 24.7.2012 13:28:32          | 1005       | Esimerkki Elli | Testikatu 3, 33100 TAM  | 36,  |
| 4         Käteinen         24.7.2012 13:29:27         1039         Malli Matti         Mallitie 1, 00100 HELSI         110           5         Maksukortti         24.7.2012 13:30:17         1007         Testi Teemu         Testikatu 4, 00120 HEL         53                                                                                                    | 3       | Maksukortti    | 24.7.2012 13:28:46          | 1005       | Esimerkki Elli | Testikatu 3, 33100 TAM  | 49,  |
| 5         Maksukortti         24.7.2012 13:30:17         1007 Testi Teemu         Testikatu 4, 00120 HEL         53                                                                                                    | 4       | Käteinen       | 24.7.2012 13:29:27          | 1039       | Malli Matti    | Mallitie 1, 00100 HELSI | 110  |
|                                                                                                    | 5       | Maksukortti    | 24.7.2012 13:30:17          | 1007       | Testi Teemu    | Testikatu 4, 00120 HEL  | 53.  |
|                                                                                                    |         |                |                             |            |                |                         |      |

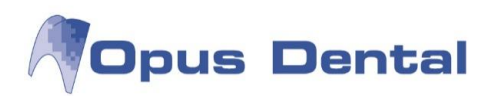

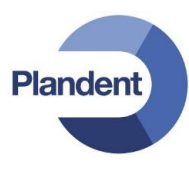

Mität -painikkeella saat näkyviin poistetut laskut. Jos mitätöityjä rivejä on, painikkeen teksti on sininen.

| 🔍 Status       |                       |                                                                 |
|----------------|-----------------------|-----------------------------------------------------------------|
| Klin.löydökset |                       |                                                                 |
| K Hoitosuunn.  |                       |                                                                 |
| 🔍 Suoritettu   |                       |                                                                 |
| 🔍 Surgery      | u 0001 Opus 24.7.2012 | Mitätöity: Maksu pankkikortilla, eritelty kuitti nro 2 : -53 44 |
| S. Piilo       | u 0001 Opus 24.7.2012 | Mitătôity: Käteismaksu, kuitti nro 3 ; -53                      |
|                | u 0001 Opus 24.7.2012 | Mitätöity: Käteismaksu, kuitti nro 4 ; -53                      |
| Kitat          | u 0001 Opus 24.7.2012 | Mitätöity: Osamaksu käteisellä, kuitti nro 5; -50               |

Mitätöidyt maksut – laskut yms.

## 8.3 Virheellisen käteismaksun korjaaminen

Väärin kirjatun käteismaksun korjaaminen

Voit poistaa koko käteismaksun.

Tämä voi olla tarpeen esimerkiksi silloin, jos käteismaksu on kirjattu ja kuitti tulostettu, mutta potilaalla ei olekaan riittävästi käteistä ja hän haluaa maksaa kortilla.

Ohjelma merkitsee käteismaksukuitin poistetuksi kuittiluetteloon sekä kaikkiin taloustulosteisiin.

On tärkeää korjata kirjausvirhe saman päivän aikana, jotta kassa pysyy täsmäytettynä ja kirjanpito ajan tasalla.

Napsauta potilaskertomuksen sinisellä merkittyä riviä hiiren kakkospainikkeella ja valitse "Poista". Opus Dental poistaa maksun ja muuttaa kaikki maksuun liittyvät potilaskertomusrivit maksamattomiksi. Tilasarakkeen arvo K muuttuu arvoksi E ja näkyviin tulee oikea summa.

Voit tarkastella poistettuja rivejä napsauttamalla Mität -painiketta.

Jos on kirjattu osamaksu tai etumaksu, voit poistaa maksun tai tehdä korjauksen luomalla uuden osa- tai etumaksun, jonka summa on negatiivinen.

| u 0003 Opus 24.7.2012 M | IAKS | Käteinen etumaksu, kuitti nro 7 | P | -100,00 E |
|-------------------------|------|---------------------------------|---|-----------|
| u 0003 Opus 24.7.2012 M | IAKS | Käteinen etumaksu, kuitti nro 8 | P | 100,00 E  |
| <b>FI I I I</b>         |      |                                 |   |           |

Etumaksun korjaaminen negatiivisella summalla

Ylläolevassa kuvassa ensimmäinen rivi on etumaksurivi, jonka arvona potilaskertomuksessa on miinus 100,00.

Toinen rivi on korjaus negatiivisella summalla, jonka arvona potilaskertomuksessa on 100,00.

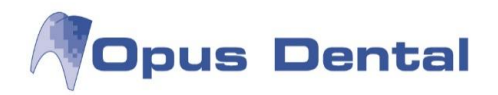

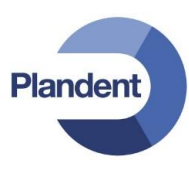

# 9 Korttimaksut

Opus Dental tekee yhteistyötä Point-maksupäätteiden kanssa. Point-päätteet voidaan liittää suoraan Opus-ohjelmistoon, jolloin maksut kirjautuvat automaattisesti Opus Dental -järjestelmään. Pointpäätteiden integraatio edellyttää lisenssitiedostoon tehtävää lisäystä. Saat ohjeita sekä asennusoppaan Opus-tuesta.

Korttimaksun voi tehdä valitsemalla valikkoriviltä Kirjanpito – Maksu Käteis/Maksukortti tai

napsauttamalla potilaskertomuksen Kortti -painiketta.

Korttimaksun suorittaminen

Napsauta potilaskertomuksen Kortti -painiketta. Maksu -ikkuna avautuu. Maksut on laskettu seuraaviin kenttiin:

KELA – Kela-korvaus

Palkkio - Suoritettujen hoitojen summa

Summa – Potilaan maksettavaksi jäävä kokonaissumma.

Maksu -ikkuna on samanlainen kortti- ja käteismaksuissa. Voit siirtyä kortti- ja käteismaksujen välillä helposti napsauttamalla ikkunan vasemmassa alakulmassa olevia valintanappeja.

| Maksaja              |                                          |                                                                                                    |                                |                                    |                        |
|----------------------|------------------------------------------|----------------------------------------------------------------------------------------------------|--------------------------------|------------------------------------|------------------------|
| Nimi                 | Malli M                                  | aija                                                                                                    |                                |                                    |                        |
| Osoite 1             | Mallika                                  | tu 1                                                                                                    |                                |                                    |                        |
| Osoite 2<br>Paikkaku | unta 00100                               | HELSINKI                                                                                                   |                                |                                    |                        |
| 117.52.53            |                                          |                                                                                                    |                                |                                    | 110.000                |
| Päivä                | i                                        | Kuvaus                                                                                                    | KELA                           | Palkkio                            | ID                     |
| Päivä                | i<br>24.7.2012                           | Kuvaus<br>Suun perustutkimus                                                                               | KELA 20,40                     | Palkkio<br>43,00                   | ID<br>000              |
| Päivä                | i<br>24.7.2012<br>24.7.2012              | Kuvaus<br>Suun perustutkimus<br>Bite-Wing-kuvaus hampaiston sivualueelta                                   | KELA<br>20,40<br>7,16          | Palkkio<br>43,00<br>38,00          | ID<br>000<br>000       |
| Päivä                | i<br>24.7.2012<br>24.7.2012<br>24.7.2012 | Kuvaus<br>Suun perustutkimus<br>Bite-Wing-kuvaus hampaiston sivualueelta<br>Parodontologinen hoito, suppea | KELA<br>20,40<br>7,16<br>17,40 | Palkkio<br>43,00<br>38,00<br>43,00 | ID<br>000<br>000       |
| Păivă                | i<br>24.7.2012<br>24.7.2012<br>24.7.2012 | Kuvaus<br>Suun perustutkimus<br>Bite-Wing-kuvaus hampaiston sivualueetta<br>Parodontologinen hoito, suppea | KELA<br>20,40<br>7,16<br>17,40 | Palkkio<br>43,00<br>38,00<br>43,00 | D<br>000<br>000<br>000 |

Napsauta Maks. merk. rivit -painiketta.

Järjestelmä tulostaa automaattisesti kuitin maksusuorituksesta.

Huom: Jos asiakas ei maksa kaikkia toimenpiteitä, napsauta niitä toimenpiteitä tai rivejä, joita <u>ei</u> makseta. Nämä rivit muuttuvat keltaisiksi, eikä niitä veloiteta.

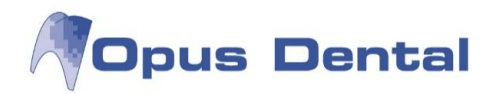

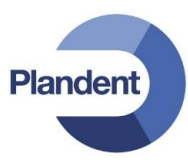

# 9.1 Virheellisen korttimaksun korjaaminen

Voit poistaa koko korttimaksun.

Tämä voi olla tarpeen esimerkiksi silloin, jos korttimaksu on kirjattu ja kuitti tulostettu, mutta potilas haluaakin maksaa laskun käteisellä. Ohjelma merkitsee korttimaksukuitin poistetuksi kuittiluetteloon sekä kaikkiin kirjanpidon tulosteisiin.

On tärkeää korjata kirjausvirhe saman päivän aikana, jotta kassa pysyy täsmäytettynä ja kirjanpito ajan tasalla.

Napsauta potilaskertomuksen sinisellä merkittyä riviä hiiren kakkospainikkeella ja valitse Poista. Opus Dental poistaa maksun ja muuttaa kaikki maksuun liittyvät potilaskertomusrivit maksamattomiksi. Tilasarakkeen arvo K muuttuu E:ksi ja näkyviin tulee oikea summa.

Voit tarkastella poistettuja rivejä napsauttamalla Mität -painiketta.

Jos on kirjattu osamaksu tai etumaksu, voit poistaa maksun tai tehdä korjauksen luomalla uuden osa- tai etumaksun, jonka summa on negatiivinen.

| u 0001 0   | Opus 24.7.2012 | MAKS | Etumaksu pankkikortilla, kuitti nro 10 | Р | -100,00 E |
|------------|----------------|------|----------------------------------------|---|-----------|
| u 0001 0   | Opus 24.7.2012 | MAKS | Etumaksu pankkikortilla, kuitti nro 11 | Р | 100,00 E  |
| <b>F</b> 1 |                |      |                                        |   |           |

Etumaksun korjaaminen negatiivisella summalla

Ensimmäinen rivi on etumaksurivi, jonka arvona potilaskertomuksessa on miinus 100,00.

Toinen rivi on korjaus negatiivisella summalla, jonka arvona potilaskertomuksessa on 100,00.

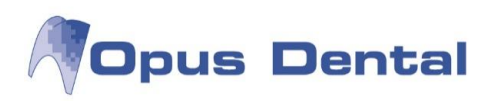

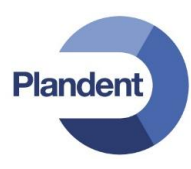

# 10 Lasku

Potilaan laskuttaminen:

Napsauta työkalurivin Lasku –painiketta **Lasku**tai valitse valikkorivltä Kirjanpito – Suoritetun hoidon laskutus.

| Nimi     Malli Maija       Osoite 1     Malli katu 1       Osoite 2                                                                                                    |
|----------------------------------------------------------------------------------------------------|
| Osoite 1         Mallikatu 1           Osoite 2                                                                                                    |
| Osoite 2<br>Paikkakunta         HELSINKI           Päivä         Kuvaus         KELA         Palkkio         ID           +         24.7.2012         Suun perustutkimus         20,40         43,00         00           +         24.7.2012         Bite-Wing-kuvaus hampaiston sivualueelta         7,16         38,00         00           +         24.7.2012         Bite-Wing-kuvaus hampaiston sivualueelta         7,16         38,00         00 |
| Paikkakunta         HELSINKI           Päivä         Kuvaus         KELA         Palkkio         ID           +         24.7.2012         Suun perustutkimus         20,40         43,00         00           +         24.7.2012         Bite-Wing-kuvaus hampaiston sivualueelta         7,16         38,00         00           +         24.7.2012         Bite-Wing-kuvaus hampaiston sivualueelta         7,16         38,00         00             |
| Páivä         Kuvaus         KELA         Palkkio         ID           +         24.7.2012         Suun perustutkimus         20,40         43,00         00/           +         24.7.2012         Bite-Wing-kuvaus hampaiston sivualueetta         7,16         38,00         00/           +         24.7.2012         Bite-Wing-kuvaus hampaiston sivualueetta         7,16         38,00         00/                                                 |
| +         24.7.2012         Suun perustutkimus         20,40         43,00         000           +         24.7.2012         Bite-Wing-kuvaus hampaiston sivualueelta         7,16         38,00         000           +         24.7.2012         Bite-Wing-kuvaus hampaiston sivualueelta         7,16         38,00         000                                                                                                    |
| + 24.7.2012 Bite-Wing-kuvaus hampaiston sivualueelta 7,16 38,00 00                                                                                                    |
| 24 7 2012 Deve de stale sizes haits avenues (7 40 42 00 00)                                                                                                    |
| + 24.7.2012 Parodontologinen holto, suppea 17,40 43,00 000                                                                                                    |
|                                                                                                    |
| Toimistomaksu 25.00€                                                                                                    |
| Toimistomaksu 25,00€<br>KELA: 44,96 Palkkio: 124                                                                                                    |

Laskutusikkunassa näkyy toimenpiteiden kokonaissumma, Kela-korvauksen osuus sekä potilaan maksettavaksi jäävä osuus kokonaissummasta.

Oletusarvoisesti kaikki toimenpiderivit on merkitty laskutettaviksi. Poista niiden rivien valinnat, joita et halua laskuttaa, napsauttamalla rivejä tai napsauttamalla plusmerkkiä rivin alussa. Rivit, joiden valinta on poistettu, näkyvät keltaisina.

Toimenpiderivit, joita ei laskuteta, jäävät jäljelle seuraavaa laskutusta tai käteismaksua varten.

Erityistulostus -valintaruutu on valittuna. Voit poistaa sen valinnan, jos haluat tulostaa erittelemättömän laskun. Tällöin laskussa lukee Hammashoito.

Napsauta

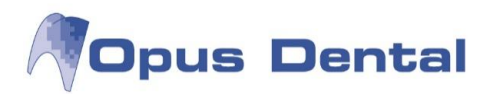

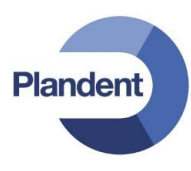

Jos potilaalla on maksamattomia tai laskuttamattomia potilaskertomusrivejä erillisessä kirjapidossa olevalle hoitohenkilölle, ja Yritysinformaatio –ikkunan Kirjanpitoasetuksissa on valittuna vaihtoehto:

Tarkasta maksamattomat sairaskertomusrivit laskutuksen tai maksun yhteyd

Opus antaa ilmoituksen:

| al 7.1.60.0                              | ×                                                       |
|------------------------------------------|---------------------------------------------------------|
| Potilaalla on maksamattomia sairaskertom | nusrivejä toiselle yritykselle.                         |
|                                          | ОК                                                      |
|                                          | al 7.1.60.0<br>Potilaalla on maksamattomia sairaskertom |

#### 10.1 Maksusuunnitelma

Valitse maksutavaksi lasku.

| Maksa                              | aja                             |                                       |                                |                   |       |
|------------------------------------|---------------------------------|---------------------------------------|--------------------------------|-------------------|-------|
| Nimi<br>Osoiti<br>Osoiti<br>Paikki | Amalg<br>te 1<br>te 2<br>akunta | aami Alma                             | Potilas                        | Hae pot           | ilas  |
| Pä                                 | äivä                            | Kuvaus                                | KELA                           | Palkkio           | ID    |
|                                    | 2 4 2014                        | Vaativa hampaan poisto ilman leikkaus | a Muu svv 39.00                | 93.00             | 0001  |
|                                    | 2.4.2014                        | vaariva nampaan poisto iman icikkaus  |                                |                   | 0001  |
|                                    | 2.4.2014                        | Vaativa hampaan poisto ilman leikkaus | a Muu syy 39,00                | 93,00             | 000   |
| Toin                               | 2.4.2014<br>2.4.2014            | Vaativa hampaan poisto ilman leikkaus | a Muu syy 39,00                | 93,00             | 000   |
| Toin                               | 2.4.2014<br>2.4.2014            | Vaativa hampaan poisto ilman leikkaus | a Muu syy 39,00<br>KELA: 78,00 | 93,00<br>Palkkio: | 186,1 |

Valitse Maksusuunn. merk. riveille

Tulostaa Kela selvityksen  $\rightarrow$  paina OK.

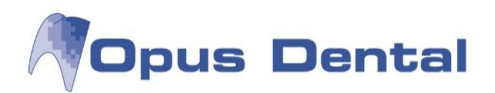

| Pot                      | las:    | 107  | 4 Amalgaami | Alma                           |                 |                |              |               |              |       |
|--------------------------|---------|------|-------------|--------------------------------|-----------------|----------------|--------------|---------------|--------------|-------|
| Sopimu <mark>ss</mark> u | mma:    | 108  | Osalasku    | maksu:                         | 0 Laskujen      | kokonaismää    | rä: 💈 Kuuk   | autinen eräpä | ivä: 4       |       |
| ٢                        | (orko:  | 0    | Hallinn     | maksu:                         | 0               | Laskuja/vuo    | si: 12 Ensim | mäinen eräpä  | ivä: 3. 5.20 | 14    |
|                          |         |      | N           | orm. k <mark>orko: 0</mark> ,0 | )0 - Efekt.kork | o: (ilman maks | sua): 0,00   |               |              |       |
| Osalasku                 | Eräp    | äivä | Alkusaldo   | Osalasku                       | Korko           | Hall.maksu     | Osal.maksu   | Maksettava    | Loppusaldo   |       |
|                          | 1 3.5.2 | 014  | 108,00      | 54,00                          | 0,00            | 0,00           | 0,00         | 54,00         |              | 54,00 |
|                          | 2462    | 014  | 54.00       | 54.00                          | 0.00            | 0.00           | 0.00         | 54.00         |              | 0.00  |
|                          | 2 4.0.2 | .014 | 04,00       |                                |                 |                |              |               | 1            |       |
|                          | 2 4.0.2 |      |             | 100.00                         | 0.00            | 0.00           | 0.00         | 100.00        | 1            |       |
| Yhteensä:                |         |      |             | 108,00                         | 0.00            | 0,00           | 0.00         | 108.00        |              |       |

Plandent

Sopimussumma = Laskun kokonais summa.

Osalaskumaksu = Laskutuslisä jokaiselle laskulle. Laita tähän 0, jos et halua veloittaa lisämaksua.

Laskujen kokonaismäärä = Kuinka monessa erässä lasku maksetaan.

Kuukautinen eräpäivä = Tähän päivä 1-28 väliltä.

Korko = Jos halutaan laskulle korko. Laita tähän 0, jos ei veloitetan korkoa.

Hallinn.maksu = Jos halutaan laskulle hallinnollinen maksu. Laita tähän 0, jos ei veloiteta hallinnollista maksua.

Laskuja/vuosi = Laita tähän 12 jos laskut halutaan 1 kk välein. Jos laskut halutaan 2 kk välein laita tähän 6.

Ensimmäinen eräpäivä = Valitse tähän ensimmäisen laskun eräpäivä.

Paina OK

Ohjelma tulostaa maksusuunnitelman, lasku yhteenvedon josta näkee SV-korvattavat toimenpiteet ja kausilaskut.

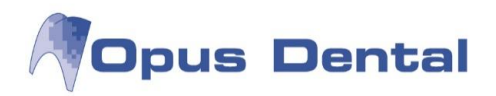

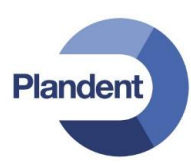

#### 10.1.1 Maksusuunnitelma jo annetulle laskulle

Maksut Hae asiakas. Paina yläreunan Maksut painikkeesta. 🦧 Opus Dental 7.1.212.0 - <Helsingin hammaslääkärikeskus> 2.4.2014 Arkisto Rekisteri Kirjanpito Potilas Iulosta Luettelot Työkalut Ikkunat Neuvo 🦓 1074 Amalgaami Alma 200657 Rekist Esitied Hoito Aj.var Hae Tānāān Uusintakutsu Ajat Kāteis Kortti Lasku Maksut Tekst 😽 Laskun maksu Nävtä laskut: 💿 Valittu hoitohenkil 🔘 Kaikki hoitohenkilö 💿 Valitut potilaat 🔘 Kaikki potilaat Hae lasku Hae viitenumero Valmis C Kruu X Tutkimus 😪 Röntgen C Välia Kaikki Status 0 Status 1 Status 2 Status 3 Past due date Muistutus Laskun / Profylaksia 🚺 Sillar 
 ID
 Laskunro
 Pot.nro
 Vittenumero
 Nimi

 0001
 109
 1074
 00000 00000 00010 90...
 Amalgaami Alma

 Laskupv
 Maksettava
 S
 Eräpv

 2.4.2014
 108,00
 0
 3.5.2014
 🗃 Sillar 🗇 Hygienia 3.5.2014 10.5.2014 108,00 Puudutus Prote 1 🖱 Amalgaami Impl: 🍯 Yhdistelmä... 🍞 Juuri 👹 Lasi J Endo 🥘 Fissuurapin... 🎵 Paro Väliaikainen Trau 🔵 Kulta O Oiko Posliini W Pure Fasadi M Lääk ) Hammaste... 🛞 Ham Kirur L Hammaster. Myynti Seka Rahatulo Loppumaksu Qsamaksu Iilillepano Maks.suunn. Iappio Muist Vielasku Historiikki 😂 Sulje

Valitse alarivin painikkeesta "Maks. suunn."

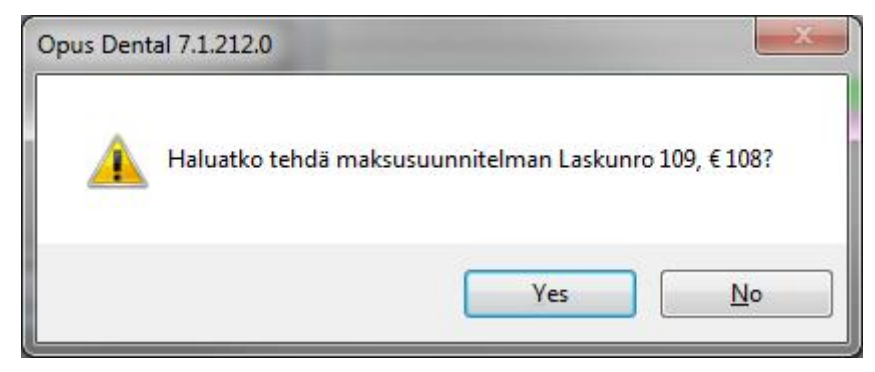

Valitse Yes.

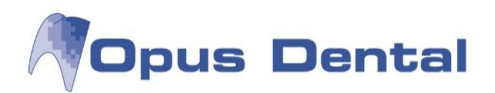

| Poti                     | las:                                                                                                    | 107  | 4 Amalgaami | Alma                           |                 |               |              |               |             |       |
|--------------------------|----------------------------------------------------------------------------------------------------|------|-------------|--------------------------------|-----------------|---------------|--------------|---------------|-------------|-------|
| Sopim <mark>uss</mark> u | mma:                                                                                                    | 108  | Osalasku    | maksu:                         | 0 Laskujen      | kokonaismää   | rä: 💈 Kuuk   | autinen eräpä | ivä: 4      |       |
| k                        | (orko:                                                                                                    | 0    | Hallinn.r   | maksu:                         | 0               | Laskuja/vuo   | si: 12 Ensim | mäinen eräpä  | ivä: 3. 5.2 | 014   |
|                          |                                                                                                    |      | Ne          | orm. k <mark>ork</mark> o: 0,0 | 00 - Efekt.kork | o: (ilman mak | sua): 0,00   |               |             |       |
| Osalasku                 | Eräp                                                                                                    | äivä | Alkusaldo   | Osalasku                       | Korko           | Hall.maksu    | Osal.maksu   | Maksettava    | Loppusaldo  |       |
|                          | 1 3.5.2                                                                                                    | 2014 | 108,00      | 54,00                          | 0,00            | 0,00          | 0,00         | 54,00         |             | 54,00 |
|                          | the second second second second second second second second second second second second second second second s |      |             |                                |                 |               |              |               |             |       |
|                          | 2 4.6.2                                                                                                    | 2014 | 54,00       | 54,00                          | 0,00            | 0,00          | 0,00         | 54,00         |             | 0,00  |
| Vhteensä                 | 2 4.6.2                                                                                                    | 2014 | 54,00       | 108.00                         | 0.00            | 0.00          | 0.00         | 108.00        |             | 0,00  |
| Yhteensä:                | 2 4.6.2                                                                                                    | 2014 | 54,00       | 54,00                          | 0.00            | 0.00          | 0.00         | 54,00         |             | 0,00  |

Plandent

Sopimussumma = Laskun kokonais summa.

Osalaskumaksu = Laskutuslisä jokaiselle laskulle. Laita tähän 0, jos et halua veloittaa lisämaksua.

Laskujen kokonaismäärä = Kuinka monessa erässä lasku maksetaan.

Kuukautinen eräpäivä = Tähän päivä 1-28 väliltä

Korko = Jos halutaan laskulle korko. Laita tähän 0, jos ei veloitetan korkoa.

Hallinn.maksu = Jos halutaan laskulle hallinnollinen maksu. Laita tähän 0, jos ei veloiteta hallinnollista maksua.n

Laskuja/vuosi = Laita tähän 12 jos laskut halutaan 1 kk välein. Jos laskut halutaan 2 kk välein laita tähän 6

Ensimmäinen eräpäivä = Valitse tähän ensimmäisen laskun eräpäivä.

Paina OK

Ohjelma tulostaa maksusuunnitelman, lasku yhteenvedon josta näkee SV-korvattavat toimenpiteet ja kausilaskut.

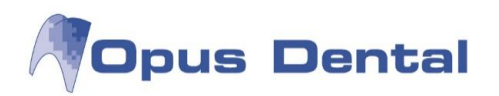

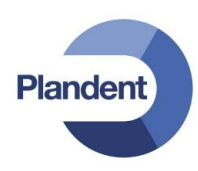

Maksut

### 10.2 Laskun maksaminen

Valitse valikkoriviltä Kirjanpito – Näytä maksut tai napsauta Maksu –painiketta

Voit tuoda näyttöön aktiivisen yrityksen, kaikkien yritysten, valitun potilaan tai kaikkien potilaiden laskut.

| ID  | Laskunro | Pot.nro | Viitenumero          | Nimi                     | Laskupy    | Maksettava | S | Eräpy      | Muistutus    | Laskur |
|-----|----------|---------|----------------------|--------------------------|------------|------------|---|------------|--------------|--------|
| 001 | 22       | 1003    | 00000 10030 00002 30 | Kna Kalle                | 26.9.2008  | 70.18      |   | 8 10 2008  | 19.9 2009    |        |
| 001 | 41       | 1007    | 00000 10070 00004 10 | Testi Teemu              | 2 10 2008  | 173.62     |   | 12 10 2008 | 9 10 2009    | 1      |
| 001 | 44       | 1007    | 00000 10070 00004 40 | Testi Teemu              | 2 10 2008  | 49.61      | 1 | 12.10.2008 | 27 10 2009   |        |
| 001 | 48       | 1006    | 00000 10060 00004 80 | Harioitus Heikki         | 3.10.2008  | 233.89     | 2 | 13.10.2008 | 7.8.2012     | 21     |
| 001 | 71       | 1012    | 00000 10120 00007 10 | Testi Tyttö              | 10.10.2008 | 41,27      | 2 | 20.10.2008 | 7.8.2012     |        |
| 001 | 73       | 1000    | 00000 10000 00007 30 | Testi Tina               | 14,10.2008 | 64,26      | 3 | 24.10.2008 | 29.9.2009    |        |
| 001 | 124      | 1030    | 00000 10300 00012 40 | Malli Maija              | 14.10.2009 | 143,60     | 1 | 24.10.2009 | 16.11.2009   | 1      |
| 001 | 131      | 1000    | 00000 10000 00013 10 | Testi Tiina              | 23.10.2009 | 30,60      | 1 | 2.11.2009  | 31.7.2012    |        |
| 001 | 133      | 1004    | 00000 10040 00013 30 | Esimerkki Erkki          | 23.10.2009 | 90,24      | 0 | 2.11.2009  | 9.11.2009    | 0      |
| 001 | 150      | 1003    | 00000 10030 00015 00 | Koe Kalle                | 2.11.2009  | 30,40      | 0 | 12.11.2009 | 19.11.2009   |        |
| 001 | 151      | 1030    | 00000 10300 00015 10 | Malli Maija              | 9.11.2009  | 14,60      | 0 | 19.11.2009 | 26.11.2009   |        |
| 001 | 152      | 1016    | 00000 10160 00015 20 | Testi Tyttö              | 9.11.2009  | 20,60      | 0 | 19.11.2009 | 26.11.2009   |        |
| 001 | 156      | 1000    | 00000 10000 00015 60 | Testi Tiina              | 31.5.2010  | 37,40      | 0 | 10.6.201 1 | 0.6 2010 110 |        |
| 001 | 157      | 1003    | 00000 10030 00015 70 | Koe Kalle                | 10.6.2010  | 34,10      | 0 | 20.6.201   | 21.0.2010    |        |
| 001 | 162      | -32000  | 90003 20000 00016 20 | Kansaneläkelaitos        | 14.6.2010  | 504,17     | 0 | 24.6.2010  | 1.7.2010     | 5      |
| 001 | 165      | -4      | 90000 00040 00016 50 | Fennian Työntekijöiden S | 16.6.2010  | 83,40      | 0 | 26.6.2010  | 3.7.2010     |        |
| 001 | 166      | 1005    | 00000 10050 00016 60 | Esimerkki Elli           | 22.7.2010  | 159,80     | 0 | 1.8.2010   | 8.8.2010     | 1      |
| 001 | 167      | 1003    | 00000 10030 00016 70 | Koe Kalle                | 24.7.2012  | 21,40      | 0 | 3.8.2012   | 10.8.2012    |        |
| 001 | 168      | 1039    | 00000 10390 00016 80 | Malli Matti              | 24.7.2012  | 79,50      | 0 | 3.8.2012   | 10.8.2012    | . 8    |
| 001 | 169      | 1005    | 00000 10050 00016 90 | Esimerkki Elli           | 24.7.2012  | 26,60      | 0 | 3.8.2012   | 10.8.2012    |        |

|  | Ī | Loppumaksu | <u>O</u> samaksu | <u>T</u> ilillepano | Maks.s <u>u</u> unn. | <u>T</u> appio | <u>M</u> uist | <u>H</u> isto | riikki 🛛 🖨 | <u>S</u> ulje | ] |
|--|---|------------|------------------|---------------------|----------------------|----------------|---------------|---------------|------------|---------------|---|
|--|---|------------|------------------|---------------------|----------------------|----------------|---------------|---------------|------------|---------------|---|

| Seuraavassa taulukossa on yht | eenveto laskun mahdollisista tiloista. |
|-------------------------------|----------------------------------------|
|-------------------------------|----------------------------------------|

| Tila (S) | Tarkoittaa                               | Väri                 | Tarkoittaa                                               | Tehtävä toimi | Tulos                                          |
|----------|------------------------------------------|----------------------|----------------------------------------------------------|---------------|------------------------------------------------|
| 0        |                                          | Valkoinen            | Ei erääntynyt                                            |               |                                                |
| 0        |                                          | Turkoosi             | Erääntynyt,<br>mutta ei vielä<br>edellytä<br>muistutusta |               |                                                |
| 0        |                                          | Keltainen            | Aika lähettää<br>ensimmäinen<br>muistutus                | Muistutus     | Järjestelmä luo<br>ensimmäisen<br>muistutuksen |
| 1        | Ensimmäinen<br>muistutus on<br>lähetetty | Punainen             | Aika lähettää<br>toinen<br>muistutus                     | Muistutus     | Perintävaroitus                                |
| 2        | Perintävaroitus<br>on lähetetty          | Vaalean-<br>punainen | Perintä                                                  | Muistutus     | Liite<br>perintätoimistolle                    |
| 3        | Lähetetty<br>perintään                   | Vaalean-<br>punainen |                                                          |               |                                                |

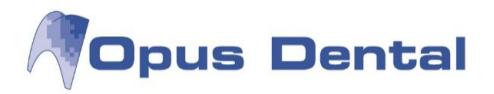

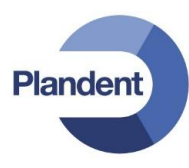

Päivien lukumäärä laskutuspäivästä eräpäivään sekä eräpäivän ja ensimmäisen muistutuksen välisten päivien määrä asetetaan ikkunassa Työkalut – Asetukset – Valittu hoitohenkilö – Yritysinformaatio välilehdellä Kirjanpito.

Laskun loppumaksu

| 1030        | Maija |               | Malli    |  |  |
|-------------|-------|---------------|----------|--|--|
| Mallikatu 1 |       |               |          |  |  |
|             |       |               |          |  |  |
| 00100 HEL   | SINKI |               |          |  |  |
| 25. 7.2012  | •     | Tee korkolas  | ku       |  |  |
| Laskunro    | 1     | Deschlassiste |          |  |  |
| Maksettava  | 79,04 | Pankkisino    | Kateinen |  |  |
| Maksu       | 79.04 | O Luottokort  | 🔘 Kortti |  |  |

Valitse laskun maksu- luettelosta kaksoisnapsauttamalla hiiren vasemmalla oikeaa lasku riviä. Napsauta

sitten vasemmasta alareunasta Loppumaksu -painiketta.

Valitse jokin näyttöön tulevista maksutavoista, muuta tarvittaessa päivämäärä ja

napsauta OK-painiketta.

Maksu päivittyy potilaskertomukseen, rivillä näkyy merkintä MAKS ja maksupäivämäärä.

Jos potilas tulee vastaanotolle ja haluaa maksaa laskun käteisellä, valitse Käteinen -valintanappi, jolloin ohjelma tulostaa kuitin. Potilaskertomus päivittyy rivillä Käteismaksu kuitti nro XX, lasku nro XX

Maksu toisena päivänä

Valitse haluamasi päivämäärä päivämääräkenttään ja kirjaa tiedot edellä kuvatulla tavalla.

Laskun osamaksu

| 1005 El     | li     |                                | Esimerkki |
|-------------|--------|--------------------------------|-----------|
| Testikatu 3 |        |                                |           |
| 33100 TAMP  | ERE    | Tee korkolas                   | ai        |
| Laskunro    | 2      |                                |           |
| Maksettava  | 125,80 | O Pankkisiirto                 | Käteinen  |
| 14-1        | 50.00  | <ul> <li>Luottokort</li> </ul> | 🔘 Kortti  |

Potilas voi maksaa laskun myös osamaksuna käteisellä tai kortilla. Valitse lasku luettelosta, napsauta

Osamaksu –painiketta <sup>osamaksu</sup> ja valitse Käteinen tai Kortti. Kirjaa summa kohtaan Maksu ja päätä toiminto napsauttamalla OK-painiketta. Huomaa, että osamaksussa summa ei voi olla suurempi kuin laskun loppusumma.

Lasku jää näkyviin Laskun maksu -luetteloon, mutta sen loppusumma näkyy maksetulla summalla vähennettynä.

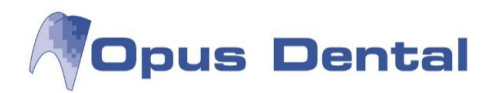

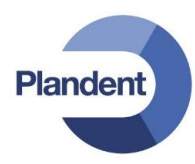

| Nävtä  | laskut: 🔘 | ) Valittu  | hoitohen | kil 🧿 Kai   | kki hoitohenkilö | Valitut potil | aat 🔘 Kaikki | potilaat   |         | Hae lasku | Hae viite | numero |
|--------|-----------|------------|----------|-------------|------------------|---------------|--------------|------------|---------|-----------|-----------|--------|
| Kaikki | Status 0  | Stat       | tus 1    | Status 2    | Status 3         | 1             |              |            |         |           |           |        |
|        |           | ro Pot.nro |          | Viitenumero |                  | Nimi La       |              | Maksettava | S Eräpv |           |           | Laskun |
| ID     | Laskunro  | _          | Pot.nro  | Viitenume   | ero              | Nimi          | Laskupv      | Maksettava | S       | Eräpv     | Muistutus | Laskun |

Osamaksu päivittyy potilaskertomukseen, rivillä näkyy teksti MAKS sekä maksupäivämäärä.

Hae lasku

| POS.Original      |        |
|-------------------|--------|
| Anna laskunumero: | OK     |
|                   | Cancel |
| 44                |        |

Tämän toiminnon avulla voit hakea tiettyä laskunumeroa. Valitse Kaikki potilaat -valintanappi ja

napsauta Haelasku -painiketta.

Kirjoita laskun numero ruutuun ja napsauta OK-painiketta. Näkyviin tulee nyt haettu lasku, jossa potilaan nimi on yliviivattu sinisellä.

| Laskunro | Pot.nro | Viitenumero          | Nimi        | Laskupv   | Maksettava |  |
|----------|---------|----------------------|-------------|-----------|------------|--|
| 44       | 1007    | 00000 10070 00004 40 | Testi Teemu | 2.10.2008 | 49,61      |  |

Hae viitenumero

Valitse Kaikki potilaat -valintanappi, napsauta Hae viitenumero -painiketta ja jatka kuten Hae lasku - kohdassa.

#### 10.3 viitemaksutiedoston lukeminen opukseen

Valitse Kirjanpito  $\rightarrow$  Maksujen automaattinen syöttö  $\rightarrow$  Lue tiedosto

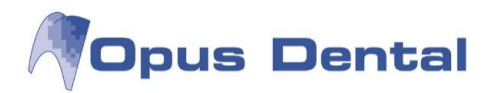

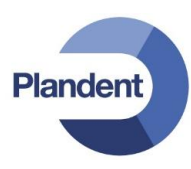

| Kirjanpito | Potilas Tu     | losta                 | Luettelot | Työkalut | Ikkunat        | Neur |  |  |
|------------|----------------|-----------------------|-----------|----------|----------------|------|--|--|
| Maksu      | u Käteis/Maksu | kortti                | Ctrl+K    |          |                |      |  |  |
| Suorit     | etun hoidon la | s <mark>kutu</mark> s |           | Hae      | Tānāān         |      |  |  |
| Lasku      | Hoitosuunnite  | ltu hoi               | to        |          |                |      |  |  |
| Näytä      | maksut         |                       | Ctrl+B    |          |                |      |  |  |
| Maksu      | ijen automaatt | inen s                | yöttö 🕨 🕨 | Lue      | tiedosto       |      |  |  |
| Liikeva    | aihto          |                       | Ctrl+0    | Näyt     | Näytä raportit |      |  |  |
| Maksu      | yleiskatsaus   |                       |           |          |                |      |  |  |
| Payme      | ent survey 2   |                       |           |          |                |      |  |  |
| Maksa      | mattomat saat  | avat                  | Ctrl+R    |          |                |      |  |  |
| Alkusa     | aldo           |                       |           |          |                |      |  |  |
| Laskin     |                |                       |           |          |                |      |  |  |
| Vak. S     | airaskertomus  |                       |           |          |                |      |  |  |

Paina "Valitse tiedosto"

| 🛇 Lue tiedosto järjestelmään                                                     |        | ×                |
|----------------------------------------------------------------------------------|--------|------------------|
| <ul> <li>Tee korkolasku</li> <li>Veloitus maksukehotuksesta/ senttita</li> </ul> | Aloita | Valitse tiedosto |

Hae viitemaksutiedosto kansiosta, johon se verkkopankista tallennettiin.

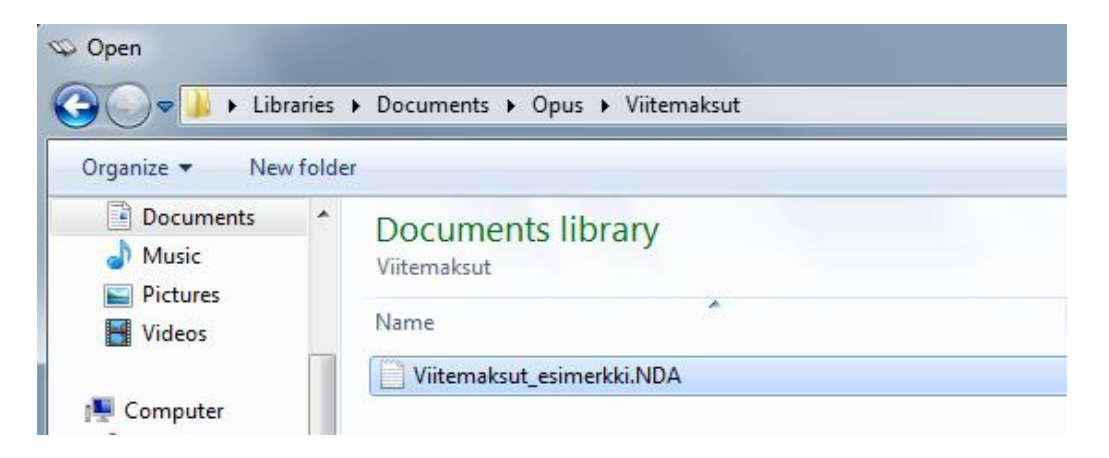

Paina "Aloita"

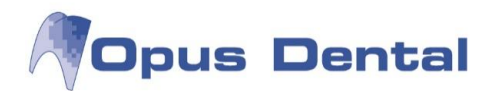

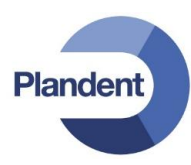

| > Lue tiedosto järjestelmään            |                    | ×                |
|-----------------------------------------|--------------------|------------------|
| C:\Users\sydanti\Documents\Opus\Viitema | ksut\Viitemaksut_e | Valitse tiedosto |
| Tee korkolasku                          | Aloita             | Sulie            |

Opus lukee viitemaksutiedoston järjestelmään. Lopuksi tulostetaan raportti, josta näkee maksetut laskut, sekä maksusuoritukset, joita ei voitu kohdistaa Opuksen tekemiin laskuihin.

## 10.4 Väärin kirjatun laskun korjaaminen

Väärin kirjatun laskun korjaaminen

Voit poistaa väärin kirjatun laskun samana päivänä.

Merkitse potilaskertomuksen laskurivi, napsauta sitä hiiren kakkospainikkeella ja valitse Poista.

Sinun on vastattava kolmeen kysymykseen.

| Opus Dental 7.1.60.0                |                                                                             |
|-------------------------------------|-----------------------------------------------------------------------------|
| Poista sairask                      | ertomuksen rivi 'Eritelty Lasku'?                                           |
|                                     | Yes <u>N</u> o                                                              |
| Opus Dental 7.1.60.0                |                                                                             |
| Haluatko poistaa<br>laskuttamattomi | i laskun ja palauttaa sairaskertomusrivit<br>ksi?<br><u>Y</u> es <u>N</u> o |
| Opus Dental 7.1.60.0                | X                                                                           |
| Riviä sijoiteta                     | an Mitätöity-sairaskertomukseen.                                            |
|                                     | ОК                                                                          |

Kun olet vastannut näihin kysymyksiin, ohjelma poistaa laskun ja muuttaa kaikkien laskuun kuuluvien potilaskertomusrivien tilasarakkeen arvon K arvoksi E.

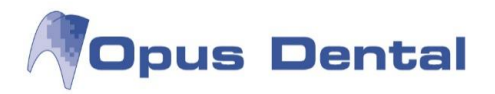

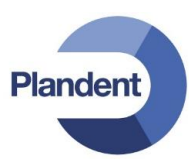

Poistetut laskut tulevat näkyviin keltaisella merkittyinä, kun napsautat Mität -painiketta potilaskertomuksessa.

## 10.5 Hyvityslaskun tekeminen

#### Esimerkki 1. Hyvitettävä lasku ei sisällä Kela korvattavia toimenpiteitä

Tässä tapauksessa hyvitys on helpointa tehdä mitätöimällä laskutetut toimenpiderivit.

Klikkaa hyvitettävää toimenpideriviä hiiren oikealla painikkeella ja valitse "Mitätöi valittu rivi":

|                |              |        |         |   |                            |                                     |   |       |        |        | - |
|----------------|--------------|--------|---------|---|----------------------------|-------------------------------------|---|-------|--------|--------|---|
| 0001 Opus 3.10 | .2014 TEKSTI |        |         |   | Ei saapun <mark>ute</mark> |                                     | Р | 1     | 25,00  | 25,00  | ĸ |
| 0001 Opus 3.10 | 2014 TULOST  |        |         |   | Eritelty La                | Näytä sairaskertomusteksti          | P |       |        |        |   |
| 0004 Opus 6.10 | 0.2014 ETUM  |        | h       | N | Hampaide                   | Mitätõi valittu rivi                | N | 1     | 100,00 | 100,00 | E |
| 0004 Opus 6.10 | .2014 PAROD  |        | SDA03 M | N | Parodontc                  |                                     | N |       | 71,40  | 71,40  | E |
| 0001 Opus 6.10 | 0.2014 KONS  | 26 OBP | SFA30   | N | Kolmen ta                  | Allekirjoita sairaskertomusrivi(F9) | N | 39,00 | 69,20  | 108,20 | к |

Vastaa "Kyllä" seuraavaan kysymykseen:

| Opus Dent | al 7.1.155.0                                          |
|-----------|-------------------------------------------------------|
| ?         | Haluatko todella mitätöidä tämän sairaskertomusrivin? |
|           | Yes <u>N</u> o                                        |

Potilaan sairaskertomukseen kirjautuu rivi "Mitätöinti:..." miinusmerkkisellä hinnalla

| 0001 | Opus 7.10.2014 | SEKAL |  |  | Mitätöinti: 3.10.2014 Ei saapunut varattuun aikaan<br>3.10.2014 10:00 . € 25 | Р | -25,00 | -25,00 | E |
|------|----------------|-------|--|--|------------------------------------------------------------------------------|---|--------|--------|---|
|      |                |       |  |  |                                                                              |   |        |        | _ |

Huom! Jos lasku sisältää useita rivejä, jokainen rivi pitää mitätöidä erikseen!

Klikkaa "Lasku" –painiketta tehdäksesi hyvityslaskun:

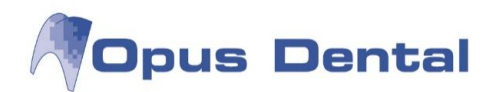

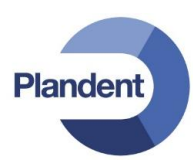

| Maksaja    |                     | 27. 20.11                                            |                             |      |
|------------|---------------------|------------------------------------------------------|-----------------------------|------|
| Nimi       | Malli Maija         | Potilas                                              | <ul> <li>Hae pot</li> </ul> | ilas |
| Osoite 1   | Mallitie 1          |                                                      |                             |      |
| Osoite 2   |                     |                                                      |                             |      |
| Paikkakun  | ta 00200 HELSI      | NKI                                                  |                             |      |
| Päivä      | Kuvaus              | KELA                                                 | Palkkio                     | ID   |
| 7          | 40.0044 Materia     | 2 10 2014 Ei assaugut varattuus ailass 2 10 201 0.00 |                             |      |
| <i>r</i> . | 10.2014   Mitatolin |                                                      | -25,00                      | 0001 |
| l lică lac | kutur makeu 7.00    | =                                                    | -25,00                      | 0001 |
| Lisää las  | kutusmaksu 7,00     |                                                      | -25,00                      | 25.0 |

Vastaa "Kyllä" seuraavaan kysymykseen:

| Opus Dent | al 7.1.155.0                               |
|-----------|--------------------------------------------|
| ?         | Summa on pienempi kuin 0, haluatko jatkaa? |
|           | Yes <u>N</u> o                             |

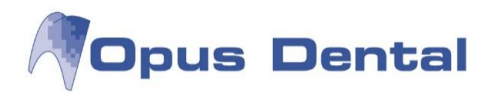

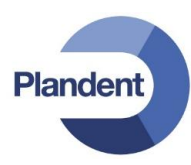

Datilaalla tulastataan huuituslasku:

| i korvattavat toimenpi       | teet        |     |                                    |                                |            |                 |
|------------------------------|-------------|-----|------------------------------------|--------------------------------|------------|-----------------|
| Päivämäärä D. F<br>7.10.2014 | Pinta Koodi | Min | Kuvaus<br>Mitätöinti: 3.10.2014 Ei | saapunut varattuun aikaan 3.10 | 2014 10:00 | Summa<br>-25,00 |

Ja sairaskertomukseen kirjautuu rivi "Eritelty Hyvityslasku..."

| 0001 Opus 7.10.2014 TULOST Eritetty Hyvityslasku. nro. 152, € -25,00 P |
|------------------------------------------------------------------------|
|------------------------------------------------------------------------|

Esimerkki 2. Lasku sisältää toimenpiteitä, joissa on vähennetty Kelan suorakorvaus

a) Suorakorvaus on tilitetty oikein

Tässä tapauksessa toimenpiderivejä ei kannata mitätöidä, vaan kirjata potilaan sairauskertomukseen erillinen hyvitysrivi.

Klikkaa haluttua toimenpidepainiketta

Kirjoita teksti ja anna summa kirjoittamalla summan eteen miinusmerkki. Klikkaa lopuksi OK.

| oimenp                                                                        | oidelista koko lista 👻 Hinnasto Opus 2013                                                                                                    | ▼ Sain                                                                 | asvaku | utushinnasto KELA 2013                                                            | ▼ Taksa                     | Hammas <ei hammasta=""></ei> |
|-------------------------------------------------------------------------------|----------------------------------------------------------------------------------------------------|------------------------------------------------------------------------|--------|-----------------------------------------------------------------------------------|-----------------------------|------------------------------|
| eksti                                                                         |                                                                                                    |                                                                        |        |                                                                                   |                             |                              |
| lyvitys                                                                       | virheellisesti laskutetusta hoidosta                                                                                                    | *                                                                      |        |                                                                                   |                             |                              |
| ulostus                                                                       | steksü                                                                                                    | *                                                                      |        |                                                                                   |                             |                              |
|                                                                               |                                                                                                    |                                                                        |        |                                                                                   |                             |                              |
| lemass                                                                        | aolevat sairaskertomustekstit                                                                                                    |                                                                        |        | Potilasluokka                                                                     |                             |                              |
| VYA10<br>VZA00<br>VZB00<br>SPC60<br>VZA90<br>SHA03<br>SHA04<br>VZC05<br>VZC10 | nout vaimis<br>atatus-tiedosto pvm<br>potilas varmistanut recall ajan<br>Ensiapuluonteinen tai muu vastaava käynti<br>Suppea tolästus<br>Puhelimitse annettu hoito-ohje ja mahdollinen resepti<br>Parapulpaalinastan upotus<br>Muu lääkärin tai hammaslääkärin lausunto<br>Purentafysiologinen eritäin vastiva hotokäynti<br>Erikoisalakohtainen konsutaatio<br>Erikoisalakohtainen laaja konsuttaatio<br>purenta dy | 29,00<br>10,00<br>36,00<br>29,00<br>68,00<br>103,00<br>53,00<br>103,00 | a m l  | Ei sairausvakuutus<br>e Sairausvakuutus<br>Rintamaniesveteraani<br>Erityissairaus |                             |                              |
| Ikkio<br>Aikav<br>Korki<br>Keski<br>Matal                                     | /el<br>ea 0<br>i 0<br>la 0                                                                                                    |                                                                        |        | Luku<br>1 	✔ Koodi<br>Hintakoodi<br>Taksa                                         |                             |                              |
| ) Oma                                                                         | 0                                                                                                    | Alv<br>0                                                               |        | Kela Palkkio<br>0,00 -50,00                                                       | 🗌 Kirjaa potilas valmiiksi. |                              |

167

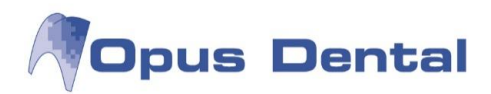

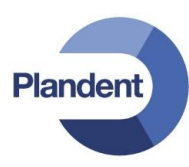

Laskuta toimenpide klikkaamalla "Lasku" –painiketta:

| Maksaja                 |                                |              |                      |         | 2000.00 |                |                                       |       |
|-------------------------|--------------------------------|--------------|----------------------|---------|---------|----------------|---------------------------------------|-------|
| Nimi                    | Testi Tiina                    |              |                      |         | Potilas |                | ✓ Hae pot                             | ilas  |
| Osoite 1                | Testikatu 1                    |              |                      |         |         |                |                                       |       |
| Osoite 2<br>Paikkakunta | 00100 HEL                      | 00 HELSINKI  |                      |         |         |                |                                       |       |
| Päivä                   | Kuva                           | us           |                      |         |         | KELA           | Palkkio                               | ID    |
|                         |                                |              |                      |         |         |                | · · · · · · · · · · · · · · · · · · · |       |
| 17.6                    | 5.2013 Hyvity                  | s virheellis | sesti laskutetusta h | oidosta |         | 0,00           | -50,00                                | 0003  |
| 17.6                    | 5.2013   Hyvity                | s virheellis | sesti laskutetusta h | oidosta |         | 0,00           | -50,00                                | 0003  |
| Toimistom               | 5.2013   Hyvity<br>aksu 25,00€ | s virheellis | sesti laskutetusta h | oidosta | KEL     | 0,00<br>c 0,00 | -50,00<br>Palkkio:                    | -50,0 |

Potilaalle tulostetaan hyvityslasku ja potilaan sairaskertomukseen tulee rivi "Eritelty Hyvityslasku..."

u 0003 O... 17.6.2013 SEKAL M Hyvitys virheeliisesti laskutetusta hoidosta N -50,00 K -50,00 K -50,00 K -50,00 K

b) Kelan suorakorvaus on virheellisesti laskutettu

Tässä tapauksessa virheellisesti laskutettu toimenpide tulee mitätöidä ja Kelalle toimittaa erillinen kirjallinen korjauspyyntö.

Klikkaa hyvitettävää toimenpideriviä hiiren oikealla painikkeella ja valitse "Mitätöi valittu rivi":

| - | ID   | Logi | Pvm       | Ryhmä  | На | Pinta | Taksa | Ţ | Min | Teksti                     |                                                    | V           | KELA  | Pot.maksu | Tekn. | Palkkio | Α |
|---|------|------|-----------|--------|----|-------|-------|---|-----|----------------------------|----------------------------------------------------|-------------|-------|-----------|-------|---------|---|
| u | 0003 | 0    | 17.6.2013 | SEKAL  |    |       | SA    | М |     | Suun perustutkimus         |                                                    | N           | 20,00 | 34,00     |       | 54,00   | K |
| u | 0003 | 0    | 17.6.2013 | RTG    |    |       | EB1   | М |     | Bite-Wing-kuvaus hampais   | ton sivualueelta                                   | N: :T       | 10,00 | 38,00     |       | 48,00   | K |
| u | 0003 | 0    | 17.6.2013 | KONS   | 26 | MO    | SFA   | М |     | Kahden pinnan täyte etsau  | soeeli Etch-Rite, clearfill SE                     | N           | 34,00 | 56,00     |       | 90,00   | K |
| u | 0003 | 0    | 17.6.2013 | TULOST |    |       |       |   |     | Eritelty Lasku, nro. 58, € | Näytä sairaskertomuste                             | ksti        |       |           |       |         |   |
| u | 0003 | 0    | 17.6.2013 | SIRTO  |    |       |       |   |     | KELA-korvaus               |                                                    |             | 64,00 |           |       | -64,00  | ĸ |
|   |      |      |           |        |    |       |       |   |     |                            | Mitätöi valittu rivi                               |             |       |           |       |         |   |
|   |      |      |           |        |    |       |       |   |     |                            | Muuta hammas<br>Muuta pintoja<br>Vaihda materiaali |             |       |           |       |         |   |
|   |      |      |           |        |    |       |       |   |     |                            | Allekirjoita sairaskertom                          | iusrivi(F9) |       |           |       |         |   |

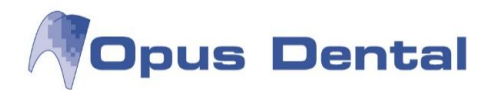

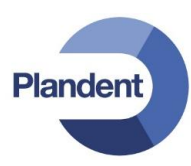

Ja vastaa "Kyllä" seuraavaan kysymykseen:

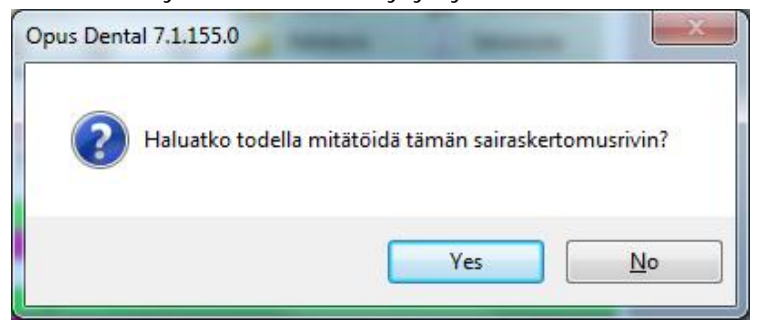

Potilaan sairaskertomukseen kirjautuu rivi "Mitätöinti:..." miinusmerkkisellä hinnalla

| ; | ŧ ID | Logi | Pvm       | Ryhmä  | Нε | Pinta | Taksa | T) I | Min  | Teksti                                                 | V     | KELA   | Pot.maksu | Tekn. | Palkkio | А |
|---|------|------|-----------|--------|----|-------|-------|------|------|--------------------------------------------------------|-------|--------|-----------|-------|---------|---|
| u | 0003 | 0    | 17.6.2013 | SEKAL  |    |       | SA    | M    |      | Suun perustutkimus                                     | N     | 20,00  | 34,00     |       | 54,00   | ĸ |
| u | 0003 | 0    | 17.6.2013 | RTG    |    |       | EB1   | М    | - 64 | Bite-Wing-kuvaus hampaiston sivualueelta               | N: :T | 10,00  | 38,00     |       | 48,00   | K |
| u | 0003 | 0    | 17.6.2013 | SEKAL  | 26 | MO    | SFA   | M    |      | Mitätöity 17.6.2013: Kahden pinnan täyte etsausgeeli E | N     | 34,00  | 56,00     |       | 90,00   | K |
| u | 0003 | 0    | 17.6.2013 | TULOST |    |       |       |      |      | Eritelty Lasku. nro. 58, € 128,00                      | P     |        |           |       |         |   |
| U | 0003 | 0    | 17.6.2013 | SIRTO  |    |       |       |      |      | KELA-korvaus                                           | P     | -64,00 |           |       | -64.00  | K |
| u | 0003 | 0    | 17.6.2013 | SEKAL  | 26 | MO    | SFA   | M    |      | Mitätöinti: 17.6.2013 Kahden pinnan täyte ,€ 90        | N     | -34,00 | -56,00    |       | -90,00  | E |

Klikkaa "Lasku" –painiketta tehdäksesi hyvityslaskun:

| Maksaja    |             |               |               |               |         |                             |           |      |
|------------|-------------|---------------|---------------|---------------|---------|-----------------------------|-----------|------|
| Nimi       | Testi Tiin  | a             |               |               | Potilas |                             | ✓ Hae pot | ilas |
| Osoite 1   | Testikatu   | 1             |               |               |         |                             |           |      |
| Osoite 2   |             |               |               |               |         |                             |           |      |
| Paikkakunt | a 00100 H   | HELSINKI      |               |               |         |                             |           |      |
| Päivä      | К           | IVAUS         |               |               |         | KELA                        | Palkkio   | D    |
| 17         | 6 2013 Mit  | atointi: 17.6 | 2013 Kahden r | innan täyte 🕴 | E 90    | -34.00                      | -90.00    | 000  |
|            |             |               |               |               |         |                             |           |      |
|            |             |               |               |               |         |                             |           |      |
| Toimistor  | naksu 25,00 | Đ€            | _             |               | KE      | A 34.00                     | Palkkin   | 90   |
| Toimistor  | naksu 25,00 | 0€            | [7] Erity     | istulostus    | KE      | A: -34,00<br>vě: 22.06.2013 | Palkkio.  | -90, |

Vastaa "Kyllä" seuraavaan kysymykseen:

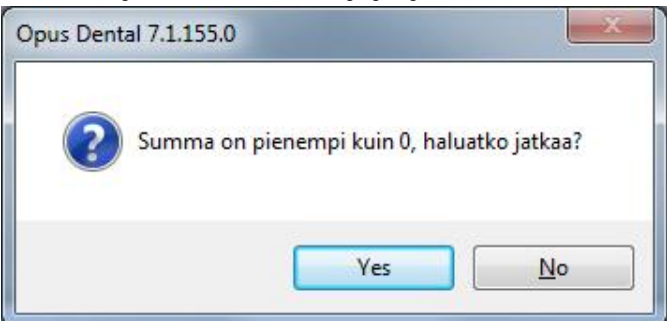

169

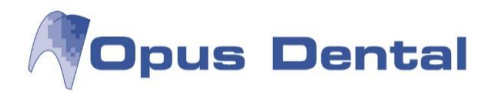

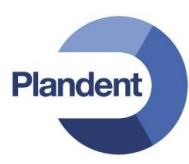

Potilaalle tulostetaan hyvityslasku:

| SV-korvattav<br>Päivämäärä<br>17.6.2013 | at toim<br>D.<br>26           | enpiteet<br>Pinta<br>MO | Koodi<br>SFA20                           | Min                  | Kuvaus<br>Mitätöinti: 17.6.2013 Kah | den pinnan täyte                                                      | Summa<br>KELA<br>Summa                            | Summa<br>-90,00<br>-90,00<br>34,00<br>-56,00 |
|-----------------------------------------|-------------------------------|-------------------------|------------------------------------------|----------------------|-------------------------------------|-----------------------------------------------------------------------|---------------------------------------------------|----------------------------------------------|
| SV-korvattav<br>Päivämäärä<br>17.6.2013 | at toim<br>D.<br>26           | enpiteet<br>Pinta<br>MO | Koodi<br>SFA20                           | Min                  | Kuvaus<br>Mitätöinti: 17.6.2013 Kah | den pinnan täyte                                                      | Summa<br>KELA                                     | Summa<br>-90,00<br>-90,00<br>34,00           |
| SV-korvattav<br>Päivämäärä<br>17.6.2013 | at toim<br>D.<br>26           | enpiteet<br>Pinta<br>MO | Koodi<br>SFA20                           | Min                  | Kuvaus<br>Mitätöinti: 17.6.2013 Kah | den pinnan täyte                                                      | Summa                                             | Summa<br>-90,00                              |
| SV-korvattav<br>Päivämäärä<br>17.6.2013 | at toim<br>D.<br>26           | enpiteet<br>Pinta<br>MO | Koodi<br>SFA20                           | Min                  | Kuvaus<br>Mitätöinti: 17.6.2013 Kah | den pinnan täyte                                                      |                                                   | Summa<br>-90,00                              |
| SV-korvattav<br>Päivämäärä              | at toim<br>D.                 | enpiteet<br>Pinta       | Koodi                                    | Min                  | Kuvaus                              |                                                                       |                                                   | Summa                                        |
| SV-korvattav                            | at toim                       | enpiteet                |                                          |                      |                                     |                                                                       |                                                   |                                              |
| Te<br>Te<br>00                          | sti Tiin<br>stikatu<br>100 HE | a<br>1<br>ELSINKI       | nka Anneli                               | _                    |                                     | Laskun paivām:<br>Laskunro:<br>Erāpāivā:<br>Pot.rro:<br>Syntymāpāivā: | 17.6.2013<br>59<br>27.6.2013<br>30020<br>5.5.2005 |                                              |
| 1                                       | ÷.                            |                         | estikatu 1<br>0100 HELSIN<br>uh:09-12312 | Kliniken<br>IKI<br>3 |                                     | Lasku<br>Sivu:                                                        | 1                                                 |                                              |

Ja sairaskertomukseen kirjautuu rivi "Eritelty Hyvityslasku..."

| u | 0003 | 0 | 17.6.2013 | SEKAL  | 26 | MO | SFA | М | Mitätöinti: 17.6.2013 Kahden pinnan täyte ,€90 | N | -34,00 | -56,00 | -90,00 | К |
|---|------|---|-----------|--------|----|----|-----|---|------------------------------------------------|---|--------|--------|--------|---|
| u | 0003 | 0 | 17.6.2013 | TULOST |    |    |     |   | Eritelty Hyvityslasku. nro. 59, € -56,00       | P |        |        |        |   |
| u | 0003 | 0 | 17.6.2013 | SIRTO  |    |    |     |   | KELA-korvaus                                   | P | 34,00  |        | 34,00  | K |

#### Kelan hyvityslasku

Jos virheellinen suorakorvaus on ollut mukana Kelalle tehdyssä tilityksessä, niin Kelan ohjeiden mukaan laskusta pitää tehdä Kelalle erillinen kirjallinen korjauspyyntö.

Avaa Kirjanpito -> KELA. Klikkaa Lasku. Jos laskulla on muita rivejä, niin voit poistaa ne klikkaamalla +- merkkiä rivin alussa. Jätä laskulle vain hyvitysrivi:

| Mak  | saja                   |                          |                                                                                                    |         |     |
|------|------------------------|--------------------------|----------------------------------------------------------------------------------------------------|---------|-----|
| Nim  | ni                     | Kela                     |                                                                                                    |         |     |
| Oso  | oite 1                 |                          |                                                                                                    |         |     |
| Oso  | oite 2                 |                          |                                                                                                    |         |     |
| Pail | kkakunta               |                          |                                                                                                    |         |     |
| -    | Päivä                  |                          | Kuvaus                                                                                                    | Palkkio | ID  |
|      |                        | 25.7.2014                | Potilaan omavastuuosuus 186 potilaalta Dina Demoja, Pot. nro. 20003                                           | 20,00   | 000 |
|      |                        | 25.7.2014                | Potilaan omavastuuosuus 123 potilaalta Dina Demoja, Pot. nro. 20003                                           | 161,00  | 000 |
|      |                        | 25.7.2014                | Potilaan omavastuuosuus 187 potilaalta Erkki Esimerkki, Pot. nro. 1005                                        | 40,00   | 000 |
| -    | _                      |                          |                                                                                                    |         |     |
|      |                        | 25.7.2014                | Potilaan omavastuuosuus 126 potilaalta Tiina Testi, Pot. nro. 30020                                           | -34,00  | 000 |
|      |                        | 25.7.2014                | Potilaan omavastuuosuus 126 potilaalta Tiina Testi, Pot. nro. 30020                                           | -34,00  | 000 |
| Ma   | aksukerti<br>uotsinkie | 25.7.2014<br>apalkkio, k | Potilaan omavastuuosuus 126 potilaalta Tiina Testi, Pot. nro. 30020<br>Kelan sähköinen tilitys,<br><b>tus</b> | -34,00  | 000 |

Klikkaa Lask.merk.rivit. Ohjelma tekee hyvityslaskun, jonka voi liittää Kelalle tehtävän korjauspyynnön liitteeksi.

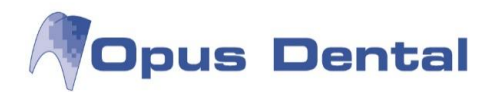

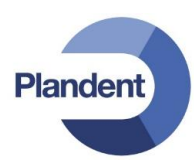

## 10.6 Laskujen kirjaaminen tappioksi

Valitse Maksu -painike ja haluamasi lasku. Napsauta sitten Tappio -painiketta.

| 1007 Tee     | emu   | Testi | Syy              |
|--------------|-------|-------|------------------|
| Testikatu 4  |       |       | Syy 1            |
|              |       |       | 🔘 Syy 2          |
| 00120 HELSIN | IKI   |       | Syy 3            |
|              |       |       | Syy 4            |
| Laskunro     | 44    |       | C Sur 5          |
| Maksettava   | 49,61 |       | 0 311 3          |
| Maksu        | 49,61 |       | Virhelaskutus MT |

Merkitse syykoodi ja kirjoita täydentävä teksti. Vastaanotto voi itse päättää eri koodien merkitykset.

Ohjelma päivittää potilaskertomuksen teksteillä Tappio, lasku nro XX sekä kuittauksen syyllä. Ohjelma poistaa laskun potilaan maksuista ja päivittää Liikevaihto -kohdan sarakkeet Maksamaton ja Tappio.

## 10.7 Lasku muulle maksajalle (esim. yrityslasku)

Valitse valikkorivin vaihtoehdot Kirjanpito – Suoritetun hoidon laskutus tai napsauta Lasku –painiketta Lasku

| laksaja  |                | 1.2    |              |
|----------|----------------|--------|--------------|
| Vimi     | Esimerkki Elli | Yritys | ✓ Hae yritys |
| Osoite 1 | Testikatu 3    |        |              |

Valitse laskunäkymästä maksaja, joka maksaa laskun (esimerkiksi yritys tai vakuutusyhtiö). Napsauta sitten Hae yritys -painiketta.

Näkyviin tulee luettelo rekisteröidyistä yrityksistä. Korosta haluamasi kohde ja napsauta Valitse yritys - painiketta.

|               |                                                           | Uusi                                                                      |
|---------------|-----------------------------------------------------------|---------------------------------------------------------------------------|
| Companyname   |                                                           |                                                                           |
| Companyname   | Puhelin (T)                                               | Puhelin (K)                                                               |
| Mallifirma Oy |                                                           |                                                                           |
| Oy Firma Ab   |                                                           |                                                                           |
|               | Companyname<br>Companyname<br>Malifirma Oy<br>Oy Firma Ab | Companyname Companyname Companyname Puhelin (T) Mallifirma Oy Oy Firma Ab |

Jos yritystä ei ole rekisteröity, voit valita Uusi ja rekisteröimällä uuden yrityksen tiedot.

Näkyviin tulee Lasku Suoritettu hoito -näyttö, jossa maksajana on valittu yritys.

171

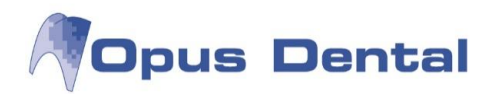

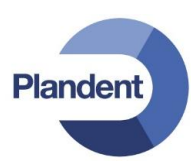

| Maksa                          | saja              |                                       |                                                                         |                                                                                    |        |                        |                                     |                                         |
|--------------------------------|-------------------|---------------------------------------|-------------------------------------------------------------------------|------------------------------------------------------------------------------------|--------|------------------------|-------------------------------------|-----------------------------------------|
| Nimi Mallifi<br>Osoite 1 PL 20 |                   | Mallifir                              | maOy                                                                    | 3 Yritys                                                                           |        |                        | Hae yrity                           | S                                       |
|                                |                   | PL 200                                |                                                                         | 100 %                                                                              |        |                        |                                     |                                         |
| Osoi                           | oite 2            |                                       | 21111                                                                   | 125,80 €                                                                           |        |                        |                                     |                                         |
| Paikk                          | kakunta           | 00100                                 | HELSINKI                                                                | Poista -                                                                           |        |                        |                                     |                                         |
|                                | Dáivá             | -                                     | Kunzaua                                                                 |                                                                                    |        | KEL A                  | Palkkio                             | ID                                      |
| P                              | raiva             |                                       | Ruvaus                                                                  |                                                                                    |        | THE D'Y                |                                     |                                         |
| P                              | 25.               | 7.2012                                | Kruunun tai pienen sil                                                  | an irrotus ja uudelleen semen                                                      | tointi | 0,00                   | 67,00                               | 000                                     |
| P                              | 25.<br>25.        | 7.2012<br>7.2012                      | Kruunun tai pienen sil<br>Parodontologinen hoit                         | an irrotus ja uudelleen semen<br>), pitkäkestoinen                                 | tointi | 0,00<br>34,20          | 67,00<br>83,00                      | 000                                     |
|                                | 25.<br>25.<br>25. | 7.2012<br>7.2012<br>7.2012            | Kruunun tai pienen sil<br>Parodontologinen hoit<br>Ehkäisevä suun terve | an irrotus ja uudelleen semen<br>), pitkäkestoinen<br>vdenhoito saman hoitokäynnir | tointi | 0,00<br>34,20<br>12,00 | 67,00<br>83,00<br>22,00             | 000                                     |
|                                | 25:<br>25:<br>25: | 7.2012<br>7.2012<br>7.2012            | Kruunun tai pienen sil<br>Parodontologinen hoit<br>Ehkäisevä suun terve | an irrotus ja uudelleen semen<br>, pitkäkestoinen<br>(denhoito saman hoitokäynnir  | tointi | 0,00<br>34,20<br>12,00 | 67,00<br>83,00<br>22,00             | 000                                     |
| Toin                           | 25.<br>25.<br>25. | 7.2012<br>7.2012<br>7.2012<br>aksu 25 | Kruunun tai pienen sii<br>Parodontologinen hoit<br>Ehkäisevä suun terve | an irrotus ja uudelleen semen<br>, pitkäkestoinen<br>rdenhoito saman hoitokäynnir  | KELA:  | 0,00<br>34,20<br>12,00 | 67,00<br>83,00<br>22,00<br>Palkkio: | 000000000000000000000000000000000000000 |

Jos yritys maksaa koko summan, kirjoita prosenttiosuus kenttään 100.

Ohjelma tulostaa laskun merkityistä riveistä sekä nollalaskun potilaalle. Potilaskertomukseen päivittyy merkintä yrityksen veloittamisesta ja vihreä Eritelty lasku -rivi.

| u | 0001 | Opus 25.7.2012 | SIRTO  |  | Veloitus Mallifirma Oy -7, € 125,80 | Р | -125,80 | -125,80 | к |
|---|------|----------------|--------|--|-------------------------------------|---|---------|---------|---|
| u | 0001 | Opus 25.7.2012 | TULOST |  | Eritelty Lasku. nro. 3, € 0,00      | Р |         |         |   |

#### Laskun tulostaminen yritykselle:

Jos haluat tulostaa laskun yritykselle, käytä hakutoimintoa <u>Hae</u> ja valitse laskutettava yritys.

| nayla                             |                       |     |      | Rekisterői<br>Yritys |
|-----------------------------------|-----------------------|-----|------|----------------------|
| Yritys                            |                       |     | Uusi | <kaikki></kaikki>    |
| Potilas                           |                       | × - |      | COTU                 |
| Yritys                            |                       |     |      | SOTU                 |
| Hammas                            | lääkäri               | -   |      |                      |
| Suuhygi                           | enisti                |     |      |                      |
| Sosiaalip                         | alvelu                |     |      |                      |
| Hammas                            | teknikko              |     |      |                      |
| VaRuutu                           | syndo                 |     |      |                      |
|                                   |                       |     |      |                      |
| Hā Haeyri<br>Nāytā                | tys                   |     |      |                      |
| Hae yri<br>Näytä<br>Yritys        | tys                   | •   | Uusi |                      |
| Hae yri<br>Nāytā<br>Yritys<br>Nro | tys<br>Yrityksen nimi | •   | Uusi |                      |

Yrityksen potilaskertomukseen on päivittynyt laskutettava rivi.

| Γ | # ID   | Logi Pvm       | Ryhmä | Ha Pinta | Taksa | ΤJΙ | Teksti                                             | Tekn. | Palkkio | Α |
|---|--------|----------------|-------|----------|-------|-----|----------------------------------------------------|-------|---------|---|
| L | u 0001 | Opus 25.7.2012 | SIRTO |          |       |     | Siirretty potilaalta Esimerkki Elli 1005, € 125,80 |       | 125,80  | Е |

Napsauta Lasku -painiketta ja valitse Lask. merk. rivit. Ohjelma tulostaa yritykselle laskun, ja potilaskertomukseen päivittyy Eritelty lasku –rivi.

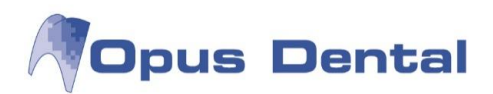

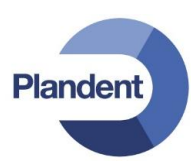

| Maksaja            |             |                  |                                              |             |       |
|--------------------|-------------|------------------|----------------------------------------------|-------------|-------|
| Nimi Mallifirma Oy |             | by .             | Potilas 👻 📑                                  | lae potila: | 5     |
| Osoite 1 PL 200    |             |                  |                                              |             |       |
| Osoite 2           |             |                  |                                              |             |       |
| Paikkakun          | ta 00100 HE | LSINKI           |                                              |             |       |
| Päivä              |             | Kuvaus           | Palkkio                                      | 1           | ID    |
|                    | 25.7.2012   | Siirretty potila | alta Esimerkki Elli 1005 € 125.80            | 125.80 0    | 0004  |
|                    |             |                  |                                              | 123,00      | 000   |
|                    |             | -                |                                              | 123,00      |       |
| Toimisto           | maksu25,00€ | 1                | ✓ Erityistulostus Erâpâivă: 04 08 2012 Summ. | a: 1        | 125,8 |

Lasku Opus-järjestelmästä kunnalle

u 0001 Opus 25.7.2012 TULOST Eritetty Lasku. nro. 4, € 125,80

Napsauta vihreää laskuriviä hiiren kakkospainikkeella ja valitse Näytä historiikki. Tästä näet laskuun sisältyvät potilaat.

| ✓ Laskutus | ✓ Laskutushistoriikki |                                                    |         |  |  |  |
|------------|-----------------------|----------------------------------------------------|---------|--|--|--|
| Päivä      | Ryhmä                 | Kuvaus                                             | Palkkio |  |  |  |
| 25.7.2012  | SIIRTO                | Siirretty potilaalta Esimerkki Elli 1005, € 125,80 | 125,80  |  |  |  |
| 25.7.2012  | TULOST                | Eritelty Lasku. nro. 4, € 125,80                   | 0,00    |  |  |  |

Laskuhistorian näyttö

#### Huomautukset yrityslaskulle:

Hae yritys/vakuutusyhtiö, jolle potilaan lasku on siirretty. Klikkaa rivin päällä hiiren oikealla ja valitse "Muuta teksti"

| Siirretty potilaalta Lähete Lasse 10 | 92 € 54 00                          |
|--------------------------------------|-------------------------------------|
|                                      | Näytä sairaskertomusteksti          |
|                                      | Poista                              |
|                                      | Muuta teksti                        |
|                                      | Muuta toimenpidepäivää              |
|                                      | Muuta summa                         |
|                                      | Muuta hoitohenkilö                  |
|                                      | Allekirjoita sairaskertomusrivi(F9) |

Aukeaa uusi ikkuna. Kirjoita lisäteksti, jonka haluat näkyvän laskulla ja paina lopuksi OK.

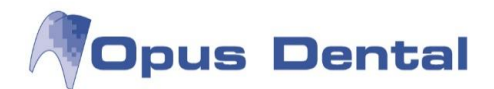

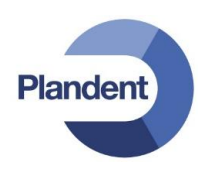

|   | Muuta sairaskertomusteksti                                                                                 | X |  |
|---|----------------------------------------------------------------------------------------------------|---|--|
|   | Siirretty potilaalta Lähete Lasse 1092, € 54,00<br>TÄHÄN VOI KIRJOITTAA TEKSTIÄ JA SE NÄKYY MYÖS LASKUSSA. | * |  |
| l | Tulostusteksti                                                                                             |   |  |
|   |                                                                                                    |   |  |
|   | Kirjaa potilas valmiiksi OK Keskeytä                                                                       |   |  |

Laskuta yrityslasku normaalisti. Lisäämäsi teksti näkyy laskulla.

| Testiyritys        | Keskuskatu 1<br>00100 HELSIN<br>Puh:09-123123<br>Y-tunnus: 1234<br>Järvinen Mika | KI<br>3<br>456-7 | GILESRUS                                                   | Lasku<br>Sivu:<br>Laskun päiväm:<br>Laskunro:<br>Eräpäivä:<br>Pot.nro:<br>Syntymäpäivä: | 1<br>25.8.2014<br>229<br>4.9.2014<br>-10<br>1.1.0001 |       |
|--------------------|----------------------------------------------------------------------------------|------------------|------------------------------------------------------------|-----------------------------------------------------------------------------------------|------------------------------------------------------|-------|
| Päivämäärä D. Pint | a Koodi                                                                          | Min              | Kuvaus                                                     |                                                                                         |                                                      | Summa |
| 25.8.2014          |                                                                                  |                  | Siirretty potilaalta Läh<br>TÄHÄN VOI KIRJOITT<br>LASKUSSA | eteLasse 1092, € 54,00<br>AA TEKSTIÄ JA SE NÄKYY MYÖ                                    | s                                                    | 54,00 |
|                    |                                                                                  |                  |                                                            |                                                                                         |                                                      |       |

Teksti tallentuu myös yrityksen tietoihin.

Siirretty potilaalta Lähete Lasse 1092, € 54,00TÄHÄN VOI KIRJOITTAA TEKSTIÄ JA SE\_NÄKYY MYÖS LASKUSSA. Eritelty Lasku. nro. 229, € 54,00

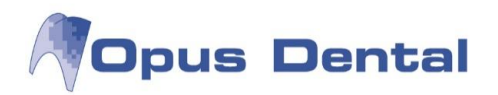

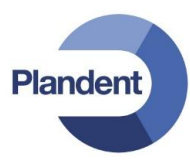

#### 10.7.1 Yrityslaskun hyvittäminen

Esimerkki: Yritykselle tehty lasku hyvitetään ja palautetaan potilaalle maksettavaksi

Huom! Tässä tapauksessa Kelan korvaukset on peritty oikein, eli Kelalle ei tarvitse tehdä oikaisua

|      |   |           |        |    |    |     | _ |                                                        |   |        |         |         | _ |
|------|---|-----------|--------|----|----|-----|---|--------------------------------------------------------|---|--------|---------|---------|---|
| 0003 | 0 | 16.6.2014 | KONS   | 31 | MI | SFA | М | Kahden pinnan täyte etsausgeeli Etch-Rite, clearfill S | N | 34,00  | 56,00   | 90,00   | ĸ |
| 0003 | 0 | 16.6.2014 | SEKAL  | 31 |    | WX  | М | Infiltraatiopuudutus ubistesin 1 amp                   | N | 6,00   | 4,00    | 10,00   | ĸ |
| 0003 | 0 | 16.6.2014 | KONS   | 11 | M  | SFB | М | Suun ulkopuolella valmistettu yhden pinnan täyte       | N | 34,00  | 56,00   | 90,00   | ĸ |
| 0003 | 0 | 16.6.2014 | PROFY  |    |    | SC  | М | Ehkäisevä suun tervevdenhoito saman hoitokävnnin       | N | 12 00  | 17 00   | 29.00   | к |
| 0003 | 0 | 16.6.2014 | SIRTO  |    |    |     |   | Veloitus Oy Firma ab -2, € 133,00                      | P |        | -133,00 | -133,00 | к |
| 0003 | 0 | 16.6.2014 | TULOST |    |    |     |   | Eritelty Lasku, nro. 108, € 0,00                       | P |        |         |         |   |
| 0003 | 0 | 16.6.2014 | SIRTO  |    |    |     |   | KELA-korvaus                                           | P | -86,00 |         | -86,00  | К |

- 1. Hyvityslaskun kirjaaminen potilaan sairauskertomukseen
- Tee hyvitysrivi esim. Sekalaista –painikkeen kautta 🚺 Sekalaista. Kirjoita Teksti -kenttään haluamasi teksti, ja Palkkio –kenttään yritykseltä veloitettu summa miinusmerkkisenä

| Toimenpidelista (Tyhjä) - Hinnasto Opus 2013   | <ul> <li>Sairasvak</li> </ul> | uutushinnasto KELA 2014                | ▼ Taksa                     | Hammas <ei hammasta<="" th=""></ei> |
|------------------------------------------------|-------------------------------|----------------------------------------|-----------------------------|-------------------------------------|
| Teksti                                         |                               |                                        |                             |                                     |
| Hyvitys Oy Firma Ab, lasku nro XXX             |                               |                                        |                             |                                     |
|                                                | <b>*</b>                      |                                        |                             |                                     |
| Turostustekst                                  |                               |                                        |                             |                                     |
| Olemassaolevat sairaskertomustekstit           |                               | Potilasluokka                          |                             |                                     |
| hoito valmis                                   | Â                             | <ul> <li>Ei sairausvakuutus</li> </ul> |                             |                                     |
| status-tiedosto pvm                            |                               | Sairausvakuutus                        |                             |                                     |
| Hammaslääkäri sairastunut                      | E                             | Rintamamiesveteraani                   |                             |                                     |
| hoito valmis                                   |                               | Erityissairaus                         |                             |                                     |
| esim.                                          |                               |                                        |                             |                                     |
| purenta ok                                     |                               |                                        |                             |                                     |
| hono ok                                        |                               |                                        |                             |                                     |
| potilas varnistanut recail ajan                |                               |                                        |                             |                                     |
| NK6HD Luuston mineraalipitosisuuden mittaus-TT | 190,00                        |                                        |                             |                                     |
| NK6MA Luustoikä käden ja kyynärpään kuvasta    | 67,00                         |                                        |                             |                                     |
| NK6PA Luun tiheysmittaus, röntgentutkimus      | 67,00 🔻                       |                                        |                             |                                     |
| Palkkio                                        |                               |                                        |                             |                                     |
| O Aikavel                                      |                               | Luku Koodi                             |                             |                                     |
| O Korkea 0                                     |                               |                                        |                             |                                     |
| Keski     O                                    |                               | Hintakoodi                             |                             |                                     |
| O Matala 0                                     |                               | Taksa                                  |                             |                                     |
| O Oma 0                                        | Alv                           | Kela Palkkio                           |                             | Toimepidepvm                        |
|                                                | 0                             | 0,00 -133,00                           | 🦳 Kirjaa potilas valmiiksi. | 17.06.2014 - 10:40                  |
|                                                |                               |                                        | L iitä tiedor               |                                     |

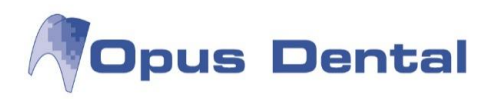

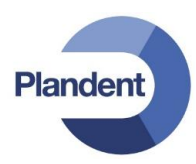

• Paina Lasku –painiketta Lasku Vaihda maksajaksi Yritys ja klikkaa Hae yritys

| Maksaja     |          |                              |                   |              |                    |            |
|-------------|----------|------------------------------|-------------------|--------------|--------------------|------------|
| Nimi        | Oy Firr  | na ab                        | 2 * Yritys        | 6            | ✓ Hae yri          | tys        |
| Osoite 1    | Firmak   | uja 5                        | 100,00 %          |              |                    | -          |
| Osoite 2    |          | 900                          | -133,00 € ⊟       |              |                    |            |
| Paikkakunt  | ta 00100 | HELSINKI                     | Poista -          |              |                    |            |
| Dates       | 113      |                              |                   |              | 121222             |            |
| Paiva       |          | Kuvaus                       |                   | KELA         | Palkkio            | ID         |
| Parva<br>17 | .6.2014  | Kuvaus<br>Hyvitys Oy Firma / | Ab, lasku nro XXX | KELA<br>0,00 | Palkkio<br>-133,00 | ID<br>000  |
| Parva 17    | .6.2014  | Kuvaus<br>Hyvitys Oy Firma / | Ab, lasku nro XXX | KELA 0,00    | Palkkio<br>-133,00 | ID<br>000  |
| Toimistor   | .6.2014  | Kuvaus<br>Hyvitys Oy Firma⊅  | Ab, lasku nro XXX | KELA 0,00    | Palkkio<br>-133,00 | ID<br>0000 |

- Klikkaa Lask. merk. rivit.
- Vastaa kysymykseen Kyllä / Yes:

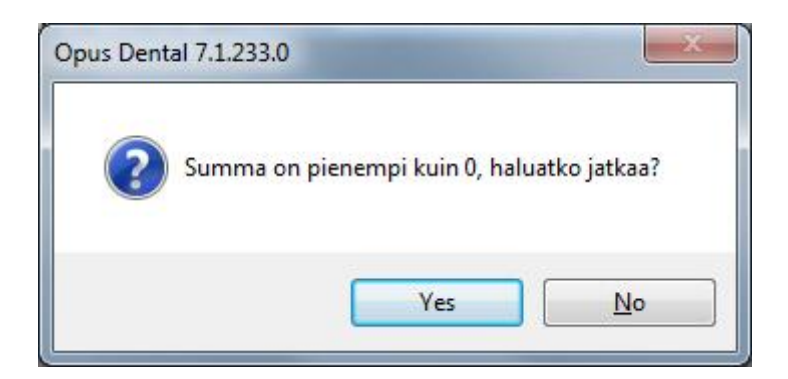

• Potilaalle tulostuu "nollalasku" ja hyvitysrivi siirtyy yritykselle

|   | _    | _ |           |        | _ | _ | <br>_ |                                    |   |         |         | _ |
|---|------|---|-----------|--------|---|---|-------|------------------------------------|---|---------|---------|---|
| u | 0001 | 0 | 17.6.2014 | SEKAL  |   |   | M     | Hyvitys Oy Firma Ab, lasku nro XXX | N | -133,00 | -133,00 | Κ |
| u | 0001 | 0 | 17.6.2014 | SIRTO  |   |   |       | Veloitus Oy Firma ab -2, € -133,00 | P | 133,00  | 133,00  | Κ |
| u | 0001 | 0 | 17.6.2014 | TULOST |   |   |       | Eritelty Lasku, nro. 110. € 0.00   | Р |         |         |   |

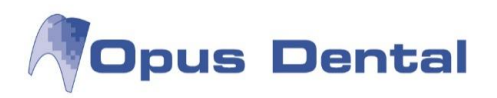

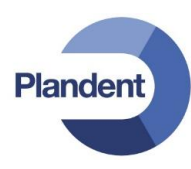

- 2. Hyvityslaskun tekeminen yritykselle
- Klikkaa Hae
   Hae
- Vaihda hakuehdoksi Yritys ja hae yritys

| Nayta      |                |             |             |
|------------|----------------|-------------|-------------|
| Yritys     |                | •           | Uusi        |
| Nro        | Yrityksen nimi |             |             |
| B. 44      | Yrityksen nimi | Puhelin (T) | Puhelin (K) |
| Potilasnro |                |             |             |
| -3         | Demoyritys     |             |             |

Paina Lasku
 Lasku
 tehdäksesi yritykselle hyvityslaskun

| Hae poti | ilas |
|----------|------|
|          |      |
|          |      |
|          |      |
|          |      |
|          | ID   |
| 33,00    | 0001 |
|          |      |
|          |      |
|          |      |
|          |      |

• Klikkaa Lask.merk.rivit ja vastaa kysymykseen Kyllä / Yes

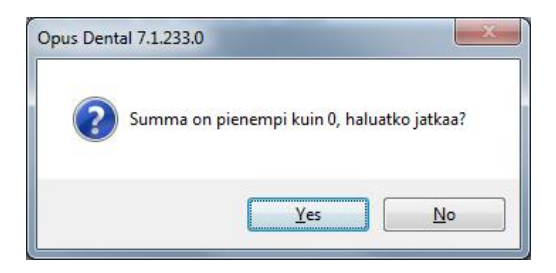

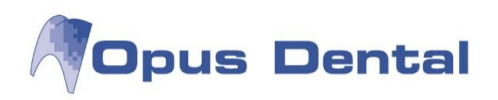

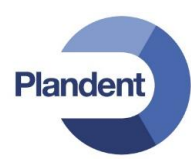

• Yritykselle kirjautuu hyvityslasku

|           |        |                                                   |         | _ |
|-----------|--------|---------------------------------------------------|---------|---|
| 16.6.2014 | SIRTO  | Siirretty potilaalta Testi Tiina 30020, € 133,00  | 133,00  | Κ |
| 17.6.2014 | TULOST | Eritelty Lasku. nro. 109, € 133,00                |         |   |
| 17.6.2014 | SIRTO  | Siirretty potilaalta Testi Tiina 30020, € -133,00 | -133,00 | κ |
| 17.6.2014 | TULOST | Eritelty Hyvityslasku. nro. 111, € -133,00        |         |   |

- 3. Potilaan laskutus
- Kirjaa potilaalle laskutettava rivi esim. Sekalaista –painikkeen kautta 💷 Sekalaista. Kirjoita Teksti kenttään haluamasi teksti ja Palkkio –kenttään potilaalta veloitettava summa

| Toimenpidelista (Tyhjä) - Hinnasto Opus 2013                                                                                                    | <ul> <li>Sairasvaku</li> </ul> | utushinnasto KELA 2014                                                                                                | ▼ Taksa                     | Hammas <ei hammasta<="" th=""></ei>    |
|----------------------------------------------------------------------------------------------------|--------------------------------|----------------------------------------------------------------------------------------------------|-----------------------------|----------------------------------------|
| Omavastuuosuus hammashoidosta 16.6.2014                                                                                                    |                                |                                                                                                    |                             |                                        |
| Tulostusteksti                                                                                                    |                                |                                                                                                    |                             |                                        |
| Olemassaolevat sairaskertomustekstit                                                                                                    |                                | Potilasluokka                                                                                                    |                             |                                        |
| hoito valmis<br>status-tiedosto pvm<br>Hammaslääkkiri sairastunut<br>hoito valmis<br>esim.<br>purenta ok<br>hoito ok<br>potilas varmistanut recall ajan<br>NKGHD<br>Luuston mineraalipitosisuuden mittaus-TT<br>NKGMA Luustolikä käden ja kyynärpään kuvasta<br>NKGPA Luun tiheysmittaus, röntgentutkimus | 190,00<br>67,00<br>67,00       | <ul> <li>Ei sairausvakuutus</li> <li>Sairausvakuutus</li> <li>Rintamamiesveteraani</li> <li>Erityissairaus</li> </ul> |                             |                                        |
| Pakkio<br>Aikavel<br>Korkea 0<br>% Keski 0<br>Matala 0<br>Oma 0                                                                                                    | Alv<br>0                       | Luku<br>1 V Koodi<br>Hintakoodi<br>Taksa<br>Kela Palkkio<br>0,00 133,00                                               | 🦳 Kirjaa potilas valmiiksi. | Toimepidepvm<br>17.06.2014 ▼ 11:40 ▼ [ |

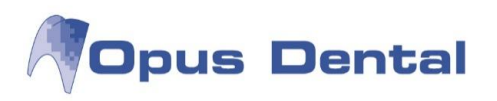

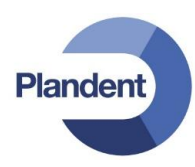

Klikkaa Lasku
 Lasku

| Maksaja   |          |                     |                                                             |         |
|-----------|----------|---------------------|-------------------------------------------------------------|---------|
| Nimi      | Testi T  | ina                 | Potilas - Hae                                               | potilas |
| Osoite 1  | Testika  | itu 1               |                                                             |         |
| Osoite 2  |          |                     |                                                             |         |
| Paikkakun | ta 00100 | HELSINKI            |                                                             |         |
| Päivä     |          | Kuvaus              | KELA Palkkio                                                | ID      |
|           |          |                     |                                                             |         |
| . 17      | 7.6.2014 | Omavastuuosu        | us hammashoidosta 16.6.2014 0,00 133                        | 00 0001 |
| 17        | 7.6.2014 | Omavastuuosu        | us hammashoidosta 16.6.2014 0,00 133                        | 00 0001 |
| Toimisto  | 7.6.2014 | Omavastuuosu<br>50€ | us hammashoidosta 16.6.2014 0,00 133<br>KELA: 0.00 Palkkio: | 133.    |

• Klikkaa Lask.merk.rivit. Potilaalle tulostuu lasku "omavastuuosuudesta". Laskun liitteeksi voi tulostaa kopion potilaan alkuperäisestä "nollalaskusta"

| Eritelty Lasku, nro. 108, € 0,00         | Näytä sairaskortopaustoksti         |
|------------------------------------------|-------------------------------------|
| KELA-korvaus                             | Nayta sallaskeltomusteksti          |
| Maksu pankkikortilla, eritelty kuitti nr | Doirta                              |
| KELA-korvaus                             | FOISta                              |
| Kirje lähetetty potilaalle, Recall-kirje | Tulostus                            |
| Hyvitys Oy Firma Ab, lasku nro XXX –     | Turostas                            |
| Veloitus Oy Firma ab -2, € -133,00       | Eritelty tulostus                   |
| Eritelty Lasku, nro. 110, € 0,00         | Näytä historiikki                   |
| Omavastuuosuus hammashoidosta            |                                     |
| Eritetty Lasku, nro. 112 € 133.00        | Allekirioita sairaskertomusrivi(F9) |

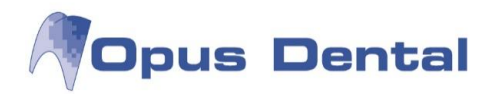

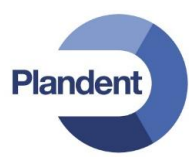

### 10.8 Etumaksulasku

Etumaksulaskua käytetään, kun potilas maksaa määrittämättömän summan pankki- tai postisiirtona. Kun tämä maksutoiminto on valittuna, hoitorivejä ei voi valita. Mitään hoitoriviä ei lasketa laskutetuksi. Lasku ei saa laskunumeroa, eikä se näy maksamattomien saatavien luettelossa. Se ei myöskään sisälly muistutusjärjestelmään. Potilas saa tilisiirtolomakkeen.

Napsauta Lasku -painikkeesta ja napsauta sitten Tilillepanolasku -painiketta.

Jos et halua tilillepanolaskujen näkyvän potilaskertomuksessa, valitse Älä näytä tilillepanorivejä sairaskertomuksessa -valintaruutu. Tilillepanolaskut saa tässä tapauksessa näkuviin napsauttamalla Piilo -painiketta.

| Maksaja     |                  |      |                                                 |      |            |         |
|-------------|------------------|------|-------------------------------------------------|------|------------|---------|
| Nimi        | Malli Maija      |      | Potilas                                         |      | - Hae p    | ootilas |
| Osoite 1    | Mallikatu 1      |      |                                                 |      |            |         |
| Osoite 2    |                  |      |                                                 |      |            |         |
| Paikkakunt  | a 00100 HELSINKI |      |                                                 |      |            |         |
| Päivä       | Kuvaus           |      |                                                 | KELA | Palkkio    | ID      |
|             |                  | Anna | panolasku <b>×</b><br>summa: 15¢<br>OK Keskeytä |      |            |         |
|             |                  | Anna | panolasku 🔍<br>summa: 15¢<br>OK Keskeytä        |      |            |         |
| ] Toimistor | naksu25,00€      | Anna | panolasku Keskeytä                              |      | 00 Balkkia |         |

Etumaksulasku

Kun potilas maksaa etumaksulaskun, napsauta Maksut -painiketta ja valitse Tilillepano. Merkitse, koskeeko maksu pankkisiirtoa vai luottokorttia, kirjoita summa ja napsauta OK-painiketta.

| ikki Status 0 | Status 1 Status 2 Status 3                                         |
|---------------|--------------------------------------------------------------------|
| ID Laskunro   | Pot.no Vitenumero Nimi Laskuov Maksettava S Eräov Muistutus Laskun |
|               | 1030 Maija Malli<br>Maliikatu 1                                    |
|               | 00100 HELSINKI<br>25. 7.2012                                       |
|               | Pankkisiirto     Uustokort                                         |
|               | Maksu 150 CECHARGE                                                 |
|               |                                                                    |

Etumaksulaskun maksu
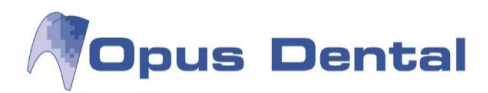

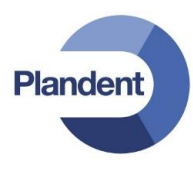

Potilaskertomukseen päivittyy tieto tilillepanomaksusta:

| u 0001 Opus 25.7.2012 | TULOST | Tilillepanolasku, € 150                  | P |         |           |
|-----------------------|--------|------------------------------------------|---|---------|-----------|
| u 0001 Opus 25.7.2012 | MAKS   | Pankkisiirto tiiillepanomaksu, 25.7.2012 | P | -150,00 | -150,00 E |

Kun hoito on päättynyt, eritelty lasku voidaan tulostaa. Tämä lasku sisältää toimenpiderivit sekä vähennetyt etumaksut.

| Maksa  | aja                     |                |                                           |                             |          |      |         |                  |                              |              |
|--------|-------------------------|----------------|-------------------------------------------|-----------------------------|----------|------|---------|------------------|------------------------------|--------------|
| Nimi   | Ţ                       | Malli M        | laija                                     |                             |          |      | Potilas |                  | Hae potila                   | as           |
| Osoit  | ite 1                   | Mallika        | itu 1                                     |                             |          |      |         |                  |                              |              |
| Osoit  | ite 2                   |                |                                           |                             |          |      |         |                  |                              |              |
| Paikk  | kakunta                 | 00100          | HELSINKI                                  |                             |          |      |         |                  |                              |              |
| Pa     | aiva                    |                | Kuvaus                                    |                             |          |      |         | KELA             | Palkkio                      | ID           |
|        | 25.7                    | .2012          | Pankkisiirto tiliik                       | epanomaksu,                 | 25.7.20  | 012  |         | 0,00             | -150,00                      | 000          |
|        | 05.7                    | _              | Hammann kains                             |                             |          |      |         | 101 00           | 000.00                       | 000          |
|        | 25.7                    | .2012          | nampaan keino                             | juuren asetta               | minen    |      |         | 121,20           | 202,00                       | 000          |
| •      | 25.7                    | 2012           | mampaan keino<br>Implanttikantoin         | ijuuren asetta<br>en kruunu | iminen   |      |         | 0,00             | 249,00                       | 000          |
| Tair   | 25.7                    | 2012           | nampaan Kend<br>Implanttikantoin          | juuren asetta               | minen    |      |         | 0,00             | 249,00                       | 000          |
| ] Toir | 25.7<br>25.7<br>mistoma | .2012<br>.2012 | nampaan Kend<br>Implanttikantoin<br>;,00€ | juuren asetta               | minen    |      | KELA    | x 121,20         | 202,00<br>249,00<br>Palkkio: | 301,         |
| Toir   | 25.7<br>25.7<br>mistoma | .2012<br>.2012 | nampaan Kend<br>Implanttikantoin          | juuren asetta<br>en kruunu  | vistulos | stus | KELA    | x 121,20<br>0,00 | Palkkio:                     | 301,<br>179, |

Määritetty lasku

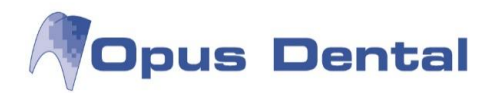

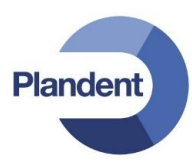

## 10.9 Muistutuslasku

Muistutuslaskuihin liitettävät vakiomaksut määritetään ikkunan Työkalut – Asetuset – Valittu hoitohenkilö – Yritysinformaatio Kirjanpito –välilehdellä.

Valitse Maksut -painike. Voit hakea aktiivisen yrityksen, kaikkien yritysten, valitun potilaan tai kaikkien potilaiden laskut. Rivien värit yhdessä tilan kanssa määrittävät, mikä muistutustoimenpide on vuorossa laskun kohdalla. Laskurivit valitaan kaksoisnapsauttamalla. Voit valita useita laskuja napsauttamalla ja maalaamalla rivit. Napsauta lopuksi Muist –painiketta.

Näyttöön tulee seuraava ikkuna:

| 🔘 Ei mitään muist.mal | ksua/perintämaksua       |                    |
|-----------------------|--------------------------|--------------------|
| Anna muist.maksu/     | perintämaksu jokaiseen   | laskuun            |
| Vakio muist.maksu     | perintämaksu kaikkiin la | skuihin: 10,00/20, |
| -                     |                          |                    |
|                       | OK                       | Kaalumuta          |

Valitse, haluatko vakiomaksun koskevan kaikkia laskuja vai määrittää maksun kullekin yksittäiselle laskulle. Laskut, joiden tila on 2, viedään perintätoimistoon, eikä niihin siksi liity maksuja.

Jos valitset maksun määrittämisen yksittäisille laskuille, Opus Dental ohittaa Yritysinfomaation –ikkunan Kirjanpito –välilehdellä määritetyt vakiomaksut. Päätä toiminto napsauttamalla OK-painiketta.

Opus Dental tulostaa muistutuslaskut niille saataville, joista on lähetettävä muistutus tai jotka lähetetään perintätoimistolle.

## 10.10Maksut -painike

Maksut -painikkeen tila

Maksut -painikkeen tekstin väri voi olla jokin seuraavista:

Maksut Musta = Maksettavia laskuja ei ole.

Maksut Punainen = Järjestelmässä on maksamaton lasku, jonka päiväys edellyttää muistutusta.

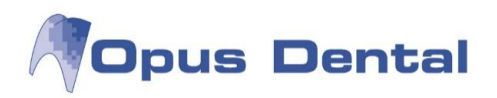

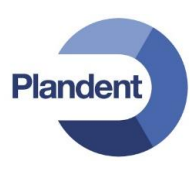

# 11 Kirjanpito

Monet Kirjanpito –valikon toiminnoista ovat käytössä myös muuta kautta, kuten painikkeiden tai näppäinyhdistelmien kautta.

| Kirjanpito Potilas Tulosta Luettelot Ty |                                                                                                    |
|-----------------------------------------|----------------------------------------------------------------------------------------------------|
| Maksu <u>K</u> äteis/Maksukortti Ctrl+K |                                                                                                    |
| Suoritetun hoidon laskutus              |                                                                                                    |
| Maksusuunnitelma suunniteltu hoito      |                                                                                                    |
| Maksuien automaattinen evõttä           |                                                                                                    |
|                                         |                                                                                                    |
| Liikevaihto Ctrl+O                      |                                                                                                    |
| Maksuyleiskatsaus                       |                                                                                                    |
| Potilassaldoraportti                    |                                                                                                    |
| Alkusaldo                               |                                                                                                    |
| Laskin                                  |                                                                                                    |
| KELA                                    |                                                                                                    |
| Maksu Käteis/Maksukortti                | Kts. luvut Käteismaksu ja Korttimaksu                                                                                                 |
| Suoritetun hoidon laskutus              | Kts. luku Lasku                                                                                                    |
| Maksusuunnitelma suunniteltu hoito      | Avaa laskutusikkunan, mutta ainoastaan maksusuunnitelman<br>tekoa varten                                                              |
| Näytä maksut                            | Kts. luku Laskun maksaminen                                                                                                    |
| Maksujen automaattinen syöttö           | Viitemaksutiedoston lukeminen Opukseen                                                                                                |
| Liikevaihto                             | Käyttöoikeuksin rajattu toiminto                                                                                                    |
| Maksuyleiskatsaus                       | Käyttöoikeuksin rajattu toiminto                                                                                                    |
| Maksamattomat saatavat                  | Käyttöoikeuksin rajattu toiminto                                                                                                    |
| Potilassaldoraportti                    |                                                                                                    |
| Alkusaldo                               | Käytetään ainoastaan siirryttäessä vanhasta<br>potilashallintaohjelmasta Opus Dental –ohjelmaan. Pyydä<br>ohjeet Opus tukipalvelusta. |
| Laskin                                  | Avaa laskimen                                                                                                    |
| KELA                                    | Avaa KELA näkymän                                                                                                    |
|                                         |                                                                                                    |

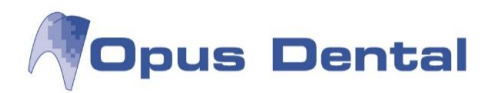

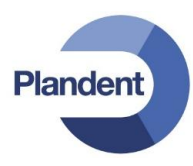

# 11.1 Liikevaihto

Valitse Kirjanpito  $\rightarrow$  Liikevaihto.

Liikevaihto on käyttöoikeuksin suojattu toiminto, jossa kirjanpitoon liitetty hoitohenkilö voi hakea liikevaihdon raportteja.

Oletusarvoisesti näytetään kuluvan päivän liikevaihto, mutta voit myös valita tietyn aikavälin laittamalla raston kohtaan 'asti' ja valitsemalla päivämäärät. Muut valinnat ennen raportin hakemista:

| Hoitohenkilöltä        | Valitse näytetäänkö liikevaihtoraportti hoitohenkilöltä, yritykseltä vai<br>vastaanotolta.                                                |
|------------------------|----------------------------------------------------------------------------------------------------|
| Yritykseltä            | Hoitohenkilökohtaiseen raporttiin vaaditaan hoitohenkilön<br>henkilökohtainen salasana.                                                   |
| Klinikalta             | Yrityksen tai vastaanoton raporttiin vaaditaan vastaanoton kirjanpidon<br>salasana.                                                       |
| Näytä maksu kirjauspv. | Näyttää maksun jos se on kirjattu valitulla aikavälillä, vaikka maksupäivä olisi<br>aikaisemmin.                                          |
| Nimi                   | Näyttää potilasnumeron ja nimen vasemmalla olevassa sarakkeessa.                                                                          |
| Päivän summa           | Näyttää potilasnumeron ja nimen sijaan päivämäärän vasemmalla olevassa<br>sarakkeessa. Helpottaa päiväkohtaisen liikevaihdon seuraamista. |

Tiedot saat näkyviin painamalla 'Valitse'.

| Liikevaihto   | D                 |          |           |              |                                            |                           |                                |           |        |            |        |         |             |       |            |       |       |               |          |           |               | •                 |
|---------------|-------------------|----------|-----------|--------------|--------------------------------------------|---------------------------|--------------------------------|-----------|--------|------------|--------|---------|-------------|-------|------------|-------|-------|---------------|----------|-----------|---------------|-------------------|
| Päivä:        | 1. 8.2014         | 🔽 asti:  | 8.10.2014 | •            | Hoitohenkilöl<br>Yritykseltä<br>Klinikalta | tā 📄 Näy<br>📝 Nim<br>Pāir | rtā maksu k<br>ii<br>vān summa | irjauspv. |        |            |        |         |             |       |            |       |       |               |          |           |               |                   |
| Nro           | Nimi              | Palkkio  | Käteinen  | Pankkikortti | Luottokortti                               | Maksamaton                | Pankki                         | Rahatulot | Tappio | Tekn.kulut | Myynti | Alennus | Vak-palkkio | Korko | Laskutettu | Alv 1 | Alv 2 | Muu maksaja L | ask KELA | Maks KELA | Tappio KELA   | Pyöristys         |
| -32000        | Kela              | 0.00     | 0,00      | 0.00         | 0,00                                       | 0,00                      | 235,00                         | 0,00      | 0.00   | 0.00       | 0,00   | 0,00    | 0,00        | 0,00  | 0,00       | 0,00  | 0.00  | 0,00          | 226,00   | 235,00    | 0,00          | 0,00              |
| 1005          | Esimerkki Erkki   | 50.00    | 0,00      | 0.00         | 0.00                                       | 50,00                     | 0,00                           | 0,00      | 0,00   | 0.00       | 0,00   | 0,00    | 0.00        | 0,00  | 0,00       | 0.00  | 0,00  | 0.00          | 0,00     | 0,00      | 0,00          | 0.00              |
| 1006          | Malli-Meikäläine  | 102,00   | 0,00      | 72,00        | 0,00                                       | 0,00                      | 0,00                           | 0,00      | 0.00   | 0.00       | 0,00   | 0,00    | 30,00       | 0,00  | 0,00       | 0,00  | 0,00  | 0,00          | 0,00     | 0,00      | 0,00          | 0,00              |
| 1009          | Test Patient      | 0.00     | 0.00      | 0.00         | 0.00                                       | - 79,50                   | 79,50                          | 0.00      | 0.00   | 0.00       | 0,00   | 0.00    | 0.00        | 0,00  | 0.00       | 0.00  | 0,00  | 0.00          | 0.00     | 0.00      | 0,00          | 0.00              |
| 1011          | Demo Daniel       | 93.00    | 0,00      | 41,00        | 0.00                                       | - 39,00                   | 81,00                          | 17,00     | 0.00   | 0.00       | 0,00   | 0,00    | 27,00       | 0,00  | 17,00      | 0,00  | 0,00  | 0.00          | 0,00     | 0.00      | 0,00          | 0.00              |
| 1012          | Alennus Anneli    | 649,00   | 0,00      | 344,00       | 0,00                                       | 71,00                     | 0,00                           | 37,00     | 0,00   | 0,00       | 0,00   | 42,00   | 229,00      | 0,00  | 71,00      | 0,00  | 0,00  | 0,00          | 0,00     | 0,00      | 0,00          | 0,00              |
| 20002         | Aalto Aki-Petteri | 147,00   | 0,00      | 0.00         | 0.00                                       | 147,00                    | 0,00                           | 0.00      | 0.00   | 0.00       | 0,00   | 0,00    | 0,00        | 0,00  | 0,00       | 0,00  | 0.00  | 0.00          | 0,00     | 0.00      | 0,00          | 0.00              |
| 20003         | Demoja Dina       | 673,70   | 0,00      | 0,00         | 0,00                                       | 359,70                    | 106,00                         | 0,00      | 0,00   | 0,00       | 0,00   | 0,00    | 208,00      | 0,00  | 319,00     | 0,00  | 0,00  | 0,00          | 0,00     | 0,00      | 0,00          | 0,00              |
| 30002         | Karies Karita     | 0.00     | 0,00      | 0.00         | 0.00                                       | - 17.00                   | 0,00                           | 0.00      | 0.00   | 0.00       | 0,00   | 0.00    | 17,00       | 0,00  | 39,00      | 0.00  | 0.00  | 0.00          | 0,00     | 0.00      | 0,00          | 0.00              |
| 30004         | Vilkas Wilma      | - 93,50  | 0,00      | 0.00         | 0,00                                       | - 93,50                   | 0,00                           | 0,00      | 0,00   | 0,00       | 0,00   | 0,00    | 0,00        | 0,00  | - 93,50    | 0,00  | 0,00  | 0,00          | 0,00     | 0,00      | 0,00          | 0,00              |
| 30012         | Hammas Henna      | 1 103.00 | 0,00      | 174.00       | 74,00                                      | 743,00                    | 0,00                           | 20,00     | 0.00   | 0.00       | 0,00   | 0,00    | 132,00      | 0,00  | 382,00     | 0,00  | 0,00  | 0.00          | 0,00     | 0.00      | 0,00          | 0,00              |
| 30020         | Testi Tiina       | 350,00   | 0,00      | 0,00         | 0,00                                       | - 15,00                   | 232,00                         | 0,00      | 133,00 | 0,00       | 0,00   | 0,00    | 0,00        | 0,00  | 350,00     | 0,00  | 0,00  | 0,00          | 0,00     | 0,00      | 0,00          | 0,00              |
| 30021         | Koe Kalle         | 1 020,00 | 0,00      | 413,00       | 0,00                                       | 254,00                    | 0,00                           | 60,00     | 0,00   | 0,00       | 0,00   | 0,00    | 413,00      | 0,00  | 0,00       | 0,00  | 0,00  | 0,00          | 0,00     | 0,00      | 0,00          | 0,00              |
| 30025         | Mallı Maija       | 841,60   | 114,00    | 1/4,00       | 70,00                                      | 306,60                    | 0,00                           | 67,00     | 0,00   | 0,00       | 100,00 | 0,00    | 244,00      | 0,00  | 340,60     | 24,00 | 0,00  | 0,00          | 0,00     | 0,00      | 0,00          | 0,00              |
| 30026         | Esimerkki Elli    | 192,00   | 0,00      | 0,00         | 0,00                                       | - 240,90                  | 261,40                         | 20,00     | 191,50 | 0.00       | 0,00   | 0,00    | 0,00        | 0,00  | 10,00      | 0,00  | 0,00  | 0,00          | 0,00     | 0,00      | 0,00          | 0,00              |
| 30027         | Testi Teemu       | 93,00    | 0,00      | 65.00        | 0,00                                       | 0,00                      | 0,00                           | 10,00     | 0,00   | 0,00       | 0,00   | 0.00    | 38,00       | 0,00  | 0.00       | 0.00  | 0,00  | 0,00          | 0.00     | 0,00      | 0,00          | 0.00              |
| Yhteense<br>< | š:                | 5 220,80 | 114,00    | 1 283,00     | 144.00                                     | 1 446,40                  | 994,90                         | 231,00    | 324,50 | 0.00       | 100,00 | 42.00   | 1 338,00    | 0,00  | 1 435,10   | 24.00 | 0,00  | 0.00          | 226,00   | 235,00    | 0,00          | 0,00              |
| 9             |                   |          |           |              |                                            |                           |                                |           |        |            |        |         |             |       | × 8        |       |       |               |          | N         | Maksettu:<br> | 2 535,90<br>Sulje |

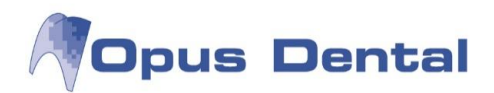

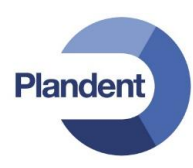

Ohjelma kysyy salasanaa. Salasana on tyhjä, ellei sitä ole erikseen määritelty.

| ritys:    | Finska demo kliniken |
|-----------|----------------------|
| Salasana: |                      |

Palkkio: Aikavälillä kirjattujen toimenpiteiden yhteissumma riippumatta siitä onko laskutettu/maksettu

Käteinen: Aikavälillä maksetut käteismaksut (Kela suorakorvaus vähennetty)

Pankkikortti: Aikavälillä maksetut pankkikorttimaksut (Kela suorakorvaus vähennetty)

Luottokortti: Aikavälillä maksetut luottokorttimaksut (Kela suorakorvaus vähennetty)

Maksamaton: (Palkkio + Rahatulot) – (Käteinen + Pankkikortti + Luottokortti + Pankki + Tappio + Vak.palkkio + Muu maksaja)

Pankki: Opukseen kirjatut tilisiirrot. (Huom! Jos 'Näytä maksu kirjauspv.' on valittu, tiedot haetaan sen perusteella, koska maksu on rekisteröity Opukseen, ts. sen päivämäärän mukaan jolloin viitenumerotiedosto on luettu Opukseen)

Rahatulot: Muut kuin hoitotoimenpiteisiin liittyvät veloitukset (esim. muistutusmaksu, toimistomaksu, tms.)

Tappio: Aikavälin sisällä tappioksi kirjatut yhteensä

Tekn. kulut: Teknikon kulujen osuus Palkkiosta (kirjattu Opukseen 'Hammasteknikko' –painikkeella)

Myynti: Myynnin osuus Palkkiosta (kirjattu Opukseen 'Myynti' -painikkeella)

Alennus: Alennusryhmätoimintoa käyttäen annetut alennukset (Huom! Tämä ei sisälly Palkkio – sarakkeeseen)

Vak.palkkio: Kelan suorakorvausten osuus Palkkiosta

Korko: Aikavälillä laskutetut korot

Laskutettu: Aikavälillä tehdyt laskut (ei sisällä korkolaskuja)

Alv 1: Arvonlisäveron osuus Palkkiosta

Alv 2: Varalla erisuuruista alv:ta varten

Muu maksaja: Veloitukset yritykseltä, sairaskassalta, vakuutusyhtiöltä, tms. (laskua kirjoitettaessa maksaja 2)

Lask KELA: Aikavälillä tehdyt Kelan laskut

Maks KELA: Aikavälillä kirjatut Kelan maksut (Huom! Jos 'Näytä maksu kirjauspv.' on valittu, tiedot haetaan sen perusteella, koska maksu on rekisteröity Opukseen)

Tappio KELA: Aikavälillä Kelalle kirjatut tappiot

Pyöristys: Loppusumman sentinpyöristys käteismaksussa

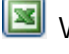

Vie raportin Exceliin

Tulostaa raportin

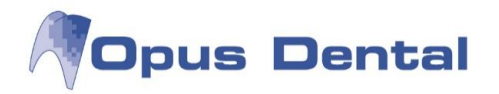

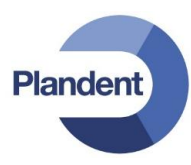

# 11.2 Maksuyleiskatsaus

Maksuyleiskatsaus on raportti kaikista Opukseen kirjatuista kassatuloista. Voit luoda maksuyleiskatsauksen hoitohenkilölle, yritykselle tai vastaanotolle.

HUOM! Tilillepanolaskut, sekä ennakko- ja osamaksut eivät näy maksuyleiskatsauksessa.

Valitse Kirjanpito -> Maksuyleiskatsaus.

Ohjelma kysyy salasanaa. Se on tyhjä, ellei ole erikseen määritelty. Paina OK.

| Yritys:   | Finska demo kliniken |
|-----------|----------------------|
| Salasana: | 1                    |

Oletusarvoisesti näytetään kuluvan päivän maksuyleiskatsaus. Voit myös valita tietyn aikavälin maksuyleiskatsauksen laittamalla rastin kohtaan 'asti' ja valitsemalla päivämäärät. Muut valinnat ennen raportin hakemista:

| Hoitohenkilöltä        | Valitse näytetäänkö liikevaihtoraportti hoitohenkilöltä, yritykseltä vai<br>vastaanotolta.                                                |
|------------------------|----------------------------------------------------------------------------------------------------|
| Yritykseltä            | Hoitohenkilökohtaiseen raporttiin vaaditaan hoitohenkilön<br>henkilökohtainen salasana.                                                   |
| Klinikalta             | Yrityksen tai vastaanoton raporttiin vaaditaan vastaanoton kirjanpidon<br>salasana.                                                       |
| Näytä maksu kirjauspv. | Näyttää maksun jos se on kirjattu valitulla aikavälillä, vaikka maksupäivä olisi<br>aikaisemmin.                                          |
| Nimi                   | Näyttää potilasnumeron ja nimen vasemmalla olevassa sarakkeessa.                                                                          |
| Päivän summa           | Näyttää potilasnumeron ja nimen sijaan päivämäärän vasemmalla olevassa<br>sarakkeessa. Helpottaa päiväkohtaisen liikevaihdon seuraamista. |

| 💎 Maksuy | rleiskatsaus                     |           |                                                           |                               |                          |                                  |                 |           |            |        |       | 0              |        |
|----------|----------------------------------|-----------|-----------------------------------------------------------|-------------------------------|--------------------------|----------------------------------|-----------------|-----------|------------|--------|-------|----------------|--------|
|          | Pāivā: 1. 8.2014 🔻 📝 asti:       | 8.10.2014 | <ul> <li>Hoita</li> <li>Yrityl</li> <li>Klinik</li> </ul> | henkilöltä<br>kseltä<br>kalta | ♥ Näy<br>♥ Nim<br>■ Päiv | tä maksu kirjau<br>i<br>än summa | ispv.           |           |            |        |       |                |        |
|          |                                  |           |                                                           | Maksuyleiskats                | aus 1.8.2014 :           | aakka 8.10.20                    | )14 Yritys - Y- | tunnus    |            |        |       |                |        |
| Nro      | Nimi                             | Käteinen  | Pankkikortti                                              | Luottokortti                  | Pankki                   | Posti                            | Tappio          | Rahatulot | Tekn.kulut | Myynti | Alv 1 | Alv 2          | KELA   |
| 101      | 2 Alennus Anneli                 | 0,00      | 344,00                                                    | 0,00                          | 0,00                     | 0,00                             | 0,00            | 20,00     | 0,00       | 0,00   | 0,00  | 0,00           | 0,00   |
| 101      | 1 Demo Daniel                    | 0,00      | 41,00                                                     | 0,00                          | 108,00                   | 0,00                             | 0,00            | 17,00     | 0,00       | 0,00   | 0,00  | 0,00           | 27,00  |
| 2000     | 3 Demoja Dina                    | 0,00      | 0,00                                                      | 0,00                          | 284,00                   | 0,00                             | 0,00            | 0,00      | 0,00       | 0,00   | 0,00  | 0,00           | 178,00 |
| 3002     | 6 Esimerkki Elli                 | 0,00      | 0,00                                                      | 0,00                          | 261,40                   | 0,00                             | 191,50          | 25,00     | 0,00       | 0,00   | 0,00  | 0,00           | 0,00   |
| 2000     | 0 Furkaatio Frank                | 0,00      | 0,00                                                      | 0,00                          | 40,00                    | 0,00                             | 0,00            | 0,00      | 0,00       | 0,00   | 0,00  | 0,00           | 0,00   |
| 3001     | 2 Hammas Henna                   | 0,00      | 174,00                                                    | 74,00                         | 0,00                     | 0,00                             | 0,00            | 20,00     | 0,00       | 0,00   | 0,00  | 0,00           | 0,00   |
| 3001     | 1 Jäljennös Seija                | 0,00      | 0,00                                                      | 0,00                          | 350,00                   | 0,00                             | 0,00            | 0,00      | 350,00     | 0,00   | 0,00  | 0,00           | 0,00   |
| 3002     | 1 Koe Kalle                      | 0,00      | 413,00                                                    | 0,00                          | 0,00                     | 0,00                             | 0,00            | 60,00     | 0,00       | 0,00   | 0,00  | 0,00           | 0,00   |
| 3002     | 5 Malli Maija                    | 114,00    | 244,00                                                    | 0,00                          | 0,00                     | 0,00                             | 0,00            | 20,00     | 0,00       | 0,00   | 0,00  | 0,00           | 0,00   |
| 100      | 6 Malli-Meikäläinen Maija-Riitta | 0,00      | 72,00                                                     | 0,00                          | 30,00                    | 0,00                             | 0,00            | 0,00      | 0,00       | 0,00   | 0,00  | 0,00           | 30,00  |
| 100      | 9 Test Patient                   | 0,00      | 0,00                                                      | 0,00                          | 79,50                    | 0,00                             | 0,00            | 7,50      | 0,00       | 0,00   | 0,00  | 0,00           | 0,00   |
| 3002     | 7 Testi Teemu                    | 0,00      | 65,00                                                     | 0,00                          | 0,00                     | 0,00                             | 0,00            | 10,00     | 0,00       | 0,00   | 0,00  | 0,00           | 0,00   |
| 3002     | 0 Testi Tiina                    | 0,00      | 0,00                                                      | 0,00                          | 232,00                   | 0,00                             | 133,00          | 0,00      | 0,00       | 0,00   | 0,00  | 0,00           | 0,00   |
|          |                                  |           |                                                           |                               |                          |                                  |                 |           |            |        |       |                |        |
| Yhteens  |                                  | 114,00    | 1 353,00                                                  | 74,00                         | 1 384,90                 | 0,00                             | 324,50          | 179,50    | 350,00     | 0,00   | 0,00  | 0,00           | 235,00 |
|          |                                  |           |                                                           |                               |                          |                                  |                 |           |            | X      | 8 🖉 🛄 | <u>Valitse</u> | Sulje  |

186

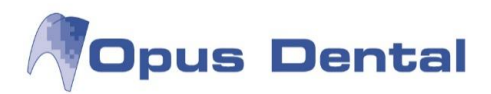

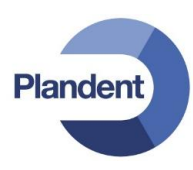

Käteinen: Käteismaksut Pankkikortti: Pankkikorttimaksut Luottokortti: Luottokorttimaksut Pankki: Pankkisiirrot Posti: Postisiirrot (ei käytössä Suomessa) Tappio: Tappioksi kirjatut Rahatulot: Toimistomaksujen, muistutusmaksujen, yms. osuus maksuista Tekn.kulut: Teknikon kulujen osuus maksuista Myynti: Myynnin osuus maksuista Alv 1: Arvonlisäveron osuus maksuista Alv 1: Arvonlisäveron osuus maksuista Alv 2: Varattu eri suuruiselle Alv:lle KELA: Kelan suorakorvauksen osuus maksuista Kuukauden kokonaistuotto (=sisääntulleen rahan määrä) saadaan laskemalla yhteen Käteinen + Pankkikortti + Luottokortti + Pankki

🔳 Vie raportin Exceliin

🕑 Tulostaa raportin

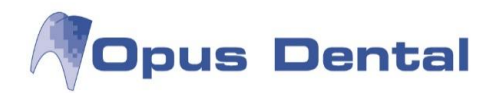

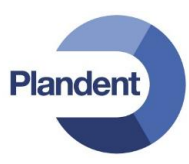

# 11.3 Maksamattomat saatavat

Tässä voidaan listata kaikki laskut ja saatavat, joita ei vielä ole maksettu. Opus suosittelee tämän raportin säännöllistä seurantaa.

| Yhteensä<br>Laskuttam | <ul> <li>Hoitohenkilöltä</li> <li>Yritykseltä</li> <li>Klinikalta</li> </ul> | 0               | Kaikki<br>Positiivinen<br>Negatiivinen | Näytä Kela<br>suorakorva<br>Näytä potil<br>laskuttama | ian laskuttamaton<br>aus<br>laat, joilla on<br>atta loppusumma 0€ |                    |
|-----------------------|------------------------------------------------------------------------------|-----------------|----------------------------------------|-------------------------------------------------------|-------------------------------------------------------------------|--------------------|
| Erääntyne             | et                                                                           | O remains       |                                        | - Cogata - Maria                                      |                                                                   |                    |
| Pot nro 1             | Nimi                                                                         | F               | ot velka                               | Pot saatava                                           | Aianvaraus                                                        | Laskuttamaton Kela |
| 1012                  | Alennus Anneli                                                               |                 | 71.00                                  | , choose a                                            | , guintar a do                                                    | Contraction        |
| 1002                  | Caninus Corinna                                                              |                 | 81,44                                  |                                                       |                                                                   | ()                 |
| 1011                  | Demo Daniel                                                                  |                 |                                        | -39,00                                                |                                                                   |                    |
| 20003 [               | Demoja Dina                                                                  |                 |                                        | -126,70                                               |                                                                   | 54,00              |
| 30026                 | Esimerkki Elli                                                               |                 | 458,00                                 |                                                       |                                                                   | 101,00             |
| 1005                  | Esimerkki Erkki                                                              |                 |                                        | -94,00                                                |                                                                   |                    |
| 20000 F               | Furkaatio Frank                                                              |                 | 30,00                                  |                                                       |                                                                   |                    |
| 30006 H               | Hammas Heino                                                                 |                 | 428,30                                 |                                                       |                                                                   |                    |
| 30012 H               | Hammas Henna                                                                 |                 | 324,50                                 |                                                       |                                                                   | 251,00             |
| 30013 H               | Hammas Ville                                                                 |                 | 385,00                                 |                                                       |                                                                   | 96,00              |
| 30009 H               | Holm                                                                         |                 | 30,00                                  |                                                       |                                                                   |                    |
| 30014 H               | Holm Hanne                                                                   |                 | 20,00                                  |                                                       |                                                                   |                    |
| 30015 H               | Holm Heikki                                                                  |                 | 245,00                                 |                                                       |                                                                   |                    |
| 20004                 | mplantti liro                                                                |                 | 429,00                                 |                                                       |                                                                   | 6,00               |
| 30011                 | Jäljennös Seija                                                              |                 | 84,00                                  |                                                       |                                                                   | 20,00              |
| 30005                 | Jäännösjuuri Joel                                                            |                 | 370,00                                 |                                                       |                                                                   | 148,00             |
| 30002 H               | Karies Karita                                                                |                 | 158,00                                 |                                                       |                                                                   |                    |
| -32000 H              | Kela                                                                         | 10              | 896,52                                 |                                                       |                                                                   |                    |
| 30021                 | Koe Kalle                                                                    | -               | 254,00                                 |                                                       |                                                                   | 104,00             |
| 30022 H               | Koulutus Kalle                                                               |                 |                                        | -490,00                                               |                                                                   |                    |
|                       |                                                                              | Summa Laskuttam | aton Kela                              | 1 834,68                                              | Summa: 22 (                                                       | 084,92 -749,7      |
|                       |                                                                              |                 |                                        |                                                       | Yhte                                                              | eensä: 21 335,2    |

| Yhteensä                       | Näyttää kaikki maksamattomat saatavat Opuksessa, alusta määritettyyn päivämäärään saakka. Raportin voi tehdä ainoastaan yritykselle.                                     |
|--------------------------------|----------------------------------------------------------------------------------------------------|
| Laskuttamatt.                  | Näyttää laskuttamattomat toimenpiteet                                                                                                    |
| Laskutetut                     | Näyttää maksamattomat laskut                                                                                                    |
| Erääntyneet                    | Näyttää erääntyneet laskut                                                                                                    |
| Hoitohenkilöltä                | Rajoittaa haun aktiiviseen hoitohenkilöön                                                                                                    |
| Yritykseltä                    | Rajoittaa haun yritykseen, jonka kirjanpitoon aktiivinen hoitohenkilö on<br>liitetty                                                                                     |
| Klinikalta                     | Näyttää kaikkien samassa tietokannassa olevien yritysten maksamattomat<br>saatavat                                                                                       |
| Kaikki                         | Kaikki maksamattomat, sekä positiiviset että negatiiviset                                                                                                    |
| Positiivinen                   | Näyttää maksamattomat saatavat potilaalta                                                                                                    |
| Negatiivinen                   | Näyttää maksamattomat hyvitykset                                                                                                    |
| Näytä Kelaan laskuttamato      | n suorakorvaus                                                                                                    |
|                                | Näyttää potilaat, joiden suorakorvauksia ei ole laskutettu Kelalta. Kelan<br>osuus näkyy omassa sarakkeessaan.                                                           |
| Näytä potilaat, joilla on lask | kuttamatta loppusumma 0€                                                                                                    |
|                                | Näyttää potilaat, joiden potilasmaksu on 0 €, mutta joilla on<br>laskuttamattomia rivejä potilaskertomuksessa. Näin voi olla esim. jos potilas<br>on maksanut etumaksua. |

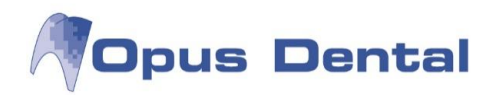

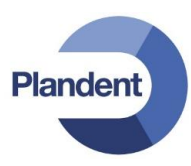

# 11.4 Lasku / maksuluettelo

Lasku / maksuluetteloon voi listata tulostetut laskut / kuitit valittuna ajanjaksona.

Valitse Luettelot -> Käteinen / Lasku

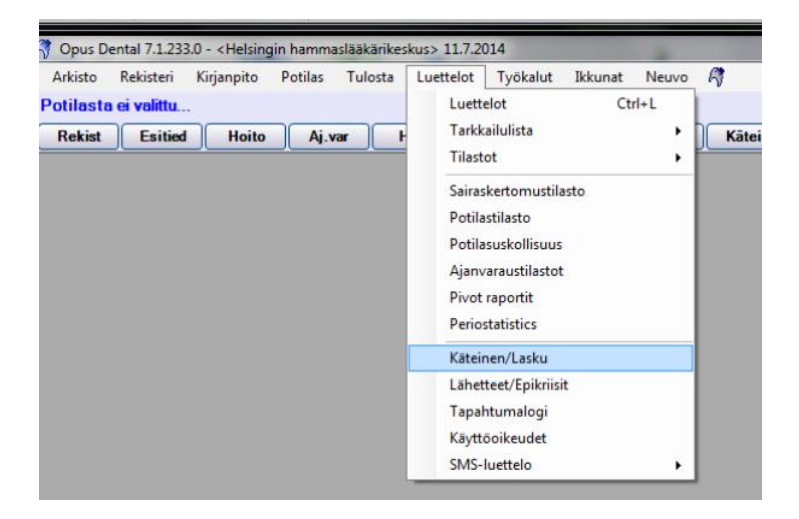

Valitse haluttu aikaväli sekä haluatko tulostaa listan maksuista vai laskuista (molempia ei voi tulostaa yhtäaikaa)

| 😽 Käteir | nen/Lasku          |        |         |                 |   |        |   |  |         |       |          |             |      | ×        |
|----------|--------------------|--------|---------|-----------------|---|--------|---|--|---------|-------|----------|-------------|------|----------|
| Alkaen:  | : 1. 1.20          | 4 🔻    | Saakka: | 11. 7.2014      | - |        |   |  |         |       |          |             |      |          |
|          | lmaks.kort.<br>Kut |        |         |                 |   |        |   |  |         |       |          |             |      |          |
| nro      | Muistutus          | Päiv   | i.      | Pot.nro Nimi    |   | Osoite |   |  |         | Summa | Käteinen | Maksukortti | Luot | tokortti |
|          |                    |        |         |                 |   |        |   |  |         |       |          |             |      |          |
|          |                    |        |         |                 |   |        |   |  |         |       |          |             |      |          |
|          |                    |        |         |                 |   |        |   |  |         |       |          |             |      |          |
|          |                    |        |         |                 |   |        |   |  |         |       |          |             |      |          |
|          |                    |        |         |                 |   |        |   |  |         |       |          |             |      |          |
|          |                    |        |         |                 |   |        |   |  |         |       |          |             |      |          |
|          |                    |        |         |                 |   |        |   |  |         |       |          |             |      |          |
|          |                    |        |         |                 |   |        |   |  |         |       |          |             |      |          |
|          |                    |        |         |                 |   |        |   |  |         |       |          |             |      |          |
|          |                    |        |         |                 |   |        |   |  |         |       |          |             |      |          |
|          |                    |        |         |                 |   |        |   |  |         |       |          |             |      |          |
|          |                    |        |         |                 |   |        |   |  |         |       |          |             |      |          |
|          |                    |        |         |                 |   |        |   |  |         |       |          |             |      |          |
|          |                    |        |         |                 |   |        |   |  |         |       |          |             |      |          |
| Ø        |                    |        |         |                 |   |        |   |  | ⊻alitse |       | Sulje    |             |      |          |
|          |                    |        |         |                 |   |        |   |  |         |       |          |             |      |          |
| onuk     | rci naina          | /\/ali | tso'    | <u>∨</u> alitse |   |        |   |  |         |       |          |             |      |          |
| opur     | si palita          | vall   | 130 1   |                 |   |        |   |  |         |       |          |             |      |          |
|          |                    |        |         |                 |   |        | _ |  |         |       |          |             |      |          |

Listan voi tulostaa painamalla tulostin-painiketta 🞯 tai siirtää exceliin 🔟

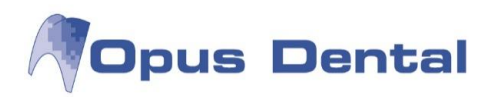

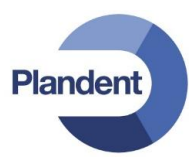

# 11.5 KELA

Valitse Kirjanpito  $\rightarrow$  KELA

Jos vastaanotolla on suoraveloitussopimus Kelan kanssa, tässä näkymässä tehdään Kelan koontilaskut ja hallinnoidaan Kelan maksuliikennettä.

KELAn kertomus toimii kuin supistettu potilaskertomus. Vasemmassa laidassa on käytössä muutamia suodatuspainikkeita:

| D1            | # ID  | Logi Pvm       | Ryhmä  | Ha Pinta | Taksa Ty | Min | Teksti                                                                | Tekn. | Palkkio | A |
|---------------|-------|----------------|--------|----------|----------|-----|-----------------------------------------------------------------------|-------|---------|---|
| Pillo         | u 001 | Opus 4.5.2010  | TULOST |          |          | Ŀ., | Eritelty Lasku, nro. 155, € 91,60                                     |       |         |   |
| Mität         | u 001 | Opus 4.5.2010  | SEKAL  |          |          | _   | Korotettu korvausmaksu Kelalta, Lasku 93, € 32,5                      |       | 32,50   | K |
| Sarakkeet     | u 004 | Opus 4.5.2010  | SEKAL  |          |          |     | Korotettu korvausmaksu Kelalta, Lasku 93, € 13,78                     |       | 13,78   | K |
| Rivit         | u 001 | 4.5.2010       | MAKS   |          |          |     | Pankkisiirto laskunro 93, 4.5.2010                                    |       | -300,00 | К |
|               | u 001 | Opus 14.6.2010 | TULOST |          |          |     | Specificerad Faktura. Nr. 162, € 504,17                               |       |         |   |
| airaskertomus | u 001 | Opus 16.6.2010 | SIRTO  |          |          |     | Potilaan omavastuuosuus 83 potilaalta Usko Uusijärvi, Pot. nro. 1042  |       | 27,56   | E |
| uto           | u 001 | Opus 16.6.2010 | SIRTO  |          |          |     | Potilaan omavastuuosuus 163 potilaalta Kaija Koo, Pot. nro. 1037      |       | 20,40   | E |
|               | u 001 | 16.6.2010      | MAKS   |          |          |     | Pankkisiirto laskunro 101, 16.6.2010                                  |       | -87,00  | K |
| JIOST         | u 001 | 16.6.2010      | MAKS   |          |          |     | Pankkisiirto laskunro 102, 16.6.2010                                  |       | -20,40  | K |
| aksu          | u 001 | Opus 16.6.2010 | SEKAL  |          |          |     | Kirjattu tappioksi. Kela ei hyväksynyt korvausta, Lasku 108, €2,67    |       | -2,67   | H |
| irr.          | u 001 | 16.6.2010      | MAKS   |          |          |     | Pankkisiirto laskunro 108, 16.6.2010                                  |       | -289,00 | k |
|               | u 001 | Opus 24.7.2012 | SEKAL  |          |          |     | Kirjattu tappioksi. Kela ei hyväksynyt korvausta, Lasku 145, € 0,56   |       | -0,56   | 1 |
|               | u 001 | 24.7.2012      | MAKS   |          |          |     | Pankkisiirto laskunro 145, 24.7.2012                                  |       | -27,00  | 1 |
|               | u 001 | 24.7.2012      | MAKS   |          |          |     | Pankkisiirto laskunro 97, 24.7.2012                                   |       | -39,00  | 1 |
|               | u 001 | Opus 24.7.2012 | SEKAL  |          |          |     | Kirjattu tappioksi. Kela ei hyväksynyt korvausta, Lasku 114, € 0,2    |       | -0,20   | 1 |
|               | u 001 | 24.7.2012      | MAKS   |          |          |     | Pankkisiirto laskunro 114, 24.7.2012                                  |       | -73,00  | 1 |
|               | u 001 | Opus 24.7.2012 | SEKAL  |          |          |     | Kirjattu tappioksi. Kela ei hyväksynyt korvausta, Lasku 140, € 14,52  |       | -14,52  | ł |
|               | u 001 | 24.7.2012      | MAKS   |          |          |     | Pankkisiirto laskunro 140, 24.7.2012                                  |       | -340,00 | 1 |
|               | u 001 | Opus 24.7.2012 | SEKAL  |          |          |     | Korotettu korvausmaksu Kelalta, Lasku 144, € 2,04                     |       | 2,04    | ł |
|               | u 001 | 24.7.2012      | MAKS   |          |          |     | Pankkisiirto laskunro 144, 24.7.2012                                  |       | -50,00  | K |
|               | u 001 | 24.7.2012      | MAKS   |          |          |     | Pankkisiirto laskunro 155, 24.7.2012                                  |       | -91,60  | k |
|               | u 001 | Opus 24.7.2012 | SIRTO  |          |          |     | Potilaan omavastuuosuus 167 potilaalta Kalle Koe, Pot. nro. 1003      |       | 20,40   | E |
|               | u 001 | Opus 24.7.2012 | SIRTO  |          |          |     | Potilaan omavastuuosuus 169 potilaalta Elli Esimerkki, Pot. nro. 1005 |       | 26,40   | E |

| Piilo          | Jos Piilo on valittuna (sininen kehys ympärillä), näytetään kaikki<br>kertomuksen piilotetut rivit.         |
|----------------|----------------------------------------------------------------------------------------------------|
| Mität          | Jos Mität on valittuna, näytetään kaikki kertomuksen mitätöidyt rivit<br>keltaisella.                       |
| Sarakkeet      | Aina aktiivinen                                                                                             |
| Rivit          | Näyttää vaihtoehtoisesti merkinnän ylimmän rivin tai kaikki rivit<br>kertomuksessa                          |
| Sairaskertomus | Ei käytössä                                                                                                 |
| Auto           | Ei käytössä                                                                                                 |
| Tulost         | Suodatinpainike. Näyttää kaikki tulosterivit.                                                               |
| Maksu          | Suodatinpainike. Näyttää kaikki maksurivit.                                                                 |
| Siirr.         | Suodatinpainike. Näyttää kaikki toiseen kirjanpitojärjestelmään siirretyt rivit. (Ei toistaiseksi käytössä) |

KELAn kertomusta voi rajata alareunassa olevalla päivämäärärajauksella.

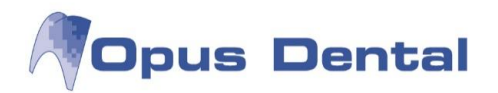

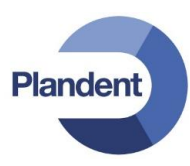

#### 11.5.1 Kelan koontilasku

Kun olet Kela-näkymässä, tee lasku klikkaamalla Lasku-painiketta.

Avautuu Koontilasku Sairausvakuutus 2015 -ikkuna, johon on listattu laskuttamattomat maksukerrat (Huom! Jos Kela-tilityksessä on mukana eri vuonna tehtyjä toimenpiteitä, ohjelma jakaa ne automaattisesti erillisiin tilityksiin)

| Nimi      | KELA     |                                                                   |         |      |        |   |
|-----------|----------|-------------------------------------------------------------------|---------|------|--------|---|
| Osoite 1  |          |                                                                   |         |      |        |   |
| Osoite 2  | -        |                                                                   |         |      |        |   |
| OSORe 2   |          |                                                                   |         |      |        |   |
| Paikkakun | taj      |                                                                   |         |      |        |   |
| Päivä     |          | Kuvaus                                                            | Palkkio | ID   | Status |   |
| 1         | 9.1.2015 | Potilaan omavastuuosuus 30 potilaalta Hopo Hessu, Pot. nro        | 116,00  | 0001 | P      | 1 |
| 1         | 2.1.2015 | Potilaan omavastuuosuus 35 potilaalta Ankka Aku, Pot. nro. 10     | 15,50   | 0001 | @      | 1 |
| 1         | 2.1.2015 | Potilaan omavastuuosuus 36 potilaalta Pelle Demo, Pot. nro. 1     | 27,00   | 0001 | @      | 1 |
| 1         | 2.1.2015 | Potilaan omavastuuosuus 37 potilaalta Vallaton Ville, Pot. nro    | 20,00   | 0004 | Н      | 1 |
| 1         | 2.1.2015 | Potilaan omavastuuosuus 34 potilaalta Elli Esimerkki, Pot. nro    | 47,00   | 0001 | @      | 1 |
| 1         | 2.1.2015 | Potilaan omavastuuosuus 39 potilaalta Veikko Veteraani, Pot       | 35,00   | 0001 | M      |   |
| 1         | 2.1.2015 | Potilaan omavastuuosuus 40 potilaalta Maija Malli, Pot. nro. 1002 | 55,00   | 0001 | @      |   |
| 1         | 2.1.2015 | Potilaan omavastuuosuus 41 potilaalta Marja-Leena Malli, Pot      | 20,50   | 0001 | @      |   |
| · 1       | 2.1.2015 | Potilaan omavastuuosuus 42 potilaalta Tiina Testi, Pot. nro. 1001 | 27,00   | 0001 | @      |   |
| 1         | 2.1.2015 | Potilaan omavastuuosuus 44 potilaalta Elli Esimerkki, Pot. nro    | 29,50   | 0001 | @      |   |
| < 1       | 2.1.2015 | Potilaan omavastuuosuus 45 potilaalta Ensio Ensiapu, Pot. nro     | 30,00   | 0001 |        | ŀ |
| 1         | 2.1.2015 | 7 x Maksukertapalkkio, Kelan sähköinen tilitys à 0,59             | 4,13    | 0001 |        |   |

Status-sarake kertoo maksukerran tyypin. Ohjelma erittelee eri maksukertatyypit automaattisesti omille tilityslomakkeilleen.

- @ = Voidaan tilittää sähköisesti
- H = Sisältää korvauksia suuhygienistin antamasta hoidosta → ei voida tilittää sähköisesti
- M = Sisältää korvauksia rintamaveteraaneille tai miinanraivaajille annetusta hoidosta → ei voida tilittää sähköisesti
- P = Sisältää muita korvauksia, jotka voidaan tilittää vain paperilomakkeella
- tyhjä = Tiedot ovat puutteellisia (esim. potilaan henkilötunnuksen loppuosa puuttuu) → ei voida tilittää sähköisesti

Voit poistaa rivejä laskusta napsauttamalla riviä. Plusmerkki rivin alussa poistuu ja rivi muuttuu keltaiseksi.

Jos haluat tulostaa ruotsinkielisen laskun, valitse Ruotsinkielinen tulostus.

Paina Lask. merk. rivit. Ohjelma tulostaa automaattisesti Kelan tilityslomakkeen SV 132 sekä laskun Kelalle.

Kertomukseen päivittyy vihreä rivi "Eritelty lasku":

u 0001 Opus 25.7.2012 TULOST Eritelty Lasku. nro. 6, € 152,92

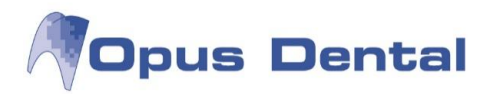

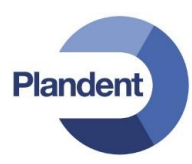

Jos haluat tarkastella laskulle sisältyviä maksukertoja, napsauta vihreää laskuriviä hiiren kakkospainikkeella ja valitse Näytä historiikki:

| 🗸 Laskutushistoriikki |                                                                      |                                                                                                    |  |  |
|-----------------------|----------------------------------------------------------------------|----------------------------------------------------------------------------------------------------|--|--|
| Ryhmä                 | Kuvaus                                                               | Palkkic                                                                                                    |  |  |
| SIIRTO                | Potilaan omavastuuosuus 6 potilaalta Erkki Esimerkki, Pot. nro. 1004 | 27,56                                                                                                    |  |  |
| SIIRTO                | Potilaan omavastuuosuus 1 potilaalta Maija Malli, Pot. nro. 1030     | 44,96                                                                                                    |  |  |
| SIIRTO                | Potilaan omavastuuosuus 3 potilaalta Elli Esimerkki, Pot. nro. 1005  | 46,20                                                                                                    |  |  |
| SIIRTO                | Potilaan omavastuuosuus 16 potilaalta Kalle Koe, Pot. nro. 1003      | 34,20                                                                                                    |  |  |
| TULOST                | Eritelty Lasku, nro. 6, € 152,92                                     | 0,00                                                                                                    |  |  |
|                       | Ryhmä<br>SIIRTO<br>SIIRTO<br>SIIRTO<br>SIIRTO<br>SIIRTO<br>TULOST    | historiikki<br>Ryhmä Kuvaus<br>SIIRTO Potilaan omavastuuosuus 6 potilaalta Erkki Esimerkki, Pot. nro. 1004<br>SIIRTO Potilaan omavastuuosuus 1 potilaalta Maija Malli, Pot. nro. 1000<br>SIIRTO Potilaan omavastuuosuus 3 potilaalta Elli Esimerkki, Pot. nro. 1005<br>SIIRTO Potilaan omavastuuosuus 16 potilaalta Kalle Koe, Pot. nro. 1003<br>TULOST Eritelty Lasku. nro. 6, € 152,92 |  |  |

Jos haluat tulostaa kaikkien koontilaskuun sisältyvien potilaiden Kela lomakkeet (SV 126 ja SV 3 SHS) kerralla, napsauta riviä hiiren kakkospainikkeella ja valitse Tulosta kaikkien tähän kuuluvien KELA.

#### 11.5.2 Kelan sähköinen tilitys

#### 11.5.2.1. Vaatimukset palvelun käyttämiseksi

Palvelun käyttäminen edellyttää, että käytössä on Opus Dental -versio 7.1.283 tai uudempi.

Palveluntuottaja tekee aloitteen sähköisen suorakorvauksen käyttöön ottamiseksi. Tämä tapahtuu ottamalla yhteyttä Kelan vakuutuspiirin toimistoon ja ilmoittamalla halukkuudesta aloittaa ATK-menettely.

Kelan vakuutuspiiri ja palveluntuottaja solmivat ATK-menettelyä varten liittymissopimuksen (lomakkeet saatte Kelasta), mutta sen allekirjoittaminen edellyttää, että vastaanotto on suorittanut Kelan kanssa sähköisen tilityksen käyttöönottotestauksen. Testin tarkoituksena on varmistaa järjestelmän toimivuus ja palveluntuottajan osaaminen, ja sen aikana tilitykset toimitetaan Kelaan sekä paperisena että sähköisesti.

Tilitystietojen siirtäminen Kelan palvelimelle vaatii maksuttoman Katso-tunnisteen. Kyseinen tunniste on Kelan ja verohallinnon yhteinen maksuton palvelu organisaatioiden tunnistamiseen sähköisessä asioinnissa. Tilausohjeet löytyvät viestin lopussa olevasta linkistä.

Kelan ohjeita käyttöönottoon: <u>http://www.kela.fi/lomakkeista-konekieliseen-tilitystietojen-</u> toimittamismenettelyyn

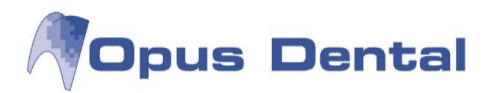

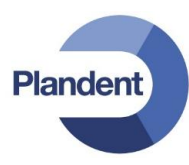

#### 11.5.2.2. Sähköisen suorakorvauksen asetukset

Avaa Työkalut  $\rightarrow$  Asetukset – Valittu hoitohenkilö  $\rightarrow$  Yritysinformaatio. Valitse välilehti Kirjanpito.

| Organisaatio<br>Suomen Hammas                                                       |                                                                                                    |                               | Vastuullinen hoitohenkilö                                                                                                    |                                                |                                     | •                  | Rek.pāivā<br>9.10.2014                                                          | Viimei<br>4.3.20              | i <mark>sin muutos</mark><br>15 |
|-------------------------------------------------------------------------------------|----------------------------------------------------------------------------------------------------|-------------------------------|----------------------------------------------------------------------------------------------------|------------------------------------------------|-------------------------------------|--------------------|---------------------------------------------------------------------------------|-------------------------------|---------------------------------|
| enkilötiedot                                                                        | Helsingin bammaslääkärikeskus                                                                                          | Kirj                          | janpito Muu 🕅 Kā                                                                                                    | iytä organisaa                                 | ation k                             | rjanpito           | asetuksia                                                                       |                               |                                 |
| Y-tunnus<br>Yhteyshenkilo<br>Arvo:<br>Etunimi:<br>Sukunimi:                         | 1234567-8                                                                                                    | nne: Päi<br>Päi<br>Päi<br>Päi | vien lukumäärä eräpäivään<br>vien lkm muistutuslaskun eräpäiv<br>vien lkm eräpäivästä muistutuspi<br>vien lkm muist. eräpv:stä perintä:                               | vään<br>äivään<br>varoitukseen                 | 10<br>10<br>7<br>0                  | 10<br>10<br>7<br>0 | Vakio laskutusmaksu<br>Vakio muistutusmaksu<br>Muistutusmaksu 2<br>Perintämaksu | 25,00<br>0,00<br>0,00<br>0,00 | 25.00<br>0.00<br>0.00<br>0.00   |
| soite<br>Osoite 1:<br>Osoite 2:                                                     |                                                                                                    | Päi<br>Kor                    | vien määrä perintävaroituksesta<br>kokarenssipäivät                                                                                                    | perintään.                                     | 0<br>20                             | 0 20               | Korkolaskun minimimäärä<br>Poisjääntiveloitus<br>Vakio palvelumaksu             | 30,00<br>0,00<br>0,00         | 30,00                           |
| Postinumero:<br>hteystiedot<br>Puhelin:<br>Puhelin 2:<br>Sähköposti:<br>Erikoisala: | Kaupunki:<br>Kunta ei vastaa postinumeroa.<br>012 345 6789 Matkapuh.:<br>Faksi:<br>helsingin.hammas@helsinginhammas.fi | 012 345 6789                  | ko<br>aa pyöristys välillä 0,01€ -<br>ksukertapalkkio, Kelan<br>köinen tilitys<br>Tarkista muiden yritysten maksa<br>Lisää laskutusmaksu<br>Ø Hml suorakorvaussopimus | 10,00<br>0,00<br>0,59<br>mattomat rivi<br>Lisä | 10,00<br>0,00<br>t lasku<br>iä palv | ttaessa<br>elumaks | u<br>mus ☑ Ota käyttöön sä                                                      | hköisen ti                    | lityksen                        |
| luistiinpanot                                                                       |                                                                                                    | Tilir                         | numero<br>R ID                                                                                                    |                                                | ©<br>▼                              | Pankkit<br>OCR     | ili <ul> <li>Postisiirto</li> </ul>                                             |                               |                                 |
|                                                                                     |                                                                                                    | Mak<br>IB/                    | sunsaaja laskussa<br>AN-tilinumero F1123456789012                                                                                                    | 134                                            | BI                                  | C-pankk            | xitunniste NDEAFIHH                                                             |                               |                                 |

Käy läpi seuraavat asetukset:

#### Y-tunnus

Yrityksen Y-tunnus tulee olla asetettuna.

#### Hml suorakorvaussopimus

Valinta Hml suorakorvaussopimus tulee olla valittuna, jotta Kelan sähköinen tilitys on mahdollinen.

#### Ota käyttöön sähköisen tilityksen varoitukset

Ota käyttöön sähköisen tilityksen varoitukset -toiminto tarkistaa potilaan maksutapahtuman yhteydessä, onko maksettavat toimenpiteet kirjattu Kelan korvaussääntöjen mukaisesti. Tämä kohta on aina valittuna, jos kenttä Maksukertapalkkio on täytetty.

Huom! Em. varoitukset kannattaa ehdottomasti ottaa käyttöön jo käyttöönottotestauksen aikana, koska ne ehkäisevät tilitysvirheitä.

#### Maksukertapalkkio, Kelan sähköinen tilitys

Kun liittymissopimus ja käyttöönottotestaus on Kelan kanssa tehty, laitetaan maksukertapalkkion euromääräinen arvo kenttään *Maksukertapalkkio, Kelan sähköinen tilitys*. Maksukertapalkkio on vuoden 2015 loppuun asti 0,59 €. Kun arvo on asetettu, Opus Dental lisää maksukertapalkkion automaattisesti Kelalle lähetettävään koontilaskuun.

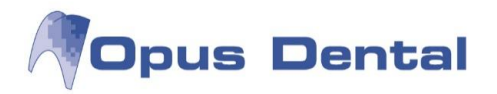

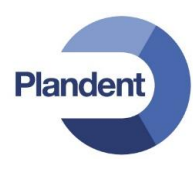

Huom! Lisää maksukertapalkkion arvo vasta sitten, kun Kelan testivaihe on suoritettu loppuun. Kela maksaa maksukertapalkkiota vasta hyväksytyn testivaiheen jälkeen.

#### Tilinumero

*Tyhjennä kenttä*, ellei se ole jo tyhjä. Tämä kenttä on ollut alun perin tarkoitettu vanhanmalliselle tilinumerolle (ei-IBAN), jota ei enää tule käyttää.

#### **IBAN-tilinumero**

IBAN-tilinumero ei saa sisältää välilyöntejä tai muita ylimääräisiä merkkejä. Varmista, että tilinumero on oikeanlainen.

#### 11.5.2.3. Sähköisen tilitystiedoston luominen ja lähettäminen

Klikkaa laskuriviä hiiren oikealla painikkeella ja valitse Lähetä sähköisesti Kelaan:

| Eritelty Lasku, nro. 40, € 225,63<br>Eritelty Lasku, nro. 41, € 116,00 | Näytä sairaskertomusteksti            |
|------------------------------------------------------------------------|---------------------------------------|
| Eritetty Lasku, nro. 42, € 20,00<br>Eritetty Lasku, nro. 43, € 35,00   | Poista                                |
| Eritelty Lasku, nro. 44, € 30,00                                       | Tulostus<br>Näytä historiikki         |
|                                                                        | Tulosta kaikki tähän liittyvät laskut |
|                                                                        | Lähetä sähköisesti Kelaan             |
|                                                                        | Allekirjoita sairaskertomusrivi(F9)   |

Huom! Ainoastaan @-tyyppiset maksukerrat on mahdollista lähettää sähköisenä tilityksenä Kelaan (ks. tarkemmin luku "Kelan koontilasku"). Mikäli lasku sisältää muun tyyppisiä maksukertoja (esim. hygienistihoitoja), valinta Lähetä sähköisesti Kelaan ei ole aktiivinen.

Valitse kansio, johon sähköinen tilitystiedosto tallennetaan:

|                  |                                     |                      |                       | 9== 🗸                                   | 6                                                                                                    |
|------------------|-------------------------------------|----------------------|-----------------------|-----------------------------------------|----------------------------------------------------------------------------------------------------|
| Pmgrou<br>1 (Mb) | Date modified<br>No items match you | Type<br>r search.    | Size                  |                                         |                                                                                                    |
|                  |                                     |                      |                       |                                         | _                                                                                                    |
|                  | progrou<br>(M:)                     | prograc<br>(M:)<br>• | Progracu<br>(M:)<br>* | Prograc<br>(M:)<br>(M:)<br>(M:)<br>(M:) | Program<br>(Mar) E<br>(Mar) E<br>(Ma |

Huom! Opus nimeää tiedoston automaattisesti Kelan sääntöjen mukaisesti. Älä muuta tiedoston nimeä! Valitse Save tallentaaksesi tiedoston.

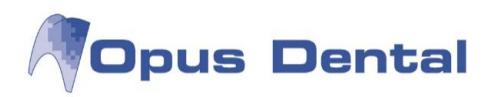

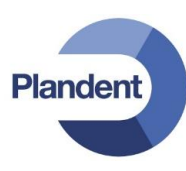

Ohjelma avaa automaattisesti Tilitystietojen välityspalvelu-ikkunan. Valitse Kirjaudu palveluun Katsotunnisteella ja lähetä tiedosto Kelan antamien ohjeiden mukaisesti.

| Kela       | Tilitystietojen välityspalvelu                                                                                                    | Ohjeet                                                                                                    |
|------------|----------------------------------------------------------------------------------------------------|----------------------------------------------------------------------------------------------------|
| 2å svenska | Kelan kanssa atk-suorakorvaussopimuksen solmineet ter<br>lähettää tilitykset Kelaan Tilitystietojen välityspalvelussa<br>myös katsella palvelussa lähetettyihin tilityksiin liittyviä<br>onnistuiko tilityksen vastaanotto vai eikö onnistunut, se<br>palautesanomat ovat katseltavissa tilityksen lähettämise | veydenhuollon palveluntuottajat voivat<br>a. Terveydenhuollon palveluntuottajat voivat<br>palautesanomia. Palautesanomassa kerrotaan,<br>kä mahdollisen virheen syy. Tilitykseen liittyvät<br>en jälkeisenä päivänä. |
|            | Lähetetyt tilitykset siirtyvät Kelan TYVI-operaattorin yll<br>pankkipäivinä klo 12.                                                                                                    | äpitämälle palvelimelle, josta Kela noutaa ne                                                                                                    |
|            | Palveluun kirjaudutaan Katso-tunnisteella. Katso-tunnist<br>osoitteista <u>https://yritys.tunnistus.fi/main</u> sekä <u>http://v</u><br>verohallituksen tukipalvelunumerosta 020  697  040 tai                                                                                                    | teesta ja sen tilaamisesta saa lisätietoa<br><u>www.vero.fi/katso</u> . Lisätietoja voi kysyä myös<br>sähköpostilla <u>katso@vero.fi</u> .                                                                           |
|            | Jos käyttöoikeudet hankkinut asiointipalvelun pääkäyttä<br>organisaatiossaan, täytyy yllämainittujen tietojen lähett<br>KELA-sairaanhoitokorvausten tilitys.                                                                                                    | jä antaa palvelun käyttöoikeuksia eteenpäin<br>tämiseksi tähän delegoituun oikeuteen kuulua                                                                                                    |
|            | Muista kirjautua ulos palvelusta käytön jälkeen.                                                                                                    |                                                                                                    |
|            | Kirjaudu palveluun Katso-tunnisteella                                                                                                    |                                                                                                    |

#### 11.5.3 Kelan koontilaskun maksaminen

Kelan koontilasku kirjataan maksetuksi samalla tavalla kuin potilaan lasku. Ks. luku Laskun maksaminen

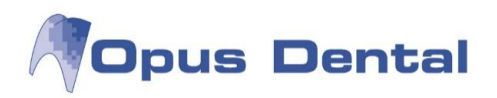

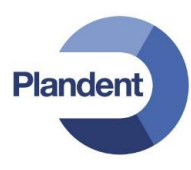

# 12 Tulosta

Tulosta -valikko sisältää tavallisimmat tulostustoiminnot. Valikon toiminnot ovat aina käytettävissä aktiiviselle potillalle.

# 12.1 Resepti

Reseptin kirjoitusoikeus on suojattu käyttöoikeuksilla. Kaikki tulostetut reseptit näkyvät vihreinä riveinä potilaskertomuksessa.

| 🗦 Resepti                                     |                                                                               |
|-----------------------------------------------|-------------------------------------------------------------------------------|
| Tallennetut lääkkeet<br>(Ei mikään) 		 Priori |                                                                               |
|                                               |                                                                               |
| Lääkkeen nimi reseptissä Lä                   | iäkkeen nimi - Tallennetut lääkkeet listassa                                  |
| Kveymykeessä on: 🔽 Sairauden                  | Alle 12-vuotiaan naino:                                                       |
| Muu                                           | And ite volular parto.                                                        |
| Perustelu Sv-korvaukselle                     |                                                                               |
|                                               |                                                                               |
| Lääkemääräys:                                 |                                                                               |
|                                               |                                                                               |
|                                               |                                                                               |
| Työnantajan ja vakuutusyhtiön nimi:           |                                                                               |
|                                               |                                                                               |
| Lääke 1                                       |                                                                               |
| Ruotsinkielinen tulostus                      | Keskeytä                                                                      |
|                                               |                                                                               |
| uden reseptin kirjoitus                       |                                                                               |
| apsauta painiketta Uusi 🔲 .                   |                                                                               |
| äkkeen nimi reseptissä                        | Kirjoita lääkkeen nimi                                                        |
| äkkeen nimi – Tallennetut lääkkeet li         | stassa                                                                        |
|                                               | Kirjoita lääkkeen nimi jos haluat tallentaa sen Tallenne<br>lääkkeet –listaan |
| ysymyksessä on: Sairauden hoito / Mu          | u Rastita oikea vaihtoehto                                                    |
| le 12-vuotiaan paino                          | Kirjoita alle 12-vuotiaan lapsen paino                                        |
| rustelu Sv-korvaukselle                       | Rastita ja kirjoita perustelu tarvittaessa                                    |
| äkemäärävs                                    |                                                                               |
| akemaarays                                    | Kirjoita annostus ja potilasohjeet                                            |
| önantajan ja vakuutusyhtiön nimi              | Kirjoita annostus ja potilasohjeet<br>Kirjoitetaan työtapaturmatapauksissa    |

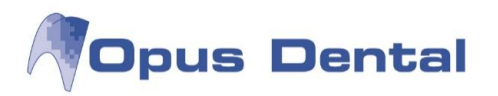

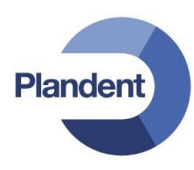

Napsauta Tulosta

Tallenna resepti Tallennetut lääkkeet –listaan napsauttamalla Tallenna 🔲 🗐 . Tällöin se on käytettävissä uudelleen kaikille potilaille.

Voit poistaa reseptin tallennetut lääkkeet –listasta napsauttamalla Poista 💷 🗙

Voit järjestää lääkkeitä Tallennetut lääkkeet –listassa napsauttamalla Prioriteetti. Valitse lääke ja klikkaa nuolinäppäinten avulla se ylös- tai alaspäin listassa. Poistu napsauttamalla OK.

| V-Pen Mega   |   |
|--------------|---|
| Amorion comp | 0 |
| Ketexin      | Ľ |
|              | 6 |
|              |   |
|              |   |

Toisen lääkeen lisääminen reseptiin

Jos haluat lisätä toisen lääkeen reseptiin, napsauta nuolipainiketta

| Lääke 1         | Lá                                     | ääke 2                        |
|-----------------|----------------------------------------|-------------------------------|
| <               | niin, että näyttöön tulee Lääke 2 [    |                               |
| Lisää sitten Lä | äke 2 samalla tavoin kuin Lääke 1. Loj | puksi napsauta Tulosta 🏾 🚳 🛄. |

## 12.2 eResepti

Opus Dentalissa on web-selain pohjainen eResepti-valmius 1.4.2014 lähtien.

Kyseessä on lisäpalvelu, joka solmitaan ulkopuolisen palveluntarjoajan (Acute FDS Oy) kanssa. eReseptin kirjoittamista varten tarvitaan myös henkilökohtainen terveydenhuollon ammattikortti sekä kortinlukija.

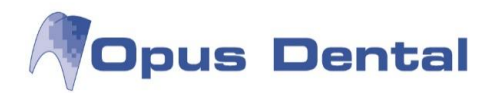

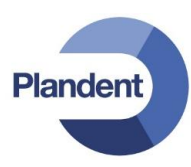

# 12.3 Lääkärintodistus

Valitse Tulosta – Lääkärintodistus A (SV 6). Lääkärintodistus –ikkuna avautuu:

| Todistuksen tark                                                                                                    | koitus                                                                                                    |                                                                                                    | Työkyvyttö myysaika                                              |                  |  |  |  |
|----------------------------------------------------------------------------------------------------|----------------------------------------------------------------------------------------------------|----------------------------------------------------------------------------------------------------|------------------------------------------------------------------|------------------|--|--|--|
| Sairauspäiva                                                                                                    | äraha                                                                                                    |                                                                                                    | Pidän tutkittavaa työkyvyttömänä                                 |                  |  |  |  |
| Työterveysh                                                                                                    | uollon lausunto työ                                                                                                    | ossäjatkamismahdollisuuksista                                                                                                    | 9. 7.2014 🔻 - 9. 7.2014 👻                                        |                  |  |  |  |
| 🔘 Muu, mikä?                                                                                                    |                                                                                                    |                                                                                                    | Päivä, jona lääkäri totesi työkyvyttömyyden<br>9. 7.2014 👻       |                  |  |  |  |
| Potilastieto                                                                                                    |                                                                                                    |                                                                                                    | Kuntoutustarve                                                   |                  |  |  |  |
| Kalle Koe                                                                                                    |                                                                                                    |                                                                                                    | Tällä hetkellä ei tarvetta                                       |                  |  |  |  |
| testikatu 1                                                                                                    |                                                                                                    |                                                                                                    | - Ohjattu kuntoutukseen tai kuntoutustarpeen selvitykseen, mihin |                  |  |  |  |
| 33100                                                                                                    | TAMPERE                                                                                                    |                                                                                                    |                                                                  | _                |  |  |  |
| Puhelin                                                                                                    |                                                                                                    | Syntymäaika/Henkilötunnus                                                                                                    | Suositellaan                                                     |                  |  |  |  |
|                                                                                                    |                                                                                                    | 090909-0909                                                                                                    | Kuntoutustarpeen selvitykseen                                    |                  |  |  |  |
| Nykyinen työte                                                                                                    | htävä                                                                                                    | Ammatti                                                                                                    | Lääkinnälliseen kuntoutukseen                                    |                  |  |  |  |
|                                                                                                    |                                                                                                    |                                                                                                    | Ammatilliseen kuntoutukseen                                      |                  |  |  |  |
| Työnantaja                                                                                                    |                                                                                                    |                                                                                                    |                                                                  |                  |  |  |  |
|                                                                                                    |                                                                                                    |                                                                                                    | Työterveyshuollon lausunto työsäjatkamismahdollisuuksista        |                  |  |  |  |
|                                                                                                    |                                                                                                    |                                                                                                    | Arvio jäljellä olevasta työkyvystä                               |                  |  |  |  |
|                                                                                                    |                                                                                                    |                                                                                                    |                                                                  |                  |  |  |  |
| Sairaudet                                                                                                    |                                                                                                    |                                                                                                    |                                                                  |                  |  |  |  |
| Sairaudet<br>Merkittävin työl                                                                                                    | kykyä alentava saira                                                                                                    | aus tai vamma, myös ICD-koodi                                                                                                    |                                                                  | ~                |  |  |  |
| Sairaudet<br>Merkittävin työl                                                                                                    | kykyä al <mark>entava saira</mark>                                                                                                    | aus tai vamma, myös ICD-koodi                                                                                                    |                                                                  | ~                |  |  |  |
| Sairaudet<br>Merkittävin työl                                                                                                    | kykyä alentava saira                                                                                                    | aus tai vamma, myös ICD-koodi<br>ICD 10                                                                                                    | Selvitys työssäjatkamismahdollisuuksista                         | *                |  |  |  |
| Sairaudet<br>Merkittävin työl<br>Muut työkykyä a                                                                                                | kykyä alentava saira<br>lentavat sairaudet, i                                                                                                    | aus tai vamma, myös ICD-koodi<br>ICD 10<br>myös ICD-koodit                                                                                                    | Selvitys työssäjatkamismahdollisuuksista                         | *                |  |  |  |
| Sairaudet<br>Merkittävin työl<br>Muut työkykyä a                                                                                                | kykyä alentava saira<br>lentavat sairaudet, i                                                                                                    | aus tai vamma, myös ICD-koodi<br>ICD 10<br>myös ICD-koodit<br>ICD 10                                                                                                   | Selvitys työssäjatkamismahdollisuuksista                         | *                |  |  |  |
| Sairaudet<br>Merkittävin työl<br>Muut työkykyä a                                                                                                | kykyä alentava saira<br>lentavat sairaudet, i                                                                                                    | aus tai vamma, myös ICD-koodi<br>ICD 10<br>myös ICD-koodit<br>ICD 10<br>ICD 10                                                                                         | Selvitys työssäjatkamismahdollisuuksista                         | ~ ·              |  |  |  |
| Sairaudet<br>Merkittävin työl<br>Muut työkykyä a                                                                                                | kykyä alentava saira<br>lentavat sairaudet, i                                                                                                    | aus tai vamma, myös ICD-koodi<br>ICD 10<br>myös ICD-koodit<br>ICD 10<br>ICD 10                                                                                         | Selvitys työssäjatkamismahdollisuuksista                         | *                |  |  |  |
| Sairaudet<br>Merkittävin työl<br>Muut työkykyä a<br>Kysymyksessä                                                                                | kykyä alentava saira<br>lentavat sairaudet, i<br>on                                                                                                    | aus tai vamma, myös ICD-koodi<br>ICD 10<br>myös ICD-koodit<br>ICD 10<br>ICD 10                                                                                         | Selvitys työssäjatkamismahdollisuuksista<br>Lisätietoja          | *                |  |  |  |
| Sairaudet<br>Merkittävin työl<br>Muut työkykyä a<br>Kysymyksessä<br>Työtapaturm<br>Vansa sian                                                   | kykyä alentava saira<br>lentavat sairaudet,<br>on<br>na <u>i</u> t<br>tapaturma                                                                               | aus tai vamma, myös ICD-koodi<br>ICD 10<br>myös ICD-koodit<br>ICD 10<br>ICD 10<br>ICD 10                                                                               | Selvitys työssäjatkamismahdollisuuksista<br>Lisätietoja          | 4                |  |  |  |
| Sairaudet<br>Merkittävin työl<br>Muut työkykyä a<br>Kysymyksessä<br>Votapaturm<br>Vapaa-ajan<br>Muu tapatura                                    | kykyä alentava saira<br>lentavat sairaudet, r<br>on<br>na i<br>tapaturma<br>na mikä?                                                                          | aus tai vamma, myös ICD-koodi<br>ICD 10<br>myös ICD-koodit<br>ICD 10<br>ICD 10<br>ICD 10                                                                               | Selvitys työssäjatkamismahdollisuuksista<br>Lisätietoja          | *                |  |  |  |
| Sairaudet<br>Merkittävin työl<br>Muut työkykyä a<br>Kysymyksessä<br>Työtapaturm<br>Vapaa-ajan<br>Muu tapaturi                                   | kykyä alentava saira<br>lentavat sairaudet, r<br>on<br>na                                                                                                    | aus tai vamma, myös ICD-koodi<br>ICD 10<br>myös ICD-koodit<br>ICD 10<br>ICD 10<br>ICD 10                                                                               | Selvitys työssäjatkamismahdollisuuksista<br>Lisätietoja          | А<br>Т<br>Т      |  |  |  |
| Sairaudet<br>Merkittävin työl<br>Muuttyökykyä a<br>Kysymyksessä<br>Työtapaturm<br>Vapaa-ajan<br>Muu tapaturi                                    | cykyä alentava saira<br>lentavat sairaudet, i<br>on<br>na i<br>tapaturma<br>ma, mikä?<br>in enäily tai ammatt                                                 | aus tai vamma, myös ICD-koodi<br>ICD 10<br>myös ICD-koodit<br>ICD 10<br>ICD 10<br>ICD 10                                                                               | Selvitys työssäjatkamismahdollisuuksista                         | л<br>            |  |  |  |
| Sairaudet<br>Merkittävin työl<br>Muuttyökykyä a<br>Kysymyksessä<br>Työtapaturn<br>Vapaa-ajan<br>Muu tapaturn<br>Ammattitaud                     | cykyä alentava saira<br>lentavat sairaudet, i<br>on<br>na El t<br>tapaturma<br>ma, mikä?<br>in epäily tai ammatt                                              | aus tai vamma, myös ICD-koodi<br>ICD 10<br>myös ICD-koodit<br>ICD 10<br>ICD 10<br>ICD 10                                                                               | Selvitys työssäjatkamismahdollisuuksista                         | 4<br>7<br>4<br>7 |  |  |  |
| Sairaudet<br>Merkittävin työl<br>Muut työkykyä a<br>Kysymyksessä<br>Työtapaturm<br>Vapaa-ajan<br>Muu tapaturi<br>Ammattitaud                    | cykyä alentava saira<br>lentavat sairaudet, i<br>on<br>na  [] t<br>tapaturma<br>ma, mikä?<br>in epäily tai ammatt                                             | aus tai vamma, myös ICD-koodi<br>ICD 10<br>myös ICD-koodit<br>ICD 10<br>ICD 10<br>ICD 10                                                                               | Selvitys työssäjatkamismahdollisuuksista                         | 4<br>7<br>7      |  |  |  |
| Sairaudet<br>Merkittävin työl<br>Muut työkykyä a<br>Kysymyksessä<br>Työtapaturm<br>Vapaa-ajan<br>Muu tapaturi<br>Ammattitaud                    | kykyä alentava saira<br>lentavat sairaudet, i<br>on<br>na أي أي أي أي أي أي أي أي أي أي أي أي أي                                                              | aus tai vamma, myös ICD-koodi<br>ICD 10<br>myös ICD-koodit<br>ICD 10<br>ICD 10<br>ICD 10<br>ICD 10<br>ilkennevahingon aiheuttama tapatum<br>iitauti                    | Selvitys työssäjatkamismahdollisuuksista                         | *                |  |  |  |
| Sairaudet<br>Merkittävin työl<br>Muut työkykyä a<br>Kysymyksessä<br>Työtapaturm<br>Vapaa-ajan<br>Muu tapaturi<br>Ammattitaud                    | kykyä alentava saira<br>lentavat sairaudet, r<br>on<br>na t<br>tapaturma<br>ma, mikä?<br>in epäily tai ammatt<br>idoksen luovutus, m                          | aus tai vamma, myös ICD-koodi<br>ICD 10<br>myös ICD-koodit<br>ICD 10<br>ICD 10<br>ICD 10                                                                               | Selvitys työssäjatkamismahdollisuuksista                         | 4<br>7<br>7      |  |  |  |
| Sairaudet<br>Merkittävin työl<br>Muut työkykyä a<br>Kysymyksessä<br>Työtapaturm<br>Vapaa-ajan<br>Muu tapaturn<br>Ammattitaud<br>Elimen tai ku   | cykyä alentava saira<br>lentavat sairaudet, i<br>on<br>na Itapaturma<br>ma, mikä?<br>in epäily tai ammatt<br>idoksen luovutus, n                              | aus tai vamma, myös ICD-koodi<br>ICD 10<br>myös ICD-koodit<br>ICD 10<br>ICD 10<br>ICD 10<br>ICD 10<br>ICD 10<br>iikennevahingon aiheuttama tapatum<br>iitauti          | Selvitys työssäjatkamismahdollisuuksista                         | 4<br>            |  |  |  |
| Sairaudet<br>Merkittävin työl<br>Muut työkykyä a<br>Kysymyksessä<br>Työtapaturm<br>Vapaa-ajan<br>Muu tapaturn<br>Ammattitaud<br>Elimen tai kudo | cykyä alentava saira<br>lentavat sairaudet, i<br>on<br>na t<br>tapaturma<br>ma, mikä?<br>in epäily tai ammatt<br>idoksen luovuttus, m<br>ksen luovuttajan tul | aus tai vamma, myös ICD-koodi<br>ICD 10<br>myös ICD-koodit<br>ICD 10<br>ICD 10<br>ICD 10<br>ICD 10<br>ICD 10<br>ICD 10<br>Itkennevahingon aiheuttama tapatum<br>itauti | Selvitys työssäjatkamismahdollisuuksista                         |                  |  |  |  |

Täydennä tarvittavat tiedot. Tallenna ja tulosta napsauttamalla painiketta Tallenna ja tulosta

Jos haluat tulostaa ruotsinkielisen Lääkärintodistuksen, rastita kohta Ruotsinkielinen tulostus.

### 12.4 Henkilötietolaki-tuloste

Henkilötietolain perusteella rekisteriin merkityllä henkilöllä on oikeus saada tarkastaa itseään koskevat rekisteröidyt tiedot. Henkilötietolaki –tuloste tulostaa paperille kaikki potilaasta Opukseen rekisteröidyt tiedot. Tuloste sisältää seuraavat osiot:

- Rekisterikortti
- Ajanvaraustiedot
- Sairaskertomustiedot
- Esitietolomakkeet
- Paron kirjaukset

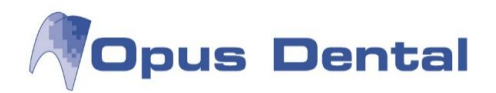

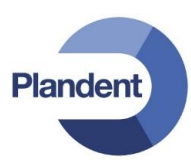

## 12.5 Kutsukortti

| Alkaen 1. 6.2014 ,                                                 | Tulosta<br>Kortit on tulostettu/yritetty tulostaa aiemmin.<br>Rastita tähän VAIN ELLEI TULOSTUS ONNISTUNUT ja<br>tulosta samalta ajalta uudelleen.<br>Postitusluokka 2 |
|--------------------------------------------------------------------|----------------------------------------------------------------------------------------------------|
| Valinta<br>Valittu hoitohenk.<br>Aktiivinen vastaanotto<br>Otsikko | Muoto<br>✓ Kortti Asiakirjamalli<br>Sähköposti RC SHG<br>Tekstiviesti Hml Recall<br>✓ Ohita toivottu ilmoitustapa                                                      |
| Dlemme varanneet ajan:<br>Teksti                                   |                                                                                                    |
|                                                                    | OK Keskeytä                                                                                                    |

Kun haluat tulostaa kutsukortteja, valitse Tulosta – Kutsukortti – Uusi

- 1. Valitse tulostettavien kutsukorttien aikaväli. Jos kyseessä on Recall-kutsut, täytyy Recall-listan sarakkeessa Kirjaus olevat päivämäärät osua aikavälille.
- 2. Kohdassa Tulosta valitse Postitusluokka jos haluat tulostaa kutsuun 2.luokan postitusta osoittavan merkinnän.
- 3. Valitse kutsukortin muoto (kortti, sähköposti, tekstiviesti)
- 4. Voit käyttää erilaisia erikseen luotuja asiakirjamalleja (kts. luku asiakirjamallit) Mikäli valitaan asiakirjamalli: "Älä Käytä" voit kirjoittaa ikkunan aleunaan Teksti-laatikkoon kutsun tekstin, napsauta sitten OK. Kutsukortit tulostetaan, ja ajanvarauskirjaan päivittyy lähetettyjä kutsukortteja osoittavat symbolit.

| 1005 Esimerkki Elli 2.2.1902<br>Iai Tarkastus |   |
|-----------------------------------------------|---|
|                                               | 8 |
| 1003 Koe Kalle 12.12.1912                     |   |
| [a] Tarkastus                                 |   |
|                                               | 1 |
| 1030 Malli Maija 1.1.1901                     |   |
| [a] Tark. + BW                                |   |
| * Suun perustutkimus                          |   |
| * Bite-Wing-kuvaus hampaiston sivualueelta    | e |
| 1000 Testi Tiina 23.4.1973                    |   |
| [a]Recall                                     |   |
|                                               |   |

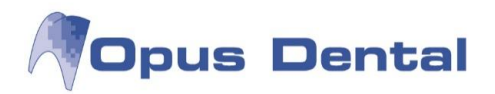

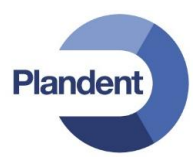

Lähetettyjen kutsukorttien historian pääsee katsomaan kohdata. Tulosta – Kutsukortti - Historia

| C Yritys                                                                                                    |                            | Yritys  | <helsingin hammaslä<="" th=""><th>äkärikes</th><th>kus&gt;</th><th>•</th><th></th><th></th><th>Alkaen</th><th>9. 3.2014</th><th>Saal</th><th>ka: 9. 7.2</th><th>014 🔲 🕶</th></helsingin> | äkärikes                                | kus>                | •                 |                   |                             | Alkaen                | 9. 3.2014                          | Saal                  | ka: 9. 7.2 | 014 🔲 🕶 |
|----------------------------------------------------------------------------------------------------|----------------------------|---------|----------------------------------------------------------------------------------------------------|-----------------------------------------|---------------------|-------------------|-------------------|-----------------------------|-----------------------|------------------------------------|-----------------------|------------|---------|
| Hoitohenkilö                                                                                                    | Hoitoh                     | enkilö  | <hll järvinen="" mika=""></hll>                                                                                                    | 8                                       |                     | •                 |                   |                             |                       |                                    |                       |            |         |
|                                                                                                    | Ka                         | iyttäjä | <kaikki></kaikki>                                                                                                    |                                         |                     | •                 |                   |                             |                       |                                    |                       |            |         |
| Yritys: <helsingin<br>Hoitohlō: <hll mika<="" th=""><th>hammaslääkäri<br/>Järvinen&gt;</th><th>keskus</th><th>&gt;</th><th></th><th>Luotu:<br/>Kāyttājā:</th><th>10.3.2014<br/>Opus</th><th>Alkaen:<br/>Muoto:</th><th>12.3.2014<br/>Kutsukortti, S</th><th><b>Saakka</b>:<br/>MS</th><th>12.3.2014 Timeisin t<br/>Act. Notif</th><th>ulostus:<br/>fication:</th><th>10.3.2014</th><th></th></hll></helsingin<br>                                                                                                    | hammaslääkäri<br>Järvinen> | keskus  | >                                                                                                    |                                         | Luotu:<br>Kāyttājā: | 10.3.2014<br>Opus | Alkaen:<br>Muoto: | 12.3.2014<br>Kutsukortti, S | <b>Saakka</b> :<br>MS | 12.3.2014 Timeisin t<br>Act. Notif | ulostus:<br>fication: | 10.3.2014  |         |
| Hoitoł Luotu                                                                                                    | Käyttäjä                   | Varaul  | cset                                                                                                    | -                                       | Nimi                | Ajanvarausteksti  |                   | Hoitohe                     | nkilö                 | Pāivā                              | Min.                  | Calling    | Email   |
| 0001 10.3.2014 11:13                                                                                                    | Opus                       | 2       |                                                                                                    |                                         | 101 0               | T 1               |                   | 101.000                     | 10000                 | 10.0.0014.0.00                     | 20                    | Card       |         |
| 0001 12.3.2014 8:44                                                                                                    | Opus                       | 1       |                                                                                                    | =                                       | Virtanen Saana      | Tark. + BW        |                   | HLL MIK                     | a Jarvinen            | 12.3.2014 8.00                     | 30                    | OK         |         |
| 0001 12.3.2014 12:14                                                                                                    | Opus                       | 0       |                                                                                                    |                                         |                     | Tark. + BVV       |                   | HLL MIK                     | a Jarvinen            | 12.3.2014 9:00                     | 30                    | UK         | 0       |
| 0001 12.3.2014 12:26                                                                                                    | Opus                       | 0       |                                                                                                    |                                         |                     |                   |                   |                             |                       |                                    |                       |            |         |
| 0001 12.3.2014 12:28                                                                                                    | Opus                       | 0       |                                                                                                    |                                         |                     |                   |                   |                             |                       |                                    |                       |            |         |
| 0001 12.3.2014 12:28                                                                                                    | Opus                       | 0       |                                                                                                    |                                         |                     |                   |                   |                             |                       |                                    |                       |            |         |
| 0001 12.3.2014 12:30                                                                                                    | Opus                       | 0       |                                                                                                    |                                         |                     |                   |                   |                             |                       |                                    |                       |            |         |
| 0001 12.3.2014 12:41                                                                                                    | Opus                       | 0       |                                                                                                    |                                         |                     |                   |                   |                             |                       |                                    |                       |            |         |
| 0001 12.3.2014 12:43                                                                                                    | Opus                       | 0       |                                                                                                    |                                         |                     |                   |                   |                             |                       |                                    |                       |            |         |
| Contract of the second second s | Opus                       | 0       |                                                                                                    |                                         |                     |                   |                   |                             |                       |                                    |                       |            |         |
| 0001 12.3.2014 12:44                                                                                                    | Opus                       | 0       |                                                                                                    |                                         |                     |                   |                   |                             |                       |                                    |                       |            |         |
| 0001 12.3.2014 12:44<br>0001 12.3.2014 12:45                                                                                                    |                            |         |                                                                                                    | 1 A 1 A 1 A 1 A 1 A 1 A 1 A 1 A 1 A 1 A |                     |                   |                   |                             |                       |                                    |                       |            |         |

## 12.6 Esitiedot

Tyhjän esitietokaavakkeen voi tulostaa potilaan täytettäväksi kohdasta Tulosta – Esitiedot.

### 12.7 Laskut

Kohdasta Tulosta – Laskut, voit tulostaa maksmattomia sekä maksettuja laskuja.

Tee tarvittavat valinnat ja klikkaa Valitse. Voit tulostaa tietyn laskun kaksoisklikkaamalla hiiren vasemmalla (rivi muuttuu harmaaksi) Klikkaa ikkunan alareunasta "Tulosta valitut rivit". Voit myös valita useamman rivin kerralla ja tulostaa näistä kaikista laskut kerralla. Voit myös tulostaa valintasi mukaan tehdyn listan klikkaamalla alareunasta painiketta "Tulosta lista"

| Näytä         |           | ssa            | Lasku<br>● Maksamattoma<br>● Maksetut<br>Tavallinen lasku | u<br>Naksamattoma<br>Naksetut<br>allinen lasku 🗸 |         |            | n: 1. 6.201<br>(a: 30. 6.201 | 4 <b>•</b><br>4 <b>•</b>       |          |          |
|---------------|-----------|----------------|-----------------------------------------------------------|--------------------------------------------------|---------|------------|------------------------------|--------------------------------|----------|----------|
| Laskunr       | e Pot.nro | Nimi           |                                                           | Lasku                                            | ipv     | Maksettava | Erāpāivā                     | Laskun                         | Exported | -        |
| 61 1031 Eloma |           | Eloma          | inio Elli                                                 | 26                                               | .5.2014 | 23,00      | 5.6.2014                     | 23,00                          |          |          |
| 162           | 1031      | Elomainio Elli |                                                           | 26                                               | .5.2014 | 29,00      | 5.6.2014                     | 29,00                          |          |          |
| 163           | -32000    | KELA           |                                                           | 30                                               | .5.2014 | 383,00     | 9.6.2014                     | 383,00                         |          |          |
| 164           | -10       | Testiy         | ritys                                                     | 30                                               | 5.2014  | 46,50      | 9.6.2014                     | 46,50                          |          |          |
| 166           | 1064      | Paro F         | Pekka                                                     | 2                                                | .6.2014 | -54,00     | 12.6.2014                    | -54,00                         |          |          |
| 169           | -13       | lf             |                                                           | 2                                                | .6.2014 | 54,00      | 12.6.2014                    | 54,00                          |          |          |
| 170           | 1071      | Demo           | Daniela                                                   | 6                                                | .6.2014 | 23,00      | 16.6.2014                    | 23,00                          |          |          |
| 171           | 1083      | Molaa          | ri Matias                                                 | 10                                               | .6.2014 | 47,00      | 20.6.2014                    | 47,00                          |          |          |
| 173           | -32000    | KELA           |                                                           | 11                                               | 6.2014  | 849,00     | 21.6.2014                    | 849,00                         |          |          |
| 176           | -32000    | KELA           |                                                           | 11                                               | .6.2014 | 39,00      | 21.6.2014                    | 39,00                          |          |          |
| 177           | -32000    | KELA           |                                                           | 13                                               | .6.2014 | 39,00      | 23.6.2014                    | 39,00                          |          |          |
|               |           |                |                                                           |                                                  |         |            | Sun                          | nma Laskun<br>nma Jäljellä ole | wa       | 1 817,50 |

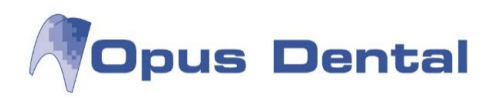

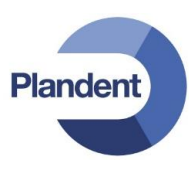

# 13 Muut tulosteet

# 13.1 Tutkimus- ja hoitomääräys suuhygienistille (Kelan hyväksymä lomake SV3SHM)

Klikkaa tulostin-kuvaketta Hoito-näkymän alareunassa

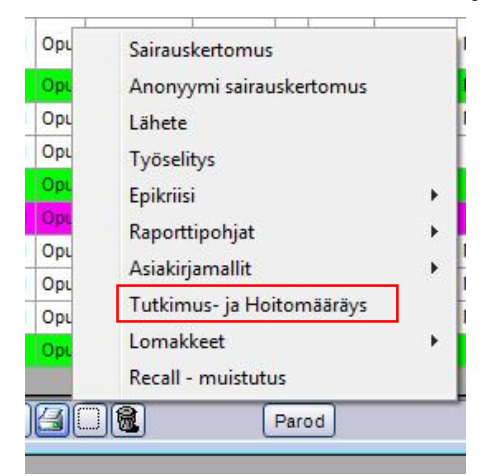

Valitse Tutkimus- ja Hoitomääräys. Täytä tarvittavat tiedot ja klikkaa OK.

| Tutkimus-ja Hoitomääräys                                                                                                   |                      |                   |            |
|----------------------------------------------------------------------------------------------------|----------------------|-------------------|------------|
| 🗐 Rintamaveteraani / miinanraivaaja                                                                                        | Tutkimuspv           | Paikkakunta       |            |
| 🗐 len-tai kiinnityskudossairauden hoito                                                                                    | 10. 2.2014           | HELSINKI          |            |
| Lisätietoja ohessa                                                                                                    | SV-numero            | Nimi              |            |
| Tutkimus tai hoito annettava potilaan koton                                                                                | 111222               | Pelle Jonsson     |            |
|                                                                                                    | Määräyspvm           | Puhelinnro        |            |
|                                                                                                    | 21. 5.2014           | 09-123456         |            |
|                                                                                                    |                      |                   |            |
|                                                                                                    |                      |                   |            |
| łoidossa huomioitavaa                                                                                                    |                      |                   |            |
| łoidossa huomioitavaa                                                                                                    |                      |                   | Hae teksti |
| łoidossa huomioitavaa                                                                                                    |                      |                   | Hae teksti |
| Hoidossa huomioitavaa                                                                                                    |                      |                   | Hae teksti |
| Hoidossa huomioitavaa<br>Hammaslääkärin määräämät tutkimus- ja hoitokerrat                                                 |                      |                   | Hae teksti |
| Hoidossa huomioitavaa<br>Hammaslääkärin määräämät tutkimus-ja hoitokerrat<br>⊙ 1 - 3 käyntiä ⊙ 4 - 6 käyntiä ⊙ 7 - 9 käynt | iä 🔘 10-12 käyntiä   | ⊙ 13 - 15 käyntiä | Hae teksti |
| Hoidossa huomioitavaa<br>Hammaslääkärin määräämät tutkimus-ja hoitokerrat<br>⊙ 1 - 3 käyntiä ⊙ 4 - 6 käyntiä ⊙ 7 - 9 käynt | iä 🔿 10-12 käyntiä 🛛 | ○ 13 - 15 käyntiä | Hae teksti |

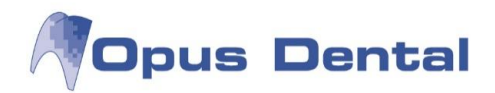

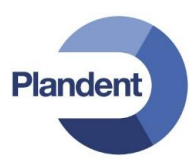

## 13.2 Traumalomake

Klikkaa diagnoosi puolen painiketta Trauma  $\rightarrow$  Täytä tarvittavat tiedot.

|                  | Diagnoosi      | 0      | 5      | 0        | <b>()</b> |                           | <u>a</u> a                            |                               | <u>ا</u> | Malmie                                |
|------------------|----------------|--------|--------|----------|-----------|---------------------------|---------------------------------------|-------------------------------|----------|---------------------------------------|
| Status           | ( Karies       |        |        |          |           | 🖓 Traumatutkimus          |                                       |                               |          | 23                                    |
| 🔍 Klin.löydökset | Vaurio         |        |        | alla.    | 1 1       | Aikaisempi trauma         | 11                                    | Yleistila                     |          | Tutkimuony                            |
| Hoitosuunn.      |                | 1      | IN     | (0)      | /A D1     | Päiväys (kk/v)            | -                                     |                               | ~        | 10 7 2014                             |
| 🔍 Suoritettu     |                | 1      | 141    |          | 10 (4)    | Hampaat                   |                                       |                               | -        | Hampaat 22                            |
| 0 K :            | Huam           | _      | _      | _        |           | Nykyinen trauma           |                                       | Pehmytkudosvammat (ekstra/int | tra)     | 22                                    |
| - Nirurgia       | Tuom .         |        | (CEA)  | 50       | AB        | Päivä 10. 7.2014 - Aik    |                                       |                               |          | Paikan vaihdos                        |
| R, Pilo          | J Endo         | 1      |        |          |           | Onnettomuuspaikka         |                                       |                               |          | Liikkuvuus                            |
| 🔍 Mität 🗧        | V Paro         | 5      |        | 9        | 00        |                           | *                                     |                               |          | Koputusarkuus                         |
|                  | Trauma         | 18     | 17     | 16       | 55 54     | Tanahtuman kulku          |                                       |                               |          | Vāri                                  |
| Sarakkeet        | Oikominen      | 48     | 4/     | 46       | 80 84     |                           | *                                     |                               | -        |                                       |
| Columns          | V Purenta      | SPA    |        | F        | A COL     | Factor and a              | -                                     |                               |          | Sensibiliteetti                       |
| Rivit            | Aplasia        |        |        |          | $\odot$ u | Ensiavun antoi            |                                       | Purentapoikkeama              |          | Röntgenlöydös                         |
|                  | Retinoitu      | -      | -      | -        |           | Paiva 10. 7.2014 -        |                                       |                               | ~        | *                                     |
| Z .              | - Ylimääräi    | 111    |        | 1        |           |                           | 1                                     |                               |          | · · · · · · · · · · · · · · · · · · · |
| Auto             |                | 1111   |        | 1        |           | Ex-artikulaatiossa        |                                       |                               | -        | Muistiinpano                          |
| Vritykseltä      | Jaannosj       |        | 511    |          |           | Ekstra-alveolaariaika     |                                       | Hoitava oikomishammaslääkä    | iri      | Protocili (pur lo                     |
| 0 Ulaubieke      | M Laaket Io    |        |        | 55       |           |                           | 1                                     |                               |          |                                       |
|                  | / Kirurgia     |        |        |          |           | Säilytystapa              |                                       | Fritvistietoja                | and a    |                                       |
| Ralauta suodatus | Sekalaista     | 0      | 0      | 0        | 0 0       |                           | 1                                     | Englandia                     |          |                                       |
| A Maitoh         | # ID Logi Pvm  | 1      | Ryhmä  | Ha Pinta | Taksa     | Diagnoosi                 |                                       |                               | Ĵ.       | Ennuste<br>Pulpiitti Hammas           |
|                  | u 0001 0 28.2. | 2014 A | AIK.HH | 38 MO    |           | 22 Kille-dentiinimurtuma, | t 📖 🗉                                 | H-h-summhalana                |          | 22                                    |
| O Malero         | u 0001 0 28.2. | 2014 E | TUM    |          |           |                           |                                       | noitosuuriniteinia            | 131      |                                       |
| Maksu            | u 0001 O 28.2. | 2014 K | KONS   | 28 0     | SFA10     |                           |                                       |                               | ~        |                                       |
| Surr.            | d 0001 0 28.2. | 2014 F | PAROD  |          |           |                           | ¢)                                    |                               |          |                                       |
| 🔍 Aik.hh         | u 0001 0 28.2. | 2014   | X XVET | _        |           |                           |                                       |                               |          |                                       |
| Sekal            |                | 2014 L | PAROD  |          |           |                           |                                       |                               |          |                                       |
| ) c              | u 0008 0 28.2  | 2014 K | KONS   | 25 P     | SFA10     |                           | ¢                                     |                               |          | •                                     |
| , oan            | u 0001 0 27.3. | 2014 T | TEKSTI |          |           |                           |                                       |                               |          |                                       |
| C Endo           | u 0001 0 28.3. | 2014 T | TEKSTI |          |           |                           | · · · · · · · · · · · · · · · · · · · |                               |          | <u>T</u> ulosta OK Keskeytä           |
| 2 Parod          | u 0001 0 31.3. | 2014 T | TEKSTI |          | 1         |                           |                                       |                               |          |                                       |

Vinkki! Hampaan numeron saat lomakkeeseen kirjaamalla sen ensin kohtaan Hampaat.

Diagnoosi-kohdan painikkeesta saat näkyviin listan valmiista diagnooseista. Kun tulostat traumalomakkeen siihen tulostuu ainoastaan ne kohdat jotka on täytetty lomakkeelta. Hoitosuunnitelma kohtaan voidaan kirjata hoitosuunnitelmaa. Kustannusarvio tehdään kohdasta Hoitosuun.

Traumakontrolli lomake löytyy: Valmis puolen painikkeesta Trauma.

Varmista asetuksista että traumasairaskertomukset ovat käytössä.

| 🥬 Sairaskertomustietojen asetukset                                                                            |
|----------------------------------------------------------------------------------------------------|
| Näytä löydösten ja hoidon painikkeet                                                                          |
| IVI Käytä asteikkoa karieksen kirjauksessa IVI Varoitus siitä, ettei diagnoosia ole kirjattu                  |
| 🔲 Varoitus siitä, ettei esitietoja ole kirjattu                                                               |
| Varoitus jos recall-tietoa ei ole päivitety                                                                   |
| ✓ Käytä traumasairaskertomusta                                                                                |
| ♥  ICD10-diagnoosit<br>  Varoitus, jos potilas ei kuulu valitulle hoitohenkilölle                             |
| <ul> <li>✓ Uusi sairaskertomus</li> <li>Näytä 5 pintaa molaareille</li> <li>✓ Näytä syvin ientasku</li> </ul> |
| Aseta hampaat automaattisesti                                                                                 |
| V Auto-rekisteröinti aktiivinen statuskirjauksessa                                                            |
| Huomautusikkuna joka potilaalle                                                                               |
| Varoitus josrtg-kuvauspäivämäärää ei ole päivitet 0 viikkoon                                                  |
| OK Keskeytä                                                                                                   |

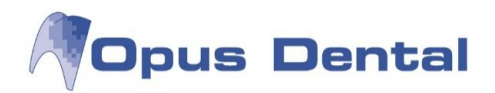

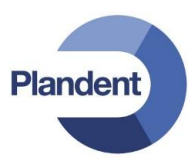

## 13.3 Ilmoitus implanttirekisteriin

Klikkaa tulostin-kuvaketta Hoito-näkymän alareunassa.

Valitse Lomakkeet → Implantti raportit. Täytä tarvittavat tiedot, tallenna ja tulosta.

| Opt | Recall - muistutus        |   |    |                                          |
|-----|---------------------------|---|----|------------------------------------------|
| 0.0 | Lomakkeet                 | * |    | Implantti raportit                       |
| Орь | Tutkimus- ja Hoitomääräys |   | 14 | Infiltrastionuudutue                     |
| Орь | Aslakirjamallit           |   | M  | Infiltraatiopuudutus                     |
| Орь | Asiabilianaulit           |   | М  | Infiltraatiopuudutus                     |
| Орь | Raporttinobiat            |   |    | KELA-korvaus                             |
| Орь | Epikriisi                 |   |    | Eritelty Lasku, nro. 281, € 0            |
| Орь | Työselitys                |   |    | Veloitus Joensuun kaupunk                |
| Орь | Lähete                    |   | M  | Yhden pinnan täyte                       |
| Орь | Anonyymi sairauskertomus  |   | М  | Lähetetty lähete nro 36 ja u             |
| Орг | Sairauskertomus           |   | М  | Hampaiston ja leuan panora<br>rakokuvaus |

| 42. Leikkauspäivämäärä                  |                           | B8. Primaarikomplikaatiot          |                                            |
|-----------------------------------------|---------------------------|------------------------------------|--------------------------------------------|
| Valitse päivämäärä 15                   |                           | 1. Infektio                        |                                            |
|                                         |                           | 2. Asento epätyydyttävä            |                                            |
| 3. Leikkauskohde                        |                           | 3. Hermovaurio                     |                                            |
| differ the foreleastic site are seen    |                           | 4. Muu kompikaatio, mikä?          |                                            |
| Taleuka Implantin pituus mm             |                           |                                    |                                            |
| 17 16 15 14 13 1                        | 2 11 21 22 23 24 25 26 27 | B9 Yleisiä taustatekiiöitä         |                                            |
| lammasalue<br>47 46 45 44 43 4          | 2 41 31 32 33 34 35 36 37 | 1 Yleissairaudet                   |                                            |
|                                         |                           | 2 Sädehoitoa kohdistettu ko a      | alueelle                                   |
| Alaleuka Implantin pituus mm            |                           | 3 Säännöllinen näivittäinen tu     | nakointi                                   |
|                                         |                           |                                    | perconte                                   |
| 34. Asetetun implantin kauppanimi ja me | enetelmä                  | B10. Menetelmän taustatekijöitä    |                                            |
| Kauppanimi I                            | Menetelmä                 | 1. Oma luusiirre                   | 3. Kalvomenetelmä                          |
|                                         | 1. Yksivaiheinen          | 2. Luuta korvaavat siirteet        |                                            |
|                                         | 2 Kaksivaihenen           |                                    |                                            |
|                                         |                           |                                    |                                            |
| 35. Implanttihoidon syy                 |                           | Kauppanimi                         | Kauppanimi                                 |
| 1. Irtoproteesiongelmat                 |                           | C11 Poistetun implantin Päivävs ka | auppanimi. Poistetun implantin asetuspäivä |
| 2. Synnynnäinen hammaspuutos            |                           | Kauppanimi                         | Milloin poistettava implantti on as        |
| 3. Riittämätön jäännöshampaisto         |                           |                                    | Valitse näivän                             |
| 4. Menetetyt yksittäiset hampaat tai    | hammas                    |                                    | Valiase parvair [15]                       |
| 🔲 5. Muu syy, mikä?                     |                           | C12. Implantin poiston syy         |                                            |
|                                         |                           | 🔲 1. Irtoaminen                    | 5. Implantin murtuma                       |
|                                         |                           | 2. Infektio                        | 6. Muu syy, mikä?                          |
|                                         |                           | 🔲 3. Ulkoinen trauma               |                                            |
| 5. Suunniteltu proteesihoitomuoto       |                           | 4. Implantin asentovirhe           |                                            |
| Kiintea tai impianttikantoinen          |                           |                                    |                                            |
| Inotettava                              |                           | C13 Huomautuksia                   |                                            |
| 37. Profylaktinen mikrobilääkitys       |                           | o lo. nuomadalaia                  |                                            |
| Mikrobilääkitys Mikro                   | obilääkkeen kauppanimi    |                                    |                                            |
| 📃 1. Kyllä                              |                           | 11                                 |                                            |
|                                         |                           | Hampaan poisto:                    | sta kulunut alle vuosi kk                  |

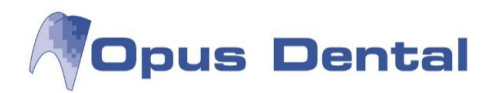

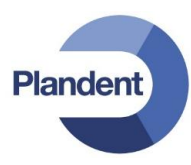

# 13.4 Lähete (esim. erikoishammaslääkärille)

Voit kirjoittaa lähetteen esim. erikoishammaslääkärille. Klikkaa hoito-näkymän alareunassa olevaa printteri kuvaketta. Valitse "Lähete".

| u | 0001 | 0 | Sairauskertomus           |     | 1 |
|---|------|---|---------------------------|-----|---|
| u | 0001 | 0 | A second and an inclusion |     | I |
| u | 0001 | 0 | Anonyymi sairauskertomus  |     |   |
| u | 0001 | 0 | Lähete                    |     | N |
| u | 0001 | 0 | Tvöselitys                |     | N |
| u | 0001 | 0 |                           |     | N |
| u | 0001 | 0 | Epikriisi                 | - * |   |
| u | 0001 | 0 | Raporttipohjat            |     |   |
| d | 0004 | 0 | Aciakiriamallit           |     |   |
| u | 0004 | 0 | Asiakiijamailit           |     |   |
| u | 0004 | 0 | Tutkimus- ja Hoitomääräys |     | L |
| u | 0004 | 0 | Lomakkeet                 | •   | N |
| u | 0004 | 0 | Recall - muistutus        |     | h |

Aukeaa uusi ikkuna. Valitse ensin kenelle lähete halutaan lähettää klikkaamalla kyseistä painiketta.

Valitse hml Valitse klinikka Valitse ehl Suuhygienisti

Valitse listasta oikea taho. Mikäli oikeaa tahoa ei löydy, klikkaa Lalenna.

täytä tarvittavat tiedot ja

Uusi

| Hae erike<br>Näytä | o <mark>ishammaslääl</mark> | cări          |                  |             | No. of Concession, Name |       |           |                  |          |           | ×       |
|--------------------|-----------------------------|---------------|------------------|-------------|-------------------------|-------|-----------|------------------|----------|-----------|---------|
| Nro                | Агуо                        |               | Uusi<br>Sukunimi | )<br>Etunii | ni                      |       | Puhelin   | Osoite/Sähköpost | i Pos    | tinro Lis | atiedol |
| Potilasnro         | Arvo                        | Sukunimi      | Etunimi          | Puhelin (T) | Puhelin (K)             | Faksi | Matkapuh. | Osoite 1         | Osoite 2 | Posti     | nro Kr  |
| -16                | EHL                         | Hammaslääkäri | Heikki           |             |                         |       |           | Hammaskatu 9     |          | 0010      | D HE    |
| -11                | EHL                         | Kirurai       | Kalle            |             |                         |       |           | Keskuskatu 3     |          | 3310      |         |

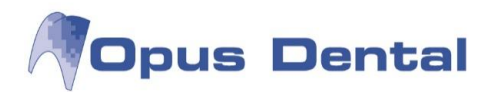

| Lähete                                                                            |                                                            | Potilas         |         |            |         |           |       |
|-----------------------------------------------------------------------------------|------------------------------------------------------------|-----------------|---------|------------|---------|-----------|-------|
|                                                                                   | Valitse hml Valitse klinikka Valitse ehl Suuhygienis       | ti Pot.nro/Nimi | 1077    | Терро Та   | rkastus |           |       |
| Nimi                                                                              | EHL Kalle Kirurgi                                          | Osoite 1        | Hiihtor | mäentie 12 |         |           |       |
| Osoite 1                                                                          | Keskuskatu 3                                               | Osoite 2        |         |            |         |           |       |
| Osoite 2                                                                          |                                                            | Paikkakunta     | 00880   | HELSINKI   |         |           |       |
| Paikkakunt                                                                        | 33100 TAMPERE                                              | —               |         |            |         |           |       |
| annanon                                                                           |                                                            | Puh.            |         |            |         | 091234567 | 78    |
|                                                                                   |                                                            | Asuinkunta      |         |            |         |           |       |
|                                                                                   |                                                            | H-tunnus        | 12.12.1 | 975        | 1       |           |       |
| Kliininen                                                                         | diagnoosi ja ongelmanasettelu                              |                 |         |            |         |           |       |
|                                                                                   |                                                            |                 |         |            |         |           | 4     |
| /hyt anami<br>Lääkehoito<br>Histek<br>Marevan<br>Burana                           | neesi - status<br>:                                        |                 |         | _          | _       | _         | 4 H > |
| rhyt anami<br>"ääkehoito<br>tistek<br>Marevan<br>Burana<br>ommentti               | neesi - status<br>:                                        |                 |         |            |         |           | • H   |
| hyt anami<br>.ääkehoito<br>fistek<br>farevan<br>Jurana<br>ommentti<br>)heiset rör | neesi - status<br>::<br>ntgenkuvattoivotaan palautettavan. |                 |         |            |         |           |       |

Plandent

Täytä tarvittavat tiedot, tallenna ja tulosta.

Vinkki! Mikäli potilaan lääkkeet on kirjattu esitietoihin lääkeluettelon kautta, saadaan potilaan lääkkeet

helposti lisättyä Hae lääkkeet painikkeen kautta.

Potilaan sairauskertomukseen kirjautuu tieto lähetetystä lähetteestä.

u 0004 O... 16.6.2014 TULOST M Lähetetty lähete nro 21 ja EHL Kalle Kirurgi

Jälkeenpäin jos halutaan tarkastella lähetettä. Klikkaa rivin päällä hiiren oikealla ja valitse "Hae lähete"

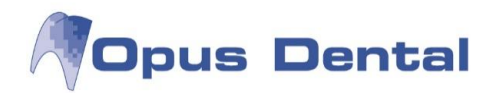

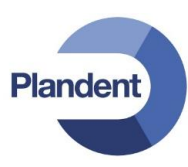

# 13.5 Työselitys (hammaslaboratorioon)

Klikkaa hoito-näkymän alareunassa olevaa printteri kuvaketta. Valitse "Työselitys"

| 🦪 Teknikkotyöjärjestys                                 | 1 3 - 2 -                          |                                                   | X                                                                                           |
|--------------------------------------------------------|------------------------------------|---------------------------------------------------|---------------------------------------------------------------------------------------------|
| $ \begin{array}{c ccccccccccccccccccccccccccccccccccc$ |                                    |                                                   | Kr. ker.     Proteesi     Implantti     Päällepoltto kruunu     Zirkonium krone     Sitta   |
| Sillan<br>välihammas II Siltapila                      | ari milantti i<br>si I             | Kruunu 📄 Inlay                                    | Kultakruunu<br>Kokokeraaminen<br>Inlay<br>Procera                                           |
| Potilaan nimi<br>Toiv. valm. Klo Toiv.                 | Henkilötunnus<br>koet. Klo Puhelin | Pot.nro Sukupuoli<br>1065 O M O N<br>Matkapuhelin | Muu Posliini ging. saakka Met. reun bucc.                                                   |
| Työlaji                                                | Väri                               |                                                   | Met. reun ling. Kokoposliini 380 Olkapää posliini Occl. fissurakuviot Occl. karakterisointi |
| Liite                                                  | Kommentit                          | ) 3 4 7 8<br>•<br>•                               | Desinfioitu Purentaindeksi Valokuva Mallien lukum. Ö Röntgenkuvien lukum. Ö                 |
| June 1                                                 |                                    | Ø                                                 |                                                                                             |

Täytä tarvittavat tiedot. Tallenna ja tulosta.

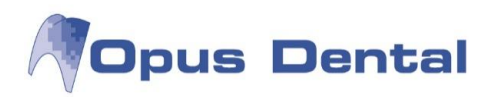

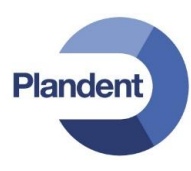

# 14 Luettelot

Luettelot -valikosta saat helposti näkyviin esimerkiksi potilaiden, hoitojen tai ajanvarausten tilastotiedot.

## 14.1 Recall -luettelo

Valitse Luettelot – Luettelot: Täällä voit hakea erilaisia luetteloita potilasrekisteristä monien eri hakukriteerien avulla.

Jos haluat tehdä luettelon potilaista, joille on merkitty uusintakutsu valitulle hoitohenkilölle tai aktiiviselle yritykselle, toimi seuraavasti:

| ātrā                                                                                                    |                                                                                                    |                                                                                      |                                                                   |                                                                                                    |                                                                 |                                                               |
|----------------------------------------------------------------------------------------------------|----------------------------------------------------------------------------------------------------|--------------------------------------------------------------------------------------|-------------------------------------------------------------------|----------------------------------------------------------------------------------------------------|-----------------------------------------------------------------|---------------------------------------------------------------|
| tilas                                                                                                    | V Puhelin                                                                                                    | ✓ Osoite                                                                             | Recall 🛛 🖉 Reca                                                   | I-mp. 🛛 🔽 Seur. kirjaus a                                                                                                    | alk. 27. 7.2012 <del>-</del>                                    |                                                               |
| 🔲 Omaine                                                                                                    | en 📄 Työ/Koulu/Am                                                                                                    |                                                                                      | Viimeisin tutk.                                                   |                                                                                                    |                                                                 | C-P-T-G ris                                                   |
| tanta<br>/alitse päiväm.<br>Aktiivisen hoitohenkilön recall-k ↓<br>Rekisteröintipvm<br>Syntymäpäivä<br>Hammasterveystilasto<br>Lopettanut/Siirretty pvm<br>Added to patient category between | 1. 8.2012       -       31. 8.2         27. 7.2012       -       27. 7.2         1. 1.1994       -       31.12.2         1. 1.2012       -       27. 7.2         27. 7.2012       -       27. 7.2         27. 7.2012       -       27. 7.2         27. 7.2012       -       27. 7.2         27. 7.2012       -       27. 7.2 | 012 • Ø Akt<br>012 • Ø Ei ł<br>012 • Ø Ei ł<br>012 • Ø Reł<br>012 • Reł<br>012 • Reł | iivinen<br>vett.<br>Kuollut<br>retty<br>«. nrolla<br>«. ilman nro | <ul> <li>Rekist. valittu hoitohlö</li> <li>Assigned to this business</li> <li>Vain ilman recall</li> <li>Soittaa itse</li> </ul> | C-P-T-G riski<br>Karies<br>Parodontiitti<br>Tekninen<br>Yleinen | (Tyhjā) v<br>(Tyhjā) v<br>(Tyhjā) v<br>(Tyhjā) v<br>(Tyhjā) v |
| Potilasluokka<br>+                                                                                                    | Kunta<br>+                                                                                                    | Koulu<br>+<br>-                                                                      | P                                                                 | Luokka<br>Ikäryhmä <mark>(Kaikki) v</mark><br>Itilasryhmä (Kaikki) v                                                             | Lajittelu                                                       |                                                               |
| itohlö Potilasnro Sukunin                                                                                                    | ni Etunimi                                                                                                    | Työ                                                                                  | Koti M                                                            | atkapuh. Kirjaus Kirj                                                                                                    | jaus Hoito R.hoitohlö                                           | Rec. bus.                                                     |
|                                                                                                    |                                                                                                    |                                                                                      |                                                                   |                                                                                                    |                                                                 |                                                               |
|                                                                                                    | m                                                                                                    |                                                                                      |                                                                   |                                                                                                    |                                                                 |                                                               |

Valitse Näytä -kohdassa valintaruudut, joiden sisältämät tiedot haluat nähdä luettelossa (esimerkiksi henkilötunnus, puhelinnumero, osoite, tarkastustiedot, tarkastukseen liittyvät huomautukset tai seuraava varaus).

Valitse sitten tehdäänkö luettelo aktiivisen hoitohenkilön, aktiivisen yrityksen vai molempien recallpotilasita. Valitse myös recall-kutsujen aikaväli (esim. 1.–31.8.2012).

Napsauta sitten oikeasta alareunasta 🖵

-painiketta.

Näyttöön tulee nyt luettelo potilaista, joiden recall-kutsuaika on valitulla jaksolla. Voit tulostaa

<u>V</u>alitse

luettelossa oleville potilaille recall-muistutuksen napsauttamalla 🗐 -painiketta ja valitsemalla Recallmuistutus.

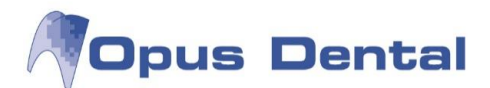

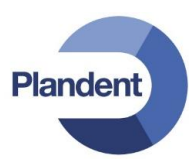

Ohjelma kysyy:

| Opus Dent | tal 7.1.233.0                                                   |                                                            | X               |
|-----------|-----------------------------------------------------------------|------------------------------------------------------------|-----------------|
| ?         | Olet lähettämäisilläsi recall<br>Jokaiselle potilaalle kirjautu | muistutuksen 4 potilaat.<br>Ju rivi sairaskertomukseen. Ha | iluatko jatkaa? |
|           |                                                                 | Yes                                                        | <u>N</u> o      |

Kun valitset Yes, ohjelma tulostaa yhdelle A4 lomakkeelle kolmen potilaan Recall-muistutuksen. Johon voi etukäteen määrittää halutun tekstin.

Recall muistutuksen tekstin voi määritellä kohdasta: Työkalut | Asetukset – kaikki hoitohenkilöt | Raporttitekstit (klikkaa alareunan nuolista oikeaan tulosteeseen ja muuta teksti)

| Recall muistutus     Vuositarkastus aika       Tulosteen teksti       Heil       Sopimuksemme mukaan muistutamme, että on aika varata aika hammastarkastukseen.       Voit varata ajan numerosta 123455677.       Ystävällisin terveisin       Hammaslääkäri | Tulosteen nimi                                                   | Tulosteen otsikko                                                                 |
|----------------------------------------------------------------------------------------------------|------------------------------------------------------------------|-----------------------------------------------------------------------------------|
| Tulosteen teksti<br>Hei<br>Sopimuksemme mukaan muistutamme, että on aika varata aika hammastarkastukseen.<br>Voit varata ajan numerosta 123455677.<br>Ystävällisin terveisin<br>Hammaslääkäri                                                                | Recall muistutus                                                 | Vuositarkastus aika                                                               |
| Hei<br>Sopimuksemme mukaan muistutamme, että on aika varata aika hammastarkastukseen.<br>Voit varata ajan numerosta 123455677.<br>Ystävällisin terveisin<br>Hammaslääkäri                                                                                    | Fulosteen teksti                                                 |                                                                                   |
| Sopimuksemme mukaan muistutamme, että on aika varata aika hammastarkastukseen.<br>Voit varata ajan numerosta 123455677.<br>Ystävällisin terveisin<br>Hammaslääkäri                                                                                           | nes                                                              |                                                                                   |
| Voit varata ajan numerosta 123455677.<br>Ystävällisin terveisin<br>Hammaslääkäri                                                                                                    | Sonimuksemme muka                                                | en muistutamma, attā on nika varata nika hammastarkastukanas                      |
| Ystävällisin terveisin<br>Hammaslääkäri                                                                                                    | 0.00.000.000.000.000.000.000.000                                 | ian muistutannie, etta un aika varata aika nammastarkastukseen.                   |
| Hammaslääkäri                                                                                                    | Voit varata ajan nume                                            | an nuistuanne, eta on aika varata aika naninastarkastukseen.<br>erosta 123455677. |
|                                                                                                    | Voit varata ajan nume<br>Ystävällisin terveisin                  | an musuuannie, eua on aika varata aika nammastarkastukseen.<br>erosta 123455677.  |
|                                                                                                    | Voit varata ajan nume<br>Ystävällisin terveisin<br>Hammaslääkäri | an musuuanine, eua on aika varata aika nammastarkastukseen.<br>erosta 123455677.  |

Tulostettu Recall-muistutus:

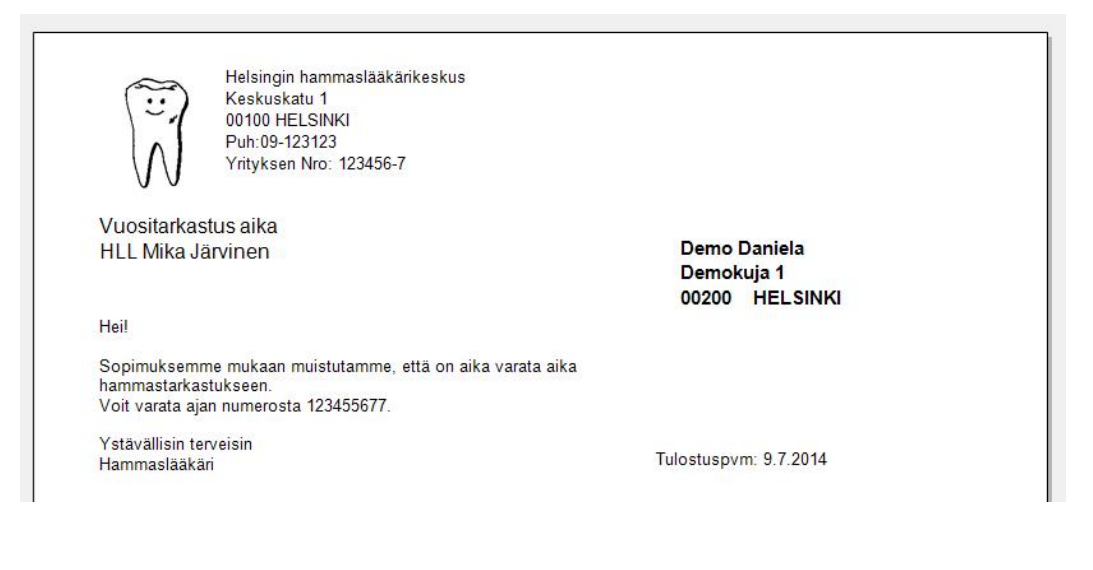

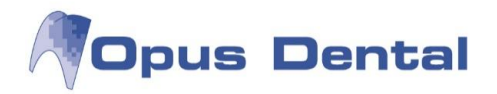

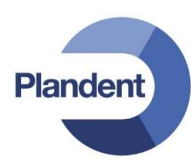

Voit myös tulostaa koko Recall luettelon napsauttamalla 🕮 -painiketta ja valitsemalla Tulosta.

Listasta voi poistaa potilaita napsauttamalla valittua potilasta hiiren oikealla ja valitsemalla vaihtoehto Poista luettelosta. Tämä tarkoittaa, että potilas katoaa tästä nimenomaisesta luettelosta. Jos teet uuden haun samoilla hakuehdoilla, poistettu potilas tulee taas näkyviin luetteloon.

Potilaan recall-aikaa voi myös siirtää eteenpäin, esim. jos potilaalla on jo aika ajanvarauskirjassa. Napsauta valittua potilasta hiiren kakkospainikkeella ja valitse vaihtoehto Siirrä tarkastus. Opus ehdottaa automaattisesti uutta aikaa potilaalle määritellyn recall-jakson päähän ajanvarauskirjaan varatusta ajasta.

#### 14.1.1 Automaattinen kutsu

Automaattinen kutsu tarkoittaa, että voit sijoittaa recall kutsut automaattisesti recall-luettelosta ajanvarauskirjaan, tulostaa sitten kutsukortin ja lähettää tiedon ajasta potilaalle postitse tai tekstiviestinä. Tämä on tehokas tapa kutsua potilaita tarkastukseen.

Hae luetteloon aktiivisen yrityksen tai aktiivisen hoitohenkilön recall-potilaat.

Napsauta

<u>Autom. kutsu</u>-painiketta. Aukeaa ikkuna, "Automaattinen kutsuminen".

| Kutsut sijoitetaan automaattisesti aja<br>hoitohenkilölle määritellyt tiedot tulla<br>merkitään ajanvarauskirjaan [a]. Vara<br>Automaattisesti jaetut ajat voidaan ki | nvarauskirjaan. Etukäteen<br>an ottamaan huomioon. Au<br>aukset tarkistetaan selaam<br>rjata normaalilla tavalla. | potilaalle ja<br>tomaattinen kutsu<br>alla aikakirjaa. |
|----------------------------------------------------------------------------------------------------|----------------------------------------------------------------------------------------------------|--------------------------------------------------------|
| Potilaiden lukumäärä : 4                                                                                                    |                                                                                                    |                                                        |
| Uusintakutsuajat jaetaan hoitohenkilö<br>001 HLL Mika Järvinen                                                                                                    | Sittäin :                                                                                                    |                                                        |
| Kirjaa uusintakutsut ajalle:                                                                                                    | 1. 8.2014 🔲 🔻                                                                                                    | 31. 8.2014 🔲 🔻                                         |
| Sopimuspituus potilaille, jotka eivät o<br>potilaita.:                                                                                                    | ole recall-                                                                                                    | 15                                                     |
| 📄 Sivuuta asetus recall-potilaiden m                                                                                                    | aks.määrä per päivä hoitol                                                                                        | höllä                                                  |
| Anna ensin varaukset niille potilai                                                                                                    | lle, joilla on erikoistoivomu                                                                                     | iksia                                                  |
| Ainnungunkataga 🗖 Tutk /Böntgan                                                                                                    | - 04                                                                                                    | Kashardi                                               |

Valitse aikaväli, jolle recall-kutsut sijoitetaan ajanvarauskirjaan.

Huomaa, että jos kutsuttavia potilaita on paljon, kannattaa valita riittävän pitkä aikaväli, että kaikki potilaat saavat ajan. Aloituspäiväksi kannattaa valita sellainen ajankohta, että ajanvarauskirjassa on vapaita aikoja.

Sopimuspituus potilaille, jotka eivät ole recall-potilaita riippuu ajanvarauskirjan asetuksista (5, 10, 15 min). Jos listassa on vain recall-potilaita, voit sivuuttaa tämän kentän.

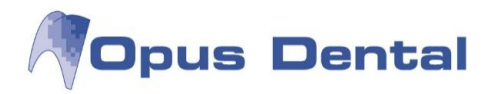

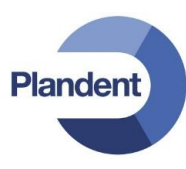

Valitse Sivuuta asetus recall-potilaiden maks. määrä per päivä hoitohlö, jos haluat jättää huomioimatta Ajanvarauskirjan työntekijäasetukset (Työkalut – Asetukset valittu hoitohenkilö – Ajanvaraus – Työntekijäasetukset) –ikkunassa määritetyn asetuksen.

Jos valitset Anna ensin varaukset niille potilaille, joilla on erikoistoivomuksia -vaihtoehdon, ohjelma antaa ajan ensin niille potilaille, joiden Recall-asetuksissa on merkitty toivomuksia ajan suhteen.

Voit halutessasi valita ajanvarauskategorian (varauksen värin).

-painiketta.

HUOM! Jos ajanvarauskirjaan on avattu Web-aikoja, ajanvarauskategoria kannattaa muuttaa esim. "Tutk./Röntgen" (keltainen), "Parodontologia" (punainen) sillä muuten automaattinen ajanvaraus ei onnistu!

Opus Dental 7.1.60.0

OK

Napsauta sitten

Ohjelma kysyy nyt, tehdäänkö automaattinen kutsu. Kun valitset Kyllä -painikkeen, näkyviin tulee seuraava viesti.

| Opus Dent | al 7.1.60.0                                                                                                    |
|-----------|----------------------------------------------------------------------------------------------------|
| 0         | Automaattinen kutsuminen on suoritettu!<br>4 / 4 potilaalle tehtiin recall-varaukset.<br>Potilaalle varattu aika näkyy sarakkeessa 'Kirjaus'.<br>Jos kenttä on tyhjä, potilaalle ei ole varattu aikaa.<br>Siinä tapauksessa potilaalle ei löytynyt sopivaa aikaa, tai ajanvarauskirja<br>on täynnä valitulla aikavälillä.<br>Valitse tämä luettelo uudelleen tai vaihda potilaan määritykset<br>recall-aikojen suhteen.<br>Suorita sitten automaattinen kutsuminen uudelleen.<br>Tulosta tämä luettelo ja tarkista varatut ajat ajanvarauskirjasta. |
|           | Tulosta potilaille kutsukortit valikosta Tulosta -> Kutsukortti -> Uusi.                                                                                                    |
|           | OK                                                                                                    |

Tämä näyttö ilmoittaa, että automaattinen kutsu on tehty.

Lisäksi se sisältää kutsuttavien potilaiden määrän sekä lisätietoja, jos kaikki potilaat eivät saaneet aikaa.

Lue koko teksti ja napsauta sitten \_\_\_\_\_\_painiketta.

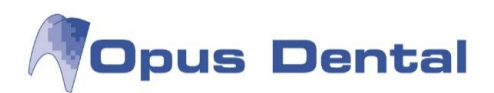

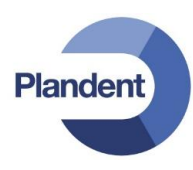

| Kirjaus       |   |  |  |  |  |
|---------------|---|--|--|--|--|
| 1.8.2012 8:00 |   |  |  |  |  |
| 1.8.2012 8:30 |   |  |  |  |  |
| 1.8.2012 9:00 | T |  |  |  |  |
| 1.8.2012 9:30 |   |  |  |  |  |

Recall-luetteloon ilmestyy sarake Kirjaus, jossa näkyy potilaalle ajanvarauskirjassa varattu aika. Tulosta luettelo tai jätä se avoimeksi. Älä sulje sitä, ennen kuin kutsukorttien tulostus on valmis.

Kts. ohjeet kutsukorttien tulostukseen luvusta Tulosta – Kutsukortti.

#### 14.1.2 Recall-aikojen jakaminen manuaalisesti

Recall-ajat voidaan siirtää listasta ajanvarauskirjaan myös "raahaamalla".

Avaa recall-luettelo ja ajanvarauskirja samanaikaisesti

Järjestä ikkunat rinnakkain valitsemalla yläreunan kohdasta Ikkunat -> Sivu sivulta

| Ikku | inat                  | Neuvo 🧖                 |  |  |  |  |
|------|-----------------------|-------------------------|--|--|--|--|
| e    | Limittäin<br>Kokonaan |                         |  |  |  |  |
|      | Sivu sivulta          |                         |  |  |  |  |
|      | Järjestä kuvakkeet    |                         |  |  |  |  |
|      | 1 Luettelot           |                         |  |  |  |  |
| ~    | 2 Aj                  | ianvaraus - Vastaanotto |  |  |  |  |

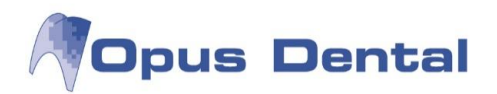

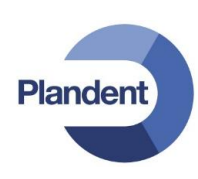

| Opus Dental 7.1.60.0 - <espoon hammasasema=""> 27.7.2012</espoon>                                                                                     |                                                                                                    |
|----------------------------------------------------------------------------------------------------|----------------------------------------------------------------------------------------------------|
| Arkisto Rekisteri Kirjanpito Potilas Iulosta Luettelot Työkalut Ikkunat Neuvo 🕅                                                                       |                                                                                                    |
|                                                                                                    | TL: Per tutk: 24.9.2008 R0001/11.1                                                                                                    |
| Rekist Esitied Holto Aj.var Hae Tanàan Uusimak Ajat Katels Kortti Lasku Mak                                                                           |                                                                                                    |
|                                                                                                    | 😽 Ajanvaraus - Ajanvaraus                                                                                                    |
| Potias         SOTU         Puhelin         Oscite         Ø Recall         Recall-mp.           Omainen         Työ/Koulu/Am         Viimeisin tutk. | w 30 Huone 1 Huone 1 Huone 1 Huone 1 Huone 1 Huone 1                                                                                                    |
| Otanta                                                                                                    | 09 00 1030 Malii Maija 1.1. 1032 Kuningas Artu                                                                                                    |
| Valitse paivam.  Recall active business and emp  1.11.2012  - 31.12.2012  Valitse from Rekist, val                                                    | 15 Idik/Ronigen Idik/Ronigen Id |
| Rekisteröintipvm 27. 7.2012                                                                                                    |                                                                                                    |
| Syntymäpäivä 1. 1.1994 ▼ - 31.12.2012 ▼ Siirretty Soittaa its                                                                                         | 100 U01030 Malli Maija 1.1 [1005 Esimerkki Elli [1004 Esimerkki Erkk [1004 Esimerkki Erkk [1004 Esimerkki [1004 Esimerkki [1004 Esimerkki [1004 Esimerkki [1004 Esimerkki [1004 E |
| Copettanut/Sirretty pym     27, 7,2012      27, 7,2012      Rek. ilman nro                                                                            | 30 Sun perustukumu<br>Bite-Wing-kuvaus                                                                                                    |
| Added to patient category between 27. 7.2012 - 27. 7.2012 -                                                                                           | 45<br>11 00 1040 Koe Kaarina 6. 1030 Malli Maija 1.1.                                                                                                    |
|                                                                                                    | 15 Hampaan poisto Paikkaushoito                                                                                                    |
| Potilasluokka Kunta Koulu Luokka                                                                                                    | 45 1005 Esimerkki Elli                                                                                                    |
| + + käryhmä (                                                                                                    | 12_00Parodontologia                                                                                                    |
| - Potilasryhmä (                                                                                                    | 30                                                                                                    |
| Hoitohlö Potilasnro Sukunimi Etunimi R.hoitohlö Rec. bus. Recall pvm R.kk<br>0001 1005 Esimerkki Elli 0001 Espoon hammasase 01.11.2012 3              | 45<br>13 00 1027 Testi Teemu 3. 1030 Malii Maija 1.1                                                                                                    |
| 0001 1003 Koe Kalle 0001 Espoon hammasase 03.11.2012 3                                                                                                | 15 Tutk/Röntgen Tutk/Röntgen                                                                                                    |
| 0001 1000 Testi Tiina 0001 Espoon hammasase 01.11.2012 3                                                                                              | 45 1004 Esimerkki Erkk                                                                                                    |
|                                                                                                    | 14 00 Protetiikka                                                                                                    |
|                                                                                                    | 30 1003 Koe Kalle 12.1                                                                                                    |
|                                                                                                    | 45 Kirurgia                                                                                                    |
|                                                                                                    | 15 15                                                                                                    |
|                                                                                                    | 30                                                                                                    |
|                                                                                                    | 16 00 Tott Vallaton Ville 1                                                                                                    |
|                                                                                                    | 15 Parkadistoto                                                                                                    |
|                                                                                                    | 45                                                                                                    |
|                                                                                                    | 17_00                                                                                                    |
| · · · · · · · · · · · · · · · · · · ·                                                                                                    | 30                                                                                                    |
| Yhteensä Uusintakutsujen määrä 3                                                                                                    |                                                                                                    |
| Autom. kutsu     Muuta rec. hoitohlö     Qsoitekytk.     Sähköposti     Ge SMS                                                                        | 🥬 🔛 🖍 🔳 🗷 3 4 15 6 7 8 0 10 20 30 🖏 Ajanvaraus - 30 7 1 ≪ ≫●≪                                                                                                    |
| Palvelin: (local)\OPUS Tietokanta: Opustesti Käyttäjä: Opus Ryhmä: Toimisto: OPUS                                                                     |                                                                                                    |

Paina näppäimistöltä Shift- ja Ctrl –näppäimet pohjaan ja raahaa ajat hiirellä ajanvarauskirjaan. Rivi muuttuu vihreäksi merkkinä siitä, että recall-aika on varattu.

Kts. ohjeet kutsukorttien tulostukseen luvusta Tulosta – Kutsukortti.

## 14.2 Potilasluokkaluettelot

Mikäli potilas on liitetty rekisterikortilla tiettyyn potilasluokkaan esim. implanttipotilaat, ostopalvelupotilaat, (kts. luku potilasluokat) voidaan kohdasta Luettelot – Luettelot hakea näitä luetteloita.

Valitse Luettelot-ikkunan Näytä-kohdasta tiedot mitä haluat listasta nähdä (esim. puhelin, Osoite)

Klikkaa Potilasluokka-kohdan + painikkeesta ja valitse luetteloon haluttu potilasluokka ja paina OK. Klikkaa oikeasta alareunasta painiketta "Valitse".

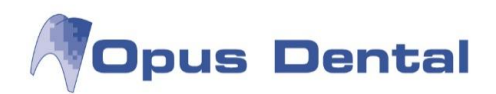

|                                                                              | 8                                                                                            |                                                           | 1000                          |                               |            |                |                          | <b>—</b> • •                                                                                           | <b></b>                                                                              | 1                                           |                                                |                                           |
|------------------------------------------------------------------------------|----------------------------------------------------------------------------------------------|-----------------------------------------------------------|-------------------------------|-------------------------------|------------|----------------|--------------------------|----------------------------------------------------------------------------------------------------|--------------------------------------------------------------------------------------|---------------------------------------------|------------------------------------------------|-------------------------------------------|
| otilas                                                                       |                                                                                              |                                                           | V                             | Puhel                         | in 🖪       | Usoite         | Recall                   | Recall-mp.                                                                                             | Aika hoitohlo                                                                        | 9. 7.2014 -                                 |                                                |                                           |
|                                                                              |                                                                                              | Omainer 📃 📃                                               | ו 🔳                           | Työ/K                         | loulu      |                | Viimeisin tutk.          | Home                                                                                                   |                                                                                      |                                             | C-P-T-G                                        | riski                                     |
| )tanta<br>Valit                                                              | a<br>se päiväm.                                                                              |                                                           |                               |                               |            |                |                          | E Deline                                                                                               | The Local                                                                            | C-P-T-G riski                               |                                                |                                           |
| Recall aktiivinen vritvs ia hoitohl                                          |                                                                                              | yritys ja hoitohl 🔻                                       | ohl - 9. 7.2014 - 9. 7.2014 - |                               | •          | Aktiivinen     | Rekist, valittu hoitohlo |                                                                                                    | C Karies                                                                             | (Tyhjä) 👻                                   |                                                |                                           |
| Re                                                                           | ekisteröintipvm                                                                              |                                                           | 9. 7.2014                     | ¥ -                           | 9. 7.2014  | +              | Ei Kuollut               | Vain ilman recall<br>Soittaa itse                                                                      |                                                                                      | Parodontiitti                               | (Tyhjä) 🔻                                      |                                           |
| S                                                                            | /ntymäpäivä                                                                                  |                                                           | 1. 1.1994                     | <b>.</b>                      | 31.12.2014 | -              | Siirretty                |                                                                                                    |                                                                                      | Tekninen                                    | (Tyhiä) 🔻                                      |                                           |
| Ha                                                                           | ammasterveysti                                                                               | ilasto                                                    | 1. 1.2014                     | <b>.</b>                      | 9. 7.2014  | •              | 🔽 Rek. nrolla            |                                                                                                    |                                                                                      | Meinen                                      | (Tvhiä) 🔻                                      |                                           |
| Lo                                                                           | pettanut/Siirrett                                                                            | ty pvm                                                    | 9. 7.2014                     | <b>.</b>                      | 9. 7.2014  | •              | Rek. ilman nro           |                                                                                                    |                                                                                      |                                             | ((.).2-)                                       |                                           |
| Li                                                                           | sätty potilasluol                                                                            | kkaan välillä                                             | 9. 7.2014                     |                               | 9. 7.2014  | -              |                          |                                                                                                    |                                                                                      |                                             |                                                | Laiittelu                                 |
|                                                                              |                                                                                              |                                                           |                               |                               |            |                |                          |                                                                                                    |                                                                                      |                                             |                                                |                                           |
| F                                                                            | Potilasluokka                                                                                | _                                                         | Kunta                         |                               |            |                | Koulu                    | Luokka                                                                                                 | н                                                                                    | me                                          |                                                | <ul> <li>Sukur</li> <li>Potila</li> </ul> |
| F<br>+                                                                       | <sup>p</sup> otilasluokka<br>Sairauskassa XX                                                 | × ) [                                                     | Kunta                         |                               |            | (+             | Koulu                    | Luokka<br>Ikäryhmä                                                                                     | (Kaikki) V                                                                           | ome                                         | -                                              | ● Suku<br>○ Potila                        |
| F<br>+ 9                                                                     | <sup>p</sup> otilasluokka<br>Sairauskassa XX                                                 | ×                                                         | Kunta<br>+                    |                               |            | •              | Koulu                    | Luokka<br>Ikäryhmä<br>Potilasryhmä                                                                     | (Kaikki)                                                                             | ome                                         |                                                | ● Suku<br>○ Potila                        |
| F<br>+ -                                                                     | <sup>2</sup> otilasluokka<br>Sairauskassa XX                                                 | ×                                                         | Kunta<br>+                    | Etun                          | imi        | +<br>-<br>Työ  | Koulu                    | Luokka<br>Ikäryhmä<br>Potilasryhmä<br>Matkapuh                                                         | (Kaikki)                                                                             | Kaupunk                                     | i Postinri                                     | Sukur<br>○ Potila                         |
| F<br>+ S<br>- S<br>- S<br>- S<br>- S<br>- S<br>- S<br>- S<br>- S<br>- S<br>- | Potilasluokka<br>Sairauskassa XX<br>ë Potilasare<br>1004                                     | X Jukunim<br>Esimerkki                                    | Kunta<br>+<br>-               | Etun                          | imi        | (+<br>-<br>Työ | Koulu<br>Koti            | Luokka<br>Ikäryhmä<br>Potilasryhmä<br>Matkapuh.<br>0401234532                                          | (Kaikki) • +<br>(Kaikki) • -<br>Osoite<br>Esimerkkikatu 3                            | ome<br>Kaupunk                              | i Postinri<br>07300                            | ● Suku<br>● Potila<br>0                   |
| + 5<br>- 1<br>001<br>004                                                     | Potilasluokka<br>Sairauskassa XX<br>Botilasere<br>1004<br>30002                              | X Sukunimi<br>Esimerkki<br>Implantti                      | Kunta<br>+<br>i<br>Erł        | Etun<br>ki<br>a               | imi        | (+<br>-<br>Työ | Koulu<br>Koti            | Luokka<br>Ikäryhmä<br>Potilasryhmä<br>Matkapuh.<br>0401234532<br>12345678A                             | (Kaikki)  (Kaikki)  (Kaikki)  Osoite Esimerkkikatu 3 Implanttikatu 6                 | Kaupunk<br>HELSINKI                         | i Postinro<br>07300<br>00880                   | Suku     Potila                           |
| F<br>+ S<br>- 1001<br>001<br>004<br>001                                      | <sup>2</sup> otilasluokka<br>Sairauskassa XX<br><u>5 Petilasere</u><br>1004<br>30002<br>1060 | X<br>Lukunimi<br>Esimerkki<br>Implantti<br>Testi          | Kunta<br>Eri<br>Ink           | Etun<br>ki<br>a<br>tti        | imi        | (+<br>-<br>Työ | Koulu<br>6 Koti          | Luokka<br>Ikäryhmä<br>Potilasryhmä<br>Matkapuh.<br>0401234532<br>12345678A<br>0451234567               | (Kaikki)   (Kaikki)    (Kaikki)                                                      | Kaupunk<br>HELSINKI<br>HELSINKI             | i Postinro<br>07300<br>00880<br>00880          | Suku     Potila                           |
| +<br>-<br>-<br>001<br>001<br>001<br>001                                      | Potilasluokka<br>Sairauskassa XX<br>5 Potilasne<br>1004<br>30002<br>1060<br>1075             | X<br>Sukunimi<br>Esimerkki<br>Implantti<br>Testi<br>Turku | Kunta<br>Erł<br>Ink<br>Pei    | Etun<br>ki<br>a<br>tti<br>opo | imi        | (+<br>-<br>Työ | Koulu<br>Koti            | Luokka<br>Ikäryhmä<br>Potilasryhmä<br>Matkapuh.<br>0401234532<br>12345678A<br>04512345677<br>123456789 | (Kaikki)   (Kaikki)   Osoite Esimerkkikatu 3 Implanttikatu 6 Hammastie 5 Testikatu 5 | Kaupunk<br>HELSINKI<br>HELSINKI<br>HELSINKI | ii Postinn<br>07300<br>00880<br>00880<br>00810 | Suku     Potila                           |

Plandent

### 14.3 Tarkkailulista

Oletusasetuksen mukaan ohjelma näyttää tarkkailulistan käyttäjäkohtaisesti, mutta jos haluat listan kaikista samaan kirjanpitoon kuuluvista, muista käyttäjista tai koko vastaanotosta, voit valita tämän valikosta. Voit hakea yhdistettyjä tai yksittäisiä tarkkailulistoja valitsemalla

Luettelot – Tarkkailulista - Kaikki tai siirtymällä suoraan yksittäiseen listaan alla olevan valikon avulla.

| Luettelot | Työkalut     | Ikkunat | Neuvo | 9 |                   |
|-----------|--------------|---------|-------|---|-------------------|
| Luett     | elot         | Cti     | rl+L  | 1 |                   |
| Tarkk     | ailulista    |         | •     |   | Kaikki            |
| Tilast    | ot           |         | •     |   | Poisjääneet       |
| Sairas    | kertomustila | sto     |       |   | Peruutetut ajat   |
| Potila    | stilasto     |         |       |   | Odotuslista       |
| Potila    | suskollisuus |         |       |   | Pikakutsu Palvelu |

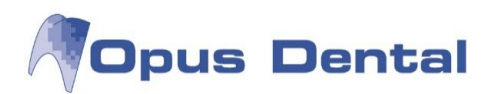

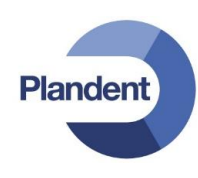

| R 1 | arkkailu | lista           |          |                  |           |         |          |                                                  |             |                    |                             |                                         |                    |                  |           |             |    |     |                                 |               |
|-----|----------|-----------------|----------|------------------|-----------|---------|----------|--------------------------------------------------|-------------|--------------------|-----------------------------|-----------------------------------------|--------------------|------------------|-----------|-------------|----|-----|---------------------------------|---------------|
|     | astaano  | otto Espo       | on hamma | sasema           |           | •       | 🗸 Kaikki | V Poisjäänyt                                     |             | 1                  | Naitinglist - category      | All                                     | •                  |                  |           |             |    |     |                                 |               |
| 1   | oitoher  | nkilō 0001      | HLL Mika | Järvinen         |           | •       |          | <ul> <li>Peruttu</li> <li>Odotuslista</li> </ul> |             | 1                  | Difficulty                  | All                                     | •                  |                  |           |             |    |     |                                 |               |
| 1   | / Alka   | en 30.          | 1.2012   |                  | 7.2012    |         |          | V Pikakutsu I                                    | Palvelu     | 1                  | Prioriteetti                | Ali                                     | •                  |                  |           |             |    |     |                                 |               |
|     | /ain akt | iiviset potilaa | ət [     | Lyhyellä varoitu | sajalla   |         |          |                                                  |             |                    |                             | 177.7.7.7.7.7.7.7.7.7.7.7.7.7.7.7.7.7.7 |                    |                  |           |             |    |     |                                 |               |
|     | Туур     | Paiva           | Potilas  | SOTU             | Sukunimi  | Etunir  | ni Työ   | Koti                                             | Matkapuh.   | Varauste           | k Hoitohlö                  | Ajanvaraus hoitohl                      | Waitinglist - cate | ory Difficulty   | Prioritee | Seuraavan a | LV | Min | Merkinnät                       | Poiss. muist. |
| 52  | F        | 10.7.2012       | 1030     | 010101-0101      | main      | Maija   |          |                                                  | 040123430   | AKUUU              | Järvinen                    | Järvinen                                |                    |                  |           | 31.07.2012  |    | 00  | s peruttu<br>20.7.2012<br>12:00 |               |
| E   | PJ       | 19.7.2012       | 1005     | 020202-0202      | Esimerkki | Elli    |          |                                                  | 050123345   | Paikkaus           | 0001 HLL Mika<br>Järvinen   | 0001 HLL Mika<br>Järvinen               |                    |                  | 1         | 31.07.2012  |    | 45  |                                 |               |
| E   | P        | 23.7.2012       | 1000     | 230473-062W      | Testi     | Tiina   |          |                                                  | 0405375404  | Paikkaus<br>hoito  | 0001 HLL Mika<br>Järvinen   | 0001 HLL Mika<br>Järvinen               |                    |                  |           | 31.07.2012  |    | 30  |                                 |               |
| E   | P        | 23.7.2012       | 1041     | 060606-          | Test      | Patient |          |                                                  | 050-1234567 | Paikkaus<br>hoito  | i 0001 HLL Mika<br>Järvinen | 0001 HLL Mika<br>Järvinen               |                    |                  |           |             | 8  | 30  |                                 |               |
| E   | PJ       | 23.7.2012       | 1027     | 030303-0303      | Testi     | Teemu   |          |                                                  | 040123456   | Akuutti            | 0001 HLL Mika<br>Järvinen   | 0001 HLL Mika<br>Järvinen               |                    |                  |           | 30.07.2012  |    | 30  |                                 |               |
|     | 0        | 30.7.2012       | 1003     | 121212           | Koe       | Kalle   |          |                                                  |             | Prep+silt<br>jälj. | 0001 HLL Mika<br>Järvinen   | 0001 HLL Mika<br>Järvinen               |                    |                  | 1         | 31.07.2012  |    | 60  |                                 |               |
|     |          |                 |          |                  |           |         |          |                                                  |             |                    |                             |                                         |                    |                  |           |             |    |     |                                 |               |
|     |          |                 |          |                  |           |         |          |                                                  |             |                    |                             |                                         |                    |                  |           |             |    |     |                                 | 1.1           |
| P   | tilas    |                 |          |                  |           |         |          |                                                  |             |                    | Var                         | atut aiat                               |                    |                  |           |             |    |     |                                 | LUKU. 6       |
|     |          |                 |          |                  |           |         |          |                                                  |             |                    |                             |                                         |                    |                  |           |             |    |     |                                 |               |
|     |          |                 |          |                  |           |         |          |                                                  |             |                    |                             |                                         |                    |                  |           |             |    |     |                                 |               |
|     |          |                 |          |                  |           |         |          |                                                  |             |                    |                             |                                         |                    |                  |           |             |    |     |                                 |               |
|     |          |                 |          |                  |           |         |          |                                                  |             |                    |                             |                                         |                    |                  |           |             |    |     |                                 |               |
|     |          |                 |          |                  |           |         |          |                                                  |             |                    |                             |                                         | Kir                | ioita poissaolon | nui       |             |    | Val | itse 🗙                          | Sulje         |

Tarkkailulista

| Poisjäänyt – PJ:         | Potilaat, jotka on merkitty ajanvarauskirjaan saapumatta jääneiksi.                                |
|--------------------------|----------------------------------------------------------------------------------------------------|
| Peruttu – P:             | Potilaat, joiden varaus on peruttu ajanvarauskirjasta ja merkitty peruttujen varausten luetteloon. |
| Odotuslista – O:         | Potilaat, jotka on asetettu odotusluetteloon rekisterikortin kautta.                               |
| Pikakutsu Palvelu – PKP: | Potilaat, joiden varaukseen on merkitty heidän toivovan parempaa aikaa.                            |

Voit vaihtaa listaa valitsemalla haluamasi listan edessä olevan valintaruudun ja napsauttamalla sitten Valitse

Aktivoi potilas Poista Kirjoita muistiinpano Poista muistiinpano

Kun napsautat potilaan riviä luettelossa hiiren kakkospainikkeella, näkyviin tulee neljä vaihtoehtoa.

Aktivoi potilas: Näyttää potilaan potilasrivillä.

Poista: Poistaa potilaan luettelosta.

Kirjoita muistiinpano: Näyttöön avautuu uusi ikkuna, johon voit kirjoittaa vapaata tekstiä. Ohjelma lisää tekstin luettelon huomautukseksi.

Poista muistiinpano: Tämä vaihtoehto poistaa muistiinpanon.

Kun potilas aktivoidaan, potilastietorivillä näkyy, jos potilas on merkitty tarkkailulistalle.

Potilasrivillä näkyy punaisilla kirjaimilla esimerkiksi: TL: OL Per

214

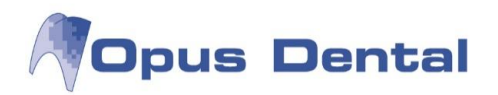

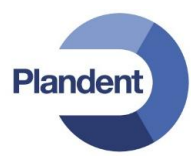

#### 14.3.1 Tarkkailulistan käyttö

Tarkkailulistoja voidaan käyttää monella eri tavalla, tilanteesta riippuen. Tässä esitellään kaksi tapaa: Varaa aika tarkkailulistalla olevalle potilaalle sairaskertomuksen kautta, ja Tyhjä väli ajanvarauskirjassa – hae potilas tarkkailulistalta.

Varaa aika tarkkailulistalla olevalle potilaalle sairaskertomuksen kautta

Tarkkailulistalla olevalla potilaalla on merkintä oikeassa yläreunassa:

|                        | TL: OL Per | R0001/11.12 | tutk:24.9.2008 |
|------------------------|------------|-------------|----------------|
| 0001 HLL Mika Järvinen |            | •           |                |

Napsauttamalla merkintää aukeaa ajanvarauskirja, ja alareunaan aktiivisen potilaan tarkkailulista.

|                         | ma 30 heinä 2012                               | ti 31 heinä 2012                                                   |                       | ke 1 elo 2012                                  | to 2 elo 2012                                                                                                    | pe 3 elo 2012                                     |
|-------------------------|------------------------------------------------|--------------------------------------------------------------------|-----------------------|------------------------------------------------|----------------------------------------------------------------------------------------------------|---------------------------------------------------|
| V 31                    | Huone 1                                        | Huone 1                                                            |                       | Huone 1                                        | Huone 1                                                                                                    | Huone 1                                           |
| 9 00                    | 1030 Malli Maija 1.1.1901<br>Tutk/Röntgen      |                                                                    | 1032 Kur<br>[a] testi | ningas Artturi 1.10.1971                       | 3                                                                                                    | 1004 Esimerkki Erkki 2.2.1902<br>Paikkausholto ym |
| 45                      |                                                |                                                                    | [a]Recall             | 6                                              | 3                                                                                                    |                                                   |
| 0 00 15 30 45           | 1003 Koe Kalle 12.12.1912<br>Tutk/Röntgen      | 1005 Esimerkki Elli 2.2.1902<br>[m] tag?? [                        | Parodont              | imerkki Erkki 2.2.1902<br>tologia              | 1004 Esimerkki Erkki 2.2.1902<br>Tark. + BW<br>* Suun perustutkimus<br>* Bite-Wing-kuvaus hampaiston sivualueelta |                                                   |
| 1 00<br>15<br>30        | 1040 Koe Kaarina 6.6.2006<br>Hampaan poisto    |                                                                    | 1030 Mal<br>Paikkaus  | ilii Maija 1.1.1901<br>shoito                  |                                                                                                    |                                                   |
| 45<br>2 00<br>15<br>30  | 1995 Esimerkki Elli 2.2.1902<br>Parodontologia |                                                                    |                       |                                                |                                                                                                    |                                                   |
| 45<br>3 00<br>15<br>30  | 1027 Testi Teemu 3.3.1903<br>Tutk/Röntgen      |                                                                    |                       |                                                | 1030 Malii Maija 1.1.1901<br>Tutk,/Röntgen                                                                        |                                                   |
| 45<br>4 00<br>15        | 1004 Esimerikki Erkki 2.2.1902<br>Protetiikka  |                                                                    | _                     |                                                | r                                                                                                    |                                                   |
| 30<br>45<br>5 00        |                                                | 1003 Koe Kalle 12.12.1912<br>Kirurgia                              |                       |                                                |                                                                                                    |                                                   |
| 15<br>30<br>45          | 1011 Vallatan Villa 12 12 1002                 |                                                                    |                       |                                                |                                                                                                    |                                                   |
| 15<br>30<br>45          | Paikkaushoito                                  | -                                                                  |                       |                                                |                                                                                                    |                                                   |
| otilas<br>03<br>e Kalle | Tyyppi Päivä<br>▶ 0 30.7.2012 0001 HLL Mika    | Hoitohlö Ajanvaraus hoitohlölle<br>Järvinen 0001 HLL Mika Järvinen | e LV                  | /Min Ajan varauksen sy<br> 60  Prep+siltajälj. | /                                                                                                    | Merkinnät                                         |
| a califo                | PK 30.7.2012 0001 HLL Mika                     | Järvinen 0001 HLL Mika Järvinen                                    |                       | 60 Juurihoito                                  |                                                                                                    |                                                   |
|                         | PJ 30.7.2012 0001 HLL Mika                     | Järvinen 0001 HLL Mika Järvinen                                    |                       | 30 Tutk/Röntgen                                |                                                                                                    |                                                   |

Tarkkailulistalta voi helposti varata potilaalle ajan.

Napsauta tarkkailulistan riviä hiiren kakkospainikkeella ja valitse Merkitse varaus. Varaus siirtyy "muuttoautoon", jonka voit siirtää hiirellä haluttuun ajankohtaan. Napsauta kerran ja varaus merkitään ajanvarauskirjaan, samalla kyseinen merkintä poistuu tarkkailulistalta.

Tyhjä väli ajanvarauskirjassa – hae potilas tarkkailulistalta

Varaa aika –ikkunassa on painikkeet P, PJ, O ja PKP eri tarkkailulistoja varten.

Jos haluat täyttää ajanvarauskirjan tyhjän ajan tarkkailulistalta, maalaa kyseinen aika. Varaa aika –ikkuna avautuu.

Napsauta jotakin yllämainituista painikkeista. Valittu tarkkailulista avautuu.

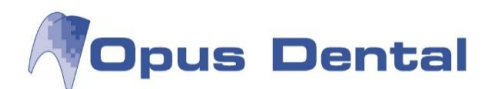

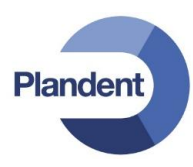

| Potilas  |               |                          |
|----------|---------------|--------------------------|
| Pot.nro: | Henkilötunn.: | P PJ O PKP               |
| Nimi:    |               | Uusi potilas Odotuslista |

Rastita potilas listalta ja napsauta Valitse potilaat tuodaksesi varauksen tiedot Varaa aika –ikkunaan. Lisää loput ajanvaraustiedot ja napsauta OK varataksesi ajan. Potilas poistuu samalla tarkkailulistalta.

#### 14.3.2 Poisjäänti

Saapumatta jääneiden potilaiden kirjaaminen kuvataan luvussa Varauksen muuttaminen, siirtäminen, poistaminen ja uudelleenvaraaminen sekä saapumatta jääneet potilaat. Ohjelma sijoittaa potilaan saapumatta jääneiden luetteloon automaattisesti, kun ajanvaraukseen kirjataan Poisjäänti.

Tiedot tallentuvat potilaan ajanvaraustietoihin:

| H | oitohen | Käyttäjä | Viikonpäivä | Pvm/Aika        | Min | Pika | Kirjallinen | Act. Notification: |                              |
|---|---------|----------|-------------|-----------------|-----|------|-------------|--------------------|------------------------------|
|   | 0003    | Opus     | Maanantai   | 30.7.2012 9:30  | 60  |      | Ei          |                    | Konsultointi Dep+Puhd/kiilll |
|   | 0001    | Opus     | Maanantai   | 30.7.2012 10.00 | 30  |      |             |                    | Tutk /Röntgen - Poissaolijal |

Ajat -painikkeen Saapumatta jääneet

Luettelo on tarkoitettu työluetteloksi, jonka avulla voidaan seurata sitä, että kaikille poisjääneille potilaille tarjotaan uusi aika.

Katso myös komentoa Tulosta poisjääntikirje koskeva osa.

| 🖓 Та | rkkailul | ista          |                                              |                 |            |        |            |     |                        |           |                   |                           |                           |            |              |            |           |             |    |     |           |               |
|------|----------|---------------|----------------------------------------------|-----------------|------------|--------|------------|-----|------------------------|-----------|-------------------|---------------------------|---------------------------|------------|--------------|------------|-----------|-------------|----|-----|-----------|---------------|
| Va   | staano   | tto Esp       | oon hamma                                    | isasema         |            | -      | 📉 Kaikki   | V   | Poisjäänyt             |           | W                 | /aitinglist - category    | All                       | •          |              |            |           |             |    |     |           |               |
| н    | oitohen  | kilō 000      | 1 HLL Mika                                   | Järvinen        |            | •      |            |     | Peruttu<br>Odotuslista |           | D                 | ifficulty                 | All                       | •          |              |            |           |             |    |     |           |               |
| V    | Alka     | an 30.        | 1.2012                                       | 🛛 🖛 Saakkal0    | . 7.2012 🗍 | •      |            |     | Pikakutsu P            | alvelu    | Pi                | rioriteetti               | All                       | •          |              |            |           |             |    |     |           |               |
| ٣v   | ain akti | iviset potila | iat [                                        | Lyhyellä varoit | usajalla   |        |            |     |                        |           |                   |                           |                           |            |              |            |           |             |    |     |           |               |
|      | Туур     | Päivä         | Potilas                                      | SOTU            | Sukunimi   | Etunin | ni         | Гуö | Koti                   | Matkapuh. | Varaustek         | Hoitohlö                  | Ajanvaraus hoitohl        | Waitinglis | t - category | Difficulty | Prioritee | Seuraavan a | LV | Min | Merkinnät | Poiss. muist. |
|      | PJ       | 19.7.2012     | 1005                                         | 020202-0202     | Esimerkki  | Elli   |            |     |                        | 050123345 | Paikkaus<br>hoito | 0001 HLL Mika<br>Järvinen | 0001 HLL Mika<br>Järvinen |            |              |            |           | 31.07.2012  |    | 45  |           |               |
|      | PJ       | 23.7.2012     | 1027                                         | 030303-0303     | Testi      | Teemu  |            |     |                        | 040123456 | Akuutti           | 0001 HLL Mika<br>Järvinen | 0001 HLL Mika<br>Järvinen |            |              |            |           | 01.08.2012  |    | 30  |           |               |
|      | PJ       | 30.7.2012     | 1003                                         | 121212          | Koe        | Kalle  |            |     | 1                      |           | Tutk/Rön<br>tgen  | 0001 HLL Mika<br>Järvinen | 0001 HLL Mika<br>Järvinen |            |              |            |           | 31.07.2012  |    | 30  |           |               |
| Pot  | ibe      |               |                                              |                 |            |        |            |     |                        |           |                   | Ve                        | ratur aiat                |            |              |            |           |             |    |     |           | Luku: 3       |
| 100  | 5        |               | Pa                                           | ivä Min         |            | Ho     | itohenkilö |     |                        |           |                   | Va                        |                           |            | Varauste     | ksti       |           |             |    |     |           |               |
| Esir | nerkki ( | Elli          | 3.9.2012 9:00 30 HLL Mika Järvinen Tarkestus |                 |            |        |            |     |                        |           |                   |                           |                           |            |              |            |           |             |    |     |           |               |
| Mat  | kapuh.:  | 050123345     |                                              |                 |            |        |            |     |                        |           |                   |                           |                           |            |              |            |           |             |    |     |           |               |
|      |          |               |                                              |                 |            |        |            |     |                        |           |                   |                           |                           |            | Kirjoita     | poissaolom | ui        |             |    | Val | itse 🗙    | Sulje         |

#### Saapumatta jääneiden luettelo

Luettelossa on yleiskuvaus kaikista tiedoista, jotka liittyvät potilaan käyttämättä jääneeseen ajanvaraukseen.

Lisäksi luettelo sisältää muita tärkeitä tietoja, kuten potilaan rekisterikortista saadun puhelinnumeron, potilaan seuraavan ajanvarauksen päivämäärän sekä sen, onko poisjääntikirje kirjoitettu.

Napsauttamalla luettelossa potilaan nimen edessä olevaa valintaruutua saat näkyviin Potilas -kentän, joka sisältää kyseisen potilaan tulevaisuuteen sijoittuvat ajanvaraukset.
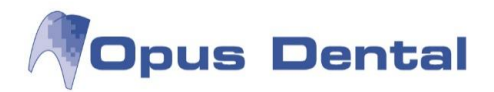

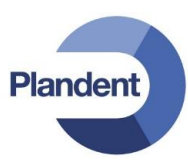

Voit tulostaa luettelon napsauttamalla 崎 -painiketta.

Jos haluat poistaa potilaan luettelosta, napsauta ensin potilaan riviä ja sitten <sup>L</sup>painiketta tai napsauta potilasta hiiren kakkospainikkeella ja valitse kohovalikon Poista -vaihtoehto.

Myös luettelosta poistetut potilaat sisältyvät poisjääneiden tuntien tilastoon.

Lisätietoja on tilastoja käsittelevässä luvussa.

## 14.3.3 Poisjääntikirjeen kirjoittaminen

Suosittelemme, että edellisen viikon saapumatta jääneiden luettelo noudetaan joka viikko, jotta saadaan yleiskuvaus vastaanottoaikansa käyttämättä jättäneistä potilaista ja jotta heille voidaan tarjota uusi aika.

Voit joko soittaa luettelossa oleville potilaille yksi kerrallaan tai lähettää "poisjääntikirjeen", jossa tarjotaan potilaalle mahdollisuutta soittaa itse uuden varauksen tekemiseksi. Jos haluat soittaa potilaille ja antaa heille uuden ajan suoraan, voit poistaa potilaan luettelosta edellisessä luvussa kuvatulla tavalla sen jälkeen, kun olet antanut hänelle uuden ajan. Käy luettelo läpi, kunnes kaikki siinä olevat potilaat ovat saaneet uuden ajan. Jos haluat lähettää poisjääntikirjeet, toimi seuraavasti:

|                            | -                 |                |                    |             | -11     |         |             |           |                   |                           | 1                         |                        |            |           |             |    |     |           |              |
|----------------------------|-------------------|----------------|--------------------|-------------|---------|---------|-------------|-----------|-------------------|---------------------------|---------------------------|------------------------|------------|-----------|-------------|----|-----|-----------|--------------|
| astaano                    | tto Esp           | oon hamma      | sasema             |             | •       | Kaikki  | Poisjäänyt  |           | W                 | aitinglist - category     | All                       | -                      |            |           |             |    |     |           |              |
| oitohen                    | kilō 000          | )1 HLL Mika    | a Järvinen         |             | -       | E       | Peruttu     |           | Di                | fficulty                  | Ali                       | •                      |            |           |             |    |     |           |              |
| Alkae                      | an 30.            | 1.2012         | 🛛 🖛 Saakkal0       | . 7.2012 🔲  | -       | E       | Pikakutsu P | alvelu    | Pr                | ioriteetti                | All                       | •                      |            |           |             |    |     |           |              |
| /ain akti                  | iviset potila     | aat [          | Lyhyellä varoit    | usajalla    |         |         |             |           |                   |                           |                           |                        |            |           |             |    |     |           |              |
| Туур                       | Paiva             | Potilas        | SOTU               | Sukunimi    | Etunimi | Työ     | Koti        | Matkapuh. | Varaustek         | Hoitohlö                  | Ajanvaraus hoitohl        | Waitinglist - category | Difficulty | Prioritee | Seuraavan a | LV | Min | Merkinnät | Poiss. muist |
| PJ                         | 19.7.2012         | 1005           | 020202-0202        | Esimerkki   | Elli    |         |             | 050123345 | Paikkaus<br>hoito | 0001 HLL Mika<br>Järvinen | 0001 HLL Mika<br>Järvinen |                        |            |           | 31.07.2012  |    | 45  |           |              |
| PJ                         | 23.7.2012         | 1027           | 030303-0303        | Testi       | Teemu   |         |             | 040123456 | Akuutti           | 0001 HLL Mika<br>Järvinen | 0001 HLL Mika<br>Järvinen | ,                      |            |           | 01.08.2012  |    | 30  |           |              |
| DI                         | 20 7 2012         | 1000           | 101010             | Vee         | IZ-II-  |         |             | 8         | Tutk /Dan         | DOOT LULE MEL-            | 0001 ULL MIL-             |                        |            | 2         | 21.07.2012  | 8  | 20  | C         |              |
| 23                         | 30.7.2012         | 1003           | 121212             | Rue         | nalle   | s       |             |           | tgen              | Järvinen                  | Järvinen                  |                        |            |           | 31.07.2012  | ~  |     | × 4       |              |
| F.J                        | 30.7.2012         | 1003           | 121212             | NUE         | Nalle   |         |             |           | tgen              | Järvinen                  | Järvinen                  |                        |            |           | 31.07.2012  | 2  | 30  |           |              |
| ilas                       | 30.7.2012         | 1003           | 121212             | Ne          | Nalle   |         |             |           | tgen              | Järvinen                  | Järvinen                  |                        |            |           | 31.07.2012  |    | 30  |           |              |
| ilas<br>Sperkki F          | 50.7.2012         | Pä             | ivă Min<br>900 30  | HII Mika Jā | Hoitol  | nenkilö | 1           | arkastus  | tgen              | Järvinen<br>Var           | Järvinen                  | Varauste               | csti       |           | 31.07.2012  | 2  | 50  |           |              |
| las<br>herkki E            | 50.7.2012         | Pä<br>3.9.2012 | ivä Min<br>9:00 30 | HLL Mika Jā | Hoitol  | nenkilö | Ta          | arkastus  | tgen              | Järvinen<br>Var           | Järvinen                  | Varauste               | ısti       |           | 31.07.2012  |    | 50  |           |              |
| las<br>herkki E            | Elli<br>050123345 | Pä<br>3.9.2012 | ivā Min<br>9:00 30 | HLL Mika Ja | Hoitol  | nenkilö | 1           | arkastus  | tgen              | Järvinen<br>Var           | Järvinen                  | Varauste               | csti       |           | 31.07.2012  |    |     |           |              |
| las<br>ierkki E<br>apuh.:t | Elli<br>050123345 | Pä<br>3.9.2012 | ivă Min<br>9:00 30 | HLL Mika Ja | Hoitol  | nenkilö | Ti          | arkastus  | tgen              | Järvinen Var              | Järvinen                  | Varauste               | tsti       |           | 31.07.2012  |    |     |           |              |

Saapumatta jääneiden potilaiden luettelo

Luettelosta käy ilmi, onko potilas aikaisemmin saanut poisjääntikirjeen. Valitse kaikkien niiden potilaiden valintaruudut, joille haluat lähettää kirjeen.

Napsauttamalla Kirjoita poissaolomui -painiketta voit tulostaa kirjeen, jonka voit lähettää luettelossa oleville potilaille.

Viikon kuluttua voit noutaa luettelon uudelleen ja tarkistaa, ovatko potilaat ottaneet yhteyttä vastaanottoon ja onko heille annettu uusi aika.

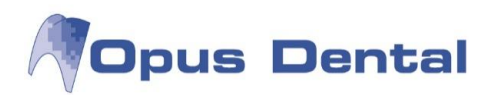

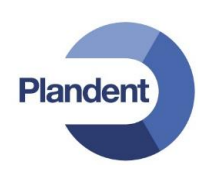

| 🖓 Та                     | rkkailu                     | ulista          |            |                    |           |       |          |    |            |           |                   |                           |                           |             |              |            |           |             |    |       |           |               |
|--------------------------|-----------------------------|-----------------|------------|--------------------|-----------|-------|----------|----|------------|-----------|-------------------|---------------------------|---------------------------|-------------|--------------|------------|-----------|-------------|----|-------|-----------|---------------|
| V                        | astaan                      | otto Es         | poon hamm  | asasema            |           | •     | 🕅 Kaikki | Po | oisjäänyt  |           | W                 | /aitinglist - category    | All                       | •           |              |            |           |             |    |       |           |               |
| н                        | oitoher                     | nkilö 00        | 01 HLL Mik | a Järvinen         |           | •     |          | 0  | dotuslista |           | D                 | ifficulty                 | All                       | •           |              |            |           |             |    |       |           |               |
|                          | Alka                        | en 30           | . 1.2012   | □- Saakkal0.       | 7.2012    | •     |          | Pi | ikakutsu P | alvelu    | P                 | rioriteetti               | All                       | •           |              |            |           |             |    |       |           |               |
|                          | 'ain akt                    | tiiviset poti   | laat       | 🗌 Lyhyellä varoitu | usajalla  |       |          |    |            |           |                   |                           |                           |             |              |            |           |             |    |       |           |               |
|                          | Туур                        | Päivä           | Potilas    | SOTU               | Sukunimi  | Etun  | nimi Ty  | rõ | Koti       | Matkapuh. | Varaustek         | : Hoitohlö                | Ajanvaraus hoitohl        | Waitinglist | - category   | Difficulty | Prioritee | Seuraavan a | LV | Min   | Merkinnät | Poiss. muist. |
|                          | PJ                          | 19.7.201        | 2 1005     | 020202-0202        | Esimerkki | Elli  | 1110     |    |            | 050123345 | Paikkaus<br>hoito | 0001 HLL Mika<br>Järvinen | 0001 HLL Mika<br>Järvinen |             |              |            |           | 31.07.2012  |    | 45    |           |               |
|                          | PJ                          | 23.7.201        | 2 1027     | 030303-0303        | Testi     | Teem  | าน       |    |            | 040123456 | Akuutti           | 0001 HLL Mika<br>Järvinen | 0001 HLL Mika<br>Järvinen |             |              |            |           | 01.08.2012  |    | 30    |           | 30.7.2012     |
|                          | PJ                          | 30.7.201        | 2 1003     | 121212             | Koe       | Kalle | 8        |    |            |           | Tutk./Rön<br>tgen | 0001 HLL Mika<br>Järvinen | 0001 HLL Mika<br>Järvinen |             |              |            |           | 31.07.2012  |    | 30    |           | 30.7.2012     |
|                          | PJ                          | 30.7.201        | 2 1040     | 060606A0606        | Koe       | Kaari | na       |    |            |           | Hampaan<br>poisto | 0001 HLL Mika<br>Järvinen | 0001 HLL Mika<br>Järvinen |             |              |            |           |             |    | 45    |           | 30.7.2012     |
|                          |                             |                 |            |                    |           |       |          |    |            |           |                   |                           |                           |             |              |            |           |             |    |       |           | Luku: 4       |
| Po                       | ilas                        |                 |            |                    |           |       |          |    |            |           |                   | Varatu                    | t ajat                    |             |              |            |           |             |    |       |           |               |
| 102<br>Tes<br>Tyd<br>Mat | 7<br>ti Teen<br>:<br>kapuh. | nu<br>:04012345 | 6          |                    |           |       |          |    |            |           |                   |                           |                           |             |              |            |           |             |    |       |           |               |
|                          |                             |                 |            |                    |           |       |          |    |            |           |                   |                           |                           | Kirj        | joita poissa | olomui     |           |             | Va | litse | ×e        | Sulje         |

Luettelosta näkyy nyt, että kaikki muut paitsi potilas Kaarina Koe ovat varanneet uuden ajan.

Ota nyt yhteyttä viimeiseen potilaaseen ja sovi uusi aika hänen kanssaan.

Poista sitten kaikki luettelosta. Voit tehdä tämän valitsemalla kaikkien potilaiden valintaruudun ja

napsauttamalla sitten Poista -vaihtoehdon.

## 14.3.4 Perutut varaukset

Ajanvarauksen peruuttaminen kuvataan luvussa Varauksen muuttaminen, siirtäminen, poistaminen ja uudelleenvaraaminen sekä saapumatta jääneet potilaat. Luettelo on tarkoitettu työluetteloksi, jonka avulla voidaan seurata sitä, että kaikille varauksen peruuttaneille potilaille tarjotaan uusi aika. Luettelo sisältää samat kentät kuin saapumatta jääneiden potilaiden luettelo.

Sen avulla voit esimerkiksi dokumentoida, että potilaalle on varattu aika ja hän on itse perunut varauksen.

Suosittelemme, että myös tässä noudetaan rutiiniluonteisesti edellisen viikon perutut ja poistetut varaukset, jotta potilaille voidaan tarjota uusia aikoja.

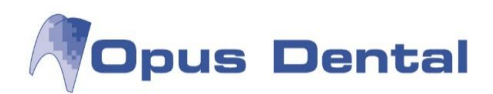

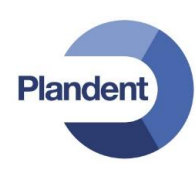

| 🖓 Tai               | kkailu             | lista                 |                                              |          |           |                                             |        |             |         |                                   |                   |                           |                           |            |               |            |           |             |    |        |                                       |
|---------------------|--------------------|-----------------------|----------------------------------------------|----------|-----------|---------------------------------------------|--------|-------------|---------|-----------------------------------|-------------------|---------------------------|---------------------------|------------|---------------|------------|-----------|-------------|----|--------|---------------------------------------|
| Va<br>Ho            | staano             | otto Esp<br>nkilö 000 | poon hammasasema 👻<br>01 HLL Mika Jārvinen 👻 |          |           | Kaikki Poisjäänyt     Portu     Odotuslista |        |             | W       | aitinglist - category<br>fficulty | All<br>All        | •                         |                           |            |               |            |           |             |    |        |                                       |
| V                   | Alka               | en 30.                | 1.2012                                       | 🛛 🗸 Saal | kkal0. 7  | .2012                                       |        |             | Pikakut | u Palvelu                         | Pr                | ioriteetti                | All                       | •          |               |            |           |             |    |        |                                       |
| 🗆 Vi                | ain akti           | iiviset potila        | at 🛛                                         | Lyhyellä | varoitusa | jalla                                       |        |             |         |                                   |                   |                           |                           |            |               |            |           |             |    |        |                                       |
|                     | Туур               | Päivä                 | Potilas                                      | SOT      | U         | Sukunimi                                    | Etuni  | imi Työ     | Kot     | i Matkapuh.                       | Varaustek         | Hoitohlö                  | Ajanvaraus hoitohl        | Waitinglis | t - category  | Difficulty | Prioritee | Seuraavan a | LV | Min    | Merkinnät                             |
|                     | Ρ                  | 18.7.2012             | 1030                                         | 010101-0 | 101       | Malli                                       | Maija  |             |         | 040123456                         | Akuutti           | 0001 HLL Mika<br>Järvinen | 0001 HLL Mika<br>Järvinen |            |               |            |           | 31.07.2012  |    | 60     | Ajanvaraus peruttu<br>20.7.2012 12:00 |
|                     | Ρ                  | 23.7.2012             | 1000                                         | 230473-0 | 62W       | Testi                                       | Tiina  |             |         | 0405375404                        | Paikkaus<br>hoito | 0001 HLL Mika<br>Järvinen | 0001 HLL Mika<br>Järvinen |            |               |            |           | 31.07.2012  |    | 30     |                                       |
|                     | P                  | 23.7.2012             | 1041                                         | 060606-  |           | Test                                        | Patien | t           |         | 050-1234567                       | Paikkaus          | 0001 HLL Mika<br>Järvinen | 0001 HLL Mika<br>Järvinen | e          |               |            |           |             |    | 30     |                                       |
|                     |                    |                       |                                              |          |           |                                             |        |             |         |                                   |                   |                           |                           |            |               |            |           |             |    |        | Luku: 3                               |
| Pot                 | ilas               |                       |                                              |          |           |                                             |        |             |         |                                   |                   | Varatu                    | t ajat                    |            |               |            |           |             |    |        |                                       |
| 1030                | )                  |                       | Pä                                           | ivä      | Min       |                                             | Ho     | oitohenkilö |         |                                   |                   |                           |                           | ,          | Varausteksti  |            |           |             |    |        |                                       |
| Mali<br>Työ<br>Mati | i Maija<br>kapuh.: | 040123456             | 3.12.2012                                    | 2 9:00   | 45   F    | ILL Mika Jär                                | rvinen |             |         | Tark. + BW                        |                   |                           |                           |            |               |            |           |             |    |        |                                       |
|                     |                    |                       |                                              |          |           |                                             |        |             |         |                                   |                   |                           |                           | К          | rjoita poissa | olomui     |           |             | Va | alitse | X Sulje                               |

Luettelossa on yleiskuvaus kaikista tiedoista, jotka liittyvät potilaan perumaan ajanvaraukseen.

Lisäksi luettelo sisältää tärkeitä tietoja, kuten potilaan rekisterikorttiin merkityn puhelinnumeron sekä potilaan seuraavan ajanvarauksen päivämäärän.

Napsauttamalla luettelossa potilaan nimen edessä olevaa valintaruutua saat näkyviin kyseisen potilaan tulevaisuuteen sijoittuvat ajanvaraukset.

Voit tulostaa luettelon napsauttamalla 🕒-painiketta.

Jos haluat poistaa potilaan luettelosta, napsauta ensin potilaan riviä ja sitten -painiketta tai napsauta potilasta hiiren kakkospainikkeella ja valitse kohovalikon Poista -vaihtoehto.

Myös luettelosta poistetut potilaat sisältyvät peruttujen varausten aikatilastoon. Lisätietoja on tilastotietoja käsittelevässä luvussa.

#### 14.3.5 Odotuslista

Hammaslääkärit ja erikoishammaslääkärit voivat joutua asettamaan odotusajan uusille potilaille. Siksi on tärkeää, että odotuslistalla olevista potilaista saadaan järjestelmällinen yleiskuva. Potilaita kirjataan odotuslistalle rekisterikortin kautta.

Napsauta potilaan rekisterikortin Odotuslista -painiketta. Voit kirjata ajan odotuslistalle kahdella tavalla: käyttämällä hoitomakroa tai mahdollisia ajanvaraustekstejä.

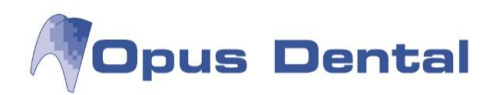

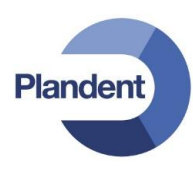

## Ajanvarauskirjan tekstien käyttö:

| Potilas                |                                  |                             |         |                           |
|------------------------|----------------------------------|-----------------------------|---------|---------------------------|
| Nimi                   | Paiva                            | Ajanvaraus hoitohlölle      | Priorit | Varausteksti              |
| Testi Teemu            | 30.7.2012 (                      | Uusi)                       | 1       | Dep+Puhd/kiill            |
| Potilasnro             |                                  |                             |         |                           |
| 1027                   |                                  |                             |         |                           |
| SOTU                   | 1+                               |                             |         |                           |
| 030303-0303            |                                  |                             |         | Bekisteröintitiedat       |
| Puhelin                | Prioriteetti                     | 1 • Aika:                   |         | Pahiatasiiii              |
|                        | Waitinglist - category           | (Ei kategoriaa)             |         | Opus                      |
| Hoitohenkilö           | Difficulty                       |                             |         | Bek paiva                 |
| HLL Mika Jarvinen      |                                  |                             |         | 30.7.2012                 |
|                        | Ajanvarauskategoria:             | (Ei kategoriaa)             | -       |                           |
|                        | Tunnus:                          |                             |         | 🔲 Lyhyellä varoitusajalla |
| Ajanvaraus             | Ajanvarauskirjan tek             | stit                        |         |                           |
| Vastaanotto/Yritys     | Akuutti                          | Prep+kr.jäli.               |         |                           |
| Espoon hammasasema     | <ul> <li>Apikaaling</li> </ul>   | Avaus                       |         |                           |
| Hoitohenkilő           | Silan sem                        | Avaus+j-tayte               |         |                           |
| 0001 HLL Mika Järvinen | <ul> <li>Kruunun sem.</li> </ul> | Huuhtelu                    |         |                           |
|                        | Ekstraktio                       | Omp.poisto<br>Väliaik täyte |         |                           |
| Varausteksti           | Keraam kiinn.                    | Tark.uusi pot.              |         |                           |
| Dee : D. Ind Arill     | WAPAA TEKSTI<br>H-Btg            | Tark rec.pot<br>Sadov       |         |                           |
| Dep+rund/killi         | Haavan hoito                     | Uusi teksti                 |         |                           |
|                        | Amitäyte                         |                             |         |                           |
|                        | Lasi-täyte                       |                             |         |                           |
|                        | OPG                              |                             |         |                           |
| muistiinpanot          | riep+sitajaj.                    | 6010 I                      |         |                           |
|                        | Näytä toimenp.tel                | ()                          |         |                           |
|                        | 100                              |                             |         |                           |

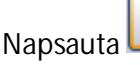

-painiketta.

Valitse prioriteetti 1 (tämän voit määrittää itse).

Kirjoita Aika -kenttään varattava aika minuutteina.

Valitse tarvittaessa Odotuslistan kategoria ja vaikeusaste.

Valitse Ajanvarauskategoria.

Kirjoita mahdolliset Pride-merkit Tunnus -kenttään (katso Pride-asetuksia koskeva luku).

Valitse tarvittaessa valintaruutu, joka ilmaisee, että potilas voi tulla lyhyellä varoitusajalla.

Valitse sopiva ajanvarauskirjan teksti.

Napsauta -painiketta.

Potilas on nyt viety odotusluetteloon

Voit kirjata potilaan odotuslistaan myös hoitomakron avulla.

Jotta voit päästä käsiksi hoitoteksteihin, järjestelmään on oltava kirjattu mahdollisuus käyttää valmiita potilaskertomustekstejä ajanvarauskirjassa. Lisätietoja on luvussa Esitallennetut potilaskertomustekstit.

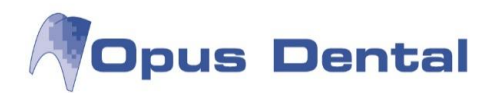

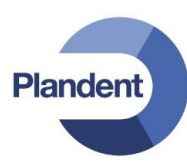

## Hoitomakron käyttö:

| Potilas                |                      |                        |            |                         |
|------------------------|----------------------|------------------------|------------|-------------------------|
| Nimi                   | Paiva                | Ajanvaraus hoitohlölle | Priorit    | Varausteksti            |
| Testi Teemu            | 30.7.2012            | (Uusi)                 | 1          | Dep+Puhd/kiilll         |
| Potilasnro             |                      |                        |            |                         |
| 1027                   |                      |                        |            |                         |
| SOTU                   | 14                   |                        |            |                         |
| 030303-0303            | U *                  |                        |            | Distant States Inc.     |
| Puhelin                | Prioriteetti         | 1 🔻 Aika:              |            | Hekisterointitiedot     |
|                        | Waitinglist - catego | (Fi kategoriaa)        | -          | Rekisteroija:           |
| Hoitohenkilö           |                      | (                      |            | Opus                    |
| HLL Mika Järvinen      | Difficulty           | <b>•</b>               |            | Hek.parva               |
|                        | Aianvarauskatego     | ria: Tutk /Röntgen     | -          | 30.7.2012               |
|                        |                      |                        |            | -                       |
|                        | Tunnus:              |                        |            | Lyhyellä varoitusajalla |
| Ajanvaraus             | Toimenpide           |                        | 100        |                         |
| Vastaanotto/Tritys     |                      |                        | Hinnas     | to: Upus2012            |
| Espoon hammasasema     | Byhmä Toime          | enpide Hinta           | - O Röntge | en                      |
| Hoitohenkilő           | Tighting Touris      |                        | O Sekala   | ista                    |
| 0001 HLL Mika Järvinen | ✓ Suun p             | berustutkimus 43,00    | - O Tutkim | US                      |
|                        |                      |                        | - O Su     | un erityistutkimus      |
| Varausteksti           |                      |                        | - O Su     | un laaja tutkimus       |
|                        |                      |                        | - • SU     | un perustutkimus        |
| Dep+rund/killi         |                      |                        | 0 30       |                         |
|                        |                      | O M                    | atala 3    | 5.00                    |
|                        | Summa:               | 43.00 No               | ormaali 4  | 3.00                    |
|                        |                      |                        | nkea 5     | 7.00                    |
| Muistiinpanot          |                      | 0.0                    | ma 0       |                         |
|                        | Nävtä ai var te      | eksti                  | Summa: 4   | 3.00 Lisää              |
|                        | rvayta aj.var. u     |                        |            | <u><u> </u></u>         |

| Potilas                                                |                                         |                        |            |                                |
|--------------------------------------------------------|-----------------------------------------|------------------------|------------|--------------------------------|
| Nimi                                                   | Paiva                                   | Ajanvaraus hoitohlölle | Priorit    | Varausteksti                   |
| Testi Teemu                                            | 30.7.2012 (U                            | lusi)                  | 1          | Dep+Puhd/kiilll                |
| Potilasnro                                             |                                         |                        |            |                                |
| 1027                                                   |                                         |                        |            |                                |
| SOTU                                                   | 14                                      |                        |            |                                |
| 030303-0303                                            | U`                                      |                        |            | Debiet exiliptitie det         |
| Puhelin                                                | Prioriteetti                            | 1 • Aika:              |            | Dehisteraliik                  |
|                                                        | Waitinglist - category                  | (El kategoriaa)        | •          | Onus                           |
| Hoitohenkilö                                           | Difficulty                              |                        |            | Rek päivä                      |
| HLL Mika Järvinen                                      | Dimoulty                                |                        |            | 30.7.2012                      |
|                                                        | Ajanvarauskategoria:                    | Tutk./Rontgen          | -          |                                |
| Ajanvaraus<br>Vastaanotto/Yritys<br>Espoon hammasasema | Dytyma Toimenni                         | le Hinta               | Hinnas     | to: Opus2012<br>kka            |
| Hoitohenkilö                                           | Tigrinia Tomeripi                       | 10 10 10 10            | - O Röntge | n                              |
| 0001 HLL Mika Järvinen                                 | ▼ Suun peru                             | stutkimus 43,00        | 🔶 📴        | e-Wing-kuvaus hampaiston si    |
| ·                                                      | Bite-Wing-                              | kuvaus ham 38,00       | O Ha       | mmasrontgen                    |
| Varausteksti                                           |                                         |                        | O Ka       | Inpaiston ja ieuan kaksoispar- |
| Dep+Pubd/kill                                          |                                         |                        | O Sekala   | ista                           |
|                                                        |                                         | ( * [_                 |            | +                              |
|                                                        | X Summa:                                | 81.00 O Ma             | atala 3    | 1,00                           |
|                                                        |                                         | No                     | rmaali 3   | 8.00                           |
| Muistiinpanot                                          |                                         | O Ko                   | rkea 5     | 0,00                           |
|                                                        | ALC: ALC: ALC: ALC: ALC: ALC: ALC: ALC: | ີ<br>ດັບເ              | na IU      |                                |
|                                                        | Nayta aj.var. tekst                     | 1                      | Summa: 31  | S,00 Lisaa                     |

| # | ID   | Logi | Pvm       | Ryhmä | Нε | Pinta | Taksa | Ту | Min | Teksti                                       |
|---|------|------|-----------|-------|----|-------|-------|----|-----|----------------------------------------------|
| р | 0001 | Opus | 30.7.2012 | SEKAL |    |       |       | м  |     | [a] Suun perustutkimus                       |
| р | 0001 | Opus | 30.7.2012 | RTG   |    |       |       | м  |     | [a] Bite-Wing-kuvaus hampaiston sivualueelta |
| ŀ | loi  | tos  | suunn     | iteln | na | an    | auto  | m  | naa | attisesti viety                              |

hoitomakro

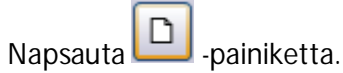

Napsauta Uusi-painikkeen vieressä olevaa

Näytä toimenp.tek -painiketta.

Valitse prioriteetti 1 (tämän voi määrittää itse). Valitse Ajanvarauskategoria, esim. Tutk./röntgen.

Kirjoita mahdolliset Pride-merkit Tunnus kenttään (katso Pride-asetuksia koskeva luku). Valitse tarvittaessa valintaruutu, joka ilmaisee, että potilas voi tulla lyhyellä varoitusajalla. Napsauta Toimenpiteet -kohdan edessä olevaa ➡-painiketta ja Tutkimus -ryhmän edessä olevaa ➡-painiketta. Valitse sitten näkyviin tuleva tutkimusrivi. Tutkimusriviin kuuluva summa näkyy nyt kohdassa Normaali. Napsauta

Lisää -painiketta.

Valitut hoitorivit näkyvät nyt vasemmanpuoleisessa sarakkeessa ja yhteenlaskettu summa Summa -kentässä. Voit lisätä myös muita toimenpiteitä, esim. röntgentutkimuksen:

Napsauta Toimenpide -kohdan edessä olevaa painiketta ja Röntgen-ryhmän edessä olevaa painiketta. Valitse sitten näkyviin tuleva tutkimusrivi. Röntgenriviin kuuluva summa näkyy nyt kohdassa Normaali. Napsauta

## Lisää -painiketta.

Valitut hoitorivit näkyvät nyt

vasemmanpuoleisessa sarakkeessa ja tutkimushinnan kanssa yhteenlaskettu summa Summa -kentässä.

Olemme nyt luoneet hoitomakron, jonka summa on 81 euroa ja joka on liitetty kahteen hoitoriviin.

Napsauta sitten **2**-painiketta. Järjestelmä lisää potilaan odotusluetteloon ja kirjaa luodut hoitorivit automaattisesti hoitosuunnitelmaan.

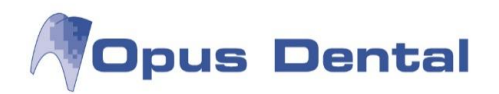

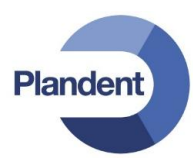

## 14.3.6 Pikakutsupalvelu

Hammaslääkärien, erikoishammaslääkärien ja julkisen hammashoidon ajanvarauskirjat voivat olla täyteen varattuja pitkälle tulevaisuuteen.

Ajan saaneet potilaat, jotka haluavat vaihtaa ajan sopivampaan, sijoitetaan tähän listaan. Potilaat kirjataan Pikakutsulistaan Varaa aika -ikkunassa.

Pikakutsupalvelu on tarkoitettu niiden potilaiden odotuslistaksi, jotka haluavat vaihtaa saamansa ajan heille paremmin sopivaan ajankohtaan. Luettelo sisältää samat kentät kuin muutkin Tarkkailulistan luettelot. Kun peruutusilmoitus on vastaanotettu, voidaan helposti noutaa parempaa aikaa toivovien potilaiden luettelosta potilaat, jotka voivat käyttää vapautuneen ajan.

|                | kailulis | ta           |          |                 | _        |       | -        |             |           |            |                           |                           |              |
|----------------|----------|--------------|----------|-----------------|----------|-------|----------|-------------|-----------|------------|---------------------------|---------------------------|--------------|
| Vas            | taanott  | e Espo       | on hamma | sasema          |          | -     | 🔄 Kaikki | Poisjäänyt  |           | W          | aitinglist - category     | All                       |              |
| Hoit           | tohenki  | 10 0001      | HLL Mika | a Járvínen      |          | •     |          | Peruttu     |           | Di         | fficulty                  | Ali                       | ٠            |
|                | Alkaen   | 30.          | 1.2012   | 🗊 - Saakkal0    | 7.2012   | •     |          | Pikakutsu P | alvelu    | Pr         | ioriteetti                | All                       | •            |
| 🗇 Vai          | n aktiiv | iset potilaz | et E     | Lyhyellä varoit | usajalla |       |          |             |           |            |                           |                           |              |
|                | Туур     | Paiva        | Potilas  | SOTU            | Sukunimi | Etuni | imi Työ  | Koti        | Matkapuh. | Varaustek  | Hoitohlö                  | Ajanvaraus hoitohl        | Waitingli    |
|                | PKP 3    | 90.7.2012    | 1003     | 121212          | Koe      | Kalle |          |             |           | Juurihoito | 0001 HLL Mika<br>Järvinen | 0001 HLL Mika<br>Järvinen |              |
|                |          |              |          |                 |          |       |          |             |           |            |                           |                           |              |
| ].             |          |              |          |                 |          |       |          |             |           |            |                           |                           | ,            |
| ] ∢ []         | 88       |              |          |                 |          | 1     |          | Varatu      | t ajat    |            |                           |                           | Euku: 1      |
| ] ∢ [<br>Potik | 88       |              |          |                 |          | H .   |          | Varatu      | t ajat    |            |                           |                           | F<br>Luku: 1 |

Kun kaksoisnapsautat vapaata aikaa ajanvarauskirjassa, näyttöön tulee Varaa aika ikkuna. Valitse luettelosta noudettava potilas

napsauttamalla **PKP**-painiketta (potilasrivillä valitulla potilaalla ei ole merkitystä). Napsauta

Valitse potilaat -painiketta. Näkyviin tulee seuraava ilmoitus:

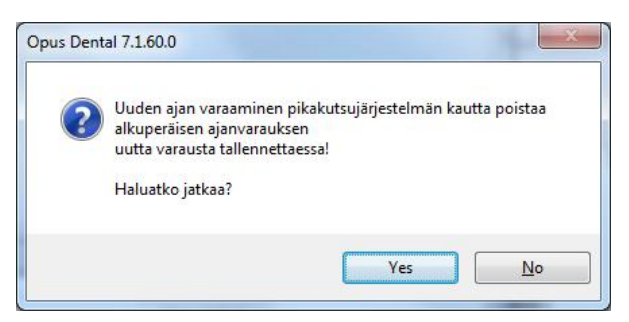

Valitse vaihtoehto Kyllä.

Ohjelma poistaa vanhan ajan ja noutaa potilaan Varaa aika -näyttöön.

Kirjaa sitten aika luvussa Ajan varaaminen kuvatulla tavalla

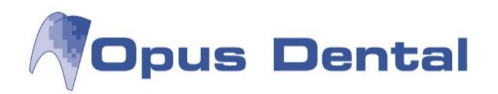

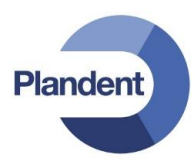

## 14.4 Sairaskertomustilasto

Sairaskertomustilasto sisältää kaikki vastaanotolla tehdyt toimenpiteet, jotka on rekisteröity Suoritetut -valikon painikkeiden avulla.

Voit näyttää luettelon seuraavilla tavoilla:

- toimenpiteiden lukumäärä ryhmäkohtaisesti
- toimenpiteiden kokonaissumma ryhmäkohtaisesti
- lukumäärä jaoteltuna toimenpidenkoodien mukaan
- kokonaissumma jaoteltuna toimenpidekoodien mukaan

Ohjelma laskee kunkin kuukauden summan, vuoden kaikkien kuukausien yhteissumman sekä koko luettelon yhteissumman.

Luettelon tarkasteleminen edellyttää vastaanoton tai yrityksen taloustoimintojen salasanaa.

## 14.4.1 Sairaskertomustilaston luonti

Valitse Luettelot – Sairaskertomustilasto. Tämä edellyttää yrityksen kirjanpidon salasanaa.

Salasana asetetaan kohdassa Työkalut | Asetukset – Kaikki hoitohenkilöt | Kirjanpidon salasana.

| III Sairaskertomustilasto              |                |             |          |            |     |                                               |
|----------------------------------------|----------------|-------------|----------|------------|-----|-----------------------------------------------|
| ⊘ Kaikki                               | Ajanjakso      | 1. 8.2012 - | Päivälle | 1. 8.2012  | •   | Näytä summa Näytä koodi                       |
| Klinikka Espoon hammasasema            | O VUOSI        | 2012 *      |          |            |     | 🔘 Koodi                                       |
| O Hoitohenkil 0001 HLL Mika Järvinen 👻 | 🕅 Syntymäpäivä | 1. 1.1900 🔻 | Päivälle | 31.12.2012 | •   | <ul> <li>Hintakoodi</li> <li>Taksa</li> </ul> |
| Tam Hel Maa                            | Huh Tou        | Kes Hei     | Elo      | Syy        | Lok | Mar Jou Yhteensä                              |
| Yhteensä:                              |                |             |          |            |     |                                               |
|                                        |                |             |          |            |     | Valitse Sulje                                 |
|                                        |                |             |          |            |     |                                               |

Valitse luettelon lajittelutapa ja napsauta sitten Valitse -painiketta. Kokonaissumma näkyy aina oikeanpuoleisessa sarakkeessa.

KaikkiLuettelossa näkyvät kaikki Opus-järjestelmään määritetyt yritykset ja käyttäjät.KlinikkaValitse tietyn vastaanoton tilastotiedot.HoitohenkilöValitse tietyn hoitohenkilön tilastotiedot.

223

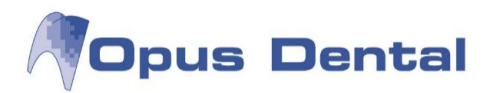

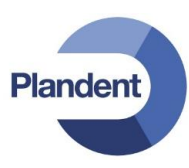

| Ajanjakso    | Rajoita valinta tiettyyn jaksoon.                                                         |
|--------------|-------------------------------------------------------------------------------------------|
| Vuosi        | Kalenterivuoden tilastotiedot.                                                            |
| Syntymäpäivä | Lajittelu potilaiden syntymävuoden mukaan.                                                |
| Näytä summa  | Kaikkien tehtyjen toimien summat sekä kokonaissumma.                                      |
| Näytä koodi  | Näkyviin tulevat luokat ja toimenpidenumerot. Voit valita koodin, hintakoodin tai taksan. |

Kaikki sarakkeet voidaan lajitella nousevaan tai laskevaan järjestykseen. Napsauta sarakeotsikkoa ja valitse lajittelutapa.

Tulosta luettelo napsauttamalla tulostinpainiketta

Vie koko luettelo Exceliin napsauttamalla tulostinkuvakkeen vieressä olevaa Excel-logoa 國 .

## 14.5 Potilastilasto

Potilastilasto antaa selkeän yleiskuvan potilaiden määrästä sukupuolen mukaan jaettuna. Ohjelma noutaa tiedot rekisterikortista.

Luettelo on jaettu ikäryhmiin kymmenen vuoden välein ja se näyttää myös eri ikäryhmiin kuuluvien potilaiden prosenttiosuudet. Lisäksi luettelosta käy ilmi naisten, miesten ja tuntemattomien potilaiden määrät sekä näiden yhteissumman.

Voit lajitella luettelon nousevaan tai laskevaan järjestykseen kaksoisnapsauttamalla otsikkoa (ikäryhmä, miehet, naiset, tuntemattomat, summa tai prosenttiosuus).

## 14.5.1 Potilastilaston luonti

Valitse vaihtoehdot Luettelot | Potilastilastot.

| ) Kaikki<br>) Klinikka Espoonh<br>) Hoitohenkil 0001 HLL | ammasasema 👻<br>Mika Järvinen 👻 | <ul> <li>Rek. alkaen/saakk</li> <li>Rek. ilman nro</li> <li>Rek. nrolla</li> </ul> | 1. 8.2012 💌 1. 8.2012  | <ul> <li>Lopettanut/Siirretty</li> <li>Ei lopett./Siirretty</li> <li>Aktiivinen</li> </ul> | Ei Atuollut 🗹 Ei Kuollut |
|----------------------------------------------------------|---------------------------------|------------------------------------------------------------------------------------|------------------------|--------------------------------------------------------------------------------------------|--------------------------|
|                                                          |                                 | Lasten ja aikuisten n                                                              | näärä 10 vuoden välein |                                                                                            |                          |
| käryhmä:                                                 | Miehiä                          | Naisia                                                                             | Tuntemattomia          | Summa P                                                                                    | rosentti                 |
| -19                                                      | 0                               | 1                                                                                  | 0                      | 1                                                                                          | 12,5                     |
| 0-29                                                     | 0                               | 0                                                                                  | 0                      | 0                                                                                          | 0,0                      |
| 0-39                                                     | 0                               | 0                                                                                  | 1                      | 1                                                                                          | 12,5                     |
| 0-49                                                     | 0                               | 0                                                                                  | 2                      | 2                                                                                          | 25,0                     |
| 0-59                                                     | 0                               | 0                                                                                  | 0                      | 0                                                                                          | 0,0                      |
| 0-69                                                     | 0                               | 0                                                                                  | 0                      | 0                                                                                          | 0,0                      |
| 0-79                                                     | 0                               | 0                                                                                  | 0                      | 0                                                                                          | 0,0                      |
| 0-89                                                     | 0                               | 0                                                                                  | 0                      | 0                                                                                          | 0,0                      |
| 0-                                                       | 0                               | 1                                                                                  | 2                      | 3                                                                                          | 37,8                     |
| äivämäärä puuttuu                                        |                                 | 0                                                                                  | 1                      | 1                                                                                          | 12,8                     |
|                                                          |                                 |                                                                                    |                        |                                                                                            |                          |
|                                                          |                                 |                                                                                    |                        | -                                                                                          |                          |

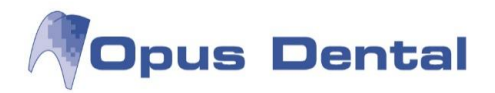

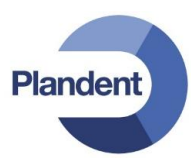

Tee tarvittavat valinnat ja napsauta sitten Valitse -painiketta.

| Valinta kaikista yrityksistä ja käyttäjista.                                           |
|----------------------------------------------------------------------------------------|
| Valinta tietyistä yrityksistä. Kaikki yritykseen liitetyt käyttäjät näkyvät näytössä.  |
| Valinta tietyistä käyttäjista.                                                         |
| Valitse määritetyllä ajanjaksolla rekisteröidyt<br>potilaat.                           |
| Näytä potilaat, jotka on rekisteröity<br>potilasnumeroa antamatta.                     |
| Näytä potilaat, jotka on rekisteröity ja joille on<br>annettu potilasnumero.           |
| Näytä potilaat, joiden potilassuhde on päättynyt tai<br>jotka ovat muuttaneet.         |
| Näytä potilaat, joiden potilassuhde ei ole päättynyt<br>ja jotka eivät ole muuttaneet. |
| Näytä aktiiviset potilaat.                                                             |
| Näytä kuolleet potilaat.                                                               |
| Näytä potilaat, jotka eivät ole kuolleet.                                              |
| Näytä potilaat, jotka eivät ole aktiivisia.                                            |
|                                                                                        |

Tulosta luettelo napsauttamalla tulostinpainiketta

Vie koko luettelo Exceliin napsauttamalla tulostinkuvakkeen vieressä olevaa Excel-logoa 🔳 .

Kenttä: Tuntematon sukupuoli

Tuntemattomia -kentässä voi olla potilaita, jos potilaat on siirretty toisesta ohjelmasta, jossa sukupuolta ei ole määritetty, tai jos sukupuolta ei ole kirjattu rekisterikorttiin.

Jos potilaan sukupuoli on tuntematon, avaa kyseisen potilaan rekisterikortti ja määritä sukupuoli.

Huomautus – tämän voi tehdä vain silloin, kun kukaan ei käytä potilaan potilaskertomusta!

Jos järjestelmässä on useita potilaita, joiden sukupuoli on tuntematon, voit muuttaa tämän valitsemalla vaihtoehdot Työkalut | Erikoistoiminnot | Potilas | Anna potilaan sukupuoli. Opus suosittelee, että erikoistoimintoa käytetään silloin, kun mahdollisimman harva käyttäjä käyttää Opus-järjestelmää.

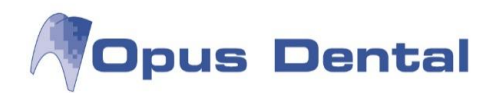

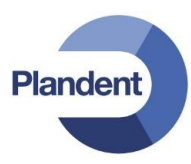

## 14.6 Potilasuskollisuus

Tämän luettelon avulla voit seurata potilaiden aktiivisuutta. Valitse Luettelot→Potilasuskollisuus

| ) Kaikki                |                        | 0 | Recall välillä | 8.10.2014 👻              | 8.10.2014 -        | 📄 Ilman recall-aikaa | 🦳 Ei kirjauksi |
|-------------------------|------------------------|---|----------------|--------------------------|--------------------|----------------------|----------------|
| ) <mark>Klinikka</mark> | Finska demo kliniken   | • | Rek. ilman nro |                          |                    | 📝 Ei lopettanut      | 🕅 Varattu aik  |
| ) Hoitohenkil           | 0001 EHL Pelle Jonsson | • | 🗸 Rek. nrolla  | 🦳 Ei kirja<br>Päivien Ik | nuksia sk:ssa<br>m | Aktiivinen           | 📄 Ei aktiivine |
|                         |                        |   | Potilas        | suskollisuus             |                    |                      |                |
|                         |                        |   |                |                          |                    |                      |                |
|                         |                        |   |                |                          |                    |                      |                |

Tee tarvittavat valinnat ja napsauta sitten Valitse -painiketta.

| Kaikki               | Kaikkien tietokannassa olevien vastaanottojen ja käyttäjien tilastotiedot.                                                                                                    |
|----------------------|----------------------------------------------------------------------------------------------------|
| Klinikka             | Valitse tietyn vastaanoton tilastotiedot.                                                                                                    |
| Hoitohenkilö         | Valitse tietyn hoitohenkilön tilastotiedot.                                                                                                    |
| Recall välillä       | Listaa potilaat, joilla on määritetty uusintakutsu valitun ajanjakson aikana.                                                                                                    |
| Rek. ilman nro       | Listaa potilaat, jotka on rekisteröity potilasnumeroa antamatta.                                                                                                    |
| Rek. nrolla          | Listaa potilaat, jotka on rekisteröity ja joille on annettu potilasnumero.                                                                                                    |
| Ei kirjauksia sk:ssa | Anna kenttään 'Päivien lkm' päivien lukumäärä, joiden ajalta potilaalla ei ole<br>kirjattu merkintöjä sairauskertomukseen (esim. vuosi = 365 päivää).                                                        |
| llman recall-aikaa   | Potilaat, joilla ei ole tarkastusaikaa.                                                                                                    |
| Ei lopettanut        | Näyttää potilaat, joita ei ole merkitty lopettaneeksi/kuolleeksi. Oletusasetus.                                                                                                    |
| Aktiivinen           | Näyttää aktiiviset potilaat. Oletusasetus                                                                                                    |
| Ei kirjauksia        | Listaa potilaat, joilla ei ole merkintöjä sairauskertomuksessa.                                                                                                    |
| Varattu aika         | Näyttää potilaat, joilla on sovittu aika ajanvarauskirjassa.                                                                                                    |
| Ei aktiivinen        | Näyttää potilaat, jotka eivät ole aktiivisia. Nämä ovat potilaita, joiden<br>rekisterikortissa on merkintä ei-aktiivisuudesta (esimerkiksi potilassuhteen<br>lopettaneet, muuttaneet tai kuolleet potilaat). |

Voit aktivoida potilaan tuplaklikkaamalla riviä luettelossa.

Voit tulostaa luettelon napsauttamalla tulostuspainiketta

ta 🕘

Voit viedä koko luettelon Exceliin napsauttamalla 🔳 -painiketta.

226

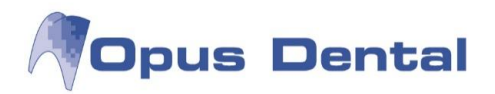

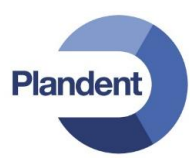

## 14.7 Pivot-raportit

Opus Dental -järjestelmän raporttitoiminto perustuu pivot-taulukoihin, joiden avulla voit muodostaa ymmärrettäviä, mutta yksityiskohtaisia luetteloja ja raportteja vastaanoton työstä.

- Miten monta euroa kukin käyttäjä ansaitsi vuoden 2008 ensimmäisellä puolikkaalla?
- Mitä tuotteita myymme eniten? Onko tässä kuukausi- tai vuosikohtaisia eroja?
- Miten monta peruttua varausta vastaanotolla oli viime vuonna? Keiden käyttäjien varaukset olivat kyseessä?
- Miten paljon varausten peruutukset vähenivät Opus-tekstiviestipalvelun käytön aloituksen jälkeen?

Ohjelma noutaa kaikki tiedot tietokannasta, joten ne ovat aina ajanmukaisia. Järjestelmä antaa hyvät mahdollisuudet luoda omien tarpeiden mukaisia raportteja. Edistyneiden käyttäjien kannattaa kuitenkin käyttää erityisesti Pivot-raportointiin tarkoitettuja ohjelmia, kuten Microsoft Office Exceliä.

Huom: Opuksen käyttäjätuki ei sisällä Pivot-raportteja. Voit tilata erikseen Pivot-raportteihin liittyvää apua tai erikoiskoulutusta.

#### Yleistä Pivot-taulukoista

Pivot-taulukot ovat erittäin tehokas ja dynaaminen työkalu suuriin tietomääriin perustuvien raporttien ja luetteloiden (esimerkiksi potilas- tai myyntitilastojen tai toimintaraporttien) luontiin. Pivot tarkoittaa kääntämistä tai kiertämistä ja viittaa hyviin mahdollisuuksiin mukauttaa raportteja tarpeen mukaan kenttiä ja sarakkeita siirtämällä. Saat selkeitä raportteja, jotka päivittyvät jatkuvasti. Ohjelma liittää Pivot-taulukon tietokantaan ja noutaa kaikki tiedot sieltä. Lisätietoja Pivot-taulukoista on osoitteessa http://office.microsoft.com/fi-fi/.

Opus-järjestelmän Pivot-raportit noudattelevat Pivot-standardia, jonka neljälle alueelle voit helposti sijoittaa erilaisia kenttiä.

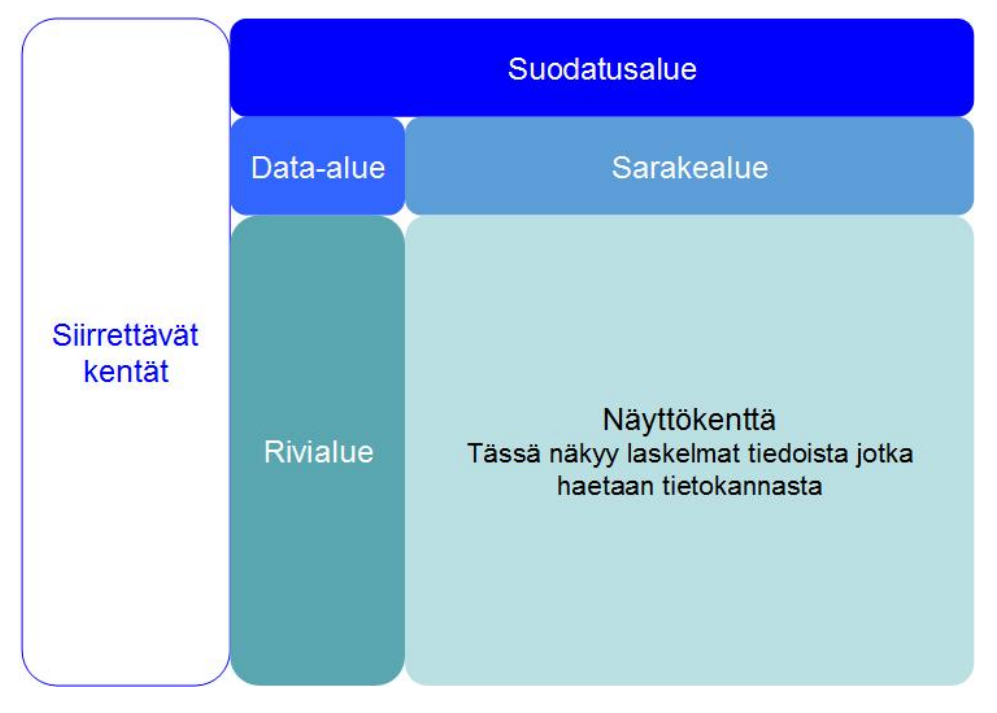

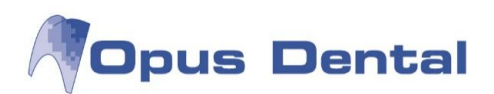

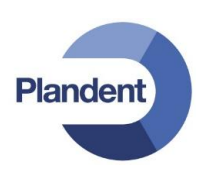

| ∑ Opus pivotraportti                                                                                                    |                                                        |  |
|----------------------------------------------------------------------------------------------------|--------------------------------------------------------|--|
| Pivot dental] - Testi                                                                                                    | Start date = 2012-07-01, End date = 2012-08-02         |  |
| Raahaa kentät pivotalueelle                                                                                                    | Liitä suodatetut kentät tähän                          |  |
| DRICD 10                                                                                                    | Liitä Datakentät<br>tähän Liitä sarakkeen kentät tähän |  |
| Hammas                                                                                                    | Liitä rivin kentät<br>tähän Yhteensä 1                 |  |
| Hinta                                                                                                    | Yhteensä Liitä Datakentät                              |  |
| Hinta - Japsi/sopimuspotilas                                                                                                    |                                                        |  |
| Hoitohenkilö - nro                                                                                                    |                                                        |  |
| Suodatusalue       Image: Sarakkeen alue         Image: Sarakkeen alue       Image: Sarakkeen alue         Image: Sarakkeen alue       Image: Sarakkeen alue </th <th></th> <th></th> |                                                        |  |
| Close                                                                                                    |                                                        |  |

#### Data-alue

Lähes kaikissa raporteissa kiinnostuksen kohteena ovat määrät tai summat. Kun luot uuden raportin, aloita viemällä raporttityypin mukaan joko Määrä- tai Hinta -kenttä tietoalueelle.

Esimerkki:

Hammashoitoraportti. Kuinka monta toimenpidettä koodilla SFA10 jakson aikana tehtiin. Mille hampaille? Paljonko saatiin tuloja?

Talousraportti: Kuinka paljon yritys ansaitsi käyttäjää kohti? Mitä toimenpiteitä tehtiin eniten? Mitkä toimenpiteet oli tehtävä useimmin?

#### Rivi- ja sarakealueet

Kunkin kentän takana on paljon tietoja. Kentän sisältö määräytyy sen mukaan, miten kenttä sijoitetaan alueille. Voit itse päättää, sopiiko kenttä paremmin sarake- vai rivialueelle. Tämä määräytyy täysin sen mukaan, mitä tietoja haluat saada raportista.

#### Esimerkki:

Kuukausi-kenttä. Jos kenttä sijoitetaan sarake- tai rivialueelle, raportti jaotellaan vuoden kuukausen mukaan. Toinen esimerkki on Hoitoryhmä-kenttä. Kun vedät sen sarake- tai rivialueelle, raportti sisältää kaikki Opus-järjestelmässä käytetyt hoitoryhmät.

#### Suodatusalue

Suodatusalue toimii "lepokenttänä". Kentän, jossa on aktiivinen suodatin, voi siirtää suodatusalueelle.

228

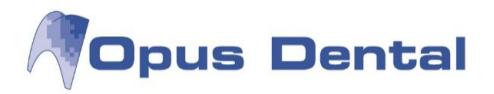

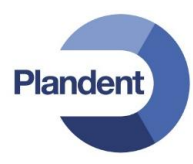

Tällöin suodatus jää jäljelle ja ohjaa edelleen tietojen näyttötapaa. Tämä säästää tilaa ja helpottaa raportin lukemista.

Kentän voi sijoittaa suodatusalueelle myös ilman aktiivista suodatinta ("lepotilaan"). Voit myös vetää kentät takaisin kenttäluettelon vasempaan ruutuun.

Näyttökenttä

Tällä alueella näkyvät tiedot, laskelmat tai tulokset sen mukaan, miten kentät on sijoitettu. Kussakin solussa on yksityiskohtaisia tietoja. Jos havaitset raportissa poikkeuksen, voit milloin tahansa tarkistaa sen syyn kaksoisnapsauttamalla solua.

## 14.7.1 Uuden Pivot-raportin luonti

Valitse vaihtoehdot Luettelot | Pivot-raportit.

Voit luoda uuden raportin napsauttamalla vasemmassa yläkulmassa olevaa pientä nuolta.

| Luo uusia ja muo  | kkaa esimääriteltyjä raportteja |
|-------------------|---------------------------------|
| Report type       |                                 |
| Kaikki            |                                 |
| 🔘 Vastaanott      |                                 |
| 🔘 Käyttäjä        |                                 |
| Raporttityyppi    | Pivot patient                   |
| Tallennetut rapor | ti                              |
|                   |                                 |
|                   |                                 |
|                   |                                 |
|                   |                                 |
|                   |                                 |
|                   |                                 |
|                   |                                 |
|                   |                                 |
|                   |                                 |
|                   |                                 |
|                   |                                 |
|                   |                                 |

Käyttöoikeus Tallennettujen raporttien näkymän lajittelu.

Raporttityyppi

Valitse raporttityyppi.

PivotDental

Kehitetty hammashoitoraportteja varten. Sisältää kentät muun muassa tehdyille toimenpiteille, hammaspinnoille, kustannuksille ja potilaille.

229

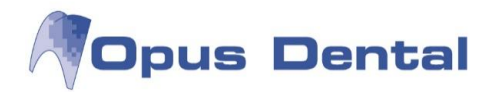

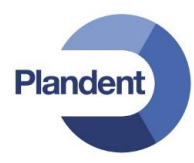

#### PivotEconomy

Kehitetty taloudellisia raportteja varten. Sisältää kentät muun muassa maksuille, laskutetuille maksuille sekä hinnoille.

#### PivotPatient

Kehitetty potilasraportteja varten. Sisältää kenttiä, joiden avulla voidaan tutkia potilaskantaa (kotipaikkakunta, sukupuoli, ikä ja niin edelleen).

**PivotBooking** 

Kehitetty ajanvarausraportteja varten.

Tallennetut Tässä on luettelo tallennetuista raporteista. Voit avata raportin kaksoisnapsauttamalla sitä. raportit

Kun olet valinnut raporttityypin, napsauta oikeassa alakulmassa olevaa 🗳 -painiketta (Luo uusi raportti). Parametrivalinnat -ikkuna avautuu.

| Parametrivali | nnat      |   |         |           |      |
|---------------|-----------|---|---------|-----------|------|
| Nimi          |           |   |         |           |      |
| Omistaja      |           |   |         |           |      |
| Ø Kaikki      |           |   |         |           |      |
| 🔘 Vastaand    | ott       |   |         |           |      |
| 🔘 Käyttäjä    |           |   |         |           |      |
| Alku pvm      | 2. 8.2012 | • | Loppu p | 2. 8.2012 | •    |
|               |           |   |         |           |      |
|               |           | ſ | OK      | Per       | uuta |

| Nimi                  | Raportin nimi.                                                                                                    |
|-----------------------|----------------------------------------------------------------------------------------------------|
| Omistaja              | Valitse raportin omistaja sekä käyttäjät, jotka saavat käyttää raporttia.                                                                                                    |
| Alku pvm<br>Loppu pvm | Määritä tietokannasta noudettavien tietojen alku- ja loppupäivämäärä.                                                                                                    |
|                       | Huom: Jos haluat käyttää raporttia uudelleen (esimerkiksi poimia tilastotiedot joka kuukausi),<br>loppupäivämäärä kannattaa asettaa hyvin kauas tulevaisuuteen, jotta raportti noutaa oikeat<br>tiedot. |

Napsauta sitten OK-painiketta. Voit nyt aloittaa raportin muotoilun.

Käytettävissä olevat kentät on koottu vasemmalla olevaan kenttäluetteloon. Napsauta haluamaasi kenttää ja vedä ja pudota se haluamaasi kohtaan (tietoalueelle, sarake- tai rivialueelle tai kenttäalueelle). Voit vetää kentän oikealla oleviin alueisiin tai johonkin kenttäluettelon alla olevista neljästä alueruudusta. Tulos on molemmissa tapauksissa sama.

Pivot-funktion ansiosta pohjana olevat tiedot näkyvät suoraan ja muuttuvat aina, kun kenttää muutetaan. Voit poistaa kentän napsauttamalla sitä ja vetämällä ja pudottamalla sen takaisin kenttäluetteloon.

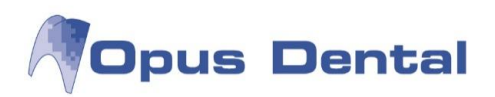

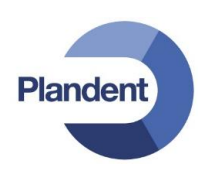

| Opus pivotraportti          |                        |                               |                              |      |           |
|-----------------------------|------------------------|-------------------------------|------------------------------|------|-----------|
| [Pivot dental] - Testi      |                        | Start date = 2012-0           | 07-01, End date = 2012-12-31 |      |           |
| Raahaa kentät pivotali      | ueelle                 | Liitä suodatetut kentät tähän |                              |      |           |
| Potilaan postinumero        | <b>^</b>               | Määrä                         | Kuukausi - nimi 🔺            |      |           |
| Potilaan sukupuoli          |                        | Toimenpideryhmä               |                              |      | Man and a |
| Potilas - ikä kirjaushetk   | cellä                  | Apostosia                     | August                       | July | inteensa  |
| Potilas - kuolleeksi rekis  | steröintipvm           | Fissuuraninnoite              | 3                            | 1    | 3         |
| Potilas - lopettaneeksi     | rekisteröintipvm       | Hammasteknikko                |                              | 4    | 4         |
| Potilas - rekisteröintinä   | liva                   | Hampaan poisto                |                              | 2    | 2         |
| Potilas - siirretuksi rekis | steröintinym           | Hygienia                      | 2                            | 2    | 4         |
| Detiles timitetykarreka     |                        | Implantti                     |                              | 1    | 1         |
| Potilas - tamannetkiner     | n ika                  | Kruunu                        |                              | 2    | 2         |
| Potilas - viimeisin rekist  | teröity kariesriski    | Myynti                        |                              | 3    | 3         |
| Potilas - viimeisin rekist  | teröity parodontiit    | Oikomishoito                  |                              | 1    | 1         |
| Potilas - viimeisin rekist  | teröity tekninen riski | Parodontologia                | 1                            | 5    | 6         |
| Potilas - viimeisin rekist  | teröity yleisriski 🔽   | Profylaksia                   | 1                            | 1    | 2         |
| Raahaa kenttiä alapuo       | lella olevien alueiden | Protetiikka                   |                              | 2    | 2         |
| 💡 Suodatusalue              | Earakkeen alue         | Röntgen                       | 1                            | 2    | 3         |
|                             | Kuukausi - pimi        | Sillan tukihammas             |                              | 1    | 1         |
|                             | Kuukdusi - Hiim        | Tutkimus                      | 2                            | 4    | 6         |
|                             |                        | Yhdistelmämuovi               |                              | 1    | 1         |
|                             |                        | Yhteensä                      | 10                           | 32   | 42        |
| Rivialue                    | ∑ Datakenttä           |                               |                              |      |           |
| Taimannidaruhmä 📍           | Maara                  |                               |                              |      |           |
| roinenpiderynina            | Maara                  |                               |                              |      |           |
|                             |                        |                               |                              |      |           |
|                             |                        |                               |                              |      |           |
| Estä ulkoasun päivity       | ys Päivitä             |                               |                              |      |           |
| Close                       |                        |                               |                              |      |           |

## 14.7.2 Pivot-raportin suodattaminen

Voit suodattaa raportin useilla tasoilla. Tämä yksinkertaistaa raportin ulkoasua ja sisältöä.

Ensimmäinen suodatustaso tehdään jo Parametrivalinnat -ikkunassa uuden raportin luonnin yhteydessä. Valitse aikaväli, jolta raportti noutaa tietoja.

Toinen suodatustaso: Voit suodattaa kaikki näkymäpinnalle sijoitettavat kentät. Napsauta kentässä olevaa pientä suppilopainiketta ja aloita suodatus.

Suodatettu kenttä voi olla sarake- tai rivialueella, mutta sen voi siirtää myös suodatusalueelle. Suodatus jää tällöin voimaan raporttiin, jolloin raportissa on enemmän tilaa ja sitä on helpompi tulkita.

#### Edistynyt suodatus

Voit luoda esisuodattimia ja tehdä niiden avulla tehokkaan karkeasuodatuksen. Voit sitten helposti tarkentaa raporttia lisäämällä "tavallisen" suodattimen haluamaasi kenttään.

Napsauta alueella olevaa kenttää hiiren kakkospainikkeella ja valitse Näytä suodatin. Tässä voit määrittää esisuodatusehdot. Saat lisätietoja esisuodattimista Opus Dentalin erikoiskoulutuksesta.

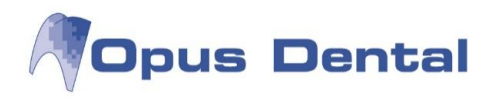

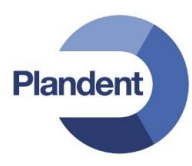

## 14.7.3 Uuden kentän luonti

Edistyneet käyttäjät voivat luoda uusia kenttiä kuhunkin raporttityyppiin. Tämä tehdään usia kenttiä kuhunkin raporttityyppiin.

Tässä voit itse yhdistellä aiemmin luotuja tietoja sekä asettaa kenttään edellytyksiä tai laskelmia, esimerkiksi prosentuaalisen muutoksen jaksojen välillä.

Pyydä Opus Dental käyttäjätuesta tarjous erityisestä koulutuksesta, jos haluat lisätietoja ja ohjeita omien kenttien luonnista.

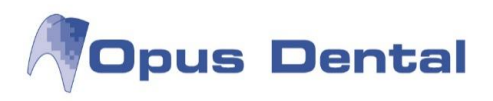

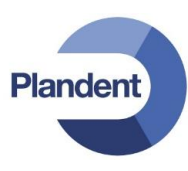

# 15 Työkalut

Työkaluvalikon avulla voit muuttaa Opus-järjestelmän yleisiä asetuksia.

| Työkalut | Ikkunat                          | Neuvo                | R      |   |  |  |
|----------|----------------------------------|----------------------|--------|---|--|--|
| Autor    | maattinen                        | ku <mark>t</mark> su |        |   |  |  |
| Lähet    | ä SMS                            |                      |        |   |  |  |
| Tekst    | inkäsittely                      |                      |        |   |  |  |
| Kirjan   | pito                             |                      |        |   |  |  |
| Virhel   | kirjaus                          |                      |        | • |  |  |
| Rome     | exis/Dimaxi                      | s                    |        |   |  |  |
| Tuon     | ti                               |                      |        | × |  |  |
| Vienti   | i                                |                      |        | ۲ |  |  |
| Tietol   | kantaliittyn                     | nät                  |        |   |  |  |
| Erikoi   | stoiminno                        | t                    |        |   |  |  |
| Järjes   | telmänhall                       | inta                 |        | ۲ |  |  |
| Asetu    | ikset – Kaik                     | ki hoitohe           | nkilöt | × |  |  |
| Asetu    | Asetukset – Valittu hoitohenkilö |                      |        |   |  |  |
| Asetu    | ikset - Täm                      | iä työpaikk          | ca     | • |  |  |
| Asetu    | ikset - Valit                    | tu toimist           | 0      |   |  |  |

| Automaattinen kutsu  | Katso lisätietoja kaiken tyyppisistä kutsuista luvusta Luettelot   Recall –<br>luettelo  |
|----------------------|------------------------------------------------------------------------------------------|
| Lähetä SMS           | Lisäpalvelu                                                                              |
| Tekstinkäsittely     | Kytke Opus Dental –ohjelma tekstinkäsittelyohjelmaan                                     |
| Kirjanpito           | Kytke Opus Dental –ohjelma kirjanpito-ohjelmaan                                          |
| Virhekirjaus         | Korjaa virheellisiä kirjauksia                                                           |
| Romexis/Dimaxis      | Avaa Romexis –ohjelman jos kytkentä on määritelty                                        |
| Tuonti               | Tuo potilaita toisesta tietokannassa. Tehdään yhteistyössä Opus<br>asiantuntijan kanssa. |
| Vienti               | Vie potilaita. Tehdään yhteistyössä Opus asiantuntijan kanssa.                           |
| Tietokantaliittymät  | Listaa käytössä olevat yhteydet tietokantaan                                             |
| Erikoistoiminnot     | Opus Dental erikoistoiminnot                                                             |
| Järjestelmänhallinta | Luo ja muokkaa käyttäjätunnuksia ja käyttöoikeuksia.                                     |

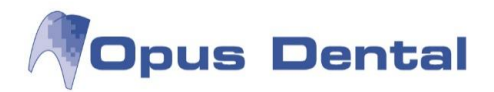

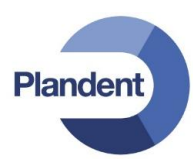

## Asetukset – Kaikki hoitohenkilöt

|               | Sairaskertomustekstit        | Tehosta sairaskertomuskirjausta esimääritellyillä<br>sairaskertomusteksteillä                                       |
|---------------|------------------------------|----------------------------------------------------------------------------------------------------|
|               | Muokkaa asiakirjamalleja     | Luo ja muokkaa asiakirjamalleja                                                                                     |
|               | Esimääritellyt makrot        | Rekisteröi koko hoito yhdellä klikkauksella yhdistämällä<br>toimenpiteitä makroksi                                  |
|               | Hinnastot                    | Muokkaa hintoja ja liitä ne sairaskertomusteksteihin ja<br>toimenpiteisiin                                          |
|               | Ajanvaraus                   | Muokkaa ajanvarauskirjan yleisiä asetuksia                                                                          |
|               | Toimenpidelistat             | Mahdollisuus tehdä useita toimenpidelistoja eri<br>hoitohenkilöiden tarpeisiin                                      |
|               | Tuntitaksa                   | Lisää esimääriteltyjä tuntitaksoja, joita voi käyttää<br>toimenpidekirjauksessa                                     |
|               | Potilasluokat                | Muokkaa rekisterikortin potilasluokkia                                                                              |
|               | Potilaslääkkeet              | Muokkaa esitietolomakkeen potilaslääkkeitä                                                                          |
|               | Raporttitekstit              | Muokkaa tekstejä esim. kutsukorttiin, recall-muistutuksiin, jne.                                                    |
|               | Rekisterikortti Vakuutustoi  | misto                                                                                                    |
|               |                              | Avaa KELAn rekisterikortin. Voit muokata yhteystietoja.                                                             |
|               | Kirjanpidon salasana         | Salasanasuojaus Opus Dentalin kirjanpitotoimintoihin                                                                |
|               | Materiaalit/Eristys/Sidostus | sMuokkaa toimenpidekirjauksessa käytettävissä olevia<br>materiaaleja                                                |
|               | Ulkoiset palvelut            | Erityisten ulkoisiin palveluihin tehtävien liitäntöjen<br>sertifikaatteja ja käyttäjäasetuksia varten. Ei käytössä. |
| Asetukset – V | /alittu hoitohenkilö         |                                                                                                    |
|               | Liitä organisaatioon         | Jos aktiivinen yritys on liitetty organisaatioon, avaa<br>organisaation rekisterikortin                             |
|               | Yrityisnformaatio            | Aktiivisen yrityksen tiedot                                                                                         |
|               | Ajanvaraus                   | Aktiivisen hoitohenkilön ajanvarausasetukset                                                                        |
|               | Rekisterikortti              | Aktiivisen hoitohenkilön rekisterikortti                                                                            |
|               | Sairaskertomus               | Hoitohenkilökohtaiset sairaskertomusasetukset                                                                       |
|               | SMS tiedot                   | Tekstiviestiasetukset (lisäpalvelu)                                                                                 |
|               | SMS tekstit                  | Esimääritellyt tekstiviestit (lisäpalvelu)                                                                          |
|               | Rekisteri                    | Muokkaa aktiivisen hoitohenkilön potilasnumerosarjaa                                                                |
|               | Salasana Hoitohenkilön kirj  | anpito                                                                                                    |
|               |                              | Hoitohenkilökohtaisten kirjanpitotoimintojen salasanasuojaus                                                        |
|               | Sähköpostiasetukset          | Aktiivisen hoitohenkilön sähköpostiasetukset                                                                        |

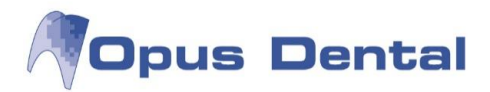

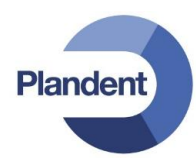

Asetukset – Tämä työpaikka

|             | Yleistä                             | Liitynnät esim. tekstinkäsittelyohjelmaan,<br>maksupäätteeseen, jne. |
|-------------|-------------------------------------|----------------------------------------------------------------------|
|             | Ajanvaraus                          | Ajanvarauskirjan työasemakohtaiset asetukset                         |
|             | Kytkentä digitaaliröntgen/suukamera | Kytkentä kuvantamisohjelmistoon                                      |
|             | Kytkentä kirjanpitoon               | Kytkentä kirjanpidon ohjelmistoon                                    |
|             | Maksupääte                          | Maksupäätteen asetukset                                              |
|             | Kirjoitinasetukset                  | Tulostusasetukset                                                    |
|             | Vaihda kieli                        | Muuttaa ohjelman kielen                                              |
| Asetukset – | Valittu toimisto                    |                                                                      |
|             | Toimistomanageri                    | Hallitsee hoitohuoneita                                              |
|             |                                     |                                                                      |

## 15.1 Esimääritellyt sairaskertomustekstit

Voit tehostaa statuksen ja toimenpiteiden kirjausta luomalla valmiita potilaskertomustekstejä, jotka voidaan liittää materiaaleihin, hintoihin ja Kela-taksoihin. Kun kirjaat potilaskertomusrivin, näkyviin tulee Uusi sairaskertomuskirjaus -ikkuna, joka sisältää kuhunkin ryhmään kuuluvat esimääritellyt potilaskertomustekstit. Tässä voit tehdä valinnan helposti, eikä tekstejä tarvitse kirjoittaa manuaalisesti joka kerran. Tekstit on liitetty hintakoodeihin, toimenpidekoodeihin sekä voimassa olevaan hinnastoon, mikä helpottaa kirjanpitoa.

#### Yleiskuvaus

Valitse vaihtoehdot Työkalut | Asetukset – Kaikki hoitohenkilöt | Sairaskertomustekstit

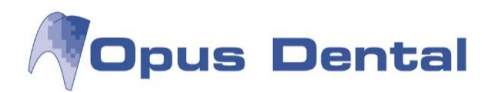

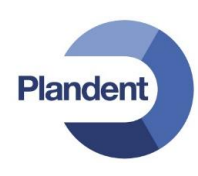

| Sairaskertom   | nusteksti      |                            |                            |           |       |          |      |                                                       |
|----------------|----------------|----------------------------|----------------------------|-----------|-------|----------|------|-------------------------------------------------------|
| itegoria       | Hoitosuunnit   | telma/Suoritettu 🔹         | Käytä hinnastoa            | Opus2012  | • 6   | Hinnasto |      |                                                       |
| /hmä           | Kaikki         | -                          | Kayta                      | KELA 2012 | -     |          |      | -                                                     |
| eksti Materiaa | alit Hinnat/Ta | aksat Tanahtumat/Käyttäi   | ävhtevdet/Aika             |           |       |          |      |                                                       |
| Materiac       |                |                            | aynteydel/Aika             |           |       |          |      |                                                       |
| Byhn           | nä             |                            | Teksti                     |           | Koodi | Pinn     | at   | Tulostusteksti                                        |
|                |                |                            | 1 OKUU                     |           |       |          | - 17 |                                                       |
| Tutkimus       |                | Irtosolututkimus           |                            |           | 305   | 3        |      | Irtosolututkimus                                      |
| Tutkimus       |                | Ts-PADpika Kudoksen pi     | kaleiketutkimus            |           | 405   | 1        |      | Ts-PADpika Kudoksen pikaleiketutkimus                 |
| Tutkimus       |                | Ts-PAD-1 Kudosnävtteen     | histolog, tutk, 1-3 nävte  | ttä       | 405   | 1        | -    | Ts-PAD-1 Kudosnävtteen histolog, tutk, 1-3 nävtettä   |
| Tutkimus       |                | Ts-PAD-2 Kudosnäytteen     | histolog, tutk, 4 tai usea | impia     | 405   | 5        |      | Ts-PAD-2 Kudosnäytteen histolog, tutk, 4 tai useampi  |
| Tutkimus       |                | Suun suppea tutkimus       |                            |           | SAA0  | 1        | -    | Suun suppea tutkimus                                  |
| Tutkimus       |                | Suun perustutkimus         |                            |           | SAA0  | 2        |      | Suun perustutkimus                                    |
| Tutkimus       |                | Suun laaja tutkimus        |                            |           | SAA0  | 3        |      | Suun laaja tutkimus                                   |
| Tutkimus       |                | Suun erityistutkimus       |                            |           | SAA0- | 1        |      | Suun erityistutkimus                                  |
| Tutkimus       |                | Syljen eritysnopeuden ma   | iäritys                    |           | SBA10 | )        |      | Syljen eritysnopeuden määritys                        |
| Tutkimus       |                | Syljen puskurikapasiteeti  | n määritys                 |           | SBA2  | )        | Ē    | Syljen puskurikapasiteetin määritys                   |
| Tutkimus       |                | Hampaiston jäljennökset    | ja kipsimallit             |           | SBB10 | )        | T    | Hampaiston jäljennökset ja kipsimallit                |
| Sekalaista     |                | Luuston mineraalipitosisu  | uden mittaus-TT            |           | NK6HE |          |      | Luuston mineraalipitosisuuden mittaus-TT              |
| Sekalaista     |                | Luustoikä käden ja kyynä   | rpään kuvasta              |           | NK6M/ | 4        |      | Luustoikä käden ja kyynärpään kuvasta                 |
| Sekalaista     |                | Luun tiheysmittaus, röntg  | entutkimus                 |           | NK6P/ | 4        |      | Luun tiheysmittaus, röntgentutkimus                   |
| Sekalaista     |                | Luun tiheysmittaus, laaja  | röntgentutkimus            |           | NK6Q/ | 4        |      | Luun tiheysmittaus, laaja röntgentutkimus             |
| Sekalaista     |                | Purentafysiologinen supp   | ea hoitokäynti             |           | SHAO  | 1        | -    | Purentafysiologinen suppea hoitokäynti                |
| Sekalaista     |                | Purentafysiologinen hoito  | käynti                     |           | SHAO  | 2        |      | Purentafysiologinen hoitokäynti                       |
| Sekalaista     |                | Purentafysiologinen vaati  | va hoitokäynti             |           | SHA0  | 3        |      | Purentafysiologinen vaativa hoitokäynti               |
| Sekalaista     |                | Purentafysiologinen erittä | in vaativa hoitokäynti     |           | SHA04 | 1        |      | Purentafysiologinen erittäin vaativa hoitokäynti      |
| Sekalaista     |                | Purentakiskon valmistus    | ja suuhun sovitus          |           | SHBO  | )        |      | Purentakiskon valmistus ja suuhun sovitus             |
| Sekalaista     |                | Parapulpaalinastan upotu   | s                          |           | SPC6  | )        | Ē    | Parapulpaalinastan upotus                             |
| Sekalaista     |                | Ensiapuluonteinen tai mu   | u vastaava käynti          |           | WYA1  | )        |      | Ensiapuluonteinen tai muu vastaava käynti             |
| Sekalaista     |                | Käynti potilaan luona      |                            |           | WYA2  | )        |      | Käynti potilaan luona                                 |
| Sekalaista     |                | Suppea todistus            |                            |           | WZA0  | )        |      | Suppea todistus                                       |
| Sekalaista     |                | Muu lääkärin tai hammas    | lääkärin lausunto          |           | WZA9  | )        |      | Muu lääkärin tai hammaslääkärin lausunto              |
| Sekalaista     |                | Puhelimitse annettu hoito  | -ohie ia mahdollinen res   | enti      | W/ZR0 | 1        | 1    | Puhelimitse annettu hoito-ohie ia mahdollinen resenti |

#### Esimääritellyt sairaskertomustekstit -luettelon yleiskuvaus

#### Kategoria

Potilaskertomuksen vasemmassa reunassa olevien luokkien (hoitosuunnitelma/suoritettu, kliiniset löydökset, tila) suodatuspainikkeet.

Hoitotekstiluettelo muuttuu avattavassa Kategoria -luettelossa valitun vaihtoehdon mukaan. Jos olet valinnut Kategoria -kentän Hoitosuunnitelma/Suoritettu -vaihtoehdon, tekstiluettelo sisältää kaikki tekstit, jotka on kirjattu Hoitosuunnitelma tai Suoritettu. Samalla tavalla saat diagnoositekstit näkyviin luettelossa valitsemalla Diagnoosi -vaihtoehdon.

Ryhmä

Luokan eri ryhmien suodatuspainikkeet (graafisen statuksen molemmin puolin olevat rekisteröintipainikkeet).

#### Käytä hinnastoa

Voimassaolevan hinnaston valinta.

#### Käytä taksaluetteloa

Voimassa olevan taksaluettelon valinta.

#### Välilehdet

Kussakin välilehdessä on sarakkeita tekstin liittämiseen materiaaliluettelon, hinnaston, taksojen ja tapahtumien merkintöihin. Seuraavassa on tarkempi kuvaus eri sarakkeiden toiminnoista välilehdissä

236

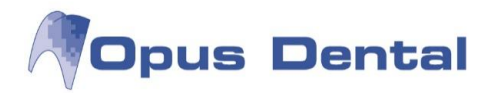

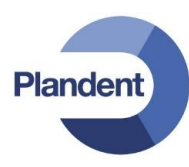

Jotta luetteloissa olisi helppo siirtyä, Ryhmä-, Teksti-, Koodi- ja Pinnat -kentät ovat kiinteitä ja näkyvät jokaisessa välilehdessä. Sekä tekstit että välilehdet vaihtelevat avattavassa Kategoria -luettelossa valitun vaihtoehdon mukaan. Seuraavassa taulukossa esitetään, mitkä välilehdet missäkin luokassa ovat käytettävissä.

| Kategoria | Hoitosuunnitelma/Suoritettu 🔻 | Käytä hinnastoa | Opus2012  | - | 👌 Hinnasto |
|-----------|-------------------------------|-----------------|-----------|---|------------|
| Ryhmä     | Kaikki 👻                      | Nayta           | KELA 2012 | • |            |

| Teksti                               | Kaikki potilaskertomustekstit. Tässä voit muokata tekstiä tai luoda uuden tekstin. |
|--------------------------------------|------------------------------------------------------------------------------------|
| Materiaalit                          | Tässä voit liittää määritetyn materiaalin potilaskertomustekstiin.                 |
| Hinnat/taksat                        | Potilaskertomusteksteihin ja toimenpiteisiin liitetyt hinnat.                      |
| Tapahtumat/Käyttäjäy<br>hteydet/aika | Lisäasetukset, kuten toimenpidelistan tai ajanvarauskirjan liitäntä.               |

Jotta käytettävissä olisi riittävästi tietoja liitäntöjen tekemiseksi etukäteen luotuun tekstiin, on ensin luotava sekä materiaaliluettelo että hinnasto, joka sisältää eri toimenpideluokkien alle kootut hinnat. Kun Opus asennetaan, siinä ei ole valmiita diagnoosi- ja hoitotekstejä. Voit kuitenkin tuoda joukon vakiotekstejä. Ne toimivat hyvänä pohjana, jota voidaan mukauttaa vastaanoton tarpeiden mukaan.

Valmiiden tekstien, hinnastojen ja materiaaliluettelon välisten liitäntöjen rajoittamiseksi kaikki luettelot sisältävät ryhmittelyn, joka vastaa potilaskertomuksen painikkeita. Jos valitset esimerkiksi valmiiden potilaskertomustekstien Komposiitti-ryhmän, vain tähän ryhmään liittyvät materiaalit ja hinnastot tulevat näkyviin. Tämä helpottaa luetteloiden välisten liitäntöjen valintaa.

Esitallennetut potilaskertomustekstit on yleensä luotu samojen periaatteiden pohjalta kuin hinnastokin.

#### Luettelon käyttö, vinkkejä ja hakutoiminto

Voit muokata kenttää napsauttamalla sitä tai siirtyä kenttien välillä sarkainnäppäimellä.

Vastaanoton hinnastossa voi olla useita rivejä ja paljon tietoja. Sairaskertomustekstit -ikkunassa voi siirtyä helposti suodatus- ja hakutoimintojen avulla. Kunkin luettelon ylimmäinen, vaaleansinisellä taustalla oleva rivi on suodatusrivi.

| Ryhmä                 |   | Teksti | Koodi | F | Pinnat |
|-----------------------|---|--------|-------|---|--------|
|                       | A |        | A     | A | - 2    |
| Consideration and all |   |        |       |   |        |

#### Suodatusrivi

Napsauta suodatuksessa sitä sarakkeen kenttää, jonka haluat suodattaa. Jos esimerkiksi napsautat Ryhmä -kenttää ja kirjoitat a-kirjaimen, näkyviin tulevat automaattisesti a-kirjaimella alkavat ryhmät (seuraavan kuvan esimerkissä Anestesia ja Amalgaami). Voit suodattaa myös monen kentän yhdistelmän perusteella.

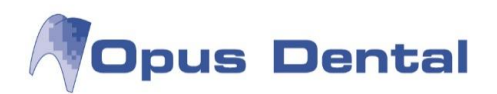

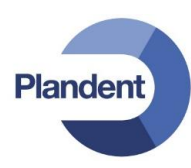

| Kategoria      | Hoitosuunniteli   | na/Suoritettu 🔻              | Käytä hinnastoa          | Opus2012  | •     |    | Hinnas | to |
|----------------|-------------------|------------------------------|--------------------------|-----------|-------|----|--------|----|
| Ryhmä          | Kaikki            | •]                           | Nāyta<br>taksaluetteloa: | KELA 2012 | •     |    |        |    |
| Teksti Materia | aalit Hinnat/Taks | at Tapahtumat/Käyttäjäy      | hteydet/Aika             |           |       |    |        |    |
| а              |                   |                              |                          |           |       |    |        | _  |
| Ryh            | ımä               |                              | Teksti                   |           | Koodi | Pi | nnat   |    |
| 🛛 🗛 a          | - 🛛 🗛             |                              |                          |           | A     | A  | -      | 7  |
| Anestesia      | Le                | eukanivelen pisto            |                          |           | TEG00 |    |        |    |
| Anestesia      | S                 | edaatio tai kivunlievitys il | man anestesiaa           | WX002     |       | 1  |        |    |
| Anestesia      | P                 | ntapuudutus                  |                          |           | WX105 |    | ſ      |    |
| Anestesia      | În                | filtraatiopuudutus           |                          |           | WX110 |    | (      |    |
| Anestesia      | S                 | un alueen johtopuudutus      |                          |           | WX290 | 8  |        |    |
| Amalgaam       | i P               | eni täyte                    |                          |           | SFA00 |    | 1      |    |
| Amalgaam       | i Y               | nden pinnan täyte            |                          |           | SFA10 |    | 1      |    |
| Amalgaam       | i K               | ahden pinnan täyte           |                          |           | SFA20 |    | 2      | -  |
| Amalgaam       | i K               | olmen tai useamman pinn      | an täyte                 |           | SFA30 | -  | 3      | -  |

Ryhmien suodattaminen

Voit poistaa yksittäisen suodattimen poistamalla suodatuskenttään kirjoitetun tekstin.

Jos haluat poistaa useita suodattimia kerralla, voit palauttaa koko luettelon näyttöön napsauttamalla

**\_\_\_\_**.painiketta.

Luettelon lajittelu

Voit lajitella luetteloita nousevaan tai laskevaan järjestykseen sarakkeiden arvojen perusteella. Ohjelma lajittelee luettelon, kun napsautat sarakeotsikkoa (esimerkiksi Ryhmä tai Teksti). Sarakeotsikon oikeassa kulmassa näkyvä pieni nuoli ilmaisee, että luettelo on lajiteltu.

| Ryhmä 🗠 | Teksti | Koodi |
|---------|--------|-------|
|         |        | A     |

Lajittelun sarakeotsikko

Haku luettelosta

Voit hakea tiettyä arvoa napsauttamalla esimerkiksi koodin SAA ja napsauttamalla esimerkiksi koodin SAA ja napsauttamalla sitten Etsi seuraava -painiketta. Ohjelma etsii yksi kerrallaan sairaskertomusrivit, jotka sisältävät koodin SAA.

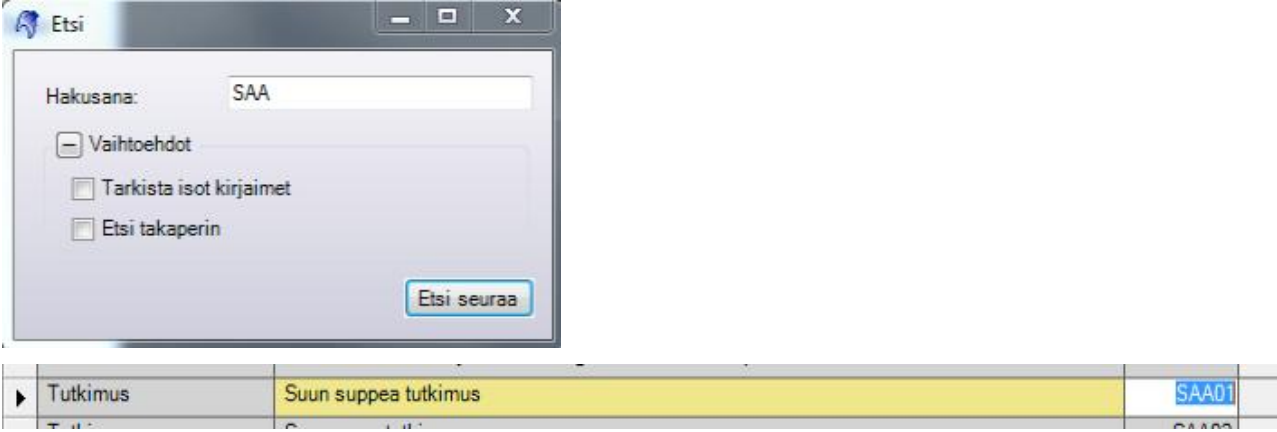

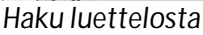

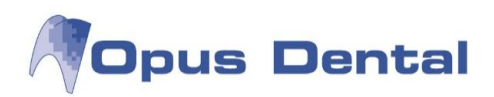

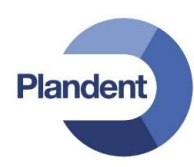

## 15.1.1 Teksti-välilehti

| goria (Ho            | pitosuunnitelma/Suoritettu 🔹        | Käytä hinnastoa Opus2012                            | - Hinnast | to     |                                                            |
|----------------------|-------------------------------------|-----------------------------------------------------|-----------|--------|------------------------------------------------------------|
| nä Ka                | aikki 👻                             | taksaluetteloa: KELA 2012                           | •         |        |                                                            |
| ti Materiaalit       | Hinnat/Taksat Tapahtumat/Käyttäjäyt | iteydet/Aika                                        |           |        |                                                            |
| .01                  |                                     |                                                     |           |        |                                                            |
| Ryhmä                | 1                                   | Teksti                                              | Koodi     | Pinnat | Tulostusteksti                                             |
| 2                    | A                                   |                                                     | A         | A 🛛 🗹  | A                                                          |
| Amalgaami            | Pieni täyte                         |                                                     | SFA00     | 1      | Pieni täyte                                                |
| Amalgaami            | Yhden pinnan täyte                  |                                                     | SFA10     | 1      | Yhden pinnan täyte                                         |
| Amalgaami            | Kahden pinnan täyte                 |                                                     | SFA20     | 2      | Kahden pinnan täyte                                        |
| Amalgaami            | Kolmen tai useamman pinna           | n täyte                                             | SFA30     | 3      | Kolmen tai useamman pinnan täyte                           |
| Amalgaami            | Kolmen tai useamman pinna           | n täyte                                             | SFA30     | 4+     | Kolmen tai useamman pinnan täyte                           |
| Amalgaami            | Hammasterä tai -kruunu              |                                                     | SFA40     | 1      | Hammasterä tai -kruunu                                     |
| Amalgaami            | Hammasterä tai -kruunu              |                                                     | SFA40     | 2      | Hammasterä tai -kruunu                                     |
| Amalgaami            | Hammasterä tai -kruunu              |                                                     | SFA40     | 3      | Hammasterä tai -kruunu                                     |
| Amalgaami            | Hammasterä tai -kruunu              |                                                     | SFA40     | 4+     | Hammasterä tai -kruunu                                     |
| Amalgaami            | Suun ulkopuolella valmistett        | u yhden pinnan täyte                                | SFB10     | 1      | Suun ulkopuolella valmistettu yhden pinnan täyte           |
| Amalgaami            | Suun ulkopuolella valmistett        | u kahden pinnan täyte                               | SFB20     | 2      | Suun ulkopuolella valmistettu kahden pinnan täyte          |
| Amalgaami            | Suun ulkopuolella valmistett        | u kolmen pinnan täyte                               | SFB30     | 3      | Suun ulkopuolella valmistettu kolmen pinnan täyte          |
| Amalgaami            | Alustäytepilari                     |                                                     | SFC00     | 1      | Alustäytepilari                                            |
| Amalgaami            | Paikkaushoidon tukitoimenp          | ide                                                 | SFC01     | 1      | Paikkaushoidon tukitoimenpide                              |
| nestesia             | Leukanivelen pisto                  |                                                     | TEG00     |        | Leukanivelen pisto                                         |
| Anestesia            | Sedaatio tai kivunlievitys iln      | nan anestesiaa                                      | WX002     |        | Sedaatio tai kivunlievitys ilman anestesiaa                |
| Anestesia            | Pintapuudutus                       |                                                     | WX105     |        | Pintapuudutus                                              |
| Anestesia            | Infiltraatiopuudutus                |                                                     | WX110     |        | Infiltraatiopuudutus                                       |
| Anestesia            | Suun alueen johtopuudutus           |                                                     | W/X290    |        | Suun alueen johtopuudutus                                  |
| Endodontia           | Hampaan ensiapuluonteiner           | avaus                                               | SGA01     |        | Hampaan ensiapuluonteinen avaus                            |
| Endodontia           | Hampaan juurikanavien ava           | us ja laajennus                                     | SGA02     |        | Hampaan juurikanavien avaus ja laajennus                   |
| Endodontia           | Hampaan juurikanavien vaa           | tiva avaus ja laajennus                             | SGA03     |        | Hampaan juurikanavien vaativa avaus ja laajennus           |
| ndodontia            | Hampaan juurikanavien eritt         | äin vaativa avaus ja laajennus                      | SGA04     |        | Hampaan juurikanavien erittäin vaativa avaus ja laajennus  |
| ndodontia            | Hampaan juurikanavien ava           | us ja laajennus, erittäin vaativa ja pitkäkestoinen | SGA05     |        | Hampaan juurikanavien avaus ja laajennus, erittäin vaativa |
| ndodontia            | Vierasesineen poisto hampa          | an juurikanavasta                                   | SGA06     |        | Vierasesineen poisto hampaan juurikanavasta                |
| ter de la terretaria | Vierseeineen poisto hampa           | an iuurikanavaeta vaativa                           | SGA07     | -      | Vierseerineen poieto hampaan juurikanavaeta vaativa        |

#### Ryhmä

Ryhmittely vastaa potilaskertomusten painikkeita. Tähän lisättäviä tekstejä voidaan käyttää vastaavien potilaskertomuksen painikkeiden avulla. Esimerkiksi Tutkimus -ryhmään kirjattavat tekstit näkyvät

potilaskertomuksessa, kun 🄀 Tutkimus -painiketta napsautetaan.

#### Teksti

Kirjoita tähän potilaskertomuksessa näytettävä teksti. Tämä on lyhyt seliteteksti, joka on pakollinen. Materiaalia ei lisätä tähän, vaan mahdollinen materiaali liitetään toimenpiteeseen Materiaalit välilehdestä. Potilaskertomuksen tekstikentät koostuvat siis useista esitallennettujen potilaskertomustekstien yhdistelmistä.

#### Koodi

Koodia voidaan verrata tuotenumeroon. Yleensä potilaskertomustekstien numerointiin on käytetty Kelan taksatunnusta. Niin voi edelleen tehdä. Opus Dental suosittelee kuitenkin erityistä numerointia, jotta voidaan kerätä tarkempia tilastotietoja. Kentässä voi käyttää sekä kirjaimia että numeroita. Kenttä on pakollinen.

#### Pinnat

Kelvollisia arvoja ovat 1, 2, 3 ja 4+. Näppäile luku kenttään tai valitse pinnat sarakeotsikkojen nuolipainikkeiden avulla. Opus Dental -järjestelmä luo oletusasetuksen mukaan pintaan liittyville teksteille neljä riviä siten, että kullekin pinnalle on yksi potilaskertomusteksti. Tästä on hyötyä silloin, kun tämä teksti rajoitetaan näkymään vain sen pinnan uudessa potilaskertomusmerkinnässä, johon

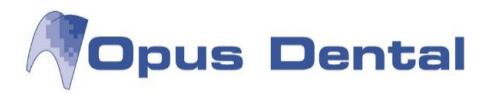

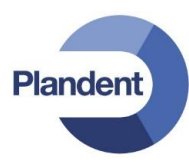

teksti on liitetty. Ohjelma täyttää tällöin pintakentän automaattisesti ja hyppää sen yli, kun luettelossa siirrytään sarkainnäppäimellä.

Jos et halua, että ohjelma jakaa tekstin automaattisesti neljälle eri pinnalle, voit muuttaa tätä asetusta napsauttamalla vasemmassa alakulmassa olevaa jakoavainpainiketta. Järjestelmä edellyttää, että Pinnat -kenttään täytetään kelvollinen arvo, mutta kenttä ei ole pakollinen.

Tulostusteksti

Tähän kirjoitettava teksti näkyy tulosteissa, kuten laskussa, kuitissa ja kustannuslaskelmassa. Jos kenttä on tyhjä, järjestelmä tulostaa potilaskertomuksen tekstin. Kenttä on vapaatekstikenttä.

## 15.1.2 Materiaalit-välilehti

Ohjelma näyttää materiaalivälilehdessä tehtävät liitännät oletuksena, kun tekstit valitaan uudessa potilaskertomusmerkinnässä. Siksi on tärkeää liittää tekstit aina eniten käytettyihin materiaaliyhdistelmiin. Jos materiaalia käytetään vain harvoin, on käytännöllisempää muuttaa sen liitäntää suoraan potilaskertomuksessa. Lisätietoja materiaalin muuttamisesta on kohdassa Uusi potilaskertomusmerkintä.

| Kategoria      | Hoitosuunnitelma                                                                                                    | /Suoritettu     | •           | Käytä hinnastoa | Opus20  | 2      |            | •    | 🞒 Hinna     | sto                                                                                                    |        |   |         |
|----------------|----------------------------------------------------------------------------------------------------|-----------------|-------------|-----------------|---------|--------|------------|------|-------------|----------------------------------------------------------------------------------------------------|--------|---|---------|
| Ryhmä          | Yhdistelmämuovi                                                                                                    | ovi 🔹 taksalı   |             | taksaluetteloa: | KELA 20 | 12     |            | •    |             |                                                                                                    |        |   |         |
| Teksti Materia | aalit Hinnat/Taksat                                                                                                    | Tapahtumat/     | /Käyttäjäyh | teydet/Aika     |         |        |            |      |             |                                                                                                    |        |   |         |
| Ryt            | ımä                                                                                                    | 1               | l<br>eksti  | Ka              | odi     | Pinnat | Materia    | alit | Sidostus    |                                                                                                    | Etsaus |   | Eristys |
|                | A                                                                                                    |                 |             | A               | A       | - 0    |            | - 🛛  |             |                                                                                                    |        |   |         |
| Yhdistelma     | ämuovi Pien                                                                                                    | i täyte         |             |                 | SFA00   | 1      | Filtek Z25 | ) 👻  | Adper EasyB | -                                                                                                    |        | - |         |
| No Vistatalari | ämuovi Yhde                                                                                                    | en pinnan täyte |             |                 | SFA10   | 1      | Filtek Z25 | ) 🖵  | Adper EasyB | -                                                                                                    |        | - |         |
| Thaisteim      | and the second second sec |                 |             |                 |         |        |            |      |             | and the second second se |        |   |         |
| Yhdistelma     | ämuovi Kaho                                                                                                    | len pinnan täy  | te          |                 | SFA20   | 2      | 1          | -    |             | -                                                                                                    |        | - |         |

#### Materiaalivälilehti

Ryhmä-, Teksti-,. Koodi- ja Pinnat -sarakkeet ovat samat kuin tekstivälilehdessä.

Materiaalit:

Tämä kenttä on avattava luettelo, jossa voit valita materiaalin materiaaliluettelosta. Vain materiaalit, jotka on liitetty samaan ryhmään sekä materiaaliluettelossa että aktiivisessa potilaskertomustekstissä, ovat käytettävissä tässä ruudussa. Jos olet esimerkiksi aiemmin luodulla komposiittirivillä, vain komposiittimateriaalit näkyvät.

#### Sidostus:

Tämä kenttä on avattava luettelo, jossa voit valita sidoksen materiaaliluettelosta. Vain materiaalit, jotka on liitetty samaan ryhmään sekä materiaaliluettelossa että aktiivisessa potilaskertomustekstissä, ovat käytettävissä tässä ruudussa.

Etsaus:

Tämä kenttä on avattava luettelo, jossa voit valita etsauksen materiaaliluettelosta. Vain materiaalit, jotka on liitetty samaan ryhmään sekä materiaaliluettelossa että aktiivisessa potilaskertomustekstissä, ovat käytettävissä tässä ruudussa.

#### Eristys:

Tämä kenttä on avattava luettelo, jossa voit valita eristyksen materiaaliluettelosta. Vain materiaalit, jotka on liitetty samaan ryhmään sekä materiaaliluettelossa että aktiivisessa potilaskertomustekstissä, ovat käytettävissä tässä ruudussa.

240

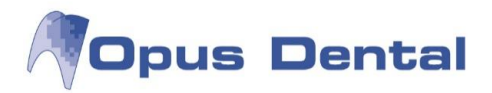

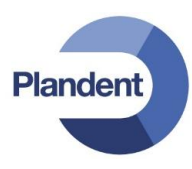

#### Sementti:

Tämä kenttä on avattava luettelo, jossa voit valita sementin materiaaliluettelosta. Vain materiaalit, jotka on liitetty samaan ryhmään sekä materiaaliluettelossa että aktiivisessa potilaskertomustekstissä, ovat käytettävissä tässä ruudussa. Voit siirtyä tähän kenttään sarkainnäppäimellä vain niillä riveillä, jotka liitetään loogisesti sementointimateriaaleihin.

#### Väri:

Vakiovärimalli on käytössä, mutta sen voi tarvittaessa poistaa käytöstä ja liittää värejä teksteihin. Voit esimerkiksi liittää eniten käytetyn värin komposiitti- tai kruunuriviin. Voit siirtyä tähän kenttään sarkainnäppäimellä vain niillä riveillä, jotka liitetään loogisesti väreihin.

#### Esimerkki:

| # | ID   | Logi Pvm      | Ryhmä | На | Pinta | Taksa | ТJ | Min | Teksti                                                                             |
|---|------|---------------|-------|----|-------|-------|----|-----|------------------------------------------------------------------------------------|
| u | 0001 | Opus 2.8.2012 | KONS  | 34 | 0     | SFA10 | м  |     | Yhden pinnan täyte<br>Filtek Z250, Kerr Life, Adper EasyBond, 37% fosforihappo, A2 |

Esimerkin potilaskertomusrivillä on täytetty seuraavat valmiiden sairaskertomustekstien kentät:

| Teksti = Yhden pinnan täyte | Materiaali = Filtek Z 250 | Sidostus = Adper EasyBond |
|-----------------------------|---------------------------|---------------------------|
|                             |                           |                           |

Etsaus = 37 % forsforihappo Eristys = Kerr Life Väri = A2

Materiaalit näytetään Materiaalit/Eristys/Sidostus – ikkunassa valitussa näyttöjärjestyksessä

## 15.1.3 Hinnat/taksat-välilehti

| Sairaskertom   | usteksti                           |                 |           |            |        |       |          |     |     |             |   |            |       |
|----------------|------------------------------------|-----------------|-----------|------------|--------|-------|----------|-----|-----|-------------|---|------------|-------|
| ategoria       | Hoitosuunnitelma/Suoritettu 🔹      | Käytä hin       | nastoa Op | us2012     |        | •     | Hinnasto |     |     |             |   |            |       |
| rhmä           | Kaikki 💌                           | taksalue        | nayta KE  | LA 2012    |        | •     |          |     |     |             |   |            |       |
| sksti Materiaa | it Hinnat/Taksat Tapahtumat/Käyttä | jäyhteydet/Aika |           |            |        |       |          |     |     |             |   |            |       |
| FA10           |                                    |                 |           |            |        |       |          |     |     |             |   |            |       |
| Ryhm           | nä Teksti                          | Koodi           | Pinnat    | Hintakoodi | Matala | Keski | Korkea   | Oma | ALV | Aikaperust. | h | Kela koodi |       |
| A              | A                                  | A               |           |            | =      | =     | -        | =   | A   |             | A |            |       |
| Tutkimus       | Suun suppea tutkimus               | SAA01           |           | SAA01      | 18,00  | 22,00 | 31,00    |     |     |             |   |            | SAA01 |
| Tutkimus       | Suun perustutkimus                 | SAA02           | ſ         | SAA02      | 35,00  | 43,00 | 57,00    |     |     |             |   |            | SAA02 |
| Tutkimus       | Suun laaja tutkimus                | SAA03           | [         | SAA03      | 45.00  | 55,00 | 73,00    |     |     |             |   |            | SAA03 |
| Tutkimus       | Suun erityistutkimus               | SAA04           | [         | SAA04      | 66,00  | 83,00 | 109,00   |     |     |             |   |            | SAA04 |
| Tutkimus       | Syljen eritysnopeuden m            | SBA10           |           | SBA10      |        |       |          |     |     |             |   |            | SBA10 |
| Tutkimus       | Syljen puskurikapasiteet           | SBA20           | ľ         | SBA20      |        |       |          |     | 1   |             |   |            | SBA20 |
| Tutkimus       | Hampaiston jäljennökse             | SBB10           |           | SBB10      | 24,00  | 31,00 | 41,00    |     |     |             |   |            | SBB10 |

Hinnat/taksat -välilehti

Ryhmä-, Teksti-, Koodi- ja Pinnat -sarakkeet ovat samat kaikissa välilehdissä.

Hintakoodi:

Tämä kenttä on avattava luettelo, jossa voit valita hintakoodin hinnastosta. Tällöin hinta liitetään potilaskertomustekstiin. Matala, Keski, Korkea ja Oma täyttyvät automaattisesti hinnastoon rekisteröidyillä hinnoilla.

#### Kela koodi:

Tämä kenttä on avattava luettelo, josta valitaan Kelan koodi toimenpiteelle. Tällöin Kela korvaus lasketaan toimenpiteelle. Jos käytät Koodi –kentässä Kela koodia, ohjelma hakee toimenpideluettelosta automaattisesti vastaavan Kela koodin.

Jotta kirjaaminen potilaskertomukseen tapahtuu sujuvasti eikä toimenpiteitä tarvitse valita erikseen kullekin potilaskertomusmerkinnälle, on tärkeää liittää Kela koodi jokaiseen korvauksen piirissä olevaan toimenpiteeseen. Huom: Tämä tehdään vain teksteille, jotka oikeuttavat Kela-korvaukseen Uusi sairaskertomusmerkintä -näytössä.

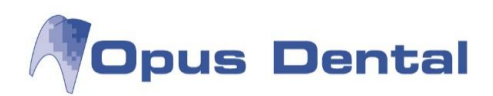

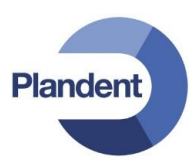

## 15.1.4 Tapahtumat/Käyttäjäyhteydet/Aika-välilehti

| egoria                                         | Hoitosuunnitelma/Suoritettu                                                          | •                   | Käytä hinnastoa | Opus2012                         |        | •                                                       | 🖨 н                        | innasto |                              |                       |                                                                                          |
|------------------------------------------------|--------------------------------------------------------------------------------------|---------------------|-----------------|----------------------------------|--------|---------------------------------------------------------|----------------------------|---------|------------------------------|-----------------------|------------------------------------------------------------------------------------------|
| /hmä Kaikki 🔹                                  |                                                                                      | •                   | taksaluetteloa: | KELA 201                         | 2      | •                                                       |                            |         |                              |                       |                                                                                          |
| d Materiaalit                                  | t Hinnat/Taksat Tapahtumat.                                                          | /Käyttäjäyhte       | eydet/Aika      |                                  |        |                                                         |                            |         |                              |                       |                                                                                          |
|                                                |                                                                                      |                     |                 |                                  |        |                                                         |                            |         |                              |                       |                                                                                          |
| Ryhmä                                          |                                                                                      | Teksti              |                 | Koodi                            | Pinnat | Tapa                                                    | ntumat                     | Kesto   | Toimenpi                     | Käytä ajanvarauksessa | Ajanvarausteksti                                                                         |
| Ryhmä                                          |                                                                                      | Teksti              | A               | Koodi                            | Pinnat | Tapa<br>Z                                               | ntumat                     | Kesto   | Toimenpi                     | Käytä ajanvarauksessa | Ajanvarausteksti                                                                         |
| Ryhmä<br>L<br>Futkimus                         | i<br>Suun suppea tutkir                                                              | Teksti<br>mus       |                 | Koodi<br>SAA01                   | Pinnat | Tapal                                                   | ntumat<br>akutsu           | Kesto   | Toimenpi<br>= 0              | Käytä ajanvarauksessa | Ajanvarausteksti                                                                         |
| Ryhmä<br>D<br>Futkimus<br>Futkimus             | i<br>Suun suppea tutkin<br>Suun perustutkimu                                         | Teksti<br>mus<br>us | Ā               | Koodi<br>SAA01<br>SAA02          | Pinnat | Tapa<br>Tutk., Uusint<br>Tutk., Uusint                  | ntumat<br>akutsu<br>akutsu | Kesto   | Toimenpi<br>= 0<br>0         | Käytä ajanvarauksessa | Ajanvarausteksti                                                                         |
| Ryhmä<br>A<br>Tutkimus<br>Tutkimus<br>Tutkimus | i Suun suppea tutkin<br>Suun perustutkimu<br>Suun perustutkimu<br>Suun laaja tutkimu | Teksti<br>mus<br>us |                 | Koodi<br>SAA01<br>SAA02<br>SAA03 | Pinnat | Tapa<br>Tutk., Uusint<br>Tutk., Uusint<br>Tutk., Uusint | akutsu<br>akutsu<br>akutsu | Kesto   | Toimenpi<br>=<br>0<br>0<br>0 | Käytä ajanvarauksessa | Ajanvarausteksti<br>A<br>Suun suppea tutkim<br>Suun perustutkimus<br>Suun laaja tutkimus |

Tapahtumat/Käyttäjäyhteydet/Aika -välilehti

Ryhmä-, Teksti-, Koodi- ja Pinnat -sarakkeet ovat samat kaikissa välilehdissä.

## Tapahtumat

Voit liittää aiemmin luotuun potilaskertomustekstiin seitsemän tapahtumaa:

- Päivitä viimeisin tutkimus
- Päivitä seuraava uusintakutsu
- Päivitä viimeisin röntgen
- Päivitä viimeisin OPG
- Päivitä viimeisin CEPH (vain oikojat)
- Päivitä viimeisin BW
- Ei tilastojen päivitystä

Se, minkä tyyppisiä tapahtumia tapahtumaikkunassa voi käsitellä, määräytyy sen rivin mukaan, johon liitäntä muodostetaan:

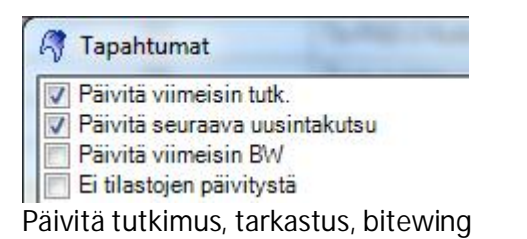

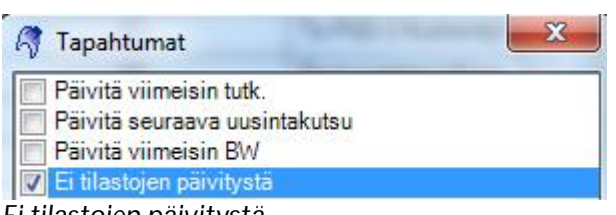

Esimerkiksi Tutkimus -rivi on luonnollista liittää tapahtumiin Päivitä viimeisin tutk., Päivitä seuraava uusintakutsu ja Päivitä viimeisin BW.

Ohjelma valitsee edellä mainittuihin tapahtumiin liitetyt valinnat automaattisesti Uusi sairaskertomuskirjaus - näkymässä.

Irtosolututkimus -rivi ei päivitä viimeisintä tutkimusta ja tarkastusta, joten siinä ei tule olla tätä liitäntää. Sen sijaan tämä rivi kannattaa liittää Ei tilastojen päivitystä tapahtumaan, jolloin sitä ei lasketa mukaan tutkittujen potilaiden tilastoihin.

Ei tilastojen päivitystä

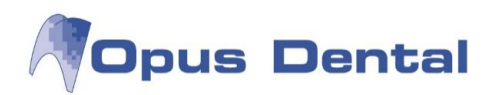

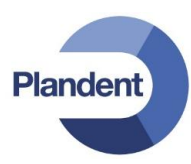

| R     | Tapahtumat                | X |
|-------|---------------------------|---|
|       | Päivitä viimeisin röntgen |   |
|       | Päivitä viimeisin OPG     |   |
|       | Päivitä viimeisin CEPH    |   |
|       | Päivitä viimeisin BW      |   |
| Päivi | itä viimeisin röntgen     |   |

Röntgen-rivi liitetään Päivitä viimeisin röntgen - tapahtumaan.

Kesto

Tätä kenttää käytetään aikaperusteisesti laskutettavilla riveillä. Voit asettaa täällä keston arvoksi esimerkiksi 60 minuuttia. Voit muuttaa kestoa Uusi sairaskertomuskirjaus -ikkunassa, jos aiemmin määritetty aika ei vastaa hoidon todellista kestoa.

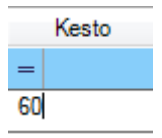

Käytä ajanvarauksessa

Kun tämä kenttä on valittuna, tekstiä voi käyttää ajanvarausmalleissa.

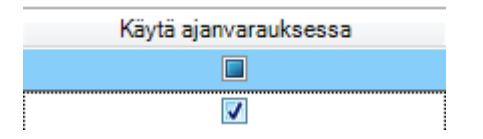

Ajanvarausteksti

Tässä määritetään nimi, jota halutaan käyttää näytössä ajanvarausmalliliitäntää tehtäessä.

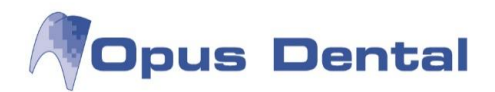

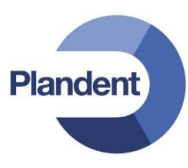

## 15.1.5 Uuden hinnoitellun toimenpiteen luonti

Jokin toimenpide saattaa puuttua. Tällöin sille voi lisätä potilaskertomustekstin ja hinnan jo käytössä oleviin toimenpidelistoihin ja hinnastoihin.

Voit luoda uuden toimenpiteen hintoineen helposti kohdassa Sairaskertomustekstit.

Valitse Työkalut →Asetukset – Kaikki hoitohenkilöt →Sairaskertomustekstit

| iä Kaikki              | Kelinetia     KELA 2014                                                                                                    |                |                                                       |
|------------------------|----------------------------------------------------------------------------------------------------|----------------|-------------------------------------------------------|
| i Materiaalit Hinnat/T | aksat Tapahtumat/Käyttäjäyhteydet/Aika                                                                                                    |                |                                                       |
|                        |                                                                                                    |                |                                                       |
| Ryhmä                  | Teksti                                                                                                    | Koodi Pinnat   | Tulostusteksti                                        |
| <u>d</u>               |                                                                                                    |                | ZA                                                    |
| inance                 | kortti, kateinen                                                                                                    | free           | kortti kat                                            |
| utkimus                | Intosolututkimus                                                                                                    | 3053           | Intosolututkimus                                      |
| utkimus                | Is-PAUpika Kudoksen pikaleiketutkimus                                                                                                    | 4051           | Is-PADpika Kudoksen pikaleiketutkimus                 |
| utkimus                | TS-PAD-1 Kudosnaytteen histolog, tutk. I-3 naytetta                                                                                                    | 4054           | Ts-PAD-1 Kudosnaytteen histolog, tutk. 1-3 naytetta   |
| utkimus                | Is-PAD-2 Kudosnaytteen histolog, tutk. 4 tai useampia                                                                                                    | 4055           | Is-PAD-2 Kudosnaytteen histolog, tutk. 4 tai useampia |
| utkimus                | Suun suppea tutkimus                                                                                                    | SAADT          | Suun suppea tutkimus                                  |
| utkimus                | Suun perustuokimus                                                                                                    | SAAD2          | Suun perustutkimus                                    |
| utkimus<br>Futkierus   | Suun raaja tutkimus                                                                                                    | SAADS          | Suun taaja tutkimus                                   |
| Cutkimus               | Sulian arityenonaudan määritye                                                                                                    | SRA10          | Sulian entyrenoneurlen määritye                       |
| futkimus               | Sulian nunkurikanasitasin maaritus                                                                                                    | SDATO<br>SRA20 | Sylen auskurikanasiteetin määritus                    |
| Futkimue               | Syljen poskolikapasitekun maantys<br>Hamnaieton jäliennökest ja kineimallit                                                                                                    | SBR10          | Hampaieton jäljennökeet ja kineimallit                |
| futkimus               | Anviokävnti                                                                                                    | Tutka          | Aninkäynti                                            |
| Sekalaista             | OK                                                                                                    | 1000           |                                                       |
| Sekalaista             | Luuston mineraalinitosisuuden mittaus.TT                                                                                                    | NKEHD          | Luiston mineraalinitosisuuden mittaus-TT              |
| Sekalaista             | Lustoka käden ja kvynärnään kuvasta                                                                                                    | NKEMA          | Luistoikä käden ja kyynärnään kuvasta                 |
| Sekalaista             | Luun tihevamittaus, röntnentutkimus                                                                                                    | NK6PA          | Luun tibevsmittaus, contoentutkimus                   |
| Sekalaista             | Luun tihevsmittaus Jaaia röntoentutkimus                                                                                                    | NK6QA          | Luun tibeysmittaus Iaaia röntoentutkimus              |
| Sekalaista             | Poliklinikkakäyntmaksu vähennys                                                                                                    | POLIK          |                                                       |
| Sekalaista             | Purentafysiologinen suppea hoitokäynti                                                                                                    | SHA01          | Purentafysiologinen suppea hoitokäynti                |
| Sekalaista             | Purentafysiologinen hoitokäynti                                                                                                    | SHA02          | Purentafysiologinen hoitokäynti                       |
| Sekalaista             | Purentafysiologinen vaativa hoitokäynti                                                                                                    | SHA03          | Purentafysiologinen vaativa hoitokäynti               |
|                        | Prove the first state of the first state of the fir | SHAM           | Purentafysiologinen erittäin vaativa hoitokäynti      |

Valitse Ryhmä (eli Hoito-näkymän painike, jonka valikkoon haluat luoda uuden sairaskertomustekstin/hinnan)

| Kategoria       | Hoitosuunnitelma/Suoritettu 👻  |     | Karies<br>Vaurio                                                                                      |     | 6 1   |     |    |     | 10  |   |     | Valmis<br>X Tutkimus SKr<br>Röntgen V                               | /aliaik.knu                                                   |
|-----------------|--------------------------------|-----|----------------------------------------------------------------------------------------------------|-----|-------|-----|----|-----|-----|---|-----|---------------------------------------------------------------------|---------------------------------------------------------------|
| -<br>Ryhmä      | Kaikki                         |     | <ul> <li>Lohkeama</li> <li>Ylimäärä</li> <li>Huom</li> <li>Endo</li> </ul>                            | 00  | 200   |     |    |     |     |   |     | Profylaksia S<br>Hygienia S<br>Hugienia S<br>Amalgaami              | illan tukih<br>Sillan välih<br>Protetiikka<br>Implantti       |
| Teksti Materiaa | Fissuurapinnoite               | äyl | Paro<br>Trauma<br>Oikominen<br>Purenta<br>Aplasia                                                     |     |       |     |    |     |     |   |     | Yhdistelmä Y<br>Lasi Y<br>Sissurapin Y<br>Valiaikainen T<br>Kulta Q | Juurikanav.<br>Endodontal<br>Parodontol<br>Trauma<br>Oikomish |
| D.t.            | Hygienia Currenti              |     | <ul> <li>Retinotu</li> <li>Ylimaara</li> <li>Jaannosj</li> <li>Laaket.lo</li> <li>Kirurgia</li> </ul> | UN, | UU    |     | ]] | IJ  | 11  | U | JUL | Posliini                                                            | Purenta<br>Lääkehoi<br>Hampaa<br>Kirurgia<br>Kirurgia         |
| Rynn            | <sup>na</sup> Juurikanavanasta |     | Sekalaista                                                                                            |     | 0 0 0 | 0 0 | 0  | 0 0 | 0 0 | 0 |     | B) Rahatulo                                                         | Sekalai                                                       |

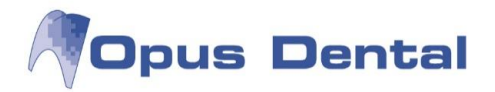

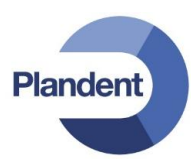

| Paina  | "   lusi" - | nainiketta | nikeasta | alareunasta | L |   |
|--------|-------------|------------|----------|-------------|---|---|
| i uniu | Ousi        | punincettu | Uncusta  | alarcunasta | _ | _ |

| G        | Sairaskertomusteksti             |                                                                     |           |                                                                     |
|----------|----------------------------------|---------------------------------------------------------------------|-----------|---------------------------------------------------------------------|
| Ka<br>Ry | tegoria Hoitosuunn<br>hmä Kruunu | telma/Suoritettu V Käytä hinnastoa Uusi 2014 V Annasto              |           |                                                                     |
| Te       | ksti Materiaalit Hinnat/T        | akaat Tapahtumat/Käytäiöyhteydet/Aka                                |           |                                                                     |
| Ē        | Ryhmä                            | Teksti                                                              | Koodi Pir | nnat Tulostusteksti                                                 |
|          | A                                | A                                                                   | A         |                                                                     |
|          | Kruunu                           | Suun ulkopuolella valmistettu Kruunu                                | KRUUNU    | Suun ulkopuolella valmistettu Kruunu                                |
|          | Kruunu                           | Yksittäisen hammaskruunu- ja siltapilarin tai nastakruunun hionta   | SPA30     | Yksittäisen hammaskruunu- ja siltapilarin tai nastakruunun hionta   |
|          | Kruunu                           | Vastaanotolla valmistettu kuitulujitteinen hammassilta              | SPC35     | Vastaanotolla valmistettu kuitulujitteinen hammassilta              |
|          | Kruunu                           | Hammas- tai implanttikruunun tai - sillan korjaus                   | SPF41     | Hammas- tai implanttikruunun tai - sillan korjaus                   |
|          | Kruunu                           | Hammas- tai implanttikruunun tai - sillan korjaus, vaativa          | SPF42     | Hammas- tai implanttikruunun tai - sillan korjaus, vaativa          |
|          | Kruunu                           | Hammas- tai implanttikruunun tai - sillan korjaus, erittäin vaativa | SPF43     | Hammas- tai implanttikruunun tai - sillan korjaus, erittäin vaativa |
| •        | Kruunu                           |                                                                     |           |                                                                     |
|          |                                  |                                                                     | / /       | /                                                                   |

Kirjoita uudelle riville "<u>Teksti</u>"-kohtaan uusi sairaskertomus, "<u>Koodi</u>"-kohtaan koodi, "<u>Pinnat</u>"-kohtaan voidaan merkitä esim. yhdistelmämuoveille kuinka montaa pintaa koodi koskee. esim. onko koodi SFA10, yhden pinnan täyte käytettävissä ainoastaan yhdellä pinnalla vai voiko koodia käyttää vaikka graafisesta statuksesta olisi valittu useampi pinta.

"Tulostusteksti"-kohtaan asiakkaan tulosteissa näkyvä teksti.

(Mikäli halutaan kirjoittaa tiettyyn ryhmään ainoastaan jokin fraasi, ei koodeja ja hintoja tällöin tarvitse lisätä, pelkkä "Teksti"-kohtaan liitetty teksti riittää.)

Siirry välilehdelle "Hinnat/Taksat" liittääksesi toimenpiteen hintakoodiin.

Paina hintakoodi sarakkeen 🛄 -näppäimestä.

| Q  | Sairaskertomu    | usteksti     |                                               |             |        |            |                |        |        |     |        |                  |   |
|----|------------------|--------------|-----------------------------------------------|-------------|--------|------------|----------------|--------|--------|-----|--------|------------------|---|
| Ka | itegoria         | Hoitosuunn   | nitelma/Suoritettu 🔹 Käytä hinnaste           | a Uusi 2014 | 4      | 🔹 🖉 Hinna  | asto           |        |        |     |        |                  |   |
| Ry | /hmä             | Kruunu       | Taksaluettelos                                | KELA 20     | 14     | •          |                |        |        |     |        |                  |   |
| Te | eksti Materiaali | lit Hinnat/T | aksat Tapahtumat/Käyttäjäyhteydet/Aika        |             |        |            |                |        |        |     |        |                  |   |
|    |                  |              |                                               |             |        |            |                |        |        |     |        |                  |   |
|    | Ryhmi            | iä           | Teksti                                        | Koodi       | Pinnat | Hintakoodi | Matala         | Keski  | Korkea | Oma | ALV    | Aikaperust.hinta |   |
|    | A                |              | A                                             | A           |        | A          | -              | -      | -      | -   | A      |                  | A |
|    | Kruunu           |              | Suun ulkopuolella valmistettu Kruunu          | KRUUNU      |        | KRUUNU     |                | 350,00 |        |     |        |                  |   |
|    | Kruunu           |              | Yksittäisen hammaskruunu- ja siltapilarin ta  | SPA30       |        |            |                |        |        |     |        |                  |   |
|    | Kruunu           |              | Vastaanotolla valmistettu kuitulujitteinen ha | SPC35       | 0      | SPC35      | 224,00         | 282,00 | 373,00 |     |        |                  |   |
|    | Kruunu           |              | Hammas- tai implanttikruunun tai - sillan ko  | SPF41       | 5      |            |                |        |        |     |        |                  |   |
|    | Kruunu           |              | Hammas- tai implanttikruunun tai - sillan ko  | SPF42       |        |            |                |        |        |     |        |                  |   |
|    | Kruunu           |              | Hammas- tai implanttikruunun tai - sillan ko  | SPF43       | 1      |            |                |        |        |     |        |                  |   |
| •  | Kruunu           |              | Materiaalikulut                               | MAT         |        | -          |                |        |        |     |        |                  |   |
|    | <i></i>          |              | *C                                            |             |        |            | Luo uusi hinta | 8      |        |     | à. I I | 2                |   |

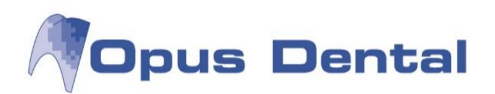

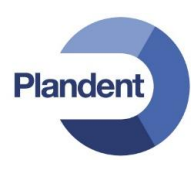

| MAT Materia                                                      | alikulut            |                   | 1       |             |         |     | Ryhmät                   |
|------------------------------------------------------------------|---------------------|-------------------|---------|-------------|---------|-----|--------------------------|
|                                                                  |                     |                   |         |             |         |     | 1                        |
| Aktiivinen                                                       |                     | Pinta 1           | Pinta : | 2           | Pinta 3 | Pir | nta 4                    |
| into an lastkaths nas                                            | raaviin to          | imenpiteisiin     |         |             |         |     |                          |
| inte on kytketty set                                             | 16 1                | <b>T</b> 1        |         |             |         |     |                          |
| Nimi                                                             | Koodi               | Teksti            |         |             |         |     | Pinnat                   |
| Nimi                                                             | Koodi               | Teksti            |         |             |         |     | Pinnat                   |
| Nimi                                                             | Koodi               | Teksti            |         |             |         |     | Pinnat                   |
| Nimi                                                             | Koodi               | Teksti            |         |             |         |     | Pinnat                   |
| Nimi                                                             | Koodi               | Teksti            |         |             |         |     | Pinnat                   |
| Nimi                                                             | Koodi               | Teksti            |         |             |         |     | Pinnat                   |
| Nimi<br>inta löytyy seuraav                                      | Koodi<br>ista hinna | Teksti            |         |             |         |     | Pinnat                   |
| nina ofi kysketty set<br>Nimi<br>inta löytyy seuraav<br>Hinnasto | Koodi<br>ista hinna | Teksti<br>stoista | Matala  | Keski       | Korkea  | Oma | Pinnat<br>Aikaperust.hii |
| inta löytyy seuraav<br>Hinnasto<br>☑ Uusi 2014                   | Koodi               | Teksti            | Matala  | Keski<br>60 | Korkea  | Oma | Pinnat<br>Aikaperust.hii |
| inta löytyy seuraav<br>Hinnasto<br>☑ Uusi 2014                   | Koodi<br>ista hinna | Teksti            | Matala  | Keski<br>60 | Korkea  | Oma | Pinnat<br>Aikaperust.hi  |
| nita löytyy seuraav<br>Hinnasto<br>2 Uusi 2014                   | Koodi<br>ista hinna | Teksti            | Matala  | Keski<br>60 | Korkea  | Oma | Pinnat<br>Aikaperust.hi  |
| nta löytyy seuraav<br>Hinnasto<br>2 Uusi 2014                    | Koodi<br>ista hinna | toista            | Matala  | Keski<br>60 | Korkea  | Oma | Pinnat<br>Aikaperust.h   |

Täytä seuraavat kohdat:

Koodi: valitsemasi koodi

Teksti: valitsemasi teksti

Hinta löytyy seuraavista hinnastoista: hinta (ohjelma käyttää oletuksena keski hintaa)

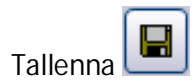

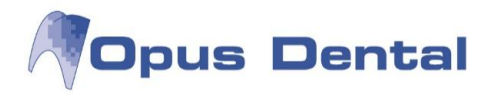

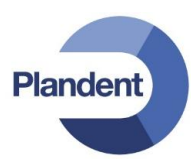

Jos koodille on olemassa Kela koodi, liitä se seuraavaksi.

| ALV    | Aikaperust.hinta        |            | Kela koodi                                     |
|--------|-------------------------|------------|------------------------------------------------|
|        |                         | A          |                                                |
|        |                         |            |                                                |
|        |                         |            | SPA3                                           |
|        |                         |            | SPC3                                           |
| <br>   |                         | 2          | SPF4                                           |
| <br>   |                         |            | SPF4                                           |
| <br>   |                         |            | SPE4                                           |
| <br>   |                         | 2          |                                                |
| Vaku / | Teksti                  |            | Kuvaus                                         |
| 7PA10  | Tarkkuuskiinnikkeen     | tekninen t | Tarkkuuskiinnikkeen tekninen työ               |
| 7PA05  | Ohjauskiskon teknine    | en työ     | Ohjauskiskon tekninen työ                      |
| 7PB20  | Tilapäisen sillan/silta | nyksikköte | Tilapäisen sillan/siltayksikkötekninen työ     |
| 7PB30  | Tilapäisen osaprotee    | sin teknin | Tilapäisen osaproteesin tekninen työ           |
| 7PB10  | Tilapäisen kruunun v    | almistami  | Tilapäisen kruunun valmistamisen tekninen työ  |
| 7PC11  | Kuituvahvisteisen mu    | uovikruunu | Kuituvahvisteisen muovikruunun tai muovikruunu |
| 7PC60  | Parapulpaalinastan u    | upotuksen  | Parapulpaalinastan upotuksen tekninen työ      |
| 7PC13  | Metallokeraamisen ta    | ai keraami | Metallokeraamisen tai keraamisen kruunun tekni |

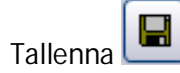

| O <mark>pu</mark> s Dent | al 7.1.212.0                                                                                                    |                                                                                                    |
|--------------------------|----------------------------------------------------------------------------------------------------|----------------------------------------------------------------------------------------------------|
| ?                        | Jos käytössä on toimenpidelis<br>toimenpidelistaan, jotta se tu<br>–ikkunassa. Kytkentä voidaan<br>–välilehdellä tai Toimenpideli<br>nyt? | sta, uusi teksti pitää kytkeä<br>lee näkyviin Uusi sairaskertomuskirjaus<br>i tehdä Tapahtumat/Käyttäjäyhteydet/Aika<br>istat –ikkunassa. Haluatko tehdä kytkennän |
|                          |                                                                                                    | Yes <u>N</u> o                                                                                                    |

Jos käytössä on toimenpidelista, paina Yes.

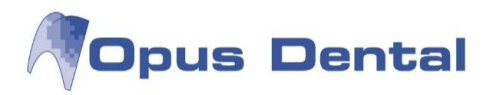

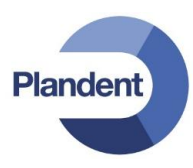

Paina Toimenpidelistat sarakkeen neliöstä. Aukeaa ikkuna, laita täppä niiden toimenpidelistojen kohdalle joissa haluat koodia käyttää ja tallenna.

| )      |                                                                     |        |        |            |       |                  |
|--------|---------------------------------------------------------------------|--------|--------|------------|-------|------------------|
| Ryhmä  | Teksti                                                              | Koodi  | Pinnat | t Hml Mika | Kesto | Toimenpidelistat |
| 2      | A                                                                   | A      | A. 🔻   |            | =     | =                |
| Kruunu | Suun ulkopuolella valmistettu Kruunu                                | KRUUNU |        | 1          |       | 1                |
| Kruunu | Yksittäisen hammaskruunu- ja siltapilarin tai nastakruunun hionta   | SPA30  |        | 1          |       | 0                |
| Kruunu | Vastaanotolla valmistettu kuitulujitteinen hammassilta              | SPC35  |        | 1.         |       | 0                |
| Kruunu | Hammas- tai implanttikruunun tai - sillan korjaus                   | SPF41  | 1      | 1          |       | 0                |
| Kruunu | Hammas- tai implanttikruunun tai - sillan korjaus, vaativa          | SPF42  |        | 1          |       | 0                |
| Kruunu | Hammas- tai implanttikruunun tai - sillan korjaus, erittäin vaativa | SPF43  |        | 1          |       | 0                |
| Kruunu | Materiaalikulut                                                     | MAT    | 1      | 1          |       | 0                |
|        |                                                                     |        |        |            |       |                  |

Nyt koodi on käytettävissä Hoito-näkymän Valmis-puolen painikkeista.

| Anima<br>Laboration<br>Laboration<br>Laboration<br>Maximum<br>Sealer<br>Parenta<br>Distantion<br>Phoneta<br>Aplication<br>Phoneta<br>Aplication<br>Distantion<br>Colometric<br>Laboration<br>Colometric<br>Laboration<br>Colometric<br>Laboration<br>Colometric<br>Laboration<br>Colometric<br>Colometric |  |  |  |  |  |  | <ul> <li>Vatera</li> <li>Fatera</li> <li>Fordynasa</li> <li>Pordynasa</li> <li>Pordynasa</li> <li>Pordynasa</li> <li>Pordynasa</li> <li>Pordynasa</li> <li>Anargaani</li> <li>Valizataria.</li> <li>Sati</li> <li>Parsonyma.</li> <li>Valizataria.</li> <li>Sati</li> <li>Parsonyma.</li> <li>Valizataria.</li> <li>Sati</li> <li>Parsonyma.</li> <li>Valizataria.</li> <li>Nationaania.</li> <li>Hanniaania.</li> <li>Hanniaania.</li> <li>Hanniaania.</li> <li>Hanniaania.</li> <li>Hanniaania.</li> <li>Hanniaania.</li> <li>Hanniaania.</li> <li>Hanniaania.</li> </ul> | Virtual Line<br>Virtual Line<br>Status Line<br>Status Line<br>Status Line<br>Status Line<br>Status Line<br>Technology<br>Constant<br>Othership<br>Constant<br>Othership<br>Constant<br>Ot |
|----------------------------------------------------------------------------------------------------|--|--|--|--|--|--|----------------------------------------------------------------------------------------------------|----------------------------------------------------------------------------------------------------|

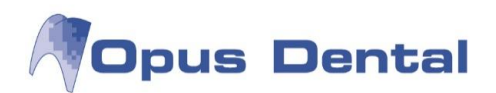

| oimenpidelista - Hinnasto Uusi 2014                                     |        | kuutushinnasto KELA:           | 2014       | ▼ Taksa            |           | Hammas 26 F     | ,      |
|-------------------------------------------------------------------------|--------|--------------------------------|------------|--------------------|-----------|-----------------|--------|
| eksti                                                                   |        |                                |            |                    |           |                 |        |
|                                                                         | *      | Ets Etsaus Eri                 | st Eristys | Sidostus Mi        | ateriaali | Sementti V      | äri    |
|                                                                         |        |                                | -          |                    |           |                 |        |
|                                                                         | +      |                                |            |                    |           |                 |        |
| lostusteksti                                                            |        |                                |            |                    |           |                 |        |
| massaolevat sairaskertomustekstit                                       |        | Potilasluokka                  |            |                    |           |                 |        |
| IIIINII Suun ukonunlella valmietettu Kruunu                             | 350.00 | Ei määritelty                  |            |                    |           |                 |        |
| AT Materiaalikulut                                                      | 60,00  | 🔘 Ei sairausvaku               | utus       |                    |           |                 |        |
| A30 Yksittaisen hammaskruunu- ja siitapilarin tai nastakruunun hionta   |        | Sairausvakuutu<br>Dietamamiaau | IS         |                    |           |                 |        |
| C35 Vastaanotolla valmistettu kuitulujitteinen hammassilta              | 282,00 | Erityiseairaus                 | steraarii  |                    |           |                 |        |
| F41 Hammas- tai implanttiki uunun tai - sillan korjaus. vaativa         |        | Entyissailads                  |            |                    |           | Summa aino      | astaan |
| F43 Hammas- tai implanttikruunun tai - sillan korjaus, erittäin vaativa |        |                                |            |                    |           | yhdelle ham     | paalle |
|                                                                         |        |                                |            |                    |           |                 |        |
|                                                                         |        |                                |            |                    |           |                 |        |
|                                                                         |        |                                |            |                    |           |                 |        |
| lkkio                                                                   |        |                                |            |                    |           |                 |        |
| Aikavel                                                                 |        | Koodi                          |            |                    |           |                 |        |
| Korkea 0                                                                |        | Hintako                        | odi        |                    |           |                 |        |
| Keski U<br>Matala 0                                                     |        | Taksa                          | -          | 1                  |           |                 |        |
| Oma D                                                                   | Alv    | Kela                           | Palkkio    |                    |           | Toimenidenvm    |        |
|                                                                         |        |                                |            | - Kiriaa potilas y | valmiikei | 02.04.2014 - 16 | 5:40 👻 |
|                                                                         |        |                                |            | renjaa pounas i    | rammusi.  |                 |        |

Plandent

Koodin voi kopioida useamman painikkeen alle.

Valitse Työkalut →Asetukset – Kaikki hoitohenkilöt →Sairaskertomustekstit

Valitse rivi jonka haluat kopioida toisen painikkeen alle. Paina Ryhmä-sarakkeen kohdalla hiiren oikeaa näppäintä ja valitse "Kopioi toiseen ryhmään".

| Pintaan liittyvä:                                                                                                    | Hampaaseen liittyv                                                                                                    | rä: <mark>Mu</mark> u:                                                                                                    |
|----------------------------------------------------------------------------------------------------|----------------------------------------------------------------------------------------------------|----------------------------------------------------------------------------------------------------|
| Amalgaami<br>Fasaadi<br>Fissuurapinnoite<br>Kulta<br>Lasi-ionomeeri<br>Posliini<br>Väliaikainen täyte<br>Yhdistelmämuovi | Endodontia<br>Hampaan poisto<br>Implantti<br>Juurikanavanasta<br>Kruunu<br>Protetiikka<br>Sillan tukihammas<br>Sillan välihammas<br>Trauma<br>Väliaikainen kruunu | Anestesia<br>Finance<br>Hammasteknikko<br>Hygienia<br>Kirurgia<br>Lääkehoito<br>Myynti<br>Oikomishoito<br>Parodontologia<br>Poista ylim.hammas<br>Profylaksia<br>Purentafysiologia<br>Root separation<br>Röntgen<br>Sekalaista<br>Tutkimus |
|                                                                                                    |                                                                                                    | OK Keskeytä                                                                                                    |

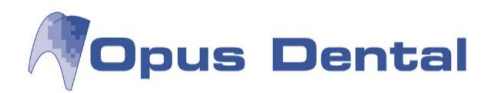

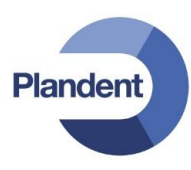

## 15.2 Hinnastot

Ennen kuin hinnan voi liittää esitallennettuun potilaskertomustekstiin, on luotava hinnasto. Opus Dental -järjestelmässä on vakiohinnasto, jonka voi tuoda ja mukauttaa vastaanoton tarpeiden mukaan.

Opus Dental -järjestelmän luettelossa käytetään hintakoodeina Kelan koodeja. Tämä antaa hyvän yleiskuvauksen esitallennettujen tekstien aiheista. Voit myös laatia oman järjestelmän hintakoodeineen. Hinnat asetetaan kappalehintoina tai tuntihintoina. Hinnoille voi käyttää neljää tasoa: alhainen, keski, korkea ja oma. Lähtökohtana on keskihinta, joka näkyy automaattisesti uuden potilaskertomusmerkinnän yhteydessä. Siksi on suositeltavaa, että tähän kenttään määritetään hinnat.

#### Yleiskuvaus

Valitse vaihtoehdot Työkalut | Asetukset – Kaikki hoitohenkilöt | Hinnastot.

| Nimi       |           | Ali                                                  | Aloituspvm |        |        | Aktiivinen |        |               |
|------------|-----------|------------------------------------------------------|------------|--------|--------|------------|--------|---------------|
| opus2009   |           | 23.10.2009                                           |            |        |        |            | 2001   |               |
| Opus2012   |           | 17.07.2012                                           |            |        |        |            |        |               |
| Opus       |           | 03.11.2008                                           |            |        |        |            |        |               |
|            |           |                                                      |            |        |        |            |        |               |
|            |           |                                                      |            |        |        |            |        |               |
|            |           |                                                      |            |        |        |            |        |               |
|            |           | Hinnasto 'Onus 2012                                  |            |        |        |            |        |               |
| Ryhmät     | / Koodi / | Kuyaus                                               | Matala     | Keski  | Korkea | Oma        | Pinnat | Tuntiveloitus |
| A          | A         | A                                                    | -          | -      | -      | -          |        |               |
| Amalgaami  | SFB20     | Suun ulkopuolella valmistettu kahden pinnan täyte    | 87.00      | 108,00 | 145,00 |            | 2      |               |
| Amalgaami  | SFB30     | Suun ulkopuolella valmistettu kolmen pinnan täyte    | 161,00     | 202,00 | 269,00 |            | 3      |               |
| Amalgaami  | SFC00     | Paikkaushoidon tukitoimenpide                        | 66,00      | 83,00  | 109,00 |            | 1      |               |
| Amalgaami  | SFC01     | Alustäytepilari                                      | 18,00      | 22,00  | 31,00  |            | 1      |               |
| Anestesia  | TEG00     | Leukanivelen pisto                                   | 35,00      | 43,00  | 57,00  |            |        | m             |
| Anestesia  | WX002     | Sedaatio tai kivunlievitys ilman anestesiaa          | 35.00      | 43,00  | 57.00  |            |        |               |
| Anestesia  | WX110     | Infiltraatiopuudutus                                 | 6.00       | 7.00   | 9,00   |            |        |               |
| Anestesia  | WX290     | Suun alueen johtopuudutus                            | 6,00       | 7,00   | 9,00   |            |        |               |
| Endodontia | SGA02     | Hampaan juurikanavien avaus ja laajennus             | 35,00      | 43,00  | 57,00  |            |        |               |
| Endodontia | SGA03     | Hampaan juurikanavien vaativa avaus ja laajennus     | 45,00      | 55.00  | 73,00  |            |        |               |
| Endodontia | SGA04     | Hampaan juurikanavien erittäin vaativa avaus ja laaj | 66,00      | 83,00  | 109.00 |            |        |               |
| Endodontia | SGA05     | Hampaan juurikanavien avaus ja laajennus, erittäin   | 87,00      | 108,00 | 145,00 |            |        |               |
| Endodontia | SGB00     | Osittainen hammasytimen poisto, amputaatio           | 35,00      | 43,00  | 57,00  |            |        |               |
|            |           |                                                      |            | 5      |        |            |        | 1             |

## Ryhmät

Ryhmittely vastaa potilaskertomusten painikkeita. Hintarivi voi kuulua useisiin eri ryhmiin pintoihin tai hampaisiin liittyvissä hoidoissa. Se ei kuitenkaan voi kuulua <u>sekä</u> pintoihin että hampaisiin liittyvään hoitoon. Jos pintaan ja hampaaseen liittyvällä hoidolla on oltava sama hinta, hinta on rekisteröitävä kumpaankin ryhmään, vaikka hintakoodi ja hinta olisivat samat.

Koodi

Koodi, jonka avulla hinta voidaan liittää toimenpiteeseen.

Kuvaus

Vapaatekstikenttä hintaan liittyvän tuotteen tai toimenpiteen kuvaukselle.

Matala

Jos haluat määrittää alhaisemman hinnan toimenpiteelle, voit kirjoittaa sen tähän.

Keski

Kirjoita tähän vakiohinta. Ohjelma ehdottaa tätä hintaa automaattisesti uudessa potilaskertomusmerkinnässä.

Korkea

Kirjoita tähän mahdollinen korotettu hinta.

Oma

250

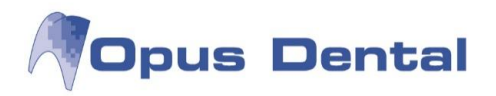

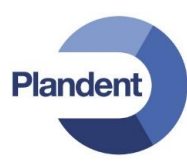

Tähän voit määrittää haluamasi oman hinnan. Jos haluat, että tätä ryhmää käytetään yleisesti, valitse kohdan Työkalut | Asetuset – Valittu hoitohenkilö | Sairaskertomus valintaruutu Käytä 'Oma taksa' yleisesti.

#### Pinnat

Kenttä rajoittaa näkymän siten, että siinä näkyvät vain valmiit tekstit. Jos olet määrittänyt, että tämä hinta koskee vain yhtä pintaa, hinta näkyy vain, kun kohdistin on valmiiden tekstien yhden pinnan rivillä.

#### Tuntiveloitus

Jos tämä valintaruutu on valittuna luettelossa, Uusi sairaskertomuskirjaus -ikkunassa näkyy aina tuntiveloitus. Katso alla oleva kuva.

| Aikavel    |       | Valkaisu               |          |           | 30    | - Koodi   | ECB10   |
|------------|-------|------------------------|----------|-----------|-------|-----------|---------|
| 🔿 Korkea 🗌 | 94,00 | Kirurg. op. tuntihinta | Esimä    | äritellyt | Ĩ     | • 100001  |         |
| 🔿 Keski 🗌  | 71,00 | Norm. hoito tuntihinta | < tuntih | ninnat    |       | Hintakood | ECB10   |
| 🔿 Matala 🗍 | 56,00 |                        |          |           |       | Taksa     | ECB10   |
| 🔵 Oma 🛛    |       |                        |          | Alv       | Kesto | Kela      | Palkkio |
|            |       |                        |          | 0         |       | 0,00      |         |
|            |       |                        |          |           |       |           |         |

Jos aiemmin luotuun hinnastoon on lisättävä uusi hinta, napsauta Uusi -painiketta. Valitse sitten ryhmä, johon haluat uuden hinnan lisätä. Täytä hintakoodi, kuvaus, hinnat ja mahdolliset pinnat. Napsauta sitten tallennuspainiketta.

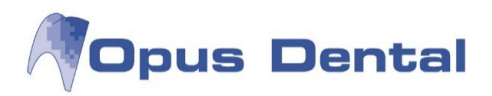

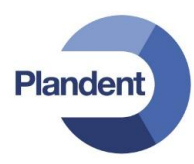

### Hinnaston käsittely

Hinnastoissa on yleensä useita rivejä. Voit siirtyä niissä helposti suodattamalla tietoja ja tekemällä hakuja.

#### Suodattaminen

Suodatusrivi on luettelossa ylimmäisenä. Suodatuksessa napsautetaan sitä sarakkeen kenttää, joka halutaan suodattaa. Jos esimerkiksi napsautat Ryhmä -kenttää ja kirjoitat a-kirjaimen, näkyviin tulevat automaattisesti a-kirjaimella alkavat ryhmät (seuraavan kuvan esimerkissä Amalgaami ja Anestesia).

| Ryhmät    | 1     | Koodi / |
|-----------|-------|---------|
|           | - 🛛 🛛 | A       |
| Amalgaami |       | SFA00   |
| Amalgaami |       | SFA10   |
| Amalgaami |       | SFA20   |
| Amalgaami |       | SFA30   |
| Amalgaami |       | SFA40   |
| Amalgaami |       | SFB10   |
| Amalgaami |       | SFB20   |
| Amalgaami |       | SFB30   |
| Amalgaami |       | SFC00   |
| Amalgaami |       | SFC01   |
| Anestesia |       | TEG00   |
| Anestesia |       | WX002   |
| Anestesia |       | WX110   |
| Anestesia |       | WX290   |

Voit suodattaa myös monen kentän yhdistelmän perusteella (esimerkiksi "hinnat ja hintakoodi").

Voit poistaa yksittäisen suodattimen poistamalla suodatuskenttään kirjoitetun tekstin. Jos haluat

| poistaa useita suodattimia kerralla, voit palauttaa koko luettelon näyttöön napsauttamalla $\mathbb L$ |  |
|----------------------------------------------------------------------------------------------------|--|
| painiketta.                                                                                            |  |

#### Lajittelu

Voit lajitella luettelon eri sarakkeiden arvojen perusteella nousevaan tai laskevaan järjestykseen. Napsauta sarakeotsikkoa (esimerkiksi Ryhmät tai Hintakoodi). Ohjelma lajittelee tällöin luettelon nousevaan tai laskevaan järjestykseen.

Haku

Voit hakea tiettyä arvoa, hintaa tai toimenpidettä napsauttamalla ja paina Enter-näppäintä tai napsauta Etsi seuraava -painiketta.

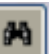

J-painiketta. Kirjoita haettava arvo
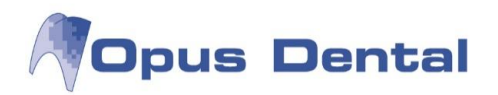

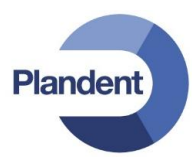

## 15.2.1 Uusi hinnasto

Useimpien yritysten on toisinaan nostettava hintojaan. Voit luoda etukäteen hinnaston, joka tulee voimaan määritettynä päivänä. Toimi seuraavasti:

Napsauta Hinnastot -näkymässä hinnaston oikeassa yläkulmassa olevaa Uusi -painiketta. Seuraava näkymä avautuu.

| Nimi                          | Opus 2012  |
|-------------------------------|------------|
| Alkamispvm                    | 6. 8.2012  |
| lintoj <mark>e</mark> n lähde |            |
| Hinnasto                      | opus2009 👻 |
| % hinnankorotus               | 5          |
| Pyöristää:                    | 0,10       |

- Kirjoita uuden hinnaston nimi.
- Valitse luettelon voimaantulopäivä.
- Jos haluat korottaa olemassaolevan hinnaston hintoja, valitse Hintojen lähde Hinnasto –kenttään aikaisempi hinnasto (esim. opus2009)
- % hinnankorotus kirjoita hinnankorotusprosentti.
- Pyöristää: Määritä kuinka tarkasti hinnat halutaan pyöristää (esim. 10 sentin tarkkuuudella = 0,10). Jos kenttä jätetään tyhjäksi, ohjelma pyöristää hinnat tasaeuroon.
- Napsauta \_\_\_\_\_\_-painiketta.

Tässä näkyy nyt uusi hinnasto, jonka hinnat ovat 5 prosenttia korkeammat kuin vanhassa hinnastossa. Jos haluat tehdä lisäkorjauksia, voit avata luettelon ja tehdä korjaukset manuaalisesti.

| Nimi      | Aloituspym | Aktiivinen |
|-----------|------------|------------|
| opus2009  | 23.10.2009 |            |
| Opus      | 03.11.2008 |            |
| Opus 2012 | 06.08.2012 |            |

Uuden hinnaston voimaantulopäivänä vanhan hinnaston aktivointi on poistettava poistamalla rasti sarakkeessa Aktiivinen.

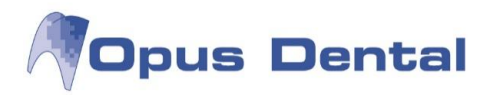

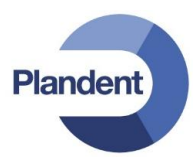

Uusi hinnasto on lisäksi aktivoitava yritystiedoissa:

Valitse vaihtoehdot Työkalut | Asetukset – Valittu hoitohenkilö | Yritysinformaatio ja valitse käyttöön uusi hinnasto.

| Yritys<br>Testiklinikka                                              | •                                         | Vastuullinen hoitohenkilö                                      | Rek.pāivā           ▼         2.9.2011                                      | Viimeisin muutos<br>2.8.2012 |
|----------------------------------------------------------------------|-------------------------------------------|----------------------------------------------------------------|-----------------------------------------------------------------------------|------------------------------|
| Henkilötiedot<br>Yrityksen nimi:<br>Y-tunnus<br>Yhteyshenkilö        | Espoon hammasasema                        | Kirjanpito Muu Tila<br>V Aktiivinen                            | kirjanpitoasetuksia                                                         |                              |
| Arvo:<br>Etunimi:<br>Sukunimi:                                       | Shortname:                                | _                                                              |                                                                             | Ň                            |
| Osoite<br>Osoite 1:<br>Osoite 2:                                     | Keskuskatu 1                              |                                                                |                                                                             | •+                           |
| Postinumero:                                                         | 02100 Kaupunki: ESPOO                     | Hinnasto: Opus 2012  Toimenpidelista: Kaikki                   | <ul> <li>Hae hinnasto yritys</li> <li>Hae toimenpidelista yritys</li> </ul> |                              |
| fhteystiedot<br>Puhelin:<br>Puhelin 2:<br>Sähköposti:<br>Erikoisala: | 09-987987 Matkapuh.: 050-987987<br>Faksi: | SMS<br>Palvelun voi tilata General Wirelessin kotsivuta<br>SMS |                                                                             |                              |
| Muistiinpanot                                                        |                                           |                                                                |                                                                             |                              |
|                                                                      |                                           |                                                                |                                                                             |                              |

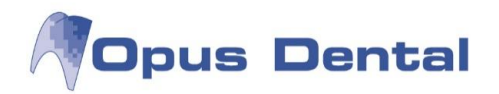

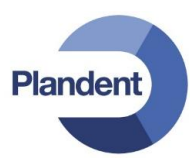

# 15.3 Toimenpidelistat

Vastaanotolle kannattaa luoda omia toimenpidelistoja helpottamaan ja nopeuttamaan toimenpiteiden kirjausta. Toimenpidelistaan voidaan lisätä hinnastosta vain ne toimenpiteet joita vastaanotolla työskentelevä hoitohenkilö tekee. Vastaanotolla voi olla käytössä useita erilaisia toimenpidelistoja. Toimenpidelistaa on helppo muokata ja toimenpiteet saadaan toivottuun järjestykseen.

| 😽 Toimenpidelistat    |                                                                                                    |                                         | ×  |
|-----------------------|----------------------------------------------------------------------------------------------------|-----------------------------------------|----|
| Toimenpidelistat:     | Toimenpidelista                                                                                                    |                                         | 30 |
| Nimi         Omistaja | Nimi:<br>Käytöökeus<br>(a) Kaitkki<br>(b) Organisaatio<br>(c) Yritys<br>(c) Hoitohenkilö<br>Toimenpiteet<br>Kategoria: Hoitosuunn<br>Ryhmä: Amalgaami<br>Toimenpiteet:<br>Ei valttu | itelma/Suoritettu  Toimenpiteet: Valitu |    |
|                       | Toimenpidetekst:<br>Tulostusteksti:                                                                                                    | Toimenpidetekst:                        |    |

### Valitse Työkalut → Asetukset - Kaikki hoitohenkilöt → Toimenpidelistat

Napsauta "Uusi"-painiketta luodaksesi uuden toimenpidelistan.

Vastaa kysymykseen "Kyllä", jos haluat että toimepidelistaan tuodaan automaattisesti kaikki sairauskertomustekstit. Vastaa "Ei", jos haluat valita toimenpiteet itse.

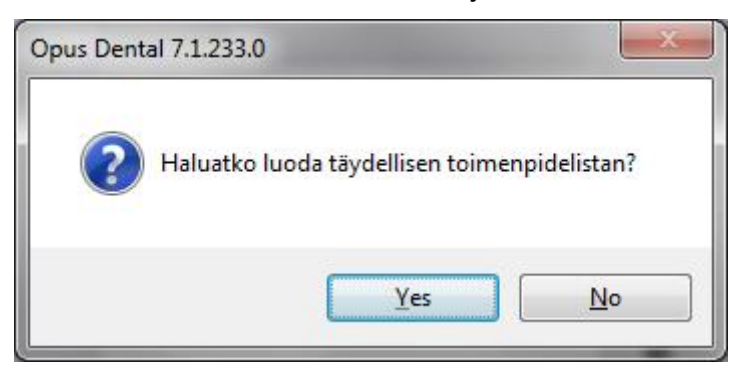

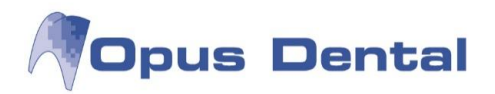

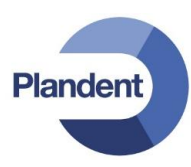

Anna toimenpidelistalle nimi ja valitse halutut toimenpiteet ryhmä kerrallaan.

Määritä toimenpidelistan käyttöoikeus.

| imenpidelistat:  |          | To | imenpi <mark>delista</mark>                                                                                                    |                                                                                                    |                                                                                                    |
|------------------|----------|----|----------------------------------------------------------------------------------------------------|----------------------------------------------------------------------------------------------------|----------------------------------------------------------------------------------------------------|
| Nimi             | Omistaja | \L | Nimi:                                                                                                    | Hml Pelle Jonsson                                                                                                    |                                                                                                    |
| nl Pelle Jonsson | Kaikki   | 7  | Käyttöoikeus                                                                                                    |                                                                                                    |                                                                                                    |
|                  |          |    | Toimenpiteet<br>Kategoria:                                                                                                    |                                                                                                    |                                                                                                    |
|                  |          |    | Ryhmä:                                                                                                    | Kinurgia 🔹                                                                                                    | Kirurgia                                                                                                    |
|                  |          |    | Toimenpiteet:                                                                                                    |                                                                                                    | Toimenpiteet:                                                                                                    |
|                  |          |    | Ei valittu                                                                                                    | <u> </u>                                                                                                    | Valittu                                                                                                    |
|                  |          |    | ECB10 - Ikenen ko<br>EEC50 - Yiäleuan<br>EFA10 - Kasvaime<br>ECB20 - Hammash<br>EEC05 - Yiäleuan<br>ECC05 - Viäleuan<br>ECC050 - Hammash<br>EBB05 - Hammash | vrjaamisleikkaus<br>katkaisu ja venyttämi<br>n poisto leuoista<br>arjanteen muovaus<br>katkaisu, Le Fort I<br>segmentaalinen katkai<br>arjanteen murtuman hoit<br>miri | EKC00 - Posken ompelu<br>EAB00 - Huulen ompelu<br>ECB00 - Ikenen ompelu<br>SXB00 - Suun alueen limakalvo-ompeleiden<br>EJA10 - Koepalan otto kielestä tai suu<br>TEA00 - Koepalan otto huulesta<br>EKA10 - Koepalan otto poskesta |
|                  |          |    | Toimenpideteksti:                                                                                                    |                                                                                                    | Toimenpidetekst:                                                                                                    |
|                  |          |    |                                                                                                    | <u>~</u>                                                                                                    | Suun alueen limakalvo-ompeleiden poisto                                                                                                    |
|                  |          |    | Tulostusteksti:                                                                                                    | 2 I                                                                                                    | Tulostusteksti:                                                                                                    |
|                  |          |    |                                                                                                    | ÷                                                                                                    | Suun alueen limakalvo-ompeleiden poisto                                                                                                    |

Lisää kaikki ryhmän toimenpiteet toimenpidelistaan.

- E Lisää valitun toimenpiteen toimenpidelistaan.
- E Poistaa valitun toimenpiteen toimenpidelistasta.
- 🗲 Poistaa kaikki ryhmän toimenpiteet toimenpidelistasta.
- Jiirtää valittua toimenpidettä listassa ylös- tai alaspäin.

Muista tallentaa!

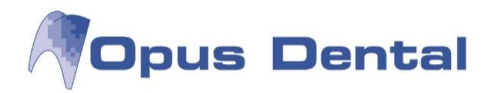

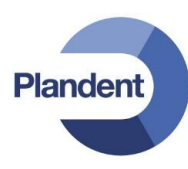

Toimenpidelistan voit liittää käyttäjään kohdasta,

Työkalut  $\rightarrow$  Asetukset – Valittu hoitohenkilö  $\rightarrow$  Rekisterikortti.

| 0001                                                             |                                                      |                                                   | Hek.<br>18.9.2                                                                                                    | Daiva         Vimeisin muutos           2012         13.1.2014 |
|------------------------------------------------------------------|------------------------------------------------------|---------------------------------------------------|----------------------------------------------------------------------------------------------------|----------------------------------------------------------------|
| enkilõtiedot<br>Arvo:                                            | EHL Nimikirjaimet:                                   | Tila<br>V Aktiivinen                              | Hammaslääkäri                                                                                                    |                                                                |
| Etunimi:<br>Sukunimi:                                            | Pelle<br>Jonsson                                     | EHL Pelle Jonsson                                 | <finska demo="" kliniken=""></finska>                                                                                                    |                                                                |
| SOTU:                                                            | 19<br>Rehalize tuettaia                              | Hinnasto:<br>Toimenpidelista:                     | Käytä organisaation     Hml Pelle Jonsson     T Hae toimenpidelista                                                                                                    | asetusta<br>yritys                                             |
| SV-numero:                                                       | 987654                                               | Tvöskentelee                                      | Finska demo kliniken                                                                                                    |                                                                |
| soite<br>Osoite 1:<br>Osoite 2:                                  |                                                      | yrityksessä:                                      |                                                                                                    |                                                                |
| Postinumero:<br>Kuntakoodi:                                      | Kaupunki:<br>Kunta:<br>Kunta ei vastaa postinumeroa. |                                                   | Erikoisala<br>Suu- ja leukakirurgia<br>Oikomishoito<br>Kiininen harmashoito                                                                                                    |                                                                |
| <b>hteystiedot</b><br>Työ:<br>Koti:<br>Sähköposti:<br>Erikoisala | Matkapuh.:<br>Faksi:                                 |                                                   | <ul> <li>Protetiikka ja purentafysiologia</li> <li>Kariologia ja endodontia</li> <li>Lasten hammashoito</li> <li>Parodontologia</li> </ul>                                                                                                    |                                                                |
| luistiinpanot                                                    |                                                      | Ajanvaraus-<br>Web ajanvaraus-<br>Ennakkosuojaus- | Image: Constraint of the second second se | iess<br>iess                                                   |

# 15.4 Asiakirjamallit

Opus Dental -ohjelmassa on tehokas järjestelmä erityyppisten tulosteiden käsittelyyn. Voit luoda asiakirjamalleja, joissa on kuvia, tekstiä ja Opus Dental –tietokannasta poimittuja tietoja, ja jota voidaan käyttää ohjelman eri toimintojen yhteydessä.

Käytettävissä olevat mallit ovat seuraavat:

- VAKIO Mahdollisuus täyttää potilaan ja vastaanoton tiedot.
- ° MUU VASTAANOTTAJA Mahdollisuus täyttää potilaan ja vastaanoton tiedot sekä muun vastaanottajan tiedot.
- <sup>°</sup> AJANVARAUS Mahdollisuus täyttää potilaan ja vastaanoton tiedot sekä ajanvaraustiedot.

Voit helposti lisätä malleihin liitäntäkenttiä, jotka noutavat Opus-järjestelmän eri osista automaattisesti tietoja, kuten potilaan nimen ja yhteystiedot, ajanvarauskirjassa olevat potilaan varaukset tai nykyisen käyttäjän ja yrityksen tiedot.

Miten pääsen käyttämään viestintämalleja Opus-järjestelmässä?

• Työkalut | Asetukset – Kaikki hoitohenkilöt | Asiakirjamallit

257

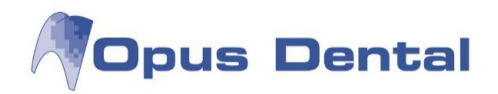

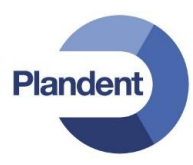

Tässä voit luoda kaikentyyppisiä uusia malleja sekä muokata aiemmin luotuja malleja.

• Asiakirjamallit

Napsauta hoito-näkymän vasemmassa alakulmassa olevaa tulostuspainiketta. Tässä voit valita vakiomallin tai muun vastaanottajan mallin.

• Tulosta - Kutsukortti

Näyttää ajanvaraustyypin mallit.

• Ajanvarauskirja

Napsauta varausta hiiren kakkospainikkeella ja valitse Asiakirjan hallintajärjestelmä. Voit valita vakiomallin tai ajanvarausmallin.

• Päivän potilaat

Napsauta tulostuspainiketta ja valitse Asiakirjan hallintajärjestelmä. Voit valita vakiomallin tai ajanvarausmallin.

• Luettelot – Luettelot

Napsauta vasemmassa alakulmassa olevaa tulostuspainiketta. Tässä voi käyttää vakiomalleja.

Voit luoda koko mallin Opus-järjestelmässä tai laatia sen tekstinkäsittelyohjelmassa (esimerkiksi Microsoft Wordissa) ja liittää sen sitten Opus-järjestelmään. Värit, fontit ja kuvat seuraavat mukana.

Malli voi näyttää esimerkiksi seuraavalta:

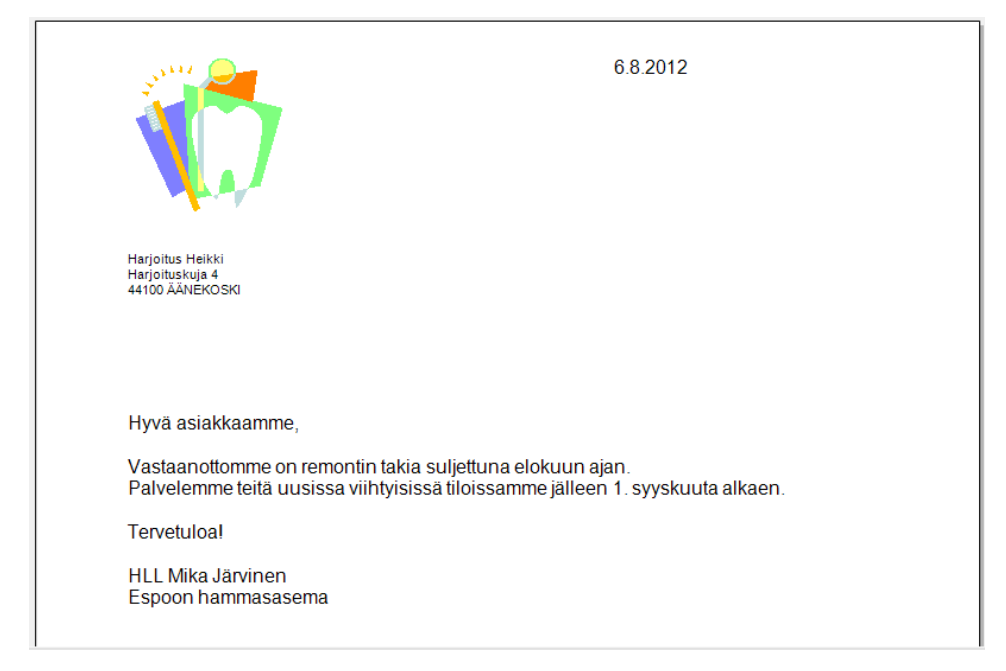

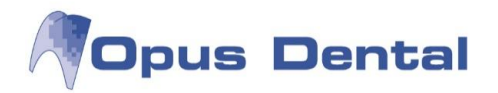

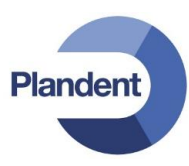

# 15.4.1 Mallin luominen ja muokkaus

Siirry kohtaan Työkalut – Asetukset – Kaikki hoitohenkilöt – Muokkaa asiakirjamalleja

Mallien käsittely- ja luonti-ikkuna on jaettu kolmeen osaan:

- 1. Mallin omistaja (yritys ja käyttäjä)
- 2. Muotoilukenttä
- 3. Liitäntäkenttä (ei käytössä vielä suomessa)

| 🕈 Viestimalli            |                                  | Second Second                           |              | ×     |
|--------------------------|----------------------------------|-----------------------------------------|--------------|-------|
| Näytä mallityyppi        | Mallin tyyppi, nimi ja formaatti |                                         | T DATIENT    |       |
| Vastaanotto              | Mallin nimi                      | Malliformaatti Template typ             | e PATIENT_AR |       |
| Espoon hammasasema 🗸     |                                  | Kirjekuoren ikkuna vasemma 👻 Ajanvaraus | BEHANDLARE   |       |
| 1                        | Font type 7                      |                                         | BOKNING      |       |
| Hoitohenkilö             | Käyttälät                        |                                         |              |       |
| 0001 HLL Mika Järvinen 👻 | Vastaanotto                      | Hoitohenkilö                            |              |       |
| Recall-muistutus         | Espoon hammasasema               | ▼ 0001 HLL Mika Järvinen                | <b>*</b>     |       |
|                          |                                  |                                         |              |       |
|                          |                                  |                                         |              |       |
|                          |                                  |                                         |              |       |
|                          |                                  |                                         |              |       |
|                          |                                  |                                         | <u>.</u>     |       |
|                          |                                  |                                         |              |       |
|                          |                                  |                                         |              |       |
|                          |                                  |                                         |              |       |
|                          |                                  |                                         |              |       |
|                          |                                  |                                         |              |       |
|                          |                                  |                                         |              |       |
|                          |                                  |                                         |              |       |
|                          |                                  |                                         |              |       |
|                          |                                  |                                         |              |       |
|                          |                                  |                                         |              |       |
|                          |                                  |                                         |              |       |
|                          |                                  |                                         |              |       |
|                          |                                  |                                         |              |       |
|                          |                                  |                                         |              |       |
|                          |                                  |                                         |              |       |
|                          |                                  |                                         |              |       |
|                          |                                  |                                         |              | Sulia |
|                          |                                  |                                         |              | Jule  |

### 1. Mallin omistaja (yritys ja käyttäjä)

Tässä voit hakea malleja, joilla on eri omistajat, napsauttamalla avattavien luetteloiden oikealla puolella olevia pieniä nuolia.

Aiemmin luotujen mallien luettelo tulee näkyviin vasemmalla olevaan kenttään. Jos haluat muokata aiemmin luotua mallia, napsauta sitä luettelossa.

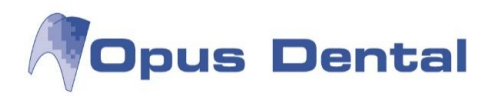

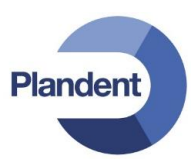

2. Muotoilukenttä

Mallit suunnitellaan tässä.

| Mallin nimi                | Mallin nimi (esimerkiksi poisjääntikirje tai ilmoitus).                                                                                                    |
|----------------------------|----------------------------------------------------------------------------------------------------|
| Malliformaatti             | Tässä valitaan mallin muoto. Tekstikenttien määrä ja paikka vaihtelee<br>valitun mallin muodon mukaan.                                                                                                    |
| Mallityyppi                | Ohjelma täyttää tämän kentän automaattisesti, kun olet luonut uuden<br>mallin ja valinnut tyypin. Kentän arvoa voi muuttaa jälkikäteen.                                                                                                    |
| Käyttäjät :<br>Vastaanotto | Mallin käyttöoikeusasetukset. Tässä valitaan, mitkä yritykset ja käyttäjät<br>voivat tarkastella ja käyttää mallia Opus-järjestelmän eri näkymissä. Vain<br>valitut käyttäjät voivat tarkastella ja käyttää malleja. Asetuksen arvoksi<br>voidaan valita myös Kaikki. |
| Käyttäjät:<br>Hoitohenkilö | Mallin käyttöoikeusasetukset. Tässä valitaan, mitkä yritykset ja käyttäjät<br>voivat tarkastella ja käyttää mallia Opus-järjestelmän eri näkymissä. Vain<br>valitut käyttäjät voivat tarkastella ja käyttää malleja. Asetuksen arvoksi<br>voidaan valita myös Kaikki. |

### 3. Liitäntäkenttä (ei käytössä vielä suomessa)

Tässä näkyy luettelo liitäntäkentistä, jotka voidaan liittää malliin. Vie kohdistin tekstikenttään siihen kohtaan, johon haluat liittää liitäntäkentän. Napsauta sitten haluamaasi liitäntäkenttää oikealla olevassa luettelossa.

. ... PATIENT

- PATIENT\_AR
- BEHANDLARE
- FÖRETAG

. GENERAL

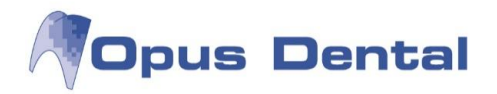

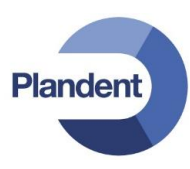

Luo uusi malli napsauttamalla \_\_\_\_\_-painiketta.

Valitse luotavan mallin tyyppi: esim. Ajanvaraus ja napsauta Jatka -painiketta.

| janvaraus<br>akio<br>luu vastaanottaja<br>lanvaraus | and a manner of a ball                            | rietoja valitusta mallista                                                                                                    |
|-----------------------------------------------------|---------------------------------------------------|----------------------------------------------------------------------------------------------------|
|                                                     | ianvaraus<br>akio<br>uu vastaanottaja<br>anvaraus | Sisältää liitäntäkentän ajanvarauskiijan<br>varauksiin. Valitse malli Kutsukortti, jos<br>haluat erityisesti kutsukorttiin sovitetun<br>tekstikentän. |

Nimeä malli

Valitse hoitohenkilö, kenen halat voivan käyttää kyseistä mallia. Valitse kaikki, jos kaikki hoitohenkilöt voivat käyttää kyseistä mallia.

Kirjoita RC kirjeen teksti.

| 🖓 Viestimalli                           |                                              |                                                               | ×          |
|-----------------------------------------|----------------------------------------------|---------------------------------------------------------------|------------|
| Näytä mallityyppi                       | Mallin tyyppi, nimi ja formaatti             |                                                               |            |
| Vritve                                  | Mallin nimi                                  | Malliformaatti Template type                                  |            |
|                                         | PC HMI                                       | Krielevenn ide un unsemmt -                                   | BEHANDLARE |
|                                         | ING TIME                                     |                                                               | - FÖRETAG  |
|                                         | Fonthree                                     |                                                               | BOKNING    |
| Hoitobenkilö                            | Tonetype                                     |                                                               | GENERAL    |
| 0001 HLL Mika Jäninen                   | Käyttäjät                                    |                                                               |            |
|                                         | Yritys                                       | Hoitohenkilö                                                  |            |
| Hml RC kutsu ilman esimääriteltvä aikaa | Helsingin hammaslääkärikeskus                | ▼ (Kaikki) ▼                                                  |            |
| Hml Recall                              |                                              |                                                               |            |
| RC HML<br>BC SHG                        |                                              | [GENERAL DATE]                                                |            |
| Recall                                  |                                              |                                                               |            |
| SMS Recall                              |                                              | =                                                             |            |
|                                         | $\Lambda \prec L$                            |                                                               |            |
|                                         |                                              |                                                               |            |
|                                         |                                              |                                                               |            |
|                                         | [PATIENT_DISPLAYED_NAME]                     |                                                               |            |
|                                         | PATIENT_ADDRESS1]                            |                                                               |            |
|                                         | [PATENT_POSTAL_CODE] [PATENT_CITT]           |                                                               |            |
|                                         |                                              |                                                               |            |
|                                         |                                              |                                                               |            |
|                                         |                                              |                                                               |            |
|                                         | Hei, 💊                                       | <u>^</u>                                                      |            |
|                                         | Olemme varanneet Teille alan hoitobenkilölle |                                                               |            |
|                                         | [EMPLOYEE_TITLE] [EMPLOYEE_FIRSTNAME] [      | EMPLOYEE_LASTNAME].                                           |            |
|                                         |                                              |                                                               |            |
|                                         | [BOOKING_WEEKDAY] [BOOKING_DATE] kio [E      | BOOKING_STARTTIME]                                            |            |
|                                         | Pvvdämme vahvistamaan aian viimeistään viikk | na aikaisemmin pub. 1234567 tai sähköpostilla xxxxx@xxxxxx fi |            |
|                                         | muuten aikanne peruuntuu.                    |                                                               |            |
|                                         |                                              |                                                               |            |
|                                         | Ystävällisin terveisin                       |                                                               |            |
|                                         | [[boomess_invine]                            |                                                               |            |
|                                         | [BUSINESS_NAME]                              | [BUSINESS_ORGNO]                                              |            |
|                                         | [BUSINESS_ADDRESS1]                          |                                                               |            |
|                                         | [BUSINESS_POSTAL_CODE]                       |                                                               |            |
|                                         | [Doomeoo_cii i]                              | IGENERAL PAGEI                                                |            |
|                                         |                                              | [penerore] worl                                               |            |
|                                         |                                              |                                                               |            |
|                                         | Preview                                      | D 🛛 🗶 🗙                                                       | Sulje      |
|                                         |                                              |                                                               |            |

Tallenna

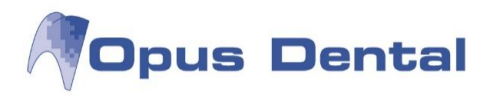

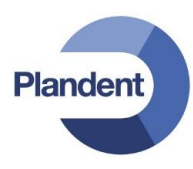

Käytä RC kirjeen tekstissä seuraavia liitäntäkenttiä, jotta saat kutsuun tarvittavat hoitohenkilöä ja esivarattua Recall aikaa tarvittavat tiedot:

| [EMPLOYEE_TITLE]     | hoitohenkilön titteli  |
|----------------------|------------------------|
| [EMPLOYEE_FIRSTNAME] | hoitohenkilön etunimi  |
| [EMPLOYEE_LASTNAME]  | hoitohenkilön sukunimi |
| [BOOKING_WEEKDAY]    | viikonpäivä            |
| [BOOKING_DATE]       | päivämäärä             |
| [BOOKING_STARTTIME]  | kellonaika             |
| [BUSINESS NAME]      | yrityksen nimi         |

Kun mallia käytetään, liitäntäkenttä noutaa tiedot ja liittää ne automaattisesti malliin.

|                                                                                  | 10.7.2014                                               |
|----------------------------------------------------------------------------------|---------------------------------------------------------|
| Turku Teppo<br>Testikatu 5<br>00610 HELSINKI                                     |                                                         |
| Hei,                                                                             |                                                         |
| Olemme varanneet Teille ajan hoitohenkilölle<br>HLL Mika Järvinen.               |                                                         |
| perjantai 11 heinäkuu 2014, klo 09:30                                            |                                                         |
| Pyydämme vahvistamaan ajan viimeistään viikkoa aik:<br>muuten aikanne peruuntuu. | aisemmin puh. 1234567 tai sähköpostilla xxxxx@xxxxxx.fi |
| Ystävällisin terveisin<br>Helsingin hammaslääkärikeskus                          |                                                         |
|                                                                                  |                                                         |
|                                                                                  |                                                         |
|                                                                                  |                                                         |
| Helsingin hammaslääkärikeskus                                                    | 123456-7                                                |
| Keskuskatu 1<br>00100 HELSINKI                                                   |                                                         |
|                                                                                  | 1                                                       |
|                                                                                  |                                                         |

Vinkki: Tekstikenttä pystyy käsittelemään RTF-tiedostomuotoa. Voit siis liittää tekstiä ja kuvia vapaasti muista ohjelmista, esimerkiksi Wordista valitsemalla näppäimistön painikkeet Ctrl+C (kopioi) ja tuomalla kursorin viestimallipohjaan haluttuun kohtaan ja valitsemalla näppäimistön painikkeet Ctrl+V (liitä).

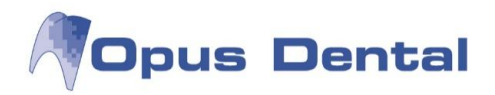

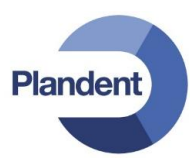

# 15.5 Käyttöoikeusjärjestelmä

Opus Dental -ohjelmiston käyttöoikeusjärjestelmän tarkoituksena on estää asiaankuulumattomien henkilöiden pääsy ohjelmiston tietoihin ja toimintoihin. Käyttöoikeuksia voidaan hallita käyttäjä- ja käyttäjäryhmäkohtaisesti. Tässä luvussa on tietoja kohdan Työkalut | Järjestelmänhallinta | Käyttäjäasetukset asetuksista.

### Käyttäjäasetukset

Työkalut | Järjestelmänhallinta | Käyttäjäasetukset

| iyttäjä:                           | Käyttäjä                          |                                                                                                    |
|------------------------------------|-----------------------------------|----------------------------------------------------------------------------------------------------|
| nneli Anka                         |                                   |                                                                                                    |
| elle                               | Käyttäjä:                         | Opus                                                                                                    |
|                                    | Lyhyt nimi:                       | Opus                                                                                                    |
|                                    | Nimi:                             | Opus                                                                                                    |
|                                    | Oletus hoitohenkilö:              | (Tyhjā)                                                                                                    |
|                                    | Salasana:                         | •••••                                                                                                    |
|                                    | Vahvista salasana:                | •••••                                                                                                    |
|                                    | Käyttäjäryhmän nimi:              | <ul> <li>✔ Järjestelmänvalvoja</li> <li>✔ Käyttäjä</li> <li>✔ ReseptinMäärääjä</li> <li>✔ Taloushallinto</li> </ul> |
|                                    | Aktiivinen                        |                                                                                                    |
| Piilota ei-aktiiviset<br>käyttäjät | Pakota käyttäjä vaih<br>Vanhenee: | ıtamaan salasana seuraavan kirjautumisen yhteydessä<br>∭ ▼                                                          |

## Käyttäjäryhmät

Käyttäjäryhmät, joille on määritetty oikeudet. Kaikkien käyttäjien on oltava jonkin käyttäjäryhmän jäseniä.

#### Aktiivinen

Luotua käyttäjää ei voi poistaa. Käyttäjän aktivoinnin voi poistaa poistamalla Aktiivinen -ruudun valinnan.

### Oletus hoitohenkilö

Käyttäjä, jonka Opus noutaa, kun käyttäjä kirjautuu järjestelmään.

Huom: Jos käyttöoikeuksissa erotellaan "omat" ja "kaikki", käyttäjälle tulee antaa oikeudet siihen

263

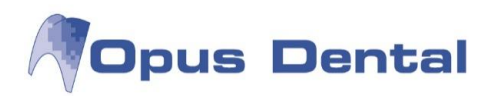

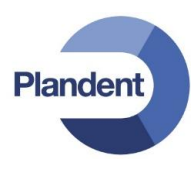

<u>kirjanpitoon</u>, johon käyttäjä on liitetty Opus-järjestelmässä. Samaan kirjanpitoon kuuluvilla käyttäjillä tulee siksi olla samat oikeudetValitse Työkalut | Asetukset – Valittu hoitohenkilö | Rekisterikortti.

| Employee no<br>0001                                               |                                                      |                                                                 |                                                                                                    | Rek.pāivā<br>2.9.2011                       | Viimeisin muutos<br>1.8.2012 |
|-------------------------------------------------------------------|------------------------------------------------------|-----------------------------------------------------------------|----------------------------------------------------------------------------------------------------|---------------------------------------------|------------------------------|
| Henkilõtiedot<br>Arvo:                                            | et.                                                  | Tila<br>Aktiivinen                                              | Hammaslääkäri                                                                                                    |                                             |                              |
| Etunimi:<br>Sukunimi:<br>SOTU:                                    | Mika<br>Järvinen<br>19<br>Palvelujen touttaja        | HLL Mika Järvinen <es<br>Hinnasto:<br/>Toimenpidelista:</es<br> | boon hammasasema><br>▼                                                                                                    | asto vastaanotto<br>enpidelista vastaanotto |                              |
| SV-numero:<br><b>Dsoite</b><br>Osoite 1:                          | 987654                                               | Työskentelee yritykse                                           | Espoon hammasasema                                                                                                    |                                             |                              |
| Osoite 2:<br>Postinumero:<br>Kuntakoodi:                          | Kaupunki:<br>Kunta:<br>Kunta ei vastaa postinumeroa. |                                                                 | Erikoisala<br>Suu- ja leukakirurgia<br>Olikomishoito                                                                                                    |                                             |                              |
| <b>Anteystiedot</b><br>Työ:<br>Koti:<br>Sähköposti:<br>Erikoisala | Matkapuh.:<br>Faksi:                                 |                                                                 | <ul> <li>Niininen nammashoito</li> <li>Protetiikka ja purentafysiologia</li> <li>Kariologia ja endodontia</li> <li>Lasten hammashoito</li> <li>Parodontologia</li> </ul> |                                             |                              |
| Auistiinpanot                                                     |                                                      | *                                                               |                                                                                                    |                                             |                              |

Pakota käyttäjä vaihtamaan salasana seuraavan kirjautumisen yhteydessä

Kun Pakota käyttäjä vaihtamaan salasana seuraavan kirjautumisen yhteydessä \_valintaruutu on valittuna,

käyttäjän on vaihdettava salasanansa seuraavan sisäänkirjautumisen yhteydessä. Opus Dental tarkistaa, että käyttäjä vaihtaa salasanan *uuteen* salasanaan.

|       | _     |
|-------|-------|
|       |       |
|       |       |
|       |       |
| Sulie |       |
|       | Sulje |

Käyttäjän asetusten jakoavainkuvake

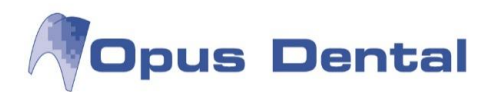

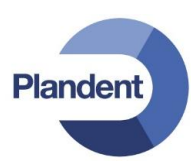

| ✓ Käyttäjäasetukset                                         | X    |
|-------------------------------------------------------------|------|
| Aktiivinen luettelo                                         |      |
| 🥅 Käytä vahvaa salasanaa                                    |      |
| 🕅 Voimassaoloaika 1 🚖 kuukautta                             |      |
| Salasanan voimassaoloaika vähintään 1 🚖 päivää              |      |
| 🕅 Kirjaa käyttäjä ulos jos ei tapahtumia yli 🛛 😒 minuuttiin |      |
| Virheellisten kirjautumisten enimmäismäärä 5 🛬              |      |
| Use PKI-login                                               |      |
|                                                             |      |
| OK Kesk                                                     | eytä |
|                                                             |      |

Käytä vahvaa salasanaa: Pakottaa kaikki käyttäjät käyttämään "vahvaa" salasanaa

Voimassaoloaika: Määrittelee salasanan voimassaoloajan

### Aktiivinen luettelo

Luettelopalvelu käyttäjien, käyttöoikeuksien ja resurssien tarkistuksen käsittelyyn. Opus Dental käyttää luettelopalvelua (AD/Active Directory) käyttäjien suojattuun todennukseen. Eri käyttäjäolosuhteet (samalla henkilöllä voi olla eri rooleja samassa yrityksessä) tunnistetaan ja niille annetaan tarvittaessa eri todennusehdot.

Tässä liitetään AD-käyttäjä useisiin Opus-käyttäjiin.

| Käyttäjä             |             |
|----------------------|-------------|
| Ulkopuolinen         | testipertti |
| Käyttäjä:            | testipertti |
| Lyhyt nimi:          | ТР          |
| Nimi:                | Pertti      |
| Oletus hoitohenkilö: | (Tyhjä) 🔻   |

Tässä Opus-käyttäjä on liitetty ulkoiseen käyttäjään nimeltä testipertti

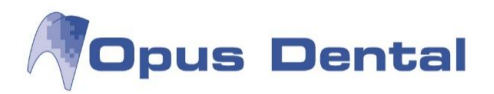

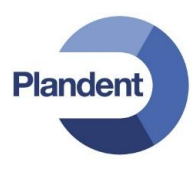

Käyttäjänimen ja ulkoisen käyttäjän nimen on oltava samat. Voit myös erotella kaksi Opus-käyttäjää kaksoispisteellä. Kaksoispistettä edeltävän tekstin on oltava sama AD-hakemistossa ja Opusjärjestelmässä.

| Käyttäjä             |                 |
|----------------------|-----------------|
| Ulkopuolinen         | testipertti     |
| Käyttäjä:            | TestiPertti:adm |
| Lyhyt nimi:          | ТРа             |
| Nimi:                | Testi Pertti    |
| Oletus hoitohenkilö: | (Tyhjä)         |

Toinen Opus-käyttäjä (TestiPertti:adm), joka on liitetty samaan ulkoiseen käyttäjään kuin yllä

Tässä on toinen Opus-käyttäjä (TestiPertti:adm), joka on liitetty samaan ulkoiseen käyttäjään. Nimessä on käytettävä kaksoispistettä, koska kahdella käyttäjällä ei voi olla samaa nimeä. Nyt voidaan kirjautua Opus-järjestelmään.

| Käyttäjätiedot |                 |
|----------------|-----------------|
| Käyttäjä:      | TestiPertti:adm |
| Salasana:      | •••••           |
|                |                 |
|                |                 |

Opus tarkistaa AD-hakemistosta käyttäjän testipertti salasanan, mutta kirjaa käyttäjän järjestelmään nimellä TestiPertti:adm.

Tässä käyttäjä kirjautuu sisään nimellä testipertti.

Opus-järjestelmässä on kaksi käyttäjää, joista kumpikin on liitetty samaan AD-käyttäjään.

Huom: Järjestelmä tarkistaa salasanan AD-hakemistosta, joten kumpikin käyttäjä saa saman salasanan. Jos tili lopetetaan AD-hakemistossa, kumpikaan käyttäjä ei voi kirjautua sisään.

| Kayttajatiedot                                                           |                  |
|--------------------------------------------------------------------------|------------------|
| Käyttäjä:                                                                | testipertti      |
| Salasana:                                                                | •••••            |
| <u>V</u> aihtoehdot >><br>Palvelin: (local)∖OPUS                         | Luo DB OK Lopeta |
| (⊻aihtoehdot >>)<br>Palvelin: (local)\OPUS<br>äyttäjä:                   | Luo DB OK Lopeta |
| ( <u>√</u> aihtoehdot >>) (<br>Palvelin: (ocal)\OPUS<br>äyttäjä:<br>Ppus | Luo DB OK Lopeta |

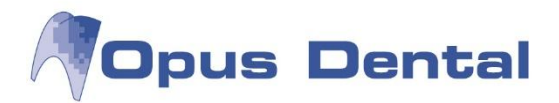

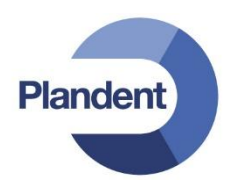

### Vahva salasana

Valitse Vahva salasana -vaihtoehto, jos haluat, että Opus Dental tarkistaa, että käyttäjä valitsee vahvan salasanan. Tällöin kaikki käyttäjät, sekä aiemmin luodut että uudet, saavat näyttöön varoituksen, jos salasana ei täytä vahvan salasanan vaatimuksia.

| Salasana:          | ••••• | 0 |
|--------------------|-------|---|
| Vahvista salasana: | ••••  |   |

Vahvassa salasanassa tulee olla vähintään seitsemän kirjainta, ja siinä tulee olla vähintään yksi iso kirjain, yksi pieni kirjain, yksi numero ja yksi seuraavista erikoismerkeistä: !"#\$%^&+=. Jo luotu käyttäjä saa näyttöön varoituksen, kun hän seuraavan kerran kirjautuu Opus-järjestelmään, ja hänen on valittava uusi, vaatimukset täyttävä salasana.

| Salasana          |       |
|-------------------|-------|
|                   |       |
| Vahvista salasana |       |
|                   |       |
|                   |       |
| Tallenna          | Sulia |

### Salasanan voimassaoloaika

Valitse Voimassaoloaika -valintaruutu ja aseta sitten kuukausien määrä. Käyttäjien on vaihdettava salasana X kuukauden välein. Opus tarkistaa, että käyttäjä vaihtaa salasanan uuteen ja erilaiseen salasanaan.

| Aktiivinen luettelo                          |                |
|----------------------------------------------|----------------|
| 🥅 Käytä vahvaa salasanaa                     |                |
| 🕅 Voimassaoloaika 🛛 🛓 kuukautta              |                |
| Salasanan voimassaoloaika vähintään 1        | päivää         |
| Kirjaa käyttäjä ulos jos ei tapahtumia yli 3 | 0 🚖 minuuttiin |
| Virheellisten kirjautumisten enimmäismäärä   | 5 🜩            |
| 🔲 Use PKI-login                              |                |
|                                              |                |
|                                              | OK Keskeytä    |

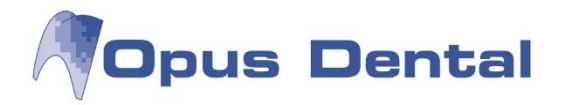

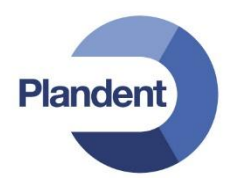

Uloskirjautuminen tai käyttäjän vaihtaminen F12-näppäimellä

On tärkeää, että käyttäjä kirjautuu ulos järjestelmästä poistuessaan työaseman äärestä. Tämä on helpointa tehdä painamalla näppäimistön F12-näppäintä. F12-toiminnon avulla kirjautuminen Opusjärjestelmään ja ulos järjestelmästä on helppoa, eikä mikään työasema jää avoimeksi muiden käyttäjien käyttöön. Ota tavaksi painaa F12-näppäintä aina, kun poistut työaseman luota.

- F12 nollaa valitun potilaan ja tuo näyttöön sisäänkirjautumisikkunan. Työasema on tällöin valmis seuraavaa käyttäjää varten.
- Näppäinyhdistelmällä Ctrl + F12 voit vaihtaa käyttäjää ja käyttöoikeuksia. Tällöin aktiivinen potilas jää näkyviin Opus-järjestelmään.

Ei-aktiivinen käyttäjä

Valitse Työkalut | Järjestelmänhallinta | Käyttäjäasetukset 🙆

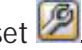

Valitse automaattisen uloskirjauksen valintaruutu "Kirjaa ulos käyttäjä jos ei tapahtumia yli xx minuuttiin", jos haluat järjestelmän kirjaavan muut kuin aktiiviset käyttäjät ulos automaattisesti. Voit itse valita, miten kauan käyttäjä saa olla passiivisena, ennen kuin Opus kirjaa hänet automaattisesti ulos. Aktiivinen potilas on näkyvissä, kun käyttäjä kirjautuu uudelleen sisään.

| 🖉 Käyttäjäasetukset 🧮                                                                                                    | × |
|----------------------------------------------------------------------------------------------------|---|
| Aktiivinen luettelo                                                                                                    |   |
| <ul> <li>Käytä vahvaa salasanaa</li> <li>Voimassaoloaika 1 + kuukautta</li> <li>Salasanan voimassaoloaika vähintään 1 + päivää</li> <li>Kirjaa käyttäjä ulos jos ei tapahtumia yli 30 + minuuttiin</li> </ul> |   |
| <ul> <li>Virheellisten kirjautumisten enimmäismäärä 5 -</li> <li>Use PKI-login</li> <li>OK Keskeytä</li> </ul>                                                                                                |   |

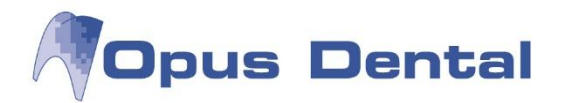

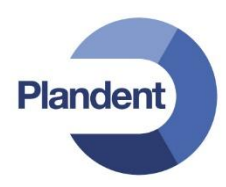

# 15.5.1 Uuden käyttäjän luominen

Valitse vaihtoehdot Työkalut | Järjestelmänhallinta | Käyttäjäasetukset.

| Käyttäjä:                          | Käyttäjä                      |                                                                                                    |                             |
|------------------------------------|-------------------------------|----------------------------------------------------------------------------------------------------|-----------------------------|
| Dpus                               | Käyttäjä:                     | 1                                                                                                    | 2                           |
|                                    | Lyhyt nimi:                   |                                                                                                    | 3                           |
|                                    | Nimi:                         | (New)                                                                                                    | 4                           |
|                                    | Oletus hoitohenkilö:          | (Tyhjä)                                                                                                    | ▼ 5                         |
|                                    | Salasana:                     |                                                                                                    | 6                           |
|                                    | Vahvista salasana:            |                                                                                                    |                             |
|                                    | Käyttäjäryhmät:               | <ul> <li>Järjestelmänvalvoja</li> <li>Käyttäjä</li> <li>ReseptinMäärääjä</li> <li>Taloushallinto</li> </ul> | 7                           |
|                                    | V Aktiivinen                  |                                                                                                    |                             |
| Piilota ei-aktiiviset<br>kĤvttĤiĤt | Pakota käyttäjä vail Expires: | htamaan salasana seuraavan kirja                                                                            | uutumisen yhteydessä<br>∭.▼ |
| Palauta oletuskäyttä               | järyhmä                       | 1 0                                                                                                    | 8 <u>Sulje</u>              |

- 1. Napsauta painiketta.
- 2. Kirjoita käyttäjänimi (sisäänkirjautumisnimi).
- 3. Kirjoita lyhyt nimi (nimen lyhyt versio, esimerkiksi nimikirjaimet).
- 4. Kirjoita koko nimi.
- 5. Valitse vakiokäyttäjä (talous, johon käyttäjä saa oikeudet, katso kohta Vakiokäyttäjä).
- 6. Kirjoita salasana tai vahva salasana ja vahvista se.
- 7. Napsauta käyttäjäryhmää, jonka jäsen käyttäjä on.
- 8. Napsauta tallennus painiketta

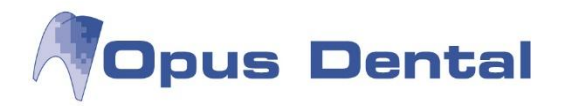

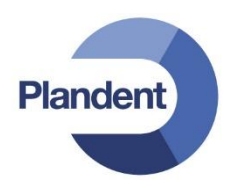

## 15.5.2 Käyttäjäryhmät

Voit luoda käyttäjäryhmiä, joilla on määritetyt käyttöoikeudet (esimerkiksi hoitaja, hallinto tai talous). Voit luoda uusia tai muokata aiemmin luotuja käyttäjäryhmiä valitsemalla vaihtoehdot

Työkalut | Järjestelmänhallinta | Käyttäjäryhmäasetukset.

### Käyttäjäryhmien asetusten yleiskuvaus

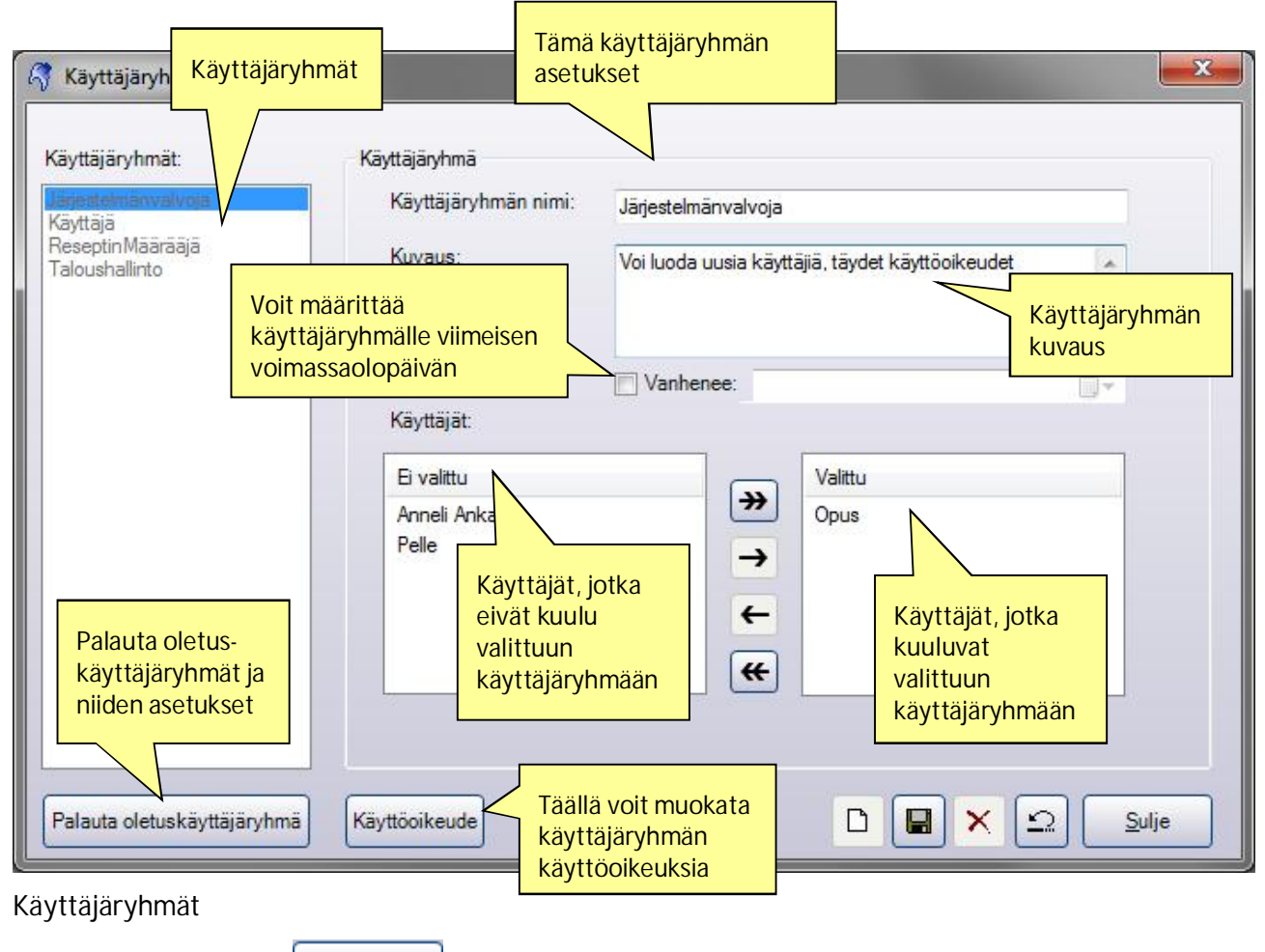

Käyttäjäryhmä, jolla on kohdassa määritetyt oikeudet.

## Valittu ja Ei valittu

Valitse käyttäjäryhmän jäsenet Valittu- ja Ei valittu -ruutujen avulla. Jos haluat määrittää käyttäjän ryhmän jäseneksi, siirrä hänet Valittu -luetteloon. Voit siirtää käyttäjiä valitsemalla siirrettävät käyttäjät ja napsauttamalla sitten nuolipainikkeita. (Pitämällä näppäimistön Ctrl-näppäintä painettuna voit valita useita käyttäjiä kerralla.)

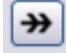

Kaikkien käyttäjien siirto

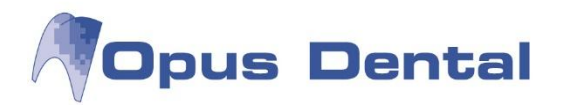

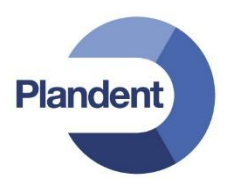

Yhden tai usean (Ctrl-näppäin) käyttäjän siirto

Napsauta "Vanhenee" ja valitse haluamasi vanhenemispäivämäärä. Saat kalenterin näkyviin napsauttamalla oikealla olevaa pientä painiketta.

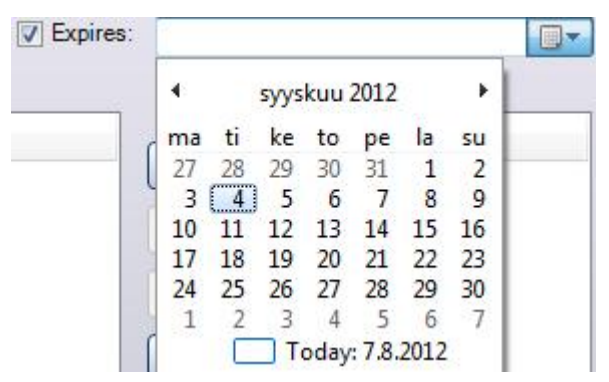

Huom: Ryhmät, joilla on rajoitettu voimassaoloaika, häviävät automaattisesti käyttäjäryhmistä, kun voimassaoloaika päättyy.

#### Palauta oletuskäyttäjäryhmä

Palauttaa kaikkien käyttäjäryhmien oletusoikeudet. Ohjelma kumoaa kaikki käyttöoikeuksiin tehdyt muutokset ja palauttaa oletusasetukset.

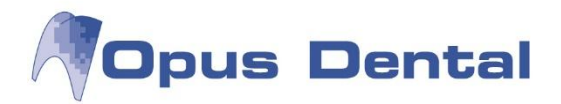

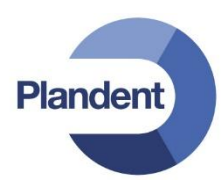

# 15.5.3 Uuden käyttäjäryhmän luonti

Työkalut | Järjestelmänhallinta | Käyttäjäryhmäasetukset

| 🥰 Käyttäjäryhmäasetukset                        |                              |                                                         |  |  |
|-------------------------------------------------|------------------------------|---------------------------------------------------------|--|--|
| Käyttäjäryhmät:                                 | Käyttäjäryhmä                | 2                                                       |  |  |
| Järjestelmänvalvoja<br>Käyttäjä                 | Käyttäjäryhmän nimi:         | Testaaja                                                |  |  |
| Reseptin Määrääjä<br>Taloushallinto<br>Testaaja | Kuvaus:                      | Käyttäjäryhmä testikäyttöä varten, ei laskutusoikeutta. |  |  |
|                                                 | Käyttäjät:                   | Vanhenee: 4                                             |  |  |
|                                                 | Ei valittu                   | Valittu                                                 |  |  |
|                                                 | Anneli Anka<br>Opus<br>Pelle | → ← 5 7 8                                               |  |  |
|                                                 |                              |                                                         |  |  |
| Palauta oletuskäyttäjäryhmä                     | Käyttöoikeude 6              | 1 □ ■ × Ω Sulje                                         |  |  |

- 1. Napsauta D-painiketta.
- 2. Kirjoita ryhmän nimi.
- 3. Kirjoita käyttäjäryhmän oikeuksien lyhyt kuvaus.
- 4. Napsauta kenttää ja aseta halutessasi käyttäjäryhmän vanhenemispäivä. Lisätietoja on luvussa Ryhmän oikeuksien vanhenemispäivä.
- 5. Valitse ryhmään kuuluvat käyttäjät ja siirrä heidät nuolipainikkeilla 🔁
- 6. Napsauta Käyttöoikeudet -painiketta ja määritä ryhmän oikeudet. Lisätietoja on luvussa Käyttöoikeudet.

≫

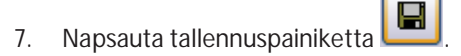

8. Napsauta Sulje painiketta.

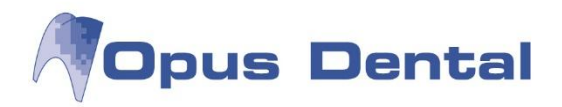

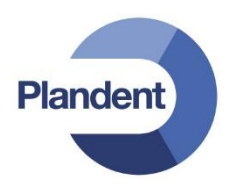

# 15.5.4 Käyttöoikeudet

#### Käyttöoikeuksien muokkaus

Opus Dental -järjestelmässä on valmiiksi määritettyjä käyttäjäryhmiä, joilla on erilaiset vakiokäyttöoikeudet. Voit muuttaa näitä käyttöoikeuksia napsauttamalla Käyttöoikeudet -painiketta.

| Kayttajaryhma: Jarjestelmanvalvoja       | käyttöoikeuksia | a muokataar   | <mark>۱</mark> |   |                     |
|------------------------------------------|-----------------|---------------|----------------|---|---------------------|
| Asiakas                                  |                 |               |                |   | <u> </u>            |
| Kirjaus                                  | 📝 Lue           | 🔽 Täydet oike | udet           |   |                     |
| Registration of other repicents          | 🔽 Kyllä         |               |                |   | E                   |
| Esitiedot                                | 📝 Lue           | 📝 Täydet oike | udet           |   |                     |
| Lääkärintod. tulostus                    | 🔽 Kyllä         |               |                |   |                     |
| Recall                                   | 📝 Lue           | 🔽 Täydet oike | udet           |   |                     |
| Rekisterikortin tulostus                 | 🔽 Kyllä         |               |                |   |                     |
| Muistiinpanojen kirjaus                  | U Lue           | 🔽 Täydet oike | udet           |   |                     |
| Tuonti                                   | 🔽 Kyllä         |               |                |   |                     |
| Vienti                                   | 🔽 Kyllä         |               |                |   |                     |
| Valitse suojatut                         | 📝 Kyllä         |               |                |   | Licää / poista rast |
| Valitse toinen potilas yrityksen sisällä | 💟 Omat          | 📝 Kaikki      |                | < | käyttäjäoikeuksis   |
| Lukitse/vapauta sairaskertomus           | 🔽 Kyllä         |               |                |   | iotka haluat lisätä |
| Lupa merkitä VIP potilaita               | 🕅 Kyllä         |               |                |   | poistaa kyseiseltä  |
| Vaihda yritys ja hoitohenkilö            | 🔽 Kyllä         |               |                |   | käyttäjäryhmältä    |
| Sairaskertomus                           |                 |               |                |   |                     |
| Sairaskertomuksen asetukset              | U Lue           | 🔽 Täydet oike | udet           |   |                     |
| Sairaskertomus                           | 📝 Lue           | 🔽 Täydet oike | udet           |   |                     |
| Diagnoosin kirjaus                       | 🔽 Luo           | 📝 Muokkaa     | V Poista       |   |                     |
| Hoitosuunnitelman kirjaus                | 🔽 Luo           | 📝 Muokkaa     | 🔽 Poista       |   |                     |
| Lopullinen kirjaus                       | 🔽 Luo           | 👿 Muokkaa     | V Poista       |   |                     |
| Suodata kliiniset löydökset              | 🔽 Kyllä         |               |                |   |                     |
| Allekirjoitus                            | 🔽 Kyllä         |               |                |   | +                   |
| · •                                      | III             |               |                |   | •                   |

Valittavissa on monenlaisia käyttöoikeuksia.

- Lue (Read): Käyttäjäryhmällä on pelkät lukuoikeudet.
- Kirjaa: Käyttäjäryhmä voi kirjata tietoja.
- Kyllä (Yes): Oikeudet tähän toimintoon.
- Omat (Own): Oikeudet omaan kirjapitoon liittyviin tietoihin.
- Täydet oikeudet (FullControl)

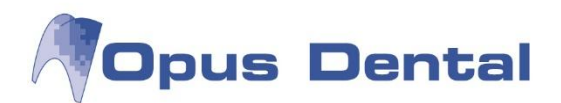

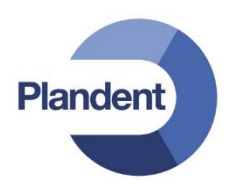

Oma kirjanpito on kirjapito, johon käyttäjän oletushoitohenkilö on liitetty.

| Käyttäjä:            | Opus                     |  |  |
|----------------------|--------------------------|--|--|
| Lyhyt nimi:          | Opus<br>Opus             |  |  |
| Nimi:                |                          |  |  |
| Oletus hoitohenkilö: | 0001 HLL Mika Järvinen 🔹 |  |  |

- Kaikki (All): Oikeudet kaikkiin kirjapitoihin.
- Luo (Create): Käyttäjäryhmän jäsen voi luoda uusia objekteja (esimerkiksi uusia diagnoosirivejä potilaskertomukseen)
- Muokkaa (Modify): Käyttäjäryhmän jäsen voi muuttaa tietoja, kuten potilaskertomusriviä.
- Poista (Delete): Käyttäjäryhmän jäsen voi poistaa tietoja.

Muuhun kuin oletushoitohenkilön kirjanpitoon liittyvien potilaiden tietojen käytön rajoittaminen

Valitse vaihtoehdot Työkalut | Järjestelmänhallinta | Käyttäjäryhmäasetukset | Käyttöoikeudet.

Voit rajoittaa käyttöoikeudet potilaiden valintaan valitsemalla Valitse muiden potilaita -valintaruudun käyttäjäryhmän käyttöoikeusasetuksissa.

Oma käyttöoikeus: Oletus hoitohenkilön kirjanpitoon (yritykseen) sidotut tiedot sekä oletus hoitohenkilöön tämän rekisterikortissa sidottu kirjanpito (yritys)

*Omat* tarkoittaa potilaita, jotka on liitetty käyttäjään ja tämän oletushoitohenkilön kirjanpitoon (yritykseen). Kirjanpitoon liittyvät oikeudet siis määrittävät, mitä Omat potilaat ovat. Jos käyttäjä liitetään rekisterikortissa useisiin kirjanpitoihin (yrityksiin), valittavissa olevien potilaiden ryhmä laajenee käsittämään myös nämä kirjanpidot. Katso alla oleva kaavio.

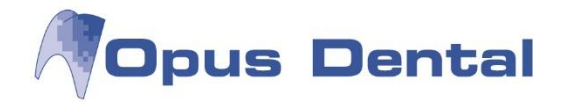

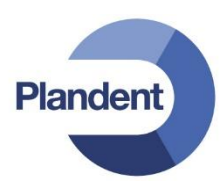

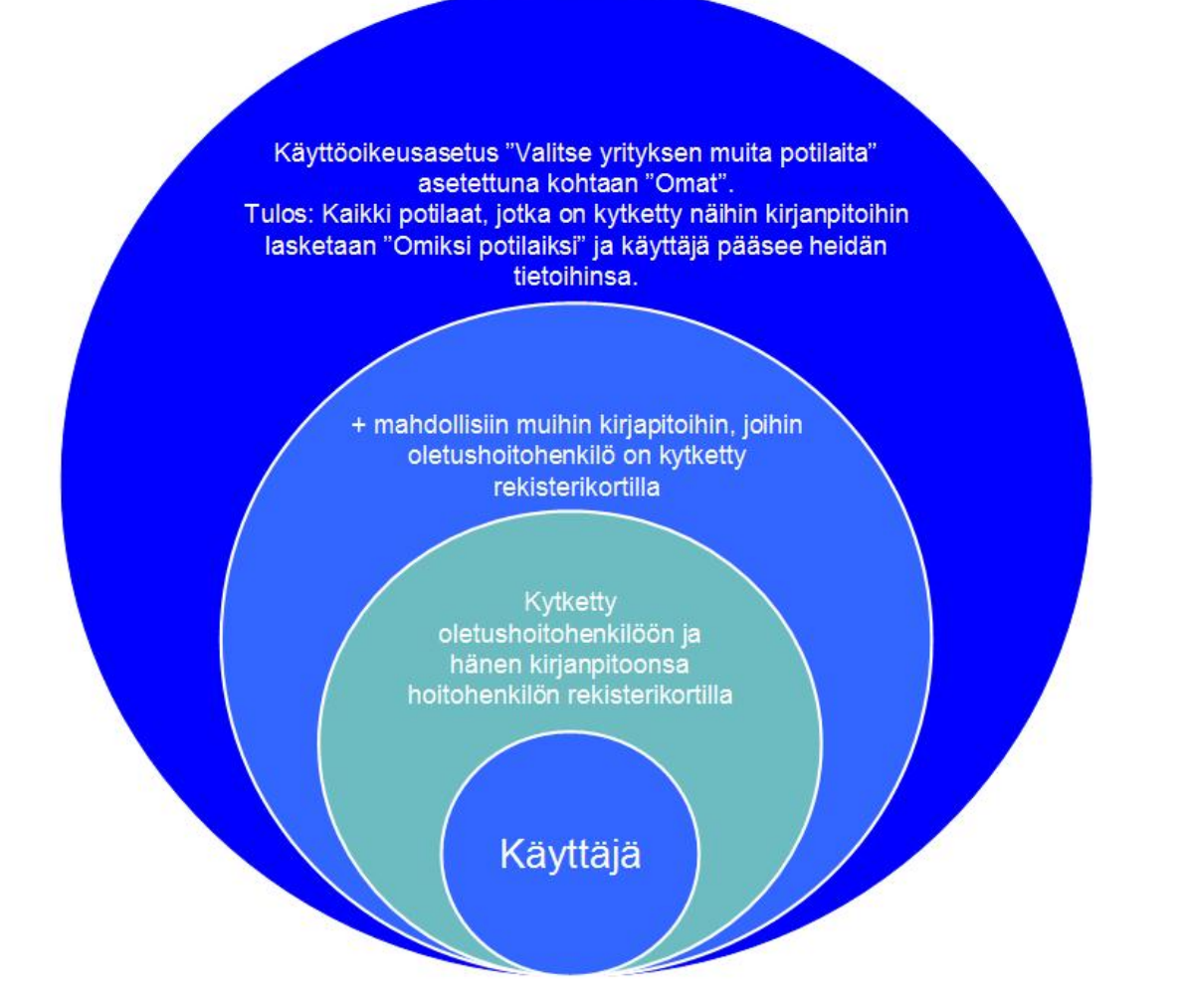

### Opus Dental -järjestelmän käyttöoikeuksien yleiskuvaus

| POTILAS                        |                                                                                                    |                                                                              |  |
|--------------------------------|----------------------------------------------------------------------------------------------------|------------------------------------------------------------------------------|--|
| Kirjaus                        | Lue: Käyttäjä voi avata<br>potilaan rekisterikortin, mutta<br>ei voi muokata tai luoda uutta<br>korttia          | Täydet oikeudet: Käyttäjä voi<br>muokata ja luoda uusia<br>rekisterikortteja |  |
| Muiden kuin potilaiden kirjaus | Kyllä: Käyttäjä voi kirjata uusia yrityksia, vakuutusyhtiöitä,<br>hammaslääkäreitä, erikoishammaslääkäreitä yms. |                                                                              |  |
| Esitiedot                      | Lue: Käyttäjä voi avata<br>tallennettuja esitietoja, mutta<br>ei muokata/luoda uusia.                            |                                                                              |  |
| Esitietojen tulostus           | Kyllä: Oikeus tulostaa nykyiset esitiedot. Huom! Käyttäjä voi aina tulostaa tyhjän esitietolomakkeen.            |                                                                              |  |
| Recall                         | Lue: Oikeus katsoa Recall-<br>tietoja. Ei voi luoda uutta                                                        | Täydet oikeudet: Oikeus avata,<br>muokata ja luoda uusia Recall-             |  |

275

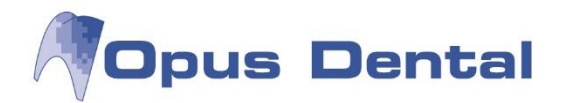

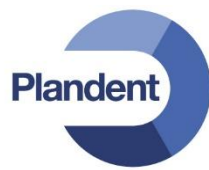

|                                                                       | Recall-aikaa.                                                                                                    | aikoja                                                                                                    |  |
|-----------------------------------------------------------------------|----------------------------------------------------------------------------------------------------|----------------------------------------------------------------------------------------------------|--|
| Rekisterikortin tulostus                                              | Kyllä: Oikeus tulostaa rekisterikortti ja Henkilötietolaki –tuloste<br>Tulosta –valikosta                                                                                  |                                                                                                    |  |
| Muistiinpanojen kirjaus                                               | Lue: Käyttäjällä voi avata ja<br>katsella muistiinpanoja, mutta<br>ei muokata/luoda uusia.                                                                                 | Täydet oikeudet: Käyttäjä voi<br>muokata ja luoda uusia<br>muistiinpanoja.                                       |  |
| Tuonti                                                                | Kyllä: Oikeus käyttää Tuonti –toi                                                                                                    | mintoa Työkalut -valikossa                                                                                       |  |
| Vienti                                                                | Kyllä: Oikeus käyttää Tuonti –toi                                                                                                    | mintoa Työkalut -valikossa                                                                                       |  |
| Valitse suojatut                                                      | Kyllä:                                                                                                    |                                                                                                    |  |
| Valitse muiden potilaita                                              | Omat: Käyttäjä voi aktivoida<br>vain omalle yritykselle<br>rekisteröityjä potilaita.<br>Potilaan hoitohenkilö<br>määritellään rekisterikortilla.                           | Kaikki: Käyttäjä voi aktivoida kaikki<br>potilaat. Huom! Poikkeuksena VIP<br>potilaat, jotka vaativat salasanan. |  |
| Lukitse sairaskertomus                                                | Kyllä: Oikeus käyttää toimintoa Lukitse potilaan sairaskertomus<br>Potilas -valikossa                                                                                      |                                                                                                    |  |
| Lupa merkitä VIP potilaita                                            | Kyllä: Oikeus käyttää VIP toimintoa potilaan rekisterikortilla                                                                                                    |                                                                                                    |  |
| Vaihda yritys ja hoitohenkilö                                         | Kyllä: Oikeus vaihtaa yritystä ja h                                                                                                    | oitohenkilöä potilaan rekisterikortilla                                                                          |  |
| SAIRASKERTOMUS                                                        |                                                                                                    |                                                                                                    |  |
| Sairaskertomuksen asetukset<br>(Sairaskertomuksen<br>jakoavainkuvake) | Lue: Käyttäjä voi avata ja<br>katsoa sairaskertomuksen<br>asetuksia, mutta ei muuttaa<br>niitä. Täydet oikeudet: Käyttäjä voi<br>ja muuttaa sairaskertomukse<br>asetuksia. |                                                                                                    |  |
| Sairaskertomus                                                        | Lue:                                                                                                    | Täydet oikeudet:                                                                                                 |  |
| Diagnoosin kirjaus                                                    |                                                                                                    |                                                                                                    |  |
| Hoitosuunnitelman kirjaus                                             |                                                                                                    |                                                                                                    |  |
| Toimenpiteiden kirjaus                                                |                                                                                                    |                                                                                                    |  |
| Kliinisten löydösten suodatus                                         | Kyllä:                                                                                                    |                                                                                                    |  |
| Oikeus hyväksyä opiskelijoiden<br>toimenpiteet                        | Kyllä: Käyttäjä voi hyväksyä valitut opiskelijan kirjaamat toimenpiderivit                                                                                                 |                                                                                                    |  |
| Sairaskertomustulostus                                                |                                                                                                    |                                                                                                    |  |
| Luo uusi malli / Muokkaa<br>asiakirjamalleja                          |                                                                                                    |                                                                                                    |  |

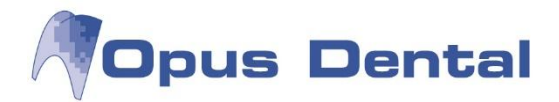

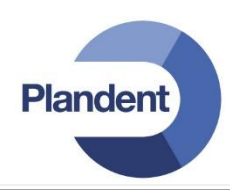

| Vastaanotetun lähetteen<br>kirjaus     | Kyllä: Käyttäjä voi kirjata lähetteen vastaanotetuksi                                                                               |                                                                                       |                                                                                                    |                                                                                    |  |
|----------------------------------------|----------------------------------------------------------------------------------------------------|---------------------------------------------------------------------------------------|----------------------------------------------------------------------------------------------------|------------------------------------------------------------------------------------|--|
| Vastaanotetun lähetteen<br>tulostus    |                                                                                                    |                                                                                       |                                                                                                    |                                                                                    |  |
| Lähetteen kirjaus                      | Kyllä: Käyttäjä voi luoda lähetteen sairaskertomuksen tulostin –ikonin kautta. Huom! Vaatii oikeuden sairaskertomuksen tulostukseen |                                                                                       |                                                                                                    |                                                                                    |  |
| Lähetteen tulostus                     | Kyllä: Käyttäjä                                                                                                    | voi tulostaa luodu                                                                    | n lähetteen                                                                                               |                                                                                    |  |
| Jäljennöslusikat                       | Lue: Käyttäjä voi avata ja<br>katsoa tietoja Potilas –valikon<br>Jäljennöslusikat –kohdassa,<br>mutta ei muokata tietoja            |                                                                                       | Täydet oikeudet: Käyttäjä voi avata<br>ja muokata tietoja kohdassa<br>Jäljennöslusikat Potilas –valikossa |                                                                                    |  |
| Hammasterveystiedot                    | Lue:                                                                                                    |                                                                                       | Täydet oikeudet:                                                                                          |                                                                                    |  |
| Muuta grafiikka                        | Kyllä: Käyttäjä<br>Vaatii oikeudet                                                                                                  | voi vaihtaa uuden<br>sairaskertomukse                                                 | ja vanhan grafiikan v<br>n asetuksiin                                                                     | /älillä. Huom!                                                                     |  |
| Liitä tiedosto<br>sairaskertomusriviin | Kyllä: Käyttäjä voi liittää tiedostoja sairaskertomukseen.                                                                          |                                                                                       |                                                                                                    |                                                                                    |  |
| AJANVARAUS                             |                                                                                                    |                                                                                       |                                                                                                    |                                                                                    |  |
| Kirjaus                                | Lue: Käyttäjä<br>voi avata ja<br>lukea<br>ajanvarauksi<br>a                                                                         | Luo: Käyttäjä<br>voi luoda<br>uusia<br>varauksia ja<br>katsella<br>olemassaolevi<br>a | Muokkaa:<br>Käyttäjä voi<br>avata, luoda ja<br>muokata<br>ajanvarauksia                                   | Poista:<br>Käyttäjä voi<br>avata, luoda,<br>muuttaa ja<br>poistaa<br>ajanvarauksia |  |
| Resurssit                              | Lue: Käyttäjä voi avata<br>resurssienhallinnan ja muokata<br>olemassaolevia, mutta ei luoda<br>uusia                                |                                                                                       | Täydet oikeudet: Käyttäjä voi<br>avata, muokata ja luoda uusia<br>resursseja                              |                                                                                    |  |
| Näytä tuotto                           |                                                                                                    |                                                                                       |                                                                                                    |                                                                                    |  |
| Työjärjestys                           | Lue: Käyttäjä voi avata<br>olemassaolevan<br>työjärjestyksen, mutta ei luoda<br>uutta                                               |                                                                                       | Täydet oikeudet: K<br>avata, muokata ja l<br>työjärjestyksen                                              | (äyttäjä voi<br>uoda uuden                                                         |  |
| Ajanvarausnäkymän hallinta             | Omat: Käyttäjä voi muokata<br>ainoastaan oman<br>ajanvarauskirjan asetuksia                                                         |                                                                                       | Kaikki: Käyttäjä vo<br>kaikkien tietokanna<br>ajanvarauskirjojen                                          | i muokata<br>assa olevien<br>asetuksia                                             |  |
| Salli avaaminen                        | Kyllä:                                                                                                    |                                                                                       |                                                                                                    |                                                                                    |  |
| Poissaolokirjaus                       | Kyllä:                                                                                                    |                                                                                       |                                                                                                    |                                                                                    |  |

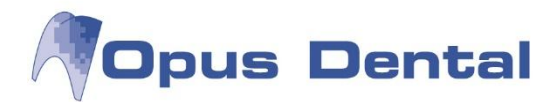

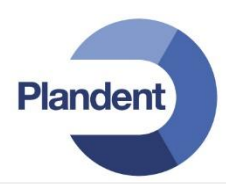

| Peruttu kirjaus                                        | Kyllä:                                                                                                    |                                                                                                    |  |  |  |
|--------------------------------------------------------|----------------------------------------------------------------------------------------------------|----------------------------------------------------------------------------------------------------|--|--|--|
| Siirretty kirjaus                                      | Kyllä:                                                                                                    |                                                                                                    |  |  |  |
| Kirjauksen ennakkoesto                                 | Lue: Käyttäjä voi käyttää<br>olemassaolevia<br>ennakkosuojauksia, mutta ei<br>voi muokata tai luoda uusia                | Täydet oikeudet: Käyttäjä voi<br>käyttää olemassaolevia<br>ennakkosuojauksia, muokata ja<br>luoda uusia             |  |  |  |
| Ajanvarausmallin kirjaus                               | Lue:                                                                                                    | Täydet oikeudet:                                                                                                    |  |  |  |
| Päivän potilaat                                        | Kyllä: Käyttöoikeus painikkeeseen toimintoon                                                                             | "Tänään" ja Päivän potilaat –                                                                                       |  |  |  |
| Odotuslista                                            | Lue: Käyttäjä ei voi lisätä<br>potilasta odotuslistalle, mutta<br>voi katsella ja muokata<br>olemassaolevaa listaa       | Täydet oikeudet: Käyttäjä voi<br>lisätä potilaita odotuslistalle, sekä<br>avata ja muokata olemassaolevaa<br>listaa |  |  |  |
| Suorita automaattinen kutsu                            | Omat:                                                                                                    | Kaikki:                                                                                                    |  |  |  |
| Ajanvarauskirjan tekstit                               | Omat:                                                                                                    | Kaikki:                                                                                                    |  |  |  |
| Recall-kutsun tulostus                                 | Omat:                                                                                                    | Kaikki:                                                                                                    |  |  |  |
| TALOUS                                                 |                                                                                                    |                                                                                                    |  |  |  |
| Alkusaldo                                              | Kyllä:                                                                                                    |                                                                                                    |  |  |  |
| Talouskirjanpito<br>Vain Norjalaisessa versiossa       | Kyllä:                                                                                                    |                                                                                                    |  |  |  |
| Tietokannan kirjanpito<br>Vain norjalaisessa versiossa | Kyllä:                                                                                                    |                                                                                                    |  |  |  |
| Organisaation kirjanpito<br>Liikevaihto - Klinikka     | Omat: Käyttäjällä on oikeus<br>katsoa sen klinikan liikevaihtoa,<br>johon hänet on kytketty                              | Kaikki: Käyttäjällä on oikeus<br>katsoa muiden Opuksessa<br>olevien klinikoiden liikevaihtoa                        |  |  |  |
| Yrityksen kirjanpito<br>Liikevaihto - Yritys           | Omat: Käyttäjä voi katsella vain<br>itse tekemiensä merkintöjen<br>liikevaihtoa                                          | Kaikki: Käyttäjä voi katsella<br>kaikkien samaan yritykseen<br>liitettyjen hoitohenkilöiden<br>liikevaihtoa         |  |  |  |
| Tyhjennä salasana – yrityksen<br>kirjanpito            | Omat: Koskee sitä yritystä, johon<br>käyttäjä on liitetty. Käyttäjä voi<br>vaihtaa tai tyhjentää kirjapidon<br>salasanan | Kaikki: Käyttäjä voi tyhjentää tai<br>nollata kirjanpidon salasanan<br>kaikilta yrityksiltä                         |  |  |  |
| Hoitohenkilön kirjanpito<br>Liikevaihto - hoitohenkilö | Omat: Käyttäjä voi katsella vain<br>itse tekemiensä merkintöjen<br>liikevaihtoa                                          | Kaikki: Käyttäjä voi katsella<br>kaikkien hoitohenklilöiden<br>liikevaihtoa                                         |  |  |  |
| Tyhjennä salasana –                                    | Omat: Käyttäjä voi muuttaa tai                                                                                           | Kaikki:                                                                                                    |  |  |  |

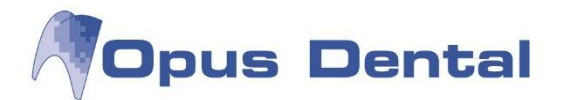

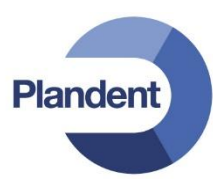

| hoitohenkilön kirjanpito                             | tyhjentää käytössäolevan<br>salasanan                                                                             |                                                                                                    |
|------------------------------------------------------|----------------------------------------------------------------------------------------------------|----------------------------------------------------------------------------------------------------|
| Siirrä yrityksen tiedot                              | Omat: Käyttäjällä on oikeus luoda<br>kirjanpidon siirtotiedosto<br>Liikevaihto –ikkunassa                         | Kaikki:                                                                                                    |
| Laskun suoritus                                      | Omat: Käyttäjällä on oikeus<br>laskuttaa itse tekemiään<br>toimenpiteitä                                          | Kaikki:                                                                                                    |
| Maksut                                               | Omat: Käyttäjällä on oikeus<br>rekisteröidä maksusuorituksia<br>aktiiviselle yritykselle Maksut -<br>painikkeella | Kaikki: Käyttäjällä on oikeus<br>valita Kaikki hoitohenkilöt<br>Laskun maksu –ikkunassa, ja<br>oikeus rekisteröidä<br>maksusuorituksia kaikille<br>Opukseen merkityille yrityksille. |
| Kirjaa lasku tappioksi                               | Kyllä: Käyttäjällä on oikeus kirjata la                                                                           | isku tappioksi                                                                                                    |
| Käteinen ja kortti                                   | Omat: Käyttäjällä on oikeus<br>rekisteröidä maksusuorituksia<br>omille potilaille                                 | Kaikki: Käyttäjällä on oikeus<br>rekisteröidä maksusuorituksia<br>kaikille käyttäjille                                                                                               |
| Vie laskut<br>Vaatii erikoislisenssin                | Omat: Käyttäjällä on oikeus viedä<br>oman yrityksensä laskut                                                      | Kaikki: Käyttäjä voi viedä kaikki<br>laskut, riippumatta yrityksestä                                                                                                    |
| Kunnan automaattilaskutus<br>Käytössä vain Ruotsissa | Omat:                                                                                                    | Kaikki:                                                                                                    |
| Kustannuslaskelman tulostus                          | Kyllä: Käyttäjällä on oikeus tulostaa<br>sairaskertomuksen tulostin –painikk                                      | kustannuslaskelma<br>keen kautta                                                                                                    |
| Luo lasku                                            | Kyllä:                                                                                                    |                                                                                                    |
| Kela tilitysten korjaus / hyvitys                    | Kyllä:                                                                                                    |                                                                                                    |
| Viitemaksuraportit                                   | Kyllä:                                                                                                    |                                                                                                    |
| Lue maksutiedot tiedostosta                          | Omat:                                                                                                    | Kaikki:                                                                                                    |
| Muut asetukset<br>Materiaalirekisteriasetukset       | Lue:                                                                                                    | Täydet oikeudet: Käyttäjällä on<br>oikeus katsella ja muuttaa<br>materiaalirekisteriasetuksia                                                                                        |
| HOITOHENKILÖ                                         |                                                                                                    |                                                                                                    |

| Rekisterikortti<br>Astukset – Valittu hoitohenkilö<br>-> Rekisterikortti | Lue: Käyttäjä voi avata ja lukea<br>tietoja aktiivisen hoitohenkilön<br>rekisterikortilla | Täydet oikeudet: Käyttäjä voi<br>avata, lukea ja muokata tietoja<br>aktiivisen hoitohenkilön<br>rekisterikortilla |  |
|--------------------------------------------------------------------------|-------------------------------------------------------------------------------------------|----------------------------------------------------------------------------------------------------|--|
| Työntekijän asetukset                                                    | Kyllä:                                                                                    |                                                                                                    |  |

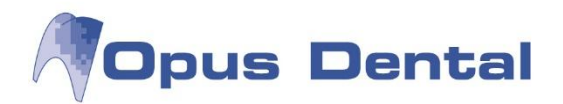

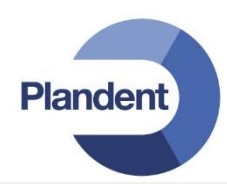

| Liitä yritykseen                                                                   | Kyllä: Käyttäjä voi vaihtaa yritystä, johon hoitohenkilö on liitetty rekisterikortilla                                                                                                    |                                                                                                    |  |  |
|------------------------------------------------------------------------------------|----------------------------------------------------------------------------------------------------|----------------------------------------------------------------------------------------------------|--|--|
| Liitä ryhmään                                                                      | Kyllä:                                                                                                    |                                                                                                    |  |  |
| Ennaltamääritelty resepti                                                          | Lue: Käyttäjä voi tulostaa ja<br>käyttää, mutta ei luoda uusia<br>ennaltamääriteltyjä reseptejä<br>(Huom! Vatii oikeuden reseptin<br>kirjoittamiseen)                                                                                                    | Täydet oikeudet: Käyttäjä voi<br>tulostaa, käyttää ja luoda uusia<br>ennaltamääriteltyjä reseptejä<br>(Huom! Vatii oikeuden reseptin<br>kirjoittamiseen) |  |  |
| Reseptin tulostus                                                                  | Omat: Käyttäjä voi tulostaa<br>reseptejä vain<br>käyttäjäasetuksissa määritellylle<br>oletushoitohenkilölle                                                                                                    | Kaikki: Käyttäjä voi tulostaa<br>reseptejä kaikille hoitohenkilöille                                                                                     |  |  |
| Hätäsisäänpääsy                                                                    | Kyllä: Käyttäjä voi vaatia pääsyä toisen hoitohenkilön omien<br>potilaiden sairaskertomukseen akuutissa tilanteessa. Syy täytyy antaa<br>ja se rekisteröidään automaattisesti sairaskertomukseen.<br>Huom! Tämä toiminto on käytössä vain, jos potilasasetuksissa on valittu<br>"Valitse muiden potilaita – Omat".<br>Huom! VIP-potilaiden sairaskertomukseen ei voi vaatia pääsyä |                                                                                                    |  |  |
| VASTAANOTTO                                                                        |                                                                                                    |                                                                                                    |  |  |
| Yritysinformaatio                                                                  | Lue: Käyttäjällä on oikeus avata ja<br>lukea aktiivisen hoitohenkilön<br>yritysinformaatiota                                                                                                    | Täydet oikeudet: Käyttäjällä on<br>oikeus avata, lukea ja muokata<br>aktiivisen hoitohenkilön<br>yritysinformaatiota                                     |  |  |
| Kirjanpidon asetukset                                                              | Lue:                                                                                                    | Täydet oikeudet:                                                                                                    |  |  |
| Muut asetukset<br>Valitun hoitohenkilön<br>sähköpostiasetukset<br>Recall-asetukset | Lue: Käyttäjä voi avata ja katsella<br>asetuksia, mutta ei muuttaa niitä                                                                                                    | Täydet oikeudet:                                                                                                    |  |  |
| YRITYS                                                                             |                                                                                                    |                                                                                                    |  |  |
| Rekisterikortti<br>Yritysinformaatio (valittu<br>hoitohenkilö)                     | Lue: Käyttäjällä on oikeus avata ja<br>katsella, mutta ei muokata<br>yrityksen rekisterikorttia<br>Täydet oikeudet: Käytt<br>oikeus avata, katsella ja<br>muokata tietoja yritykser<br>rekisterikortilla                                                                                                    |                                                                                                    |  |  |
| SOVELLUS                                                                           |                                                                                                    |                                                                                                    |  |  |
| Toimiston kirjautuminen                                                            | Lue:<br>Lue:<br>Täydet oikeudet: Käyttäjä<br>avata, lukea ja muokata tie<br>valikossa Toimistomanage                                                                                                    |                                                                                                    |  |  |
| Käyttäjäasetukset<br>Asetukset – Kaikki<br>hoitohenkilöt                           | Kyllä: Käyttöoikeus valikkoon Työkalut -> Asetukset – Kaikki<br>hoitohenkilöt                                                                                                    |                                                                                                    |  |  |

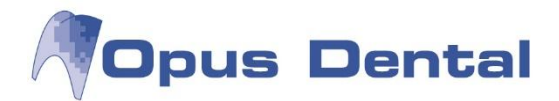

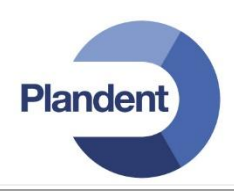

| Toimistoasetukset<br>Asetukset – Tämä työpaikka                                                 | Kyllä: Käyttöoikeus valikkoon Työkalut -> Asetukset - Tämä työpaikka                                                                                                    |  |  |  |  |
|-------------------------------------------------------------------------------------------------|----------------------------------------------------------------------------------------------------|--|--|--|--|
| Erikoistoiminnot                                                                                | Kyllä: Käyttöoikeus kohtaan Erikoistoiminnot Työkalut –valikossa                                                                                                    |  |  |  |  |
| Päivitä etukäteen tallennettu<br>tieto                                                          | Kyllä: Käyttöoikeus toimintoon Päivitä etuk. tieto<br>Sairaskertomustekstit -ikkunassa                                                                                                    |  |  |  |  |
| Aktivoi yritys                                                                                  | Kyllä:                                                                                                    |  |  |  |  |
| Aktivoi hoitohenkilö                                                                            | Kyllä:                                                                                                    |  |  |  |  |
| Käyttöoikeusasetukset<br>Järjestelmänhalinta ><br>Käyttäjäasetukset/Käyttäjäryh<br>mä-asetukset | Omat: Oikeus avata ikkuna<br>Käyttäjäasetukset valikosta<br>Järjestelmänhallinta<br>Käyttäjäryhmäasetuksia<br>Valikosta Järjestelmänhallinta                                                                                                    |  |  |  |  |
| Esitietolomakkeen asetukset                                                                     | Lue: Täydet oikeudet: Oikeus avata ja<br>muokata esitietolomakkeen<br>asetuksia                                                                                                    |  |  |  |  |
| Potilaskategoriat                                                                               | Lue: Täydet oikeudet: Oikeus avata ja<br>muokata potilaskategorioita                                                                                                    |  |  |  |  |
| Potilaskategoria asetukset                                                                      | Kyllä: Oikeus avata ja muokata potilaskategoria-asetuksia                                                                                                    |  |  |  |  |
| Salli tapahtumalogin<br>avaaminen                                                               | Kyllä: Oikeus avata ja käyttää toimintoa Tapahtumalogi valikossa<br>Luettelot                                                                                                    |  |  |  |  |
| Salli pääsy käyttöoikeuslogiin                                                                  | Kyllä: Oikeus avata ja käyttää toimintoa Käyttöoikeudet<br>(logitiedosto) valikossa Luettelot                                                                                                    |  |  |  |  |
| Salli etäyhteys                                                                                 | Kyllä: Oikeus avata toiminto etäyhteys valikossa Neuvo                                                                                                    |  |  |  |  |
| Tietoja ohjelmasta<br>Pääsy Opus kansioon<br>(logitiedostot)                                    | Kyllä: Oikeus avata Opus kansio ja pääsy logitietoihin valikon Neuvo ><br>Järjestelmä Opus Dental kautta                                                                                                    |  |  |  |  |
| Kopioi tekstiä muihin ohjelmiin                                                                 | Kyllä: Oikeus kopioida tekstiä Opus ohjelmasta muihin ohjelmiin.<br>Koskee sekä Ctrl +C että hiiren vasemman painikkeen toimintoa                                                                                                    |  |  |  |  |
| Asetusten keskitetty hallinta                                                                   | Kyllä:                                                                                                    |  |  |  |  |
| Saapumisrekisteröinnin<br>asetukset                                                             | Kyllä: Oikeus hallinnoida saapumisrekisteröinnin asetuksia.                                                                                                    |  |  |  |  |
| Hinnasto                                                                                        | Lue: Käyttäjä<br>voi avata ja<br>lukeaLuo: Käyttäjä<br>voi luoda uusia<br>hintoja jaMuokkaa:<br>Käyttäjä voi<br>luoda uusia<br>tai muokata<br>olelmassaolevi<br>a hinnastoja,<br>mutta ei<br>muokata,<br>luoda uusia taiPoista:<br>Käyttäjä voi<br>luoda uusia<br>tai muokata<br>olelmassaolevi<br>a hintoja jaPoista:<br>Käyttäjä voi<br>luoda uusia<br>tai muokata<br>olelmassaolevi<br>a hintoja jaNuokkaa:<br>käyttäjä<br>voi luoda uusia<br>hintoja ja<br>mutta ei<br>muokata,<br>luoda uusia taiPoista:<br>Käyttäjä voi<br>luoda uusia<br>tai muokata<br>olelmassaolevi<br>a hintoja ja<br>hinnastoja,<br>mutta eiPoista:<br>Käyttäjä voi<br>luoda uusia<br>ja<br>olelmassaolevi<br>a hintoja ja<br>hinnastoja,<br>mutta ei |  |  |  |  |

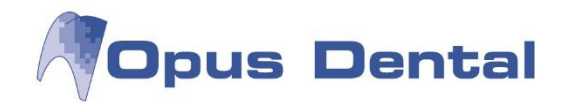

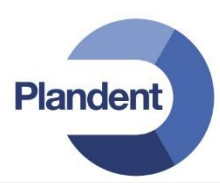

|                                    | poistaa tietoja.                                                                                                    |                                                                                                    | poistaa<br>tietoja.                                                                                                    |                                                                                                    |  |
|------------------------------------|----------------------------------------------------------------------------------------------------|----------------------------------------------------------------------------------------------------|----------------------------------------------------------------------------------------------------|----------------------------------------------------------------------------------------------------|--|
| Sairaskertomustekstit              | Lue: Käyttäjä<br>voi avata ja<br>lukea<br>olemassaolevi<br>a<br>sairaskertomu<br>s- tekstejä,<br>mutta ei<br>muokata,<br>luoda uusia tai<br>poistaa tietoja.                                                                                     | Luo: Käyttäjä<br>voi luoda uusia<br>sairaskertomus<br>- tekstejä,<br>mutta ei<br>muokata tai<br>poistaa<br>olemassaolevia | Muokkaa:<br>Käyttäjä voi<br>luoda uusia<br>tai muokata<br>olelmassaolevi<br>a<br>sairaskertomu<br>s- tekstejä,<br>mutta ei<br>poistaa<br>tietoja. | Poista:<br>Käyttäjä voi<br>luoda uusia ja<br>muokata tai<br>poistaa<br>olelmassaolevi<br>a<br>sairaskertomu<br>s- tekstejä. |  |
| Materiaalit/Eristys/Sidostus       | Lue: Käyttäjä<br>voi avata ja<br>lukea<br>olemassaolevi<br>a tietoja<br>materiaali-<br>rekisterissä,<br>mutta ei<br>muokata,<br>luoda uusia tai<br>poistaa tietoja.                                                                              | Luo: Käyttäjä<br>voi luoda uusia<br>materiaaleja,<br>mutta ei<br>muokata tai<br>poistaa<br>olemassaolevia                 | Muokkaa:<br>Käyttäjä voi<br>luoda uusia<br>tai muokata<br>olelmassaolevi<br>a materiaaleja,<br>mutta ei<br>poistaa<br>tietoja.                    | Poista:<br>Käyttäjä voi<br>luoda uusia ja<br>muokata tai<br>poistaa<br>olelmassaolevi<br>a materiaaleja.                    |  |
| Toimenpidelistat                   | Omat: Käyttäjä v<br>muokata käyttäj<br>valitulle oletusho<br>kuuluvia toimen                                                                                                    | roi luoda tai<br>äasetuksissa<br>pitohenkilölle<br>pidelistoja                                                            | voi luoda tai<br>Opuksessa<br>ikilöille kuuluvia<br>a                                                                                             |                                                                                                    |  |
| Luo ennaltamääriteltyjä<br>makroja | Kyllä: Oikeus käyttää ennaltamääriteltyjä makroja, sekä luoda u<br>muokata olemassaolevia makroja<br>Huom! Ilman tätä käyttöoikeutta käyttäjä voi edelleen käyttää<br>olemassaolevia makroja, mutta ei luoda uusia tai muokata<br>olemassaolevia |                                                                                                    |                                                                                                    |                                                                                                    |  |
| Pivot raportit                     | Lue: Käyttäjä voi avata ja käyttää<br>olemassaolevia Pivot-raportteja,<br>mutta ei luoda uusia, muokata tai<br>poistaa                                                                                                    |                                                                                                    | Täydet oikeudet: Käyttäjällä on<br>täydet oikeudet Pivot-raporttien<br>käyttöön, luomiseen,<br>muokkaamiseen ja<br>poistamiseen.                  |                                                                                                    |  |
| TIETOKONE                          |                                                                                                    |                                                                                                    |                                                                                                    |                                                                                                    |  |
| Kirjaus                            | Lue:                                                                                                    |                                                                                                    | Täydet oikeudet                                                                                                    | :                                                                                                    |  |
| Asetukset                          | Kyllä: Käyttäjä vo<br>Työkalut                                                                                                    | pi avata ja muokata                                                                                                    | työaseman asetu                                                                                                    | ksia valikosta                                                                                                    |  |
| Yleisasetukset                     | Kyllä:                                                                                                    |                                                                                                    |                                                                                                    |                                                                                                    |  |

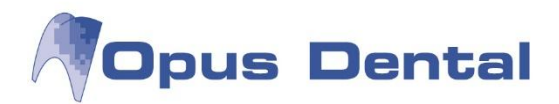

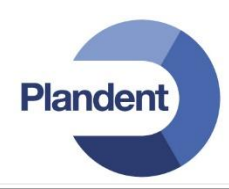

| HUONE                  |                                                                                                    |                                                                                                  |  |  |  |  |  |
|------------------------|----------------------------------------------------------------------------------------------------|--------------------------------------------------------------------------------------------------|--|--|--|--|--|
| Kirjautuminen          | Lue:                                                                                                    | Täydet oikeudet:                                                                                 |  |  |  |  |  |
| ARKISTON LISTAUS       |                                                                                                    |                                                                                                  |  |  |  |  |  |
| Salli avaaminen        | Kyllä: Käyttäjä voi avata ikkunan Luettelot – Luettelot                                                                                                    |                                                                                                  |  |  |  |  |  |
| Tuloste                | Kyllä: Käyttäjä voi tulostaa ikkunasta Luettelot - Luettelot                                                                                                    |                                                                                                  |  |  |  |  |  |
| Automaattinen kutsu    | Omat: Käyttäjä voi suorittaa<br>automaattisen kutsun vain omille<br>potilaille Käyttäjä voi suoritta<br>automaattisen kutsun kaiki<br>tietokannan potilailla              |                                                                                                  |  |  |  |  |  |
| Yhdistä osoite         | Kyllä: Käyttäjällä on oikeus toimintoon Osoitekytkentä ikkunassa<br>Luettelot – Luettelot                                                                                 |                                                                                                  |  |  |  |  |  |
| Sähköposti             | Kyllä: Käyttäjällä on oikeus toimitoon Sähköposti ikkunassa Luettelot<br>– Luettelot                                                                                      |                                                                                                  |  |  |  |  |  |
| SMS                    | Kyllä: Käyttäjällä on oikeus toimintoon SMS ikkunassa Luettelot –<br>Luettelot                                                                                            |                                                                                                  |  |  |  |  |  |
| LUETTELOT              |                                                                                                    |                                                                                                  |  |  |  |  |  |
| Odotuslista            | Kyllä: Käyttäjällä on oikeus toimintoon Tarkkailulista valikossa<br>Luettelot                                                                                             |                                                                                                  |  |  |  |  |  |
| Tilastot               | Kyllä: Käyttäjällä on oikeus toimintoon Tilastot valikossa Luettelot                                                                                                    |                                                                                                  |  |  |  |  |  |
| Sairaskertomustilastot | Omat: Käyttäjällä on oikeus<br>hakea omat<br>sairaskertomustilastot valikossa<br>Luettelot                                                                                | Kaikki: Käyttäjällä on oikeus<br>hakea kaikkien<br>sairaskertomustilastot valikossa<br>Luettelot |  |  |  |  |  |
| Potilastilastot        | Omat: Käyttäjällä on oikeus<br>hakea omat potilastilastot<br>valikossa Luettelot<br>Kaikki: Käyttäjällä on oikeus<br>hakea kaikkien potilastilasto<br>valikossa Luettelot |                                                                                                  |  |  |  |  |  |
| Potilasuskollisuus     | Kyllä: Käyttäjällä on oikeus toiminto<br>Luettelot                                                                                                    | oon Potilasuskollisuus valikossa                                                                 |  |  |  |  |  |
| Hammasterveys          | Kyllä: Käytössä vai Ruotsissa                                                                                                    |                                                                                                  |  |  |  |  |  |
| Ajanvaraustilastot     | Kyllä: Käyttäjällä on oikeus toiminto<br>Luettelot                                                                                                    | oon Ajanvaraustilastot valikossa                                                                 |  |  |  |  |  |
| Lähetteet / Epikriisit | Kyllä: Käyttäjällä on oikeus toiminto<br>Luettelot                                                                                                    | oon Lähetteet/Epikriisit valikossa                                                               |  |  |  |  |  |
| SMS lista              | Kyllä: Käyttäjällä on oikeus toiminto<br>Luettelot                                                                                                    | oon SMS-luettelo valikossa                                                                       |  |  |  |  |  |

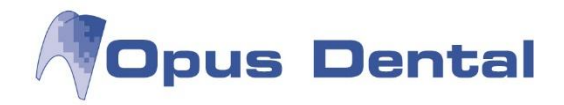

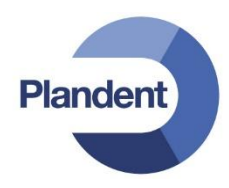

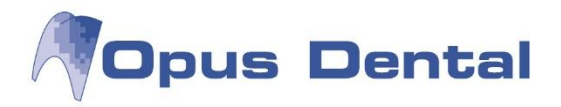

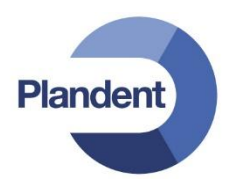

## 15.5.5 Tapahtumalogi

Tapahtumalogista näet, mitä kukin yksittäinen käyttäjä on tehnyt Opus Dental -järjestelmässä. Tapahtumalogi sisältää paljon tietoja. Oikeat tiedot voidaan löytää rajoittamalla haettavia kohteita.

Siirry kohtaan Luettelot | Tapahtumalogi.

| Päivä Saakka | 24. 9.2012 <b>•</b><br>27. 9.2012 <b>•</b> |        |       |        | Potilaat         | Tapahtum Lis  | ää        |          | •                         |
|--------------|--------------------------------------------|--------|-------|--------|------------------|---------------|-----------|----------|---------------------------|
| Login        | Onue                                       |        | -     | Licăă  |                  | Tapantani Lio |           |          |                           |
| Login        | opus                                       |        | 2     | Lisaa  |                  | (             |           |          |                           |
| Hoitohenkilö | <kaikki></kaikki>                          |        | •     | Poista |                  | Poista        |           |          |                           |
| äyttäjäryhmä | <kaikki></kaikki>                          |        | •     |        |                  |               |           |          |                           |
| Istunto      | Aika                                       | Aste   | Login | HhID   | PotID            | Taulu         | Rekisteri | Tapahtun | na Huomautus              |
| 195          | 7.8.2012 14:30:32                          | Low    | Opus  | 0004   | 40000 Testi Uuno | -             | -         | 1100     | Select provider           |
| 195          | 7.8.2012 14:30:32                          | Medium | Opus  | 0004   | 40000 Testi Uuno | Journal       | -         | 2010     | Viewed dental record      |
| 195          | 7.8.2012 14:30:50                          | Medium | Opus  | 0004   | 40000 Testi Uuno | Journal       | 70        | 4200     | Created dental record     |
| 195          | 7.8.2012 14:31:04                          | Low    | Opus  | 0004   | 40000 Testi Uuno | Journal       | 71        | 6120     | Print receipt             |
| 195          | 7.8.2012 14:31:08                          | Medium | Opus  | 0004   | 40000 Testi Uuno | Journal       | -         | 2040     | Ended record view         |
| 195          | 7.8.2012 14:31:09                          | Medium | Opus  | 0004   | -32000 KELA      | Journal       | -         | 2010     | Viewed dental record      |
| 195          | 7.8.2012 14:31:10                          | Low    | Opus  | 0004   | -32000 KELA      |               | -         | 1110     | Selected patient          |
| 195          | 7.8.2012 14:35:53                          | Medium | Opus  | 0004   | -32000 KELA      | Journal       | -         | 2040     | Ended record view         |
| 195          | 7.8.2012 14:35:54                          | Medium | Opus  | 0004   | 1000 Testi Tiina | Helse         | -         | 2020     | Viewed health declaration |
| 195          | 7.8.2012 14:36:02                          | Low    | Opus  | 0004   | 1000 Testi Tiina | -             |           | 1110     | Selected patient          |
| 195          | 7.8.2012 14:36:02                          | Medium | Opus  | 0004   | 1000 Testi Tiina | Journal       | -         | 2010     | Viewed dental record      |
| 195          | 7.8.2012 14:48:41                          | High   | Opus  | 0004   | -                | -             | 140       | 4610     | Updated external user     |
| 195          | 7.8.2012 14:48:44                          | Medium | Opus  | 0004   | 1000 Testi Tiina | Journal       | -         | 2040     | Ended record view         |
| 195          | 7.8.2012 14:48:45                          | Medium | Opus  | 0004   | 1000 Testi Tiina | -             | -         | 1010     | Ended sessions            |
| 235          | 7.8.2012 14:52:12                          | Low    | Opus  | 0004   | -                | 2             | -         | 1050     | Login OK                  |
| 235          | 7.8.2012 14:52:12                          | Low    | Opus  | 0004   | -                | -             | -         | 1100     | Select provider           |
| 235          | 7.8.2012 14:52:12                          | Medium | Opus  | 0004   | -                |               | -         | 1000     | Started sessions          |
| 235          | 7.8.2012 15:58:31                          | Medium | Opus  | 0004   | -                | -             | -         | 1010     | Ended sessions            |
| 239          | 8.8.2012 10:59:33                          | Low    | Opus  | 0004   | -                | -             | -         | 1100     | Select provider           |
| 239          | 8.8.2012 10:59:33                          | Medium | Opus  | 0004   | -                | -             | -20       | 1000     | Started sessions          |
| 230          | 8 8 2012 10-59-34                          | Low    | Onus  | 0004   |                  |               |           | 1050     | Login OK                  |

### Päivä

Napsauta päivämääräruutua, jos haluat nähdä toimintolokin tietyn päivän tai ajanjakson ajalta.

#### Käyttäjä

Lajittelu Opukseen kirjautuneen käyttäjän mukaan. Valitse käyttäjä ja napsauta Valitse -painiketta. Vastaanotolla tulee olla yksi käyttäjätunnus henkeä kohti. Jos useat henkilöt käyttävät samaa käyttäjätunnusta, toimintoloki menettää paljon arvostaan, koska henkilöitä ei voida erotella.

#### Hoitohenkilö

Lajittelu hoitohenkilön mukaan. Valitse hoitohenkilö napsauttamalla oikealla olevaa pientä nuolta. Korosta käyttäjä ja napsauta sitten oikeassa alakulmassa olevaa Valitse -painiketta.

#### Käyttäjäryhmä

Lajittelu käyttäjäryhmän mukaan. Voit valita ryhmän napsauttamalla oikealla olevaa pientä nuolta. Korosta käyttäjäryhmä ja napsauta sitten oikeassa alakulmassa olevaa Valitse -painiketta.

#### Potilaat

Avaa potilasarkisto napsauttamalla Lisää -painiketta. Kaksoisnapsauta haluamaasi potilasta. Jos haluat valita useita potilaita, napsauta Lisää -painiketta uudelleen. Jos haluat poistaa potilaan, valitse potilas ja napsauta Poista -painiketta.

285

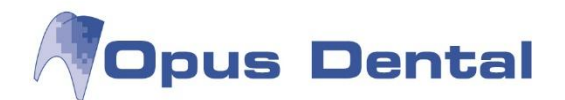

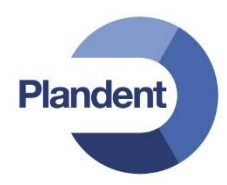

| Potilaat |                   |  |  |  |  |  |
|----------|-------------------|--|--|--|--|--|
| Lisää    | 40000 Testi, Uuno |  |  |  |  |  |
| Poista   |                   |  |  |  |  |  |

Kun olet täyttänyt hakuehdot, napsauta oikeassa alakulmassa olevaa Valitse -painiketta. Lajitellut toiminnot tulevat näkyviin toimintolokiin.

#### Tapahtumat

Lajittelu yhden tai usean tapahtuman mukaan. Napsauta alanuolta ja valitse haluamasi tapahtuma. Tuo näkyviin valintaehdot täyttävä luettelo napsauttamalla oikeassa alakulmassa olevaa Valitse painiketta.

#### Sarakkeiden yleiskuvaus

| Istunto         | Aika              |                                         | Aste    | Login     | HhID     | PotID                                 | Taulu   | Rekisteri | Tapahtum | na Huomautus         |
|-----------------|-------------------|-----------------------------------------|---------|-----------|----------|---------------------------------------|---------|-----------|----------|----------------------|
| 448             | 24.9.2012 11      | :39:20                                  | Low     | Opus      | 0001     | 40000 Testi Uuno                      | -       | -         | 1110     | Selected patient     |
| 448             | 24.9.2012 11      | :39:21                                  | Medium  | Opus      | 0001     | 40000 Testi Uuno                      | Journal | -         | 2010     | Viewed dental record |
| 448             | 24.9.2012 11      | :39:22                                  | Medium  | Opus      | 0001     | 40000 Testi Uuno                      | Journal | -         | 2010     | Viewed dental record |
| 448             | 24.9.2012 11      | :39:46                                  | Medium  | Opus      | 0001     | 40000 Testi Uuno                      | -       | -         | 1010     | Ended sessions       |
| 448             | 24.9.2012 11      | :39:46                                  | Medium  | Opus      | 0001     | 40000 Testi Uuno                      | Journal | -         | 2040     | Ended record view    |
| Istunto<br>Aika |                   | Sisään                                  | kirjaut | umisist   | unto. K  | ullakin istunnolla on yksilöllinen tu | nnus.   |           | 1000     | Login or             |
| Ака             |                   | Faivaii                                 | naara j | a keliui  | ιαικα    |                                       |         |           |          |                      |
| Aste            |                   | Etukät                                  | een m   | ääritett  | ty astei | kko, joka ilmaisee hoidon painoarv    | on      |           |          |                      |
|                 |                   | o Suur                                  | i       |           |          |                                       |         |           |          |                      |
|                 | o Keskisuuri      |                                         |         |           |          |                                       |         |           |          |                      |
|                 | (                 | o Pien                                  | i       |           |          |                                       |         |           |          |                      |
| Login           |                   | Käyttäjä                                |         |           |          |                                       |         |           |          |                      |
| HhID            |                   | Hoitohenkilön tunnus                    |         |           |          |                                       |         |           |          |                      |
| PotID           | l                 | Potilaan numero ja nimi.                |         |           |          |                                       |         |           |          |                      |
| Taulu           |                   | Tietokannan taulukko, jota on muutettu. |         |           |          |                                       |         |           |          |                      |
| Rekister        | i .               | Tietok                                  | annan   | rivi, jot | a muut   | etaan.                                |         |           |          |                      |
| Tapahtu         | ima <sup>.</sup>  | Toteut                                  | tetun t | apahtu    | man ko   | odi.                                  |         |           |          |                      |
| Huomau          | utus <sup>.</sup> | Tapah                                   | tuman   | selitys.  |          |                                       |         |           |          |                      |

## 15.5.6 Käyttöoikeuksien myöntäminen

Tämä loki tallentaa käyttöoikeusjärjestelmään Käyttäjäasetukset- ja Käyttäjäryhmäasetukset -näkymissä tehdyt muutokset. Ohjelma on luonut rivin kullekin muutokselle, joka antaa oikeuden Opus Dental -järjestelmän tietoihin ja toimintoihin, kuten uuden käyttäjän luontiin, tai käyttäjän tai käyttäjäryhmän käyttöoikeuksien lisäämiseen.

Siirry kohtaan Luettelot | Käyttöoikeudet.

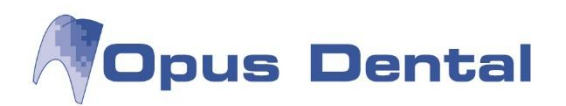

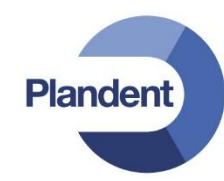

| Päivä                |        |                         |                            | Käyttäjä                    | iryhm | <kaikki></kaikki> |            |          |   |
|----------------------|--------|-------------------------|----------------------------|-----------------------------|-------|-------------------|------------|----------|---|
| Alkaen               | 27.    | 9.2012                  | 1                          | Käyttöö                     | ikeud | <kaikki></kaikki> | •          |          |   |
| Saakka               | 27     | 0.2012                  | -                          | Käyttöo                     | ikeud | <kaikki></kaikki> | •          |          |   |
|                      | 21.    | 3.2012 UV               |                            | Käyttöo                     | ikeud | <kaikki></kaikki> | •          |          |   |
| Käyttäjäryhr<br>nimi | nän    | Käyttöoikeuden<br>saaja | Käyttöoikeuden<br>myöntäjä | Käyttöoikeuden<br>lopettaja | Myö   | ntämispvm         | Lopetuspvm | Status   |   |
| ReseptinMää          | irāājā | pelle                   | Opus                       |                             | 27.9. | 2012 15:30        |            | Käytössä |   |
| Käyttäjä             |        | pelle                   | Opus                       |                             | 27.9. | 2012 15:30        |            | Käytössä | - |
| lärjestelmän         | valv   | pelle                   | Opus                       |                             | 27.9. | 2012 15:30        |            | Käytössä |   |
| Faloushallint        | D      | jussi                   | Opus                       |                             | 27.9. | 2012 15:30        |            | Käytössä |   |
| ReseptinMää          | iraaja | jussi                   | Opus                       |                             | 27.9. | 2012 15:30        |            | Käytössä |   |
| Käyttäjä             |        | jussi                   | Opus                       |                             | 27.9. | 2012 15:30        |            | Käytössä | 1 |
| lärjestelmänv        | valv   | jussi                   | Opus                       |                             | 27.9. | 2012 15:30        |            | Käytössä |   |
| Taloushallint        | D      | anneli                  | Opus                       |                             | 27.9. | 2012 15:30        |            | Käytössä |   |
| Reseptin Mää         | irāājā | anneli                  | Opus                       |                             | 27.9. | 2012 15:30        |            | Käytössä |   |
| Käyttäjä             |        | anneli                  | Opus                       |                             | 27.9. | 2012 15:30        |            | Käytössä |   |
| Desertin Mai         |        |                         | 0                          |                             | 27.0  | 2012 15.21        |            | Vistini  |   |

Yleiskuvaus siitä, mitkä käyttöoikeudet – käyttäjäryhmän jäsenyydet – on myönnetty ja mahdollisesti päättyneet

Voit saada haluamasi tiedot näkyviin lajittelemalla tietoja eri lajitteluperusteiden perusteella.

Päivä

Napsauta päivämääräkenttää ja valitse ajanjakson alku- ja loppupäivämäärä. Napsauta sitten oikeassa alakulmassa olevaa Valitse -painiketta.

### Käyttäjäryhmä

Napsauta oikealla olevaa alanuolta ja valitse käyttäjäryhmä, jonka historiatietoja haluat tarkastella.

#### Käyttöoikeuden myöntäjä

Napsauta alanuolta ja valitse sen käyttäjäryhmän jäsenenä oleva käyttäjä, jonka historiatietoja haluat tarkastella.

### Käyttöoikeuden saaja

Napsauta alanuolta ja valitse sen käyttäjäryhmän jäseneksi tullut käyttäjä, jonka historiatietoja haluat tarkastella.

#### Käyttöoikeuden lopettaja

Napsauta alanuolta ja valitse sen käyttäjäryhmän jäsenyyden lopettanut käyttäjä, jonka historiatietoja haluat tarkastella.

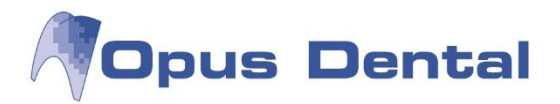

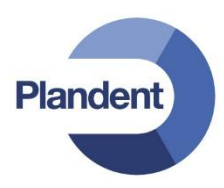

Taulukkonäkymä

Kullakin rivillä näkyy tapahtuma, joka on liitetty käyttäjäryhmän jäsenyyden antamiseen tai poistamiseen. Punaiset rivit ilmaisevat ryhmän päättyneet käyttöoikeudet. Vihreät rivit ilmaisevat aktiiviset käyttäjäryhmät.

# 15.6 Esitallennettu makro

Makron avulla voit luoda omia toimenpideyhdistelmiä, jotta voit kirjata koko hoitotilanteen napsauttamalla potilaskertomuksen makroa. Voit valita itse, mitkä esitallennetut potilaskertomustekstit haluat sisällyttää makroon ja minkä ryhmien käytettävissä makron tulee olla. Napsauta ryhmää hiiren kakkospainikkeella ja napsauta sitten makroa. Kaikki toimenpiteet rekisteröityvät nyt suoraan potilaskertomusriveille.

Voit luoda tai muokata makroja kohdassa Työkalut | Asetukset – Kaikki hoitohenkilöt | Esimääritellyt makrot

Makron avulla rekisteröitävillä potilaskertomusriveillä on täsmälleen samat ominaisuudet kuin manuaalisesti rekisteröidyillä riveillä. Jos järjestelmässä on tallennettuna liitäntöjä Kelan toimenpiteisiin, nämä seuraavat kirjauksen mukana.

# 15.6.1 Makron luonti

Luotu makro on kaikkien yritysten ja hoitohenkilöiden käytettävissä. Kaikki käyttäjät voivat käyttää sitä, kunhan he käyttävät sitä toimenpidelistaa, johon makro on liitetty.

| R Makro | Makro                                                    |                 |               |
|---------|----------------------------------------------------------|-----------------|---------------|
|         | Nimi: Tarkastus                                          | Date: 27.9.2012 | Tekijä:: opus |
|         | Tolinenpiteet matrossa                                   |                 |               |
|         | Nimi                                                     |                 | Tuotenro.     |
|         | Suun perustutkimus                                       |                 | SAA02         |
|         | Bite-Wing-kuvaus hampaiston sivualueelta                 |                 | EB1SA         |
|         | Makroa käytetään seuraavissa toimenpidelistoissa<br>Nimi | Ryhm            |               |
|         | Yleinen                                                  | Tutkin          | us-Valmis 🔹   |
|         |                                                          |                 | + •           |
|         |                                                          |                 | C Callo       |

- 1. Napsauta Uusi -painiketta.
- 2. Kirjoita makron nimi (esimerkiksi Tarkastus).
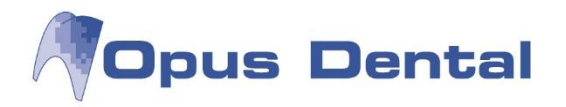

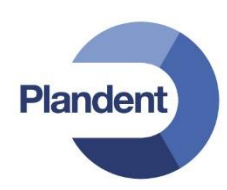

3. Seuraavassa vaiheessa makroon lisätään toimenpiteitä. Napsauta pluspainiketta 🖵

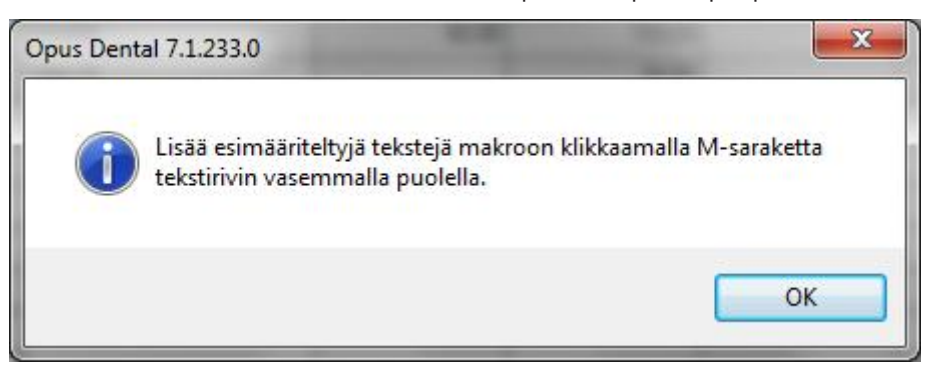

Näyttöön avautuu Sairaskertomustekstit -ikkuna, joka on kuitenkin makrotilassa (katso alla oleva kuva). Tässä valitaan makroon sisällytettävät hoidot.

- A. Valitse ensin Ryhmä
- B. Napsauta makroon sisällytettävien potilaskertomustekstien vasemmalla puolella olevaa M-saraketta.
- C. Valitut potilaskertomustekstit tulevat näkyviin oikeassa yläkulmassa olevaan makroikkunaan.
- D. Kun olet valinnut kaikki makroon sisältyvät tekstit, palaa Makro-valikkoon napsauttamalla

Sulje –painiketta oikeasta alareunasta.

Jos haluat poistaa tekstin, valitse se ja napsauta poistopainiketta . (Huom: Painike ei poista tekstiä pysyvästi vaan ainoastaan makrosta.)

Huom: Jos valitset aiemmin luodun potilaskertomustekstin, jolla on koodi ja Kela koodi, nämä tiedot tulevat mukaan makroon.

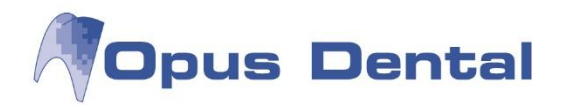

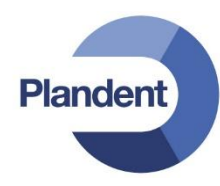

| ego   | ria Hoitosuunni       | Hoitosuunnitelma/Suoritettu 🗸 Kä   |              | ytä hinnastoa Opus 🔹 |   |            |        |        |        | Toimenpiteet valittu makroon: Tarkastus |                   |                              |            |      |
|-------|-----------------------|------------------------------------|--------------|----------------------|---|------------|--------|--------|--------|-----------------------------------------|-------------------|------------------------------|------------|------|
| /hma  | Kaikki                | <b>_</b> ]                         |              |                      |   |            |        |        | Name   |                                         |                   | ProductCode                  |            |      |
|       | 100000                | tak                                | saluetteloa: |                      |   |            |        |        |        | Suun perus                              | stutkimus         | SAA02                        |            |      |
|       |                       |                                    |              |                      |   |            |        |        |        | Bite-Wing+                              | kuvaus hampaiston | n <mark>sivualueelt</mark> a | EB1SA      |      |
|       |                       |                                    |              |                      |   |            |        |        |        |                                         |                   |                              |            |      |
|       |                       |                                    |              |                      |   |            |        |        |        |                                         |                   |                              |            |      |
|       |                       |                                    |              |                      |   |            |        |        |        |                                         |                   |                              |            |      |
| eksti | Materiaalit Hinnat/Ta | aksat Tapahtumat/Käyttäjäyhteydet/ | Aika         |                      |   |            |        |        |        |                                         |                   |                              |            |      |
| 053   |                       |                                    |              |                      |   |            |        |        |        |                                         |                   |                              |            |      |
| М     | Ryhmä                 | Teksti                             | Koodi        | Pinna                | : | Hintakoodi | Matala | Keski  | Korkea | Oma                                     | Aikaperust.hin    |                              | Kela koodi |      |
| 8     | A                     | A                                  | A            | A -                  |   | A          | =      | =      | =      | =                                       |                   | A                            |            |      |
| . M   | Tutkimus              | Irtosolututkimus                   | 3053         |                      |   | 3053       | 39,60  | 49,50  | 66,00  |                                         |                   |                              |            | 305  |
| Μ     | Tutkimus              | Ts-PADpika Kudoksen pikale         | 4051         |                      |   | 4051       | 98,40  | 123,00 | 164,00 |                                         |                   |                              |            | 405  |
| M     | Tutkimus              | Ts-PAD-1 Kudosnäytteen hist        | 4054         |                      |   | 4054       | 50,40  | 63,00  | 84,00  |                                         |                   |                              |            | 405  |
| M     | Tutkimus              | Ts-PAD-2 Kudosnäytteen hist        | 4055         |                      |   | 4055       | 74,40  | 93,00  | 124,00 |                                         |                   |                              |            | 40   |
| M     | Tutkimus              | Suun suppea tutkimus               | SAA01        |                      |   | SAA01      | 16,75  | 20,94  | 27,92  |                                         |                   |                              |            | SAA  |
| M     | Tutkimus              | Suun perustutkimus                 | SAA02        | 1                    |   | SAA02      | 31,69  | 39,61  | 52,81  |                                         |                   |                              |            | SAAC |
| M     | Tutkimus              | Suun laaja tutkimus                | SAA03        |                      |   | SAA03      | 40,57  | 50,71  | 67,61  |                                         |                   |                              |            | SAAC |
| M     | Tutkimus              | Suun erityistutkimus               | SAA04        |                      |   | SAA04      | 60,55  | 75,69  | 100,91 |                                         |                   |                              |            | SAAC |
| M     | Tutkimus              | Syljen eritysnopeuden määrit       | SBA10        |                      |   | SBA10      |        | 17,00  |        |                                         |                   |                              |            | SBA1 |
| M     | Tutkimus              | Syljen puskurikapasiteetin m       | SBA20        |                      |   | SBA20      |        | 17,00  |        |                                         |                   |                              |            | SBA2 |
| M     | Tutkimus              | Hampaiston jäljennökset ja ki      | SBB10        |                      |   | SBB10      | 22,60  | 28,26  | 37,67  |                                         |                   |                              |            | SBB1 |
| Μ     | Sekalaista            | Luuston mineraalipitosisuude       | NK6HD        |                      |   | NK6HD      | 111.81 | 139,77 | 186,35 | 8                                       |                   |                              |            | NK6H |
| M     | Sekalaista            | Luustoikä käden ja kyynärpä        | NK6MA        |                      |   | NK6MA      | 39,60  | 49,50  | 66,00  |                                         |                   |                              |            | NK6M |
| M     | Sekalaista            | Luun tiheysmittaus, röntgentu      | NK6PA        |                      |   | NK6PA      | 39,60  | 49,50  | 66,00  |                                         |                   |                              |            | NK6P |
| M     | Sekalaista            | Luun tiheysmittaus, laaja rönt     | NK6QA        |                      |   | NK6QA      | 88,80  | 111,00 | 148,00 | 2                                       |                   |                              |            | NK6Q |
| M     | Sekalaista            | Purentafysiologinen suppea         | SHA01        |                      |   | SHA01      | 16,75  | 20,94  | 27,92  |                                         |                   | [                            |            | SHAD |
| M     | Sekalaista            | Purentafysiologinen hoitokäy       | SHA02        |                      |   | SHA02      | 31,69  | 39,61  | 52,81  |                                         |                   |                              |            | SHAC |
| M     | Sekalaista            | Purentafysiologinen vaativa h      | SHA03        |                      |   | SHA03      | 40,57  | 50,71  | 67,61  |                                         |                   |                              |            | SHAC |
| (MA   | Sekalaista            | Purentafysiologinen erittäin v     | SHA04        |                      |   | SHA04      | 60,55  | 75,69  | 100,91 |                                         |                   |                              |            | SHAC |
| IM    | 0.1.1.1.1             | Purentskieken valmietus is ev      | CUDOO        |                      | - | CUDOO      | 99.41  | 111.76 | 1/9 02 |                                         |                   |                              |            | CUDA |

## 15.6.2 Makron liittäminen toimenpidelistaan

Olet nyt luonut makron ja valinnut siihen sisältyvät potilaskertomustekstit. Jotta makroa voi käyttää, se on liitettävä toimenpidelistaan.

4. Napsauta Makroa käytetään seuraavissa toimenpidelistoissa -ruudun alla olevaa pluspainiketta. Näyttöön avautuu kaikki toimenpidelistat sisältävä ikkuna, valitse oikea toimenpidelista ja napsauta tallennuspainiketta.

| uud+extr<br>n-aloitus+puud<br>JS+R | Makro<br>Nimi: Tarkastus Date: 19.9.2012 | Tekijā:: Opus |
|------------------------------------|------------------------------------------|---------------|
| uud+extr<br>.tk+bwt                | Toimenpiteet makrossa                    |               |
|                                    | Nimi                                     | Tuotenro.     |
|                                    | Suun perustutkimus                       | SAA02         |
|                                    | Bite-Wing-kuvaus hampaiston sivualueelta | EB1SA         |
|                                    | Nmi                                      | Ryhmä         |
|                                    |                                          |               |
|                                    |                                          | + -           |

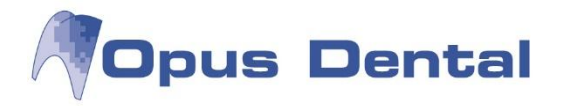

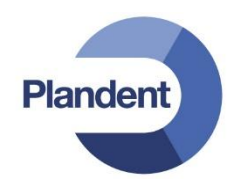

5. Valitse nyt lista, jossa haluat makron olevan käytettävissä. Napsauta oikealla olevaa pientä alanuolipainiketta ja valitse lista.

| Makroa käytetään seuraavissa toimenpidelistoissa |      |                   |   |  |  |  |  |  |  |
|--------------------------------------------------|------|-------------------|---|--|--|--|--|--|--|
|                                                  | Nimi | Ryhmä             |   |  |  |  |  |  |  |
|                                                  | oma  | Tutkimus - Valmis | - |  |  |  |  |  |  |
|                                                  |      |                   |   |  |  |  |  |  |  |
|                                                  |      |                   |   |  |  |  |  |  |  |

Jos haluat, että makro on käytettävissä useissa listoissa, toista vaiheet 4 ja 5.

Vinkki: Jos et ole varma siitä, mihin toimenpidelistaan makro tulisi liittää, jotta käyttäjä voi käyttää sitä, valitse vaihtoehdot Työkalut | Asetukset – Valittu hoitohenkilö | Rekisterikortti. Tässä voit liittää toimenpidelistan käyttäjään.

| Hinnasto:        | Opus2012 | • | Hae hinnasto vastaanotto          |
|------------------|----------|---|-----------------------------------|
| Toimenpidelista: | Meinen   | • | 🔲 Hae toimenpidelista vastaanotto |

Esimerkki: Tämä käyttäjä käyttää toimenpidelistaa Yleinen. Jos Hae toimenpidelista vastaanotto -valintaruutu on valittuna, siirry kohtaan Työkalut | Asetukset – Valittu hoitohenkilö | Yritysinformaatio ja tarkista, mikä toimenpidelista siinä on valittuna.

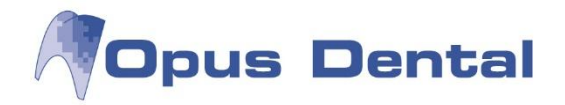

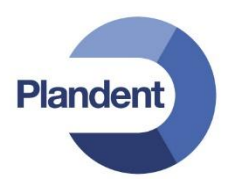

## 15.7 Materiaalirekisteri

Kaikki hampaissa käytettävä materiaali on rekisteröitävä. Materiaalin rekisteröinti vain potilaskertomustekstiksi ei riitä, vaan se on rekisteröitävä itsenäiseksi osaksi, jotta kaikki materiaali on jäljitettävissä. Opus Dental on luonut dokumentaatiovaatimukset täyttävän standardoidun materiaalirekisterin. Materiaalirekisterin avulla yleisimmin käytetyt materiaalit voidaan liittää esitallennettuihin potilaskertomusteksteihin.

## 15.7.1 Uuden materiaalin rekisteröinti materiaaliluetteloon

|           | Chistysame Joic | lostusaine | Etsausaine | Sementti |                             |                       | # 10000 - 202000 |          |
|-----------|-----------------|------------|------------|----------|-----------------------------|-----------------------|------------------|----------|
| yhmät     |                 | 1          | Tuotenume  | ero      | Tuotenimi                   | Opus rekisteröintipvm | Valmistaja       | Käytössä |
| A         |                 |            | A          |          | A                           | -                     | A                |          |
| Amalgaar  | mi              |            |            |          | Amalgaami                   | 09.09.2011            |                  |          |
| Amalgaar  | mi, Yhdistelmäm | uovi       |            |          | Stabilok                    | 03.01.2012            |                  |          |
| Amalgaar  | mi, Yhdistelmäm | uovi       |            |          | Dentatus                    | 12.01.2012            |                  | <b>V</b> |
| Anestesia | 8               |            |            |          | Oraqix                      | 09.09.2011            |                  | <b>V</b> |
| Anestesia | а               |            |            |          | Citanest octapressin        | 09.09.2011            |                  |          |
| Anestesia | 3               |            |            |          | Ultracain                   | 09.09.2011            |                  |          |
| Anestesia | 3               |            |            |          | Ubistesin                   | 09.09.2011            |                  |          |
| Anestesia | а               |            |            |          | Xylocain                    | 09.05.2012            |                  | <b>V</b> |
| Anestesia | 3               |            |            |          | Septocaine                  | 09.09.2011            |                  |          |
| Endodont  | tia             |            |            |          | NaOCI 3%                    | 09.09.2011            |                  | <b>V</b> |
| Endodont  | tia             |            |            |          | Vista-Cal kalsiumhydroksidi | 09.09.2011            |                  |          |
| Endodont  | tia             |            |            |          | EDTA-neste 17%              | 09.09.2011            |                  |          |
| Endodont  | tia             |            |            |          | UltraCal                    | 09.05.2012            |                  |          |
| Yhdistelm | nämuovi         |            |            |          | Clearfil Majesty Posterior  | 09.09.2011            |                  |          |
| Yhdistelm | nämuovi         |            |            |          | Clearfil Majesty Esthetic   | 09.09.2011            |                  | <b>V</b> |

Valitse Työkalut | Asetukset – Kaikki hoitohenkilöt | Materiaalit/Eristys/Sidostus.

- Välilehdet Välilehdissä (Materiaalit, Eristysaine, Sidostusaine, Etsausaine, Sementti) näkyvät kyseisen välilehden luokkaan liitetyt rekisteröidyt materiaalit.
- Ryhmät Välilehtiin merkityt materiaalit on ryhmitelty potilaskertomuksen painikkeiden mukaisesti. Materiaali on tällöin ryhmän käytettävissä esitallennetuissa teksteissä sekä uuden potilaskertomusrivin kirjauksen yhteydessä.

Voit luoda uuden materiaalin napsauttamalla 🛄-painiketta.

## Hoitoryhmän valinta

Valitse hoitoryhmät, joihin haluat liittää uuden materiaalin. Uusi materiaali on käytettävissä esitallennetuissa potilaskertomusteksteissä ja uuden potilaskertomuksen rekisteröinnissä, kun napsautat ryhmää potilaskertomuksessa. Yhden materiaalin voi liittää useisiin ryhmiin.

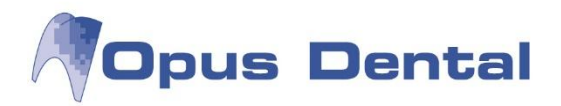

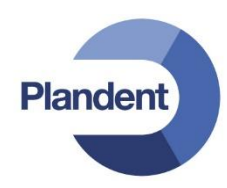

Voit muuttaa, lisätä ja poistaa ryhmän materiaaleja napsauttamalla oikealla olevaa pientä harmaata painiketta, joka näkyy, kun materiaali valitaan Ryhmät -sarakkeessa. Näyttöön tulee Toimenpidekategoria -ikkuna, jossa voit valita ryhmiä tai poistaa niiden valinnat.

|                                     | Diagnoosi           |                                        |              |                    |            |                           |     | Valu | mis              |     |               |
|-------------------------------------|---------------------|----------------------------------------|--------------|--------------------|------------|---------------------------|-----|------|------------------|-----|---------------|
| A Lisää materiaalit                 |                     |                                        |              |                    |            |                           |     | ×    | Tutkimus         |     | Kruunu        |
| Materiaalit Eristysaine Sidostusain | ne Etsausaine Semer | ntti                                   |              |                    |            |                           |     | -    | Röntgen          |     | Väliaik, kru  |
| Pubmit                              | / Tuetenumere       | Tustanimi                              | Onun rekiste | -                  | Valmintaia | Kautanaa                  |     | 1    | Profylaksia      | Ũ   | Sillan tukih  |
|                                     | Tuotenumero         | Tublemini                              | Opus Tekiste | Tomupyin           | Vaimistaja | Naylossa                  | YH. | 9    | Hygienia         | =   | Sillan välih  |
|                                     |                     | Amaloaami                              | 09.09.2011   |                    | (A)        |                           | -   | 1    | Puudutus         | 0   | Protetiikka   |
| Amalgaami Yhdistelmämuovi           |                     | Stabilok                               | 03 01 2012   |                    |            |                           | (TA |      | Amalgaami        | V   | Implantti     |
| Amalgaami Yhdistelmämuovi           |                     | Dentatus                               | 12 01 2012   |                    |            |                           |     | i.   | Yhdistelmä       | 57  | Juurikanav    |
| Anestesia                           |                     | Oragix                                 | 09.09.2011   |                    |            |                           | 28  | i i  | Lasi             | T   | Endodontia    |
| Anestesia                           |                     | Citanest octapressin                   | 09.09.2011   | ( m + · · · · · ·  |            |                           | 18  |      | Fissuuranin      | ñ   | Parodontol    |
| Anestesia                           |                     | Ultracain                              | 09.09.2011   | loimenpide         | categoria  |                           |     | 2    | Väliaikainan     | (F) | Trauma        |
| Anestesia                           |                     | Ubistesin                              | 09.09.2011   | Ryhmä <sup>.</sup> |            | Oikomishoito <sup>.</sup> | EX  |      | Kulta            | 0   | Oikemisheite  |
| Anestesia                           |                     | Xylocain                               | 09.05.2012   | Ampleppmi          |            | Prokotti                  |     | a    | NUILA            | BB  | Orkomisticilo |
| Anestesia                           |                     | Septocaine                             | 09.09.2011   | Anestesia          |            | Kaari                     | 1   | 2    | Posilini         | V   | Purenta       |
| Endodontia                          |                     | NaOCI 3%                               | 09.09.2011   | Endodontia         |            | Sidos                     |     |      | Fasadi           | M   | Lääkehoito    |
| Endodontia                          |                     | Vista-Cal kalsiumhydroksidi            | 09.09.2011   | Fasaadi            |            |                           |     |      | Hammaste         | 8   | Hampaan p     |
| Endodontia                          |                     | EDTA-neste 17%                         | 09.09.2011   | - Fissuurapinne    | oite       |                           | -   |      | Hammaster        | P   | Kirurgia      |
| Endodontia                          |                     | UltraCal<br>Clearfil Majesty Posterior |              | Kruunu             |            |                           |     | -    | Myynti<br>Finans | ×   | Hemisektio    |
| Yhdistelmämuovi                     |                     |                                        |              | Kulta              |            |                           |     | 1    |                  |     | Sekalaista    |
| Yhdistelmämuovi                     |                     | Clearfil Majesty Esthetic              | 09.09.2011   | Lasi-ionomee       | d.         |                           | 1   | _    |                  |     |               |
|                                     |                     |                                        |              | Protetiikka        |            |                           |     |      |                  |     |               |
|                                     |                     |                                        |              | Sillan tukihan     | mas        |                           |     |      |                  |     |               |
|                                     |                     |                                        |              | Sillan valihan     | imas       |                           |     |      |                  |     |               |
|                                     |                     |                                        |              | Väliaikainen t     | avte       |                           |     |      |                  |     |               |
|                                     |                     |                                        |              | Thdistelmämu       | iovi       |                           |     |      |                  |     |               |
|                                     |                     |                                        |              |                    |            |                           |     |      |                  |     |               |
|                                     |                     |                                        |              |                    |            |                           |     |      |                  |     |               |
|                                     |                     |                                        |              |                    |            |                           |     |      |                  |     |               |
|                                     |                     |                                        |              |                    |            |                           |     |      |                  |     |               |
|                                     |                     |                                        |              |                    |            |                           |     |      |                  |     |               |
|                                     |                     |                                        |              |                    |            |                           |     |      |                  |     |               |
|                                     |                     |                                        |              |                    |            |                           |     |      |                  |     |               |
|                                     |                     |                                        |              |                    |            | OK                        |     |      |                  |     |               |
|                                     |                     |                                        |              |                    |            |                           |     |      |                  |     |               |

Materiaalirekisteriin luodaan uusi, tyhjä rivi. Täytä kaikkien sarakekenttien tiedot ja napsauta sitten tallennuspainiketta.

Tee samat toimet kaikissa välilehdissä.

Jos haluat muokata aiemmin luotua materiaalia, korosta se luettelossa ja kirjoita haluamasi muutokset. Napsauta sitten tallennuspainiketta.